THE DOCUMENT COMPANY

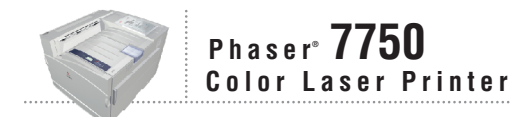

# Service Manual

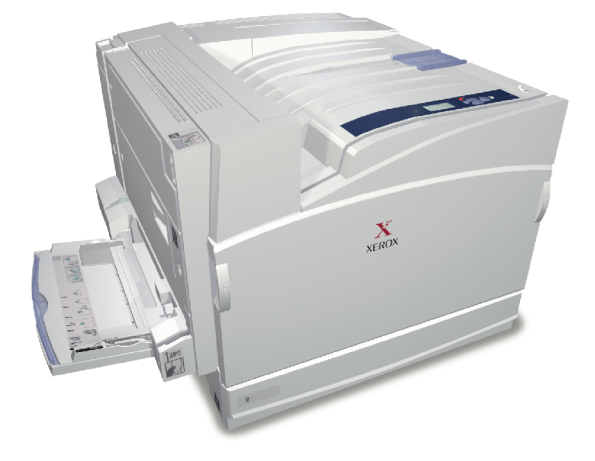

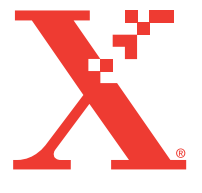

# **Phaser 7750 Color Laser Printer**

## **Service Manual**

#### Warning

The following servicing instructions are for use by qualified service personnel only. To avoid personal injury, do not perform any servicing other than that contained in the operating instructions, unless you are qualified to do so.

First Printing: December 2003

071-0864-00

Copyright © 2004, Xerox Corporation. All Rights Reserved. Unpublished rights reserved under the copyright laws of the United States. Contents of this publication may not be reproduced in any form without permission of Xerox Corporation.

Copyright protection claimed includes all forms of matters of copyrightable materials and information now allowed by statutory or judicial law or hereinafter granted, including without limitation, material generated from the software programs which are displayed on the screen such as styles, templates, icons, screen displays, looks, etc.

XEROX<sup>®</sup>, The Document Company<sup>®</sup>, the stylized X<sup>®</sup>, CentreWare<sup>®</sup>, infoSMART<sup>®</sup>, Made For Each Other<sup>®</sup>, Phaser<sup>®</sup>, PhaserSMART<sup>®</sup>, and the TekColor<sup>®</sup> icon are registered trademarks of Xerox Corporation. PhaserCal<sup>TM</sup>, PhaserMatch<sup>TM</sup>, PhaserPort<sup>TM</sup>, PhaserTools<sup>TM</sup>, and the TekColor<sup>TM</sup> name are trademarks of Xerox Corporation.

Adobe<sup>®</sup> Reader<sup>®</sup>, Illustrator<sup>®</sup>, PageMaker<sup>®</sup>, Photoshop<sup>®</sup>, PostScript<sup>®</sup>, ATM<sup>®</sup>, Adobe Garamond<sup>®</sup>, Birch<sup>®</sup>, Carta<sup>®</sup>, Mythos<sup>®</sup>, Quake<sup>®</sup>, and Tekton<sup>®</sup> are registered trademarks and Adobe Jenson<sup>™</sup>, Adobe Brilliant Screens<sup>™</sup> technology, and IntelliSelect<sup>™</sup> are trademarks of Adobe Systems Incorporated or its subsidiaries which may be registered in certain jurisdictions.

Apple<sup>®</sup>, LaserWriter<sup>®</sup>, LocalTalk<sup>®</sup>, Macintosh<sup>®</sup>, Mac<sup>®</sup> OS, AppleTalk<sup>®</sup>, TrueType2<sup>®</sup>, Apple Chancery<sup>®</sup>, Chicago<sup>®</sup>, Geneva<sup>®</sup>, Monaco<sup>®</sup>, and New York<sup>®</sup> are registered trademarks, and QuickDraw<sup>TM</sup> is a trademark of Apple Computer Incorporated.

PCL<sup>®</sup> and HP-GL<sup>®</sup> are registered trademarks of Hewlett-Packard Corporation.

Windows<sup>®</sup> and Windows NT<sup>®</sup> are registered trademarks of Microsoft Corporation.

Novell<sup>®</sup>, NetWare<sup>®</sup>, NDPS<sup>®</sup>, NDS<sup>®</sup>, and Novell Directory Services<sup>®</sup> are registered trademarks, and IPX<sup>TM</sup> and Novell Distributed Print Services<sup>TM</sup> are trademarks of Novell, Incorporated.

Sun<sup>®</sup> and Sun Microsystems<sup>®</sup> are registered trademarks of Sun Microsystems, Incorporated. SPARC<sup>®</sup> is a registered trademark of SPARC International, Incorporated. SPARCstation<sup>TM</sup> is a trademark of SPARC International, Incorporated, licensed exclusively to Sun Microsystems, Incorporated.

SWOP<sup>®</sup> is a registered trademark of SWOP, Inc.

UNIX<sup>®</sup> is a registered trademark in the US and other countries, licensed exclusively through X/Open Company Limited.

As an ENERGY STAR<sup>®</sup> partner, Xerox Corporation has determined that this product meets the ENERGY STAR guidelines for energy efficiency. The ENERGY STAR name and logo are registered U.S. marks.

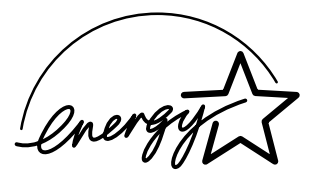

This product uses code for SHA-1 written by John Halleck, which is being used with his permission.

This product includes an implementation of LZW licensed under U.S. Patent 4,558,302.

Other marks are trademarks or registered trademarks of the companies with which they are associated.

PANTONE<sup>®</sup> Colors generated may not match PANTONE-identified standards. Consult current PANTONE Publications for accurate color. PANTONE<sup>®</sup> and other Pantone, Inc. trademarks are the property of Pantone, Inc. © Pantone, Inc., 2000.

# Service Terms

## **Manual Terms**

Various terms are used throughout this manual to either provide additional information on a specific topic or to warn of possible danger present during a procedure or action. Be aware of all symbols and terms when they are used, and always read NOTE, CAUTION, and WARNING statements.

#### Note

A note indicates an operating or maintenance procedure, practice or condition that is necessary to efficiently accomplish a task.

A note can provide additional information related to a specific subject or add a comment on the results achieved through a previous action.

#### Caution

A caution statement indicates an operating or maintenance procedure, practice or condition that, if not strictly observed, results in damage to, or destruction of, equipment.

#### Warning

A warning statement indicates an operating or maintenance procedure, practice or condition that, if not strictly observed, results in injury or loss of life.

# Symbols Marked on the Product

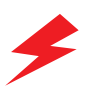

DANGER high voltage.

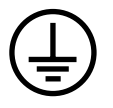

Protective ground (earth) symbol.

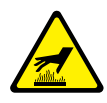

Hot surface on or in the printer. Use caution to avoid personal injury.

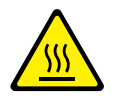

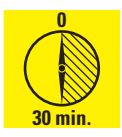

The surface is hot while the printer is running. After turning off the power, wait 30 minutes.

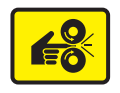

Avoid pinching fingers in the printer. Use caution to avoid personal injury.

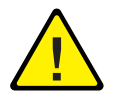

Use caution (or draws attention to a particular component). Refer to the manual(s) for information.

## **Power Safety Precautions**

## **Power Source**

For 110 VAC printers, do not apply more than 140 volts RMS between the supply conductors or between either supply conductor and ground. Use only the specified power cord and connector. For 220 VAC printers, do not apply more than 264 volts RMS between the supply conductors or between either supply conductor and ground. Use only the specified power cord. This manual assumes that the reader is a qualified service technician.

Plug the three-wire power cord (with grounding prong) into a grounded AC outlet only. If necessary, contact a licensed electrician to install a properly grounded outlet. If the product loses its ground connection, contact with conductive parts may cause an electrical shock.

## **Disconnecting Power**

Turning the power off using the On/Off switch does not completely de-energize the printer. You must also disconnect the printer power cord from the AC outlet. Position the power cord so that it is easily accessible during servicing so that you may power down the printer during an emergency.

Disconnect the power plug by pulling the plug, not the cord. Disconnect the power cord in the following cases:

- if the power cord or plug is frayed or otherwise damaged,
- if any liquid or foreign material is spilled into the case,
- if the printer is exposed to any excess moisture,
- if the printer is dropped or damaged,
- if you suspect that the product needs servicing or repair,
- whenever you clean the product.

# **Electrostatic Discharge (ESD) Precautions**

Some semiconductor components, and the respective sub-assemblies that contain them, are vulnerable to damage by Electrostatic discharge (ESD). These components include Integrated Circuits (ICs), Large-Scale Integrated circuits (LSIs), field-effect transistors and other semiconductor chip components. The following techniques will reduce the occurrence of component damage caused by static electricity.

Be sure the power is off to the chassis or circuit board, and observe all other safety precautions.

- Immediately before handling any semiconductor components assemblies, drain the electrostatic charge from your body. This can be accomplished by touching an earth ground source or by wearing a wrist strap device connected to an earth ground source. Wearing a wrist strap will also prevent accumulation of additional bodily static charges. Be sure to remove the wrist strap before applying power to the unit under test to avoid potential shock.
- After removing a static sensitive assembly from its anti-static bag, place it on a grounded conductive surface. If the anti-static bag is conductive, you may ground the bag and use it as a conductive surface.
- Do not use freon-propelled chemicals. These can generate electrical charges sufficient to damage some devices.
- Do not remove a replacement component or electrical sub-assembly from its protective package until you are ready to install it.
- Immediately before removing the protective material from the leads of a replacement device, touch the protective material to the chassis or circuit assembly into which the device will be installed.
- Minimize body motions when handling unpackaged replacement devices. Motion such as your clothes brushing together, or lifting a foot from a carpeted floor can generate enough static electricity to damage an electro-statically sensitive device.
- Handle IC's and EEPROM's carefully to avoid bending pins.
- Pay attention to the direction of parts when mounting or inserting them on Printed Circuit Boards (PCB's).

# **Service Safety Summary**

## **General Guidelines**

**For qualified service personnel only:** Refer also to the preceding Power Safety Precautions.

**Avoid servicing alone:** Do not perform internal service or adjustment of this product unless another person capable of rendering first aid or resuscitation is present.

**Use care when servicing with power:** Dangerous voltages may exist at several points in this product. To avoid personal injury, do not touch exposed connections and components while power is on. Disconnect power before removing the power supply shield or replacing components.

**Do not wear jewelry:** Remove jewelry prior to servicing. Rings, necklaces and other metallic objects could come into contact with dangerous voltages and currents.

**Power source:** This product is intended to operate from a power source that will not apply more then 264 volts RMS for a 220 volt AC outlet or 140 volts RMS for a 110 volt AC outlet between the supply conductors or between either supply conductor and ground. A protective ground connection by way of the grounding conductor in the power cord is essential for safe operation.

#### **Warning Labels**

Read and obey all posted warning labels. Throughout the printer, warning labels are displayed on potentially dangerous components. As you service the printer, check to make certain that all warning labels remain in place.

#### **Safety Interlocks**

Make sure all covers and the printer's front panel are in place and all interlock switches are functioning correctly after you have completed a printer service call. If you bypass an interlock switch during a service call, use extreme caution when working on or around the printer.

#### **CLASS 1 LASER PRODUCT**

The Phaser 7750 Color Laser Printer is certified to comply with Laser Product Performance Standards set by the U.S. Department of Health and Human Services as a Class 1 Laser Product. This means that this is a class of laser product that does not emit hazardous laser radiation; this is possible only because the laser beam is totally enclosed during all modes of customer operation. When servicing the printer or laser unit, follow the procedures specified in this manual and there will be no hazards from the laser.

## **Servicing Electrical Components**

Before starting any service procedure, switch off the printer power and unplug the power cord from the wall outlet. If you must service the printer with power applied, be aware of the potential for electrical shock.

#### Warning

Turning the power off by using the On/Off switch does not completely deenergize the printer. You must also disconnect the printer power cord from the AC outlet. Position the power cord so that it is easily accessible during servicing.

#### Warning

Do not touch any electrical component unless you are instructed to do so by a service procedure.

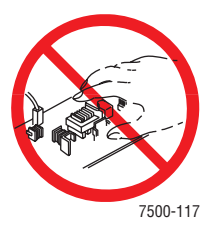

## Servicing Mechanical Components

When servicing mechanical components within the printer, manually rotate drive assemblies, rollers, and gears.

#### Warning

Do not try to manually rotate or manually stop the drive assemblies while any printer motor is running.

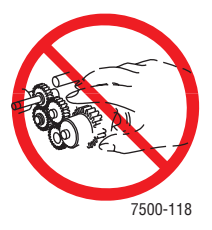

## Servicing Fuser Components

#### Warning

This printer uses heat to fuse the toner image to media. The Fuser Assembly is VERY HOT. Turn the printer power off and wait at least 5 minutes for the Fuser to cool before you attempt to service the Fuser Assembly or adjacent components.

# **Regulatory Specifications**

### **United States**

The equipment described in this manual generates and uses radio frequency energy. If it is not installed properly in strict accordance with Xerox' instructions, it may cause interference with radio and television reception or may not function properly due to interference from another device. However, there is no guarantee that interference will not occur in a particular installation. If this equipment does cause harmful interference to radio or television reception, which can be determined by turning the equipment off and on, the user is encouraged to try to correct the interference by one or more of the following measures:

- Reorient or relocate the receiver (device being interfered with).
- Increase the separation between the printer and the receiver.
- Connect the printer into an outlet on a circuit different from that which the receiver is connected.
- Route the interface cables on the printer away from the receiver.
- Consult the dealer, Xerox service, or an experienced radio/television technician for help.

Changes or modifications not expressly approved by Xerox can affect the emission and immunity compliance and could void the user's authority to operate this product. To ensure compliance, use shielded interface cables. A shielded parallel cable can be purchased directly from Xerox at <u>www.xerox.com/office/supplies</u>.

Xerox has tested this product to internationally accepted electromagnetic emission and immunity standards. These standards are designed to mitigate interference caused or received by this product in a normal office environment. This product is also suitable for use in a residential environment based on the levels tested.

In the United States this product complies with the requirements of an unintentional radiator in part 15 of the FCC rules. Operation is subject to the following two conditions: (1) this device may not cause harmful interference; (2) this device must accept any interference received, including interference that may cause undesired operation.

#### Canada

This digital apparatus does not exceed the Class B limits for radio noise emissions from digital apparatus set out in the Radio Interference Regulations of the Canadian Department of Communications, ICES-003.

Le présent appareil numérique n'émet pas de bruits radioélectrique dépassant les limits applicables aux appareils numériques de la classe B prescrites dans le Réglement sur le brouillage radioélectrique édicté par le ministere des Communications du Canada, NMB-003.

### **European Union**

Xerox Corporation declares, under our sole responsibility, that the printer to which this declaration relates is in conformity with the following standards and other normative documents:

Following the provisions of the Low Voltage Directive 73/23/EEC and its amendments:

| EN 60950 (IEC 60950) | "Safety of Information Technology Equipment including |
|----------------------|-------------------------------------------------------|
|                      | Electrical Business Equipment"                        |

Following the provisions of the Electromagnetic Compatibility Directive 89/336/EEC and its amendments:

| EN 55022:1998<br>(CISPR 22)         | "Limits and Methods of measurement of radio interference characteristics of Information Technology Equipment." Class B.                                                |
|-------------------------------------|----------------------------------------------------------------------------------------------------|
| EN 61000-3-2:1995                   | "Part 3: Limits - Section 2: Limits for harmonic current                                                                                                    |
| +A1:1998+A2:1998                    | emissions (equipment input current less than or equal to 16A                                                                                                    |
| (IEC61000-3-2)                      | per phase)."                                                                                                    |
| EN 61000-3-3:1995<br>(IEC61000-3-3) | "Part 3: Limits - Section 3: Limitation of voltage fluctuations and flicker in low-voltage supply systems for equipment with rated current less than or equal to 16A." |
| EN 55024:1998                       | "Information technology equipment - Immunity characteristics -                                                                                                    |
| (CISPR 24)                          | Limits and methods of measurement. "                                                                                                    |

| CISPR 24 Immunity<br>Phenomena                          | Basic Standard      | Test Specification                                                     |
|---------------------------------------------------------|---------------------|------------------------------------------------------------------------|
| Electrostatic Discharge                                 | IEC 61000-4-2:1995  | 6 kV Contact, 10 kV Air                                                |
| Radio-Frequency<br>Electromagnetic Field<br>(radiated)  | IEC 61000-4-3:1995  | 80-1000 MHz, 3 V/m,<br>80% AM @ 1 KHz                                  |
| Fast Burst Transients                                   | IEC 61000-4-4:1995  | 5/50 Tr/Th ns, 5 kHz Rep. Freq<br>0.5 kV Signal Lines<br>1 kV AC Mains |
| Line Surge                                              | IEC 61000-4-5:1995  | Combination wave<br>2.0 kV Common mode<br>2.0 kV Differential mode     |
| Radio-Frequency<br>Electromagnetic Field<br>(Conducted) | IEC 61000-4-6:1996  | 0.15 - 80 MHz, 3 V,<br>80% AM @ 1 kHz                                  |
| Line voltage dips                                       | IEC 61000-4-11:1994 | >95% dip for ½ cycle @ 50 Hz<br>30% dip for 25 cycles @ 50 Hz          |

| CISPR 24 Immunity<br>Phenomena | Basic Standard          | Test Specification                     |
|--------------------------------|-------------------------|----------------------------------------|
| Line voltage drop-out          | IEC 61000-4-<br>11:1994 | >95% dropout for 250 cycles<br>@ 50 Hz |

This product, if used properly in accordance with the user's instructions, is neither dangerous for the consumer nor for the environment.

A signed copy of the Declaration of Conformity for this product can be obtained from Xerox.

Phaser 7750 Color Laser Printer

# Contents

| Service Termsii                            | i |
|--------------------------------------------|---|
| Symbols Marked on the Productiv            | V |
| Power Safety Precautions                   | V |
| Electrostatic Discharge (ESD) Precautionsv | ï |
| Service Safety Summary vi                  | i |
| Regulatory Specificationsix                | X |

## **1 General Information**

### **2 Theory of Operation**

| Summary of the Phaser 7750 Print Process | 2-2  |
|------------------------------------------|------|
| Paper Path of the Printer                | 2-4  |
| Paper Size Sensing.                      | 2-5  |
| Paper Feeding and Sensing                | 2-5  |
| Fuser                                    | 2-8  |
| EAHG Toner                               | 2-9  |
| Technology Overview                      | 2-10 |
| Standby Power                            | 2-10 |
| Machine Run Control and NVRAM            | 2-10 |
| Drive Power                              | 2-11 |
| System Power Supplies                    | 2-13 |
| ROS and Regicon Technology Overview      | -15  |
| Write Black Process 2                    | 2-15 |
| RegiCon Overview                         | 2-17 |
| #1 Skew (Fine) Setup                     | 2-19 |
| #2 IN/OUT Setup                          | 2-19 |
| #3 Center Setup 2                        | 2-19 |
| •                                        |      |

| #4 Skew (Rough) Setup                         | 2-19<br>2-20 |
|-----------------------------------------------|--------------|
| Sensors                                       | 2-22         |
| ATC Sensors                                   | 2-24         |
| ADC Sensor                                    | 2-25         |
| ADC Output Check                              | 2-26         |
| Lower Tray Feeders Sensor and Board Locations | 2-28         |

### **3 Error Messages and Codes**

| Introduction.                                           | . 3-2 |
|---------------------------------------------------------|-------|
| Accessing the Printer's Error History                   | . 3-2 |
| Service Checklist                                       | . 3-3 |
| Service RIP (Every Call) Procedures                     | . 3-4 |
| Overview for Troubleshooting Error Codes                | . 3-5 |
| Using the Troubleshooting Procedures                    | . 3-5 |
| System Startup and POST                                 | . 3-7 |
| Power On Self Test (POST)                               | . 3-7 |
| POST Faults                                             | . 3-8 |
| Error Messages and Codes Index Table.                   | 3-10  |
| Error Messages and Codes Procedures.                    | 3-12  |
| Black ATC Sensor Failure, Code 15                       | 3-15  |
| Transfer Roller Contact Failure, Code 20                |       |
| Transfer Roller Retract Failure, Code 21                | 3-17  |
| 1st BTR Contact or Retract Failure                      | 3-18  |
| Accumulator Belt Home Position Took Too Long, Code 30   |       |
| Accumulator Belt Home Position Failure, Code 31         | 3-19  |
| Accumulator Belt Edge Sensor Failure, Code 32           |       |
| Accumulator Belt Drive Logic Failure, Code 34           | 3-22  |
| Unexpected Accumulator Belt Home Sensor Signal, Code 33 | 3-24  |
| Fuser Main Lamp Failure, Code 35                        | 3-25  |
| Install or Reseat Fuser, Code 41                        | 3-26  |
| Fuser STS (Front) Warm Time Failure, Code 42            | 3-27  |
| Fuser SSR1 On Time Failure, Code 43                     | 3-27  |
| Fuser Sub Lamp Overheat Failure, Code 44                | 3-29  |
| Fuser STS (Rear) Failure, Code 45                       | 3-30  |
| Fuser STS (Rear) Warm Time Failure, Code 46             | 3-31  |
| Fuser SSR2 On Time Failure, Code 47                     | 3-31  |
| Fan Failure, Code 48                                    | 3-33  |
| Imaging Unit Motor Failure, Code 60                     | 3-35  |
| Imaging Unit [1] [2] [3] [4] Communications Failure,    |       |
| Code 70, 71, 72, 73                                     | 3-36  |
| Black Imaging Unit Motor Failure                        | 3-37  |
| Waste Cartridge Full Detection Sensor Failure, Code 78  | 3-38  |
| Engine Logic Board Failure, Code 80                     | 3-39  |
| Controller to Engine Communications Failure, Code 81    | 3-39  |
| Engine Logic Board RAM/ROM Failure, Code 82             | 3-39  |

| Engine Logic Board NVRAM Failure, Code 83              | 3-40 |
|--------------------------------------------------------|------|
| Controller to Engine Logic Board Time Failure, Code 84 | 3-40 |
| Engine Logic Board Micro Pitch Failure, Code 85        | 3-40 |
| High-Voltage Power Supply Failure, Code 86             | 3-40 |
| Tray Lift Failure, Code 87                             | 3-41 |
| Tray 1/MPT Size Sensor (7-274), Code?                  | 3-43 |
| Lower Tray Communication Failure, Code 88              | 3-44 |
| Reflective Sensor Procedure                            | 3-45 |
| Transmissive Sensor Procedure.                         | 3-46 |
| Finisher Stapler Move Sensor On Failure, Code 111      |      |
| Finisher Stapler Move Sensor Off Failure, Code 112     | 3-47 |
| Finisher Stapler Failure, Code 113                     | 3-49 |
| Front Tamper Home Sensor Failure, Code 114             | 3-51 |
| Rear Tamper Home Sensor Failure, Code 115              | 3-52 |
| Finisher Stacker Height Sensor Off Failure, Code 116   | 3-53 |
| Finisher Stacker Tray Failure, Code 117                | 3-55 |
| Finisher Stapler Front Corner On Failure, Code 118     |      |
| Finisher Stapler Front Corner Off Failure, Code 119    | 3-57 |
| Finisher Eject Clamp Home Sensor On Failure, Code 120  |      |
| Finisher Eject Clamp Home Sensor Off Failure, Code 121 | 3-58 |
| Finisher Decurler Failure, Code 122                    | 3-59 |
| Finisher Set Clamp Failure, Code 123                   | 3-60 |
| Finisher Communication Failure. Code 124               | 3-61 |
| Finisher Staple Mode Logic Failure, Code 125           | 3-61 |
|                                                        | 5.01 |

## **4 General Troubleshooting**

| Introduction                                       | . 4-2 |
|----------------------------------------------------|-------|
| Service Diagnostics                                | . 4-2 |
| Service Diagnostic Front Panel Button Descriptions | . 4-3 |
| Service Diagnostic Tests Table.                    | . 4-3 |
| Front Panel Troubleshooting                        | 4-14  |
| The Printer Does Not Come to a "Ready" State       | 4-14  |
| Inoperable Printer Troubleshooting                 | 4-15  |
| Troubleshooting Power Supplies and Interlocks      | 4-16  |
| Troubleshooting AC Power.                          | 4-16  |
| Troubleshooting the Low-Voltage Power Supplies     | 4-17  |
| Troubleshooting the +3.3 VDC and                   |       |
| (2) +5 VDC Low-Voltage Power Supplies              | 4-18  |
| Troubleshooting the 24 VDC LVPS.                   | 4-18  |
| Interlock Circuit Diagram                          | 4-19  |
| Media Jams and the Paper Path                      | 4-21  |
| Media-Based Problems                               | 4-21  |
| Operating System and Application Problems          | 4-23  |
| Windows 2000, Windows XP, Windows Server 2003      |       |
| Troubleshooting (TCP/IP)                           | 4-23  |
| Windows NT 4.x Troubleshooting (TCP/IP)            | 4-24  |
|                                                    |       |

| Windows 98 and Windows Me Troubleshooting | 4-25 |
|-------------------------------------------|------|
| Macintosh Troubleshooting                 | 4-27 |
| Novell NetWare Troubleshooting            | 4-28 |

## **5 Print-Quality Troubleshooting**

| Print-Quality Problems Overview                                         |
|-------------------------------------------------------------------------|
| Defects Associated with Specific Printer Components 5-2                 |
| Front Panel Test Prints 5-4                                             |
| Troubleshooting Print-Quality Page                                      |
| Color Test Pages                                                        |
| Analyzing the Test Pattern                                              |
| Solid Fill Pages 5-7                                                    |
| Repeating Defects Page 5-8                                              |
| Remove Print Smears 5-8                                                 |
| Engine Test Prints 5-9                                                  |
| Paper Path Options 5-9                                                  |
| Print Laser Check                                                       |
| Print Halftones                                                         |
| Print Grid 1-Dot                                                        |
| Print Fast Scan 8 Tone 5-11                                             |
| Initial Actions Before troubleshooting any Print-Quality Problems: 5-12 |

### **6 Adjustments and Calibrations**

| Registration Control (RegiCon) Adjustment Overview | . 6-2 |
|----------------------------------------------------|-------|
| Coarse and Fine Skew Adjustments                   | . 6-3 |
| In/Out Skew Adjustment                             | . 6-3 |
| Center Skew Adjustment                             | . 6-4 |
| RegiCon Adjustment Procedures.                     | . 6-5 |
| RegiCon #1 Fine Skew Adjustment                    | . 6-7 |
| RegiCon #2 In/Out Skew Adjustment                  | . 6-8 |
| RegiCon #3 Center Skew Adjustment                  | . 6-9 |
| RegiCon #4 Coarse Skew Adjustment                  | 6-10  |
| Coarse RegiCon Initialization                      | 6-12  |
| ATC Sensor Setup                                   | 6-14  |
| Additional Information                             | 6-15  |
| Resetting NVRAM                                    | 6-16  |
| PostScript NVRAM Resets                            | 6-16  |
| Service Diagnostics NVRAM Resets                   | 6-19  |
| PostScript NVRAM Reset                             | 6-19  |
| Clear Tech Rep Faults                              | 6-20  |

### 7 Cleaning and Maintenance

| Service Preventive Maintenance Procedure | 7-2 |
|------------------------------------------|-----|
| Cleaning                                 | 7-2 |

## 8 Service Parts Disassembly

| Overview                                            | 2 |
|-----------------------------------------------------|---|
| Standard Orientation of the Printer for Disassembly | 2 |
| General Notes on Disassembly                        | 3 |
| Print Engine                                        | 4 |
| Optional Lower Trays                                | 7 |

#### **9 Service Parts Lists**

| Serial Number Format                                     | . 9-2 |
|----------------------------------------------------------|-------|
| Using the Parts List                                     | . 9-3 |
| Parts List 1.1 Drive Unit                                | . 9-4 |
| Part List 1.2 Main Drive Motor Assembly                  | . 9-6 |
| Part List 1.3 Steering Motor and MOB                     | . 9-7 |
| Part List 2.1 Tray 2                                     | . 9-8 |
| Part List 2.3 Tray Feeder and Left Lower Cover Assy      | . 9-9 |
| Part List 2.4 Tray 2 Feeder                              | 9-10  |
| Part List 2.6 Registration Transport                     | 9-11  |
| Part List 2.7 Left Cover Unit                            | 9-12  |
| Part List 2.8 Left Cover Assembly: 1 of 2                | 9-13  |
| Part List 2.9 Left Cover Assembly: 2of 2                 | 9-14  |
| Part List 2.10 Exit Transport Assembly                   | 9-15  |
| Part List 2.12 Tray 1: 1 of 2                            | 9-16  |
| Part List 2.13 Tray 1: 2 of 2                            | 9-17  |
| Part List 2.14 Tray 1 Feed Assembly                      | 9-18  |
| Part List 3.1 Laser (ROS) Assembly                       | 9-19  |
| Part List 4.1 Xerographic Module: 1 of 2                 | 9-20  |
| Part List 4.2 Xerographic Module: 2 of 2                 | 9-21  |
| Part List 5.1 Lift Unit                                  | 9-22  |
| Part List 5.2 Accumulator Belt Assembly                  | 9-24  |
| Part List 5.6 Accumulator Belt Elevator                  | 9-25  |
| Part List 6.1 Developer Unit: 1 of 2                     | 9-26  |
| Part List 6.2 Developer Unit: 2 of 2                     | 9-28  |
| Part List 7.1 Fuser Assembly                             | 9-29  |
| Part List 8.1 Air System                                 | 9-30  |
| Part List 9.1 Electrical Components: 1 of 3              | 9-32  |
| Part List 9.2 Electrical Components: 2 of 3              | 9-34  |
| Part List 9.3 Electrical Components: 3 of 3              | 9-35  |
| Part List 10.1 Front Cover                               | 9-36  |
| Part List 10.2 Top Cover and Front Panel                 | 9-37  |
| Part List 10.3 Rear Cover                                | 9-38  |
| Part List 11.1 Inverter Transport                        | 9-39  |
| Part List 12.1 Duplex Unit Assembly                      | 9-40  |
| Part List 13.1 Image Processor and Engine Control Boards | 9-41  |
| Part List 16.1 Lower Trays 3/4/5 Assembly                | 9-42  |
| Part List 16.5 Lower Trays Paper Feeder: 1 of 2          | 9-43  |
| Part List 16.6 Lower Trays Paper Feeder: 2 of 2          | 9-44  |

| Part List 16.13 Left Cover Assembly (LTD)        | 9-45 |
|--------------------------------------------------|------|
| Part List 16.14 Tray 4/5 Lift Gear Assembly      | 9-46 |
| Part List 16.15 Electrical Components and Caster | 9-47 |
| Part List 16.16 Lower Tray Deck                  | 9-48 |
| Hardware Kits                                    | 9-49 |

## **10 Wiring Diagrams**

| Plug/Jack Locations    | 10-:    | 2 |
|------------------------|---------|---|
| Plug/Jack Locator Maps | . 10-10 | C |
| Wiring Diagrams        | . 10-2  | 9 |

## 11 Phaser 7750 Finisher

| Phaser 7750 Finisher                                          | . 11-2 |
|---------------------------------------------------------------|--------|
| Finisher Overview                                             | . 11-2 |
| Finisher Specifications.                                      | . 11-3 |
| Finisher Assemblies.                                          | . 11-5 |
| Internal Assemblies of the Finisher                           | . 11-6 |
| Horizontal Transport Sensor, Interlock and Switch Locations . | . 11-7 |
| Finisher Sensor, Interlock and Switch Locator Map             | . 11-8 |
| Finisher Sensor, Interlock and Switch Locator Map             | . 11-9 |
| Finisher Disassembly.                                         | 11-10  |
| Horizontal Transport Assembly                                 | 11-11  |
| Horizontal Transport Top Open, Front, and Rear Cover          | 11-12  |
| Horizontal Transport Entrance Upper Cover Assembly            | 11-13  |
| Horizontal Transport Belts                                    | 11-14  |
| Horizontal Transport Entrance Sensor and                      |        |
| Top Tray Full Sensor                                          | 11-15  |
| Gate-In Solenoid Assembly                                     | 11-16  |
| Finisher Covers                                               | 11-17  |
| Stack Height-Sensor Assembly                                  | 11-19  |
| Stacker Paper-Sensor Assembly                                 | 11-20  |
| Set Clamp Clutch and Gear                                     | 11-21  |
| Eject Roll Assembly                                           | 11-22  |
| Finisher Control Board, Bracket and Shield                    | 11-23  |
| Stacker Motor Assembly                                        | 11-25  |
| Paddle Shaft                                                  | 11-26  |
| Paper Transport Motor (Motor Assembly Main)                   | 11-27  |
| Cam Bracket Assembly                                          | 11-28  |
| Staple Unit Assembly and Motor                                | 11-29  |
| Compiler Tray                                                 | 11-30  |
| Finisher Wiring Diagrams                                      | 11-31  |
| Finisher Service Parts List                                   | 11-42  |
| PL 17.1 Finisher                                              | 11-42  |
| PL 17.2 Gate Assembly                                         | 11-44  |
| PL 17.3 Horizontal Transport Assembly: 1 of 2                 | 11-45  |
| PL 17.4 Horizontal Transport Assembly: 2 of 2                 | 11-46  |

| PL 17.5 Covers                     | 11-48 |
|------------------------------------|-------|
| PL 17.6 Top Cover and Eject Roll   | 11-50 |
| PL 17.7 Paper Transport: 1 of 2    | 11-52 |
| PL 17.8 Paper Transport: 2 of 2    | 11-54 |
| PL 17.9 Staple Unit Assembly       | 11-56 |
| PL 17.10 Compiler Tray Assembly    | 11-58 |
| PL 17.11 Stacker Elevator Assembly | 11-60 |
| PL 17.12 Exit Assembly             | 11-62 |
| PL 17.13 Electrical Components     | 11-64 |
| PL 17.14 Finisher Rack (Stand)     | 11-66 |
|                                    |       |

## A Appendix

| Menu Map                             | A-2  |
|--------------------------------------|------|
| Service Diagnostic Menu Map          | A-4  |
| Service Usage Profile Status Codes   | A-5  |
| Missing Chain Link Codes Definitions | A-11 |
| Paper Weight Equivalence Table       | A-12 |

#### Index

Phaser 7750 Printer

# General Information

# In this chapter...

- Phaser 7750 Printer Configurations
- Parts of the Printer
- Phaser 7750 Front Panel Configuration
- Image Processor Board and Rear Panel Host Interface
- Routine Maintenance Items and Consumables
- Printer Specifications

# Chapter

## **Printer Introduction and Overview**

The Xerox Phaser 7750 Color Laser Printer Service Manual is the primary document used for repairing, maintaining, and troubleshooting the printer.

To ensure understanding of this product, complete the Xerox Phaser 7750 Printer Multi-Media Service Training and Self-Study Guide.

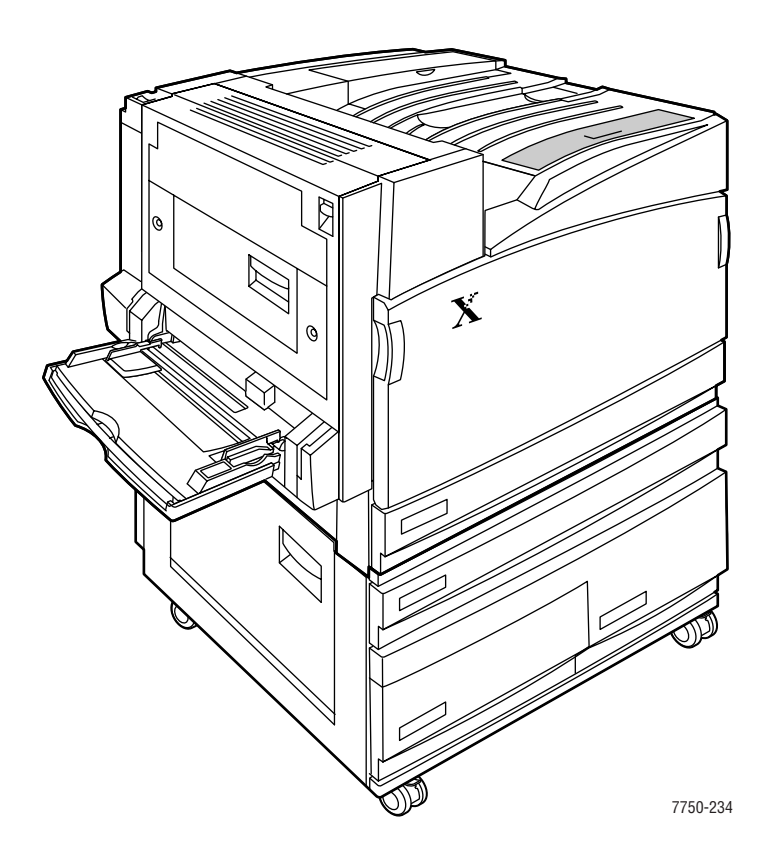

# **Phaser 7750 Printer Configurations**

A replaceable "Configuration Chip" holds configuration information that enables or disables built-in features as described below.

| Features                                           | Printer Configurations |                |               |                |
|----------------------------------------------------|------------------------|----------------|---------------|----------------|
| i catures                                          | 7750B                  | 7750DN         | 7750GX        | 7750DXF        |
| Processor and Clock Rate (Mhz)                     | G4<br>715              | G4<br>715      | G4<br>715     | G4<br>715      |
| Max Print Speed (Letter/A4)                        | 35/35                  | 35/35          | 35/35         | 35/35          |
| Maximum Memory (GB)                                | 1                      | 1              | 1             | 1              |
| Memory Configuration (MB)                          | 256                    | 384            | 512           | 512            |
| Resolutions (dpi)                                  | Base memo<br>A3 image. | ory allows 120 | 0 x 1200 dpi, | full-clip path |
| Post Script Fonts                                  | 137                    | 137            | 137           | 137            |
| PCL5c Fonts                                        | 81                     | 81             | 81            | 81             |
| Direct PDF 1.4 Support                             | Std                    | Std            | Std           | Std            |
| Job Pipelining                                     | Std                    | Std            | Std           | Std            |
| Hard Drive Productivity Features*                  | N/A*                   | Std            | Std           | Std            |
| Full-Bleed Capability and Banner-Size*<br>Printing | N/A*                   | Std            | Std           | Std            |
| Photo Mode*                                        | N/A*                   | Std            | Std           | Std            |
| Automatic 2-Sided Printing*                        | N/A*                   | Std            | Std           | Std            |
| 1500-Sheet Lower Tray Deck                         | Opt                    | Opt            | Std           | N/A            |
| 2500-Sheet High-Capacity Feeder                    | Opt                    | Opt            | N/A           | Std            |
| Ethernet Interface (Networking)                    | N/A*                   | 10/100         | 10/100        | 10/100         |
| USB 2.0                                            | Std                    | Std            | Std           | Std            |
| Hard Drive                                         | Std                    | Std            | Std           | Std            |
| Finisher                                           | N/A                    | Opt            | Opt           | Std            |
| PhaserMatch Version 3.0 Software                   | N/A                    | Opt            | Std           | Std            |
| PhaserCal Software                                 | Opt                    | Std            | Std           | Std            |

\*Requires 7750B to 7750DN upgrade.

## Parts of the Printer

## **Exterior - Front View**

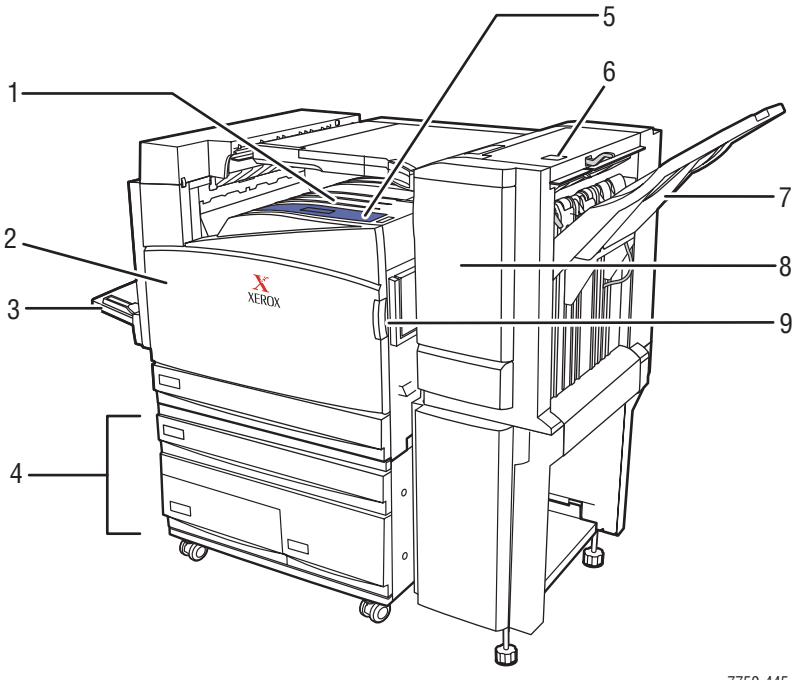

7750-445

- 1. Face Down Tray
- 2. Front Door
- 3. Tray 1 (MPT)
- 2500-Sheet High-Capacity Feeder (1500-Sheet Lower Tray Deck not shown)
- 5. Power Switch

- 6. Finisher Top Door H Release
- 7. Finisher Output Tray
- 8. Finisher Door J
- 9. Front Door right side release (release on left side not shown

## **Exterior - Rear View**

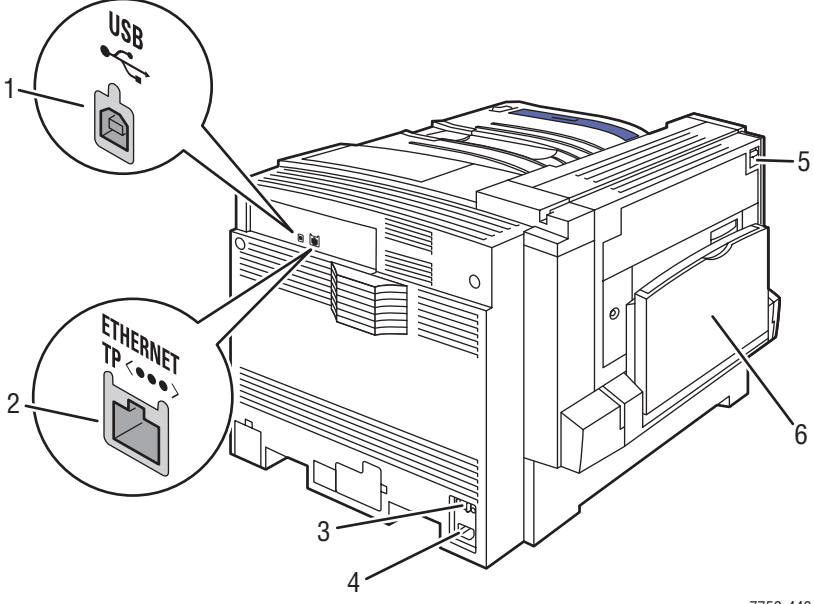

7750-446

1. USB Connection

- 4. AC Power Cord Connection
- 2. Ethernet 10/100 Base-T Connection
- 3. GFI Reset Button

- 5. Latch for Left Door A
- 6. Tray 1 (MPT) in closed position

# **Phaser 7750 Front Panel Configuration**

The printer's front panel consists of one LED, a display window, and six buttons. These buttons are used to navigate the menu system, perform functions, and select modes of operation for the printer.

#### **LED Indicators:**

- Green = Ready to Print
- Flashing Green = Receiving, Processing Data, Printing or Power Saver Mode
- Flashing Yellow = Warning
- Flashing Red (Continuously) = Error

### **Front Panel Button Descriptions**

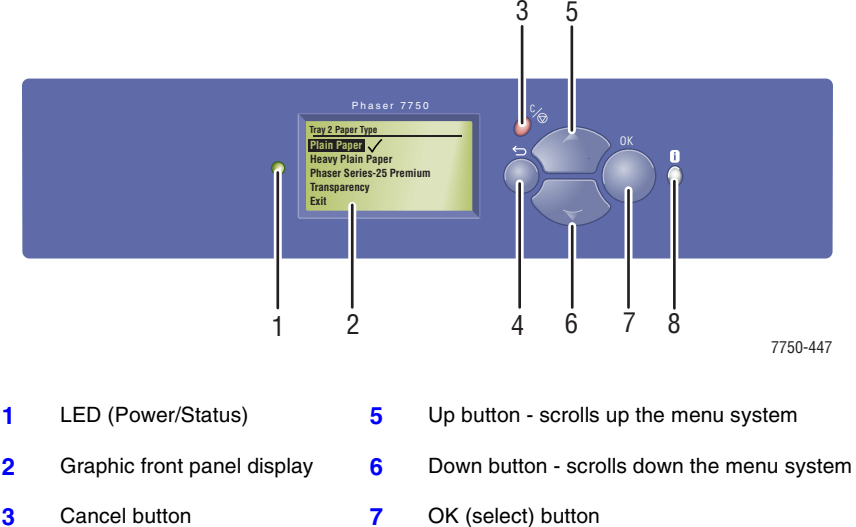

4 Back button

Information "i" button - for additional

#### explanation or help

#### **Front Panel Shortcuts**

| Mode                               | Press this selection at Power On |
|------------------------------------|----------------------------------|
| Skip execution of POST diagnostics | ОК                               |
| Print Service Diagnostics Map      | INFO                             |
| Reset PostScript NVRAM             | BACK+OK                          |
| Password Bypass                    | UP+DOWN                          |
| Enter Service Diagnostics          | BACK+INFO                        |

8

# Image Processor Board and Rear Panel Host Interface

The components on the image processor board are illustrated in the following figure.

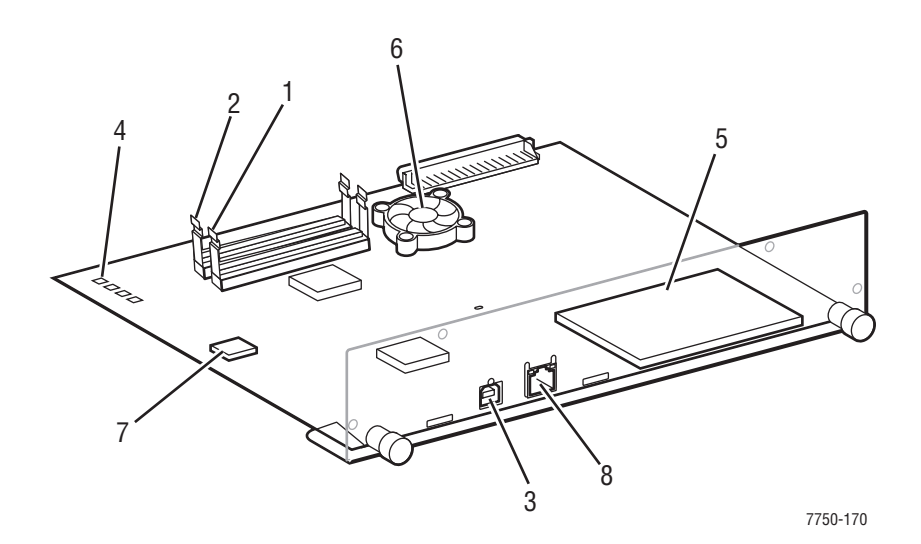

- 1. RAM (SODIMM)
- 2. RAM (SODIMM)
- 3. USB Connector
- 4. Health LEDs
- 5. Hard Drive

- 6. Processor Fan
- 7. NVRAM
- 8. Ethernet Connector

## **Routine Maintenance Items and Consumables**

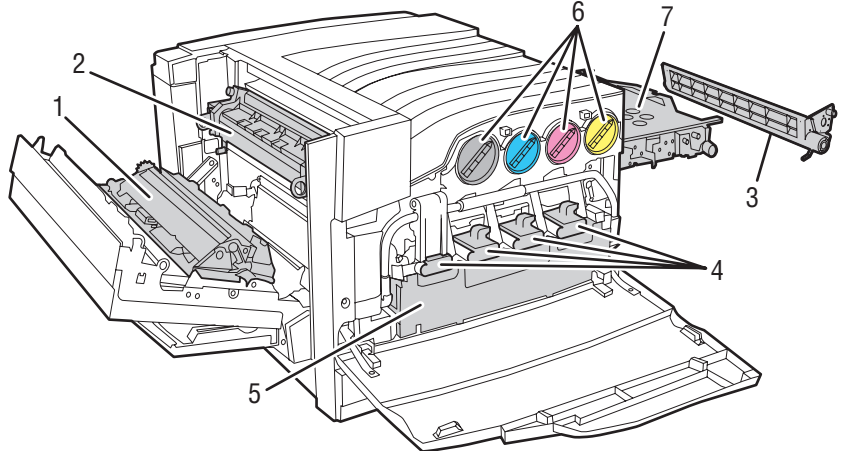

7750-449

#### Routine Maintenance Items

- 1. Transfer Roller
- 2. Fuser
- 3. Belt Cleaner Assembly
- 4. Imaging Units

- Consumables
- 6. Toner Cartridges
- Service Parts
- 7. Accumulator Belt

5. Waste Cartridge

Consumable capacity is based on 5% per color on A4/Letter paper. Routine Maintenance Item capacity is based on A4 @ 5%.

| Routine Maintenance: |                                           | Consumables:  |        |
|----------------------|-------------------------------------------|---------------|--------|
| Transfer Roller      | 100,000                                   | Cyan Toner    | 22,000 |
| Imaging Units        | 30,000 A4 images                          | Magenta Toner | 22,000 |
| Fuser Unit           | 60,000                                    | Yellow Toner  | 22,000 |
| Waste Cartridge      | 27,000                                    | Black Toner   | 32,000 |
| Service Parts:       |                                           |               |        |
| Accumulator Belt     | Lifetime (480,000 - coverage independent) |               |        |

# **Printer Specifications**

## **Physical Dimensions and Clearances**

| Print Engine Dimensions                       | Value              |
|-----------------------------------------------|--------------------|
| Height:                                       | 493 mm (19.4 in.)  |
| Width:                                        | 644 mm (25.4 in.)  |
| Depth:                                        | 715 mm (28.15 in.) |
| Weight:                                       | 91 kg (200 lbs.)   |
| 2500-Sheet High-Capacity<br>Feeder Dimensions | Value              |
| Height:                                       | 364 mm (14.3 in.)  |
| Width:                                        | 644 mm (25.4 in.)  |
| Depth:                                        | 682 mm (26.9 in.)  |
| Weight:                                       | 40 kg (88 lbs.)    |
| 1500-Sheet Lower Tray Deck<br>Dimensions      | Value              |
| Height:                                       | 364 mm (14.3 in.)  |
| Width:                                        | 644 mm (25.4 in.)  |
| Depth:                                        | 682 mm (26.9 in.)  |
| Weight:                                       | 30 kg (66 lbs.)    |

Clearances - For the optional finisher clearances, see "Phaser 7750 Finisher" on page 11-1

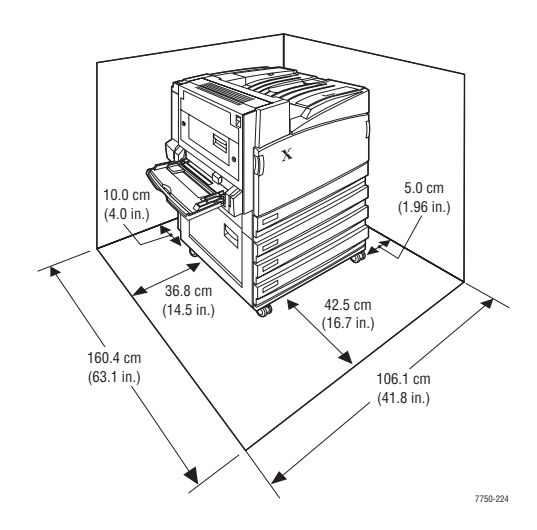

## **Mounting Surface Specification**

These specifications apply to any Phaser 7750 printer used as a table-top printer, without a lower tray assembly or cart. There are 4 feet on the bottom of the printer. The right hand side of the printer is more susceptible to problems due to foot placement.

**1.** In order to function properly, the printer must be located on a surface with the following **minimum** dimensions. All 4 feet must rest squarely on the mounting surface.

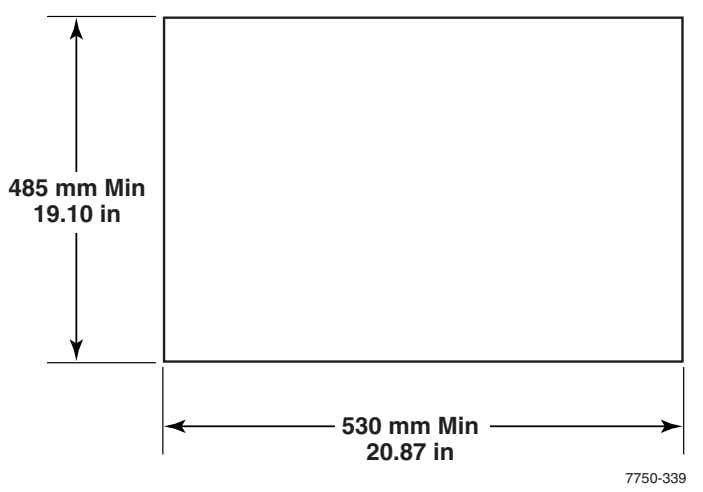

**2.** Mounting surface flatness must be within the range shown in the following figure.

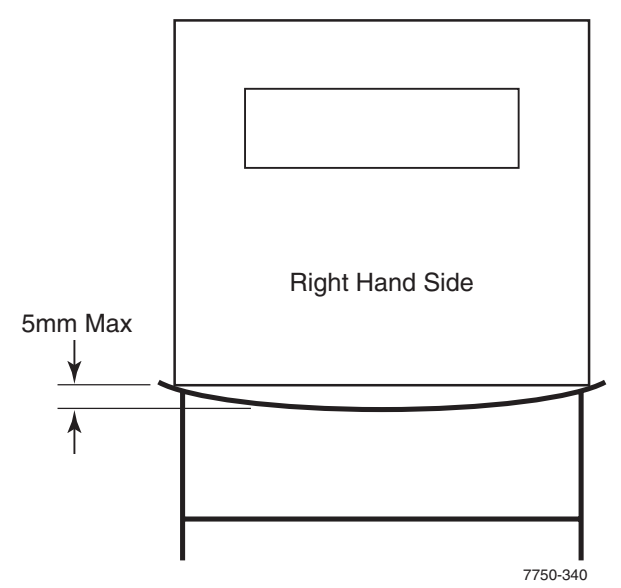

Phaser 7750 Printer Service Manual

**3.** The printer must not be tipped or tilted more than is shown in the following figure.

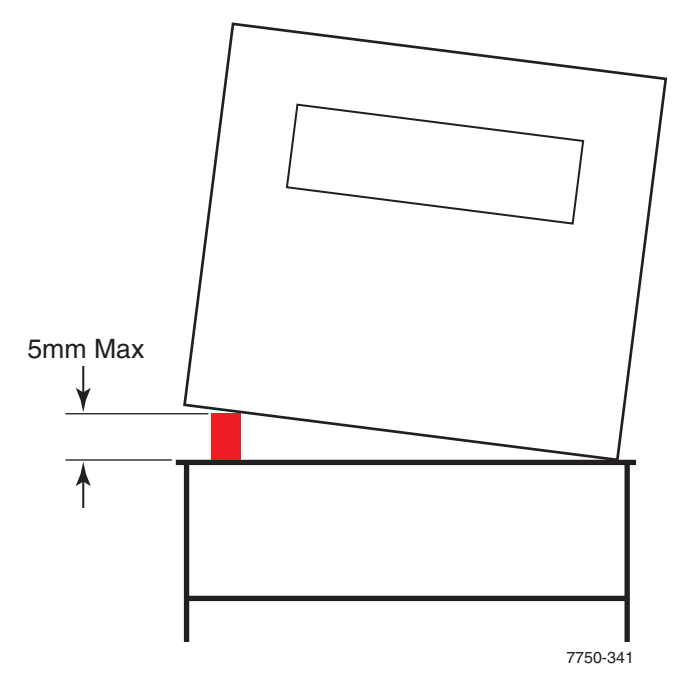

Failure to adhere to these mounting specifications will void all guarantees of print quality and/or performance. Known problems that can occur as a result of exceeding the mounting surface specifications are:

- Color-to-Color mis-registration, primarily in the horizontal (laser scan) direction.
- A smear or band of toner approximately 40 mm from the trailing edge of the print.

## **Functional Specifications**

| Characteristic                 | Specification                                                                                                    |
|--------------------------------|----------------------------------------------------------------------------------------------------|
| Printing process               | The Phaser 7750 printer uses lasers with an electrophotographic four-color (CMYK) single pass print process.                       |
| Color medium                   | Four color toner cartridges: Cyan, Yellow, Magenta, and Black EAHG Toner                                                           |
| Resolution / Print<br>Modes    | Standard: 1200 x 600 dpi<br>OHP: 1200 x 600 dpi<br>Enhanced: 1200 x 1200 dpi<br>Photo: 1200 x 1200 x 1-bit under color             |
| First Page-Out (Letter/<br>A4) | < 11 seconds color<br><10 seconds monochrome                                                                                       |
| Warm-up time                   | Warm up time to Ready from power on or ENERGY STAR, 40 seconds.<br>First page out from Ready, 7.4 seconds mono, 6.7 seconds color. |

#### **Print Speeds**

| Speeds                  | Ltr/A4 | Ltr/A4<br>Duplex | Tab/A3 | Tab/A3<br>Duplex |
|-------------------------|--------|------------------|--------|------------------|
| Standard 1200 x 600 dpi | 35     | 28               | 17     | 13/13            |
| Photo 1200 x 1200 dpi   | 22     | 18               | 11     | 8                |
| OHP                     | 8      | N/A              | N/A    | N/A              |
| Card                    | 11     | N/A              | 9      | N/A              |
| Labels                  | N/A    |                  | N/A    |                  |

## **Electrical Specifications**

| Characteristic        | Specification                                                                                                    |
|-----------------------|----------------------------------------------------------------------------------------------------|
| Primary line voltages | 115/127 VAC 10 A<br>200/240 VAC 5 A                                                                                                    |
| Frequency range       | 50/60 Hz (+/- 3 Hz)                                                                                                    |
| Power consumption     | Power saver: 45 watts<br>Standby: 130 watts<br>Ready: 220 watts<br>Continuous Printing: 220 to 600 watts average<br>Peak (warming up): 1100 watts |

## **Environmental Specifications**

| Characteristic | Specification                                                                |
|----------------|------------------------------------------------------------------------------|
| Temperature:   | Operating: 10 to 32 <sup>o</sup> C<br>Storage: -20 to 50 <sup>o</sup> C      |
| Humidity       | Normal operating: 10 to 85% relative humidity<br>Optimum operating: 25 - 75% |
| Altitude       | 0 to 2500 m (8000 ft.)                                                       |
| Acoustic Noise | Idle: 29 dB(A)<br>Printing: 52 - 53 dB(A)                                    |

## **Media and Tray Specifications**

For information on approved Phaser 7750 media and paper types, print the "Paper Tips Page" from the printer's front panel.

Phaser 7750 Printer Service Manual
# Theory of Operation

# In this chapter...

- Summary of the Phaser 7750 Print Process
- Paper Path of the Printer
- EAHG Toner
- Technology Overview
- ROS and Regicon Technology Overview
- RegiCon Overview
- Sensors

# Chapter **9**

# Summary of the Phaser 7750 Print Process

The Phaser 7750 Color Laser Printer is a 'full-color laser printer', that utilizes electrophotographic recording principles to place a full color image onto the print media. The system contains a drum and developing unit for each color (yellow, magenta, cyan and black (YMCK), and places the toner image of each color onto print media via an intermediate transfer belt, producing full-color prints.

A summary description of the printing process is presented in the following steps:

- **1. Charging:** The imaging unit charge roller is negatively charged by the High-Voltage Power Supply (HVPS) and is kept in contact with the drum surface to provide a uniform negative charge on the drum as it rotates at a constant speed. This occurs simultaneously for YMCK.
- **2. Exposure:** The laser unit emits laser beams modulated by image data from the Image Processor board. The laser beams are directed onto the drum surface through a system of mirrors and lenses. A rotating polygonal mirror causes the laser beams to scan the drum surface from end to end (axially) as it rotates. The beams are turned on to print a pixel and off when no printing is required. The negative charge on the drum surface is reduced at each point where the energized laser beam strikes, to form an electrostatic latent image on the drum surface. This process is performed simultaneously for YMCK.
- **3. Development:** Toner is electrostatically attracted to the invisible latent image on the drum surface to form the visible image on the drum. Toner is fed into the developer using the agitator and auger. The toner and the carrier in the developer form a layer on the magnet roller in the developer. The magnet roller turns against the surface of the drum and is kept at a constant negative potential. At areas on the drum surface where the negative charge has not been reduced by the laser light, potential between the drum and the toner particles is lower than that between the magnet roller and the toner particles and drum is higher than between the magnet roller and toner particles are attracted to the drum. A thin semiconductive sleeve on the magnet roller is vibrated by an AC voltage to encourage migration of the toner particles to the drum. When the toner particles attach to the drum, the negative charge of the particles reduces drum potential at that point, thus reducing the attraction of additional toner particles. This process is performed simultaneously for YMCK.
- 4. Primary Transfer (Drum --> Accumulator Belt): All four toner images, formed on the individual drum surfaces, are transferred to the accumulator belt sequentially to create a complete, 4-color toner image. The accumulator belt is conductive and receives a high positive charge from the HVPS. The negatively charged toner image on each drum surface is attracted by the high positive potential and transfers to the accumulator belt. During this transfer, the remaining negative charge on the drum is neutralized by the high positive charge on the belt.
- **5. Cleaning:** The drum cleaner consists of a blade and a brush in contact with the drum after the point where the toner is transferred to the accumulator belt. The cleaner brush receives a high positive voltage from the HVPS allowing it to electrically attract any toner particles remaining on the drum. Toner remaining on the accumulator belt after the image transfer to the print media is removed by the belt cleaner assembly and transferred to the waste bin.

- 6. Secondary Transfer: The image on the accumulator belt is transferred onto the print media using the voltage supplied by the transfer roller. The conductive transfer roller receives a high positive voltage from the HVPS that puts it at a higher potential than the accumulator belt. Since the transfer roller is located behind the print media, the 4-color toner image is attracted to the lower potential and transfers to the surface of the print media.
- **7. Cleaning:** The accumulator belt cleaner consists of a cleaner blade in contact with the accumulator belt surface after the point where the toner is transferred to the print media. Toner remaining on the accumulator belt after the image transfer to the print media is stored in the waste cartridge.
- **8. Fixing:** The finished toner image is unstable and easily smeared. To fuse the image, the print media goes through the fuser assembly where it passes between a pressure belt and the heat roller. The toner is fused onto the print media by the combination of heat and pressure.

# Paper Path of the Printer

The Phaser 7750 printer has a C-shaped paper-handling path. The design helps it achieve high production outputs. The paper paths available for the paper exiting the fuser are:

- Straight to the Output Tray in the Top Cover (facedown).
- Straight to the optional Finisher.
- Paper can be inverted for 2-sided printing.

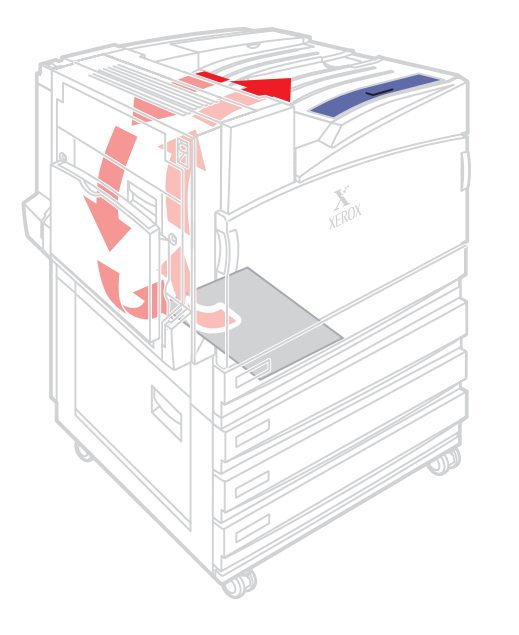

7750-125

### Trays 1-5

The paper trays consist of four main trays and one Multi-Purpose Tray on the side of the printer. Tray 1 (MPT) is located on the left side of the machine and allows feeding of specialty media stock, envelopes, and custom size paper. On the GX configuration, Trays 2, 3, 4, and 5 are identical and can be interchanged. On the DXF configuration (not shown), Trays 2 and 3 are identical and can be interchanged. Trays 4 and 5 are the high-capacity feeder paper trays.

# Paper Size Sensing

Trays 2 through 5 automatically sense the standard size media loaded in the printer by using the paper size sensors mounted on the back inside of the printer. When paper is loaded in the tray and the paper guides are adjusted, the levers on the bottom of the trays change the size sensor actuator locations.

Actuating different combinations of the paper size sensors produces different combinations of high and low signals, which tell the printer logic what size of paper to display on the front panel, once the tray has been re-inserted into the printer.

Tray presence is also detected by the paper size sensor. Any actuation of the paper size sensor signals the tray is present.

# **Paper Feeding and Sensing**

### Note

The tray feed / lift motor is a dual purpose motor, providing both the paper feed and tray lift drive functions.

When the control logic calls for paper feed, the pick roller moves a sheet of paper to the nip of the feed rollers and retard rollers. The rollers feed the paper to the takeaway roller in the vertical transport where it is stopped and registered at the registration roller.

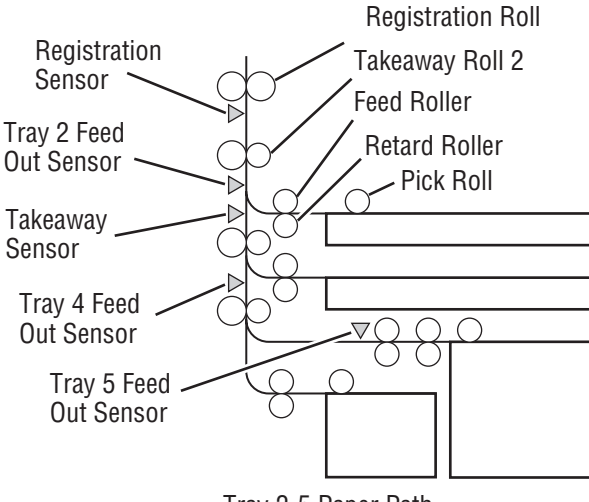

Tray 2-5 Paper Path

7750-456

# **Stack Height Sensing**

The pick roller feeds the paper to the paper path. As paper continues to feed, the stack height drops. When it reaches a certain level an actuator unblocks the stack height sensor. The control logic then stops paper feed and raises the paper tray. This causes the actuator flag to block the stack height sensor again which signals the control logic to resume feeding paper. The stack height sensing operates the same way for Trays 2, 3, 4, and 5.

# **Paper Present Sensing**

When the last sheet is fed from any of the four main trays, the no paper sensor actuator drops into an opening in the paper tray and unblocks the no paper sensor.

# Tray 1 (MPT) Loading and Feeding

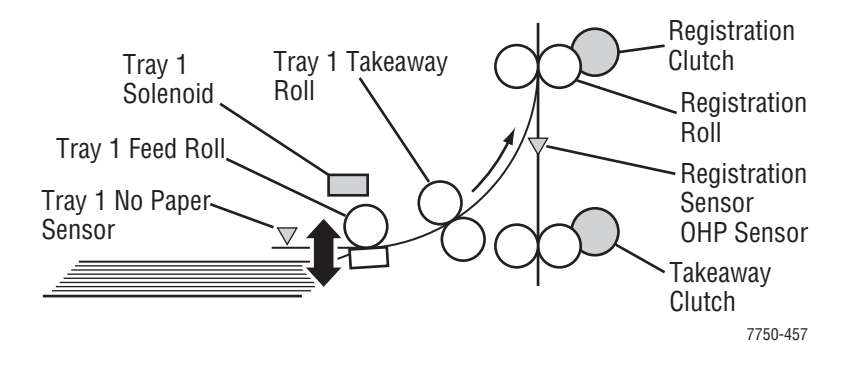

When media is placed in Tray 1, the lead edge deactuates the Tray 1 no paper sensor. The sensor signals the control logic that paper is present. When the last sheet of paper is fed from the tray the actuator drops through the opening of the tray and activates the sensor.

When the user prints from Tray 1, the control logic supplies mechanical drive to the feed roller and nudger. When the control logic calls for paper feed, it sends a feed signal to momentarily energize the Tray 1 solenoid causing the feed roller to pivot down. When the pick roller contacts the paper, a sheet is fed into the nip between the feed roll and the takeaway roll.

# **2-Sided Printing**

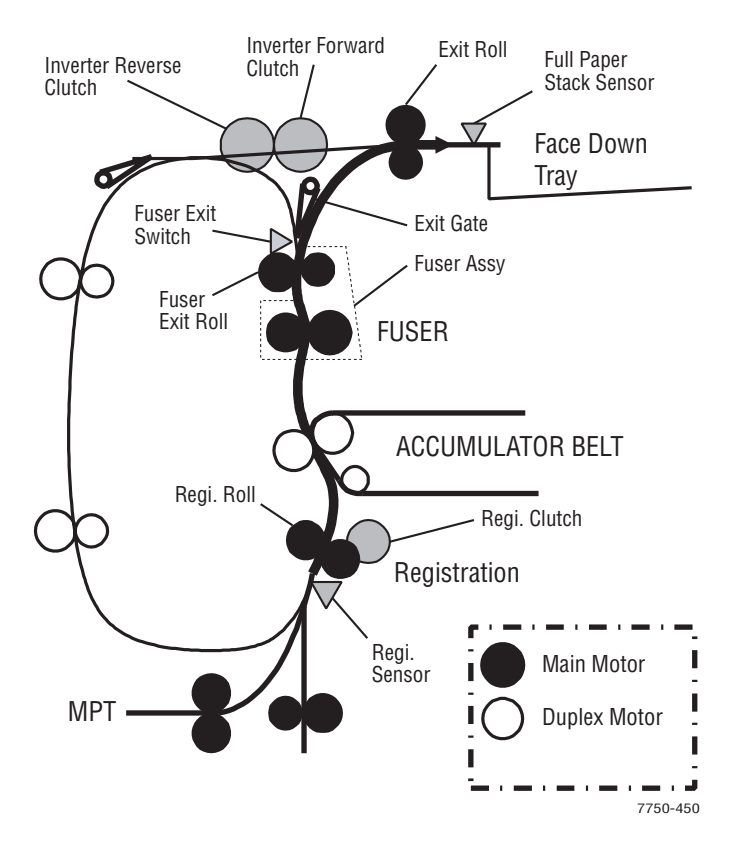

Paper leaving the fuser can be directed to the top output tray or the finisher. If 2-sided (duplex) printing has been selected, paper can be directed through the inverter transport and into the duplex transport. The duplex paper path reverses the direction of paper travel and the duplex gates direct the paper through the inverter and into the duplex transport. An image can then be placed on the second side of the media.

# Fuser

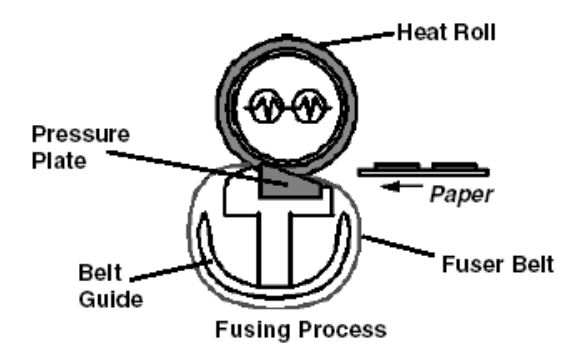

The fuser receives its drive from the main motor. After the toner images are applied to the paper, the paper is then passed through the fuser. The fuser belt is pressed against the heat roller to melt the toner and bond it to the paper.

The fuser belt is always spring loaded against the heat roller, but can be released for jam clearance. The flexibility of the belt (versus a pressure roller) provides a longer contact time and a larger area of contact with the heat roller, thereby providing better fusing.

# **Fuser Life Expectancy**

The life expectancy of the fuser is 60,000 letter/A4 size pages. Several factors can reduce the life of the fuser:

- Greater than 5% coverage
- Paper use larger than letter size
- Printing on heavy media
- Printing short-edge feed
- Printing on transparencies or specialty media

Three fuses on the fuse board in the fuser assembly are used in conjunction with a PostScript algorithm to determine the life used. Fuses are blown in the reverse order than they were on the Phaser 7700 (3,2,1 instead of 1,2,3). Fuse #3 is blown after 100 prints are made. Fuse #2 is blown at 50% of life and fuse #1 is blown at 99% of life used.

If fusers are swapped between printers and don't have the exact same configuration of blown and closed fuses the printer will make a fuser life assumption based on which fuses are closed and then set the fuser life using that assumption after 100 prints are run. All fuses closed, new fuser. Fuse 3 open, fuse 2 and 1 closed, life will be set at 25% used. Fuse 3 and 2 open fuse 1 closed, life will be set at 75% used. All fuses open, life is set at 99% used.

# **EAHG Toner**

EA (Emulsion Aggreate High Gloss) toner is a relatively new type of toner with particles that are more spherical and uniform in size. This toner will be used for all Phaser 7750 Printer applications. The image below shows the EA toner particles. The small bumps are particles of additives that produce some of the characteristics of the new toner.

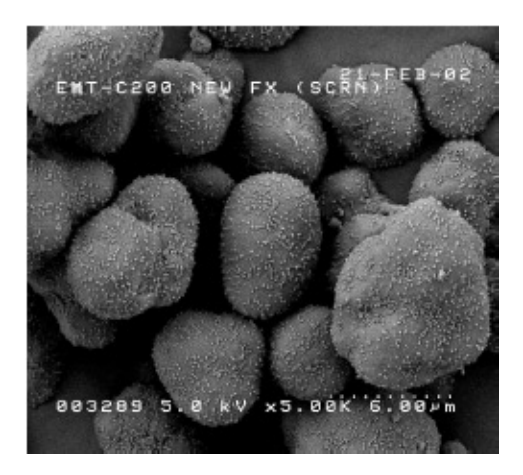

The image below shows some DC12 conventional toner. Like the EA toner, the small bumps on the outside of the toner particles are additives that are used to provide specific characteristics.

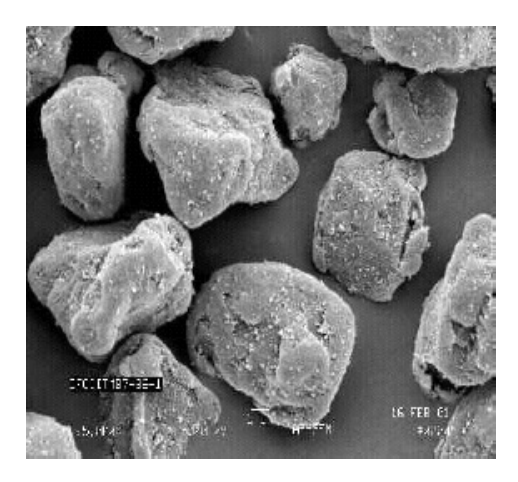

# **Technology Overview**

# **Standby Power**

There are two types of standby power in this machine: switched AC and switched DC. Switched power requires that both the circuit breaker and the printer's main power switch be in the ON position.

- Switched AC Power This is the control signal whose power off transition is delayed to allow the second bias transfer roller to retract.
- Switched DC Power Switched AC power from the AC Drive PWB goes to the low voltage power supplies for the printer. Whenever switched AC power is provided to the three low voltage power supplies, their output DC voltages are activated by a 5 VDC signal.

# **Machine Run Control and NVRAM**

Machine control centers on the following:

- Engine Control Board
- Image Processor Board

Machine parameters are held by non-volatile memory located in two places:

- Image Processor NVRAM
- Engine NVRAM

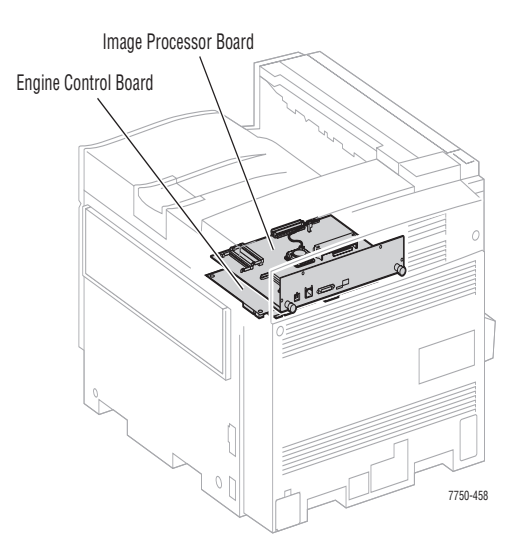

Phaser 7750 Printer Service Manual

# **Drive Power**

The Drive Power subsystem includes five motors and their driven assemblies.

- Main Motor The main motor provides the drive for paper feed, black developer housing, and the fuser. The main motor gets 24 VDC power from the +24 Volt power supply by way of the interface board. The motor enable and speed control signals come from the microprocessor on the engine control via the interface board.
- Accumulator Belt Motor The accumulator belt motor turns the drive roller for the accumulator belt and the accumulator belt cleaner auger.
- Transfer Roller Motor Engages and retracts the transfer roller.
- Developer Motor The developer motor provides the drive for the C, Y, and M developers.

Imaging Unit Motors - There are two imaging unit motors providing drive to the four imaging units: one drives the Y, M, and C drums, and the other drives the K (black) drum. Like the main motor, the drum motors get 5 and 24 volt DC power from 5 and 24 volt power supplies via the interface board. The motors are enabled and the speed is controlled by the engine control board.

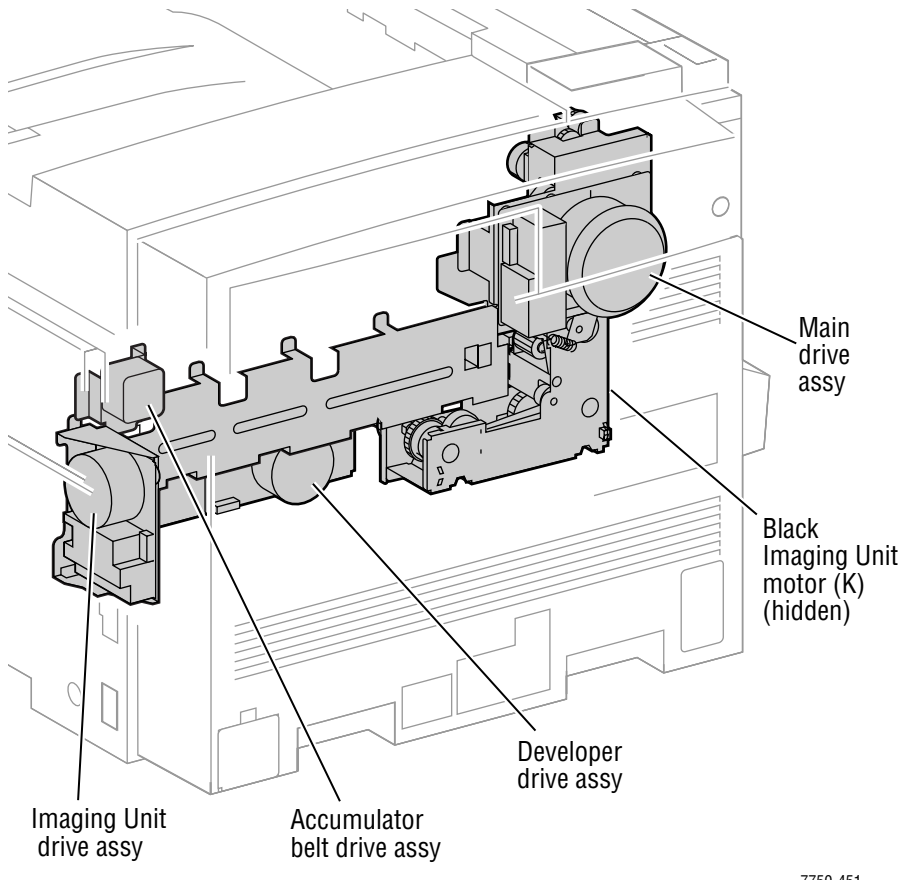

7750-451

# **System Power Supplies**

The System Power Supplies consist of: the T1, T2, and T3 HVPS, the 24 Volt LVPS, 3.3 VDC LVPS, and the (2) 5VDC LVPS.

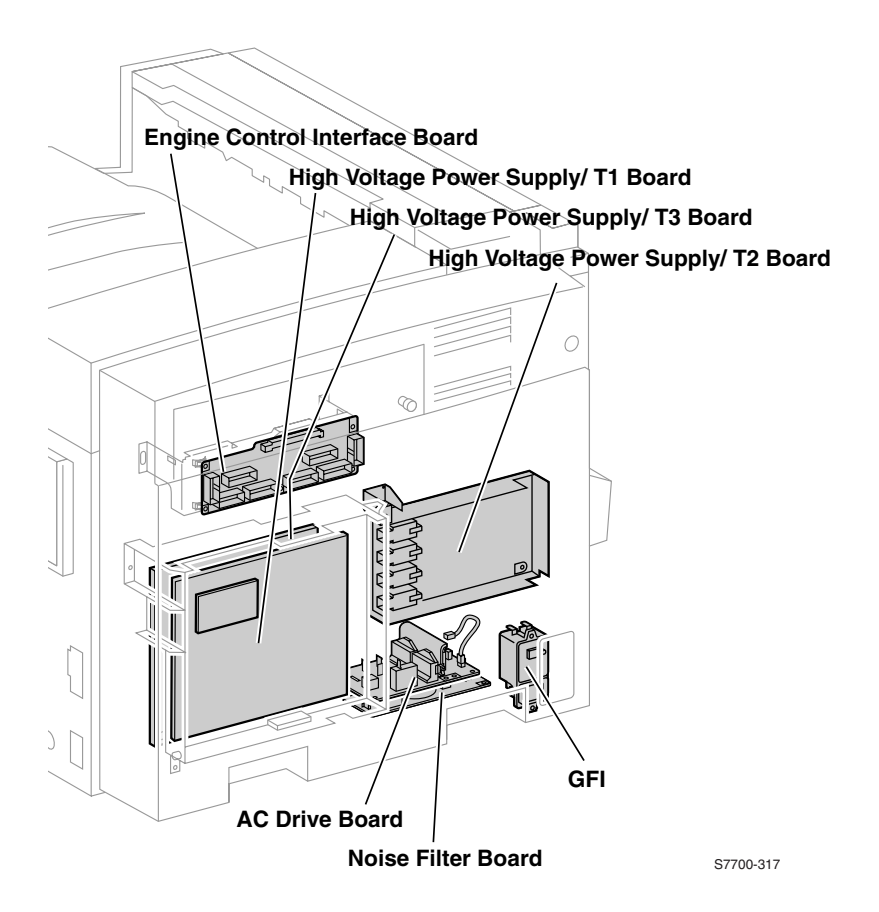

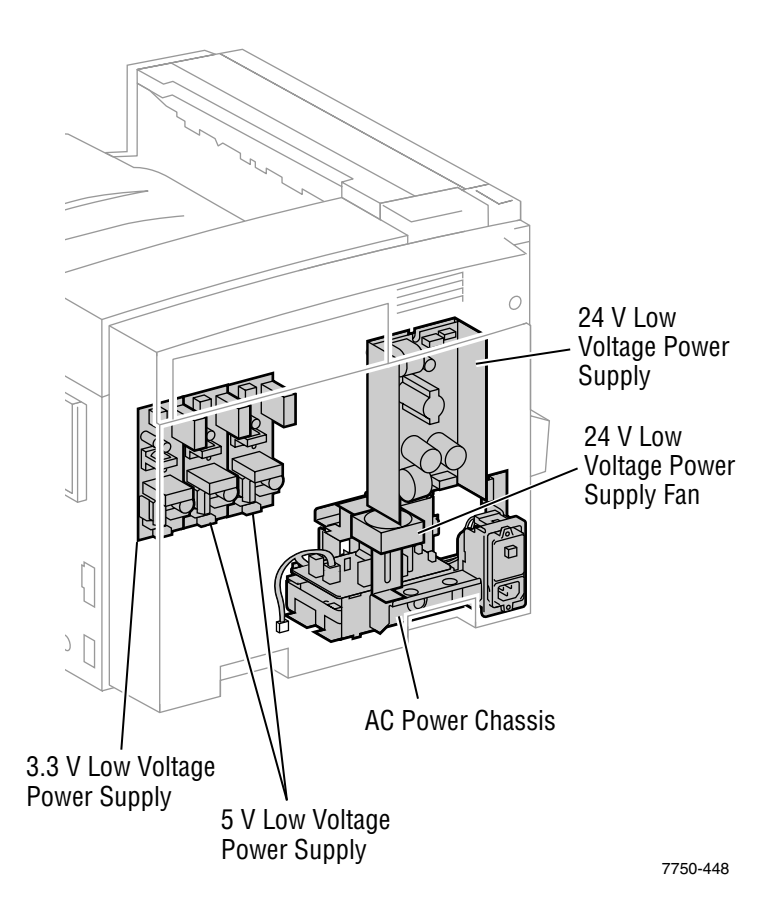

# **ROS and Regicon Technology Overview**

The locations of the ROS and the ROS shutter solenoid are shown in the following figure.

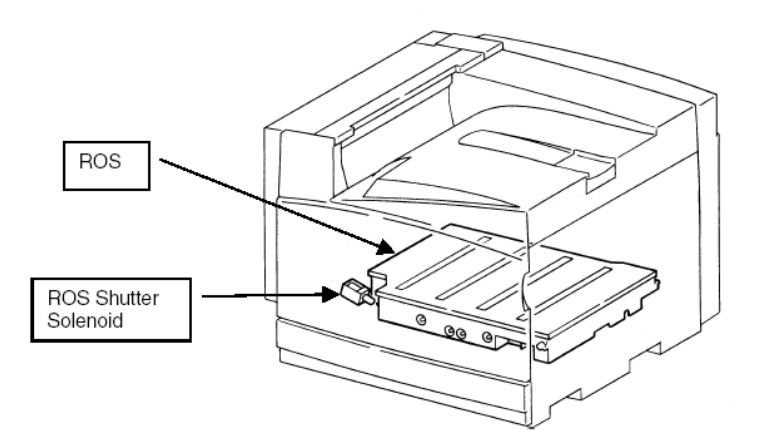

- There are four ROS shutters (not shown).
- The ROS module is field replaceable and contains four laser diodes, one polygon motor/mirror, and several lenses and mirrors.
- The ROS module "reflects" the four laser beams so that they strike the Imaging Units correctly.
- The ROS module contains four mirrors that can be adjusted for skew using RegiCon. This adjustment **MUST** be made when the ROS is replaced.
- NEVER remove the cover from a ROS module for ANY reason contamination will result.

# Write Black Process

The Phaser 7750 Printer uses a "black writing" process for exposing the imaging units.

In the write black process, the image areas are discharged, or exposed. Because the image area is normally much smaller than the background area, the Write Black approach extends the life of the laser diode.

In the Write Black process, the negative toner particles are attracted to the more positive image areas on the photoreceptor and repelled by the higher negatively charged background areas. A negative developer bias voltage assures good development of the image areas.

In the Write Black process for the Phaser 7750 printer, the four individual images, one in each color, are transferred to the surface of the accumulator belt. The second transfer roller puts a positive charge on the copy paper. Then the four-color image is transferred to the sheet of paper in one pass. The positive charge attracts the negative toner particles from the accumulator belt to the copy paper.

The image data is processed through the image processor board and is then routed to the engine control board. On the image processor board, the process of screen generation is conducted. In this process, the incoming image data is arranged in a screen pattern before being sent to the ROS (Laser).

The engine control board is the ROS driver board. In other words, it is the last location in the imaging path before the image data becomes optical information in the form of modulated laser beams.

In the case of the Phaser 7750 printer, the engine control board sequentially passes data that comprises the 4 different color planes to the Laser Diodes in the ROS.

The color planes are digital at this time, that is, they are a stream of 1's and 0's. The digital information is applied to the ROS control circuit to turn the laser diodes on and off. (A 0 turns the laser on and a 1 turns it off.) Using this technique, the digital levels that make up the image data are modulated onto the laser beams.

As each of the four laser diodes scans the surface of the drum (in the YMCK sequence), the image data is reflected and collimated within the ROS and is finally reflected out to each imaging unit where the charged photoreceptor is exposed by the laser. As the laser beam scans across the photoreceptor, a latent image is created on the surface of the drum. As the imaging unit turns, it acquires the latent image from the ROS, and toner from the developer housing.

# **RegiCon Overview**

The RegiCon procedure is used to ensure that the four lasers in the ROS are correctly aligned to provide correct registration for each color.

The Mark On Belt (MOB) sensors are used in this procedure to determine the relative position of chevrons developed onto the accumulator belt.

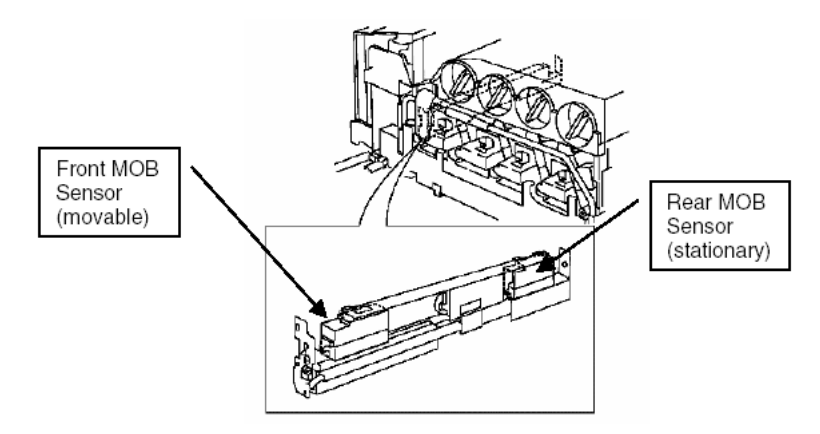

The MOB sensors are located below the accumulator belt. The RegiCon procedures, read chevrons on the front, rear, and center of the accumulator belt.

In the Center Setup procedure, the position of the front MOB sensor is changed to allow it to read the chevrons developed on the center of the accumulator belt.

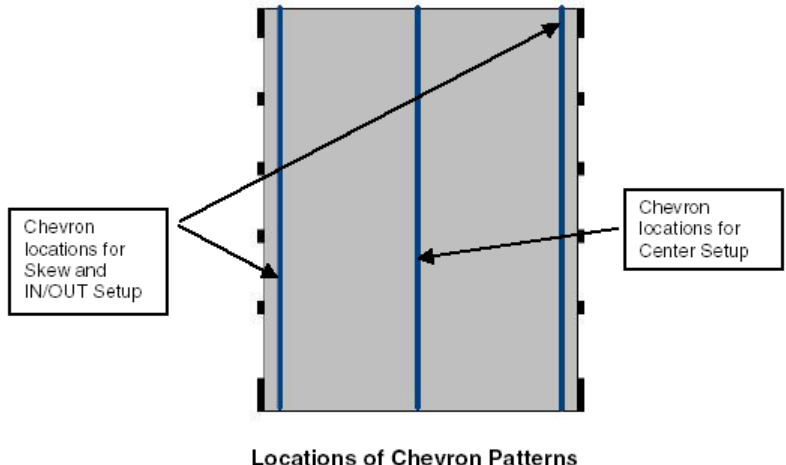

(IBT Belt from bottom)

The chevron patterns used for the RegiCon setup are shown in the following figure.

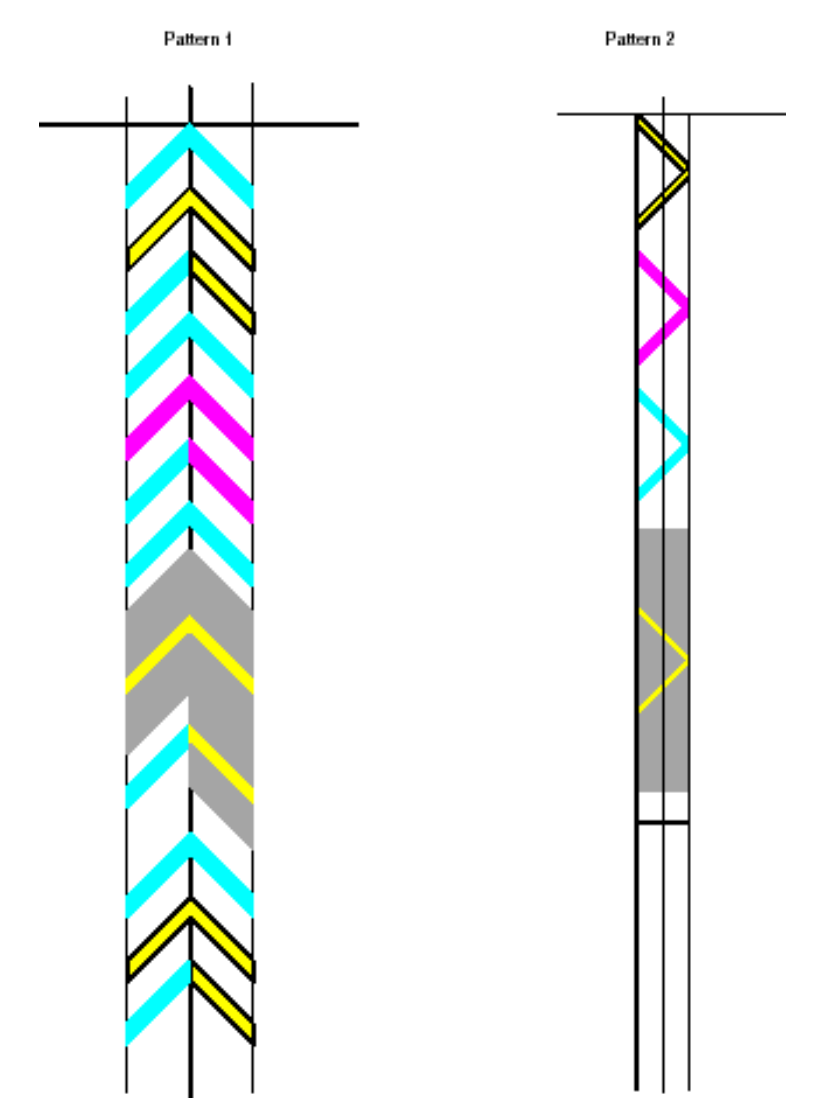

The components of the RegiCon adjustment include:

- Skew (Fine) Setup (Pattern 1)
- IN/OUT Setup (Pattern 1)
- Center Setup (Pattern 1)
- Coarse Skew Setup (Pattern 2)

# #1 Skew (Fine) Setup

The Skew (Fine) Setup is performed to ensure that images on the accumulator belt are not skewed.

To complete this part of the procedure, a series of chevron images are developed on the belt, using all four colors. (Pattern 1 on the previous figure shows the chevron patterns). The chevron patterns are developed on the belt on the front and rear edges of the accumulator belt. The MOB sensors read them, and the horizontal and vertical position of the marks are calculated. If the marks are found to be skewed, the diagnostic tool indicates the number of clicks and direction that the adjustment screws on the front of the ROS should be turned to correct the skew.

# #2 IN/OUT Setup

Like Skew, the IN/OUT Setup procedure uses the chevrons that are developed on the front and rear edges of the accumulator belt. (Pattern 1 on the previous figures shows the chevron patterns). During this procedure, logic automatically performs a magnification adjustment so that the scan lines are the same length for all four colors.

# **#3 Center Setup**

The Center Setup procedure determines if the chevrons developed on the center of the accumulator belt are in the correct location relative to the front and rear chevrons.

To perform the procedure, the MOB sensor is positioned to the center of the accumulator belt and the chevrons are developed. (Pattern 1 on the previous figures shows the chevron patterns).

In this procedure, the midpoints of the scan lines for all four colors are aligned for magnification balance.

# #4 Skew (Rough) Setup

The Skew (Rough) Setup is used only when skew is outside of the measurement parameters of Skew (Fine) Setup. It should be run in situations when the registration is so far out of specification as to be immeasurable by the Skew (Fine) Setup routine. In this routine, Pattern 2 (from the figure showing the chevron patterns) is developed and the registration of the images is calculated. If necessary, the skew of the image can be adjusted manually.

# View the RegiCon Patterns

It is possible to see the patterns that are developed on the accumulator belt for the RegiCon calibration by performing the following steps:

- If there is a finisher present on the machine, slide it to the right so that the right hand access door to the accumulator belt can be opened. Open the access door and activate the interlock.
- Power down the Phaser 7750 printer.
- Open the front door and release the accumulator belt by releasing the latch assembly and pulling down the lift lever as shown in the figure below.

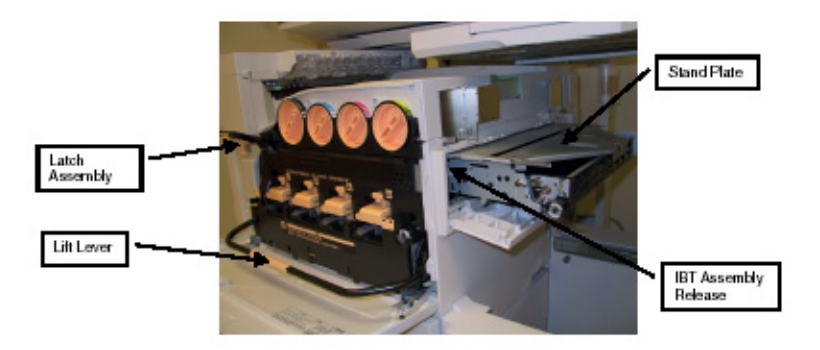

- Lift the accumulator belt assembly release and pull the accumulator belt assembly out until the stand plate is accessible.
- Remove two screws that hold the stand plate on the front and rear of the accumulator belt assembly. Lift the stand plate as shown in the figure below, and remove it.

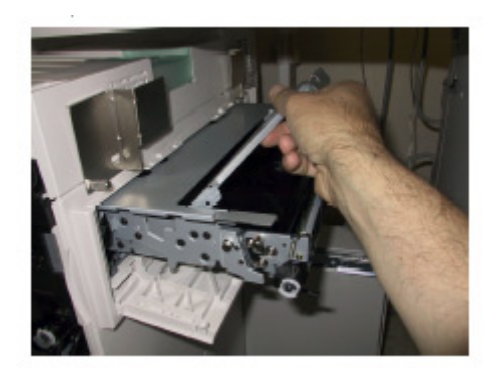

Reinsert the accumulator belt assembly into the Phaser 7750 printer without the Stand Plate. The area that was covered by the Stand Plate will be the area in which you see the images on the accumulator belt.

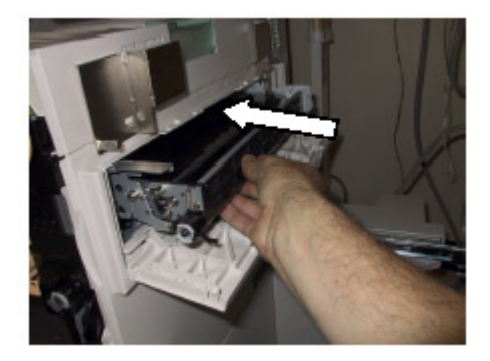

With the right hand door interlock activated, turn the printer on.

### Note

For machines with finishers, unplug the finisher from the Phaser 7750 printer prior to powering up. It will be necessary to have the finisher undocked to view the images on the belt.

As soon as the chevrons are visible, deactivate the right hand door interlock.

# Sensors

Looking at the imaging path illustration below, note that there are two kinds of sensors that play an important role in the control of image quality for the printer.

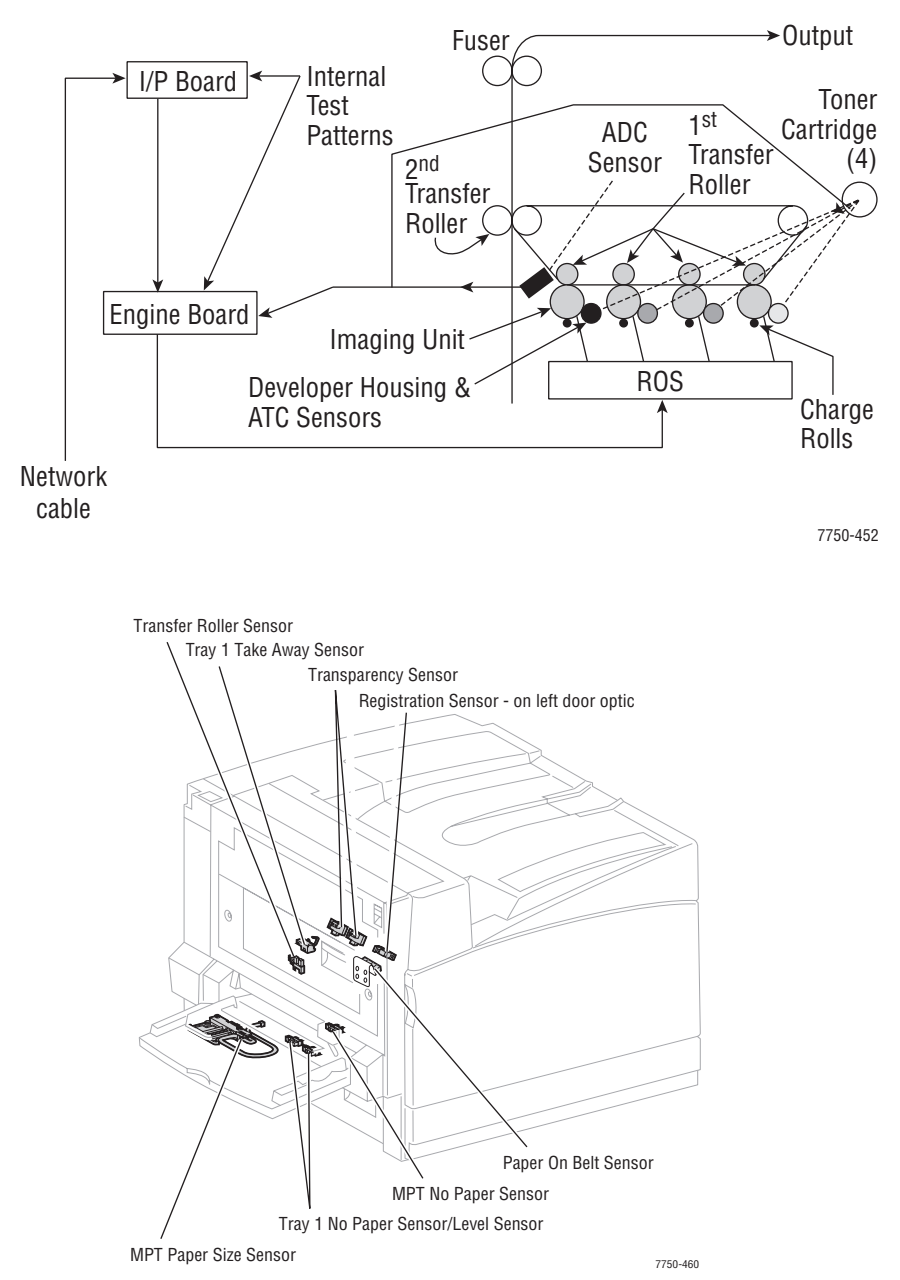

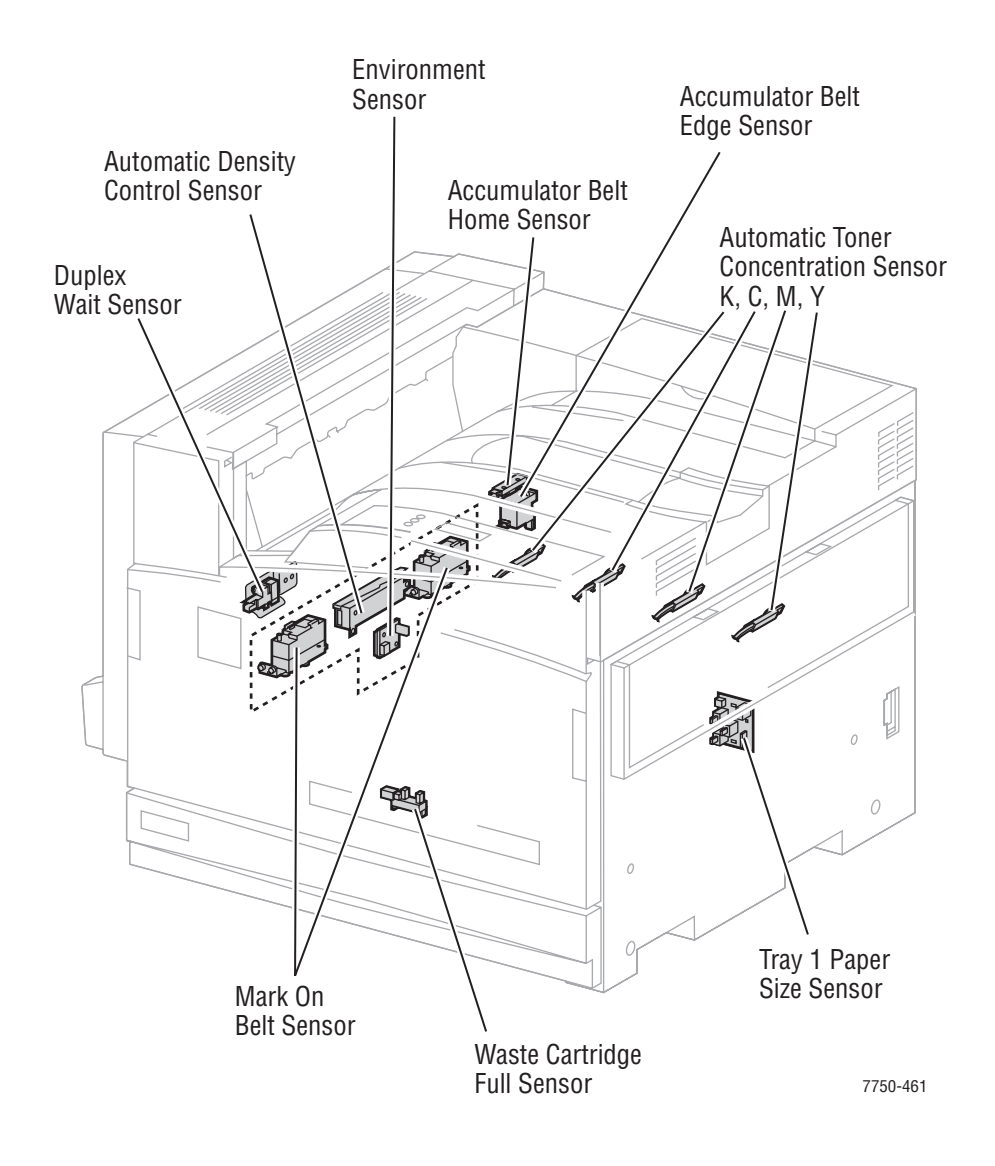

# **ATC Sensors**

The ATC sensor is a part of the developer housing. It provides an indication of the concentration of toner relative to the carrier beads contained in the developer housing.

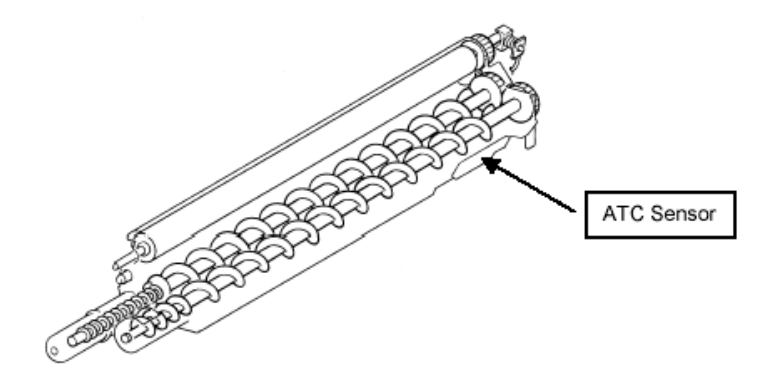

Generally speaking, higher concentrations of toner are more easily developed, because they have less triboelectric bond to the carrier beads. Lower concentrations have a higher attraction to the carrier beads, and therefore require higher charge to develop out.

The ATC sensor provides its information to the process controls.

The "Tone Up/Down" test in diagnostics compares a corrected target value to the ATC sensor value on each individual developer. If the corrected target value is within +/-30 of the sensor value then printer logic assumes toner concentration is correct. If the corrected target value is greater than 30 units above the sensor value, printer logic detects that the toner concentration is lighter than the target value and adds toner to the developer.

If the test values all equal the results shown below, the test has not detected any problems.

<Tone Up/Down> Result = 0 Status = 0 ATC Sensor Fail = None ATC Limit Warn = None

ATC Change Warn = None

If the ATC sensor fails, possible causes are:

- The sensor connection is bad, try reseating the connector.
- The sensor is defective.

There is a developer problem either with the housing or the amount of beads in the developer.

| Tone Up/Down Messages |                                  |
|-----------------------|----------------------------------|
| Front Panel Message   | Typical Values                   |
| [CMYK] Sens Warn      | 0                                |
| Pages = XX            | Number of pages since last check |
| ATC Control = XXX     | 565                              |
| ATC Corr = XXX        | 604-606                          |
| Ave ATC = XXX         | 593-615                          |
| ATC Vol = XXX         | 320-428                          |

# **ADC Sensor**

The sensor in this figure is the Automatic Density Control (ADC) sensor. It is located on the MOB Sensor Assembly.

To control image quality, this sensor looks at patches that are developed onto the accumulator belt at various times.

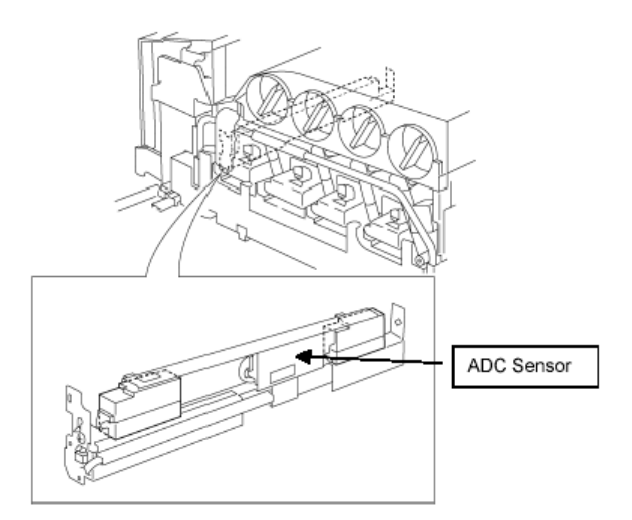

Data from the ADC sensor is used to:

- Adjust the intensity of each laser in the ROS.
- Set the look up table for Tone Reproduction Curve (TRC).
- Determine amount of toner to add to developer (triggered by ATC sensor).

### Theory of Operation

- Determine toner cartridge empty (triggered by ATC sensor).
- 2 patches per color are printed and ADC control is initiated at:
  - Power-on, return from ENERGY STAR, after interlock close.
  - End of each job.
  - Within a job (every 80 pages at full speed, every 40 pages at half speed.

During normal operation, the ADC sensor reads the density of patches on the accumulator belt to ensure that the machine is providing its best output. Based on the readings of these patches, the concentration of toner in the developer housings can be changed or laser power adjusted.

For example, if the customer ran a large number of images that contained a high concentration of yellow, the yellow developer housing would become somewhat depleted of yellow toner.

The machine would first notice this depletion as a patch on the accumulator belt that is less dense than the specifications allow, and due to the ATC Sensor's indication.

In this situation, the machine would automatically *tone up*, adding more toner to the developer housing. The higher concentration of toner in the housing would then allow more toner to be developed out to the accumulator belt, and the patches would then start to become more dense. In this way, the system corrects itself when density becomes too low.

# **ADC Output Check**

The ADC Sensor Assembly consists of 3 sensors that read values off the CMYK test patches. The "regular reflection", "diffusion" and "offset" sensors provide readings to the printer logic to determine if density is correct.

"ADC Output Check", in diagnostic mode, compares a target value in logic to the value seen by the individual sensors. If the value seen by the sensors is between -20 and +20 of the target value the printer density is correct.

If the test values shown below, displayed on the front panel, all equal zero, the test has detected no problems.

- Result = 0
- Stop Status = 0
- $\blacksquare \quad ADC \text{ Sensor Fail} = 0$
- ADC Shutter Fail = 0

If the "ADC Sensor Fail" test detects a problem, check the connector to the sensor. If the connector is OK, replace the sensor.

If the ADC Shutter Fail test detects a problem, check the connector and the shutter for a binding or out of position condition. If these actions do not resolve the problem, replace the MOB Assembly.

If the following values all equal none, the test has detected no problems

- LD Illum Warn = None
- ADC Patch Fail = None
- VBCR Warn = None
- V Bias Warn = None

If Ave RADC Trans is within +/-20 of RADC Target, then printer logic assumes the density is correct. Values on the front panel are:

| Front Panel Message                            | Typical Values        |
|------------------------------------------------|-----------------------|
| [YMCK] RADC Target = [XXX]                     | [YMC] 375-394 [K] 460 |
| Ave RADC Trans = [within +/-20 of RADC Target] | [YMC] 369-393 [K] 467 |
| Ideal LD III = [XXX]                           | [YMC] 335-361 [K] 394 |
| V Bias = [XXX]                                 | 887                   |
| V BCR = 0                                      | 0                     |

# **Lower Tray Feeders Sensor and Board Locations**

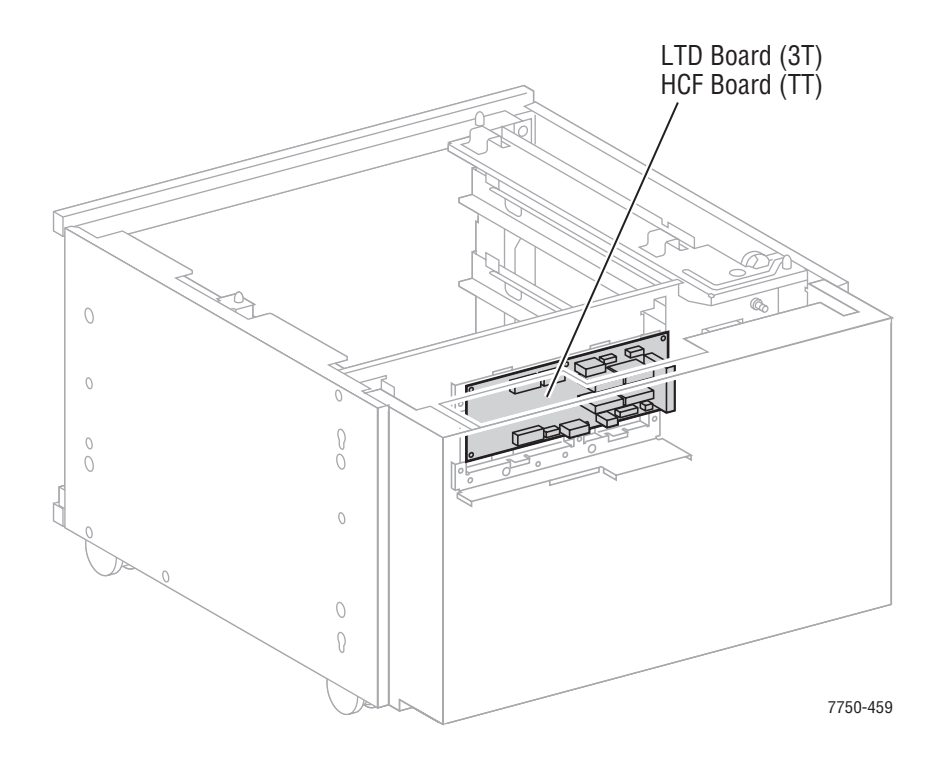

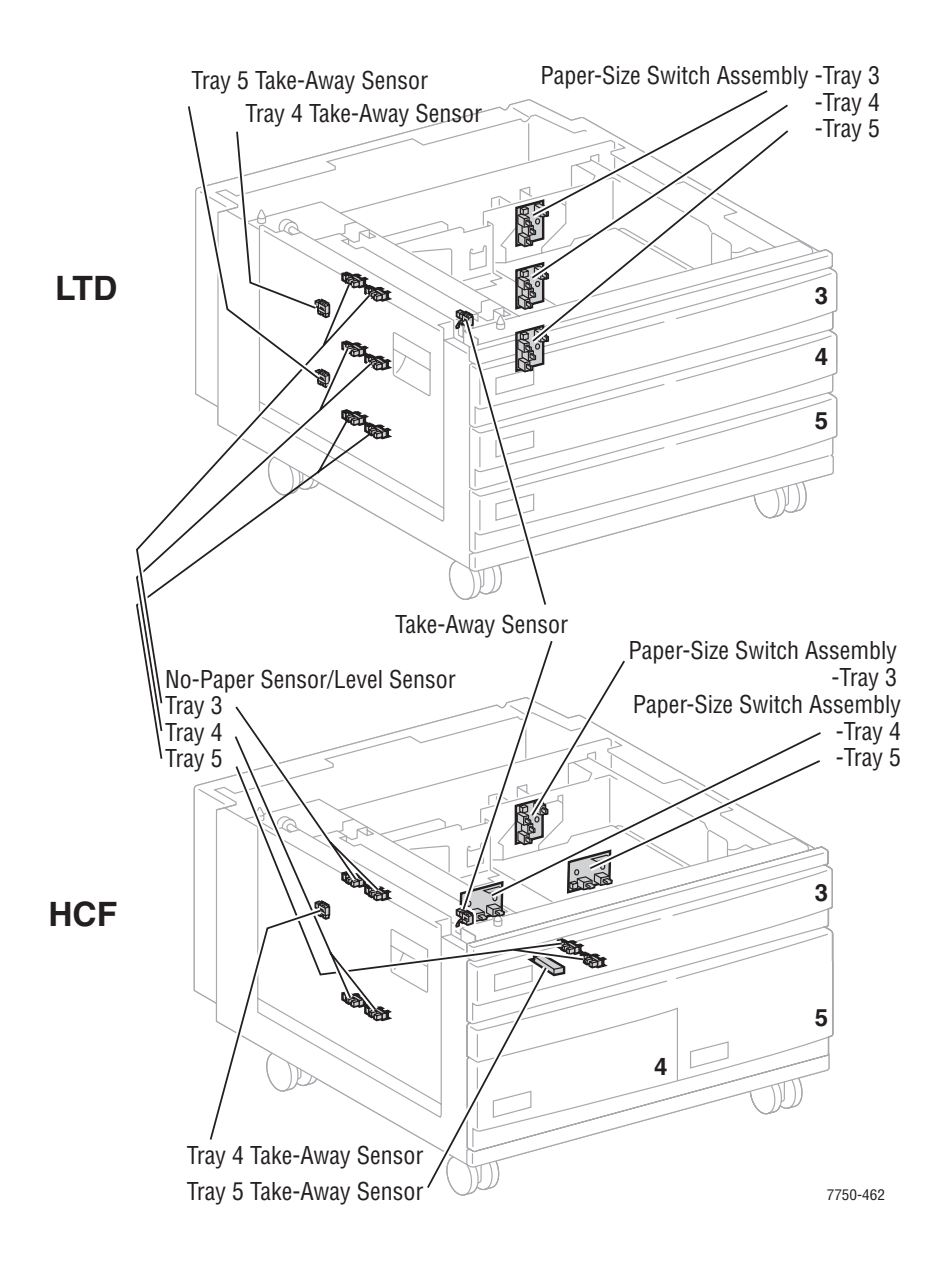

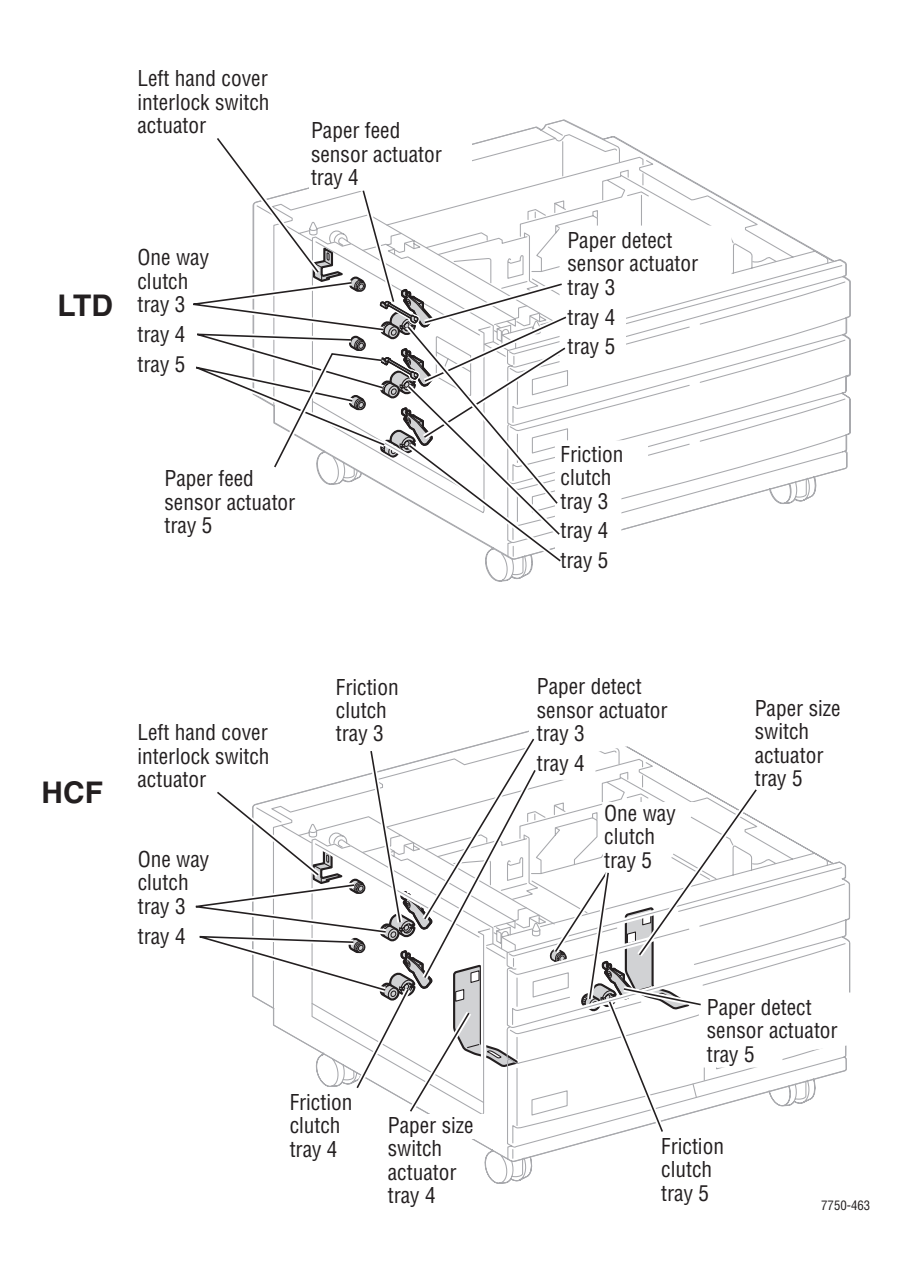

# Error Messages and Codes

# In this chapter...

- Introduction
- Overview for Troubleshooting Error Codes
- System Startup and POST
- Error Messages and Codes Index Table
- Error Messages and Codes Procedures

# Chapter 3

# Introduction

This section covers troubleshooting procedures for the Phaser 7750 printer front panel error messages and codes. Only jams and fatal errors will produce an associated numeric code. Error messages and codes are generally specific, making it important that service personnel and users record errors when reporting problems with the printer. Any code associated with an error message or jam can be viewed by pressing the **INFO** button and scrolling to the bottom of the help text displayed on the front panel.

Some procedures require performing service diagnostic tests to verify a specific printer part is operating correctly. For information on Service Diagnostics and all internal printer test functions, refer to "Service Diagnostics" on page 4-2.

To troubleshoot problems not associated with a front panel message or code, see "General Troubleshooting" on page 4-1.

When an error first occurs, record the error message and code then cycle power to the printer to see if the error recurs.

Always follow the safety measures detailed in the front of the manual when servicing the printer, see "Service Safety Summary" on page vii.

# Accessing the Printer's Error History

If an error message or code is not visible on the front panel, and the printer is still capable of printing, print one of the following pages from the printer's front panel.

- **1. Engine Error History** 
  - a. Go to Troubleshooting ---> Service Tools --> Engine Error History and press OK.
- 2. Jam History
  - a. Go to Troubleshooting ---> Service Tools --> Jam History and press OK.
- **3.** Service Usage Profile For a definition of the numeric codes, see "Service Usage Profile Status Codes" on page A-5.
  - a. Go to Troubleshooting ---> Service Tools --> Service Usage Profile and press OK.

# If the Printer is Unable to Print

If the printer is connected to a network and has a TCP/IP address, view the printer's web page using a web browser.

- 1. Open a web browser.
- 2. Enter the printer's IP address as the URL.
- **3.** Select the Troubleshoot link and the fault history displays.

# Service Checklist

This checklist is an overview of the path a service technician should take to service the Phaser 7750 printer and it's options.

### Step 1: Identify the Problem:

- 1. Verify the problem reported by the customer.
- 2. Check for any error codes and write them down.
- 3. If the printer is capable of printing, print normal customer prints and service test prints to:
  - Make note of any print-quality problems in the test prints.
  - Make note of any mechanical or electrical abnormalities present.
  - Make note of any unusual noise or smell coming from the printer while printing.
- 4. Print a "Usage Profile", if the printer is able to print and/or view the fault history under the Service Tools Menu.
- 5. Verify the AC input power supply is within proper specifications by measuring the voltage at the electric outlet while the printer is running.

### Step 2: Inspect and Clean the Printer:

- 1. Switch OFF printer power and disconnect the AC power cord from the wall outlet.
- 2. Verify the power cord is free from damage and is connected properly.
- 3. Remove the Imaging Units and protect them from light.
- Clean and inspect the printer interior and remove any foreign objects, dust or loose toner. Note: Use only a Toner Type II Vacuum.
  - Do not use solvents or chemical cleaners. Do not use any type of oil or lubricant on printer parts. Do not use compressed air.
- 5. Clean all rubber rollers with a lint-free cloth, dampened slightly with cold water and mild detergent.
- 6. Inspect the interior of the printer for damaged wires, loose connections, toner leakage, and damaged or obviously worn parts.

### Step 3: Find the Cause of the Problem:

- 1. Use the Error Messages and Codes troubleshooting procedures to find the cause of the problem if an error code is reported.
- 2. Use Service Diagnostics to check printer parts.
- 3. Use the Wiring Diagrams and Plug/Jack Locator to locate test points and to take voltage readings at various test points as instructed in the appropriate Troubleshooting procedure.

### Step 4: Correct the Problem:

- 1. Use the Parts List to locate a part number.
- 2. Use the Removal and Replacement procedures to replace the part.

### Step 5: Final Check:

- 1. Test the printer to be sure you have corrected the initial problem and there are no additional problems present.
- 2. Perform RIP procedures.

# Service RIP (Every Call) Procedures

These procedures are to be used for every service call.

- 1. Print an error log then diagnose and repair any problems as indicated.
- **2.** Print a "Usage Profile" report, then diagnose and repair any problems as indicated.
- **3.** Check the cleanliness of the interior and exterior of the printer including fans. Clean (dust or vacuum) these areas.
- **4.** Check the versions of Engine and Postscript software. As appropriate, install the latest version of software.
- **5.** Inspect the fuser assembly and clean if necessary.
- 6. Inspect the MOB and ADC sensors, clean if necessary.
- 7. Inspect the accumulator belt home sensor, clean if necessary.
- 8. Clean feed rollers and exit rollers only when dust or debris is visible.
- **9.** Clean the laser scanner windows.
- **10.** Review the proper operation of the printer with the customer emphasizing calibrate for paper, color calibration and setting the paper type correctly.
- **11.** Have the customer make enough prints to verify any repairs that were done.
- **12.** Review with the customer all work that was done.

# **Overview for Troubleshooting Error Codes**

## **Definition of the Chain-Link Codes**

A chain-link is a numeric code represented as a pair with the chain first and the link second. The "chain" is a 2-digit identifier representing a major or higher level subassembly. The "link" is a 3-digit identifier representing a specific failure mode.

The chain-link is used to identify or address a specific component within the printer. The chain points to a counter or component assembly, and the link points to a specific item in that assembly.

All chain-link codes and their respective definitions can be found in the Appendix under "Missing Chain Link Codes Definitions" on page A-11.

# **Using the Troubleshooting Procedures**

- **1.** Each **Step** in a troubleshooting procedure instructs you to perform a certain action or test. The steps are to be followed in the order given until the problem is fixed or resolved.
- **2.** The **Actions and Questions** box contains the procedures to perform and the resulting actions you must follow to isolate the problem.
  - When a procedure instructs you to test a component using service diagnostics, go to the "Service Diagnostic Tests Table" on page 4-3 for a detailed description for testing printer components.
  - Troubleshooting procedures may ask you to take voltage readings or test for continuity at certain test points within the printer. For detailed diagrams, see "Wiring Diagrams" on page 10-1 for complete information on test point locations and signal names.
- **3.** The **Actions** are followed by a **Question**. If your response to the question is "**Yes**", then follow the instructions for the "**Yes**" reply. If your response to the question is "**No**", then follow the instructions for the "**No**" reply.
- **4.** The problem will be isolated to an adjustment, calibration or a printer component that needs replacement, see the following chapters for more information.
  - Chapter 6 "Adjustments and Calibrations" on page 6-1.
  - Chapter 8 "Service Parts Disassembly" on page 8-1 provides detailed steps for removing and replacing all major parts of the printer.
  - Chapter 9, "Service Parts Lists" on page 9-1 details the location, quantity and part number for all spared parts of the printer.

# **General Notes on Troubleshooting**

- 1. Unless indicated otherwise, the instruction "turn ON printer power" means for you to switch ON the printer power and let the printer proceed through POST to a 'Ready' condition.
- When instructed to take resistance readings between "P/J 232 <=> P/J 210" (without specified pin numbers), check all pins. See "Wiring Diagrams" on page 10-1 for the location of all wiring harnesses and pins.
- **3.** When you are instructed to take a voltage reading, the black probe (–) is generally connected to a pin that is either RTN (Return) or SG (Signal Ground). You can substitute any RTN pin or test point in the printer, and you can use FG (frame ground) in place of any SG pin or test point.
- **4.** Before measuring voltages, make sure the printer is switched ON, the imaging units and the paper trays are in place, and the interlock switches are actuated, unless a troubleshooting procedure instructs otherwise. Before measuring continuity or resistance, make sure the printer is switch OFF.
- **5.** All voltage values given in the troubleshooting procedures are approximate values. The main purpose of voltage readings is to determine whether or not a component is receiving the correct voltage value from the power supply and if gating (a voltage drop) occurs during component actuation.
- 6. When a troubleshooting procedure instructs you to replace a non-spared component and that component is part of a parent assembly, replace the entire parent assembly.
# **System Startup and POST**

### **System Boot Sequence**

- 1. When the main power switch is turned on, the 'health' LED on the image processor board turns on immediately.
- **2.** The boot loader checks for RAM present and functional. If not, it posts a very large "RAM ERROR" on the front panel and blinks the LED 1/2 second on/off continuously.
- **3.** The boot Loader then runs POST diagnostics.
- 4. POST turns off the health LED.
- **5.** POST checks the front panel.
- 6. If buttons have been pushed, the front panel displays "Processing Input".
- 7. The front panel LED cycles: Green, Yellow, Red, and then off.
- 8. The front panel turns on, the LED turns Green, and the POST tests are run.

## Power On Self Test (POST)

The following tests are performed when the printer is powered on, after the boot loader runs, and before the operating system is loaded and initialized.

POST diagnostics are intended to provide a quick means of isolating a defective subsystem associated with the image processor board and SDRAM. POST returns control to the boot loader and the operating system is loaded. The operating system then loads the imaging processing software. If POST detected any soft errors, a message is printed in a red box on the start page. If POST detects any hard errors, both the front panel and 'health' LED blink the error code pattern, see "POST Fault Reporting LED Blink Patterns" on page 3-8.

### **POST Startup indications**

- At power-on the hardware default is to turn on the IP board 'health' LED.
- The image processor board 'health' LED is turned off.
- The front panel display is reset (addressable area becomes "gray").
- The Green LED turns on for 1/3 second.
- The Yellow LED turns on for 1/3 second.
- The Red LED turns on for 1/3 second.
- The front panel LED is turned off.
- The backlight is turned on (high intensity), with nominal contrast display.
- The front panel display area is turned on, dark black for 1 second.

- The front panel display is cleared.
- The backlight is turned on with nominal intensity.
- The POST Vn.nn message appears, and tests are quickly executed.
- If any tests fail, the front panel screen freezes with the name of the test displayed and the line posted is "Call Customer Service".
- After the POST tests have finished running, the Xerox 'splash screen' is posted to the front panel and PostScript begins initialization.

## **POST Faults**

There are two kinds of faults: soft and hard.

A soft fault is any fault that is discovered by POST, but does not prevent the operating system from initializing and becoming available as a tool for troubleshooting. These POST faults do not stop execution and are reported on the StartPage in a red box after the system is running.

A hard fault is any fault discovered by POST that prevents the operating system from initializing successfully. A hard fault prevents the system from further execution and is halted with blinking LEDs (front panel and health LED). The test name of the test that failed is displayed on the front panel.

### **Hard Fault Reporting Devices**

- The health LED flashes according to the fault code.
- A Vx Works text string is printed out the serial port.
- The front panel LED flashes in unison with the health LED.
- The last fault message posted to the front panel is present.

### Note

All soft faults are printed on the Startup Page.

### **POST Fault Reporting LED Blink Patterns**

For faults identified as hard faults, the POST firmware causes the PS 'health' LED and front panel LED, to blink in a particular pattern to identify the fault. There are short and long blinks. A long blink is worth 5 and a short blink is worth 1. If a fault blink pattern is flashed as long, long, short, short, this is fault code 5+5+1+1=12, which indicates a failure in the CPU interrupt test.

The exception to the above pattern is a RAM test error. The RAM tests have a special blink pattern and the front panel displays "RAM Error". During power up the front panel LED is on. If the RAM tests fail, the image processor board 'health' LED is turned off, and the front panel LED is red. At 1/2-second intervals, the 'health' LED and the front panel LED toggle continuously.

| Test                             | Fault<br>Type | Fault<br>Code | Description                                                                                                    |
|----------------------------------|---------------|---------------|----------------------------------------------------------------------------------------------------|
| SDRAM                            | Hard          | 1             | This test fails if the boot loader finds no RAM present<br>or faulty RAM.<br>Boot loader posts the message "RAM error" to the<br>front panel and blinks the front panel LED and IP<br>Board health LED. |
| Local Bus/ Hard 2<br>Front Panel |               | 2             | Performed during the POST firmware initialization<br>phase.<br>If the front panel is unplugged, a hard fault is indicated<br>by the heath LED.                                                          |
| I/O ASIC                         | Hard          | 3             | This test determines if the I/O chip is functioning properly.                                                                                                    |
| MEM                              | Hard          | 4             | This test determines if the memory access function works at selected addresses                                                                                                    |
| Configuration<br>Chip            | Hard          | 5             | This test checks to see if the configuration chip is<br>present. If no chip is present the test fails and the front<br>panel message "Please Install configuration chip<br>displays.                    |
| EEPROM                           | Hard          | 10            | This test checks addressing of the EEPROM.                                                                                                    |
| Ethernet                         | Hard          | 11            | This test checks the ethernet core.                                                                                                    |
| CPU Interrupts                   | Hard          | 12            | This test checks that each interrupt source to the CPU is functioning.                                                                                                    |
| USB                              | Hard          | 13            | This test checks that the USB core is functioning properly.                                                                                                    |
| Real Time<br>Clock               | Soft          | 14            | The real time clock is tested.                                                                                                    |
| RAM DIMM<br>Presence             | Soft          | 15            | This test examines bad or incompatible RAM DIMMs.                                                                                                    |
| Min RAM Limits                   | Soft          | 16            | Checks that there is at least 128 MB installed and ignores more than 512 MB.                                                                                                    |
| Max RAM<br>Limits                | Soft          | 17            | Checks to ensure no more than 1 GB of RAM is installed.                                                                                                    |
| IDE Disk                         | Soft          | 20            | Checks the disk controller core, and runs a DIAGNOSE command on the hard drive.                                                                                                    |
| CPU Fan                          | Hard          | 24            | Checks hardware to see if a failure of the CPU cooling fan has occurred.                                                                                                    |
| Cage Fan                         | Hard          | 25            | Checks hardware to see if a failure of the electronics cooling fan has occurred.                                                                                                    |

### POST Diagnostic Test Descriptions

# **Error Messages and Codes Index Table**

| Code                 | Error Message                                       | Chain-Link                                     | Page     |
|----------------------|-----------------------------------------------------|------------------------------------------------|----------|
| 10                   | Laser Unit Failure                                  | 06-380<br>06-381<br>06-382<br>06-383<br>06-385 | pg. 3-12 |
| 11                   | Laser Unit Polygon Motor Failure                    | 06-372                                         | pg. 3-12 |
| 12                   | Yellow ATC Sensor Failure                           | 09-380                                         | pg. 3-13 |
| 13                   | Magenta ATC Sensor Failure                          | 09-381                                         | pg. 3-13 |
| 14                   | Cyan ATC Sensor Failure                             | 09-382                                         | pg. 3-13 |
| 15                   | Black ATC Sensor Failure                            | 09-383                                         | pg. 3-15 |
| 20                   | Transfer Roller Contact Failure                     | 09-342                                         | pg. 3-17 |
| 21                   | Transfer Roller Retract Failure                     | 09-343                                         | pg. 3-17 |
|                      | 1st BTR Contact Failure                             | 09-348                                         | pg. 3-18 |
|                      | 1st BTR Retract Failure                             | 09-349                                         | pg. 3-18 |
| 30                   | Accumulator Belt Home Position Took Too Long        | 04-346                                         | pg. 3-19 |
| 31                   | Accumulator Belt Home Position Failure              | 04-347                                         | pg. 3-19 |
| 32                   | Accumulator Belt Edge Sensor Failure                | 04-348                                         | pg. 3-22 |
| 33                   | Unexpected Accumulator Belt Home Sensor Signal      | 09-350                                         | pg. 3-24 |
| 34                   | Accumulator Belt Drive Logic Failure                | 09-351                                         | pg. 3-22 |
| 35                   | Fuser Main Lamp Failure                             | 10-348                                         | pg. 3-25 |
| 41                   | Install or Reseat Fuser                             | 10-349                                         | pg. 3-26 |
| 42                   | Fuser STS (front) Warm Time Failure                 | 10-352                                         | pg. 3-27 |
| 43                   | Fuser SSR1 On Time Failure                          | 10-353                                         | pg. 3-27 |
| 44                   | Fuser Sub Lamp Failure                              | 10-350                                         | pg. 3-29 |
| 45                   | Fuser STS (rear) Failure                            | 10-351                                         | pg. 3-30 |
| 46                   | Fuser STS (rear) Warm Time Failure                  | 10-354                                         | pg. 3-31 |
| 47                   | Fuser SSR2 On Time Failure                          | 10-356                                         | pg. 3-31 |
| 48                   | Fan Failure                                         | 10-398                                         | pg. 3-33 |
| 60                   | Imaging Unit Motor Failure, Code 60                 | 04-361                                         | pg. 3-35 |
| 70<br>71<br>72<br>73 | Imaging Unit 1<br>2<br>3<br>4 Communication Failure | 09-360<br>09-361<br>09-362<br>09-363           | pg. 3-36 |

| Code   | Error Message                                      | Chain-Link                                                         | Page     |
|--------|----------------------------------------------------|--------------------------------------------------------------------|----------|
|        | Black Imaging Unit Motor Failure                   | 04-363                                                             | pg. 3-37 |
| 78     | Waste Cartridge Full Detection Sensor Failure      | 09-358                                                             | pg. 3-38 |
| 80     | Engine Logic Board Failure                         | 04-341<br>04-343                                                   | pg. 3-39 |
| 81     | Controller To Engine Communication Failure         | 04-358                                                             | pg. 3-39 |
| 82     | Engine Logic Board RAM/ROM Failure                 | 04-340<br>04-342                                                   | pg. 3-39 |
| 83     | Engine Logic Board NVRAM Failure                   | 04-362                                                             | pg. 3-40 |
| 84     | Controller to Engine Logic Board Timing Failure    | 04-371                                                             | pg. 3-40 |
| 85     | Engine Logic Board Micro Pitch Failure             | 04-344                                                             | pg. 3-40 |
| 86     | High-Voltage Power Supply Failure                  | 04-345                                                             | pg. 3-40 |
| 87     | Tray Lift Failure                                  | 07-281<br>07-282<br>07-283<br>07-284<br>07-291<br>07-292<br>07-397 | pg. 3-41 |
| 88     | Lower Tray Communication Failure                   | 7-250                                                              | pg. 3-44 |
|        | MPT Size Sensor Broken                             | 7-274                                                              | pg. 3-43 |
| The fo | lowing Error Codes and Messages are associated wit | h the optional Fi                                                  | nisher:  |
| 111    | Finisher Stapler Move Sensor On Failure            | 12-241                                                             | pg. 3-47 |
| 112    | Finisher Stapler Move Sensor Off Failure           | 12-242                                                             | pg. 3-47 |
| 113    | Finisher Stapler Failure                           | 12-244                                                             | pg. 3-49 |
| 114    | Finisher Front Tamper Home Sensor Failure          | 12-252                                                             | pg. 3-51 |
| 115    | Finisher Rear Tamper Home Sensor Failure           | 12-253                                                             | pg. 3-52 |
| 116    | Finisher Stacker Height Sensor Off Failure         | 12-254                                                             | pg. 3-53 |
| 117    | Finisher Stacker Tray Failure                      | 12-255                                                             | pg. 3-55 |
| 118    | Finisher Stapler Front Corner Sensor On Failure    | 12-256                                                             | pg. 3-57 |
| 119    | Finisher Stapler Front Corner Sensor Off Failure   | 12-257                                                             | pg. 3-57 |
| 120    | Finisher Eject Clamp Home Sensor On Failure        | 12-260                                                             | pg. 3-58 |
| 121    | Finisher Eject Clamp Home Sensor Off Failure       | 12-262                                                             | pg. 3-58 |
| 122    | Finisher Decurler Failure                          | 12-267                                                             | pg. 3-59 |
| 123    | Finisher Set Clamp Failure                         | 12-281                                                             | pg. 3-60 |
| 124    | Finisher Communication Failure                     | 12-350                                                             | pg. 3-61 |
| 125    | Finisher Staple Mode Logic Failure                 | 12-399                                                             | pg. 3-61 |

# **Error Messages and Codes Procedures**

### Laser Unit Failure, Code 10 Laser Unit Polygon Motor Failure, Code 11

#### Note

If this failure reoccurs three times successively, an Engine NVRAM value is set preventing further printer use until the Clear Tech Rep Fault (see pg. 6-20) is performed.

| Applicable Parts     | Wiring and Plug/Jack Map Diagrams |  |
|----------------------|-----------------------------------|--|
| Laser Assembly       | •                                 |  |
| Engine Control Board | •                                 |  |

| Step | Actions and Questions                                                                                                    | Yes       | No                                                                                                    |
|------|----------------------------------------------------------------------------------------------------|-----------|----------------------------------------------------------------------------------------------------|
| 1    | <ol> <li>Remove the rear cover from the printer.</li> <li>Disconnect P401 and P402 from the Engine Control Board.</li> <li>Carefully reinsert the plugs into their joint socket and FIRMLY seat them.</li> <li>Did this fix the problem?</li> </ol> | Complete. | Replace the laser<br>unit.<br>(You must<br>perform the<br>RegiCon<br>Adjustment after<br>replacing the<br>laser unit.)<br>If the problem<br>persists, replace<br>the engine control |
|      | <ol> <li>Joint socket and FINILY seat them.</li> <li>Did this fix the problem?</li> </ol>                                                                                                    |           | replacing the<br>laser unit.)<br>If the problem<br>persists, replac<br>the engine cont<br>board.                                                                                    |

### Yellow ATC Sensor Failure, Code 12 Magenta ATC Sensor Failure, Code 13 Cyan ATC Sensor Failure, Code 14

The ATC Sensor detects an insufficient amount of developer.

#### Note

If this failure reoccurs three times successively, an Engine NVRAM value is set preventing further printer use until the Clear Tech Rep Fault (see pg. 6-20) is performed.

| Applicable Parts                         | Wiring and Plug/Jack Map Diagrams |
|------------------------------------------|-----------------------------------|
| ATC Sensor and Harness                   | •                                 |
| <ul> <li>Engine Control Board</li> </ul> | •                                 |

| Step | Ac                                                                         | tions and Questions                                                                                               | Yes                                                 | No                    |
|------|----------------------------------------------------------------------------|----------------------------------------------------------------------------------------------------|-----------------------------------------------------|-----------------------|
| 1    | Is the problem toner and/or developer empty.                               |                                                                                                    | Replace the toner or developer.                     | Go to step 2.         |
| 2    | Is the ATC sensor clean and free of dust, toner or any other contaminates? |                                                                                                    | Go to step 3.                                       | Clean the ATC sensor. |
| 3    | 1.                                                                         | Check the ATC sensor wiring harness<br>Yellow = P/J129<br>Magenta = P/J 130<br>Cyan = P/J 131                     | Replace the ATC<br>Sensor and/or<br>wiring harness. | Go to step 4.         |
|      | 2.                                                                         | Is the wiring harness or the sensor defective?                                                                    |                                                     |                       |
| 4    | 1.                                                                         | Remove the Rear Cover and Rear Shield.                                                                            | Replace the<br>engine control<br>board.             | Go to step 5.         |
|      | 2.                                                                         | Measure the voltage at<br>Yellow = P405B3<br>Magenta = P405B8<br>Cyan = P405A10<br>on the engine control board.   |                                                     |                       |
|      | 3.                                                                         | Is the voltage between +1 and<br>+3 VDC?                                                                          |                                                     |                       |
| 5    | 1.                                                                         | Measure the voltage at<br>Yellow = P405B14<br>Magenta = P405B11<br>Cyan = P405A11<br>on the engine control board. | Replace the<br>engine control<br>board.             | Go to step 6.         |
|      | 2.                                                                         | Is the voltage +5 VDC?                                                                                            |                                                     |                       |

| Step | Ac             | tions and Questions                                                                                                    | Yes                                     | No                         |
|------|----------------|----------------------------------------------------------------------------------------------------|-----------------------------------------|----------------------------|
| 6    | 1.             | Measure the voltage at<br>Yellow = P405B2<br>Magenta = P405B9<br>Cyan = P405A9<br>on the engine control board.                                                                    | Replace the<br>engine control<br>board. | Go to step 7.              |
|      | 2.             | Is the voltage 0 VDC?                                                                                                    |                                         |                            |
| 7    | 1.<br>2.<br>3. | Remove the Imaging Unit Plate cover.<br>Inspect the wiring harness between<br>the engine control board and the<br>developer housing assembly.<br>Is the wiring harness defective? | Replace the wiring harness.             | Replace the ATC<br>Sensor. |
| 8    | Ru<br>the      | n approximately 10 pages of the solid fill the solid fill the error is cleared.                                                                                                   | full-page prints for thi                | s color to ensure          |

## Black ATC Sensor Failure, Code 15

The ATC Sensor detects an insufficient amount of developer.

#### Note

If this failure reoccurs three times successively, an Engine NVRAM value is set preventing further printer use until the Clear Tech Rep Fault (see pg. 6-20) is performed.

If this error is intermittant, replace the black developer clutch.

#### **Troubleshooting References**

#### Applicable Parts Wiring and Plu

#### Wiring and Plug/Jack Map References

- ATC Sensor and Harness
- Engine Control Board

| Step | Actions and Questions                                                                                                    | Yes                                                 | No                                      |
|------|----------------------------------------------------------------------------------------------------|-----------------------------------------------------|-----------------------------------------|
| 1    | Is the black toner and/or developer empty?                                                                                                    | Replace the toner or developer.                     | Go to step 2.                           |
| 2    | Is the ATC sensor clean and free of dust, toner or any other contaminates?                                                                                                    | Go to step 3.                                       | Clean the ATC sensor.                   |
| 3    | <ol> <li>Check the ATC sensor wiring harness<br/>(P/J132).</li> <li>Is the wiring harness or the sensor<br/>defective?</li> </ol>                                             | Replace the ATC<br>Sensor and/or<br>wiring harness. | Go to step 4.                           |
| 4    | <ol> <li>Remove the rear cover and rear shield.</li> <li>Measure the voltage at P405A3 on the engine control board.</li> <li>Is the voltage between +1 and +3 VDC?</li> </ol> | Go to step 5.                                       | Replace the<br>engine control<br>board. |
| 5    | <ol> <li>Measure the voltage at P405A4 on the<br/>engine control board.</li> <li>Is the voltage +5 VDC?</li> </ol>                                                            | Go to step 6.                                       | Replace the<br>engine control<br>board. |
| 6    | <ol> <li>Measure the voltage at P405A2 on the<br/>engine control board.</li> <li>Is the voltage 0 VDC?</li> </ol>                                                             | Go to step 7.                                       | Replace the<br>engine control<br>board. |

| Step | Ac             | tions and Questions                                                                                                    | Yes                         | No                      |
|------|----------------|----------------------------------------------------------------------------------------------------|-----------------------------|-------------------------|
| 7    | 1.<br>2.<br>3. | Remove the imaging unit plate cover.<br>Inspect the wiring harness between<br>the engine control board and the<br>developer housing assembly.<br>Is the wiring harness defective? | Replace the wiring harness. | Replace the ATC sensor. |
|      | -              |                                                                                                    |                             |                         |

8 Run approximately 10 pages of the solid fill full-page prints for this color to ensure the error is cleared.

## Transfer Roller Contact Failure, Code 20 Transfer Roller Retract Failure, Code 21

The Transfer Roller did not meet the contact position, or the Transfer Roller did not reach the retract position.

#### **Troubleshooting References**

#### **Applicable Parts**

Wiring and Plug/Jack Map References

- Left Door
- Retract Home Sensor
- Engine Control Board

| Step | Ac | tions and Questions                                                                                                    | Yes                        | No                                 |
|------|----|----------------------------------------------------------------------------------------------------|----------------------------|------------------------------------|
| 1    | 1. | Enter service diagnostics and run the 2nd BTR Motor test.                                                               | Go to step 2.              | Go to step 5.                      |
|      | 2. | Does the motor operate correctly?                                                                                       |                            |                                    |
| 2    | 1. | Clean the 2nd BTR retract sensor.                                                                                       | Go to step 3.              | Complete.                          |
|      | 2. | Does the error still occur?                                                                                             |                            |                                    |
| 3    | 1. | Use service diagnostics transmissive sensor test.                                                                       | Go to step 4.              | Replace the sensor or left         |
|      | 2. | Does the sensor operate correctly?                                                                                      |                            | hand door<br>assembly.             |
| 4    | 1. | Check the transfer roller transmission gears for damage.                                                                | Replace the left hand door | Go to step 6.                      |
|      | 2. | Are the gears damaged?                                                                                                  | assembly.                  |                                    |
| 5    | 1. | Remove the left-hand rear mid cover.                                                                                    | Replace the left-          | Go to step 6.                      |
|      | 2. | Inspect the left-hand cover assembly<br>wiring harness for damage and ensure<br>the connectors are all properly seated. | hand cover<br>assembly.    |                                    |
|      | 3. | Is the wiring harness damaged?                                                                                          |                            |                                    |
| 6    | 1. | Remove the rear cover and rear shield.                                                                                  | Replace the                | Replace the                        |
|      | 2. | Reconnect power and enter service diagnostics.                                                                          | engine control<br>board.   | transfer roller<br>retract sensor. |
|      | 3. | Measure the voltage at the engine<br>control board J533B9 while running the<br>2nd BTR Motor test several times.        |                            |                                    |
|      | 4. | Does the voltage toggle between<br>+5 VDC and 0 VDC when the test is<br>running?                                        |                            |                                    |

## **1st BTR Contact or Retract Failure**

### **Troubleshooting References**

#### Applicable Parts Wiring and Plug/Jack Map References

- Retract Sensor and Harness
- Accumulator Belt Assembly

| Step | Actions and Questions                                                                                                    | Yes                                      | No                                     |
|------|----------------------------------------------------------------------------------------------------|------------------------------------------|----------------------------------------|
| 1    | Is the retract sensor or actuator damaged<br>or out of position?                                                                 | Repair or reseat the sensor.             | Go to step 2.                          |
| 2    | <ol> <li>Run the 1st BTR motor contact/retract<br/>test in diagnostics.</li> <li>Do the 1st BTRs contact and retract?</li> </ol> | Replace the accumulator belt assembly.   | Go to step 3.                          |
| 3    | <ol> <li>Run the 1st BTR retract sensor test.</li> <li>Does the status change between H<br/>and L?</li> </ol>                    | Go to the transmissive sensor procedure. | Replace the accumulator belt assembly. |

### Accumulator Belt Home Position Took Too Long, Code 30 Accumulator Belt Home Position Failure, Code 31

The accumulator belt home sensor did not detect the belt home signal.

#### Note

If this failure reoccurs three times successively, an Engine NVRAM value is set preventing further printer use until the Clear Tech Rep Fault (see pg. 6-20) is performed.

#### **Troubleshooting References**

#### **Applicable Parts**

Wiring and Plug/Jack Map References

- Belt Cleaner
- Accumulator Belt Motor
- Waste Toner
- Auger Assembly
- Interface board
- Engine Control Board

#### Caution

If the accumulator belt is damaged, determine the cause of the damage before installing a new assembly.

- Visually inspect the accumulator belt area inside the printer and inside the left hand door for foreign objects or damaged parts.
- Inspect the belt steering mechanism to determine if it is operable.
- It may be necessary to query the user for additional information as to likely causes.

| Step | Actions and Questions                                                  | Yes           | No                     |
|------|------------------------------------------------------------------------|---------------|------------------------|
| 1    | Have the accumulator belt shipping restraints been completely removed? | Go to step 2. | Remove the restraints. |

| Step | Act | ions and Questions                                                                                                    | Yes                                                                                       | No                           |
|------|-----|----------------------------------------------------------------------------------------------------|-------------------------------------------------------------------------------------------|------------------------------|
| 2    | 1.  | Enter service diagnostics and run the<br>Clear Tech Rep Fault (see pg. 6-20)<br>04-346 procedure.                                                                               | Go to step 3.                                                                             | Go to step 6.                |
|      | 2.  | Enter the Adjustments/Calibrations<br>menu and run the Belt Edge Learn<br>Test with the right hand door open and<br>the door interlock held actuated.                           |                                                                                           |                              |
|      | 3.  | Does the accumulator belt rotate during the test?                                                                                                    |                                                                                           |                              |
| 3    | 1.  | Remove the accumulator belt assembly.                                                                                                    | Go to step 4.                                                                             | Replace the accumulator belt |
|      |     | Caution: Removing the accumulator<br>belt assembly allows light into the<br>imaging unit area, avoid exposing the<br>imaging units to light.                                    | assembly.                                                                                 |                              |
|      | 2.  | Is the belt home marker present?                                                                                                    |                                                                                           |                              |
|      |     | This is a 7 mm, square, silver patch<br>on the rear edge, inside the belt.<br>Rotate the belt if you cannot see the<br>marker.                                                  |                                                                                           |                              |
| 4    | 1.  | On the accumulater belt assembly,<br>rotate the belt drive gear in the normal<br>process direction until the belt home<br>marker is positioned beneath the belt<br>home sensor. | Replace in the<br>following order:<br>engine control<br>interface board<br>engine control | Go to step 5.                |
|      | 2.  | Reinstall the belt assembly.                                                                                                    | board                                                                                     |                              |
|      | 3.  | Enter service diagnostics and run the Accum MOB Sensor test.                                                                                                    |                                                                                           |                              |
|      | 4.  | Is "MOB sensor is H" displayed?                                                                                                    |                                                                                           |                              |
| 5    | 1.  | Replace the accumulator belt assembly.                                                                                                    | Troubleshoot and repair using the                                                         | Complete.                    |
|      | 2.  | Retest.                                                                                                    | Reflective Sensor                                                                         |                              |
|      | 3.  | Does error 30 return?                                                                                                    | Procedure on pg. 3-45.                                                                    |                              |
| 6    | 1.  | Partially remove the accumulator belt assembly.                                                                                                    | Go to step 14.                                                                            | Go to step 7.                |
|      | 2.  | Manually rotate the drive gear clockwise.                                                                                                    |                                                                                           |                              |
|      | 3.  | Does the belt turn freely?                                                                                                    |                                                                                           |                              |
| 7    | 1.  | Inspect the a.ccumulator belt cleaner and waste auger for packed toner.                                                                                                    | Go to step 9.                                                                             | Go to step 8.                |
|      | 2.  | Are the belt cleaner and auger clean and free of toner?                                                                                                    |                                                                                           |                              |
|      | 3.  | Do the gears rotate freely?                                                                                                    |                                                                                           |                              |

| Step | Actions and Questions                                                                                                    | Yes                                                                                                | No                                                                                                    |
|------|----------------------------------------------------------------------------------------------------|----------------------------------------------------------------------------------------------------|----------------------------------------------------------------------------------------------------|
| 8    | <ol> <li>Using a Type II Toner Vacuum, vacuum<br/>out the belt cleaner and waste auger.</li> <li>Is the actuating lever broken off of the<br/>belt cleaner toner gate?</li> </ol> | Replace the belt cleaner assembly.                                                                 | Go to step 9.                                                                                                    |
| 9    | <ol> <li>Remove the waste toner cartridge.</li> <li>Enter service diagnostics and run the<br/>Agitator Motor test.</li> <li>Does the motor operate correctly?</li> </ol>          | Verify the waste<br>toner cartridge is<br>fully seated.<br>Complete.                               | Go to step 10.                                                                                                    |
| 10   | <ol> <li>Check the voltage at J532A16 on the<br/>harness.</li> <li>Is the voltage +24 VDC?</li> </ol>                                                                             | Go to step 12.                                                                                     | Go to step 11.                                                                                                    |
| 11   | <ol> <li>Check the voltage at J43-12 on the<br/>harness.</li> <li>Is the voltage +24 VDC?</li> </ol>                                                                              | Replace the<br>engine control<br>board.                                                            | Go to step 13.                                                                                                    |
| 12   | <ol> <li>Check the voltage at J532A17 on the<br/>harness.</li> <li>Is the voltage +24 VDC?</li> </ol>                                                                             | Replace the engine control board.                                                                  | Replace the waste toner agitator motor.                                                                                                    |
| 13   | Is +24 VDC present at the low-voltage power supply board?                                                                                                    | Troubleshoot the<br>wiring between<br>the +24 VDC<br>LVPS and the<br>Engine Control<br>Board.      | See<br>"Troubleshooting<br>the Low-Voltage<br>Power Supplies"<br>on page 4-17.                                                                                                    |
| 14   | <ol> <li>Remove the accumulator belt<br/>assembly.</li> <li>Enter Service Diagnostics and run the<br/>Accum Belt Motor test.</li> <li>Does the motor turn?</li> </ol>             | Diagnose and<br>repair the<br>mechanical<br>condition binding<br>the accumulator<br>belt assembly. | Since the<br>accumulator belt<br>drive motor is a<br>servo motor,<br>there are no<br>voltage checks.<br>This failure can<br>be caused by 1 of<br>3 components.<br>Replace and test<br>in the following<br>order:<br>motor<br>interface<br>board<br>engine control<br>board |

## Accumulator Belt Edge Sensor Failure, Code 32 Accumulator Belt Drive Logic Failure, Code 34

#### **Troubleshooting References**

#### **Applicable Parts**

#### Wiring and Plug/Jack Map References

- Accumulator Belt Assembly
- Engine Interface Board
- Engine Control Board

#### Caution

If the Accumulator Belt is damaged, determine the cause of the damage before installing a new assembly.

| Step | Actions and Questions                                                                                                    | Yes                                                                              | No                                       |
|------|----------------------------------------------------------------------------------------------------|----------------------------------------------------------------------------------|------------------------------------------|
| 1    | <ol> <li>Remove the accumulator belt<br/>assembly.</li> <li>Inspect the connector for damage.</li> <li>Is the connector damaged?</li> </ol> | Replace the accumulator belt assembly.                                           | Go to step 2.                            |
| 2    | Is the edge sensor actuator touching the belt?                                                                                              | Replace the accumulator belt assembly.                                           | Go to step 3.                            |
| 3    | <ol> <li>Is the mating connector inside the<br/>printer damaged?</li> </ol>                                                                 | Repair or replace<br>the wiring harness<br>between the<br>connector and<br>J605. | Go to step 4.                            |
| 4    | 1. Reinstall the accumulator belt assembly.                                                                                                 | Go to step 5.                                                                    | Run the Belt<br>Edge Learn and           |
|      | 2. Enter service diagnostics and run the Belt Edge Sensor test.                                                                             |                                                                                  | recheck. If it still fails go to step 8. |
|      | 3. Is the result OK?                                                                                                    |                                                                                  |                                          |
| 5    | 1. Switch printer power ON.                                                                                                    | Go to step 8.                                                                    | Go to step 6.                            |
|      | 2. Remove the rear cover and shield.                                                                                                    |                                                                                  |                                          |
|      | <ol> <li>Measure the voltage between the<br/>engine control interface board and<br/>J533A11(+) and frame ground.</li> </ol>                 |                                                                                  |                                          |
|      | <ol> <li>Does the voltage measure between +1<br/>to +3 VDC?</li> </ol>                                                                      |                                                                                  |                                          |

| Step | Ac             | tions and Questions                                                                                                    | Yes No                                                                                                    |                                                                                                    |
|------|----------------|----------------------------------------------------------------------------------------------------|----------------------------------------------------------------------------------------------------|----------------------------------------------------------------------------------------------------|
| 6    | 1.<br>2.       | Measure the voltage between the<br>engine control interface board and<br>J533A-9 and frame ground.<br>Does the voltage measure +5 VDC?  | Go to step 7.                                                                                                    | Replace in the<br>following order:<br>engine control<br>interface board<br>engine control<br>board |
| 7    | 1.<br>2.       | Measure the voltage between the<br>engine control interface board and<br>J533A-10 and frame ground.<br>Does the voltage measure +5 VDC? | Replace in the<br>following order:<br>engine control<br>interface board<br>engine control<br>board                      | The edge sensor<br>is defective,<br>replace the<br>accumulator belt<br>assembly.                   |
| 8    | 1.<br>2.<br>3. | Remove the accumulator belt<br>assembly.<br>Enter service diagnostics and run the<br>Steering Motor test.<br>Does the motor turn?       | Replace the<br>accumulator belt<br>assembly.<br>If the problem is<br>unresolved<br>replace the engine<br>control board. | Go to step 9.                                                                                      |
| 9    | 1.<br>2.       | Measure the voltage between the<br>engine control interface board J550-5<br>and frame ground.<br>Is the voltage +24 VDC?                | Go to step 10.                                                                                                    | Replace in the<br>following order:<br>engine control<br>interface board<br>engine control<br>board |
| 10   | 1.<br>2.       | Measure the voltage between the<br>engine control interface board J550<br>Pins 1, 2, 3, 4 and frame ground.<br>Is the voltage +24 VDC?  | Replace in the<br>following order:<br>engine control<br>interface board<br>engine control<br>board                      | Replace the steering drive assembly.                                                               |

## Unexpected Accumulator Belt Home Sensor Signal, Code 33

#### **Troubleshooting References**

#### **Applicable Parts**

Wiring and Plug/Jack Map References

- Accumulator Belt Assembly
- Engine Control Interface Board
- Engine Control Board

#### Caution

If the Accumulator Belt is damaged, determine the cause of the damage before installing a new assembly.

| Step | Actions and Questions |                                                                                    | Yes                                                                           | No                                                     |
|------|-----------------------|------------------------------------------------------------------------------------|-------------------------------------------------------------------------------|--------------------------------------------------------|
| 1    | 1.                    | Remove the accumulator belt assembly.                                              | Replace the accumulator belt                                                  | Go to step 2.                                          |
|      | 2.                    | Inspect the DTS connector for<br>damage.                                           | assembly.                                                                     |                                                        |
|      | 3.                    | Is the connector damaged?                                                          |                                                                               |                                                        |
| 2    | 1.                    | Is the mating connector inside the printer damaged?                                | Repair or replace<br>the wiring harness<br>between J605 and<br>the connector. | Go to step 3.                                          |
| 3    | 1.                    | Reinstall the accumulator belt assembly.                                           | Use the<br>"Reflective Sensor<br>Procedure" on<br>page 3-45.                  | Replace in the following order:                        |
|      | 2.                    | Enter service diagnostics and run the Accum MOB Sensor test.                       |                                                                               | <ul> <li>engine control<br/>interface board</li> </ul> |
|      | 3.                    | Is the value H when the belt home marker is <b>NOT</b> under the belt home sensor? |                                                                               | <ul> <li>engine control<br/>board</li> </ul>           |

## Fuser Main Lamp Failure, Code 35

The lamp control circuit has failed resulting in the front thermistor detecting an overheat condition.

#### Note

If this failure reoccurs three times successively, an Engine NVRAM value is set preventing further printer use until the Clear Tech Rep Fault (see pg. 6-20) is performed.

#### **Troubleshooting References**

#### Applicable Parts

Wiring and Plug/Jack Map References

- Fuser
- Engine Control Board

| Step | Ac | tions and Questions                                                                  | Yes No                                                                                      |                             |
|------|----|--------------------------------------------------------------------------------------|---------------------------------------------------------------------------------------------|-----------------------------|
| 1    | 1. | Turn OFF power and remove the fuser assembly and allow it to cool down.              | Go to step 2.                                                                               | Replace the fuser assembly. |
|      | 2. | Measure the resistance between the Fuser connector P600-4 and P600-6.                |                                                                                             |                             |
|      | 3. | Does the resistance measure between 30 K and 190 K Ohms?                             |                                                                                             |                             |
| 2    | 1. | Reinstall the fuser assembly.                                                        | Go to step 4.                                                                               | Go to step 3.               |
|      | 2. | Enter service diagnostics.                                                           |                                                                                             |                             |
|      | 3. | From the Sensor Tests run the Fuser<br>Temperature test.                             |                                                                                             |                             |
|      | 4. | Is the temperature indicated approximately 165° C?                                   |                                                                                             |                             |
| 3    | 1. | Turn OFF printer power.                                                              | Go to step 4.                                                                               | Repair or replace           |
|      | 2. | Measure the resistance between<br>J641- 2 and J641-3 on the Engine<br>Control Board. |                                                                                             | the wiring<br>harness.      |
|      | 3. | Does the resistance measure between 30 K and 190 K Ohms?                             |                                                                                             |                             |
| 4    | 1. | Turn printer power back ON.                                                          | Check the AC                                                                                | Replace the                 |
|      | 2. | Is there ~+3.4 VDC between<br>J590-5 and ground?                                     | wiring harness to<br>the fuser.<br>If the check is OK,<br>replace the AC<br>drive assembly. | engine control<br>board.    |

## Install or Reseat Fuser, Code 41

Front thermistor open error. This is a cold condition.

#### Note

If this failure reoccurs three times successively, an Engine NVRAM value is set preventing further printer use until the Clear Tech Rep Fault (see pg. 6-20) is performed.

### **Troubleshooting References**

| Applicable Parts | Wiring and Plug/Jack Map References |
|------------------|-------------------------------------|
|                  |                                     |

- Fuser
- Engine Control Board

| Step | Ac | tions and Questions                                                                     | Yes                      | No                          |
|------|----|-----------------------------------------------------------------------------------------|--------------------------|-----------------------------|
| 1    | 1. | Turn OFF power and remove the Fuser Assembly.                                           | Go to step 2.            | Replace the fuser assembly. |
|      | 2. | Measure the resistance between the fuser connector P600-4 and P600-6.                   |                          |                             |
|      | 3. | Does the resistance measure between 30 K and 190 K Ohms?                                |                          |                             |
| 2    | 1. | Reinstall the fuser assembly.                                                           | Replace the              | Go to step 3.               |
|      | 2. | Enter service diagnostics.                                                              | engine control<br>board. |                             |
|      | 3. | From the Sensor Tests run the Fuser<br>Temperature test.                                |                          |                             |
|      | 4. | Is the temperature indicated approximately 165° C?                                      |                          |                             |
| 3    | 1. | Turn OFF printer power.                                                                 | Replace the              | Repair or replace           |
|      | 2. | Check for an open circuit or poor<br>connection between J600-4 to J600-6<br>to J404A-2. | engine control<br>board. | the wiring harness.         |
|      | 3. | Is the wiring OK?                                                                       |                          |                             |

## Fuser STS (Front) Warm Time Failure, Code 42

Main heater warm-up error. The temperature did not reach the "Ready" temperature within the specified time.

### Fuser SSR1 On Time Failure, Code 43

The main heater remained ON for more than the specified time.

#### **Troubleshooting References**

#### **Applicable Parts**

Wiring and Plug/Jack Map References

- Fuser
- Engine Control Board

| Step | Ac | tions and Questions                                                      | Yes                      | No                          |
|------|----|--------------------------------------------------------------------------|--------------------------|-----------------------------|
| 1    | 1. | Turn OFF power, remove the Fuser<br>Assembly and allow it to cool down.  | Go to step 2.            | Replace the fuser assembly. |
|      | 2. | Measure the resistance between the Fuser connector P600-4 and P600-6.    |                          |                             |
|      | 3. | Does the resistance measure between 30 K and 190 K Ohms?                 |                          |                             |
| 2    | 1. | Measure the resistance between fuser connector P600-1 and P600-12.       | Go to step 3.            | Replace the fuser assembly. |
|      | 2. | Does the resistance measure 20 Ohms or less?                             |                          |                             |
| 3    | 1. | Reinstall the fuser assembly.                                            | Go to step 5.            | Go to step 4.               |
|      | 2. | Enter service diagnostics.                                               |                          |                             |
|      | 3. | From the Sensor Tests run the Fuser<br>Temperature test.                 |                          |                             |
|      | 4. | Is the temperature indicated approximately 165° C?                       |                          |                             |
| 4    | 1. | Turn OFF the printer power.                                              | Replace the              | Repair or replace           |
|      | 2. | Check for an open circuit or poor connection between J641-2 and J404A-2. | engine control<br>board. | the wiring harness.         |
|      | 3. | Is the wiring OK?                                                        |                          |                             |

| Step | Actions and Questions                                                                                                    | Yes                                    | No                                           |
|------|----------------------------------------------------------------------------------------------------|----------------------------------------|----------------------------------------------|
| 5    | Is the line voltage present at FS41 on the AC Drive Board?                                                                                              | Go to step 6.                          | Go to step 7.                                |
| 6    | <ol> <li>Check the wiring harness between<br/>FS41 and J600-1 for an open circuit or<br/>poor connection.</li> <li>Is the wiring harness OK?</li> </ol> | Replace the fuser assembly.            | Replace the AC<br>power chassis<br>assembly. |
| 7    | Check for +5 VDC at P/J 590-5 on the AC Drive Board.                                                                                                    | Go to step 8.                          | Replace the<br>engine control<br>board.      |
| 8    | Check for +24 VDC at P/J 590-1 on the AC Drive Board.                                                                                                   | Replace the AC power chassis assembly. | Replace the fuser assembly.                  |

## Fuser Sub Lamp Overheat Failure, Code 44

The front thermistor has detected an overheat condition.

#### Note

If this failure reoccurs three times successively, an Engine NVRAM value is set preventing further printer use until the Clear Tech Rep Fault (see pg. 6-20) is performed.

#### **Troubleshooting References**

#### **Applicable Parts**

Wiring and Plug/Jack Map References

- Fuser
- Engine Control Board

| Step | Ac | tions and Questions                                                           | Yes No                                                                                      |                             |
|------|----|-------------------------------------------------------------------------------|---------------------------------------------------------------------------------------------|-----------------------------|
| 1    | 1. | Turn OFF power, remove the fuser<br>assembly and allow it to cool down.       | Go to step 2.                                                                               | Replace the fuser assembly. |
|      | 2. | Fuser connector P600-7 and P600-9.                                            |                                                                                             |                             |
|      | 3. | Does the resistance measure between 30 K and 190 K Ohms?                      |                                                                                             |                             |
| 2    | 1. | Reinstall the fuser assembly.                                                 | Go to step 4.                                                                               | Go to step 3.               |
|      | 2. | Enter service diagnostics.                                                    |                                                                                             |                             |
|      | 3. | From the Sensor Tests run the Fuser<br>Temperature test.                      |                                                                                             |                             |
|      | 4. | Is the temperature indicated approximately 165° C?                            |                                                                                             |                             |
| 3    | 1. | Turn OFF printer power.                                                       | Go to step 4.                                                                               | Repair or replace           |
|      | 2. | Measure the resistance between J641-4 and J641-5 on the engine control board. |                                                                                             | the wiring<br>harness.      |
|      | 3. | Does the resistance measure between 30 K and 190 K Ohms?                      |                                                                                             |                             |
| 4    | 1. | Turn printer power back ON.                                                   | Check the AC                                                                                | Replace the                 |
|      | 2. | Is there ~+3.4 VDC between J590-3 and ground?                                 | wiring harness to<br>the fuser.<br>If the check is OK,<br>replace the AC<br>drive assembly. | engine control<br>board.    |

## Fuser STS (Rear) Failure, Code 45

Rear Thermistor open error. The machine logic detected an open circuit in the rear thermistor.

#### **Troubleshooting References**

#### Applicable Parts

Wiring and Plug/Jack Map References

- Fuser
- Engine Control Board

| Step | Ac | tions and Questions                                                     | Yes                      | No                          |
|------|----|-------------------------------------------------------------------------|--------------------------|-----------------------------|
| 1    | 1. | Turn OFF power, remove the fuser assembly and allow it to cool down.    | Go to step 2.            | Replace the fuser assembly. |
|      | 2. | Measure the resistance between the Fuser connector P600-7 and P600-9.   |                          |                             |
|      | 3. | Does the resistance measure between 30 K and 190 K Ohms?                |                          |                             |
| 2    | 1. | Reinstall the fuser assembly.                                           | Replace the              | Go to step 3.               |
|      | 2. | Enter service diagnostics.                                              | engine control<br>board. |                             |
|      | 3. | From the Sensor Tests run the Fuser<br>Temperature test.                |                          |                             |
|      | 4. | Is the temperature indicated                                            |                          |                             |
|      |    | approximately 165 <sup>o</sup> C?                                       |                          |                             |
| 3    | 1. | Turn printer power OFF.                                                 | Replace the              | Repair or replace           |
|      | 2. | Check for an open circuit or poor connection between J641-4 and J641-5. | engine control<br>board. | the wiring harness.         |
|      | 3. | Is the wiring harness OK?                                               |                          |                             |

## Fuser STS (Rear) Warm Time Failure, Code 46

Sub-heater warm-up error. The temperature did not reach "Ready" temperature within the specified time.

### Fuser SSR2 On Time Failure, Code 47

The Sub-heater remained ON for more than the specified time.

#### **Troubleshooting References**

| Applicable | Parts |
|------------|-------|
|------------|-------|

Wiring and Plug/Jack Map References

- Fuser
- Engine Control Board

| Step | Ac | tions and Questions                                                     | Yes                      | No                          |
|------|----|-------------------------------------------------------------------------|--------------------------|-----------------------------|
| 1    | 1. | Turn OFF power, remove the fuser assembly and allow it to cool down.    | Go to step 2.            | Replace the fuser assembly. |
|      | 2. | Measure the resistance between the Fuser connector P600-7 and P600-9.   |                          |                             |
|      | 3. | Does the resistance measure between 30 K and 190 K Ohms?                |                          |                             |
| 2    | 1. | Measure the resistance between fuser connector P600-3 and P600-12.      | Go to step 3.            | Replace the fuser assembly. |
|      | 2. | Does the resistance measure 20 Ohms or less?                            |                          |                             |
| 3    | 1. | Reinstall the fuser assembly.                                           | Go to step 5.            | Go to step 4.               |
|      | 2. | Enter service diagnostics.                                              |                          |                             |
|      | 3. | From the Sensor Tests run the Fuser<br>Temperature test.                |                          |                             |
|      | 4. | Is the temperature indicated approximately 165° C?                      |                          |                             |
| 4    | 1. | Turn printer power OFF.                                                 | Replace the              | Repair or replace           |
|      | 2. | Check for an open circuit or poor connection between J641-4 and J641-5. | engine control<br>board. | the wiring harness.         |
|      | 3. | Is the wiring harness OK?                                               |                          |                             |

| Step | Ac | tions and Questions                                                                                                    | Yes                                    | No                                     |
|------|----|----------------------------------------------------------------------------------------------------|----------------------------------------|----------------------------------------|
| 5    | 1. | Is line voltage present at FS47 on the AC drive board?                                                                      | Go to step 6.                          | Go to step 7.                          |
| 6    | 1. | Check the wiring harness between<br>FS47 and J600-1 for an open circuit or<br>poor connection.<br>Is the wiring harness OK? | Replace the fuser assembly.            | Replace the AC power chassis assembly. |
|      |    | Check for 15 VDC at P/1500.2 on the                                                                                         | Co to otop 9                           | Baplace the                            |
|      |    | AC drive board.                                                                                                    | GU IU SIEP 8.                          | engine control<br>board.               |
| 8    | 1. | Check for +24 VDC at P/J 590-1 on the AC drive board.                                                                       | Replace the AC power chassis assembly. | Replace the fuser assembly.            |

## Fan Failure, Code 48

The machine logic detected a failure of the Fuser fan, LVPS fan, or rear fan.

### Troubleshooting References

| Applicable Parts | Wiring and Plug/Jack Map References |
|------------------|-------------------------------------|
|                  |                                     |

- Fuser Fan
- LVPS Fan
- Rear Fan

| Step | Actions and Questions                                                                       | Yes              | No                                                                                                    |
|------|---------------------------------------------------------------------------------------------|------------------|----------------------------------------------------------------------------------------------------|
| 1    | 1. Enter service diagnostics and run the fan test.                                          | Go to step 4.    | Go to step 2.                                                                                                    |
|      | <ol> <li>Does the fuser fan rotate at a high<br/>speed?</li> </ol>                          |                  |                                                                                                    |
| 2    | <ol> <li>Check for voltage at J222-4.</li> <li>Does the voltage measure +24 VDC?</li> </ol> | Go to step 3.    | Check the wiring<br>to the fuser fan, if<br>the wiring is OK,<br>replace the<br>engine control<br>board.                                                                  |
| 3    | Does the front panel indicate the fans are ON?                                              | Replace the fan. | Check the wiring<br>to the fuser fan, if<br>the wiring is OK,<br>replace the<br>engine control<br>board.                                                                  |
| 4    | Does the rear fan revolve at high speed?                                                    | Go to step 7.    | Go to step 5.                                                                                                    |
| 5    | <ol> <li>Check for voltage at J552-1.</li> <li>Does the voltage measure +24 VDC?</li> </ol> | Go to step 6.    | Check the wiring<br>to the rear fan, if<br>the wiring is OK<br>replace the<br>interface board. If<br>the problem<br>continues,<br>replace the<br>engine control<br>board. |

| Troubleshooting Procedure | (Continued) |
|---------------------------|-------------|
|---------------------------|-------------|

| Step | Actions and Questions                                                         | Yes                                                                                                    | No                                                                                                    |
|------|-------------------------------------------------------------------------------|----------------------------------------------------------------------------------------------------|----------------------------------------------------------------------------------------------------|
| 6    | Does the front panel indicate the fans are ON?                                | Replace the rear fan.                                                                                       | Check the wiring<br>tot he rear fan, if<br>the wiring is OK,<br>replace the<br>engine control<br>board. |
| 7    | Does the LVPS fan revolve at high speed?                                      | The fans are<br>operating<br>correctly. If the<br>problem persists,<br>replace the engine<br>control board. | Go to step 8.                                                                                           |
| 8    | <ol> <li>Check for voltage at J214-4.</li> <li>Is +24 VDC present?</li> </ol> | Go to step 9.                                                                                               | Check the wiring<br>to the LVPS fan, if<br>the wiring is OK,<br>replace the<br>engine control<br>board. |
| 9    | Does the front panel indicate the fans are ON?                                | Replace the LVPS assembly.                                                                                  | Check the wiring<br>to the LVPS fan, if<br>the wiring is OK,<br>replace the<br>engine control<br>board. |

## Imaging Unit Motor Failure, Code 60

### **Troubleshooting References**

#### **Applicable Parts**

Wiring and Plug/Jack Map References

- Imaging Unit Drive Motor
- Engine Control Board

| Step | Actions and Questions                                                                                                    | Yes                                         | No                                                                                    |
|------|----------------------------------------------------------------------------------------------------|---------------------------------------------|---------------------------------------------------------------------------------------|
| 1    | <ol> <li>Enter service diagnostics and run the<br/>Imaging Unit Motor test.</li> <li>Does the motor operate correctly?</li> </ol>                                                                               | Go to step 7.                               | Go to step 2.                                                                         |
| 2    | 1. Is the voltage at J210-5 +5 VDC?                                                                                                    | Go to step 3.                               | Replace the engine control board.                                                     |
| 3    | 1. Is the voltage at J210-7 +24 VDC?                                                                                                    | Go to step 4.                               | Use the +24 VDC<br>wirenets to<br>troubleshoot and<br>resolve the<br>missing voltage. |
| 4    | <ol> <li>Enter service diagnostics.</li> <li>While running the Imaging Unit Motor<br/>test, check the voltage at J210-1 and<br/>J210-2.</li> <li>Is the voltage 0 VDC while the test is<br/>running?</li> </ol> | Go to step 5.                               | Replace the<br>engine control<br>board.                                               |
| 5    | Is the frequency between J210-4 and ground between 1 KHz and 1.3 KHz?                                                                                                    | Replace the imaging unit drive motor.       | Go to step 6.                                                                         |
| 6    | <ol> <li>Check for a short to ground at J210-4.</li> <li>Is the wire grounded?</li> </ol>                                                                                                    | Repair or replace<br>the wiring<br>harness. | Replace the<br>engine control<br>board.                                               |
| 7    | <ol> <li>Enter service diagnostics.</li> <li>While running the Imaging Unit Motor<br/>test, check the voltage at J210-9.</li> <li>Is the voltage +5 VDC while the test is<br/>running?</li> </ol>               | Replace the<br>imaging unit drive<br>motor. | Replace the<br>engine control<br>board.                                               |

## Imaging Unit [1] [2] [3] [4] Communications Failure, Code 70, 71, 72, 73

### **Troubleshooting References**

#### Applicable Parts

Wiring and Plug/Jack Map References

- Imaging Unit
- Imaging Unit Plate Assembly

| Step | Ac | tions and Questions                                                          | Yes                                      | No                                                          |
|------|----|------------------------------------------------------------------------------|------------------------------------------|-------------------------------------------------------------|
| 1    | 1. | Replace the imaging unit reporting the error.                                | Go to step 2.                            | Complete.                                                   |
|      | 2. | Does the error still appear?                                                 |                                          |                                                             |
| 2    | 1. | Remove the imaging unit from the problem location and inspect the connector. | Replace the imaging unit plate assembly. | Troubleshoot the<br>wiring. If wiring is<br>OK, replace the |
|      | 2. | Is the connector damaged?                                                    |                                          | board.                                                      |

## **Black Imaging Unit Motor Failure**

#### **Troubleshooting References**

#### **Applicable Parts**

#### Wiring and Plug/Jack Map References

- Imaging Unit Motor
- Engine Control Interface Board
- Engine Control Board

| Step | Actions and Questions                                                                                               | Yes                                                                                                    | No                                                                                           |
|------|----------------------------------------------------------------------------------------------------|----------------------------------------------------------------------------------------------------|----------------------------------------------------------------------------------------------|
| 1    | Run the Black Imaging Unit Motor test from diagnostics. Does the motor operate correctly?                           | Go to step 7.                                                                                                | Go to step 2.                                                                                |
| 2    | Is the voltage at J235-4 +5 VDC?                                                                                    | Go to step 3.                                                                                                | Use wirenet 8.2 to troubleshoot the missing +5 VDC.                                          |
| 3    | Is the voltage at J235-1 +24 VDC?                                                                                   | Go to step 4.                                                                                                | Use wirenet 8.2 to troubleshoot the missing +24 VDC.                                         |
| 4    | Run the Black Imaging Unit Motor test from<br>diagnostics. Is the voltage at J235-5 0 VDC<br>with the test running? | Go to step 5.                                                                                                | Use wirenet 8.2 to troubleshoot.                                                             |
| 5    | Is the frequency at J235-8 between 1KHz and 1.3 KHz?                                                                | Replace the black<br>imaging unit<br>motor.                                                                  | Go to step 6.                                                                                |
| 6    | Is the frequency between J534A-2 and ground between 1 KHz and 1.3 KHz?                                              | Check for an open<br>circuit between<br>J534A-8 and<br>J235-8.                                               | Replace in order<br>until resolved:<br>engine<br>interface board<br>engine control<br>board. |
| 7    | Is +3.3 VDC present at J534A-7 with the Motor test running from diagnostics?                                        | If there is no<br>mechanical bind in<br>the black imaging<br>unit, replace the<br>black drum drive<br>motor. | Use wirenet 8.2 to<br>troubleshoot the<br>missing<br>+3.3 VDC.                               |

## Waste Cartridge Full Detection Sensor Failure, Code 78

#### **Troubleshooting References**

#### **Applicable Parts**

Wiring and Plug/Jack Map References

- Waste Cartridge
- Waste Cartridge Full Sensor
- Engine Control Board

| Step | Ac | tions and Questions                                                                                                    | Yes                              | No                                      |
|------|----|----------------------------------------------------------------------------------------------------|----------------------------------|-----------------------------------------|
| 1    | 1. | Remove the waste cartridge sensor<br>holder without disconnecting the<br>harnesses.                                                            | Go to step 5.                    | Go to step 2.                           |
|      | 2. | Measure the voltage between the<br>yellow wire on the waste cartridge full<br>sensor and frame ground, alternately<br>interrupting the sensor. |                                  |                                         |
|      | 3. | Does the voltage toggle between +5 and 0 VDC?                                                                                                  |                                  |                                         |
| 2    | 1. | Measure the voltage between the gray wire and frame ground.                                                                                    | Go to step 4.                    | Go to step 3.                           |
|      | 2. | Does the voltage measure +5 VDC?                                                                                                    |                                  |                                         |
| 3    | 1. | Remove the rear cover and rear shield.                                                                                                    | Inspect the wiring               | Replace the                             |
|      | 2. | Measure the voltage at J407B-17 on the engine control board.                                                                                   | harness for<br>damage and        | engine control<br>board.                |
|      | 3. | Does the voltage measure +5 VDC?                                                                                                    | replace, if necessary.           |                                         |
| 4    | 1. | Measure the voltage between the violet wire and frame ground.                                                                                  | Replace the waste cartridge full | Inspect the wiring<br>harness for       |
|      | 2. | Does the voltage measure 0 VDC?                                                                                                    | sensor.                          | damage and<br>replace, if<br>necessary. |
| 5    | 1. | Remove the rear cover and rear shield.                                                                                                    | Replace the                      | Inspect the wiring                      |
|      | 2. | Measure the voltage at J407B-16 on the engine control board.                                                                                   | engine control<br>board.         | harness for<br>damage and               |
|      | 3. | Alternately interrupt the sensor                                                                                                    |                                  | replace, if necessary.                  |
|      | 4. | Does the voltage toggle between +5 and 0 VDC?                                                                                                  |                                  | ,                                       |

## Engine Logic Board Failure, Code 80

#### **Troubleshooting Procedure**

| Step | Actions and Questions                             | Yes      | No                                        |
|------|---------------------------------------------------|----------|-------------------------------------------|
| 1    | 1. Cycle power to the printer to clear the error. | Complete | Replace the<br>engine control             |
|      | 2. Did this clear the error?                      |          | board or the<br>image processor<br>board. |

### **Controller to Engine Communications Failure, Code 81**

#### **Troubleshooting Procedure**

| Step | Ac                   | tions and Questions                                                                                                    | Yes                                                                                | No                                           |
|------|----------------------|----------------------------------------------------------------------------------------------------|------------------------------------------------------------------------------------|----------------------------------------------|
| 1    | 1.<br>2.<br>3.<br>4. | Cycle power to the printer to clear the<br>error.<br>Turn the printer off.<br>Remove the Image processor board,<br>IP board cover and metal cover.<br>Inspect the orange ribbon cable | Replace in the follow<br>Image processon<br>Electrical chassis<br>Engine control b | wing order:<br>r board<br>s assembly<br>oard |
|      | 5.                   | engine control board.<br>Is the connector fully seated and free<br>from damage?                                                                                                    |                                                                                    |                                              |

### Engine Logic Board RAM/ROM Failure, Code 82

| Step | Actions and Questions                             | Yes       | No                            |
|------|---------------------------------------------------|-----------|-------------------------------|
| 1    | 1. Cycle power to the printer to clear the error. | Complete. | Replace the<br>engine control |
|      | 2. Did this clear the error?                      |           | board.                        |

## Engine Logic Board NVRAM Failure, Code 83

### **Troubleshooting Procedure**

| Step | Actions and Questions                             | Yes       | No                                                                                        |
|------|---------------------------------------------------|-----------|-------------------------------------------------------------------------------------------|
| 1    | 1. Cycle power to the printer to clear the error. | Complete. | Replace in the following order:                                                           |
|      | 2. Did this clear the error?                      |           | <ul> <li>engine control</li> <li>board</li> <li>image</li> <li>processor board</li> </ul> |

### **Controller to Engine Logic Board Time Failure, Code 84**

#### **Troubleshooting Procedure**

| Step | Actions and Questions                                    | Yes                      | No                         |
|------|----------------------------------------------------------|--------------------------|----------------------------|
| 1    | <ol> <li>Cycle power to the printe<br/>error.</li> </ol> | r to clear the Complete. | Replace the engine control |
|      | 2. Did this clear the error?                             |                          | board.                     |

## Engine Logic Board Micro Pitch Failure, Code 85

#### **Troubleshooting Procedure**

| Step | Actions and Questions                             | Yes       | No                                                                              |
|------|---------------------------------------------------|-----------|---------------------------------------------------------------------------------|
| 1    | 1. Cycle power to the printer to clear the error. | Complete. | Replace in the following order:                                                 |
|      | 2. Did this clear the error?                      |           | <ul> <li>engine control<br/>board</li> <li>image<br/>processor board</li> </ul> |

### High-Voltage Power Supply Failure, Code 86

| Step | Actions and Questions                             | Yes       | No                                                             |
|------|---------------------------------------------------|-----------|----------------------------------------------------------------|
| 1    | 1. Cycle power to the printer to clear the error. | Complete. | Replace in the following order:                                |
|      | 2. Did this clear the error?                      |           | <ul> <li>T3 HVPS</li> <li>image<br/>processor board</li> </ul> |

## Tray Lift Failure, Code 87

The tray level sensor does not detect that the tray has lifted. Examine the trays and paper feed assemblies for any physical damage before starting the troubleshooting procedure.

#### **Troubleshooting References**

#### Applicable Parts

#### Wiring and Plug/Jack Map References

- Tray Level Sensor
- Paper Select Switch Assembly
- Paper Feed Motor
- Engine Control Board

| Step | Actions and Questions                                                                                          | Yes                                                                                                    | No                                      |
|------|----------------------------------------------------------------------------------------------------|----------------------------------------------------------------------------------------------------|-----------------------------------------|
| 1    | Is the problem with Tray 2?                                                                                    | Go to step 2.                                                                                                    | Go to step 7.                           |
| 2    | <ol> <li>Pull out and then reseat Tray 2.</li> <li>Does the lift motor operate?</li> </ol>                     | Go to step 3.                                                                                                    | Go to step 4.                           |
| 3    | <ol> <li>Did the Error Code 87 clear from<br/>front panel?</li> </ol>                                          | the Complete. This<br>could be an<br>intermittent<br>problem. If the<br>problem returns,<br>replace in order:<br>tray level<br>sensor<br>engine<br>interface board                         | Replace the<br>engine control<br>board. |
| 4    | <ol> <li>Using Service Diagnostics test the<br/>tray 2 Sensors.</li> <li>Does the level indicate H?</li> </ol> | <ul> <li>Replace in order<br/>until resolved:</li> <li>tray level<br/>sensor</li> <li>No paper<br/>sensor</li> <li>engine<br/>interface board</li> <li>engine control<br/>board</li> </ul> | Go to step 5.                           |
| 5    | <ol> <li>While still in diagnostics, pull out t</li> <li>Does SW1-4: indicate LLLL?</li> </ol>                 | ray 2. Replace in order<br>until resolved:<br>paper-select<br>switch assembly<br>engine<br>interface board<br>engine control<br>board                                                      | Go to step 6                            |

| Step | Ac       | tions and Questions                                                                                    | Yes                                                                                                    | No                                                                                                    |
|------|----------|----------------------------------------------------------------------------------------------------|----------------------------------------------------------------------------------------------------|----------------------------------------------------------------------------------------------------|
| 6    | 1.<br>2. | Reseat the paper tray.<br>Does SW1-4: indicate H in any<br>position?                                   | Replace the paper feed motor.                                                                                                    | Replace in order<br>until resolved:<br>paper-select<br>switch assembly<br>engine<br>interface board<br>engine control<br>board  |
| 7    | 1.<br>2. | Pull out and then reseat the problem<br>tray.<br>Listen for the motor, does the lift motor<br>operate? | Go to step 8.                                                                                                    | Go to step 9.                                                                                                    |
| 8    | 1.       | Did the Error Code 87 clear from the front panel?                                                      | Complete. This<br>could be an<br>intermittent<br>problem. If the<br>problem returns,<br>replace in order:<br>tray level<br>sensor<br>engine<br>interface board           | Replace the<br>engine control<br>board.                                                                                         |
| 9    | 1.       | Using service diagnostics check the<br>level sensor and no paper sensor.<br>Does the level indicate H? | Replace in order<br>until resolved:<br>tray level<br>sensor<br>no paper<br>sensor<br>LTA or HCF<br>control board<br>engine<br>interface board<br>engine control<br>board | Go to step 10.                                                                                                    |
| 10   | 1.<br>2. | While still in diagnostics, pull out tray 2.<br>Does SW(3,4,5)-4: indicate LLLL?                       | Replace in order<br>until resolved:<br>paper-select<br>switch assembly<br>engine<br>interface board<br>engine control<br>board                                           | Go to step 11.                                                                                                    |
| 11   | 1.<br>2. | Reseat the paper tray.<br>Does SW(3,4,5,)-4: indicate H in any<br>position?                            | Replace the paper feed motor.                                                                                                    | Replace in order<br>until resolved:<br>paper-select<br>switch assembly<br>engine<br>interface board<br>engine control<br>board. |
## Tray 1/MPT Size Sensor (7-274), Code?

An open circuit has been detected in the Paper Size Senor

#### **Troubleshooting References**

#### **Applicable Parts**

#### Wiring and Plug/Jack Map References

- Tray 1/MPT Assembly
- Engine Control Interface Board.
- Engine Control Board

| Step | Actions and Questions                  | Yes                                                                                                 | No                                                                                                  |
|------|----------------------------------------|----------------------------------------------------------------------------------------------------|----------------------------------------------------------------------------------------------------|
| 1    | Is J610-2 between +0.15 and +3.1 VDC?  | Go to step 2.                                                                                       | Go to step 3.                                                                                       |
| 2    | Is J532B-6 between +0.15 and +3.1 VDC? | Replace in the<br>following order:<br>engine control<br>interface board.<br>engine control<br>board | Troubleshoot and<br>repair the wiring<br>harness between<br>P/J 535 and<br>P610.                    |
| 3    | Is +3.3 VDC present at J610-1?         | Replace the Tray 1/MPT assembly.                                                                    | Go to step 4.                                                                                       |
| 4    | Is +3.3 VDC present at J532B-7?        | Troubleshoot and<br>repair the wiring<br>harness between<br>P/J 535 and P610.                       | Replace in the<br>following order:<br>engine control<br>interface board.<br>engine control<br>board |

## Lower Tray Communication Failure, Code 88

#### **Troubleshooting References**

#### **Applicable Parts**

#### Wiring and Plug/Jack Map References

- Engine Control Interface Board
- Tray module board
- Engine Control board

| Step | Actions and Questions                                                                                                    | Yes                                                                                                    | No                                                                  |
|------|----------------------------------------------------------------------------------------------------|----------------------------------------------------------------------------------------------------|---------------------------------------------------------------------|
| 1    | Is J668-1 on the tray module board<br>+5 VDC?                                                                                                    | Go to step 2.                                                                                                    | Use the wirenets<br>to troubleshoot<br>and repair the<br>open wire. |
| 2    | Is J668-3 on the tray module board +24<br>VDC?                                                                                                    | Go to step 3.                                                                                                    | Use the wirenets<br>to troubleshoot<br>and repair the<br>open wire. |
| 3    | <ol> <li>Check the following connectors for<br/>continuity:</li> <li>P669-1 to J534A-15</li> <li>P669-2 to J534A-14</li> <li>P669-3 to J534A-13</li> <li>P669-4 to J534A-12</li> <li>P669-5 to J534A-11</li> <li>P669-6 to J534A-10</li> <li>Do all checks indicate continuity?</li> </ol> | Replace in the<br>following order:<br>engine control<br>interface board<br>tray module<br>board<br>engine control<br>board | Check and repair<br>broken wires or<br>bad connectors.              |

## **Reflective Sensor Procedure**

#### **Troubleshooting References**

#### Applicable Parts Wiring and Plug/Jack Map References

- Reflective Sensor
- Engine Control Board

Refer to the figure below during this procedure..

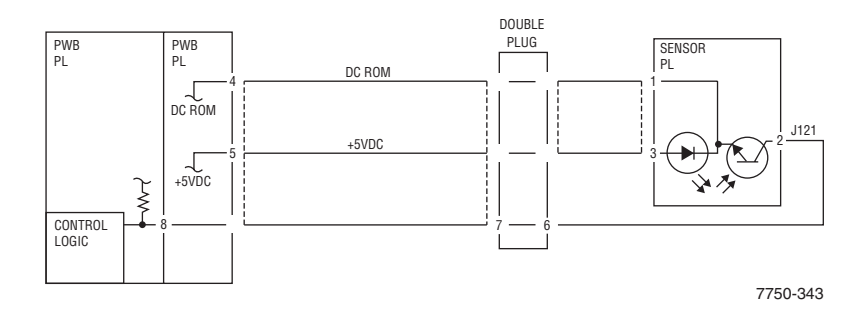

| Step | Ac       | tions and Questions                                                                                     | Yes                               | No                                          |
|------|----------|----------------------------------------------------------------------------------------------------|-----------------------------------|---------------------------------------------|
| 1    | 1.       | Enter service diagnostics and run the Reflective Sensor test.                                           | Replace the sensor.               | Go to step 2                                |
|      | 2.       | Does the sensor change state from L to H when blocked?                                                  |                                   |                                             |
| 2    | 1.<br>2. | Measure Pin 2 to ground.<br>Is there +5 VDC?                                                            | Go to step 4.                     | Go to step 3.                               |
| 3    | 1.       | Check the wire between Pin 2 and<br>engine control board Pin 8 for an open<br>circuit or poor contact.  | Replace the board.                | Repair or replace<br>the wiring<br>harness. |
|      | 2.       | Is the wiring OK?                                                                                       |                                   |                                             |
| 4    | 1.       | Is there +5 VDC between sensor Pin 1 and Pin 3?                                                         | Replace the sensor.               | Go to step 5.                               |
| 5    | 1.       | Is there +5 VDC between engine control board Pin 4 and Pin 5?                                           | Go to step 6.                     | Replace the<br>engine control<br>board.     |
| 6    | 1.       | Check the wiring to Pin 4 and sensor<br>Pin 1 and Pin 5 to sensor Pin 3 for an<br>open or poor circuit. | Replace the engine control board. | Replace the wiring harness.                 |
|      | 2.       | Is the wiring OK?                                                                                       |                                   |                                             |

## **Transmissive Sensor Procedure**

#### **Troubleshooting References**

#### Applicable Parts Wiring and Plug/Jack Map References

- Transmissive Sensor
- Engine Control Board

Refer to the following figure during this procedure.

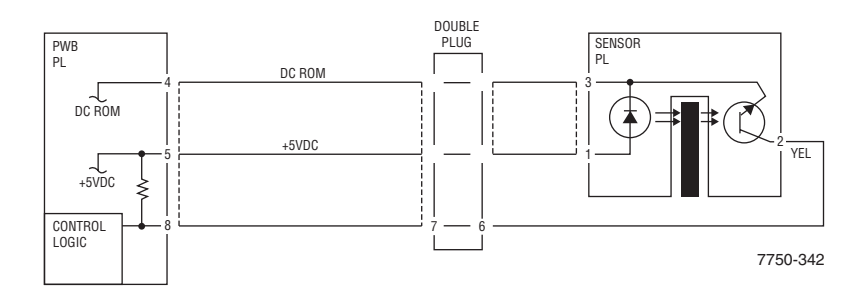

| Step | Ac | tions and Questions                                                                                     | Yes                         | No                                          |
|------|----|----------------------------------------------------------------------------------------------------|-----------------------------|---------------------------------------------|
| 1    | 1. | Enter service diagnostics and run the Transmissive Sensor test.                                         | Replace the sensor.         | Go to step 2.                               |
|      | 2. | Does the sensor change state from L to H when blocked?                                                  |                             |                                             |
| 2    | 1. | Remove the sensor connector.                                                                            | Replace the                 | Go to step 3.                               |
|      | 2. | Does the sensor now change state?                                                                       | sensor.                     |                                             |
| 3    | 1. | Check for a short between sensor Pin 2 and engine control board Pin 8.                                  | Replace the wiring harness. | Go to step 4.                               |
|      | 2. | Is there a short?                                                                                       |                             |                                             |
| 4    | 1. | Is there +5 VDC between sensor Pin2 and ground?                                                         | Go to step 6.               | Go to step 5.                               |
| 5    | 1. | Check the wiring between sensor Pin 2<br>and engine control board Pin 8 for an<br>open or poor circuit. | Replace the affected board. | Repair or replace<br>the wiring<br>harness. |
|      | 2. | Is the wiring OK?                                                                                       |                             |                                             |
| 6    | 1. | Check the wiring to Pin 4 and sensor<br>Pin 1 and Pin 5 to sensor Pin 3 for an<br>open or poor circuit. | Replace the affected board. | Replace the wiring harness.                 |
|      | 2. | Is the wiring OK?                                                                                       |                             |                                             |

## Finisher Stapler Move Sensor On Failure, Code 111 Finisher Stapler Move Sensor Off Failure, Code 112

**Error Code 111:** The staple move sensor did not turn ON within 2 seconds after the system has started to move to the staple position and the staple move sensor has turned off. Or, the staple move sensor did not turn on after the move to the staple position has completed.

**Error Code 112:** The staple move sensor does not turn OFF within 5 seconds after the move to the staple position has started. Or, the staple move sensor turned OFF after the staple position has been fixed. Or, the staple move sensor does not turn OFF within 5 seconds after it has turned ON when the paper passed through the 1st position of the dual staple, moving to the rear staple position.

#### **Troubleshooting References**

#### **Applicable Parts**

Wiring and Plug/Jack Map References

- Finisher Control Board
- Staple Move Motor

| Step | Actions and Questions                                                                                                    | Yes                                                                                      | No                                                                                   |
|------|----------------------------------------------------------------------------------------------------|------------------------------------------------------------------------------------------|--------------------------------------------------------------------------------------|
| 1    | <ol> <li>Manually move the staple head.</li> <li>Does the head move smoothly from front to rear?</li> </ol>                                                        | Go to step 2.                                                                            | Diagnose and<br>repair the<br>mechanical<br>defect.                                  |
| 2    | <ol> <li>Enter service diagnostics and run the<br/>Stapler Move Sensor test.</li> <li>Does the value change from L to H<br/>when the sensor is blocked?</li> </ol> | Go to step 3.                                                                            | Use the<br>Transmissive<br>Sensor procedure<br>to diagnose and<br>repair the sensor. |
| 3    | <ol> <li>Run the Stapler: Move Front or Move<br/>Rear test in diagnostics.</li> <li>Does the stapler move motor run?</li> </ol>                                    | Replace the finisher control board.                                                      | Go to step 4.                                                                        |
| 4    | Is +24 VDC present at P847 pins 1, 2, 5, and 6?                                                                                                    | Replace in the<br>following order:<br>stapler move<br>motor<br>finisher control<br>board | Go to step 5                                                                         |

#### Troubleshooting Procedure (Continued)

| Step | Actions and Questions         | Yes                                       | No                                                                                                    |
|------|-------------------------------|-------------------------------------------|----------------------------------------------------------------------------------------------------|
| 5    | Is +24 VDC present at P847-4? | Replace the<br>finisher control<br>board. | Troubleshoot the<br>+24 VDC<br>interlock circuit,<br>using the<br>"Troubleshooting<br>the 24 VDC<br>LVPS" on<br>page 4-18. |

## Finisher Stapler Failure, Code 113

The staple home sensor doesn't turn ON within 2 seconds after the stapler motor started to turn backwards.

#### **Troubleshooting References**

#### **Applicable Parts**

#### Wiring and Plug/Jack Map References

- Finisher Control Board
- Staple Unit Assembly

| Step | Ac             | tions and Questions                                                                                                    | Yes                                                                                 | No                                                              |
|------|----------------|----------------------------------------------------------------------------------------------------|-------------------------------------------------------------------------------------|-----------------------------------------------------------------|
| 1    | 1.<br>2.<br>3. | Enter service diagnostics.<br>Run the Stapler Home sensor test.<br>Does the value change from H to L<br>when the stapler is moved away from<br>the home position?                   | Go to step 6.                                                                       | Go to step 2.                                                   |
| 2    | 1.<br>2.       | Measure the voltage between finisher<br>board connector P852-2 and frame<br>ground.<br>Does the voltage change between 0<br>and +5 VDC when the sensor is<br>blocked and unblocked? | Replace the finisher control board.                                                 | Go to step 3.                                                   |
| 3    | 1.<br>2.       | Measure the voltage at the Finisher<br>Board connector P852-1.<br>Dose the voltage measure +5 VDC?                                                                                  | The home sensor<br>or the wiring is<br>bad.<br>Replace the staple<br>unit assembly. | Go to step 4.                                                   |
| 4    | 1.<br>2.<br>3. | Disconnect the Stapler Unit Assembly.<br>Measure the voltage between the<br>finisher board connector P852-1 and<br>frame ground.<br>Does the voltage measure +5 VDC?                | Replace the stapler unit assembly.                                                  | Go to step 5.                                                   |
| 5    | ls -<br>J8     | +24 VDC present at either J847-7 or<br>47-9?                                                                                                    | Replace the finisher control board.                                                 | Troubleshoot and<br>repair the<br>+24 VDC<br>interlock circuit. |
| 6    | 1.<br>2.       | Enter service diagnostics and run the<br>"Stapler Close Motor" test.<br>Does the stapler motor operate<br>correctly?                                                                | Replace the finisher control board.                                                 | Go to step 7.                                                   |

#### Troubleshooting Procedure (Continued)

| Step | Actions and Questions                                                   | Yes                                                                                         | No                                                              |
|------|-------------------------------------------------------------------------|---------------------------------------------------------------------------------------------|-----------------------------------------------------------------|
| 7    | With the Stapler Close Motor test running is +24 VDC present at J847-7? | Replace in the<br>following order:<br>stapler head<br>assembly<br>finisher control<br>board | Troubleshoot and<br>repair the<br>+24 VDC<br>interlock circuit. |

## Front Tamper Home Sensor Failure, Code 114

With the Front Tamper Home Sensor OFF the Front Tamper Home Sensor did not turn ON within 800 ms after the move to the Front Tamper Home position has begun.

With the Front Tamper Home Sensor on the Front Tamper Sensor did not turn Off when the Front Tamper Home Sensor is deactuated.

#### **Troubleshooting References**

#### **Applicable Parts**

#### Wiring and Plug/Jack Map References

- Front Tamper Motor
- Finisher Control Board

| Step | Actions and Questions                                                                                                    | Yes                                                                 | No                                                                                        |
|------|----------------------------------------------------------------------------------------------------|---------------------------------------------------------------------|-------------------------------------------------------------------------------------------|
| 1    | <ol> <li>Run the Front Tamper Low Front or<br/>Front Tamper Low Rear test in<br/>diagnostics.</li> <li>Does the front tamper guide operate?</li> </ol>                                                                            | Go to step 6.                                                       | Go to step 2.                                                                             |
| 2    | Does the front tamper motor operate?                                                                                                    | Check the<br>tampering<br>mechanism for a<br>mechanical<br>problem. | Go to step 3.                                                                             |
| 3    | <ol> <li>Check pins J877 A pins 1,3,4 and 6.</li> <li>Is +24 VDC present on any of the pins?</li> </ol>                                                                                                    | Go to step 4.                                                       | Go to step 5.                                                                             |
| 4    | <ol> <li>Check the following wires for and oper<br/>circuit or short circuit to ground. Is any<br/>wire open or shorted?<br/>J877A-1 to J848B-7<br/>J877A-3 to J848B-9<br/>J877A-4 to J848B-10<br/>J877A-6 to J848B-12</li> </ol> | Repair or replace<br>the wiring<br>harness.                         | Replace in order<br>until resolved:<br>front tamper<br>motor<br>finisher control<br>board |
| 5    | Is +24 VDC present on pins J848B-8 and J848B-11 on the finisher control board?                                                                                                    | Replace the finisher control board.                                 | Troubleshoot and<br>repair the<br>+24 VDC<br>interlock circuit.                           |
| 6    | <ol> <li>Check the tamper front home sensor ir<br/>diagnostics.</li> <li>Does the value change from H to L<br/>when the tamper is moved away from<br/>the home position?</li> </ol>                                               | Replace the finisher control board.                                 | Repair the sensor<br>using the<br>Transmissive<br>Sensor<br>troubleshooting<br>procedure. |

## Rear Tamper Home Sensor Failure, Code 115

With the Rear Tamper Home Sensor OFF the Rear Tamper Home Sensor did not turn On within 800 ms after the move to the Rear Tamper Home position has begun.

With the Rear Tamper Home Sensor on the Rear Tamper Sensor did not turn Off when the Rear Tamper Home Sensor is deactuated.

#### **Troubleshooting References**

#### Applicable Parts Wiring and Plug/Jack Map References

- Rear Tamper Motor
- Finisher Control Board

| Step | Actions and Questions                                                                                                    | Yes                                                                 | No                                                                                                |
|------|----------------------------------------------------------------------------------------------------|---------------------------------------------------------------------|---------------------------------------------------------------------------------------------------|
| 1    | 1. Run the Rear Tamper Low Front or<br>Rear Tamper Low Rear test in<br>diagnostics.                                                                                                    | Go to step 6.                                                       | Go to step 2.                                                                                     |
|      | 2. Does the rear tamper guide operate?                                                                                                    |                                                                     |                                                                                                   |
| 2    | Does the rear tamper motor operate?                                                                                                    | Check the<br>tampering<br>mechanism for a<br>mechanical<br>problem. | Go to step 3.                                                                                     |
| 3    | <ol> <li>Check pins J878A pins 1,3,4 and 6.</li> <li>Is +24 VDC present on any of the pins?</li> </ol>                                                                                                    | Go to step 4.                                                       | Go to step 5.                                                                                     |
| 4    | <ol> <li>Check the following wires for and open<br/>circuit or short circuit to ground.</li> <li>Is any wire open or shorted?</li> <li>J878A-1 to J848B-1</li> <li>J878A-3 to J848B-3</li> <li>J878A-4 to J848B-4</li> <li>J878A-6 to J848B-6</li> </ol> | n Repair or replace<br>the wiring<br>harness.                       | Replace in order<br>until resolved:<br>rear tamper<br>motor<br>finisher control<br>board          |
| 5    | Is +24 VDC present on pins J848B-2 and J848B-5 on the finisher control board?                                                                                                    | Replace the finisher control board.                                 | Troubleshoot and<br>repair the<br>+24 VDC<br>interlock circuit.                                   |
| 6    | <ol> <li>Check the tamper rear home sensor in<br/>diagnostics.</li> <li>Does the value change from H to L<br/>when the tamper is moved away from<br/>the home position?</li> </ol>                                                                       | n Replace the<br>finisher control<br>board.                         | Repair the sensor<br>circuit using the<br>transmissive<br>sensor<br>troubleshooting<br>procedure. |

## Finisher Stacker Height Sensor Off Failure, Code 116

The Stack Height Sensor did not detect that the tray went down within 5 seconds after the Stacker Tray had been signaled to lower down at initialization. Or, the Stack Height Sensor did not detect the tray moving up within 5 seconds after the Stacker Tray had been signaled to lift.

#### **Troubleshooting References**

#### **Applicable Parts**

#### Wiring and Plug/Jack Map References

- Stacker Height Sensor/Actuator
- Finisher Control Board

| Step | Actions and Questions                                                                                                    | Yes                                                                                                    | No                                                                |
|------|----------------------------------------------------------------------------------------------------|----------------------------------------------------------------------------------------------------|-------------------------------------------------------------------|
| 1    | <ol> <li>Actuate the stacker height sensor in<br/>diagnostics.</li> <li>Does the value change between H and L?</li> </ol> | Go to step 2.                                                                                                    | Troubleshoot<br>using the<br>transmissive<br>sensor<br>procedure. |
| 2    | <ol> <li>Run the Finisher Stacker Motor Down test in<br/>diagnostics.</li> <li>Does the stacker tray lower?</li> </ol>    | Go to step 5.                                                                                                    | Go to step 3.                                                     |
| 3    | Does the stacker motor turn?                                                                                              | Diagnose and<br>repair the<br>mechanical<br>problem. Check<br>the stacker<br>motor gear,<br>stacker tray, and<br>belt track gear. | Go to step 4.                                                     |
| 4    | Is +24 VDC present at P/J 847-12 with the<br>Finisher Stacker Motor Down test running in<br>diagnostics?                  | Replace the stacker motor.                                                                                                    | Replace the finisher control board.                               |
| 5    | <ol> <li>Run the Finisher Stacker Motor Up test in<br/>diagnostics.</li> <li>Does the stacker tray move up?</li> </ol>    | Replace the finisher control board.                                                                                               | Go to step 6.                                                     |
| 6    | Does the sacker motor turn?                                                                                               | Diagnose and<br>repair the<br>mechanical<br>problem. Check<br>the stacker<br>motor gear,<br>stacker tray, and<br>belt track gear. | Go to step 7.                                                     |

| Step | Actions and Questions                                                                                    | Yes                        | No                                  |
|------|----------------------------------------------------------------------------------------------------|----------------------------|-------------------------------------|
| 7    | Is +24 VDC present at P/J 847-11 with the<br>Finisher Stacker Motor Down test running in<br>diagnostics? | Replace the stacker motor. | Replace the finisher control board. |

## Finisher Stacker Tray Failure, Code 117

The system detected that the Stacker Tray Upper Limit Sensor was turned ON after the Stacker Tray began lifting up. Or the Stacker Tray Upper Limit Sensor remained on after the lowering down of the Stacker Tray was completed.

#### **Troubleshooting References**

#### Applicable Parts

Wiring and Plug/Jack Map References

- Stacker Motor
- Finisher Control Board

| Step | Actions and Questions                                                                                                    | Yes                                                                                                    | No                                                                |
|------|----------------------------------------------------------------------------------------------------|----------------------------------------------------------------------------------------------------|-------------------------------------------------------------------|
| 1    | <ol> <li>Actuate the stacker upper limit sensor in<br/>diagnostics.</li> <li>Does the value change between H and L?</li> </ol> | Go to step 2.                                                                                                    | Troubleshoot<br>using the<br>transmissive<br>sensor<br>procedure. |
| 2    | <ol> <li>Run the Finisher Stacker Motor Down test<br/>in diagnostics.</li> <li>Does the stacker tray lower?</li> </ol>         | Go to step 5.                                                                                                    | Go to step 3.                                                     |
| 3    | Does the stacker motor turn?                                                                                                   | Diagnose and<br>repair the<br>mechanical<br>problem. Check<br>the stacker motor<br>gear, stacker<br>tray, and belt<br>track gear. | Go to step 4.                                                     |
| 4    | Is +24 VDC present at P/J 847-12 with the<br>Finisher Stacker Motor Down test running in<br>diagnostics?                       | Replace the stacker motor.                                                                                                    | Replace the finisher control board.                               |
| 5    | <ol> <li>Run the Finisher Stacker Motor Up test in<br/>diagnostics.</li> <li>Does the stacker tray move up?</li> </ol>         | Replace the finisher control board.                                                                                               | Go to step 6.                                                     |
| 6    | Does the stacker motor turn?                                                                                                   | Diagnose and<br>repair the<br>mechanical<br>problem. Check<br>the stacker motor<br>gear, stacker tray<br>and belt track<br>gear.  | Go to step 7.                                                     |

#### Troubleshooting Procedure (Continued)

| Step | Actions and Questions                                                                                    | Yes                        | No                                  |
|------|----------------------------------------------------------------------------------------------------|----------------------------|-------------------------------------|
| 7    | Is +24 VDC present at P/J 847-11 with the<br>Finisher Stacker Motor Down test running in<br>diagnostics? | Replace the stacker motor. | Replace the finisher control board. |

## Finisher Stapler Front Corner On Failure, Code 118 Finisher Stapler Front Corner Off Failure, Code 119

**Error Code 118:** The Staple Front Corner Sensor did not turn ON within 2 seconds after the system started to move to the Front Corner. Or the Staple Front Corner Sensor remained ON when starting the move to the Front Corner.

**Error Code 119:** The Staple Front Corner Sensor did not turn OFF within 2 seconds after starting to move from the Front Corner. Or the Staple Front Corner Sensor does not turn OFF after the move from the Front Corner was completed.

#### **Troubleshooting References**

#### **Applicable Parts**

Wiring and Plug/Jack Map References

- Finisher Control Board
- Staple Move Motor

| Step | Actions and Questions                                                                                                    | Yes No                              |                                                                                      |
|------|----------------------------------------------------------------------------------------------------|-------------------------------------|--------------------------------------------------------------------------------------|
| 1    | <ol> <li>Manually move the staple head.</li> <li>Does the head move smoothly from from<br/>to rear?</li> </ol>                                                                        | Go to step 2.                       | Diagnose and<br>repair the<br>mechanical<br>defect.                                  |
| 2    | <ol> <li>Check the Stapler Front Corner Sensor in<br/>diagnostics.</li> <li>Does the value change from L to H?</li> </ol>                                                             | Go to step 5.                       | Use the<br>transmissive<br>Sensor procedure<br>to diagnose and<br>repair the sensor. |
| 3    | <ol> <li>Defeat the front door interlock switch<br/>then run the Stapler: Move Front or Move<br/>Rear motor test in diagnostics.</li> <li>Does the stapler move motor run?</li> </ol> | Replace the finisher control board. | Go to step 4.                                                                        |
| 4    | Is +24 VDC present at P847-4?                                                                                                    | Replace the stapler move motor.     | Go to step 5.                                                                        |
| 5    | Is +24 VDC present at test point 9 on the finisher control board?                                                                                                    | Replace the finisher control board. | Troubleshoot and<br>repair the<br>+24 VDC interlock<br>circuit.                      |

## Finisher Eject Clamp Home Sensor On Failure, Code 120 Finisher Eject Clamp Home Sensor Off Failure, Code 121

**Error Code 120:** The Eject Clamp Home Sensor did not turn ON within 5 seconds after the Eject Clamp Up was started.

**Error Code 121:** The Eject Clamp Home Sensor did not turn OFF within 2 seconds after the Eject Clamp Down was started.

#### **Troubleshooting References**

| App | licabl | le Parts |
|-----|--------|----------|
|-----|--------|----------|

Wiring and Plug/Jack Map References

- Eject Motor
- Finisher Control Board

| Step | ep Actions and Questions |                                                                                                    | Yes No                                                     |                                                                 |
|------|--------------------------|----------------------------------------------------------------------------------------------------|------------------------------------------------------------|-----------------------------------------------------------------|
| 1    | 1.                       | Remove the Set Clamp Home Sensor<br>Bracket from the Finisher while leaving<br>the connector plugged in. | Go to step 2.                                              | Use the<br>transmissive<br>Sensor procedure                     |
|      | 2.                       | Check the Set Clamp home sensor in<br>diagnostics.                                                       |                                                            | to diagnose and repair the sensor.                              |
|      | 3.                       | Does the value change from H to L<br>while blocking and unblocking the<br>sensor?                        |                                                            |                                                                 |
| 2    | 1.                       | Reinstall the sensor in the Finisher.<br>And turn the printer on.                                        | Replace the finisher control                               | Go to step 3.                                                   |
|      | 2.                       | Is the eject clamp up?                                                                                   | board.                                                     |                                                                 |
| 3    | 1.                       | Run the Eject Release Test in<br>diagnostics.                                                            | Diagnose and repair the                                    | Go to step 4.                                                   |
|      | 2.                       | Does the Eject Motor Run?                                                                                | mechanical<br>problem with the<br>eject clamp<br>assembly. |                                                                 |
| 4    | 1.                       | Is +24 VDC present at P846-12?                                                                           | Replace the eject motor.                                   | Go to step 5.                                                   |
| 5    | 1.                       | Is +24 VDC present at test point 9 on the finisher control board?                                        | Replace the finisher control board.                        | Troubleshoot and<br>repair the<br>+24 VDC interlock<br>circuit. |

## Finisher Decurler Failure, Code 122

The level of the Decurler Cam Home Sensor did not change 4 seconds after the Decurler Cam Clutch has turned on.

#### **Troubleshooting References**

| Applicable Parts | Wiring and Plug/Jack Map References   |
|------------------|---------------------------------------|
|                  | winning und i nag/ouok map notoronooo |

- Decurler Cam Clutch
- Stacker Motor
- Finisher Control Board

| Step | Actions and Questions                                                                                                    | Yes                                                                                                    | No                                                                |
|------|----------------------------------------------------------------------------------------------------|----------------------------------------------------------------------------------------------------|-------------------------------------------------------------------|
| 1    | <ol> <li>Rotate the actuator while running the<br/>Decurler Cam Position test in diagnostics.</li> <li>Does the value change between H and L?</li> </ol> | Go to step 2.                                                                                                    | Troubleshoot<br>using the<br>transmissive<br>sensor<br>procedure. |
| 2    | Does the decurler cam clutch operate in diagnostics?                                                                                                    | Check for a<br>mechanical<br>problem with the<br>decurler cam<br>clutch drive. If no<br>problem is found<br>replace the<br>clutch. | Go to step 3.                                                     |
| 3    | Is +24 VDC present at P/J 849-1?                                                                                                    | Replace the decurler cam clutch.                                                                                                   | Go to step 4.                                                     |
| 4    | Is +24 VDC present at test point 5 on the finisher control board?                                                                                        | Replace the finisher control board.                                                                                                | Troubleshoot the<br>+24 VDC<br>interlock circuit.                 |
| 5    | Is +24 VDC present at P/J 847-11 with the<br>Finisher Stacker Motor Down test running in<br>diagnostics?                                                 | Replace the stacker motor.                                                                                                    | Replace the finisher control board                                |

## Finisher Set Clamp Failure, Code 123

The set clamp home sensor did not turn on within 2 seconds after the set clamp started operation.

#### **Troubleshooting References**

#### Applicable Parts Wiring and Plug/Jack Map References

- Set Clamp Solenoid
- Finisher Control Board

| Step | Actions and Questions                                                                                                    | Yes                                 | No                                                              |
|------|----------------------------------------------------------------------------------------------------|-------------------------------------|-----------------------------------------------------------------|
| 1    | 1. Check the Set Clamp home sensor in diagnostics.                                                                                               | Go to step 2.                       | Use the transmissive                                            |
|      | 2. Does the value change from H to L while rotating the actuator?                                                                                |                                     | Sensor procedure<br>to diagnose and<br>repair the sensor.       |
| 2    | Does the solenoid energize when running the Set Clamp Paddle test in diagnostics?                                                                | Go to step 3.                       | Go to step 4.                                                   |
| 3    | <ol> <li>Run the Eject Forward Test and then<br/>the Eject Release Test in diagnostics.</li> <li>Does the set clamp paddle turn once?</li> </ol> | Replace the finisher control board. | Go to step 4.                                                   |
| 4    | Is +24 VDC present at P848A-10?                                                                                                    | Go to step 5.                       | Go to step 6.                                                   |
| 5    | Is +24 VDC present at P848A-11?                                                                                                    | Replace the finisher control board. | Replace the set clamp solenoid.                                 |
| 6    | Is +24 VDC present at test point 9 on the finisher control board?                                                                                | Replace the finisher control board. | Troubleshoot and<br>repair the<br>+24 VDC interlock<br>circuit. |

## Finisher Communication Failure, Code 124

There are no diagnostic routines for problems involving serial communications. It is recommended that you address the following assemblies in this order:

- Finisher Control Board
- Engine Control Board
- Perform continuity checks on any wiring harnesses involved.

## Finisher Staple Mode Logic Failure, Code 125

There are no diagnostic routines for problems involving serial communications. It is recommended that you address the following assemblies in this order:

- Stapler Assembly
- Engine Control Board
- Perform continuity checks on any wiring harnesses involved.

Phaser 7750 Printer Service Manual

# General Troubleshooting

## In this chapter...

- Introduction
- Service Diagnostics
- Front Panel Troubleshooting
- Inoperable Printer Troubleshooting
- Troubleshooting Power Supplies and Interlocks
- Media Jams and the Paper Path
- Operating System and Application Problems

# Chapter

## Introduction

This chapter covers the general startup, PostScript, and power supply operations of the printer to aid in troubleshooting problems not associated with an error code or front panel error message.

For troubleshooting problems associated with an error code or front panel error message, see "Error Messages and Codes" on page 3-1.

Troubleshooting procedures isolate a problem to a specific component or subassembly, in some cases including the wiring harness.

## **Service Diagnostics**

The Phaser 7750 Color Laser Printer has built-in diagnostics that allow access to sensors, turning on and off motors, clutches, solenoids, built-in test patterns, cleaning maintenance operations, printer status and some NVRAM access. Using these tests, the service technician should be able to diagnose problems quickly and isolate which component or sub assembly part needs replacement.

Service diagnostics are to be executed through the front panel by a certified service technician only. Service Diagnostics can be entered one of two ways:

### Entering Service Diagnostics by Reboooting the Printer:

- 1. Turn the printer power OFF.
- **2.** Hold down the **Back** and **Information** buttons simultaneously and turn the printer back ON.
- **3.** Continue to hold the buttons until the following message is displayed on the front panel: **Service Diagnostics V#.##**, **Initializing...**, and then release the buttons.
- 4. The front panel displays the Service Diagnostics Menu.
  - You can print a Service Diagnostics Menu Map by highlighting Print Service Diagnostics Menu, and pressing OK.
  - The printer will now run through POST and return to Ready.
  - You will need to re-enter service diagnostics.

#### Entering hidden service menu without rebooting the printer

- Scroll to the Troubleshooting --> Service Tools --> Printer Status Page menu.
- 2. Hold down the Up and Down buttons simultaneously.

## Service Diagnostic Front Panel Button Descriptions

| Button | Function                                                                                                    |
|--------|----------------------------------------------------------------------------------------------------|
| BACK   | Returns to the prior higher level menu structure, if available.<br>If help text is displayed on the front panel, pressing BACK restores the current<br>menu item and remove the help text.           |
| CANCEL | Terminates the current test.<br>Cancels current INFO display.                                                                                                    |
| INFO   | Provides help information, if available.<br>Pressing INFO again restores the current menu item and removes the help text.                                                                            |
| UP     | Scrolls up one menu item within a menu list. This control does not 'wrap'.<br>Used to increment data in tests requiring user input.                                                                  |
| DOWN   | Scrolls down one menu item within a menu list.<br>This control does not 'wrap'. The end of a menu list is designated by three<br>asterisks.<br>Used to decrement data in tests requiring user input. |
| ОК     | Enters the highlighted menu. Executes the current test item.<br>Used to select a data value entered by the user.                                                                                     |

## Service Diagnostic Tests Table

| Test                      | Front Panel Display                                                 | Test Operation Definition                                                                                                    |
|---------------------------|---------------------------------------------------------------------|----------------------------------------------------------------------------------------------------|
| Print Service Menu        | Map Prints the Service Diagnostic                                   | cs Menu Page.                                                                                                    |
| General Status Provi      | des current print engine status.                                    |                                                                                                    |
| Engine ROM Version        | Engine Version is xxx.x.x<br>Video ASIC Version: x.xx               | Displays engine ROM version.                                                                                                    |
| Configuration             | Options: {1TM   3TM   HCF}<br>{ +Duplexer } (nnn) Finisher}         | Displays all optional components installed.                                                                                                    |
| Ambient Temp/<br>Humidity | Temperature is XX <sup>o</sup> C<br>Humidity is XX %                | Displays current printer temperature and humidity.                                                                                               |
| Fuser Temperature         | Front Temp is XXX <sup>o</sup> C<br>Back Temp is XXX <sup>o</sup> C | Displays current fuser temperature.                                                                                                    |
| Fault List                | No Faults Detected   <nn,nnn><br/>Fault Text</nn,nnn>               | Power up only - current static condition, not a history log.                                                                                     |
| Front Panel Adjust        | Adjust Contrast?<br>Yes<br>No<br>Backlight On?<br>Yes<br>No         | Adjust Value: 1 - 15: 8 Default<br><press <b="">UP/Down to Adjust.&gt;<br/><press <b="">OK to accept new value<br/>and exit.&gt;</press></press> |

| Test                                            | Front Panel Display                                                 | Test Operation Definition                                                                                                    |
|-------------------------------------------------|---------------------------------------------------------------------|----------------------------------------------------------------------------------------------------|
| Jam Info                                        | No Static Jam Detected<br>or<br>Static Jam: <i>area name</i>        | Location of Jam<br><press <b="">Back or <b>Cancel</b> to exit.&gt;</press>                                                                                               |
| Fault History                                   | <nnn> <i>text</i>: mmm</nnn>                                        | <nnn>: is a service defined<br/>numeric code, see "Service Usage<br/>Profile Status Codes" on page A-5<br/>for code definitions.<br/>text is the fault description</nnn> |
|                                                 |                                                                     | mmm: is the fault count. The<br>maximum fault count is 100 and<br>rolls to 1 on overflow. All count<br>values are 0 at power on.                                         |
| Built-In Test Prints<br>troubleshooting image-c | Prints pre-defined images stored i<br>uality problems.              | n the engine firmware for                                                                                                    |
| Paper Path Options                              | For Print Laser, check only: Sele simplex/duplex, offset, media typ | cts tray, count of/continuous sheets,<br>pe/weight, finisher, staple.                                                                                                    |
|                                                 | Source tray: Tray 2-5,<br>Tray1/ MPT<br>Yes<br>No                   | Press <b>Up/Down</b> to change setting.                                                                                                    |
|                                                 | Current # sheets is n<br>Select new # sheets?<br>Yes<br>No          | Press <b>Up/Down</b> to change the<br>number.<br>Press <b>Info</b> to shift column.                                                                                      |
|                                                 | Simplex/Duplex:<br>Change Duplex setting?<br>Yes<br>No              | Press <b>Up/Down</b> to change setting.                                                                                                    |
|                                                 | Offset: None, Auto, Front, Rear<br>Set a new offset?<br>Yes<br>No   | Press <b>Up/Down</b> to change setting.                                                                                                    |
|                                                 | Media Type:<br>Set New Media Type?<br>Yes<br>No                     | Press <b>Up/Down</b> to change setting.                                                                                                    |
|                                                 | Output Destination<br>Change Output Setting?<br>Yes<br>No           | Press <b>Up/Down</b> to change setting.<br>This option is only available with an<br>optional finisher installed.                                                         |
|                                                 | Stapling is:<br>Set new stapling options?<br>Yes<br>No              | Press <b>Up/Down</b> to change setting<br>This option is only available with an<br>optional finisher installed.                                                          |

| Test                                                                                                    | Front Panel Display                                                                                                    | Test Operation Definition                                                                                                    |
|----------------------------------------------------------------------------------------------------|----------------------------------------------------------------------------------------------------|----------------------------------------------------------------------------------------------------|
| Print Laser Check                                                                                                    | Fuser warming up<br>Laser Init<br>Startup   Imaging   Delivering  <br>Finishing<br>Laser Done                                              | This is a quick test for all four laser<br>colors, including developer and<br>toner.<br>All four primaries are present on<br>the page. The print should appear<br>grey. |
| Print Halftones                                                                                                    | HalfTones Init<br>Startup   Imaging   Delivering  <br>Finishing<br>HalfTones Done                                                          | Prints 6 pages of 100% solid fill for;<br>Yellow, Magenta, Cyan, Black, Red<br>and Green.                                                                               |
| Print Grid 1-dot                                                                                                    | Grid Init<br>Startup   Imaging   Delivering  <br>Finishing<br>Grid Done                                                                    | This print displays the four primary color lines in a grid pattern. See "RegiCon Adjustment Procedures" on page 6-5".                                                   |
| Print Fast Scan 8<br>Tone                                                                                                    | Scan Init<br>Startup   Imaging   Delivering  <br>Finishing<br>Scan Done                                                                    | Prints four pages of eight tones for<br>each primary color.<br>Note: Use SEF to see all scans.                                                                          |
| Sensor Tests The tec<br>sensor and watching its                                                                                                    | hnician should test the functionalit state change on the front panel.                                                                      | ty of each sensor by blocking the                                                                                                    |
| <ul> <li>NOTE Several jam sensors only change state if a jam has occurred. All doors (interlock switches) must remain closed or defeated to test for a changed state.</li> <li>NOTE The default state of all sensors are shown under the following conditions:.</li> <li>The printer's front panel displays "Ready to Print."</li> <li>All covers are closed.</li> <li>All routine maintenance items and toner cartridges are installed.</li> <li>All trays and Tray 1 (MPT) have paper in them.</li> <li>No paper is in the paper path or Finisher.</li> <li>The Finisher is docked correctly to the printer.</li> <li>No motor tests have been performed to change the position of any components.</li> </ul> |                                                                                                    |                                                                                                    |
| Ambient Temp/<br>Humidity                                                                                                    | Temperature is XX <sup>o</sup> C<br>Humidity is XX%                                                                                        |                                                                                                    |
| Fuser Temperature                                                                                                    | Front Temp is XX <sup>o</sup> C<br>Back Temp is XX <sup>o</sup> C                                                                          |                                                                                                    |
| Interlocks                                                                                                    | Front (or Right) Door is L<br>(A) Left Upper Door L<br>(D) Duplex Cover is L<br>(B) Left Lower Door is L<br>(C) Optional Tray Left Cover L | H = Open<br>L = Closed<br>NOTE Only one door can be open<br>at a time to run this test.                                                                                 |

| Test                      | Front Panel Display                                                                                                    | Test Operation Definition                                                                                                    |  |
|---------------------------|----------------------------------------------------------------------------------------------------|----------------------------------------------------------------------------------------------------|--|
| Jam Sensors               | LH Low Cover Area is L<br>LH Cover Area is L<br>LH Fuser Area is L<br>Duplex Cover Area is L<br>Tray Left Cover Area is L<br>Tray #3 Area is L<br>Tray #4 Area is L<br>Tray #5 Area is L<br>(F) Fin Compiler Cover Area L<br>(G) Fin Compiler Safety Area L<br>(H,J) Fin Front Cover Area is L<br>Fin Hor Tran Area is L<br>Fin Docking Area is L | H = Paper present<br>L = Paper not present<br>This is the FIN IN GATE.<br>This is the FIN HOR.TRANS.<br>This is the FIN EJECT. |  |
| POB Sensor                | POB Sensor is H                                                                                                    | Paper on Belt Sensor<br>L = Paper present<br>H = Paper not present                                                             |  |
| Registration Sensor       | Registration Sensor is H                                                                                                    | L = Paper present<br>H = Paper not present                                                                                     |  |
| OHP Sensor                | Left OHP is L<br>Right OHP is L                                                                                                    | L = Paper or OHP present<br>H = Paper or OHP not present                                                                       |  |
| Duplex Sensor             | Duplex is L                                                                                                    | H = Paper present<br>L = Paper not present                                                                                     |  |
| Tray Feed Sensors         | Feed Out #1 is L<br>Take Away (F/O #2) is L<br>Feed Out #3 is L<br>Feed Out #4 is L<br>Feed Out #5 is L                                                                                                    | H = Paper present<br>L = Paper not present                                                                                     |  |
| Stack Full Sensor         | Stack Full is H                                                                                                    | H =Output Stack not full<br>L = Output Stack full                                                                              |  |
| Fuser Exit Sensor         | Fuser Exit is L                                                                                                    | H = Paper present<br>L = Paper not present                                                                                     |  |
| 1st BTR Retract<br>Sensor | 1st BTR Retract is L                                                                                                    | H = In contact<br>L = Retracted                                                                                                |  |
| 2nd BTR Retract<br>Sensor | 2nd BTR Retract is H                                                                                                    | H = In contact<br>L = Retracted                                                                                                |  |
| Fuser Present             | Fuser is Present<br>Change soon   Change                                                                                                    | Need to cycle power to get the results to change when installing a new fuser.                                                  |  |
| Read Fuser Fuses          | Fuse 1 is Shorted<br>Fuse 2 is Shorted<br>Fuse 3 is Shorted<br>(New Fuser)                                                                                                    | 100 page fuse<br>50% Life<br>99% Life<br>Open indicates Fuse is blown.                                                         |  |
| Accum MOB Sensor          | MOB sensor is L                                                                                                    | H = belt home mark is sensed<br>L = belt home mark not sensed                                                                  |  |
| Belt Edge Sensor          | Edge is nnn (current value)                                                                                                    | OK or Failed                                                                                                    |  |

| Test                          | Front Panel Display                                                                                                    | Test Operation Definition                                                                                                    |  |  |
|-------------------------------|----------------------------------------------------------------------------------------------------|----------------------------------------------------------------------------------------------------|--|--|
| BTR Sensors                   | BTR Y is L<br>BTR M is L<br>BTR C is L<br>BTR K is L<br>1st BTR is L<br>2nd BTR is L                                                                                                    | H = Error<br>L = No error                                                                                                    |  |  |
| ADC Sensor                    | ADC is XXX                                                                                                    | ADC = Automatic Density<br>Correction<br>Go to ADC Output check under<br>adjustments and calibration.                                                                                                    |  |  |
| Toner Waste<br>Cartridge      | Waste Cartridge presence is H<br>Waste Cartridge full is L                                                                                                    | All door switches must be closed.<br>H = Present or full<br>L = Not present or not full                                                                                                    |  |  |
| Tray Sensors                  | Tray 2<br>Do you want auto media lift?<br>Yes<br>No<br>Tray 2: SW1-4:HHHL- <letter><br/>Level: H NoPaper: L<br/>Tray 3 - <same 2="" as="" tray=""><br/>Tray 4 - <no available="" data="" if<br="">HCF is installed&gt;<br/>Tray 5 - <same 3,="" 4="" as="" tray=""></same></no></same></letter> | The four switch pattern indicates<br>the media size. Refer to the media<br>switch table in the Wiring Diagrams<br>chapter of this manual.<br>L = Tray not lifted<br>H = Tray lifted<br>H = Paper not present<br>L = Paper present<br>NOTE Level 6 entries for Trays 3-5<br>follow the same pattern as<br>for<br>Tray 2. |  |  |
| Tray1 (MPT) Sensors           | MPT No Paper is L -<br>MPT size is XXX                                                                                                    | MPT = Multi-Purpose Tray<br>Range (0 - 1000)<br>i.e. Letter LEF approx. 180<br>i.e. Letter SEF approx. 460                                                                                                    |  |  |
| HCF/LTD Sensors               | No HCF Attached<br>or<br>HCF Path 1 is L<br>HCF Path 2 is L                                                                                                    | High-Capacity Feeder                                                                                                    |  |  |
| ATC Sensor                    | ATC 1 is nnn<br>ATC 2 is nnn<br>ATC 3 is nnn<br>ATC 4 is nnn                                                                                                    | ATC = Automatic Toner Calibration<br>Value range (0 - 1000)                                                                                                    |  |  |
| Imaging Unit<br>Sensors       | Imaging Unit Yellow is H<br>Imaging Unit Magenta is H<br>Imaging Unit Cyan is H<br>Imaging Unit Black is H                                                                                                    | H = Cartridge present<br>L = No cartridge present                                                                                                    |  |  |
| New Toner Cartridge<br>Sensor |                                                                                                    |                                                                                                    |  |  |

| Test                                                                                                    | Front Panel Display                                                                                                    | Test Operation Definition                                                                                                    |  |
|----------------------------------------------------------------------------------------------------|----------------------------------------------------------------------------------------------------|----------------------------------------------------------------------------------------------------|--|
| Finisher Sensors                                                                                                    | Interlocks<br>Left-Hand Cover is L<br>Top Cover is L<br>Docking is H<br>Horiz. Transport is L<br>Horizontal Transport<br>Entry is L<br>Exit is L<br>IOT Full is L<br>Compiler<br>Tray Exit is L<br>Paper is L<br>Cover Safety Switch is L<br>Stacker<br>No Paper is L<br>Height is H<br>Upper Limit is L<br>Stack A is L<br>Stack A is L<br>Stack B is L<br>Tamper<br>Rear Home is L<br>Front Home is L<br>Exit S<br>Ready is L<br>Move is L<br>Front Corner is H<br>Miscellaneous<br>IOT Reg. Clutch is H<br>Eject Home is L<br>Set Clamp Home is L | Optional - only if Finisher is<br>installed<br>H = Open, actuated or paper<br>present<br>L = Closed, deactuated or no paper<br>present |  |
| Motors/Fans Tests Tests the operation of motors by running one or more motor tests at a time.                                                                                                    |                                                                                                    |                                                                                                    |  |
| <ul> <li>CAUTION To avoid damaging the accumulator belt, it must be removed prior to performing the following motor tests:</li> <li>Steering Motor</li> <li>Imaging Unit Motor</li> <li>Accumulator Belt Motor</li> </ul> |                                                                                                    |                                                                                                    |  |
| Main Motor                                                                                                    | Main Motor is On<br>Turn Motor Off<br>All Motors Off                                                                                                    | This test produces gear hopping<br>noise unless you perform the 2nd<br>transfer roller retract motor test,<br>prior to this test.      |  |

| Test                              | Front Panel Display                                                                                             | Test Operation Definition                                                                                                    |  |
|-----------------------------------|----------------------------------------------------------------------------------------------------|----------------------------------------------------------------------------------------------------|--|
| Steering Motor                    | Do you wish to continue?<br>Yes<br>No<br>Motor On<br>Motor Off                                                  | CAUTION To avoid damaging the<br>Accumulator Belt, it is<br>recommended that you<br>leave the belt installed<br>and perform the Belt<br>Edge Learn test<br>instead, See "Belt Edge<br>Learn" on page 4-11. |  |
|                                   | Please cycle power to the<br>printer now!                                                                       | Bypass the right-hand door<br>interlock switch and observe the<br>steering motor as the test is<br>performed.                                                                                              |  |
| Imaging Unit Motor                | Do you wish to continue?<br>Yes<br>No<br>Motor On<br>Motor Off<br>Please cycle power to printer<br>now!         | NOTE Only run this test once per<br>power cycle to avoid<br>excessive toner being<br>forced inside the developer<br>and damaging it.                                                                       |  |
| Accum Belt Motor                  | Do you wish to continue?<br>Yes<br>No<br>Motor On<br>Motor Off<br>Please cycle power to printer<br>now!         | NOTE The accumulator belt must<br>be removed prior to running<br>this test.                                                                                                    |  |
| 1st BTR Retract/<br>Contact Motor | Press Back or Cancel to abort                                                                                   | NOTE Repeated executions of 1st<br>BTR Motor Test will cause<br>Motor Retract, Motor<br>Contact, Motor Retract, etc.                                                                                       |  |
| 2nd BTR Motor                     | 2nd BTR Motor is Retract<br>This test toggles between the<br>two values of Retract and<br>Contact.<br>Motor Off | NOTE This test needs to be run<br>twice to return the motor to<br>a retracted position.                                                                                                    |  |
| Duplex Motor                      | Duplex motor is On<br>Turn Motor On (Low Speed)<br>Turn Motor On (High Speed)<br>All Motors Off                 | Press <b>Up/Down</b> to change setting.                                                                                                    |  |
| Paper Feed Motors                 | Feed Motor: 2<br>3<br>4<br>5                                                                                    | NOTE Running this test causes a static jam. Clear paper path after running this test.                                                                                                    |  |
| Paper Lift Motors                 | Lift Motor: 2<br>3<br>4<br>5                                                                                    | Press <b>Up/Down</b> to change setting.                                                                                                    |  |

| Test                                        | Front Panel Display                                                                                                    | Test Operation Definition                                                                                                    |
|---------------------------------------------|----------------------------------------------------------------------------------------------------|----------------------------------------------------------------------------------------------------|
| Offset Motor                                | Direction: Forward<br>Backward                                                                                                    | Press <b>Up/Down</b> to change setting.                                                                                                    |
| Color Developer<br>Motor<br>Developer Motor | Developer Motor is On<br>Turn Motor Off<br>All Motors Off                                                                                                    |                                                                                                    |
| Dispensor Motor                             | Disp. Motor: Yellow<br>Magenta<br>Cyan<br>Black                                                                                                    | <b>NOTE</b> Only run this test once per<br>power cycle to avoid<br>excessive toner being<br>forced inside the developer<br>and destroying it. |
| Agitator Motor                              | Motor On<br>Motor Off                                                                                                    | Press <b>OK</b> to run test.                                                                                                    |
| Fans                                        | Fuser / LVPS / Rear<br>Fan is On<br>Turn Motor Off<br>All Motors Off                                                                                                    | Press <b>Up/Down</b> to change setting.                                                                                                    |
| Paper Path/No Pick                          | NoPaperRun Init                                                                                                    | Runs a complete print cycle only.<br>No paper is picked and no toner is<br>dispensed.                                                         |
| Finisher Motors<br>-Optional-               | Optional<br>Miscellaneous<br>Main<br>Eject Forward<br>Eject Release<br>Stacker<br>Motor Up<br>Motor Down<br>Tamper<br>Rear Tamper Low Front<br>Rear Tamper High Front<br>Rear Tamper High Front<br>Rear Tamper High Rear<br>Rear Tamper High Rear<br>Front Tamper Low Front<br>Front Tamper High Front<br>Front Tamper High Front<br>Front Tamper High Rear<br>Front Tamper High Rear<br>Front Tamper High Rear<br>Stapler<br>Close<br>Reverse<br>Move Front<br>Move Rear | Press Up/Down to change setting.                                                                                                    |

| Test                                                                                                    | Front Panel Display                                             | Test Operation Definition                                             |  |  |
|----------------------------------------------------------------------------------------------------|-----------------------------------------------------------------|-----------------------------------------------------------------------|--|--|
| Clutch Tests Tests functionality of clutches by activating one clutch at a time.                                                                                                    |                                                                 |                                                                       |  |  |
| Take-Away Clutch                                                                                                    | Clutch On<br>Clutch Off                                         |                                                                       |  |  |
| Developer Clutch                                                                                                    | Clutch On<br>Clutch Off                                         | All tests are activated by pressing                                   |  |  |
| Registration Clutch                                                                                                    | Clutch On<br>Clutch Off                                         | OK.<br>Listen for the clutch.<br>Test times out after 1 second        |  |  |
| Duplex Clutch                                                                                                    | Which Direction?<br>CCW<br>CW<br>Clutch On<br>Clutch Off        | Test times out aller i second.                                        |  |  |
| Finisher Clutches                                                                                                    | Decurler Cam Clutch<br>Clutch On<br>Clutch Off                  |                                                                       |  |  |
| Solenoid Tests Tests                                                                                                    | functionality of the solenoids by a                             | ctivation one solenoid at a time.                                     |  |  |
| Exit Gate Solenoid                                                                                                    | Solenoid On<br>Solenoid Off                                     |                                                                       |  |  |
| Duplex Gate<br>Solenoid                                                                                                    | Solenoid On<br>Solenoid Off                                     |                                                                       |  |  |
| Shutter Solenoid                                                                                                    | Solenoid On<br>Solenoid Off                                     | Press <b>OK</b> to run test.                                          |  |  |
| ADC Shutter Open                                                                                                    | Solenoid On                                                     | ADC = Automatic Density<br>Correction<br>Press <b>OK</b> to run test. |  |  |
| ADC Shutter Close                                                                                                    | Solenoid Off                                                    | ADC = Automatic Density<br>Correction<br>Press <b>OK</b> to run test. |  |  |
| Tray 1/ MPT Feed<br>Solenoid                                                                                                    | Solenoid On<br>Solenoid Off                                     | MPT = Multi-Purpose Tray<br>Press <b>OK</b> to run test.              |  |  |
| Finisher Solenoids                                                                                                    | Set Clamp Paddle<br>HTrans Gate In Open<br>HTrans Gate In Close | Press <b>OK</b> to run test.                                          |  |  |
| Adjustments/ Calibrations Performs adjustments, calibrations and operations essential to the performance of the printer. For details on performing the RegiCon procedures, see "RegiCon Adjustment Procedures" on page 6-5. |                                                                 |                                                                       |  |  |
| Belt Edge Learn                                                                                                    |                                                                 | OK or Failed                                                          |  |  |
| ATC Sensor Setup                                                                                                    |                                                                 | See to "ATC Sensor Setup" on page 6-14.                               |  |  |
| TRC Adjust                                                                                                    |                                                                 | Displaces toner rendering curve points, not technician adjustable.    |  |  |

| Test                                      | Front Panel Display                                                                                              | Test Operation Definition                                                                                                    |  |  |
|-------------------------------------------|----------------------------------------------------------------------------------------------------|----------------------------------------------------------------------------------------------------|--|--|
| ADC Output Check                          | Measuring:<br>Result = 0<br>Stop Status = 0<br>ADC Sensor Fail = 0<br>ADC shutter Fail - 0                       | This tests the Automatic Density<br>Correction sensor.                                                                                                    |  |  |
| Tone Up/Down                              | Measuring:<br>Result = 0 Status = 0<br>ATC Sensor Fail = None<br>ATC Limit Warn = None<br>ATC Change Warn = None | This tests the Automatic Toner<br>Calibration sensor.                                                                                                    |  |  |
| Laser Power Check                         | Y=OK M=OK C=OK K=OK<br>YMCK=OK<br>YMCK(CycUp)=OK                                                                 | This tests the laser output.                                                                                                    |  |  |
| PWM Mapping Data<br>Read                  |                                                                                                    |                                                                                                    |  |  |
| Coarse RegiCon Init                       |                                                                                                    | See "Coarse RegiCon Initialization" on page 6-12.                                                                                                    |  |  |
| Maintenance Engine maintenance functions  |                                                                                                    |                                                                                                    |  |  |
| Clean Fuser                               | Fuser Cleaning Sheets                                                                                            | Runs five sheets of paper through the fuser from the default tray.                                                                                                    |  |  |
| Clean Accumulator<br>Belt                 | Do you wish to continue?<br>Yes<br>No<br>Motor On<br>Motor Off<br>Please cycle power to the<br>printer now!      | CAUTION To avoid damaging the<br>Accumulator Belt, it is<br>recommended that you<br>leave the belt cleaner<br>installed and perform the<br>Belt Edge Learn test<br>instead, see "RegiCon #1<br>Fine Skew Adjustment" on<br>page 6-7. |  |  |
| NVRAM Access You access tests, see "Servi | can read or reset, selected NVRA<br>ce Diagnostics NVRAM Resets" o                                               | M address locations. For all NVRAM n page 6-19.                                                                                                    |  |  |
| PostScript NVRAM<br>Reset                 |                                                                                                    | See "Service Diagnostics<br>NVRAM Resets" on<br>page 6-19.                                                                                                    |  |  |
| Clear Tech Rep<br>Faults                  | Clear <4-36><br>Clear <9-380 ~ 9-383><br>Clear <9-654><br>Clear <9-910 ~ 913><br>Clear <10-348 & 10-350>         | Error Code 30<br>Error Codes 12, 13, 14, & 15<br>ADC Sensor Error<br>Imaging Unit type mismatch<br>Error Codes 40 and 44                                                                                                    |  |  |
| Reset CRU Life<br>Counters                |                                                                                                    | Resets the life on individual routine maintenance items.                                                                                                    |  |  |
| Reset Engine<br>NVRAM                     | **Writes data to Eng NVM**<br>Are you sure?<br>Yes<br>No                                                         | This writes data from the<br>hard drive to the engine<br>NVRAM.<br>See "Resetting Engine<br>NVRAM" on page 6-17.                                                                                                    |  |  |

| Test               | Front Panel Display                                 | Test Operation Definition |                                                                                                    |
|--------------------|-----------------------------------------------------|---------------------------|----------------------------------------------------------------------------------------------------|
| Store Engine NVRAM | **Writes data to HD**<br>Are you sure?<br>Yes<br>No |                           | This takes data from engine<br>NVRAM and stores it onto<br>the drive.<br>See "Store Engine NVRAM"<br>on page 6-21. |
| Exit               | Exits to PostScript without running POST.           |                           |                                                                                                    |

## **Front Panel Troubleshooting**

## The Printer Does Not Come to a "Ready" State

#### Printer Does Nothing When Power is Switched On

See "Troubleshooting AC Power" on page 4-16.

#### LVPS, Fuser, and ROS Fans On, Front Panel LED Does Not Come On

- **1.** Observe the blinking pattern on health LED (see chart on page 3-9) and troubleshoot the indicated problem.
- **2.** The problem power supply is most likely the center 5 VDC supply. See "Troubleshooting the Low-Voltage Power Supplies" on page 4-17.
- **3.** Replace the front panel (see page 8-5).
- **4.** Replace the front panel cable (see page 8-5).
- **5.** Remove the internal hard drive and reboot the printer (see page 8-39). If the splash screen now appears, replace the hard drive.
- **6.** Replace the image processor board (see page 8-38).

# LVPS, Fuser, and ROS Fans On, Front Panel LED is Red, No Front Panel Message

- **1.** Observe the blinking pattern on health LED (see chart on page 3-9) and troubleshoot the indicated problem.
- **2.** Replace the front panel (see page 8-5).
- **3.** Replace the front panel cable (see page 8-5).
- 4. Replace the internal hard drive (see page 8-39).
- **5.** Replace the image processor board (see page 8-38).

#### Front Panel Continually Displays "Xerox Phaser 7750" Splash Screen

- 1. Enter service diagnostics mode and watch the front panel during the "initializing" period for messages indicating any printer faults.
- 2. View the fault list for indications of any printer faults.
- **3.** Replace the image processor board.
- 4. Replace the hard drive.
- **5.** Replace the card cage assembly.
- 6. Replace the engine control board.

#### Front Panel Displays "Fatal Fault Encountered" Message

See the procedure for "Controller to Engine Communications Failure, Code 81" on page 3-39.

## **Inoperable Printer Troubleshooting**

# False LH Door, RH Door, Front Door Open, or Imaging Units Missing Messages

See the "Troubleshooting Power Supplies and Interlocks" on page 4-16.

## For all of the Following Problems go to the Error Code Procedure "Tray Lift Failure, Code 87" on page 3-41.

- False "Load Paper in Tray [2,3,4,5]" Message
- False "Tray [2,3,4,5] Missing" Message
- Tray 2, 3, 4 or 5 will not lift or the printer will not recognize the auxiliary feeder.

#### **Printer Does Not Recognize the Finisher**

The finisher is connected to the printer by a complementary pair serial data link. The finisher also generates its own +5 VDC from +24 VDC supplied by the printer.

| Step | Actions and Questions                                                                                                    | Yes                         | No                                            |
|------|----------------------------------------------------------------------------------------------------|-----------------------------|-----------------------------------------------|
| 1    | Check that the finisher is properly docked with and connected to the printer.                                                                                                    | Go to Step 2.               | Repair the docking problem.                   |
| 2    | From the front panel check the Service<br>Diagnostics Test Table to see if the finisher<br>is recognized by the printer.                                                                                          | Reload the driver.          | Go to Step 3.                                 |
| 3    | <ol> <li>Remove the rear cover and board<br/>cover from the finisher.</li> <li>Check for presence of +24 VDC<br/>between the finisher board P844-2 and<br/>finisher frame ground.</li> </ol>                      | Go to Step 4.               | Troubleshoot and<br>repair missing 24<br>VDC. |
| 4    | Turn off power and check the continuity of<br>the serial data link circuit by verifying<br>continuity between P531B-9 through –16<br>on the engine control board, and P843-1<br>through –8 on the Finisher Board. | Replace the finisher board. | Replace the<br>engine control<br>board.       |

# Troubleshooting Power Supplies and Interlocks

## **Troubleshooting AC Power**

#### Note

The GFI, Noise Filter, and AC Drive Board are all part of the AC Electrical Chassis.

#### Actions

- **1.** Check the AC input voltage at the outlet.
- **2.** Reconnect AC power. If the GFI trips immediately with the power switch OFF, disconnect AC power, remove the rear cover and metal shields.
- **3.** Check for shorts in the AC Circuit from the GFI to the noise filter, the AC driver board and up to the power switch.
- **4.** Switch the printer on. If the GFI trips, unplug the printer, remove the fuser, then retest.
- **5.** Remove the rear cover and the two metal shields. Connect AC Input and switch the printer on. Check for AC voltage at:
  - a. J72 on top of the GFI, if not present replace the GFI.
  - **b.** Between FS76 and FS77 of the Noise Filter, if not present replace the noise filter.
  - **c.** Into and out of the power switch, if not present replace the power switch.
  - **d.** The connector at the bottom of the 3.3 VDC, 5 VDC, and 24 VDC LVPS, if not present replace the AC drive board.
## Troubleshooting the Low-Voltage Power Supplies

3.3 VDC, 5 VDC and 24 VDC voltages are supplied by individual low-voltage power supply boards. The 24 VDC LVPS requires the presence of a 5 VDC enabling signal to operate.

#### Note

Before troubleshooting power supply problems, disconnect the lower tray deck or finisher, if installed, and restart the printer. Verify the problem is still present or refer to the appropriate option troubleshooting section.

- 1. Verify the printer is plugged in and the GFI is not tripped, if it is see "Troubleshooting AC Power" on page 4-16.
- **2.** Remove the image processor board cover and metal plate. Disconnect the relay board power connector J300.
- **3.** Switch the printer on. Check for 3.3 VDC at J510-1, -2, and -5. Check for 5VDC at J511-2, -3, and -4, and J511-3, -6, and -7. If 5 VDC is present check for 24 VDCDC at J505-1.
- 4. If no DC voltages are present, see Troubleshooting AC Power on page 3-87.
- **5.** If 5 VDC is present but 3.3 VDC is not, see "Troubleshooting the +3.3 VDC and (2) +5 VDC Low-Voltage Power Supplies" on page 4-18.
- 6. If 3.3 VDC is present but 5 VDC and 24 VDC are not, see "Troubleshooting the +3.3 VDC and (2) +5 VDC Low-Voltage Power Supplies" on page 4-18.
- **7.** If 5 VDC is present but 24 VDC is not, see "Troubleshooting the 24 VDC LVPS" on page 4-18.

## Troubleshooting the +3.3 VDC and (2) +5 VDC Low-Voltage Power Supplies

#### Note

Switch off power and disconnect the power cord.

#### Actions

- **1.** Remove the rear cover and rear shield.
- **2.** Disconnect the harnesses to connectors P505, P510, P511 and 2nd BTR on the T1 HVPS, remove 3 screws and lower the T1 HVPS.
- **3.** Connect AC Power and switch the printer ON.
- 4. Check for proper AC voltage at the connector at the bottom of each LVPS.
- 5. If not present, go to the Troubleshooting AC Power section (link).
- 6. Check for 3.3 VDC or 5 VDC at the connector at the top of the LVPS.
- **7.** If correct voltage is not present, unplug the top connector and retest. If no voltage is present replace the LVPS. If the voltage returns check the harness, image processor board, engine board, and relay board for shorts.

## Troubleshooting the 24 VDC LVPS

#### Note

Switch off power and disconnect the power cord. The 24 VDC LVPS requires a 5 VDC enable signal to operate. Ensure proper operation of the 5 VDC LVPS before proceeding.

- 1. Remove the rear cover and 24 VDC PS metal shield.
- 2. Connect AC power and switch the printer ON.
- **3.** Check for proper AC voltage at the connector at the bottom of the LVPS. If not present, go to "Troubleshooting AC Power" on page 4-16.
- 4. Check for the 5 VDC enable signal at P505-3 (grey wire).
- **5.** If not check the same signal at the engine interface board P537-6. If not present, replace the engine control board, then the engine interface board.
- **6.** Check for 24 VDC at any of the orange wires of connector P502 at the top of the LVPS.
- **7.** Unplug the connector and retest.
- **8.** If still no voltage, replace the LVPS. If the voltage returns check all 24 VDC circuits for shorts to frame ground in the wiring harness, engine board, relay board and interlock circuit.

## **Interlock Circuit Diagram**

PRINT CARTRIDGE CRUM CONNECTORS

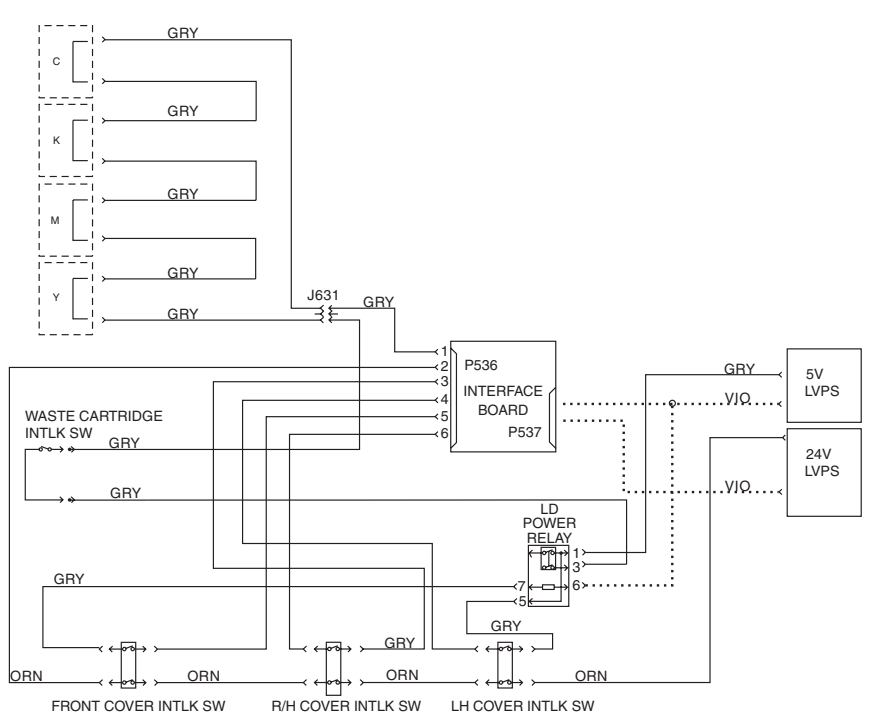

S7700-432

#### The +24 VDC Interlock Circuit

The 24 VDC interlock circuit runs from the 24 VDC LVPS to the L/H door interlock switch, the R/H door interlock switch, and the front door interlock switch back to the engine control interface board, then into the engine control board. Opening this circuit prevents the laser unit and the high-voltage power supplies from operating.

- 1. Check to see if the front door is getting +5 VDC.
- **2.** With all doors closed and printer power on, check for +24 VDC between P531-1 of the engine control board and frame ground.
- **3.** If +24 VDC is not present, see See "Troubleshooting the 24 VDC LVPS" on page 13. to verify the 24 VDC LVPS is working.
- **4.** If +24 VDC is present, then check the LH cover interlock switch, the RH cover interlock switch and the front cover interlock switch.

#### The +5 VDC Interlock Circuit

The 5 VDC interlock circuit runs from the 5 VDC LVPS to the L/H door switch, then to the engine control interface board, out to the R/H door switch, back to the engine control interface board, out to the front door, through the coil of the LD power relay and back to the 5 VDC LVPS. This circuit helps identify which door has interrupted the 24 VDC circuit.

If the circuit is complete, LD power relay activates, and 5 VDC is sent to the waste cartridge installed interlock switch and through all four imaging unit connectors and to the engine control interface board. This signal merely confirms that all imaging units are installed. Individual missing components are identified at power-up or when a door is closed (completing the 24 VDC circuit) and the engine control board interrogates the imaging unit NVRAM. If the imaging units are present, then the waste cartridge is missing by default.

- 1. With all doors closed and printer power on, check for +5 VDC between P536-4 of the engine control interface board and frame ground. If not present, check the LD relay and the LH cover interlock switch.
- **2.** Check for +5 VDC between P631-3 of the engine control interface board and frame ground. If not present, check the front cover interlock switch.
- **3.** Check for +5 VDC between J568-5 (top pin) of the LD power relay and frame ground. If not present, check the RH cover interlock switch.
- **4.** Check for +5 VDC between J400-6 of the engine control interface board and frame ground. If not present, check the LD power relay, and the circuit through the waste cartridge sensor and the four imaging unit connectors.
- **5.** If +5 VDC is present, then replace the engine control board.

## Media Jams and the Paper Path

## Media-Based Problems

- Print the Paper Tips page from the printer's front panel for a list of the supported media types and weights. The customer should be using a quality laser printer paper. The printer may have trouble picking smooth-finish paper. Verify the tray and the printer support the media being used by the customer. Not all supported types can be used from all trays.
- Only Phaser 45-Series Transparency Film should be used in this printer.
- Inspect the paper for bent, torn, or folded corners.
- Ensure that the media type matches the settings at the front panel.
- Ensure that the paper guides are set correctly.

#### **Multiple-Sheet Pick**

- **1.** Ensure that the paper is in good condition and appropriate for a laser printer; quality office laser printer paper works best.
- **2.** Ensure that the printer is within its environmental specifications by using the built-in service diagnostics temperature test.
- **3.** Ensure that the paper is correctly loaded in the tray and the tray has not been over filled.
- 4. Try loading paper from a fresh ream or flip the paper over.
- 5. Clean the pick rollers with a clean, slightly moistened, lint-free wipe.
- 6. Replace the paper pick rollers.
- 7. Check the tray's retard roller for damage.

#### **Mis-Pick**

- 1. Check that the correct type of media is being used.
- **2.** Try loading paper from a fresh ream or flip the paper over.
- **3.** Clean the pick rollers with a clean, dry, lint-free wipe.
- 4. Troubleshoot the pick roller assembly.

#### **Damaged Prints**

The printed page exits either wrinkled, creased, or torn. The printer neither jams nor displays an error code.

1. Stop the paper in the paper path to determine where the media becomes damaged.

- 2. Feed paper through the printer from each of the available trays, including Tray 1/MPT. Is the paper damaged when fed out of one tray but not when fed out of the others? If so, inspect the tray for damage, ensure that the media guides are set correctly and verify that the proper media is being used.
- **3.** Inspect the paper feeders for debris or broken components.
- **4.** The following components are associated with this specific problem. One or more of these components may have failed partially or completely. If you cannot isolate the problem, replace each component listed below, one at a time, until the problem disappears.
  - Fuser
  - Accumulator Belt (usually appears with toner in creases or wrinkles).

#### **Fuser Jams**

- **1.** Is the paper in good condition and appropriate for a laser printer?
- 2. Is Phaser 45-Series Transparency Film being used?
- 3. Is the printer operating within its environmental specifications?
- 4. Ensure that the loaded media type matches the settings on the front panel.
- 5. Check the fuser exit sensor and the POB sensor in service diagnostics.
- 6. Are the margins on the page greater than 3 mm?
- 7. Check the fuser area for debris.
- **8.** Visually inspect the fuser baffle for burrs.
- 9. Test the paper path switches and sensors in service diagnostics.
- **10.** Replace the fuser.
- **11.** Replace the engine control board.

#### **Exit Jams**

- **1.** Is the paper in good condition and appropriate for a laser printer? Is the paper curling?
- 2. Is the printer printing within its environmental specifications?
- 3. Ensure that the loaded media type matches the front panel settings.
- **4.** Is the jam caused by a heavy, stiff paper being used for two-sided printing? In such cases, a lighter grade of paper should be used.
- 5. Clean all the eject rollers with a clean, dry, lint-free wipe if debris is visible.
- 6. Does the exit sensor flag properly actuate its sensor? Test the sensor using Service Diagnostics.
- 7. Test the POB sensor in Service Diagnostics.

## **Operating System and Application Problems**

## Windows 2000, Windows XP, Windows Server 2003 Troubleshooting (TCP/IP)

#### Note

For Windows XP, select Classic Look or the Windows XP procedures will not match the steps below. To select Classic Look, click **Start**, then **Settings**, then **Taskbar and Start Menu**. Select the **Start Menu** tab, then select **Classic Start** menu. Click **OK**.

This troubleshooting section assumes you have completed the following tasks:

- Loaded a Phaser printer PCL or PostScript printer driver.
- Printed and kept a current copy of the "Configuration Page".

#### Printing the Configuration Page

You can print the "Configuration Page" to help you solve printing problems and obtain the best results from your printer. Access this page from the printer's front panel.

To print the "Configuration Page":

- 1. At the printer's front panel, select **Printer Setup**, then press the **OK** button.
- 2. Select Configuration Page, then press the OK button to print.

#### Note

Print "Menu Map" to see other information pages available for printing.

#### **Verifying Settings**

- 1. Verify the settings on the "Configuration Page".
  - IP Address Source is set to: DHCP, Front Panel, BOOTP, or Auto IP (depending on your network configuration).
  - **Current IP Address** is set correctly. (Note this address if it is assigned by Auto IP, DHCP, or BOOTP.)
  - **Subnet Mask** is set correctly (if used).
  - **Default Gateway** is set correctly (if used).
  - LPR is enabled. Verify that the LPR and AppSocket settings are set as desired.
  - Interpreters: Auto, PCL, or PostScript (depending on your driver).

**2.** Verify that the client is logged into the network and printing to the correct print queue. The user should also have access to the Phaser printer queue.

#### Verifying Driver Installation

- 1. Right-click My Network Places on the desktop, then click Properties.
- 2. Right-click Local Area Connection, then click Properties.
- **3.** Click the **General** tab. View the list of installed network protocols to verify that TCP/IP is installed. (For more information, contact your network administrator.)
- 4. Click Install to install any components not listed, then restart your computer.
- 5. Click Start, click Settings, then click Printers.
- 6. Right-click the printer icon, then click **Properties**.
- 7. Click the Advanced tab. Verify that the correct printer driver is installed.
- **8.** Click the **Ports** tab. Verify that the IP Address in the Print to the Following Ports list is identical to the one on the "Configuration Page." You may need to click the **Configure Port** button to see the IP address. If necessary, re-select the TCP/IP number used for the printer.

#### **Printing a Test Page**

- 1. Click the General tab.
- 2. Click **Print Test Page**. If the printer does not print, do one of the following:
  - Select PhaserSMART Technical Support on the Troubleshooting tab of your Windows printer driver to access PhaserSMART Technical Support.
  - Go to <u>www.xerox.com/office/support</u>.

## Windows NT 4.x Troubleshooting (TCP/IP)

This troubleshooting section assumes you have completed the following tasks:

- Loaded a Phaser printer PCL or PostScript printer driver.
- Printed and kept a current copy of the "Configuration Page". For information about printing a "Configuration Page", go to Reference/Features/Front Panel on the User Documentation CD-ROM.

#### **Verifying Settings**

- 1. Verify the settings on the "Configuration Page".
  - IP Address Source is set to: DHCP, Front Panel, BOOTP, or Auto IP (depending on your network configuration).
  - **Current IP Address** is set correctly. (Note this address if it is assigned by Auto IP, DHCP, or BOOTP.)

- **Subnet Mask** is set correctly (if used).
- **Default Gateway** is set correctly (if used).
- LPR is enabled. Verify that the LPR and AppSocket settings are set as desired.
- Interpreters: Auto, PCL, or PostScript (depending on your driver).
- **2.** Verify that the client is logged into the network and printing to the correct print queue. The user should also have access to the Phaser printer queue.

#### **Verifying Installation**

- 1. Right-click the My Network Places icon on the desktop and select Properties.
- 2. Click the **Protocols** tab to verify that the TCP/IP protocol has been installed.
- 3. Click Add to install any components not listed, then restart your computer.
- 4. Click Start, click Settings, then click Control Panel.
- 5. Double-click Services.
- 6. Locate TCP/IP Print Server, then verify these column entries:
  - **Status** column: **Started**
  - **Startup** column: **Automatic**
- 7. Click Start, click Settings, then click Printers.
- **8.** Right-click the printer icon, then select **Properties**. Verify that you have installed the correct driver for your printer.
- **9.** Select the **Ports** tab. Verify that the IP Address in the **Print to the Following Port** list is identical to the one on the "Configuration Page." You may need to click the **Configure Port** button to view the IP address. If necessary, re-select the TCP/IP number used for your printer.

#### **Printing a Test Page**

- 1. Click the General tab.
- 2. Click Print Test Page. If the printer does not print, do one of the following:
  - Select PhaserSMART Technical Support on the Troubleshooting tab of your Windows printer driver to access PhaserSMART Technical Support.
  - Go to <u>www.xerox.com/office/support</u>.

## Windows 98 and Windows Me Troubleshooting

This troubleshooting section assumes you have completed the following tasks:

- Verified that the printer is plugged in, turned on, and connected to an active network.
- Installed a Phaser printer PCL or PostScript print driver.

#### General Troubleshooting

- Verified that the printer is receiving network traffic by monitoring the LED's on the back of the printer or on the CentreDirect External Print Server. When the printer is connected to a functioning network and receiving traffic, its link LED is green, and its amber traffic LED is flashing rapidly.
- Printed and kept a current copy of the "Configuration Page". For information about using the front panel or printing a "Configuration Page", go to Reference/Features/Front Panel on the User Documentation CD-ROM.

#### **Verifying Settings**

- 1. Right-click Network Neighborhood on the desktop, then click Properties.
- **2.** Click the **Configuration** tab. A list of installed network components appears for the following items:
  - Client for Microsoft networks
  - Xerox TCP/IP Port Monitor
- **3.** If you are running CentreWare DP verify the following:
  - Novell Networks: You are required to load Novell IntraNetWare Client or Microsoft Client for IPX networks.
  - TCP/IP Networks: No additional software is required, but your printer must have a valid TCP/IP address assigned.
- **4.** If any of the above protocols or services are not installed, install the necessary components and restart the system. When the system is restarted, return to this document.
- 5. Click Start, click Settings, then click Printers. The Printers window appears.
- **6.** Right-click the printer icon, then click **Properties**.
- 7. Select the **Details** tab.
- **8.** Verify the following:
  - **a.** The printer driver name in the **Print Using the Following Driver** list. If necessary, re-select or install a new printer driver.
  - **b.** The **Port** name in the **Print to the Following Port** list. If necessary, re-select the correct name.
- **9.** Send a print job to the printer. If the printer does not print, access PhaserSMART Technical Support from the Troubleshooting tab of the Windows printer driver or go to <u>www.xerox.com/office/support</u>.

## Macintosh Troubleshooting (Mac OS 9.x, Mac OS X, Versions 10.1 and 10.2)

The following procedure eliminates cabling, communication, and connection problems. Once you complete these steps, print a test page from your software application. If the job prints, no further system troubleshooting is necessary. If there are print quality problems, go to <u>Reference/Troubleshooting</u> on the *User Documentation CD-ROM*.

#### Macintosh Troubleshooting Step-By-Step

#### Mac OS 9.x

Perform these steps only for Mac OS 9:

- 1. Open the Chooser, then click the LaserWriter driver.
- **2.** Do one of the following:
  - If the printer name appears, your printer is communicating through the network. You do not need to perform any additional steps.
  - If your printer name does not appear, proceed to Step 3.
- **3.** Verify that the printer is plugged in, turned on, and connected to an active network.
- 4. Verify the cable connection from the network to the printer.
- **5.** Follow these steps:
  - **a.** From the printer's front panel, verify that **EtherTalk** is enabled. If it is not, enable it in the front panel, then reset the printer.
  - **b.** Print the "Configuration Page" and verify that **EtherTalk** is enabled.
  - **c.** From the "Configuration Page", verify the **Zone**. If you have multiple zones on your network, verify that your printer appears in the desired zone.
- **6.** If you are still unable to print, go to <u>www.xerox.com/office/support</u> or access PhaserSMART Technical Support through CentreWare Internet Services:
  - Launch your web browser.
  - Enter your printer's IP address in the browser's Address field (http:// xxx.xxx.xxx).
  - Select Support.
  - Click the **PhaserSMART Diagnostic Tool** link to access PhaserSMART.

#### Mac OS X, Versions 10.1 and 10.2

Perform these steps only for Mac OS X, versions 10.1 and 10.2:

- 1. Open the Network Utility, then click the Ping tab.
- 2. Enter your printer's IP address.
- **3.** Click **Ping**. If you do not get a response, confirm that your TCP/IP settings are correct for both your printer and computer.
- 4. For AppleTalk, follow the steps below. For TCP/IP proceed to Step 5.
  - **a.** From the printer's front panel, verify that **EtherTalk** is enabled. If it is not, enable it in the front panel, then reset the printer.
  - **b.** Print the "Configuration Page" and verify that **EtherTalk** is enabled.
  - **c.** From the "Configuration Page", verify the **Zone**. If you have multiple zones on your network, verify that your printer appears in the desired zone.
- **5.** If you are still unable to print, go to <u>www.xerox.com/office/support</u> or access PhaserSMART Technical Support through CentreWare Internet Services:
  - a. Launch your web browser.
  - **b.** Enter your printer's IP address in the browser's **Address** field (http:// xxx.xxx.xxx).
  - c. Select Support.
  - d. Click the PhaserSMART Diagnostic Tool link to access PhaserSMART.

## Novell NetWare Troubleshooting

Troubleshooting for Windows-based computers includes both hardware and software solutions to eliminate cabling, communication, and connection problems associated with direct-connected ports. Complete one of the following procedures (based on the type of port being used), then print a test page from your software application. If the test page prints, no further system troubleshooting is necessary. For print-quality problems, go to <u>Reference/Troubleshooting</u> on the *User Documentation CD-ROM*.

#### **Requirements**

Verify that you:

- Are operating a Windows-based system with CentreWare DP software installed and at least one printer driver installed
- Are a NetWare Network Administrator, an administrative person with ADMIN/SUPERVISOR, or ADMIN/SUPERVISOR EQUIVALENT within login rights to the NetWare Server(s) servicing the Phaser printer
- Have a basic knowledge of NetWare

#### Novell NetWare Troubleshooting Quick Check

- **1.** Verify that the printer is plugged in, turned on, and connected to an active network.
- **2.** Verify that the printer is receiving network traffic by monitoring the LEDs on the back of the printer. When the printer is connected to a functioning network and receiving traffic, its link LED is green, and its amber traffic LED is flashing rapidly.
- **3.** Verify that the client is logged into the network and printing to the correct print queue.
- **4.** Verify that the user has access to the Phaser printer queue.
- 5. Verify that the Phaser printer NetWare print queue exists, is accepting jobs, and has a print server attached. If it does not, use the Setup Wizard in CentreWare DP to reconfigure the print queue.
- **6.** Print the "Configuration Page". Verify that Printer Server is enabled. Set the frame type to the frame type your NetWare server is using.

#### Note

To determine your NetWare IPX frame type, type *config* at the Novell console screen. On networks using multiple IPX frame types, it is critical that the frame type be set correctly.

7. Verify that the Primary Server is set (NetWare 3.1x only). The primary server should have been set during initial queue setup and installed using CentreWare DP. If it is not set, use CentreWare DP to set it, then reset the printer.

#### Note

Setting the Primary Server is extremely important on large networks.

**8.** Go to <u>www.xerox.com/office/support</u> if the above steps fail to resolve the printing problem.

#### Novell NetWare Troubleshooting Step-By-Step

These procedures eliminate cabling, communication, and connection problems associated with network connected printers. The steps are divided into two groups:

- Novell NetWare Hardware Step-by-Step
- Novell NetWare Software Step-by-Step

#### Note

Novell NetWare Software Step-by-Step assumes that you are connected to a Novell NetWare network with a Windows OS installed on the client workstation. When both of these procedures are completed, print a test page from your software application. If the test page prints, no further system troubleshooting is necessary.

#### Novell NetWare Hardware Step-By-Step

Note the LED activity on the printer. The green link LED is ON whenever it is connected to an active network. The amber traffic LED is flickering when data is being received.

- **1.** Verify the following:
  - The cable connections: Use a new cable or connectors if possible
  - Which port your printer is attached to. Connect a functioning network device to your printer to test the port.
- **2.** Print the "Configuration Page" from your printer. For information about printing Configuration pages, go to Reference/Features/Front Panel.
- 3. Review the Connectivity Settings and verify these items:
  - NetWare is enabled
  - **Frame Type** matches the frame type of the desired file server

#### Note

To determine your NetWare IPX frame type, type config at the Novell console screen. On large networks, using multiple IPX frame types, it is critical that the frame type be set correctly.

- PDL is set to your desired PDL (PostScript or PCL) or to Auto
- Primary Server (for NetWare 3.x only) is set to the name of the server which serves the print queue you have assigned to the Phaser printer
- NDS Tree (for NetWare 4.x NDS and later) is set for the correct NDS tree name
- NDS Context (for NetWare 4.x NDS and later) is set for the correct NDS Context
- Print Server (PServer) Name is set for the name selected for the Phaser printer to act as a print server
- **Novell Mode** is correctly set
- **4.** If changes are made, reset the printer. Once the printer has been reset, allow approximately two minutes for the printer to go through a self test, then log onto the network server.
- **5.** Print out another copy of the "Configuration Page" to verify that the items you modified were set and kept.

#### Novell NetWare Software Step-By-Step

**1.** Verify that CentreWare DP and a Phaser printer driver have been loaded on the workstation.

**2.** Click **Start**, click **Settings**, then click **Printers** to verify that the printer is installed.

#### Launching CentreWare DP

- 1. Click Start, click Programs, then click CentreWare DP.
- **2.** Select the desired printer. If a communications error message appears, your printer is not able to communicate with your workstation. Verify your printer's settings, then return to this document.
- **3.** With the printer selected, click the Printer drop-down list, then select Advanced Setup.
- **4.** Select one of the following connection methods:

#### Novell Directory Services

#### Bindery

- **5.** Verify that the information displayed is also contained on the "Configuration Page". Verify these items:
  - **a.** The queue name of the Phaser printer is set to service. If necessary, create a new queue to test the printer.
  - **b.** The Primary Server lists the server name on the "Configuration Page"

#### **Printing a Document**

- **1.** Click the **Tools** drop-down list.
- **2.** Select the **Send File...** menu item, then select the appropriate directory and file for downloading. Verify that this is a valid file with no errors.
- **3.** Click **OK**. The file is sent to the printer. If the document does not print, review the Novell Menu settings on the "Configuration Page".

#### Verifying the Network Settings

- **1.** At the CentreWare DP main screen, click the **Printer** drop-down list, click **Properties**, then click **Connections**.
- **2.** Click the **Network Card** tab. A new dialog box displays information about frame type and connectors.
- **3.** Verify that the printer is enabled and the connector and frame type are correct. If changes are made, reset the printer from the front panel.
- **4.** Re-print a test page. If the test print does not print, go to <u>www.xerox.com/office/</u> <u>support</u>.

Phaser 7750 Printer Service Manual

# Print-Quality Troubleshooting

## In this chapter...

- Print-Quality Problems Overview
- Front Panel Test Prints
- Service Test Prints
- Print Engine Only Test Print
- Print-Quality Troubleshooting

# Chapter 5

## **Print-Quality Problems Overview**

Print-quality defects can be attributed to printer components, consumables, media, internal software, external software applications and environmental conditions. To successfully troubleshoot print-quality problems, as many variables as possible must be eliminated. The first step is to generate prints using printable pages embedded in the printer on laser paper from the approved media list. The paper should be from an unopened ream that has been acclimated to room temperature and you should ensure that genuine Xerox toner is installed in the printer.

Print the "Paper Tips Page" for media that has been tested and approved for use in the Phaser 7750 Printer. If the print-quality defect is still present when printing on approved media from an unopened ream of paper, then software applications, and environmental conditions need to be researched.

Print a "Usage Profile" to determine the temperature and humidity the printer has been operating under. Compare this to the environmental specifications for the printer found in "Environmental Specifications" on page 1-13 of this manual. Temperature and humidity extremes can adversely effect the Xerographic and fusing characteristics of the printer.

When analyzing a print-quality defect, first determine if the defect occurs in all colors or only one color and if it is repeating or random. Continuous defects in the process direction, such as voids and lines, are the most difficult to diagnose. The visible surfaces of all rollers should be inspected for obvious defects.

## **Defects Associated with Specific Printer Components**

Some print-quality problems can be associated with specific assemblies, the most common problems and the associated assemblies are listed below. Also, refer to the specific print-quality troubleshooting procedure for more information.

#### The ROS

Potential Defects:

- Streaks from contamination on ROS windows (usually single color)
- Light Image (single color, or all colors)
- Banding (Slow Scan direction)

#### **The Imaging Units**

Potential Defects (usually single color):

- Spots
- Deletions
- Bands
- Repeating defects 44 mm (1.7 in.) or 94 mm (3.7 in.)

#### The Developer Housings

Potential Defects (usually single color):

- Bead Carryout (grit on copy)
- Spots
- Deletions
- Mottle
- Uneven density front to rear
- Repeating defects 28.3 mm (1.1 in.)

#### The Accumulator Belt Assembly

Potential Defects (usually all colors):

- Spots
- Deletions
- Banding
- Uneven density front to rear
- Offsetting/Ghost Images (cleaner malfunction)
- Repeating defects every 4th 8 1/2 x 11 or every other 11 x 17

### The Fuser

Potential Defects (all colors):

- Streaks
- Spots
- Bands
- Offsetting
- Repeating defects 84 mm (3.3 in.) or 94 mm (3.7 in.)
- Transfer Roller 88mm

#### Print-Quality Troubleshooting

#### **Paper and Paper Trays**

Potential Defects (all colors):

- Mottled Image (low quality or damp paper)
- Creases and folds

## **Front Panel Test Prints**

A variety of test prints are available from the front panel's Troubleshooting Menu to aid in determining the quality of output from the printer and to assist in troubleshooting problems. This section shows how to select and analyze all test prints available to the Phaser 7750 printer.

## **Troubleshooting Print-Quality Page**

Selecting the "Troubleshooting Print-Quality Page" causes a tutorial to be printed that provides tips on diagnosing print-quality problems. The tutorial contains examples of various faults that may be encountered and also contains examples of the various color test pages, solid fill pages, and test pattern page.

## **Color Test Pages**

Selecting "Color Test Pages" causes a group of seven pages to print as shown in the following two figures. This group includes a full page each of 25% CMYK, a page of 80% solid fill red, a page consisting of 25% tint vertical CMYK bands with each band labeled, and finally the test pattern shown in the second figure below.

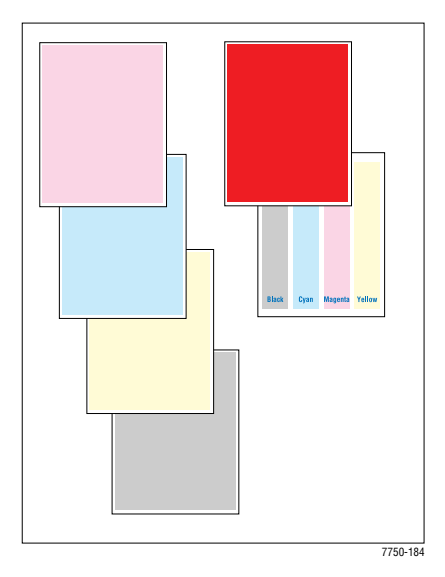

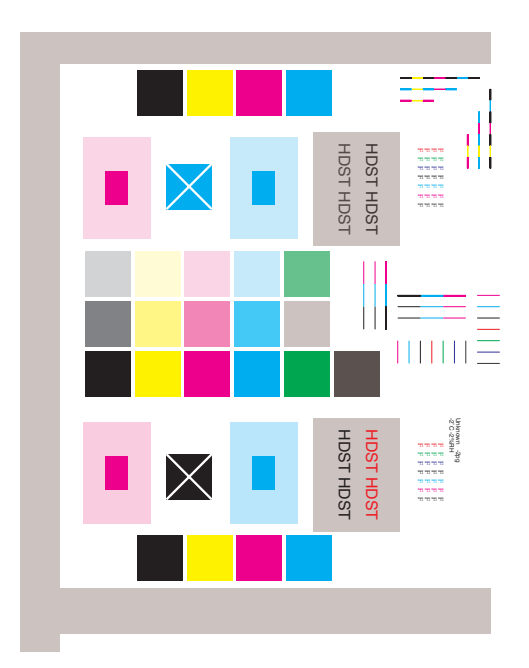

## **Analyzing the Test Pattern**

**1.** Color Registration (Horizontal): The colored lines should match up as shown below. If necessary see the registration procedures in Chapter 6.

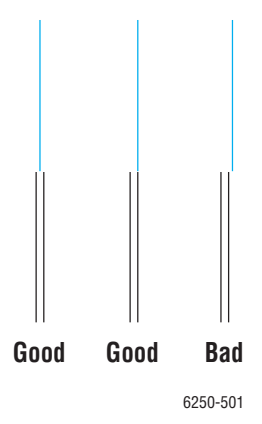

**2.** Color Registration (Vertical): The colored lines should match up as shown below. If necessary see the registration procedures in Chapter 6.

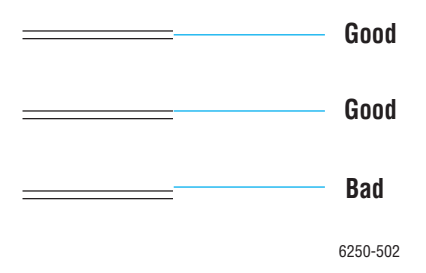

- **3.** Uniform RGB: The secondary color squares should be uniformly colored with no mottling.
- 4. Density: The color squares should have even density from top to bottom.

## **Solid Fill Pages**

Selecting "Solid Fill Pages" causes a group of six pages, as shown below, to print that consist of 80% solid fill on individual pages of CMYK for primary colors and BG for secondary.

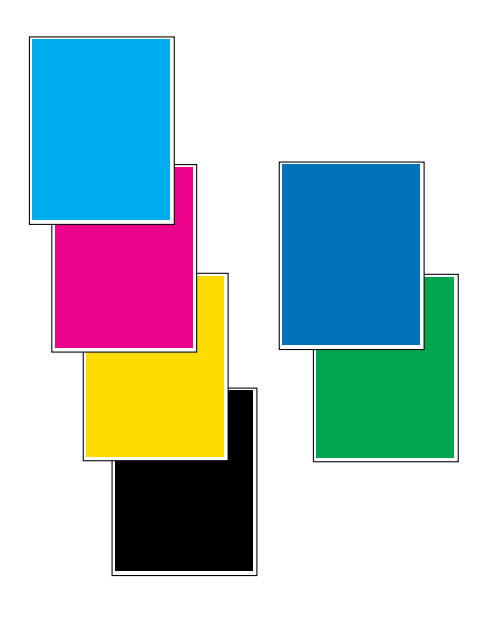

7750-182

## **Repeating Defects Page**

The "Repeating Defects Page" provides a measurement tool that allows you to match the spacing between repeated defects on the printed pages with the component that would cause such spacing to occur. Instructions for using the Repeating Defects Page are printed on the page.

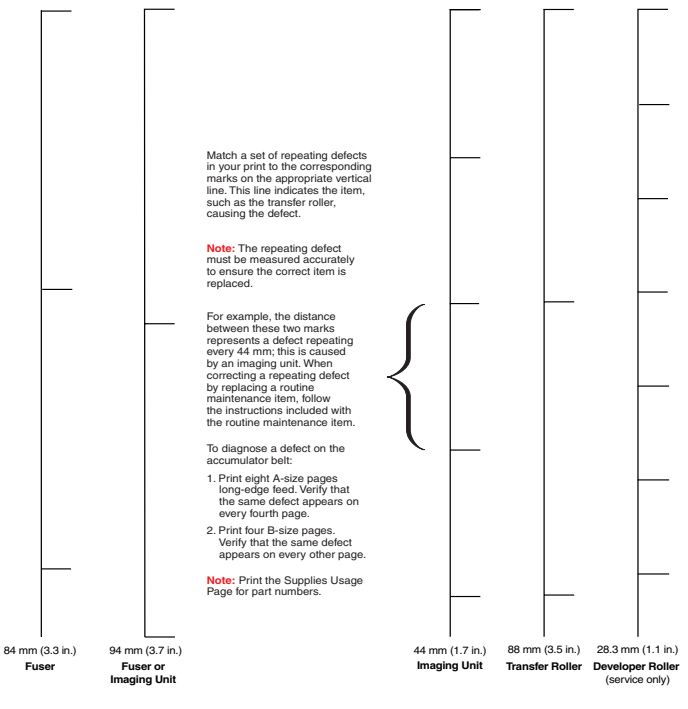

Page 1 of 1

## **Remove Print Smears**

Selecting "Remove Print Smears" causes the printer to cycle blank paper through the printing path. continue selecting this function until the paper comes out clean.

## **Engine Test Prints**

These features are available from the **Service Diagnostics/Built-In Test Prints** menu. If the "Engine Test Prints" are rendered correctly and other test prints are defective, the problem is not on the engine board.

## **Paper Path Options**

Selecting Paper Path Options allows the printer to be configured as desired for printing any of the following Test Prints. The selectable options are:

- Source tray
- Number of sheets to print
- Simplex or duplex operation
- Offset
- Media type
- Output destination
- Stapling

## **Print Laser Check**

Since all of the laser diodes are energized, all colors will be printed resulting in a composite grey image. If the image is not grey, one or more of the diodes may be bad. If there are gaps in the printout or the color is not uniform, the unit may require cleaning, adjustment, or repair.

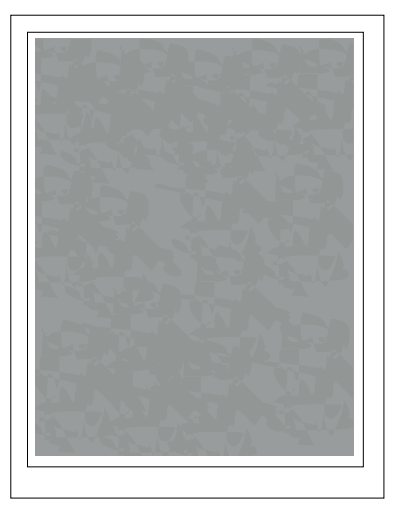

## **Print Halftones**

Selecting "Print Halftones" causes a group of six pages to print that consist of 80% solid fill on individual pages of CMYK for primary colors and RG for secondary. Colors should be uniform from top to bottom of the page with no mottling and the density for each color should be approximately equal.

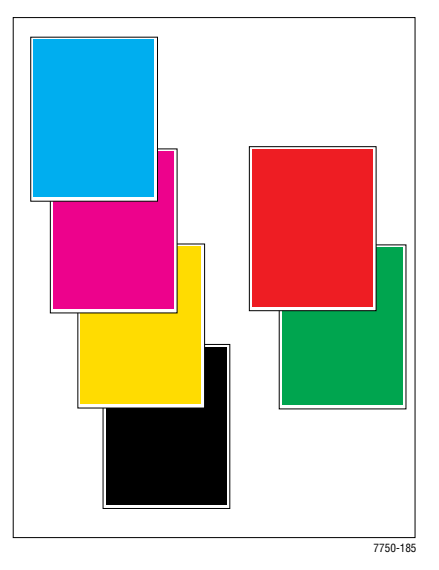

## **Print Grid 1-Dot**

Prints a square grid over the complete sheet of paper. Squares should be uniform and vertical and horizontal lines should be straight and of uniform thickness. All colors should align.

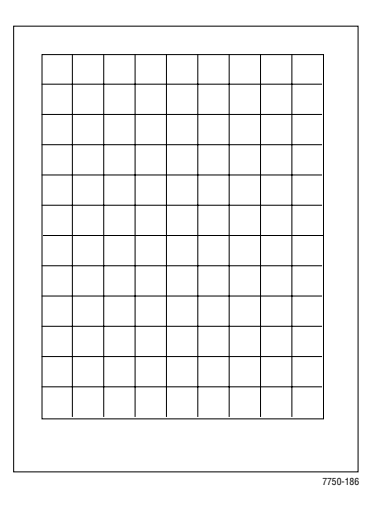

Phaser 7750 Printer Service Manual

## **Print Fast Scan 8 Tone**

Prints one sheet each of YMCK six distinct graduated bands of the color forming a block in the center of the page and a seventh band, with density that falls between the two lightest in the block, located at the bottom of the page.

The variation between bands should be distinct and the color in each band should be uniform.

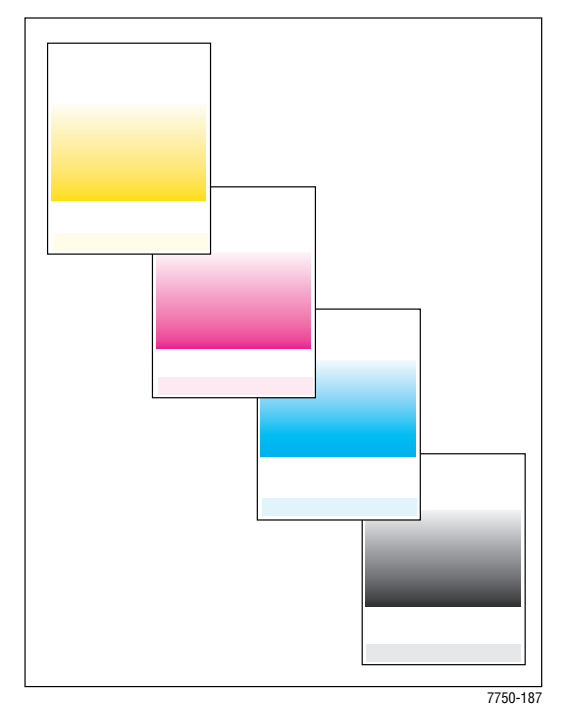

## Initial Actions Before troubleshooting any Print-Quality Problems:

- Print a "Paper Tips Page" to verify the media being used is supported by the printer and the tray being used.
- Verify the media settings are correct in both the printer driver software and at the printer's front panel.
- Check the color correction and print mode settings in the printer driver.
- Cycle power to the printer, this will run an Auto Density Control cycle.
- Run test prints and compare the results to the customers problem.

#### **Light or Undertone Prints in All Colors**

The overall image density is too light in all colors.

- 1. Verify the transfer roller has not reached its end-of-life.
- 2. Run the Calibrate for Paper routine.
- **3.** Check the accumulator belt assembly for mis-alignment
- **4.** Replace the transfer roller.
- **5.** Replace the high-voltage power supply.

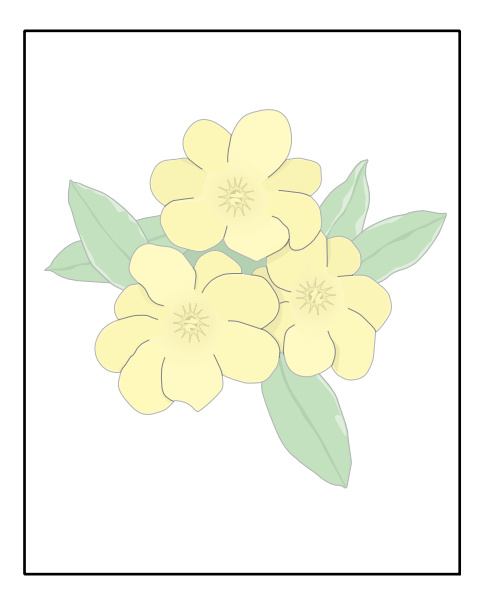

#### **Blank Prints**

The entire image area is blank.

- **1.** Generate a 100% "Solid Fill Test" print from the front panel.
- 2. Open the door in the middle of the print job. Is there toner on the Accumulator Belt?
- **3.** Enter service diagnostics and test the shutter motor. Does the laser shutter motor work properly? Remove an imaging unit and see if the shutter opens and closes freely.
- **4.** Inspect the wiring harness for loose or disconnected wiring connectors; check connectors P400 and P401 at the engine control board.

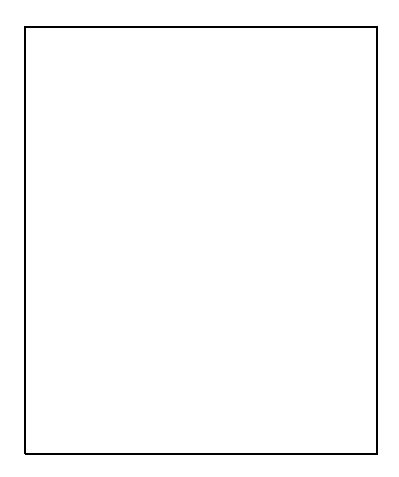

**5.** Print the "Engine Test Prints". If the test prints are free from defects, replace the Image processor Board. If the test prints show defects, replace the engine control board.

#### **One Color Is Faded or Missing**

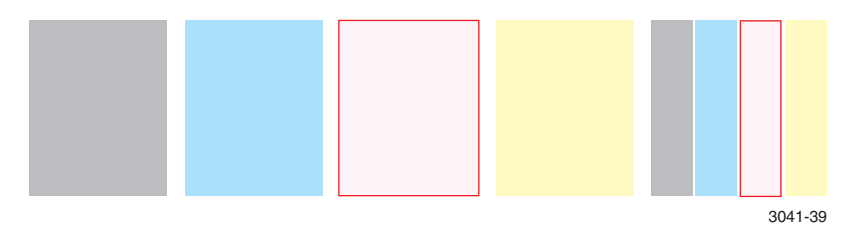

- 1. Under high toner-coverage conditions, toner may be depleted during the toner low state but before the toner out message is displayed
- **2.** Is the toner low or near empty? Remove the toner cartridge and inspect the top of the feed tube. Replace the toner cartridge if necessary. Ensure that genuine Xerox toner is installed.
- 3. Run the Calibrate for Paper routine.
- **4.** Check the transfer setting before running calibrate paper. If the value is -4, you need to adjust the transfer settings.
- **5.** Remove the imaging unit and verify that the laser shutter opens and closes using the Service Diagnostics Shutter Solenoid test.
- 6. Inspect and test the toner auger system. Ensure that the toner auger motor operates. Ensure that the toner dispense assembly is carrying toner from the toner cartridge to the developer.
- **7.** Remove the accumulator belt assembly and inspect the high-voltage connectors on the back side to ensure they are not damaged.
- **8.** Inspect the high-voltage wiring leading to the accumulator belt assembly for damage.
- **9.** Verify that the developer is seated properly.
- **10.** Replace the developer beads.
- If the missing or faded primary color appears as speckle on the entire page, the high-voltage wire leading to that color's developer housing is grounded. Inspect the high-voltage wiring harness and power supply. Repair/replace as necessary.
- **12.** Replace the laser unit.
- **13.** Swap the leads of the affected color with another color on the T2 HVPS. If the symptom changes, replace the T2 high-voltage power supply.
- **14.** Replace the T3 high-voltage power supply.

#### Missing Band in Direction of Paper Travel, All Colors

There are areas of the image that are extremely light or are missing entirely. These missing areas form wide bands from leading edge to trailing edge (B-size print shown). The printer displays no error code.

#### Note

A-size prints are processed through the printer with the short edge of the print parallel to the direction of the paper path, making print artifacts parallel to the short edge of the print.

1. Clean the laser windows with the cleaning wand located in the front door.

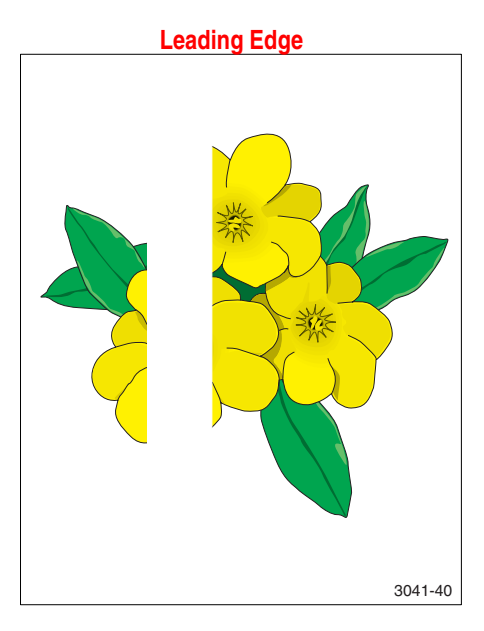

#### **Streaks in Direction of Paper Travel**

There are dark lines running along the page in the direction of paper travel from the leading edge to the trailing edge (B-size print shown). The printer displays no error code.

#### Note

A-size prints are processed through the printer with the short edge of the print parallel to the direction of the paper path. B-size prints are processed through the printer with the long edge of the print parallel to the paper path, making horizontal artifacts parallel to the long axis of the print.

 Run the solid fill test pages: From the front panel's Troubleshooting Menu, select

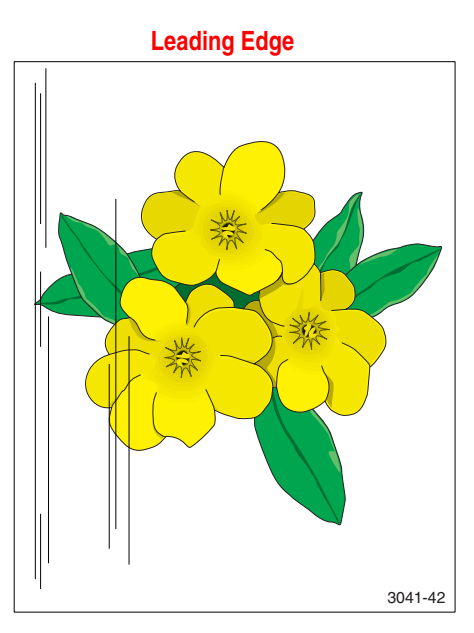

**Print Quality Problems**, then select **Solid Fill Pages**. If the missing bands only occur in a single primary color, replace the imaging unit of the affected color or, swap imaging units and run another test print.

#### Note

Under some circumstances, streaking may occur in the margin of SRA3-size paper. This is due to the edges of the paper extending beyond the end of the imaging components. Print-quality in the margins of SRA3 paper is not guaranteed.

- **2.** Print the repeating defects page, do the lines/streaks align with any of the repeating defect marks?
- 3. Inspect the accumulator belt cleaner; replace the cleaner, if necessary.
- 4. Replace the developer housing assembly, if the defect is in one color only.
- **5.** Run the Remove Print Smears routine. If the defect returns, replace the fuser.

#### Streaks Parallel With the Leading Edge

There are dark lines running parallel with the leading edge of the print, perpendicular to direction of paper travel (B-size print shown). The printer displays no error code.

#### Note

A-size prints are processed through the printer with the short edge of the print parallel to the direction of the paper path, making print artifacts parallel to the long edge of the print.

B-size prints are processed through the printer with the long edge of the print parallel to the paper path, making artifacts parallel to the short axis of the print.

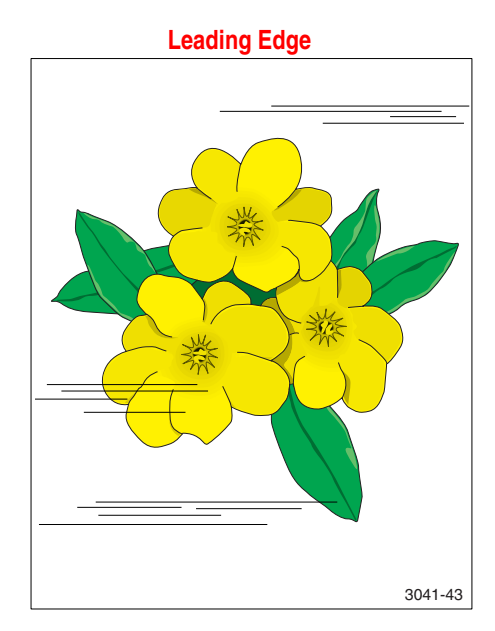

- **1.** Inspect the paper that is loaded in the paper tray. Is the paper wrinkled, dimpled, or show any signs of having a high moisture content?
- 2. Does the band repeat at a specific interval? If so, troubleshoot using the "Repeating Defects Page".
- 3. Run the Remove Print Smears routine. From the front panel's Troubleshooting Menu, select Print Quality Problems, then select Remove Print Smears.
- **4.** If the engine test prints are all okay, but prints from an application or the image processor board are not, replace the image processor board.

#### Banding

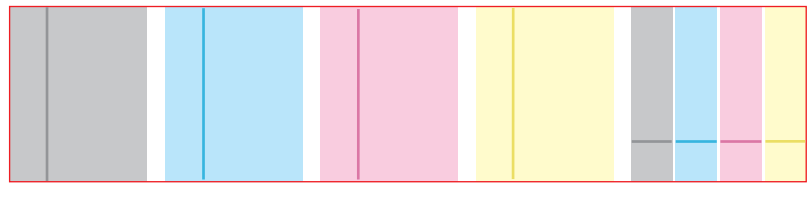

3041-44

- 1. Print the "Repeating Defects Pages".
- 2. Replace the unit of the affected color, using the repeating defects page.
- **3.** If the defect still appears in the same color, the problem is the developer.
- **4.** If all colors, the problem is with the accumulator belt, belt cleaner, transfer roller, or fuser.

#### **Random Spotting**

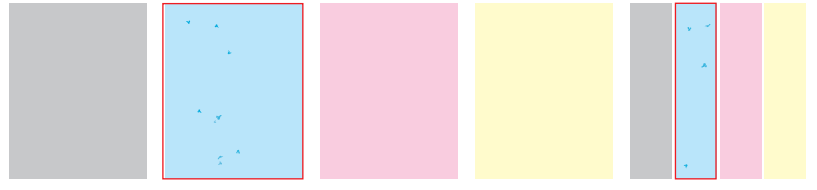

3041-47

There are spots of toner randomly scattered across the page. The printer displays no error code.

#### **Single Color**

- **1.** Inspect the toner cartridge for toner clumping.
- **2.** Check the imaging units.

#### **All Colors**

- **1.** Inspect the paper path.
- **2.** Inspect the accumulator belt cleaner and replace, if necessary.
- **3.** Inspect the transfer roller and replace, if necessary.
- 4. Replace the fuser.

#### **Repetitive Mark Appears on Each Print**

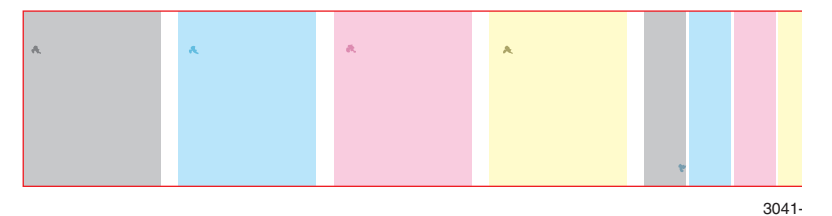

An identical mark or image appears on each, or every other, printed image.

From the front panel's **Troubleshooting Menu**, select **Print Quality Problems**, then select **Remove Print Smears**. This function passes several blank sheets of paper through the printer to clean the fuser rollers.

From the front panel's **Troubleshooting Menu**, select **Print Quality Problems**, then select **Repeating Defects Page**. The "Repeating Defects Page" contains rulers to help determine the source of the repeating defects.

| 84 mm (3.3 in.)   | Fuser                                                             |
|-------------------|-------------------------------------------------------------------|
| 94 mm (3.7 in.)   | Fuser (mark in all colors) or imaging unit (mark in single color) |
| 88 mm (3.5 in.)   | Transfer roller (2nd bias)                                        |
| 44 mm (1.7 in.)   | Imaging unit                                                      |
| 28.3 mm (1.1 in.) | Developer housing roller                                          |
#### **Random Missing Spots**

There are small areas of the image that are extremely light or are missing entirely. These missing areas form spots that are localized to small areas of the page. The printer displays no error code. A small number of occasional missing spots is normal.

- **1.** If a toner low message is displayed, replace the toner cartridge in question.
- 2. Ensure that the loaded media matches the front panel settings.
- **3.** Try using an approved media to see if the spots still appear.
- Run the Calibrate for Paper routine. From the front panel's Printer Setup Menu, select Calibration Setup, then select Calibrate for Paper.

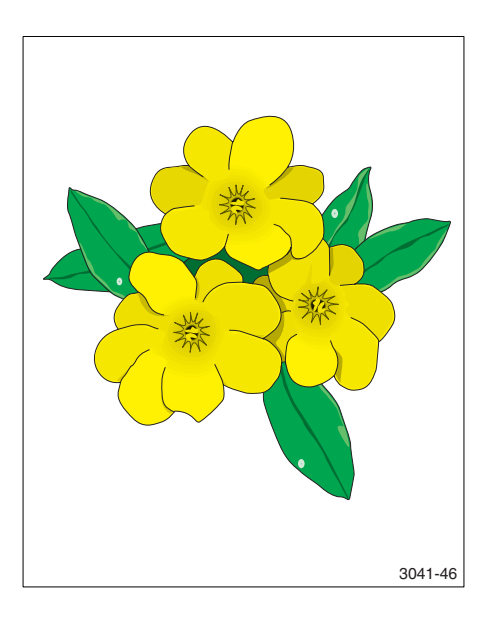

- **5.** This could be cold offset. Set the paper type at the printer's front panel to one type heavier.
- 6. Run the solid fill test pages. From the front panel's **Troubleshooting Menu**, select **Print Quality Problems**, then select **Solid Fill Pages**.
- **7.** If the missing spots only occur in a single primary color, replace the developer housing assembly.

#### **Background Contamination**

There is toner contamination on all or most of the page. The contamination appears as a very light gray dusting. The printer displays no error code.

- Ensure that the loaded media matches the front panel settings. In some cases, switching the paper type setting, for example from Heavy Laser Paper to Thin Cover/Index, may improve print quality.
- Run the Calibrate for Paper routine. From the front panel's Printer Setup Menu, select Calibration Setup, then select Calibrate for Paper.

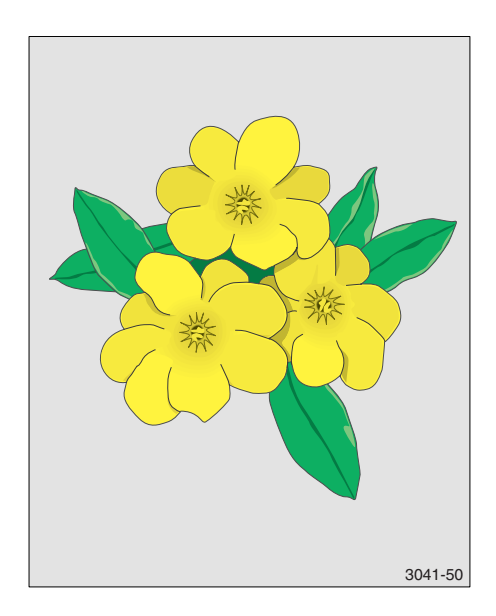

#### Note

Printing on some specialty

papers, such as some glossy

finish papers may show some background contamination.

- **3.** Inspect the imaging units for contamination. Replace the imaging units, if necessary.
- **4.** If the transfer roller or belt cleaner assembly is near the end of its life, replace that part.
- **5.** If the background contamination is a primary color (and that primary color is missing from the print), the high-voltage wire leading to that color's developer housing is grounded. Inspect the high-voltage wiring harnesses.

#### Unfused Image or Image Easily Rubs Off of Page

The toner image is not completely fused to the paper. The image easily rubs off. The printer displays no error code.

- Make sure that the paper you are using is the correct type for the printer and is correctly loaded in the printer in the correct tray. From the front panel's Information Pages Menu, select Paper Tips Page.
- 2. Make sure that the paper loaded in the tray matches the paper type selected on the printer's front panel.
- 3. If the problem continues, set the paper type in the front panel to the **next heavier** type of paper than what you are using. Below is a list of paper types from the heaviest weight to the lightest: Thick Cover/Index Thin Cover/Index Heavy Laser Paper Laser Paper

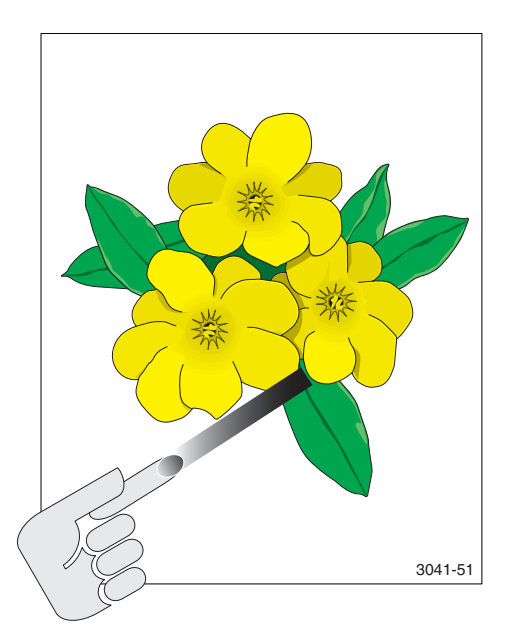

**4.** Check for paper wrapped around or blocking the fuser roller. Inspect the fuser roller for damage. Replace the fuser, if necessary.

#### **Toner on Back of Print**

There is toner on the back of the printed sheet of paper.

- **1.** Clean the printer interior.
- 2. Inspect the paper that is loaded in the paper trays. Is the paper clean and free of toner?
- **3.** Try printing from supported media.
- Ensure that the loaded media matches the front panel settings. In some cases, switching the paper type setting, for example from Heavy Laser Paper to Thin cover/Index, may improve printquality.
- **5.** Run fuser cleaning pages.
- **6.** After the fuser has been cleaned, try setting the paper selection one type heavier.

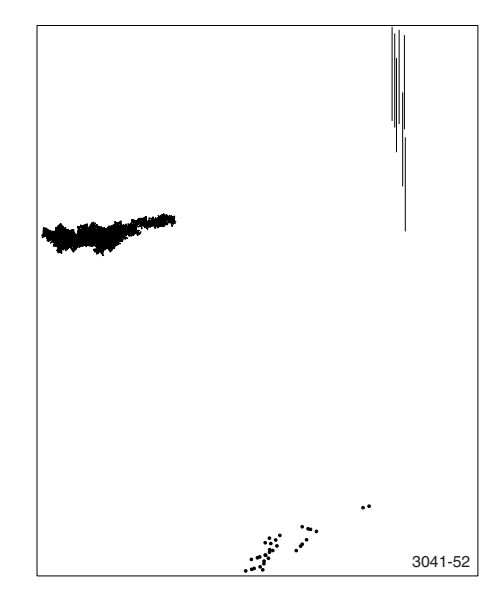

**7.** If the transfer roller or belt cleaner assembly is near the end of its life, replace that part.

#### **Print Is Mottled**

The printed image has a mottled appearance.

- 1. Ensure that the paper is in good condition and appropriate for a laser printer.
- 2. Ensure that the loaded media matches the front panel settings. Also check the media selected in the printer driver.
- **3.** Ensure supported media is being used.
- For specialty papers, experiment with alternate paper type settings such as Heavy Laser Paper, Thick Cover/Index or others.
- Run the Calibrate for Paper routine. From the front panel's Printer Setup Menu, select Calibration Setup, then select Calibrate for Paper.

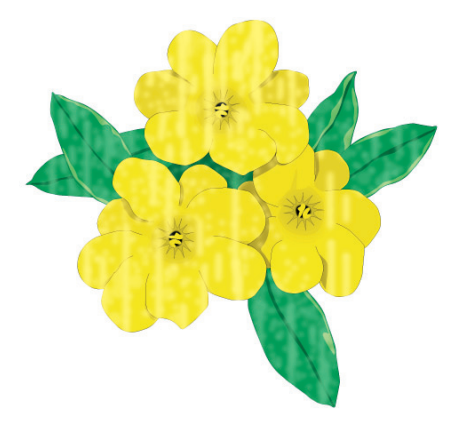

3041-53

#### Note

Verify the settings. Be sure the setting is not at +4 value before running Calibrate for Paper. Tray1 (MPT) must have the right setting to run calibrate for paper.

#### Image Mis-Registered on Paper

The image area is not centered on the page or the image is bleeding off of the page. The printer displays no error code.

- 1. Run the "Configuration Page" or "Startup Page" to verify the hard drive, application, and driver settings. From the front panel's Information Pages Menu, select Configuration Page or Startup Page.
- 2. Is the correct weight paper loaded in the tray?
- **3.** Ensure that the paper guides are set to the correct position for the paper loaded in the tray.
- **4.** Try printing from the other trays. If the problem only occurs from one tray, clean the rollers in that tray.

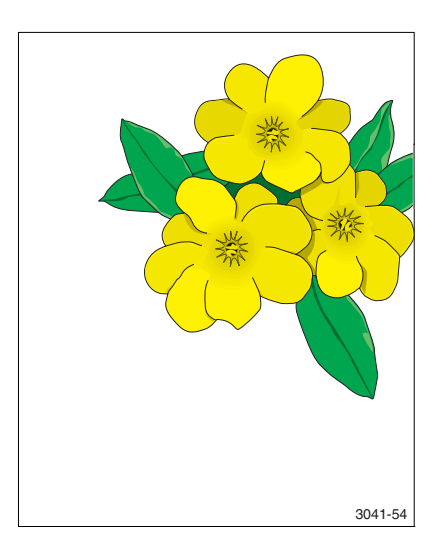

- Run the Calibrate Margins routine. From the front panel's Printer Setup Menu, select Calibration Setup, then select Calibrate Margins.
- **6.** Verify that Tray 1/MPT or Tray 2 has not been inadvertently set to custom width while standard sized paper is installed.
- 7. Verify that the front Tray 1/MPT guide is in the correct position.

#### **Residual Image or Ghosting**

There are faint, ghostly images appearing on the page. The images may be either from a previous page or from the page currently being printed. The printer displays no error code.

- 1. Make sure that the paper you are using is the correct type for the printer and is correctly loaded in the printer. From the front panel's Information Pages Menu, select Paper Tips Page.
- **2.** Make sure that the paper loaded in the tray matches the paper type selected on the printer's front panel.
- **3.** Ensure that genuine Xerox toner is installed in the printer.
- **4.** If the problem continues, set the paper type in the front panel to the **next lightest** type of paper than what you are using.

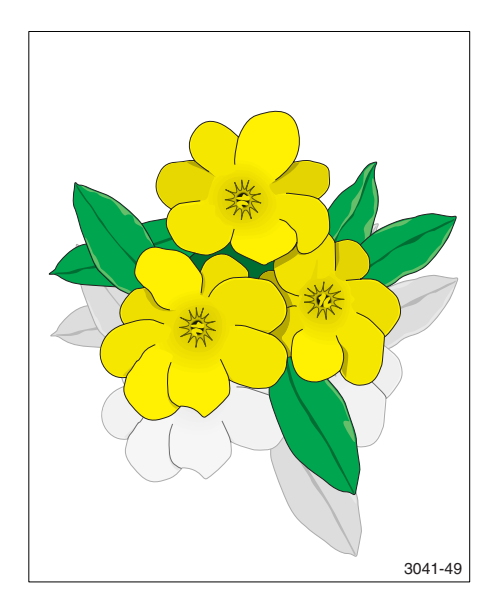

- **5.** If the colors are offset by only a small amount (10 mm maximum), then calibration of the laser may be needed. This is mis-registration, not ghosting. Go to "Image Mis-Registered on Paper" on page 5-26.
- 6. If the ghosting is offset by 84 mm, run the Remove Print Smears routine to clean the fuser. From the front panel's **Troubleshooting Menu**, select **Print Quality Problems**, then select **Remove Print Smears**.
- 7. Inspect and replace the fuser, if necessary.

#### Note

Some ghosting may appear on transparency film and is a limitation of the printer.

Phaser 7750 Printer Service Manual

# Adjustments and Calibrations

The engine firmware has several built-in diagnostic routines that perform various alignment and calibration procedures. The printer is shipped aligned, registered and calibrated.

# In this chapter...

- Registration Control (RegiCon) Adjustment Overview
- RegiCon Adjustment Procedures
- ATC Sensor Setup
- Resetting NVRAM
- Service Diagnostics PostScript NVRAM Resets
- Clear Tech Rep Faults

# Chapter 6

# Registration Control (RegiCon) Adjustment Overview

The RegiCon tests are the means by which registration is accomplished. Registration establishes the alignment of the four primary colors in the process and scan directions, tilt or skew, length of lines and linearity. When the registration process is completed, all color planes are positioned properly.

The RegiCon Adjustment procedures should be used whenever the technician replaces the Laser Unit or where color registration is bad.

The printer registration process consists of the following adjustments and is briefly summarized in this overview:

- Fine Skew Adjustment
- In/Out Skew Adjustment
- Center Skew Adjustment
- Coarse Skew Adjustment

RegiCon is the procedure by which the printer aligns the magenta, yellow and black vertical and horizontal scan lines to the cyan reference scan line. Horizontal and vertical alignment ensures that the magenta, yellow and black lines are superimposed on Cyan.

#### Note

Cyan is the reference color to which all other colors are aligned.

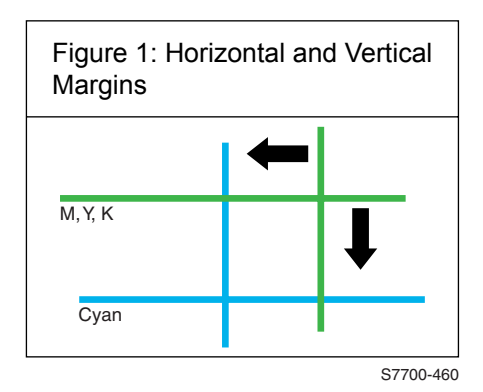

## **Coarse and Fine Skew Adjustments**

Skew error is the misalignment of one or more of the four scan lines (C, M, Y & K). During the RegiCon #4 (Coarse) and RegiCon #1 (Fine) adjustments, the front side of each line is adjusted to be level with the rear end.

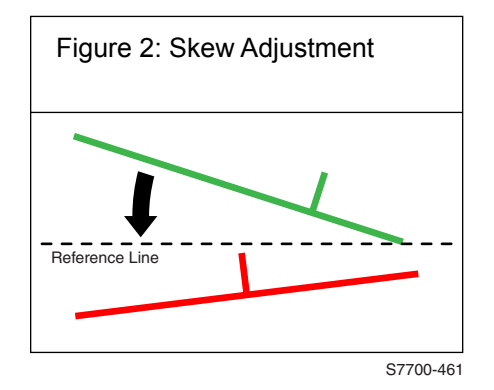

## In/Out Skew Adjustment

The In/Out Skew Adjustment (Magnification) ensures that all four scan lines are the same length. During RegiCon #2, the printer measures, then adjusts the four scan lines to the proper length.

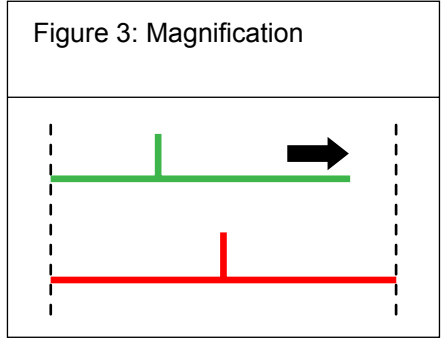

S7700-462

# **Center Skew Adjustment**

The Center Skew Adjustment (Magnification Balance) adjusts the linearity of the scan lines. During RegiCon #3, the printer measures a specific midpoint of each scan line and adjusts it to a horizontal reference midpoint.

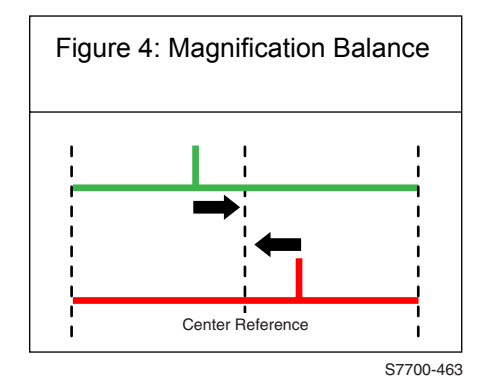

# **RegiCon Adjustment Procedures**

#### Note

For the following procedures, you must perform certain steps prior to, during, and after the tests are run. The following information is vital to the process and must be followed in order for each procedure to function properly.

- RegiCon fails if there are any print-quality problems. Diagnose and repair any print-quality problems before running any RegiCon procedure. To resolve a print-quality problem, see ""Print-Quality Troubleshooting" on page 5-1.
- You must enter the Hidden Service Menu from the Troubleshooting/Service Tools Menu to perform each test. Go to the front panel **Troubleshooting**/ **Service Tools/Printer Status Page** menu, and press and hold the **Up** button, then press the **Down** button. This will display the **Hidden Service** menu. Then scroll to **RegiCon Setup Cycle** and press **Enter** to display the RegiCon test menu.
- The procedures are listed in the order they need to be performed for optimal adjustments.

| Step | Actions and Questions |                                                                                                    | Yes                                                                                                    | No            |
|------|-----------------------|----------------------------------------------------------------------------------------------------|----------------------------------------------------------------------------------------------------|---------------|
| 1    | 1.                    | Enter service diagnostics and print the Grid 1-Dot test print.                                                                                               | Complete. Color registration problem                                                                                                    | Go to step 2. |
|      | 2.                    | Do all the colors align correctly?                                                                                                    | is not related to RegiCon.                                                                                                    |               |
| 2    | 1.                    | Perform the procedure "Resetting<br>Engine NVRAM" on page 6-17 using<br>the original hard drive from the<br>printer, if the hard drive has been<br>replaced. | Complete.                                                                                                    | Go to step 3. |
|      | 2.                    | Reprint the Grid 1-Dot test print.                                                                                                    |                                                                                                    |               |
|      | 3.                    | Do all the colors align correctly now?                                                                                                    |                                                                                                    |               |
| 3    | 1.                    | Perform the "RegiCon #1 Fine Skew Adjustment" on page 6-7.                                                                                                   | Perform skew<br>correction<br>adjustments as<br>indicated in the<br>second panel data<br>until less that +/- 5<br>clicks are required<br>for each color.<br>Go to step 4. | Go to step 8. |
|      | 2.                    | Do the results indicate the test has passed?                                                                                                    |                                                                                                    |               |

#### **Troubleshooting Procedure**

#### **Troubleshooting Procedure**

| Step | Actions and Questions |                                                                                                    | Yes                                                                                                    | No                                                                                           |
|------|-----------------------|----------------------------------------------------------------------------------------------------|----------------------------------------------------------------------------------------------------|----------------------------------------------------------------------------------------------|
| 4    | 1.<br>2.              | Perform the "RegiCon #2 In/Out<br>Skew Adjustment" on page 6-8.<br>Do the results indicate the test has<br>passed?           | Perform skew<br>correction<br>adjustments as<br>indicated in the<br>panel data until less<br>that +/- 5 clicks are<br>required for each<br>color.<br>Go to step 5.     | Go to step 8.                                                                                |
| 5    | 1.<br>2.              | Perform the "RegiCon #3 Center<br>Skew Adjustment" on page 6-9.<br>Do the results indicate the test has<br>passed?           | Go to step 7.                                                                                                    | Go to step 6.                                                                                |
| 6    | 1.<br>2.              | Verify the MOB sensor is correctly<br>positioned in the center and repeat<br>the RegiCon #3 test.<br>Does the test pass now? | Go to step 7.                                                                                                    | Diagnose and<br>repair the MOB<br>sensor.                                                    |
| 7    | 1.<br>2.              | Print the Grid 1-Dot test print.<br>Do the colors all align correctly?                                                       | Complete. Follow<br>the procedure<br>"Store Engine<br>NVRAM" on<br>page 6-21.                                                                                          | Go to step 8.                                                                                |
| 8    | 1.<br>2.              | Perform the "RegiCon #4 Coarse<br>Skew Adjustment" on page 6-10.<br>Do the results indicate the test has<br>passed?          | Perform the skew<br>correction<br>adjustments as<br>indicated in the<br>panel data, <i>only</i><br><i>until the test</i><br><i>passes</i> , then go<br>back to step 3. | Perform the<br>"Coarse RegiCon<br>Initialization" on<br>page 6-12, then<br>repeat this step. |

# RegiCon #1 Fine Skew Adjustment

This process uses sensors to examine the RegiCon image on the belt and report what adjustments need to be made. A side effect of this test is that horizontal and vertical alignments are automatically done (if the test passed).

The data output presents the skew screw adjustment values (some number of "clicks" of the screw, either CW or CCW direction). Values less than 5 or so are "noise" and should not need to be adjusted.

- 1. From the **Hidden Service** menu, highlight the **RegiCon Setup Cycle** menu and press **OK**.
- 2. The first time any RegiCon test is requested, the pages used to perform the test must be created, so there is a short delay. During this time the front panel displays "Processing Data Please Wait"
- **3.** Highlight **Do #1 Fine Skew Setup** and press **OK**. The front panel now displays: **Testing Please Wait.**
- 4. Wait until the test results are displayed as follows:

Fine Skew Setup Passed Min A Blocks: 24 Min B Blocks: 4 Yellow 1 Click CW Magenta 7 Clicks CCW Cyan 7 Clicks CW Black 7 Clicks CCW

#### Note

Only 5 lines will be displayed at a time under the Information header. Use the arrow buttons to scroll down or up as required to see the rest of the data.

#### Note

If the block counts are not the same number as presented here, the printer has a print-quality problem. See "Streaks in Direction of Paper Travel" on page 5-17 to resolve the print-quality problems before proceeding further with RegiCon.

**5.** If an adjustment is needed, adjust by the amounts displayed on the front panel until all clicks displayed are 5 or less.

#### Note

If RegiCon #1 Fine Skew test fails, see "RegiCon #4 Coarse Skew Adjustment" on page 6-10.

After 2 minutes, the test selection menu will re-appear. To examine the test results after this occurs, highlight the appropriate test and press the Information button. The display results are the same as previously except that Do #1: Fine Skew Setup appears as the first text below the line.

## RegiCon #2 In/Out Skew Adjustment

This test makes "magnification" adjustments for registration. Magnification is the length of the scan line for the four colors, so that each scan line for each color is the same length.

The data output can indicate PASSED, or READJUST (PASSED), or FAILED. If the result is READJUST, the indicated adjustment values for the skew adjustment should be done. It should not be necessary to rerun the test after making this adjustment.

- 1. From the **Hidden Service** menu, highlight the **RegiCon Setup Cycle** menu and press **OK**.
- 2. The first time any RegiCon test is requested, the pages used to perform the test must be created, so there is a short delay. During this time the front panel displays "Processing Data Please Wait"
- **3.** Highlight **Do #2 In/Out Skew Setup** and press **OK**. The front panel now displays: **Testing Please Wait.**
- **4.** Wait until the test results are displayed as follows:

In/Out Skew Setup Passed Min A Blocks: 24 Min B Blocks: 0

Or

In/Out Skew Setup Passed Readjust Min A Blocks: 24 Min B Blocks: 0 Yellow 2 Click CW Magenta 1 Clicks CCW Cyan 5 Clicks CW Black 5 Clicks CCW

#### Note

If the block counts are not the same number as presented here, the printer has a print-quality problem. See "Streaks in Direction of Paper Travel" on page 5-17 to resolve the problems before proceeding further with RegiCon.

- **5.** If an adjustment is needed, adjust by the amounts displayed on the front panel.
- 6. After 2 minutes, the test selection menu will re-appear. To examine the test results after this occurs, highlight the appropriate test and press the Information button. The display is the same as previously except that Do #2: In/Out Skew Setup appears as the first text below the line.

#### When RegiCon #1 or RegiCon #2 Fails

The horizontal alignment error is excessive and a manual adjustment is required before the diagnostics test routines for fine skew can pass. Perform the Coarse RegiCon Init procedure, see "Coarse RegiCon Initialization" on page 6-12.

# **RegiCon #3 Center Skew Adjustment**

This test adjusts magnification balance. There are no manual adjustments required after completing the test.

#### Note

To perform this test, move the mark-on-belt sensor to the CENTER position. After the test has been run, the mark-on-belt sensor must be moved back to the home position.

- **1.** Remove the waste cartridge.
- **2.** Remove the screw that holds the mark-on-belt (MOB) sensor to the front of the printer.
- **3.** Using the laser lens cleaning tool, move the sensor all the way to the CENTER position (until it hits the stop).
- 4. Reinstall the waste cartridge.
- **5.** Close the door and run the test.
- 6. From the **Hidden Service** menu, highlight the **RegiCon Setup Cycle** menu and press **OK**.
- 7. The first time any RegiCon test is requested, the pages used to perform the test must be created, so there is a short delay. During this time the front panel displays "Processing Data Please Wait"
- 8. Highlight **Do #3 Center Skew Setup** and press **OK**. The front panel now displays: **Testing Please Wait.**

9. Wait until the test results are displayed as follows:

```
Center Skew Setup
Passed
Min A Blocks: 24
Max B Blocks: 4
Yellow 0 Click CW
Magenta 0 Clicks CCW
Cyan 0 Clicks CW
Black 0 Clicks CCW
```

#### Note

If the block counts are not the same number as presented here, the printer has a print-quality problem. See "Streaks in Direction of Paper Travel" on page 5-17 to resolve the print-quality problems before proceeding further with RegiCon.

**10.** Using the back of the laser cleaning tool, hook the loop of the MOB sensor (just moved in step 3 above) and pull it all the way to the front. Continue holding the MOB Sensor in position while reinserting the securing screw (removed in step 2 above).

#### When RegiCon #3 Fails

This is probably due to the mark-on-belt sensor not being positioned properly (assuming that RegiCon 1 and 2 tests have already passed). The sensor has a "wedge-fit" when in position for the number 3 "center" position. If the mark-on-belt sensor not correctly positioned, it can cause the test to fail. Recheck the MOB sensor position and run the test again.

### RegiCon #4 Coarse Skew Adjustment

- 1. From the **Hidden Service** menu, highlight the **RegiCon Setup Cycle** menu and press **OK**.
- 2. The first time any RegiCon test is requested, the pages used to perform the test must be created, so there is a short delay. During this time the front panel displays "Processing Data Please Wait"
- **3.** Highlight **Do #4 Course Skew Setup** and press **OK**. The front panel now displays: **Testing Please Wait.**

#### Note

While the correct spelling for this test should be "Coarse" firmware currently contains the improper spelling "Course".

4. Wait until the test results are displayed as follows:

Course Skew Setup Passed Min A Blocks: 0 Min B Blocks: 4 Yellow 40 Click CW Magenta 47 Clicks CW Cyan 47 Clicks CW Black 46 Clicks CW

#### Note

If the block counts are not the same number as presented here, the printer has a print-quality problem. See "Streaks in Direction of Paper Travel" on page 5-17 to resolve the print-quality problems before proceeding further with RegiCon.

#### If RegiCon Coarse Skew Fails

This indicates that the horizontal alignment is so far out of adjustment that a manual adjustment is required before the diagnostics test routines for fine skew can pass. Other possible problems; a Mark-On-Belt Sensor failure, Developer, Developer Bias Voltage, Imaging Unit, or Engine Control Board Failure.

- Perform the "Coarse RegiCon Initialization" on page 6-12. This adjusts the horizontal alignment closer and allows RegiCon #4 to pass.
- After Coarse RegiCon Initialization is complete, perform RegiCon #4 (Coarse Skew Adjustment) again. Make the required adjustments.

Adjustments should be made only if the skew correction indicated is greater than five clicks.

Adjustment screws are located behind the waste cartridge, which must be removed for access. From left to right, the adjustment screws are: K, C, M, and Y.

# **Coarse RegiCon Initialization**

- 1. From the **Hidden Service** menu, highlight **Run Service Diagnostics** and press **OK**. Wait for the printer to initialize in the Service Diagnostics mode.
- 2. Highlight the Adjustments/Calibrations menu and press OK.
- 3. From the select Adjustments/Calibrations menu select the Coarse RegiCon Init test and press OK.
  - a. After NVRAM values are read, the test asks **Set Factory Defaults? Yes/No**, then select **Yes**.
  - **b.** This sets the horizontal and vertical alignment to centered values. At this time, it should not be necessary to reset the magnification or magnification balance values, so select **No** to **Set Skew Error Thresholds? Yes/No**.

#### Note

In all the following steps, Cyan is the reference line and cannot be adjusted, so you need to adjust all the other lines towards the Cyan line.

- 4. From the Built-in Test Prints menu, select **Print Grid 1-Dot**.
  - a. This print shows the relative error between the C and MYK scan lines. Always indicate which edge of the print comes out of the printer first to be certain which way is Left/Right or Up/Down (see Figure 4-6 "Grid 1-Dot pattern orientation for A-size paper"). Measure the distance (in millimeters) between the vertical lines, with the Cyan line being the reference line.
  - **b.** It is best if the default paper tray contains A-size paper.

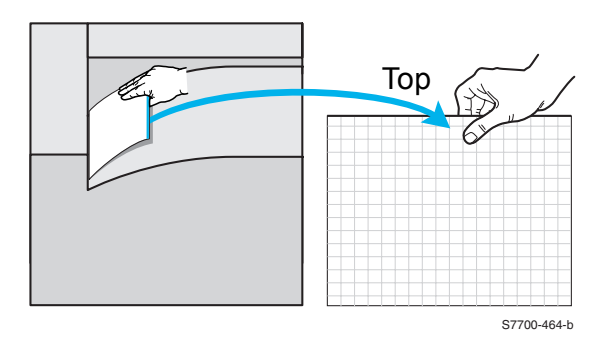

**c.** Note the leading edge of the paper when removing the test print from the tray. Use a pen or pencil to note the leading edge as the "**TOP**" of the print "Grid 1-Dot pattern annotations" on page 16. With "**TOP**" up, note the

direction of scan from left to right as the "**FAST**" direction. The direction from the bottom of the print to the top is referred to as the "**SLOW**" direction.

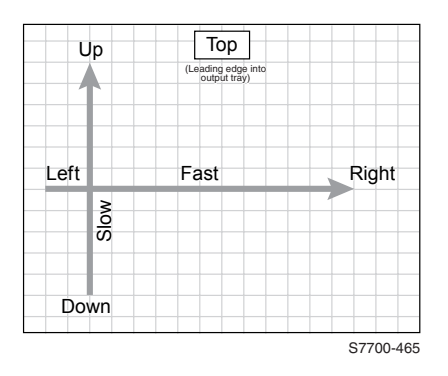

- **d.** Notice which vertical line color(s) on the print needs to be moved right or left to line up as closely as possible with the cyan color line.
- **e.** Measure how much each line needs to move (in millimeters) and whether it must be moved left or right.

#### Note

Cyan is the reference color and does not move. Make the adjustments of M, Y, and K toward Cyan.

- 5. From the Adjustment/Calibrations menu, select Coarse RegiCon Init test.
  - a. This time answer No to the Set Factory Defaults? Yes/No,
  - **b.** Answer **Yes** to the **Do you want to adjust NVRAM? Yes/No** question.
  - c. Answer No to Set Skew Error threshold? Yes/No.
  - d. Answer Fast to the Which scan direction? Fast/Slow.
- Select which color (of YMK) to adjust. Select how many millimeters (1-5) to adjust. Select which direction (Left/Right). The next screen asks for confirmation: {Adjust <color> by <n> mm? Yes/No}, select Yes.
- 7. Reprint the Grid 1-Dot pattern to verify changes.
- **8.** Print the Grid 1-Dot page to see if the vertical lines are all clustered within 1 mm of the Cyan line. If not, repeat.
- **9.** If the adjustments are no longer having an effect or the lines move in the opposite direction selected, go back to Step 5 and answer **Yes** to **Set Factory Defaults**. Now go through Steps 5 through 8 again. If the results are still not satisfactory, examine the chevron pattern on the belt during Regicon.

# **ATC Sensor Setup**

The automatic toner concentration (ATC) sensor measures the toner to bead ratio in each developer. These sensors have an intrinsic gain and output value that are stored in printer NVRAM. New values must be entered when a new developer housing is installed. Incorrect values have color balance effects.

On the side of each developer housing assembly is a small tag with a bold-faced three-digit number printed near the bottom. The first digit is always "0." The other digits range between 0 and 99.

To set the new values:

- 1. Enter Service Diagnostics.
- 2. Highlight Adjustments/Calibrations menu and press OK.
- 3. Highlight ATC Sensor Setup Test and press OK.
- **4.** Note the current values for the tag numbers on the front panel display. They should correspond to the tag numbers of the developers actually installed.
- **5.** Select the color of the developer you installed.
- 6. Enter the tag number. Use the **Back** and **Info** buttons to select which digit you want to change. Use the **Up** and **Down** buttons to actually modify the digit.
- 7. Press OK to enter the data in engine NVRAM.
- 8. Press any button to abort the test.

# **Additional Information**

For information on the following topics, see, "Service Diagnostics" on page 4-2.

- TRC Adjust
- ADC Output Check Check ADC Sensor Fail = 0
- Tone Up/Down Check ATC Sensor Fail = None
- Laser Power Check
- PWM Mapping For Engineering Use Only

#### Storing NVRAM Values on the Hard Drive

The Phaser 7750 printer has a hard drive installed in every printer. The hard drive boots the PostScript firmware. There is a special file on the hard drive that stores the specific calibration values for various sensors and for the laser in the printer.

- During manufacturing, the calibration values from the engine NVRAM have been written to the hard drive. The stored values can be written back to the engine NVRAM by performing a front panel "Restore Engine NVRAM Now" reset procedure.
- If "restore" engine NVRAM does not restore correct color registration, the RegiCon procedure must be performed. After completing the RegiCon process, perform the engine NVRAM "store" function to store the new engine NVRAM values to the hard drive.
- If the hard drive needs to be replaced, there is an engine NVRAM "store" function in the service diagnostics that enables the current engine NVRAM values to be written to the new hard drive.
- If the engine control board is replaced, the NVRAM values on the hard drive need to be written to the new board with the engine NVRAM "restore" function.

# **Resetting NVRAM**

Resetting NVRAM returns all the image processor's NVRAM-stored parameters to their factory defaults except the print counts and the Adobe firmware serial number. You can reset both the PostScript and engine NVRAM using the PostScript Menu or the Service Diagnostics Menu.

## PostScript NVRAM Resets

#### **Restore Factory Settings (Color)**

You can reset settings for density and color balance to the factory-default values.

- 1. From the Main Menu, highlight Printer Setup and press OK.
- 2. Highlight Calibration Setup and press OK.

#### Note

An alternate access pathway from the Main Menu is **Troubleshooting/Print Quality Problems.** 

- 3. Highlight Calibrate Colors and press OK.
- 4. Highlight Restore Factory Settings and press OK.
- **5.** Highlight **Restore Factory Settings NOW** and press the **OK** to reset the color settings to factory defaults.

#### **Restore Previous Settings (Color)**

You can return the color settings to the ones that existed before you saved the last color balance adjustments.

- 1. From the Main Menu, highlight Printer Setup and press OK.
- 2. Highlight Calibration Setup and press OK.

#### Note

An alternate access pathway from the Main Menu is **Troubleshooting/Print Quality Problems.** 

- 3. Highlight Calibrate Colors and press OK.
- 4. Highlight Restore Previous Settings and press OK.
- 5. Highlight **Restore Previous Settings NOW** and press **OK** to restore the previous color settings.

#### **Restore Factory Settings (Margins)**

You can reset margin settings to the factory-default values.

#### Caution

Use caution when resetting margins to the factory-default settings. Changing these settings back to factory defaults may not be the last-saved settings if you have previously calibrated your margins.

- 1. From the Main Menu, highlight Printer Setup and press OK.
- 2. Highlight Calibration Setup and press OK.

#### Note

An alternate access pathway from the Main Menu is **Troubleshooting/Print Quality Problems.** 

- 3. Highlight Calibrate Colors and press OK.
- 4. Highlight Calibrate Margins and press OK.
- 5. Highlight **Restore Factory Settings** and press **OK** to reset the margin settings.

#### **Resetting All Printer Default Settings (NVRAM)**

Resetting the NVRAM resets all printer values including network, printer setup, job defaults, color, margin, and paper calibrations.

- 1. From the Main Menu, highlight Troubleshooting and press OK.
- 2. Highlight Service Tools and press OK.
- 3. Highlight Reset NVRAM and press OK.
- 4. Highlight **Reset NVRAM and Reset Printer NOW** and press **OK** to reset all the settings to default.

#### **Resetting Engine NVRAM**

Resetting (restoring) the engine NVRAM values resets the RegiCon, color, margin and A4/B5 selection paper settings to default. This is NOT the diagnostics reset.

- 1. From the Main Menu, highlight Troubleshooting and press OK.
- 2. Highlight Service Tools and press OK.
- 3. Highlight Reset NVRAM and press OK.
- 4. Highlight Reset Engine NVRAM NOW and press OK.

#### **Resetting Paper Handling Defaults**

Resetting the paper handling defaults resets the paper source, paper destination, job offset, stapling options, print-quality mode, 2-sided printing, image smoothing and TekColor corrections to their default values.

- 1. From the Main Menu, highlight Printer Setup and press OK.
- 2. Highlight Paper Handling Setup and press OK.
- 3. Highlight Reset Paper Handling Setup and press OK.
- **4.** Highlight **Reset Paper Handling Setup NOW** and press **OK** to reset the paper handling defaults.

#### **Resetting Network Setup Values to Default**

Resetting the network setup values resets the TCP/IP address, TCP/IP address menu settings (gateway, broadcast, etc.), CentreWare IS, EtherTalk, NetWare, set IPX frame type, IPP and Ethernet speed to their default values.

- 1. From the Main Menu, highlight Printer Setup and press OK.
- 2. Highlight Connection Setup and press OK.
- 3. Highlight Reset Connection Setup and press OK.
- 4. Reset Connection Setup NOW is displayed, press OK.

#### **Resetting Belt Cleaner Assembly Life**

Resetting the belt cleaner life is to be performed only if the belt cleaner assembly is replaced before an end-of-life or near end-of- life message. Do not to extend the life of the assembly. Doing so may cause premature failure of other internal printer components.

The printer prompts the user to reset the life counts if the assembly is replaced after receiving a Replace Belt Cleaner Assembly or Replace Belt Cleaner Assembly Soon message.

- 1. From the Main Menu, highlight Information and press OK.
- 2. Highlight Supplies Info and press OK.
- 3. Highlight Reset Belt Cleaner Assembly Life and press OK.
- **4.** Reset **Reset Belt Cleaner Assembly Life NOW** is displayed, press **OK** to reset the Accumulator Belt Cleaner life.

#### **Resetting Transfer Roller Life**

Resetting the transfer roller life is to be performed only if the transfer roller assembly is replaced before an end-of-life or near end-of-life message. Do not to extend the life of the assembly. Doing so may cause premature failure of other internal printer components.

The printer prompts the user to reset the life counts if the assembly is replaced after receiving a Replace Transfer Roller or Replace Transfer Roller Soon message.

- 1. From the Main Menu, highlight Information and press OK.
- 2. Highlight Supplies Info and press OK
- 3. Highlight Reset Transfer Roller Life and press OK.
- **4.** Reset **Transfer Roller Life NOW** is displayed, press **OK** to reset the Transfer Roller life.

# Service Diagnostics NVRAM Resets

# PostScript NVRAM Reset

Resetting the printer setup values resets the job defaults, front panel language, Intelligent Ready, Tray 1 (MPT), tray 2- 5 setup, Startup Page, front panel intensity, front panel contrast, PostScript error information and ENERGY STAR timeout to their default values.

- 1. From the Main Menu, highlight Troubleshooting and press OK.
- 2. Highlight Service Tools and press OK.
- **3.** Press the **Up** and **Down** buttons simultaneously to enter the **Hidden Service** menu.
- 4. Highlight Run Service Diagnostics and press OK to enter Service Diagnostics.
- 5. Highlight NVRAM Access and press OK.
- 6. Highlight PostScript NVRAM Reset and press OK.
- 7. Select the specific entry desired (Yes or No) and press OK.
- **8.** The printer now exits Service Diagnostics and reboots. While booting, NVRAM is reset.

# **Clear Tech Rep Faults**

The following printer faults can occur during normal operation, and the normal procedure is to isolate and repair the problem. However, with these particular faults, an additional step is required. A value has been written in the engine NVRAM that requires clearing before the printer can be used. Some faults require three occurrences before the fault is generated.

#### Note

To clear a Tech Rep Fault, you must disconnect the Finisher option. The following functions generate a Tech Rep Fault:

| Error                                              | Chain-Link         |
|----------------------------------------------------|--------------------|
| Belt Home Too Long - Error 30                      | 04-346             |
| ATC-YMCK Sensor Fail - Errors: 12, 13, 14, 15      | 09-380 thru 09-383 |
| ADC Sensor Fail Errors                             | 09-645             |
| Imaging Unit YMCK Type Mismatch                    | 09-910 thru 09-913 |
| Fuser Main/Sub Lamp Temp Too High - Errors: 35, 44 | 10-348, 10-350     |

- 1. From the Main Menu, highlight Troubleshooting and press OK.
- 2. Highlight Service Tools and press OK.
- **3.** Press the Up and Down Arrow buttons simultaneously to enter the **Hidden Service** menu.
- 4. Highlight Run Service Diagnostics and press OK to enter Service Diagnostics.
- 5. Highlight NVRAM Access and press OK.
- 6. Highlight Clear Tech Rep Faults and press OK.
- 7. Highlight the Link Code(s) to be reset and press OK.

#### **Diagnostic Engine NVRAM Reset**

Reset NVRAM allows PostScript to write stored data from the hard drive to engine NVRAM. You must restore engine NVRAM after replacing the Engine Control Board.

- 1. From the Main Menu, highlight Troubleshooting and press OK.
- 2. Highlight Service Tools and press OK.
- **3.** Press the Up and Down Arrow buttons simultaneously to enter the **Hidden Service** menu.
- 4. Highlight Run Service Diagnostics and press OK to enter Service Diagnostics.
- 5. Highlight NVRAM Access and press OK.

- 6. Highlight Reset Engine NVRAM and press OK.
- 7. Select the specific entry desired (Yes or No) and press OK.

#### Store Engine NVRAM

This function reads values from the engine NVRAM and writes values to the hard drive. It overwrites NVRAM values stored on the hard drive.

You must store values to the hard drive before replacing the engine control board.

Engine Control Board

You must store engine NVRAM values to the hard drive after replacement of the hard drive.

- 1. From the Main Menu, highlight Troubleshooting and press OK.
- 2. Highlight Service Tools and press OK.
- **3.** Press the Up and Down Arrow buttons simultaneously to enter the **Hidden Service** menu.
- 4. Highlight Run Service Diagnostics and press OK to enter Service Diagnostics.
- **5.** Highlight **NVRAM Access** and press **OK**.
- 6. Highlight Store Engine NVRAM and press OK.
- 7. Select the specific entry desired (Yes or No) and press OK.

Phaser 7750 Printer Service Manual

# Cleaning and Maintenance

# In this chapter...

- Service Preventive Maintenance Procedure
- Recommended Tools
- Cleaning

# Chapter

# **Service Preventive Maintenance Procedure**

Perform the following procedures whenever you check, service, or repair a printer. Cleaning the printer, as outlined in the following steps, assures proper operation of the printer and reduces the probability of having to service the printer in the future.

The frequency of use and the type of paper a customer prints on determines how critical and how often cleaning the machine is necessary. Record the number of sheets printed.

#### **Recommended Tools**

- Toner vacuum cleaner Type II
- Clean water
- Clean, dry, lint-free cloth
- Black light protective bag

# Cleaning

#### Caution

Never apply alcohol to any parts in the printer. Never use a damp cloth to clean up toner.

#### Caution

If you remove the Imaging Unit, place it in a light protective bag.

- 1. Record number of sheets printed.
- 2. Print several sheets of paper to check for problems or defects.
- 3. Turn OFF the printer.
- 4. Remove any debris or foreign objects.
- **5.** Vacuum out any loose toner from the interior of the printer with a Type II toner vacuum only.
- 6. Remove and clean the paper trays.
- 7. Clean pick rollers with a slightly damp, lint-free cloth.

# Service Parts Disassembly

# In this chapter...

- Overview
- General Notes on Disassembly
- Disassembly Procedures

# Chapter 8

# **Overview**

This section contains the removal and replacement procedures for selected parts of the printer according to the Service Parts List. Not all replacement procedures are included in this Service Manual. In most cases, to reinstall a part, simply reverse the removal procedure shown. In some instances, the replacement procedure is included because it may contain special steps. For specific assemblies and parts, refer to "Service Parts Lists" on page 9-1.

### **Standard Orientation of the Printer for Disassembly**

When needed the orientation of the printer is called out in the procedure for locating printer parts, refer to the printer orientation graphic for locating the right, left, front and back sides of the printer.

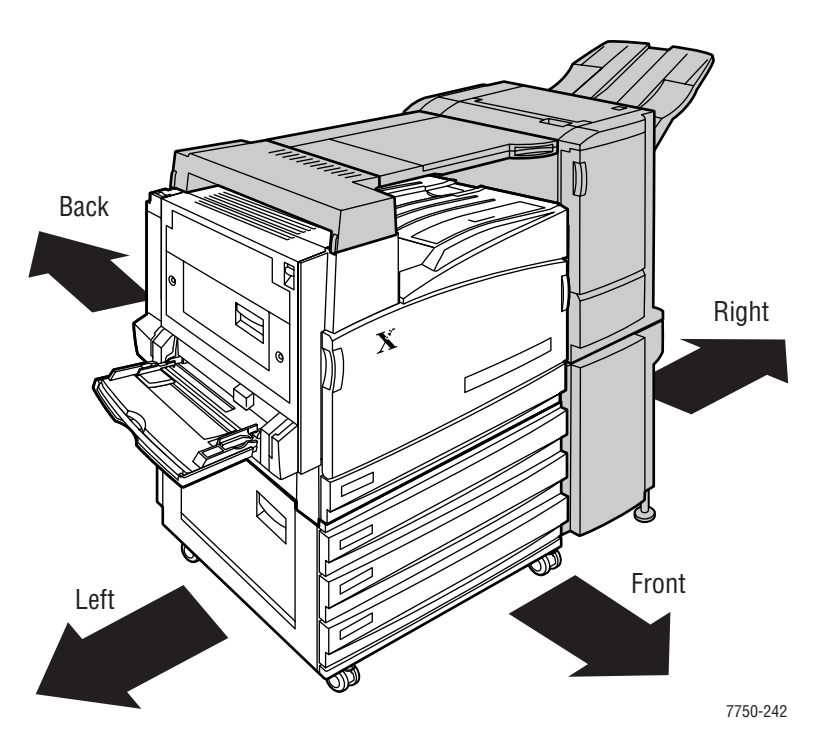

# **General Notes on Disassembly**

#### Before You Begin Any Disassembly Procedure:

- **1.** Switch OFF the printer power and disconnect the power cord from the wall outlet.
- **2.** Remove the Imaging Units and protect them from exposure to light by covering with a light proof bag or by placing in a light-tight container. Disconnect all computer interface cables from the printer.
- **3.** Wear an electrostatic discharge wrist strap to help prevent damage to the sensitive electronics of the printer circuit boards.

#### Caution

Many parts are secured by plastic tabs. DO NOT over Flex or force these parts. Do not over torque the screws threaded into plastic parts.

Always use the correct type and size screw. Using the wrong screw can damage tapped holes. Do not use excessive force to either remove or install either a screw or a printer part. When replacing a screw in plastic, rotate it CCW until you feel it fall into the original threads then tighten the screw normally.

#### Note

Names of parts that appear in the disassembly procedures may not be exactly the same as the names that appear in the Parts List. For example; a part called the Registration Chute Assembly may appear on the Parts List as Assembly, Chute REGI.

#### Warning

Unplug the AC power cord from the wall outlet before removing any printer part.

#### **Notations in the Disassembly Text**

- The notation "(item X)" points to a numbered callout in the illustration corresponding to the you disassembly procedure being performed.
- The notation "PLX.X.X" indicates that this component is listed in the Parts List.
- Bold arrows in an illustration show direction of movement when removing or replacing a component.

# Covers

#### **Right Side Cover**

- **1.** Open the front cover.
- 2. Remove 3 screws; 1 screw is located behind the right-hand door.
- **3.** Lightly press downward to release the four hidden tabs behind the right side cover, then pull the cover away from the printer.

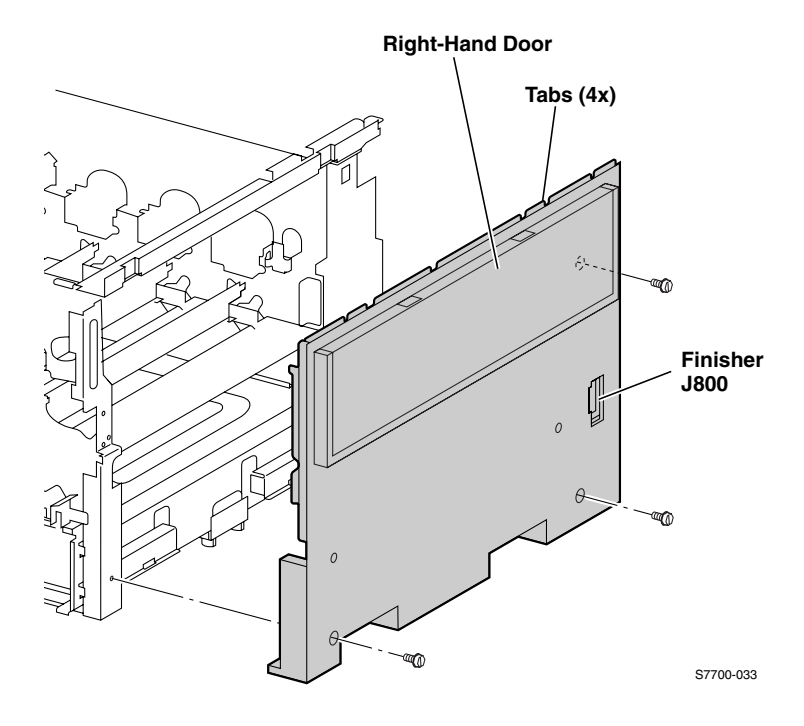
## **Top Cover and Front Panel**

- **1.** Remove the right side cover, see page 8-4.
- 2. Remove 2 screws visible on the right side of the top cover.
- **3.** Open the front cover and remove 1 front screw holding the top cover.
- **4.** Remove the plastic access cover, then remove the image processor board metal cover and disconnect the front panel cable from the Relay Board P564.
- **5.** Remove the top cover.

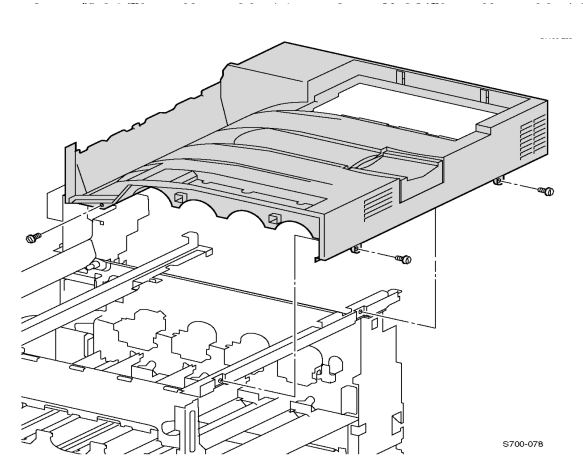

### **Front Panel Removal**

- **1.** Open the front door.
- **2.** Release the front panel assembly by inserting a screwdriver or button into the two access holes indicated in the illustration and push the tabs inward to release.
- **3.** Lift up the panel slightly and unplug the cable connected to the front panel.
- **4.** Release the two tabs on the left-hand end of the front panel assembly and remove.

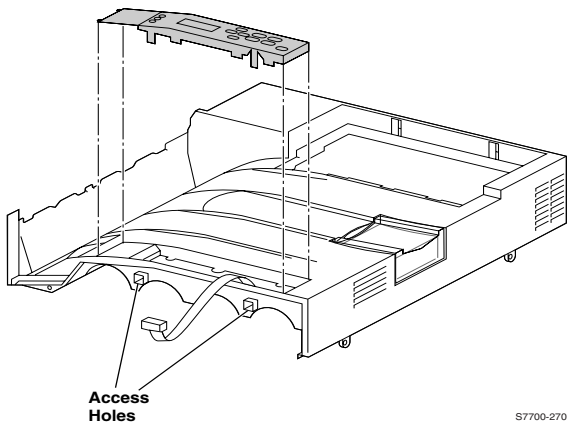

## **Rear Cover**

- **1.** If an auxiliary feeder has been installed, open the auxiliary feeder connection cover and disconnect the auxiliary feeder wiring harness before removing the rear cover.
- **2.** Remove 4 screws securing the rear cover to the printer.
- **3.** Pull the top edge of the rear cover assembly about one inch away from the printer, and push down to release the cover.

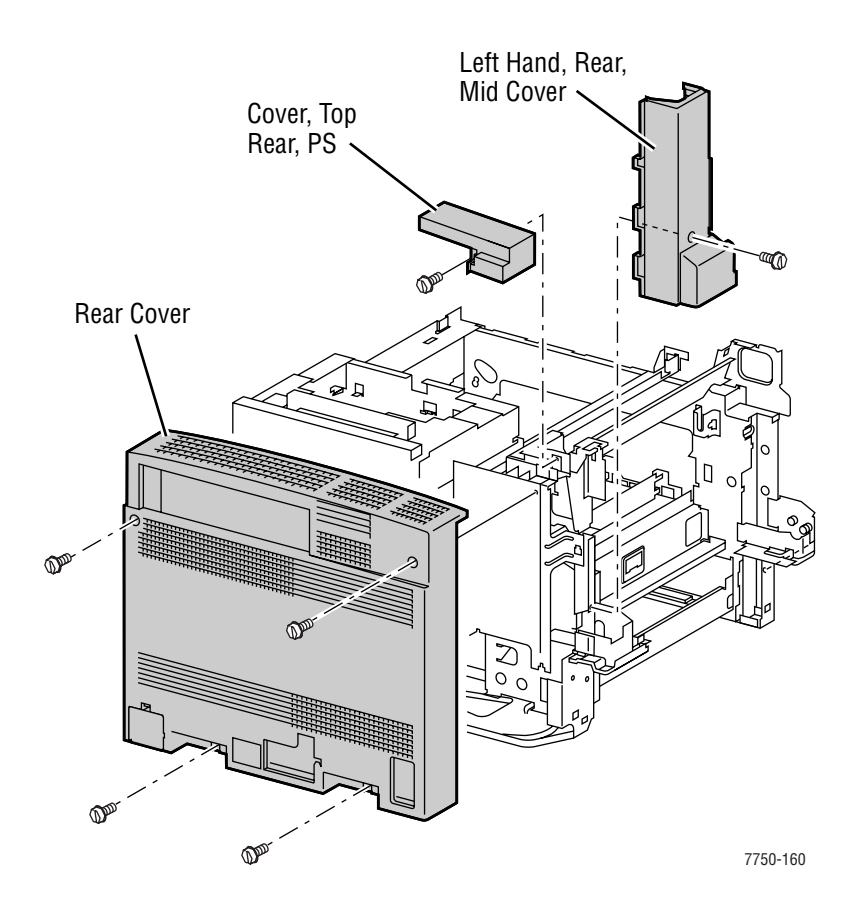

## **Top Rear Cover**

- **1.** Remove the rear cover, see page 8-6.
- **2.** Open the Left-Hand Door A.
- **3.** Loosen 1 screw from the top rear cover.
- **4.** There is a hidden captive tab on the front and side of this cover that resists the upward pull. Place your finger on the front side of the cover to release the tab and pull towards you.

### Cover, Left-Hand Rear, Mid

- **1.** Remove the rear cover.
- **2.** Remove 1 screw from the Left-Hand Rear Mid Cover.
- **3.** Open the Left-Hand Door.
- 4. Lift the cover up to release captive hooks then toward you out of the printer.

## Left-Hand Lower Cover Assembly

- **1.** Open the Left-Hand Lower Cover.
- **2.** Disconnect the wiring harness and free from the clamp near the rear pivot.

#### Note

Note the positioning of the wiring harness for reinstallation.

- **3.** With a flat tip screwdriver, pry out the pivot pin, then pry out the pivot pin expansion sleeve.
- 4. Remove the Left-Hand Lower Cover.

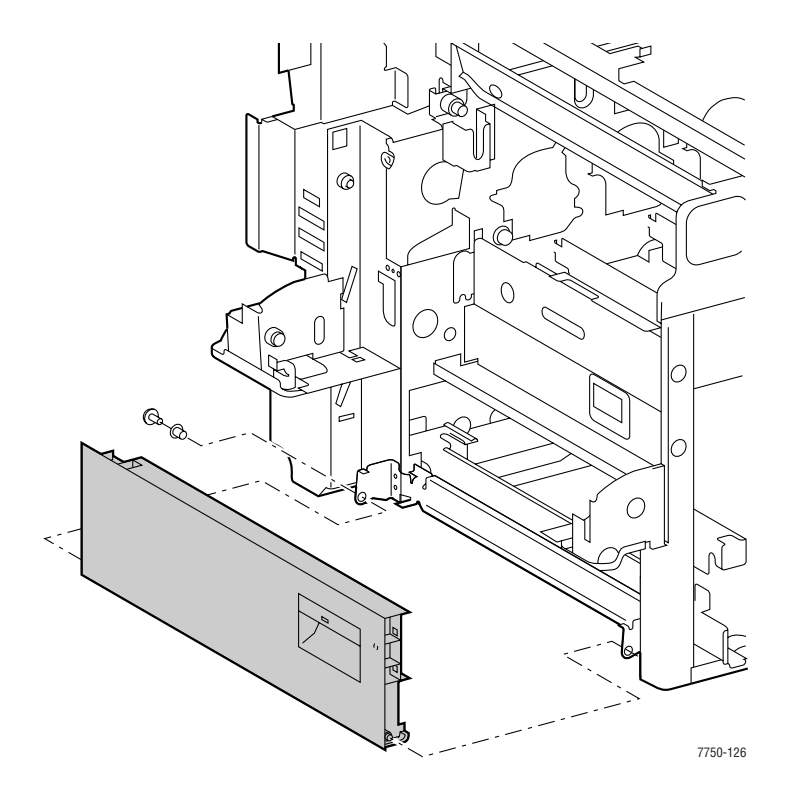

## Tray 1 / Multi-Purpose Tray (MPT)

- 1. Remove the Rear and Mid Covers, see page 8-6.
- **2.** Open the Left-Hand Cover.

### Note

Note the routing of the wiring harness. The wiring harness feeds through the access hole at the pivot point and up to the connector. When reassembling, be sure the wire harness is behind the mounting tab.

- **3.** Disconnect the wiring harness and clip from the printer's frame and pull the harness through the access hole.
- **4.** Remove 2 screws securing Tray 1 and then pull the assembly out of the printer. A slight lift on the right-hand side of the assembly may help remove it from the printer.

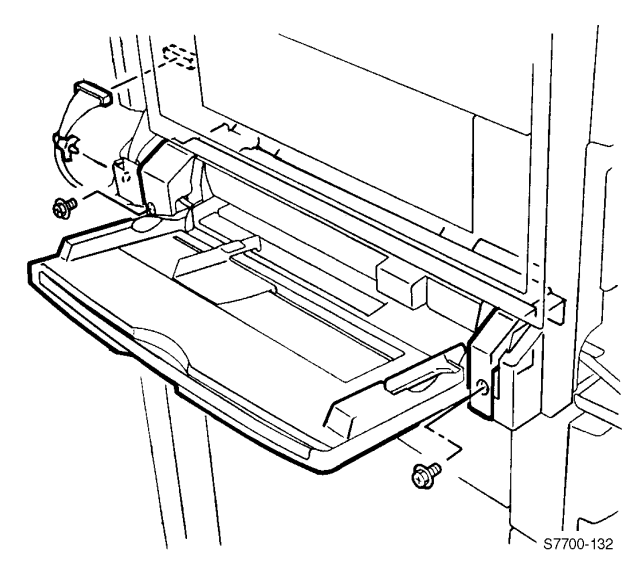

### **Reinstallation Procedures:**

#### Note

The duplex chute must be in the up position to install Tray 1. Open Door A, position the chute in the proper position, and then close the door.

### Caution

When reinstalling Tray 1, make certain you DO NOT pinch the wire between the left bracket and the left screw hole.

## Tray 1 / MPT Paper Pick Rollers

- **1.** Open the Left Hand Door A and locate the pick rollers near the duplex chute.
- **2.** Lift the tab and slide the white retainers away from the pick rollers.
- **3.** Slide the pick rollers off the retaining pins.
- **4.** Lift and remove the pick rollers.

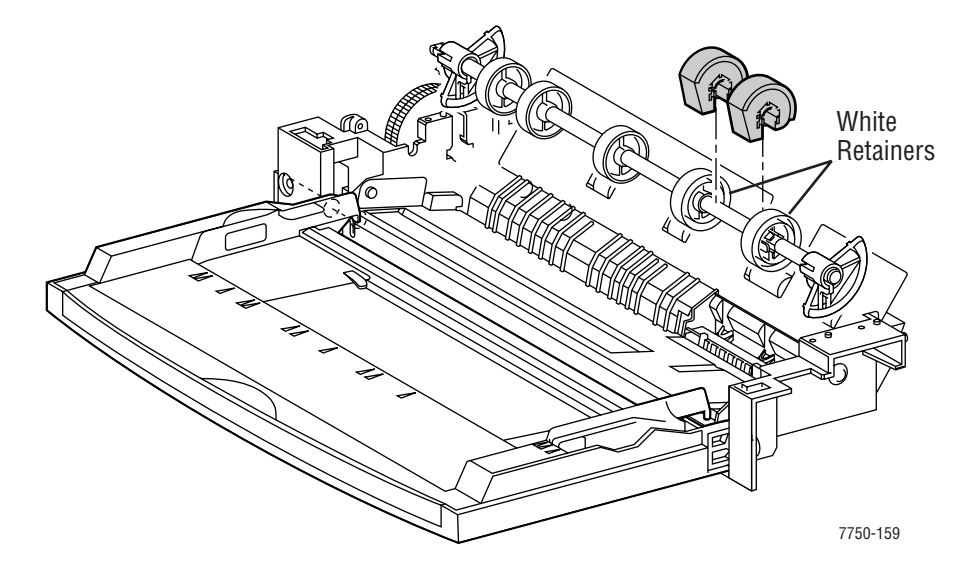

## Left Cover Assembly (Left Hand Door A)

- **1.** Remove the rear cover, see page 8-6.
- 2. Remove the Left Hand Rear Mid Cover, see page 8-7.
- **3.** Remove Tray 1 /(MPT), see page 8-9.
- **4.** Remove the fuser front cover.
- **5.** Open the left cover.
- 6. Remove 1 screw from the plastic harness cover and remove the cover.
- 7. Disconnect 3 wiring harnesses.
- 8. Remove the retaining clip off the link mounting post.
- 9. While supporting the door, remove the link.
- **10.** Lower the door to approximately  $75-90^{\circ}$  and lift off the pivot pins to remove.

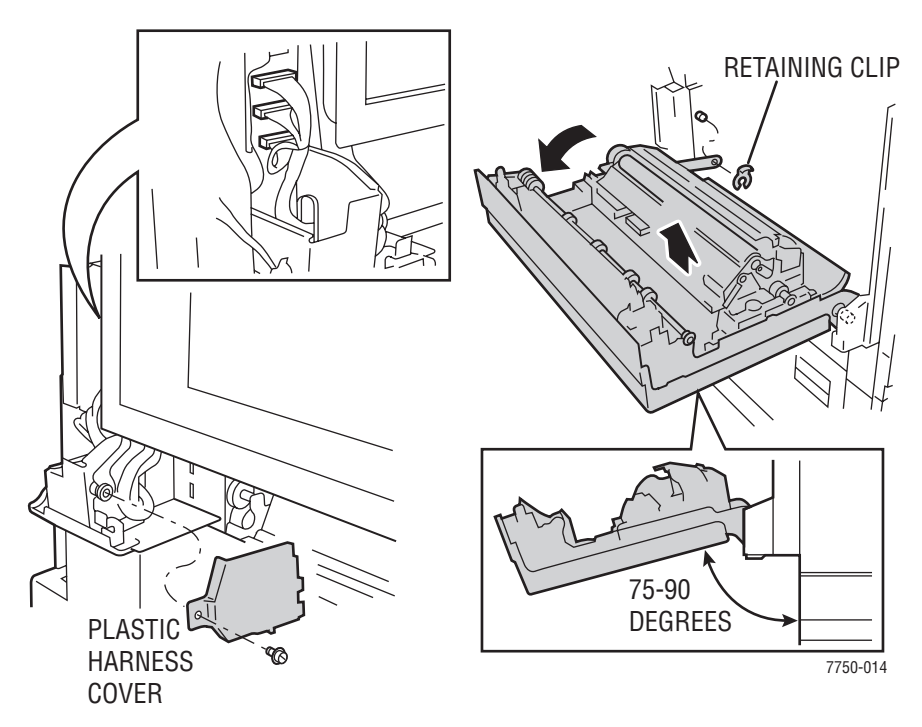

## **Replacement Procedure**

### Note

Reinstall the door on the hinge pins and manually align the marks on the motion damper before completing the installation. Failure to align the gears can result in binding and gear damage.

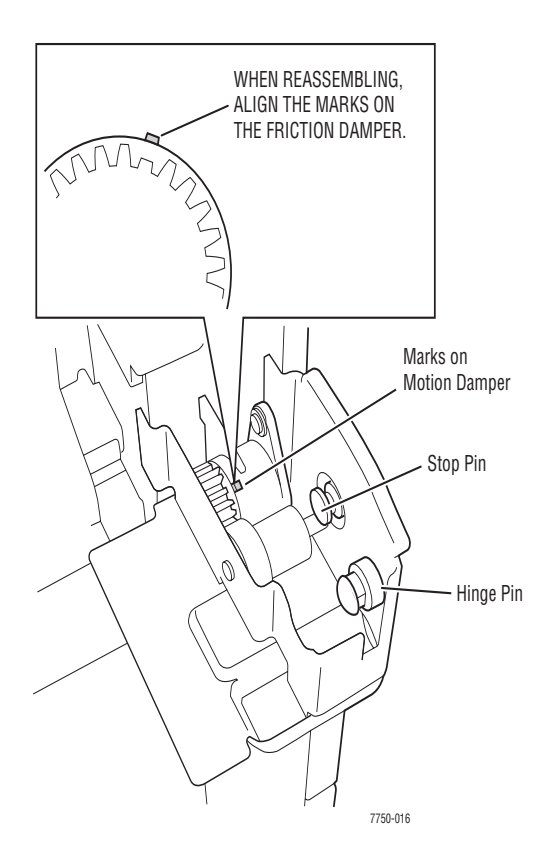

## **Duplex Chute**

- 1. Remove Tray 1/(MPT), see page 8-9.
- **2.** Open the Left Hand Door A.
- **3.** Rotate the duplex chute downward until the keyed pivot shaft can be removed from the pivot bracket.
- **4.** Remove the duplex chute.

### Note

The duplex chute must be in the up position to install Tray 1. Open Door A, position the chute in the proper position, and then close the door.

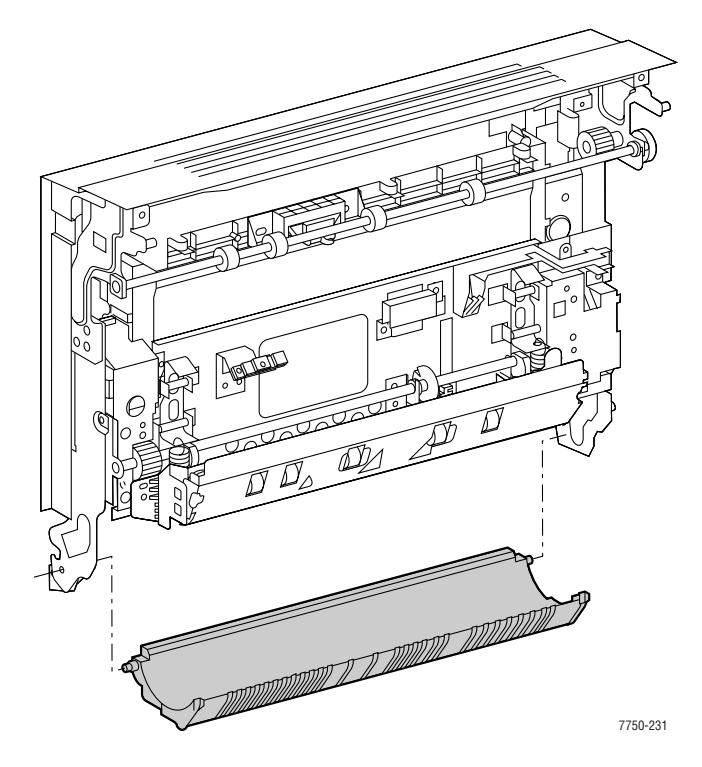

## **Inverter Transport Assembly**

- **1.** Open the Left-Hand Cover Assembly (Left Door).
- **2.** Remove the e-clip and remove the roller assembly.
- **3.** Remove 2 screws securing the inverter transport assembly to the Left-Hand Door and remove the inverter transport assembly.

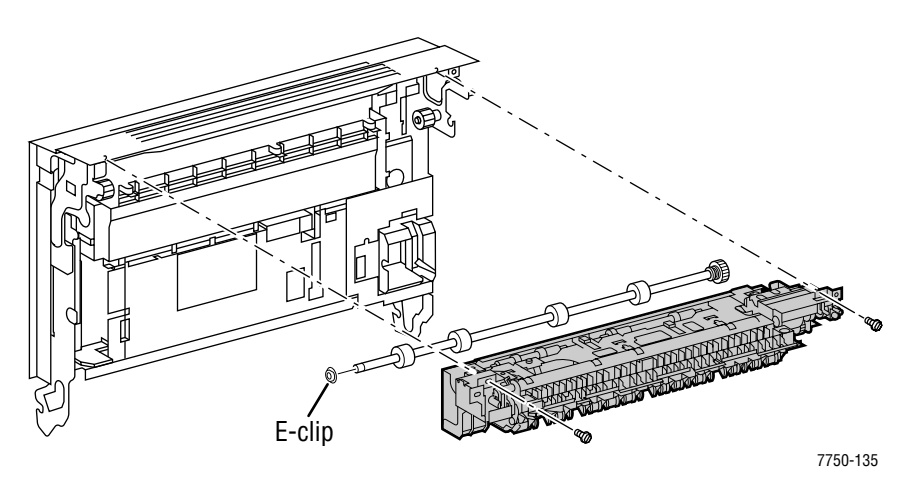

## **Registration Transport Assembly**

### Note

Do not remove the 2 inside screws.

- 1. Remove Left Hand Door A, see page 8-11.
- **2.** Remove the 2 screws from the plastic flanges that secure the transport assembly in the printer frame.

#### Note

Note the wiring harness position for reinstalling and make certain the wires are routed behind the black plastic cover on the Registration Transport Assembly.

- **3.** Disconnect the wiring harness.
- **4.** Remove the registration transport assembly.

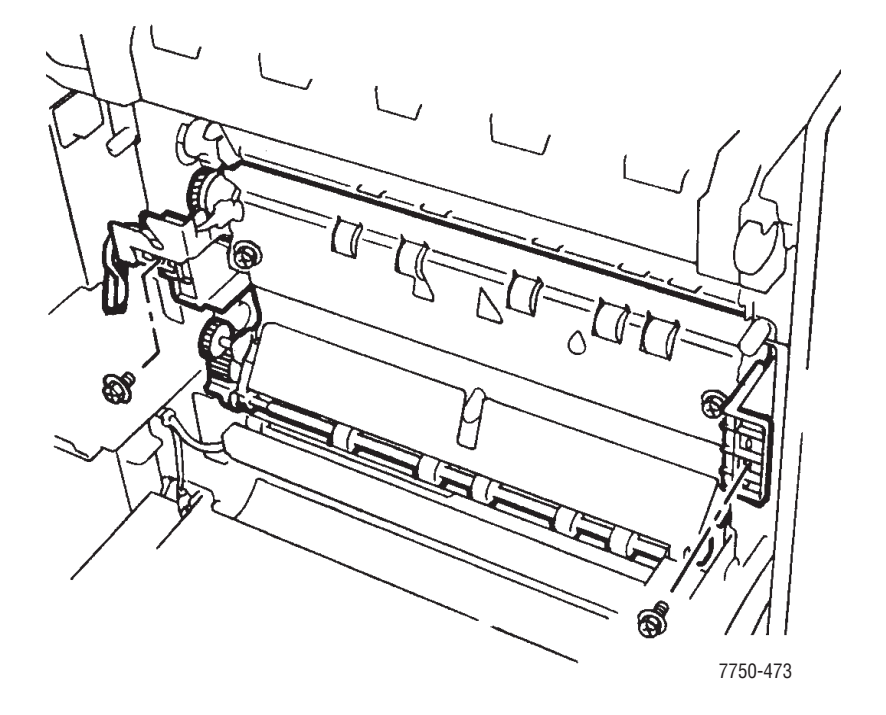

## Shutter Solenoid Assembly

- 1. Remove Tray 1/ (MPT), see page 8-9.
- 2. Remove the registration transport assembly, see page 8-15.
- **3.** For easier access you can remove the duplex chute, see page 8-13.
- **4.** Disconnect the wiring harness from the front frame connector.

### Note

Note the locating pin position, then loosen the one screw that secures the assembly to the frame and remove the shutter motor assembly.

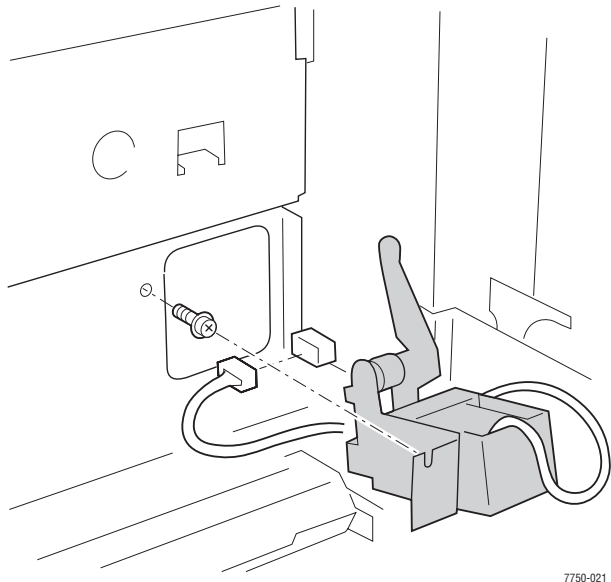

### **Replacement Procedures**

#### Caution

Verify that the lever is correctly positioned in the slot on reassembly.

- **1.** Remove the Waste Cartridge.
- 2. Remove the Black Imaging Unit.
- 3. While reinstalling the shutter motor assembly, with a flashlight, verify that the solenoid lever engages the notch in the shutter plate.
- 4. Tighten the mounting screw and reconnect the wiring harness.

## Tray 1 Feeder Assembly and Paper Lift Motor

- 1. Remove the Left-Hand Lower Cover Assembly.
- **2.** Open Tray 1 halfway.
- **3.** Disconnect the wiring harness.
- **4.** Remove the 2 screws holding the Tray 1 feeder assembly, not the screws securing the lower tray bracket.
- **5.** Remove the Tray 1 feeder assembly.
- **6.** Some manipulation may be required to disengage the gears.

# **Removal of Motor**

- **1.** Disconnect the wiring harness from the motor.
- 2. Remove the two screws securing the motor to the feeder bracket.
- **3.** Lift the motor straight out of the bracket to clear the gear on the motor shaft.

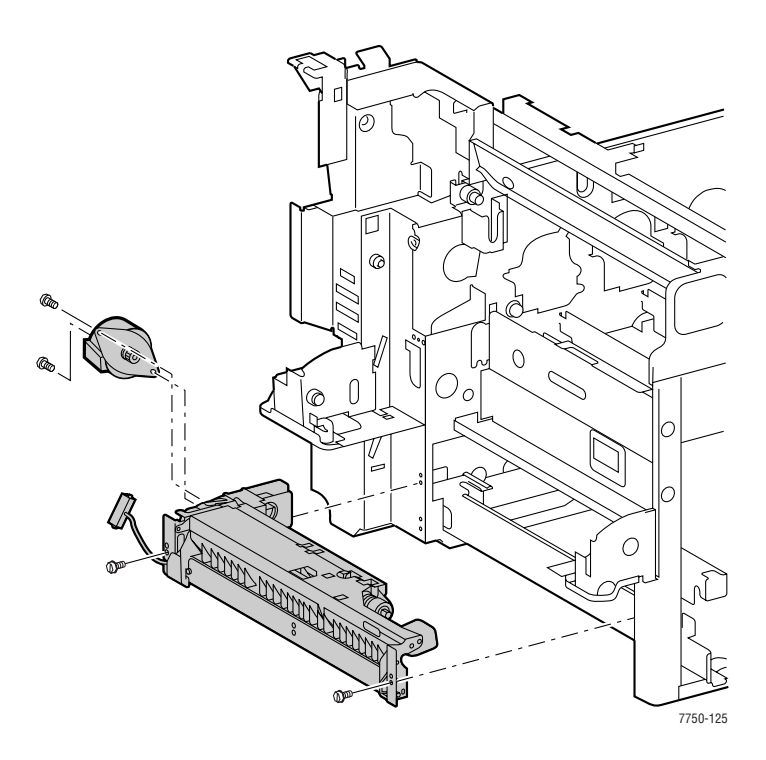

### Note

When reinstalling the motor, it may be necessary to manually rotate the gears to mesh them with the other gears.

## Waste Cartridge Sensor Holder

- **1.** Open the front door.
- **2.** Open the waste cartridge cover.

### Note

To avoid a toner spill, use care in removing the waste cartridge.

- **1.** Remove the waste cartridge.
- **2.** Remove 1 screw securing the waste cartridge pivot hinge and remove the hinge and cover.
- **3.** Remove the waste cartridge sensor holder, disconnecting wire harnesses, if necessary to replace the sensor.

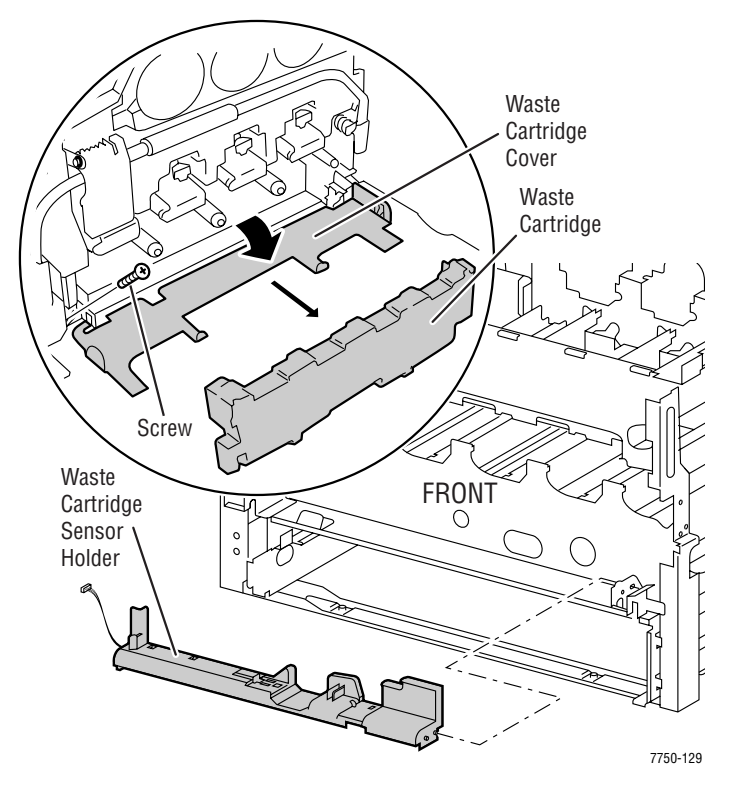

## **Imaging Unit Plate Cover**

- **1.** Open the front door.
- **2.** Remove fuser front cover.
- **3.** Lower the main lever.
- **4.** Slide imaging units 1 and 3 out slightly.
- **5.** Remove 4 black screws.
- **6.** Remove the plastic imaging unit plate cover.

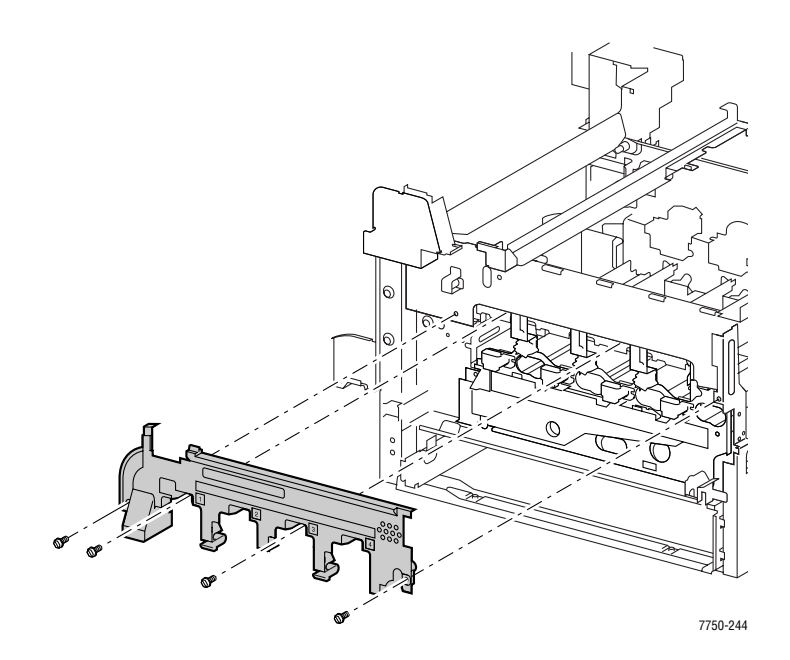

## **Dispense Assembly**

### Note

Use only a type II toner vacuum to clean up toner spills. Have a drop cloth available to place the removed assemblies on.

### Caution

The dispense assemblies overlap and must be removed in the following order: Y - M - C - K, then reinstalled K - C - M - Y.

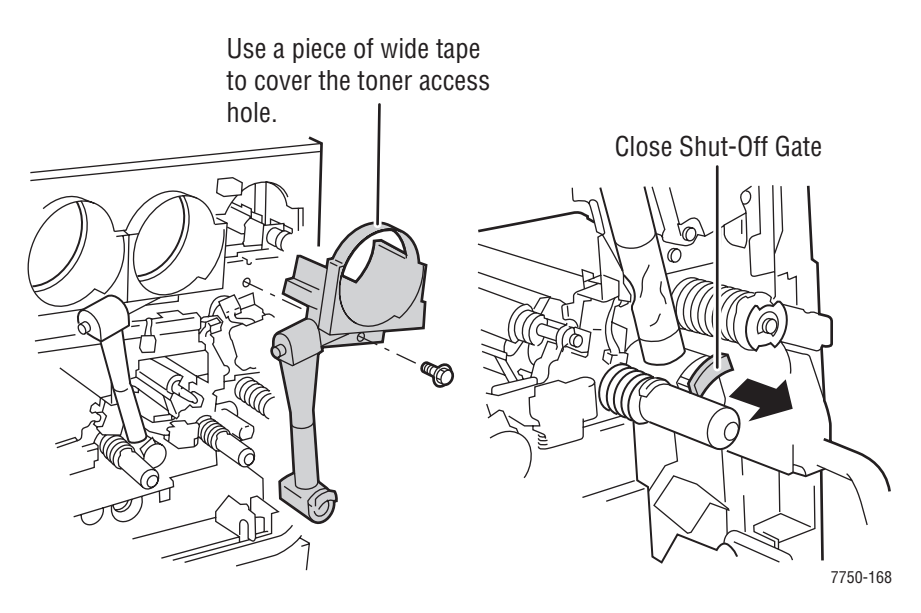

- 1. Open the Front Door.
- 2. Remove the Imaging Units as necessary.

#### Note

Cover the exposed opening with a wide piece of tape to avoid spillage. The tape will not stick unless all toner is cleaned off the dispenser first. Do not overlap the tape to the base plate located behind the opening.

- **3.** Remove the imaging unit plate cover.
- 4. Leave the main lever down.

**5.** Pull the shut off gate of each toner cartridge toward you approximately 3/4" (or 20mm) to shut off the toner supply for each toner tube (see Figure 8-26, "Dispense Assembly," on page 8-29).

### Caution

Be careful when moving the stops, they are easily broken and may come out completely.

- 6. Remove the screw holding each dispense assembly to the printer.
- **7.** Remove the dispense assembly by pulling both the top and bottom sections evenly away from the printer.

### Caution

The flexible tubing is not secure and can come apart during removal and replacement causing toner spillage.

## **Imaging Unit Plate Assembly**

### Caution

The imaging units are very light sensitive. Store away from light. Do not touch the surface of the imaging units.

- **1.** Remove the imaging units.
- **2.** Leave the main lever down.
- **3.** Remove the waste cartridge sensor holder, see page 8-18.

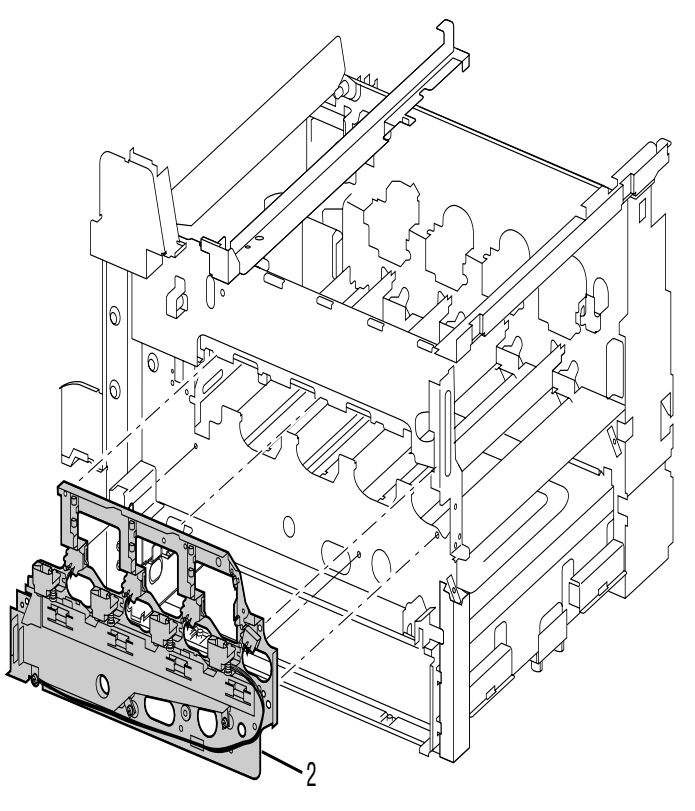

7750-128

- **4.** Remove the imaging unit plate cover, see page 8-19.
- **5.** Remove the dispense assemblies, see page 8-20.
- 6. Disconnect the wiring harnesses to all four developer housing assemblies and remove them from under their retaining clips and dress the wires so they stick straight out the front of the printer.
- **7.** Clear the wire harnesses from the guide located on the lower left side of the assembly.

**8.** Remove the 6 chrome plated screws that secure the plate to the frame.

### Note

Complete removal of the imaging unit plate assembly is not required for removal of the Developer(s). Tilt the imaging unit plate assembly forward enough to allow the developer(s) to be removed. Do not disconnect the imaging unit plate harnesses.

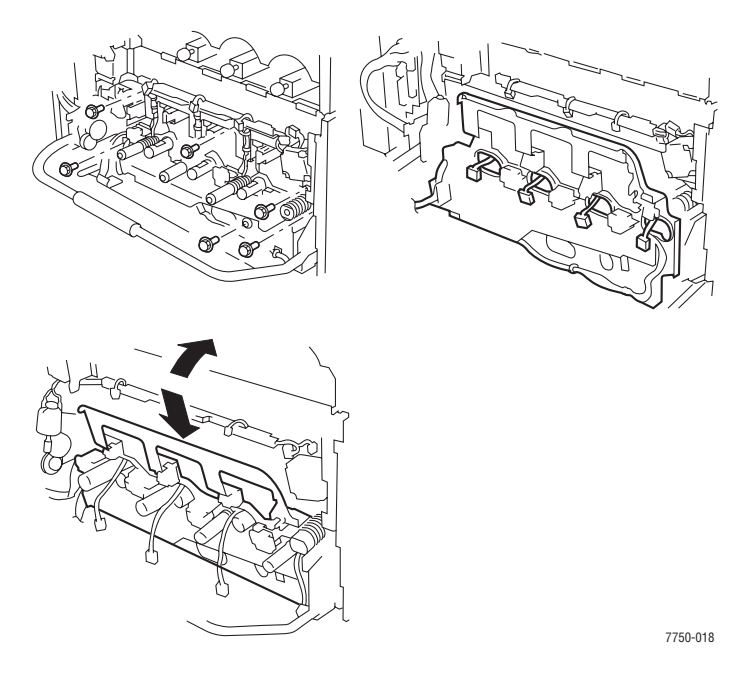

- 9. Remove 1 screw securing the left-hand inner cover and remove the cover.
- **10.** Disconnect the wiring harness from its retaining clip.
- **11.** Disconnect the harness.
- **12.** Remove the imaging unit plate assembly.

## **Replacement Procedure**

### Note

Ensure the developer assemblies are fully and evenly seated when reinstalling the imaging unit plate assembly. There is a locating pin at the back of each developer housing assembly.

Lightly tug the wires to ensure that they are not pinched by the plate or developers while reinstalling.

Center the connectors flat against the wire guide with the yellow developer connector further to the right.

### Caution

Be very careful not to catch any of the wires on the left-hand side of the plate while re-installing. There are two locating holes in the imaging unit plate assembly that correspond to locating pins on the frame of the printer. Failure to align the holes with the pins prior to tightening screws could result in bending the plate.

## **Imaging Unit Rail Assembly**

- **1.** Remove the waste cartridge.
- 2. Remove the imaging units and protect them from light.
- **3.** Remove the imaging unit plate cover, see page 8-22.
- **4.** Raise the main lever and loosen but do not remove the screw holding the front rail retaining bracket.
- **5.** Disconnect the erase lamp.
- **6.** Lower the main lever, bias the front rail retaining bracket towards the front of the printer and then remove the rail.
- **7.** When installing the replacement rail, make sure both tabs are in the slots in the front and rear mounting brackets.

### **Developer Housing Assembly**

### Note

Complete removal of the imaging unit plate assembly is not required for removal of the developer(s). Tilt the imaging unit plate assembly forward enough to allow the developer(s) to be removed. Do not disconnect the imaging unit plate harnesses.

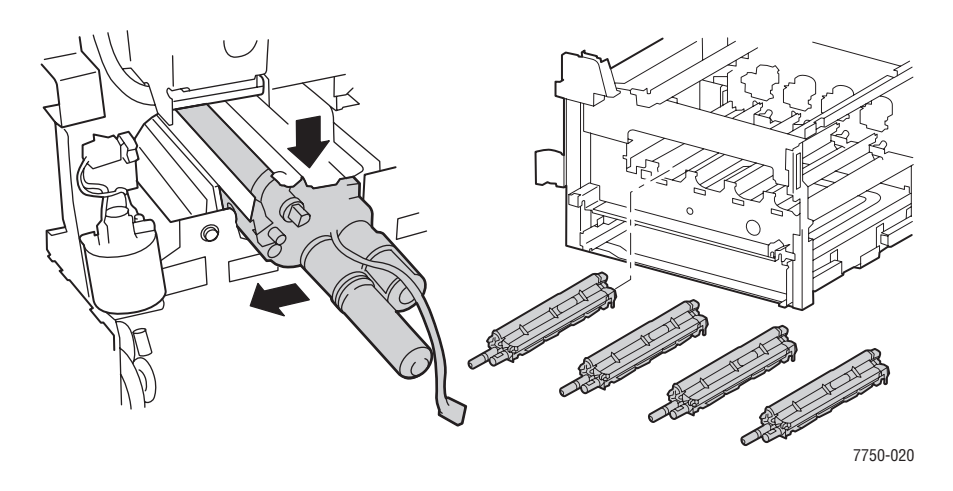

- **1.** Partially remove the imaging unit plate assembly.
- **2.** A locating pin is at the back of each developer housing assembly that matches a hole in the frame when positioned and seated correctly. A slight rotating back and forth of the assembly will help find the locating pin hole in the printer frame.

## **Recharging a Developer Housing Assembly**

### Caution

If replacing a developer housing assembly, write down the new ATC tag number. Remove the tear-off ATC tag number label, and adhere it near the appropriate Imaging Unit connector on the Imaging Unit plate assembly, then perform the procedure. See "ATC Sensor Setup" on page 6-14.

### Note

It is easy to spill toner in this procedure. Use only a type II toner vacuum to clean up any spilled toner.

Check the temperature sensitive label on the developer beads. If the label has turned dark, the beads have been exposed to a higher than expected temperature and should not be used.

If the developer beads are being replaced for toner clumping, also replace the toner cartridge of the effected color. The dispense assembly of the effected color should also be purged of all toner before the new toner cartridge is installed.

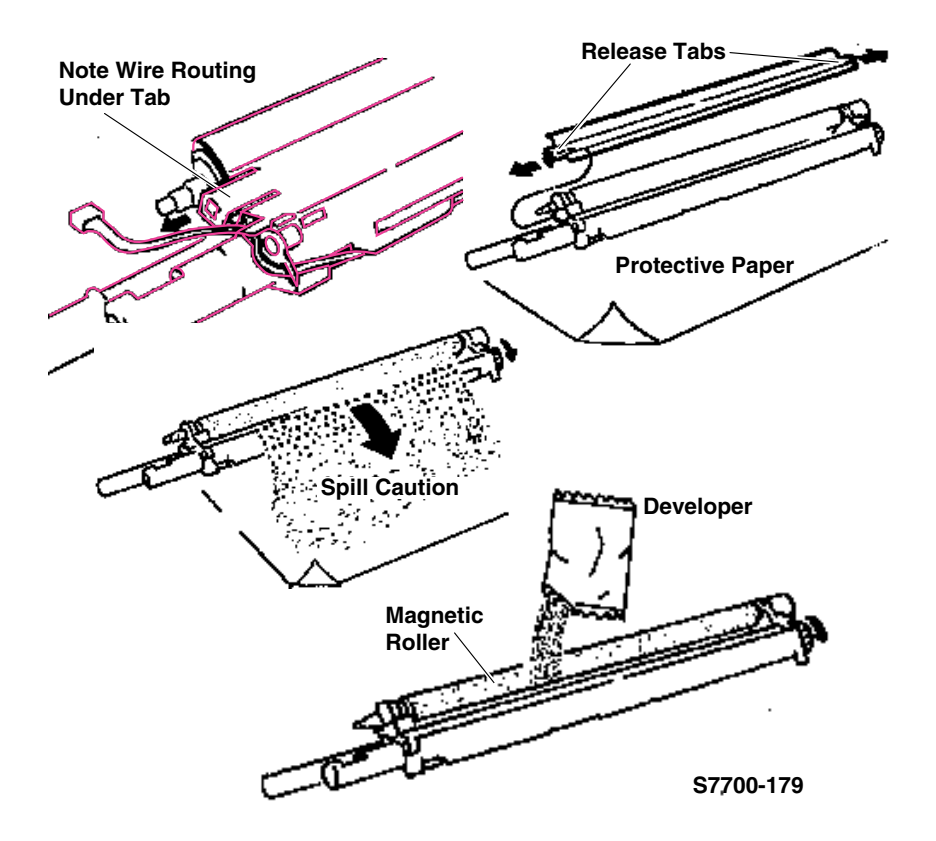

Phaser 7750 Printer Service Manual

**1.** Place the developer housing assembly (new or used) to be recharged on a drop cloth.

#### Caution

During this procedure, the developer housing assembly must be kept level at all times. To prevent toner spillage, it is recommended that the developer housing assembly be fully supported level by laying it on something like a large piece of cloth, paper towels or styrofoam hollowed out for the developer housing assembly to lie on. If new, remove the protective cover over the magnetic roller. Do not touch the magnetic roller.

### Note

The wires are routed under and behind the right snap tab.

- **2.** Release the snap tabs at each end of the developer housing assembly and remove the assembly cover.
- **3.** Agitate the package of developer mix and then cut it open. Carefully pour the entire contents of developer mix as evenly as possible over the two augers. Do not let the developer mix accumulate heavily on the roller. Keep the developer housing assembly level.
- **4.** Reinstall the cover making sure that the rear tabs are all engaged in their respective slots while positioning the wire harness under the snap tab. Press firmly until you hear a positive "snap" sound for each tab indicating each snap tab is securely fastened.
- **5.** Tear off the ATC sensor perforated tag. Do NOT remove the ATC sensor label from the developer housing.Peel off the protective backing, and adhere the label to the appropriate or corresponding Imaging Unit Plate. Make sure the ATC sensor tag label can be located if needed later.
- 6. Record the number for entering into NVRAM in the next step.
- 7. Perform the ATC Sensor Setup procedure, see page 6-14.

### Caution

It is important to re-enter the ATC value when replacing a developer. Failing to do so could result in poor color balance and shortened developer life.

#### Note

The ATC sensor tag is difficult to view once the developer has been installed. Remove the label prior to installation.

## **Toner Dispense Motor Assembly**

- **1.** Remove the right cover, see page 8-4.
- **2.** Remove the top cover assembly, see page 8-5.
- **3.** Remove the dispense housing assemblies, see page 8-20.
- **4.** Remove the 2 screws that secure the toner dispense motor assembly to the printer frame.
- **5.** Disconnect the wiring harness from each motor.
- **6.** Remove the toner dispense motor assembly.

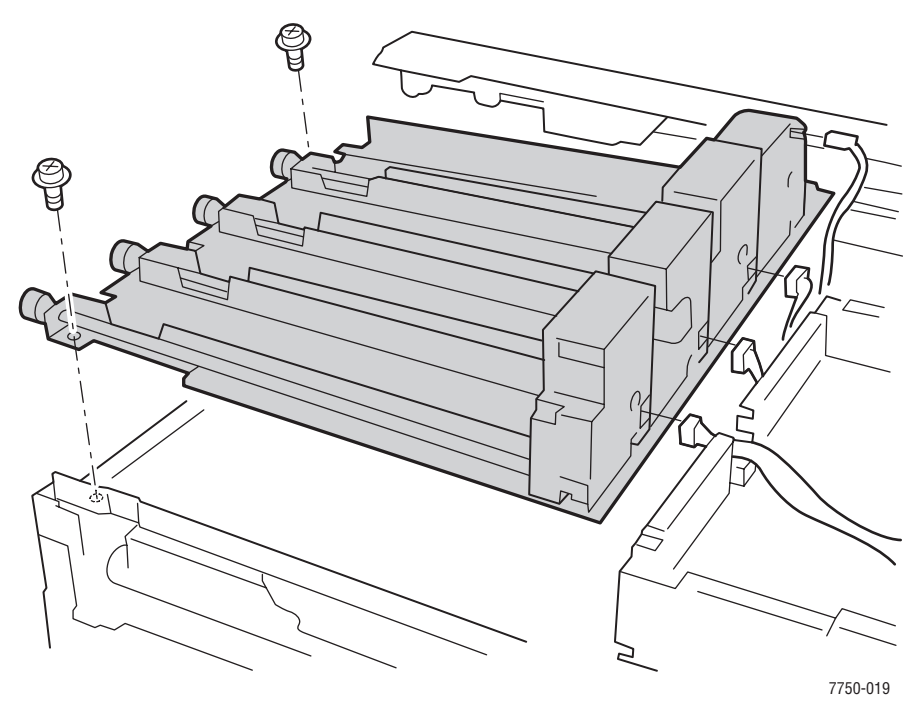

## **Steering Drive Assembly**

- **1.** Remove the Imaging Units and Imaging Unit Plate Cover, see page 8-22.
- **2.** Disconnect the wiring harness.
- **3.** Remove the 3 screws securing the Steering Drive Assembly and remove the assembly from the printer.

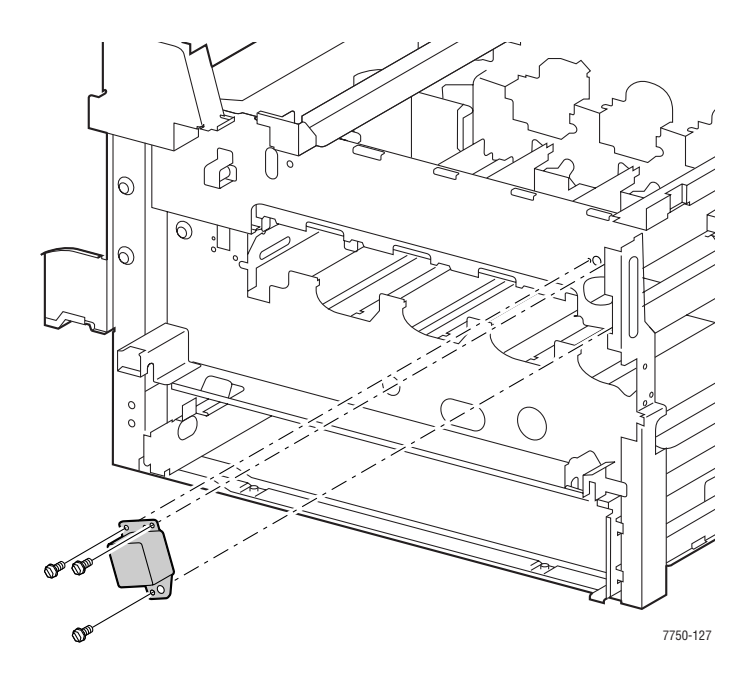

## **Replacement Procedures**

### Note

You may have to rotate the CAM gear to reinstall the steering drive assembly.

## Mark-On-Belt (MOB) Sensor

- **1.** Remove the waste cartridge assembly.
- **2.** Remove the imaging unit plate cover, see page 8-19.
- **3.** Remove the waste toner agitator motor.
- 4. Remove the left-hand inner cover.
- **5.** Remove the waste cartridge sensor holder, see page 8-18.
- **6.** Disconnect the purple harnesses.
- **7.** Remove the wiring harness from three clips.
- 8. Remove 1 black screw to remove the mark-on-belt assembly.

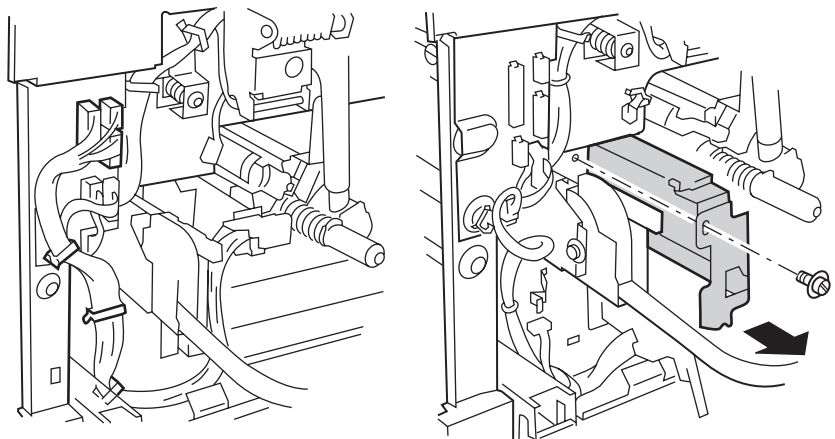

7750-013

### **Replacement Procedures**

#### Note

If the mark-on-belt adjustment procedure (RegiCon) is being performed, then proceed to the following steps.

**1.** Using the laser window cleaning wand, move the MOB sensor back into the original position. Store the cleaning wand back in the front cover.

## **Exit Transport Assembly**

- **1.** Remove the rear cover, see page 8-6.
- **2.** Remove the left-hand top cover, see page 8-8.
- **3.** Remove the fuser front cover.
- **4.** Open left-hand cover.
- **5.** Remove the 1 screw securing the transport assembly cover and remove the cover.
- **6.** Disconnect the harnesses to the transport assembly and the left-hand cover interlock connector.
- **7.** Remove the 3 remaining screws securing the transport assembly and remove the assembly.

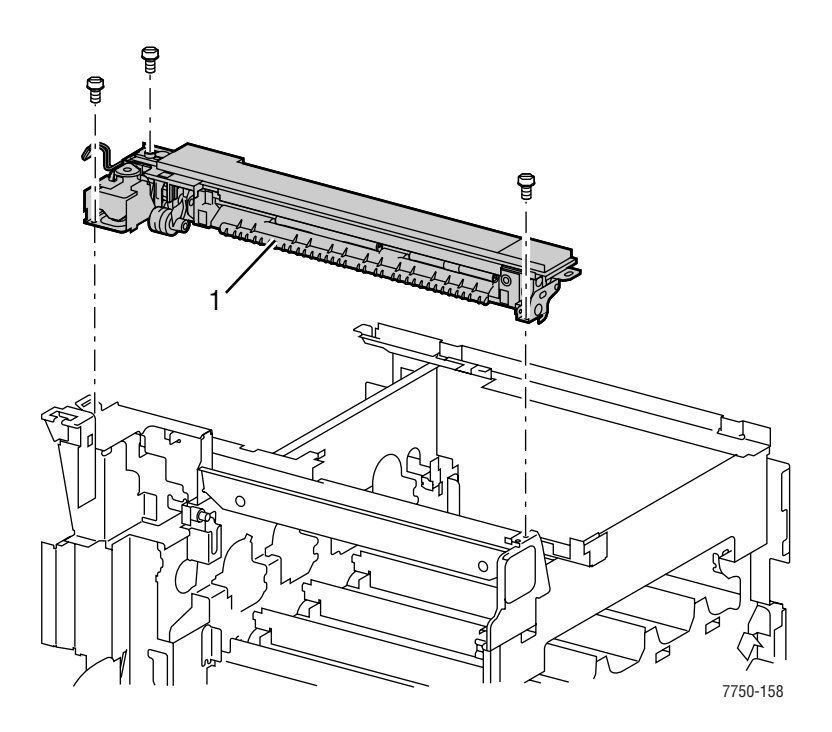

## **Fuser Fan Assembly**

- **1.** Remove the rear cover, see page 8-6.
- **2.** Remove the top cover, see page 8-5.
- **3.** Remove the right side cover.
- 4. Note the routing of the wiring harness.

### Note

It is easier to re-install the wire harness if the fuser fan and plastic mounting bracket are removed from the printer.

- 5. Remove the 2 screws securing the fuser fan assembly and remove the assembly.
- **6.** Disconnect the wiring harness.

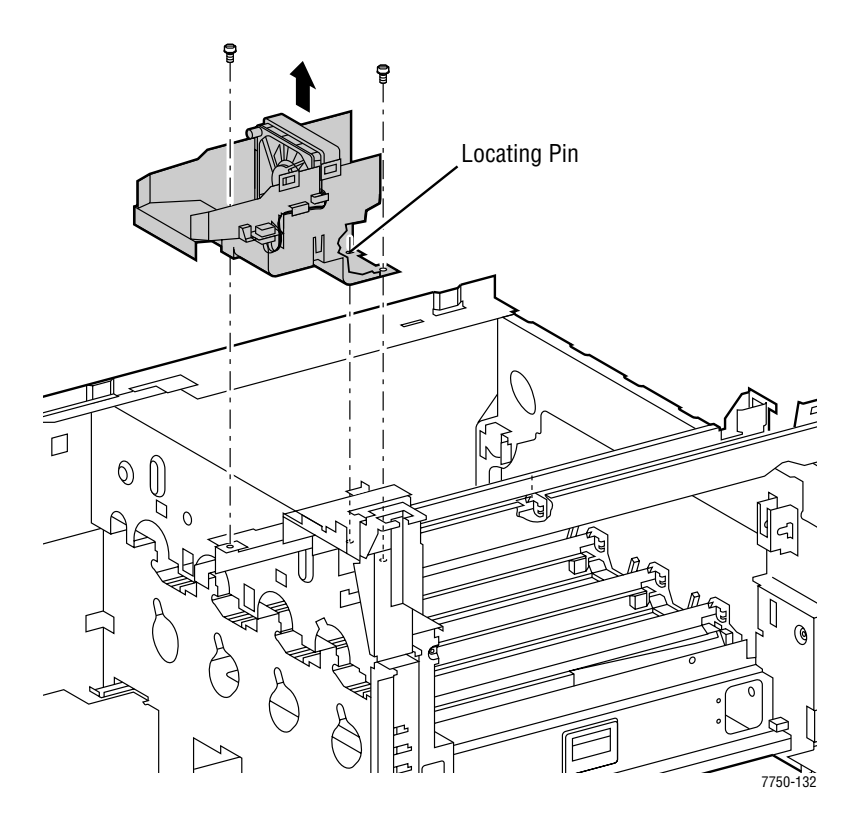

## Accumulator Belt Mounting Frame

- **1.** Remove the accumulator belt assembly.
- 2. Remove the imaging units and protect from light.
- **3.** Remove the imaging unit plate cover.
- **4.** Remove the steering drive assembly.
- **5.** Remove the fuser.
- 6. Remove the registration assembly.
- **7.** Remove the mounting screws from the main drive assembly and push it 1/4 inch to the rear of the printer.
- **8.** Remove 4 black screws that mount the accumulator belt frame to the left hand lift jack.
- 9. Remove the e-clips and washers from the right hand lift jack roller guides.
- **10.** Remove the 4 black screws holding the right hand lift bracket to the Accumulator Belt Frame and remove the bracket.
- **11.** Remove the 1 screw holding the accumulator belt connector to the rear frame and move the harness out to the way.
- **12.** Remove the 2 screws holding the first bias transfer contacts to the rear frame and move them out of the way.
- **13.** Remove the guide studs on the front and rear of the printer.
- **14.** Unhook the erase lamps mounted on each guide rail and remove the guide rails.
- **15.** Raise the front handle.
- **16.** Lift the accumulator belt frame assembly as high as it goes and remove it from the right side of the printer.

## **Belt Cleaner**

- **1.** Open the right-hand door.
- 2. Open the front cover and lower the main lever.
- **3.** Lift the accumulator belt locking lever and pull the assembly out a few inches.
- **4.** Using a 2.5 mm hex driver remove the 2 screws on the left side of the belt cleaner assembly.
- 5. Remove the belt cleaner assembly being careful not to spill toner.

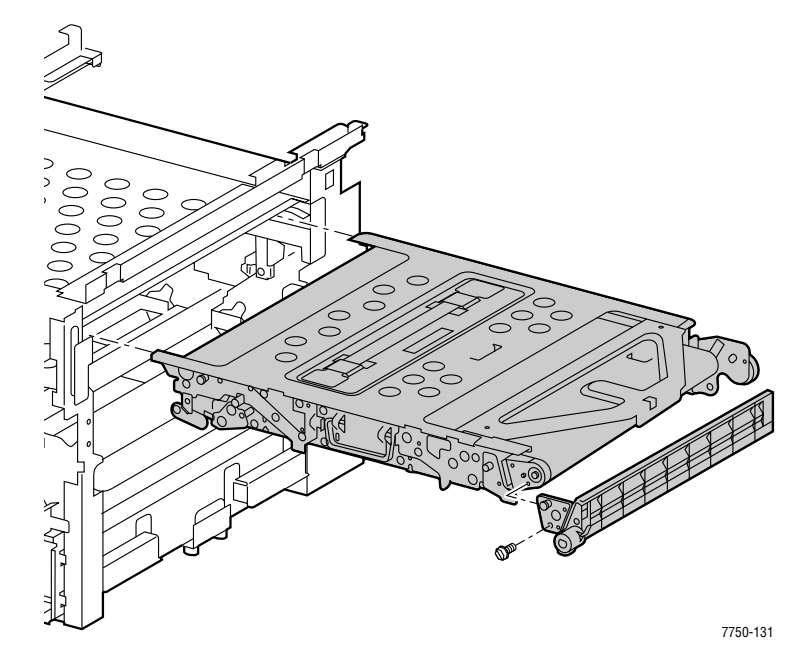

**Replacement Procedures** 

### Caution

Never run the printer without the belt cleaner installed or severe damage to the Accumulator Belt can occur.

Ensure that the accumulator belt is fully inserted or severe printer damage can result. <u>NEVER FORCE THE MAIN LEVER!</u>

## Waste Auger Assembly

- **1.** Remove the right side cover, see page 8-4.
- 2. Remove the waste cartridge and lower the main lever.
- **3.** Remove accumulator belt assembly, see page 8-34.
- 4. Return the main lever to its upright position.
- 5. Remove 2 screws securing the Waste Auger Assembly.
- **6.** Shift the waste auger assembly to remove the drive shaft from the bearing and remove the waste auger assembly.

#### Note

Be careful not to knock the bearing out of its seat or to spill the waste toner during removal.

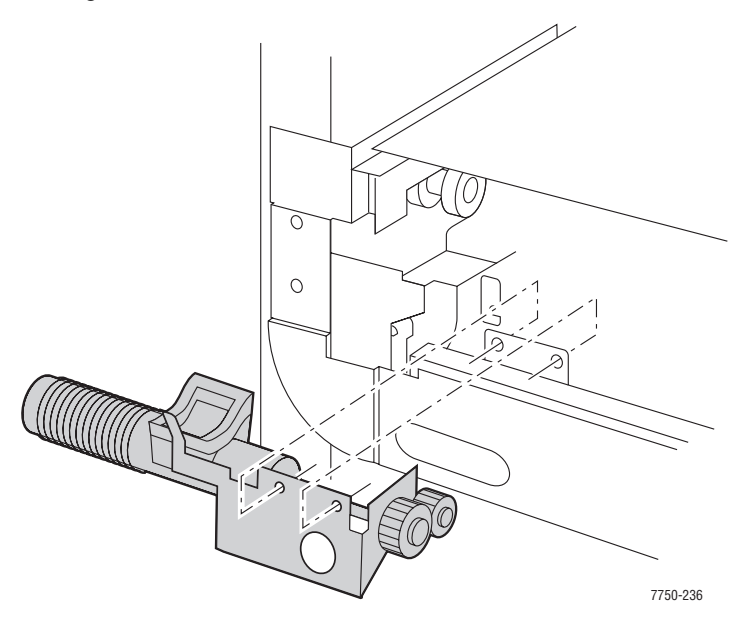

### **Replacement Procedures**

#### Note

When reinstalling, be sure to return the main lever is down before reinstalling the accumulator belt assembly.

# Laser Unit (ROS)

- **1.** Remove the rear cover, see page 8-6.
- **2.** Remove the right side cover, see page 8-4.
- **3.** Disconnect the wiring harnesses at engine board P400 and 401.
- **4.** Undo the retainers and undo the wiring harness.

### Note

Observe the routing of the laser unit wiring harness up to the engine control board, the information will be needed during reassembly.

**5.** Remove the 2 screws securing the laser unit in the printer.

### Caution

The laser unit is heavy.

6. Pull the laser unit out of the printer.

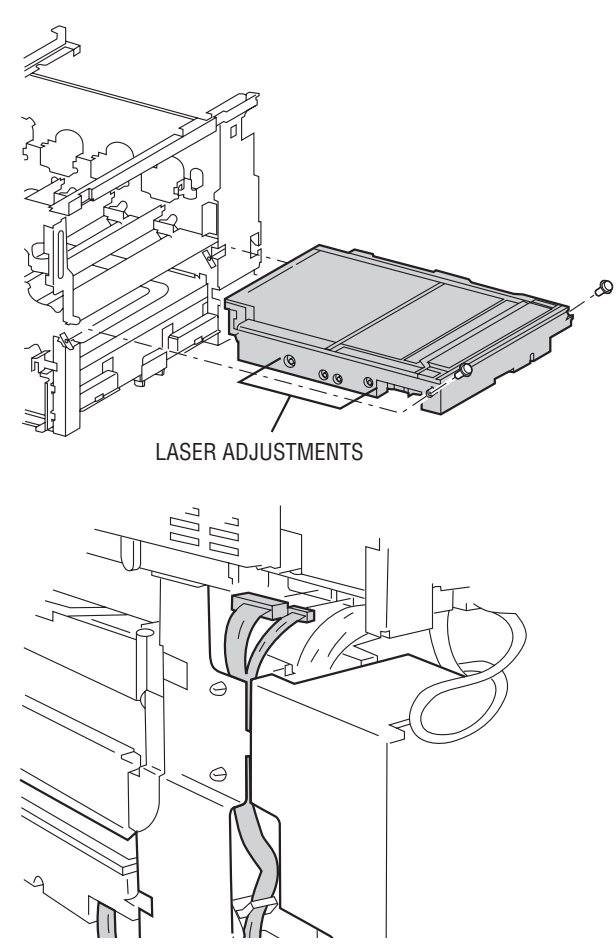

## **Replacement Procedures**

### Note

You must perform the RegiCon adjustment procedures after replacing the Laser Unit, see "RegiCon Adjustment Procedures" on page 6-5.

#### Note

Store the NVRAM values to the hard drive after calibration. See "Store Engine NVRAM" on page 6-21.

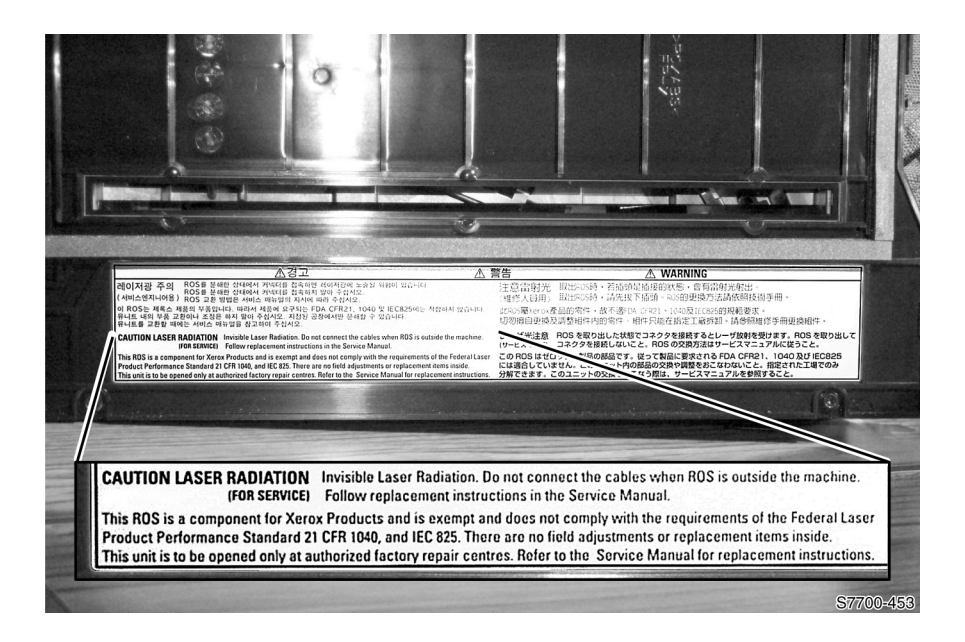

### **Image Processor Board**

**1.** Turn the power OFF and unplug the printer.

### Caution

The image processor board is susceptible to ESD damage. Observe proper ESD precautions.

- 2. Disconnect all communication cables.
- **3.** Remove 4 screws securing the image processor board and remove the board.
- **4.** The following should be transferred to a the new board if the image processor board is being replaced.
  - Internal Hard Drive.
  - NVRAM chip to preserve the customer's network and setup values.
  - Memory
  - Configuration Chip

#### Note

Make sure the image processor board is fully seated when reinstalling.

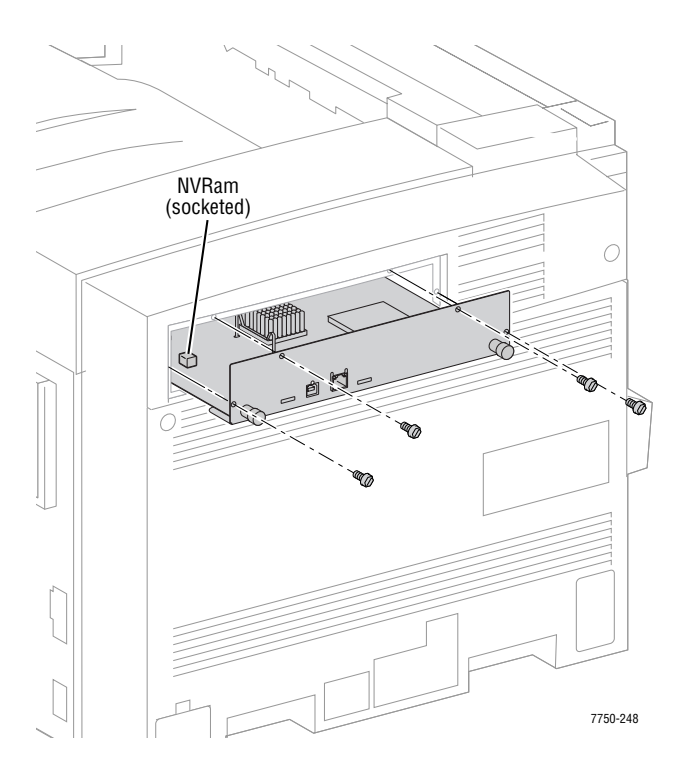

## **Internal Hard Drive**

### Caution

The internal hard drive is susceptible to ESD damage. Observe proper ESD precautions.

- 1. Remove the image processor board.
- **2.** Using a T-10 torx bit, remove 4 screws from the bottom side of the image processor board holding the Internal Hard Drive.
- **3.** Slide the internal hard drive away from the connector.

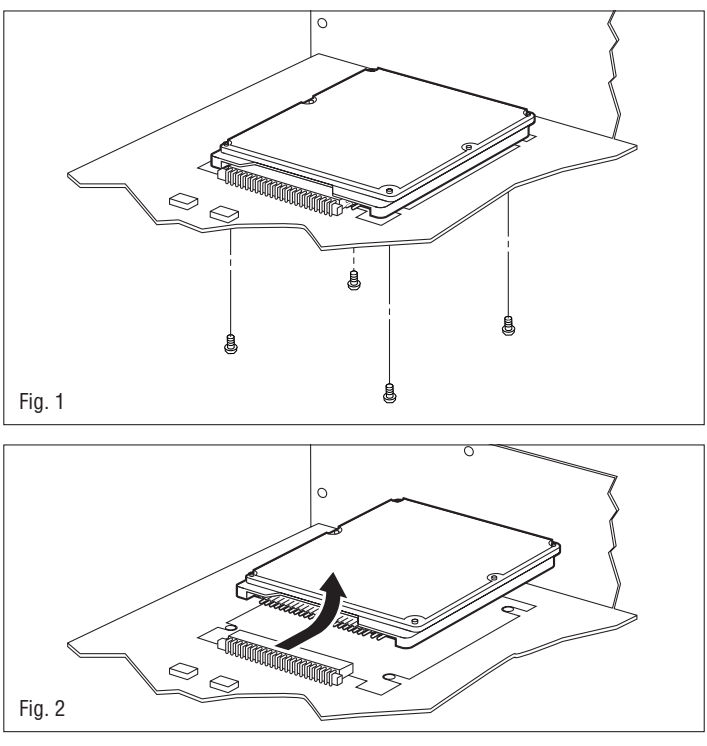

7750-235

### **Replacement Procedures**

### Caution

It is possible to mis-align the pins when seating the new internal hard drive.

#### Note

If you replace the internal hard drive, you must enter Service Diagnostics Mode and run the "Store NVRAM" test.

## **Electrical Chassis (Card Cage) Assembly**

### Note

Before removing the electrical chassis assembly, it is recommended you store the Engine NVRAM data to the hard drive. See "Store Engine NVRAM" on page 6-21.

- 1. Remove the right cover, see page 8-4.
- **2.** Remove the top cover, see page 8-5.
- **3.** Remove the rear cover, see page 8-6.
- 4. Remove all 3 shields on the rear of the printer.
- 5. Remove the image processor board, see page 8-38.
- 6. Disconnect the 9 wiring harnesses along the edges of the engine controller board. 7 of these harnesses are in front of the controller board. The other 2 are on the left side.
- **7.** Two of the engine control connectors have connector locks. There is 1 harness clip to release.
- **8.** Undo the harness retainer. Disconnect the wiring harness to the relay board connector P300 and the front panel cable to P564.
- **9.** Remove the 2 mounting screws towards the rear of the printer, but only loosen the two mounting screws towards the printer front.

#### Note

The 2 screws toward the printer front serve as a guide for reinstallation.

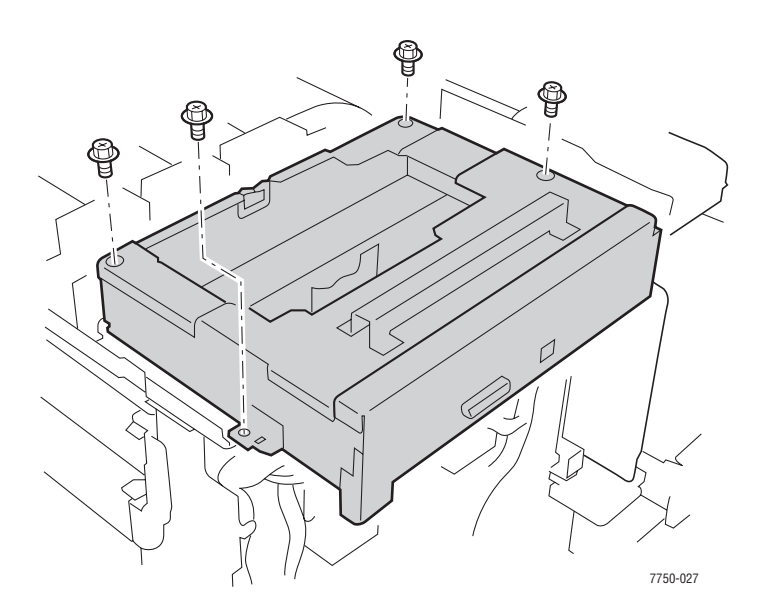

Phaser 7750 Printer Service Manual
**10.** Lift and tilt the cage assembly to release it from the engine control interface board connector below the cage assembly and remove the assembly.

# **Replacement Procedures**

#### Note

Before re-installing the assembly, widen the gap in each of the two white nylon retainers to ensure that they successfully engage the interface board bracket. Mis-alignment prevents a good connection to the interface board.

- 1. Tilt and insert the electrical chassis under the two loosened screws.
- 2. Carefully lower the assembly onto the engine control interface board connector.
- **3.** Push lightly in the center of the assembly to ensure the assembly is fully seated. If board is reasonably stable, the board is properly placed.
- **4.** Continue installation by reversing the removal procedures.

#### Caution

Ensure that all connections are firmly seated, pay special attention to the laser unit connections on the printers right side and to the Interface Board.

#### Note

After replacement of the engine control interface board, perform the "Diagnostic Engine NVRAM Reset" on page 6-20.

# **Engine Control Board**

- 1. Store the engine board NVRAM values to the hard drive. See "Store Engine NVRAM" on page 6-21.
- 2. Remove the electrical (card cage) assembly, see page 8-40.
- **3.** Disconnect the orange ribbon cable at the engine board.
- **4.** Remove the 8 screws securing the engine control board metal shield and remove the shield.
- **5.** Remove the remaining 6 screws and remove the engine control board.

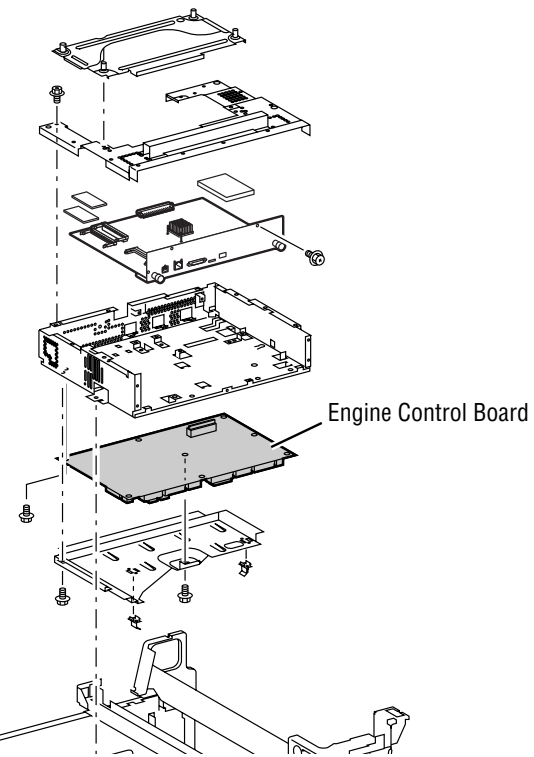

7750-250

# **Replacement Procedures**

# Caution

When reinstalling the engine control board, be sure to fully seat connector P460.

1. Write the stored NVRAM values to the engine board using the Service Diagnostics procedure "Diagnostic Engine NVRAM Reset" on page 6-20.

# **Engine Control Interface Board**

# Caution

Two connectors have locks to release before pulling on the harnesses.

# Method #1

- **1.** After removing the engine control board, see page 8-42.
- **2.** Disconnect the 8 wiring harnesses.
- **3.** Loosen the 2 mounting bracket screws and remove the interface board from the white plastic mounting posts.

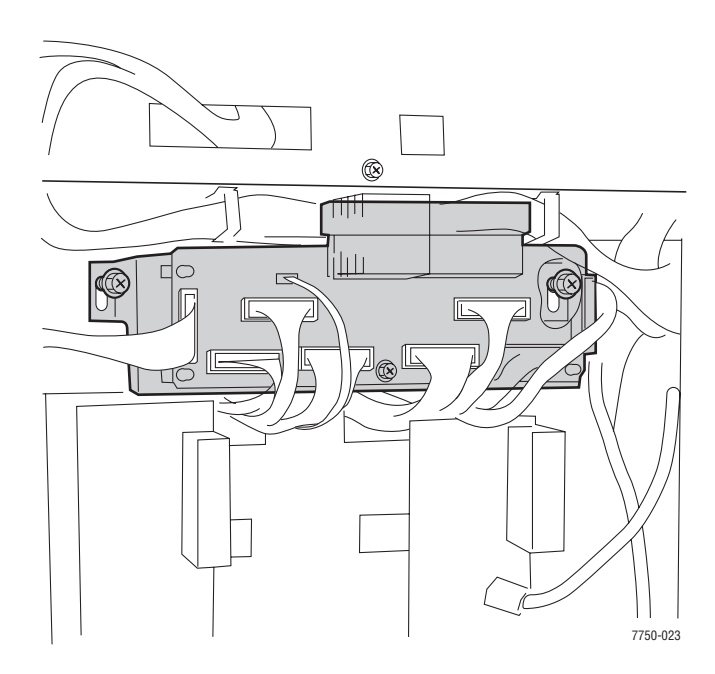

# Method #2

- **1.** Lower the HVPS assembly to a horizontal position.
- **2.** Disconnect the 8 wiring harnesses.
- **3.** Remove the 2 screws that secure the engine control interface board mounting bracket to the printer frame.
- **4.** Remove the engine control interface board and mounting bracket from the printer frame.

# 3.3 VDC and 5 VDC Low-Voltage Power Supplies

# Note

If removing only one of the low-voltage power supplies, disconnect the associated wiring harness from the printer, and remove the 4 screws that secure the low-voltage power supply to the mounting bracket.

- **1.** Move the T1 and T3 power supplies out of the way.
- 2. Disconnect P/Js 510, 511, 15 and 16 from the low-voltage power supplies.
- **3.** Loosen the 4 screws securing the mounting bracket to the frame.
- **4.** Lift power supply up and out to remove.

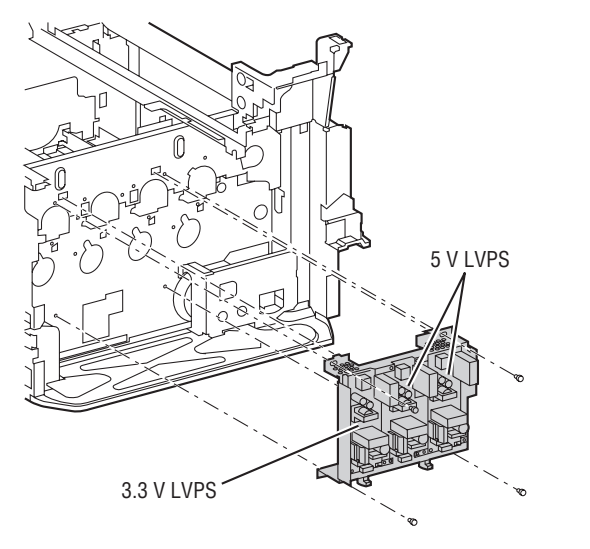

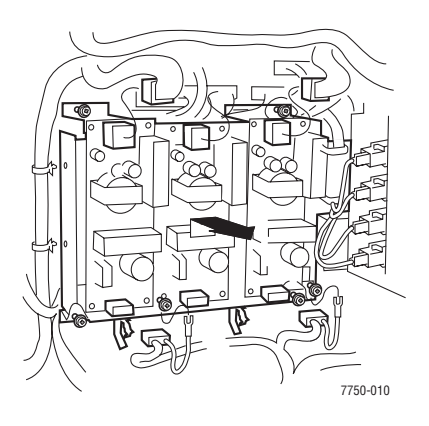

# **LD Power Relay**

- **1.** Remove the rear cover and shield.
- **2.** Disconnect the wiring harness.
- **3.** Remove 2 screws securing the LD power assembly.
- **4.** Remove the LD power assembly.

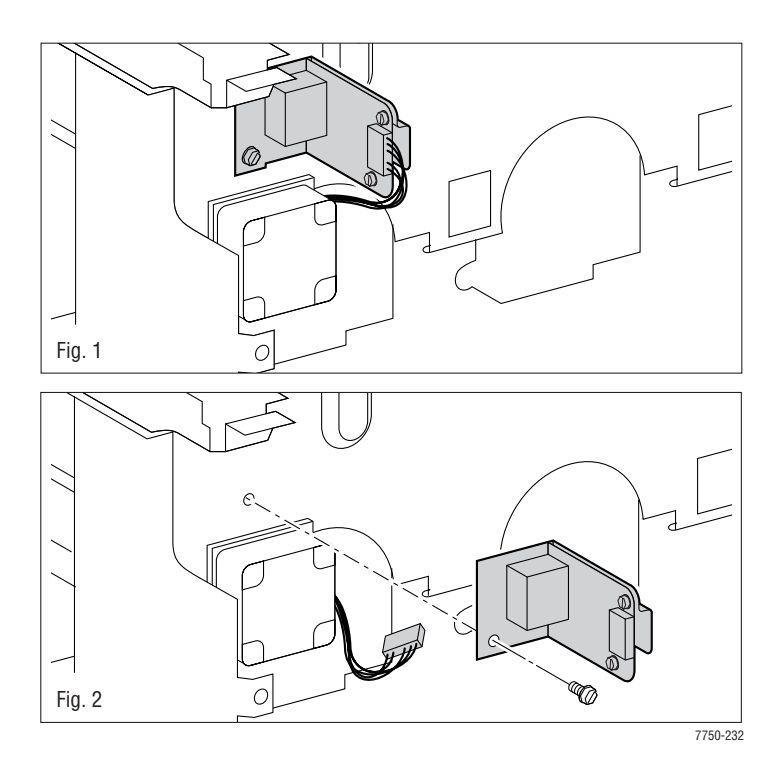

# 24 VDC Low-Voltage Power Supply, Fan and Bracket

- **1.** Remove the rear cover and 24 VDC shield.
- 2. Remove the top rear cover and left-hand rear mid covers, see page 8-7.

# Note

If only the power supply needs to be removed, disconnect the wiring harness and loosen the 2 screws that secure the power supply to the PS mounting bracket.

- **3.** Disconnect the wiring harness at P502, P505, and P2 from the 24 VDC power supply and the fan motor wiring harness P214.
- **4.** Remove the 1 screw at the top of the bracket and loosen the remaining four screws in slots.
- **5.** Remove the power supply and bracket assembly.

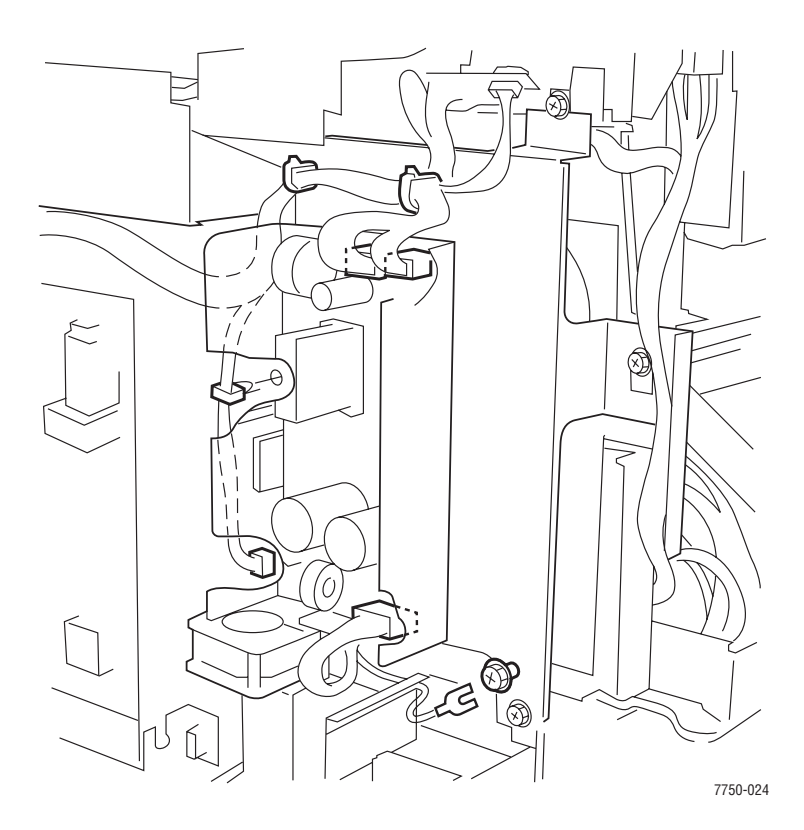

# T2 High-Voltage Power Supply

- 1. Remove the 24 VDC Power Supply and Bracket, see page 8-46.
- 2. Disconnect the high-voltage wires from the KCMY connectors.
- **3.** Disconnect the wiring harness from J575 and J576.
- **4.** Remove the 2 screws that secure the T2 power supply to the printer frame.
- **5.** Remove the T2 high-voltage power supply.

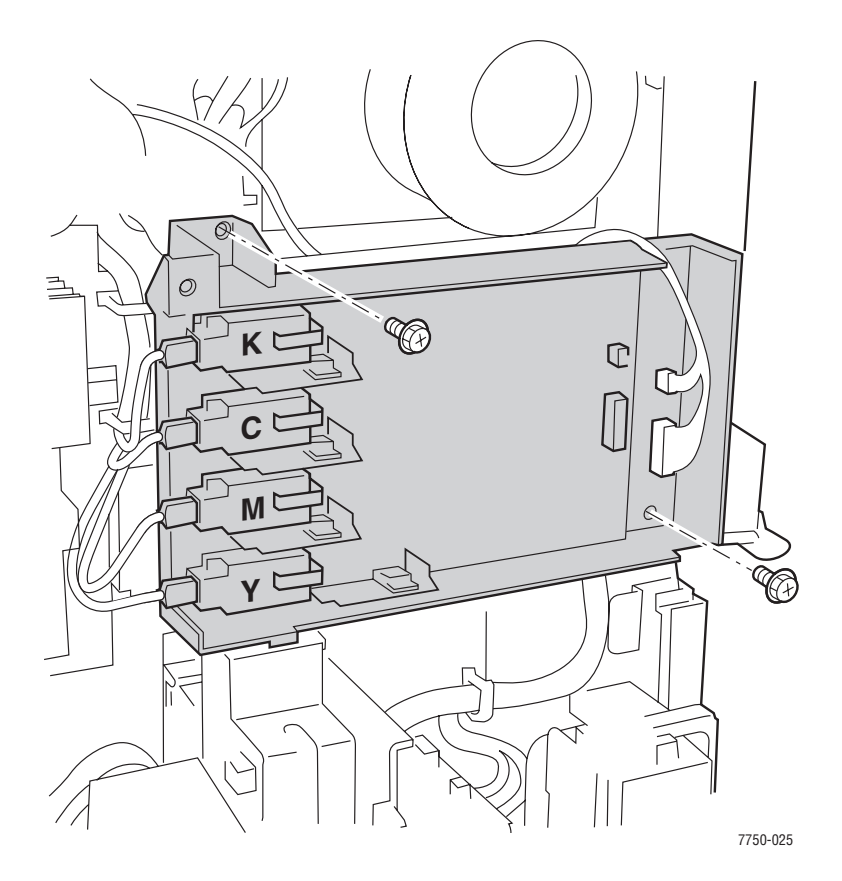

# **Chassis AC Power Assembly**

# Note

AC power (consists of the AC drive, noise filter and GFI assemblies and mounting bracket.

- **1.** Remove the T2 high-voltage power supply.
- **2.** Remove T1 and T3 power supply assembly.
- **3.** Disconnect the wiring harnesses P15 and P16, the AC drive wiring harness P43 and the individual wires at J39- J40, J41 and J47 of the AC drive board.
- **4.** Disconnect the AC wires from P15 and P16 on the Noise Filter board.
- **5.** Clear the wiring harnesses from their retaining clips.
- 6. Remove the seven screws securing the chassis assembly to the printer frame.
- **7.** Remove the complete assembly from the printer frame.

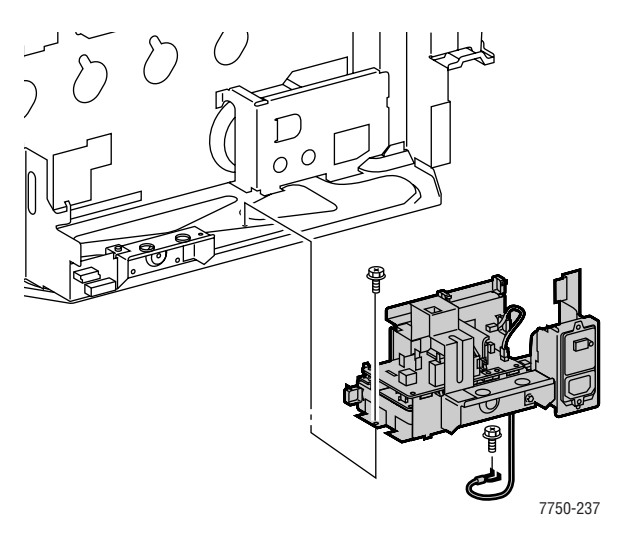

# **Main Drive Assembly**

- **1.** Remove the fuser.
- **2.** Remove Tray 1 /(MPT), see page 8-9.
- **3.** Remove the T2 high-voltage power supply, see page 8-47.
- 4. Disconnect the wiring harness.

# Caution

There are 5 brass screws that hold the main drive assembly together. **DO NOT REMOVE** these screws.

- **5.** Remove the 5 black screws that secure the complete main drive assembly to the printer frame.
- 6. Lift the complete main drive assembly up and out of the printer.

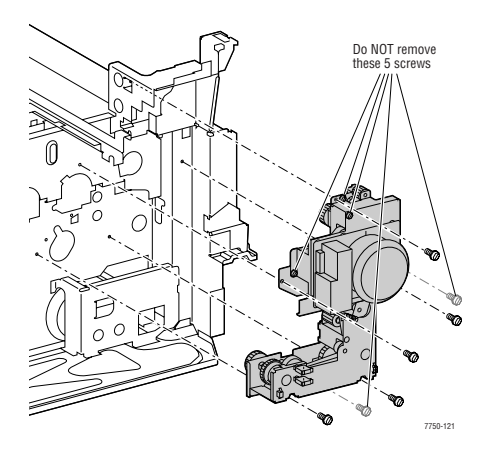

# **Replacement Procedures**

# Note

When reinstalling, rotate the main drive to ensure the gears move freely. Remove the Fuser unit to give better visibility.

- 1. As the main drive assembly is being installed into position, make sure the gears are meshed completely with the mating gears by slightly rotating the main motor until the main motor bracket seats without stress, and is flat against the frame.
- **2.** Rotate the main drive after installing the assembly to ensure it rotates freely, and ensure it is FLAT against the frame.

# Caution

It is easy to pinch or short wires under the main drive assembly bracket.

**3.** Make sure that the red transfer roller wire is connected near the right side of the main drive assembly to its mating connector on the frame.

# **Accumulator Belt Drive Assembly**

- **1.** Remove the rear cover and shield.
- **2.** Move the T1 and T3 power supplies out of the way.
- **3.** Remove any components covering the motor which is mounted to the frame at the rear, top, left corner.
- **4.** Remove the 3 screws that secures the motor and bracket assembly to the frame and remove the assembly.

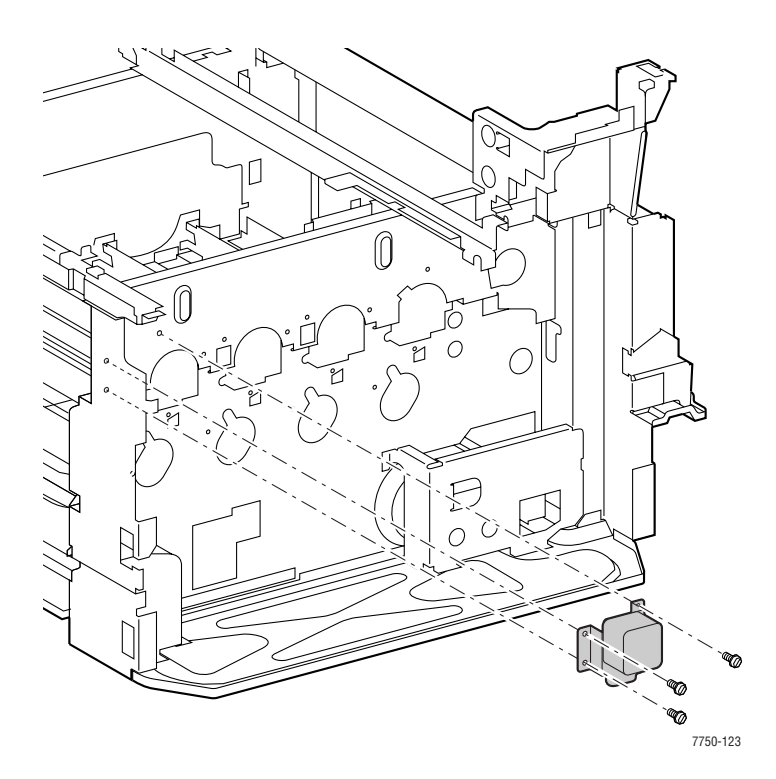

# **Developer Drive Assembly**

- **1.** Remove the 3.3 VDC and 5 VDC power supply and bracket assembly, see page 8-44.
- 2. Disconnect the wiring harness from the developer drive assembly.
- **3.** Clear the high-voltage lines.
- **4.** Remove the 2 black screws securing the developer drive assembly to the printer frame and remove from the printer.

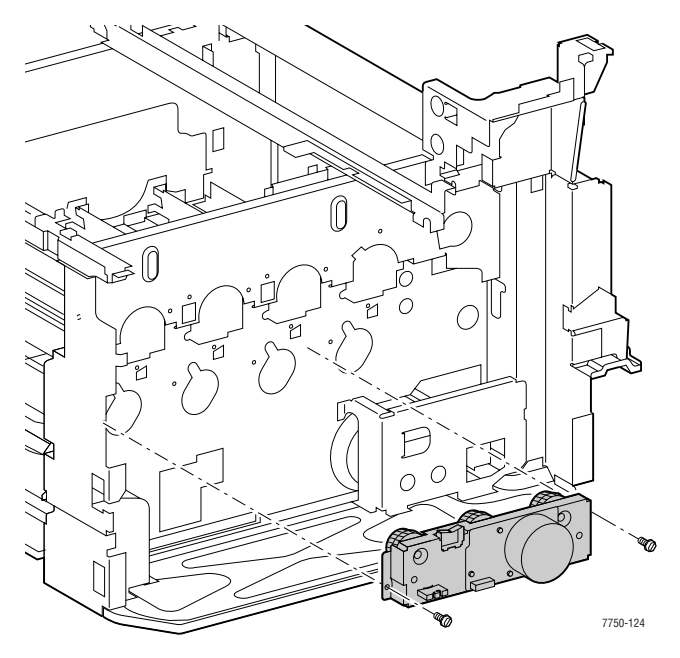

# **Replacement Procedures**

#### Caution

When reinstalling, ensure that the assembly seats against the frame and rotate the main drive to ensure the gears move freely.

# **Imaging Unit Drive Assembly**

- **1.** Remove the rear cover, see page 8-6.
- 2. Remove the right side cover, see page 8-4.
- **3.** Remove the 3.3 VDC and 5 VDC Low-voltage power supply, see page 8-44.
- 4. Remove the 24 VDC Low-voltage power supply, see page 8-46.
- 5. Remove the T2 High-Voltage power supply, see page 8-47.
- **6.** Remove the engine control interface board and bracket, see page 8-43.
- **7.** Disconnect the wiring harnesses (1 to YMC and 1 to K) to the Print Engine Drive Assembly.
- 8. Remove the 2 screws securing the finisher connector (now accessible after removing the right cover assembly) and let it hang loose.
- **9.** Remove 1 screw that is accessible through the frame access hole near the finisher connector.
- **10.** Remove the remaining 7 screws that secure the imaging unit drive assembly to the printer frame.
- **11.** Lift the imaging unit drive assembly up and out of the printer.

#### Note

Some wires will have to be removed from their clamps to clear the drive assembly.

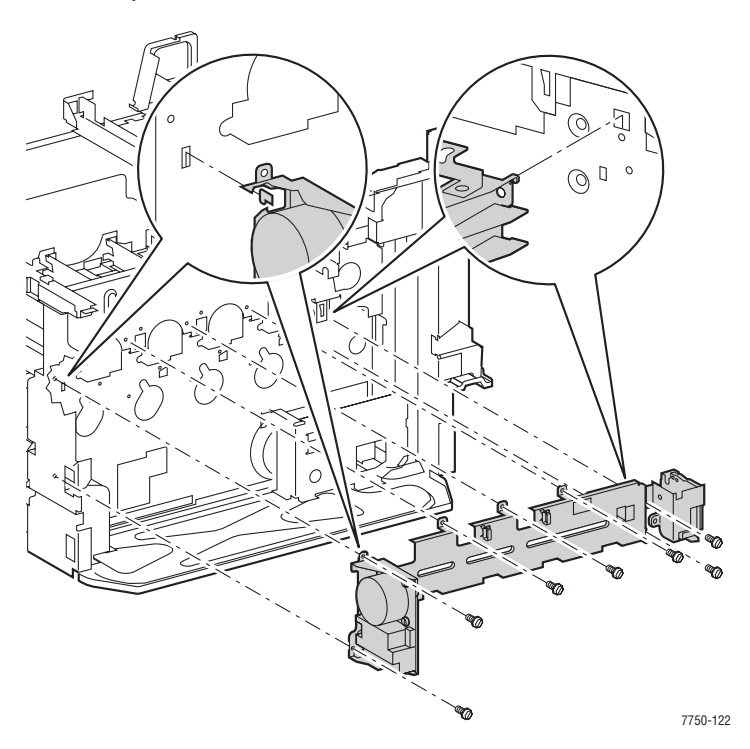

Phaser 7750 Printer Service Manual

# **Tray 2 Paper-Select Switches**

- **1.** Remove the T1 and T3 high-voltage power supply.
- 2. Remove the 3.3 VDC and 5 VDC low-voltage power supplies, see page 8-44.
- **3.** Disconnect the wiring harness from the Tray 1 paper-select switches.
- **4.** Remove the 2 screws that secure the mounting bracket to the printer frame and remove the switch.

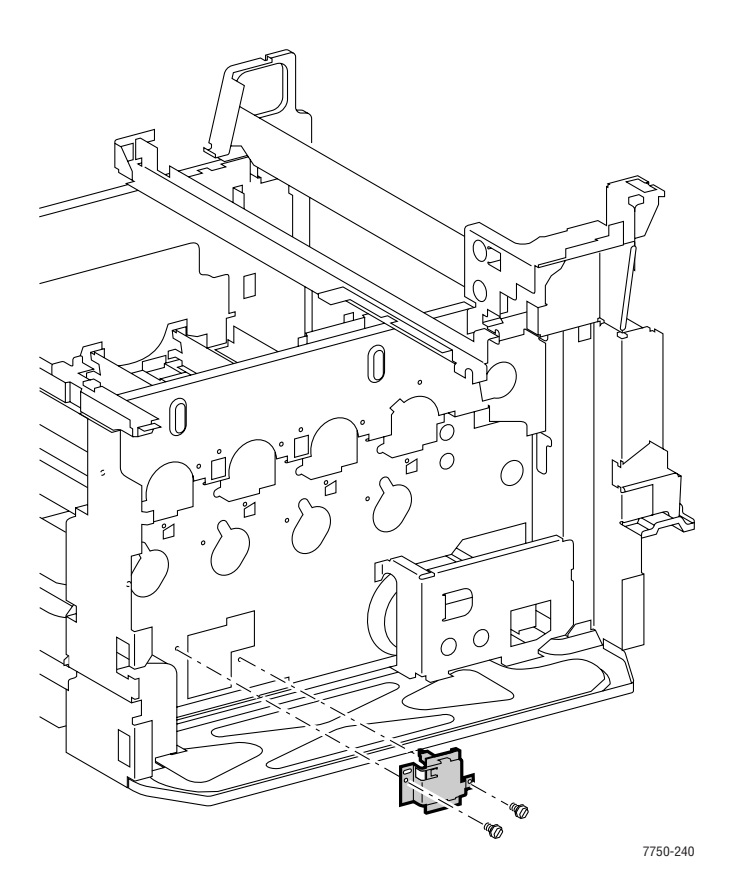

# **Main Lever Assembly**

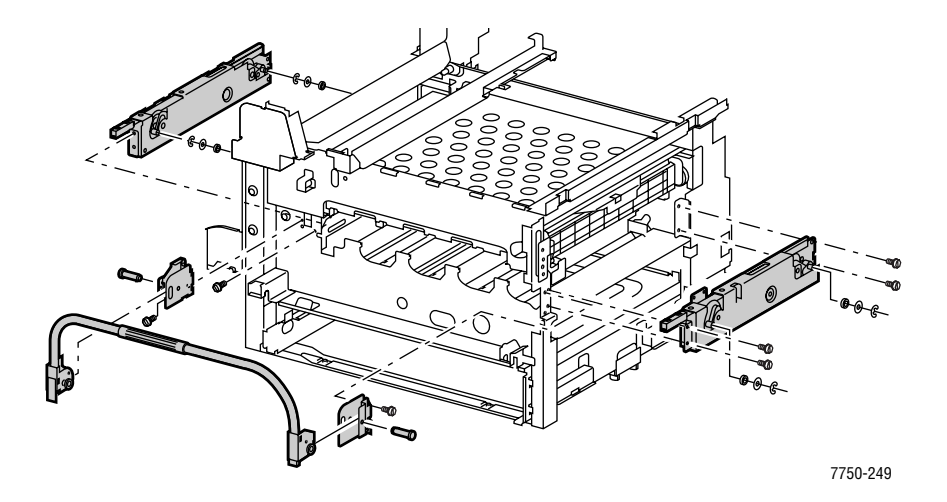

# **Reinstallation Procedures**

#### Note

Slide the main lever gears under the lift jack assembly racks and lift into position. Verify that the timing marks on the main lever and the lift jack assemblies align. The main lever assembly requires extra pressure approximately 1" from the front of the printer when properly aligned.

# **Right-Hand Lift Jack Assembly**

- **1.** Ensure that the lift frame assembly is fully lifted and the main lever is in the down position.
- **2.** Remove the accumulator belt assembly.
- **3.** Remove RH cover assembly.
- 4. Remove the pivot pin and partially remove the main lever on the right hand side.
- **5.** Remove the e-clips and washers from the RH lift jack assembly roller guides.
- 6. Remove the 4 screws that hold the RH lift jack bracket and remove the bracket.
- **7.** Remove the 2 screws holding the waste auger assembly.
- **8.** Remove the 4 screws holding the RH lift jack assembly and remove from the printer.

# **Reinstallation Procedures**

#### Note

When reinstalling the RH lift jack assembly install the screws as follows: 1. Upper left. 2, Upper right. 3. Then the lower screws.

Verify that the timing marks on the main lever and the lift jack assembly align.

# **Left-Hand Lift Jack Assembly**

- **1.** Ensure that the lift frame assembly is fully lifted and the main lever is in the down position.
- **2.** Partially remove the main drive assembly.
- **3.** Remove the accumulator belt assembly.
- 4. Remove the imaging units and protect from the light.
- **5.** Remove the LH cover assembly.
- 6. Remove the transport registration assembly.
- 7. Remove the mark-on-belt (MOB) sensor assembly.
- 8. Reach inside the LH cover cavity and remove the black imaging unit rail, see "Imaging Unit Rail Assembly" on page 8-24.

#### Caution

Cover the black developer with multiple sheets of stiff paper or cardboard to prevent damage to the developer roller and to catch e-clips and washers loosened in the next step.

The washers can fall out into the lower metal cavity. Lay something underneath to catch the washers and screws.

- **9.** Remove the e-clips, washers, and bearings from the LH lift jack assembly roller guides.
- **10.** Partially remove the left hand side of the main lever assembly.
- **11.** Remove the LH lever hinge.
- **12.** Remove the 4 screws that hold the LH lift jack bracket and remove the bracket.
- **13.** Remove the 4 screws holding the LH lift jack assembly and remove from the printer.

# Note

When reinstalling the LH lift jack assembly install the screws as follows: upper left, upper right, then the lower screws. Verify that the timing marks on the main lever and the lift jack assembly align.

# **Optional Lower Trays**

# **Right Side Door**

**1.** Remove the 4 screws securing the right-hand cover and remove.

# **Rear Cover**

- **1.** Remove the 4 screws securing the cover.
- **2.** Remove the rear cover.

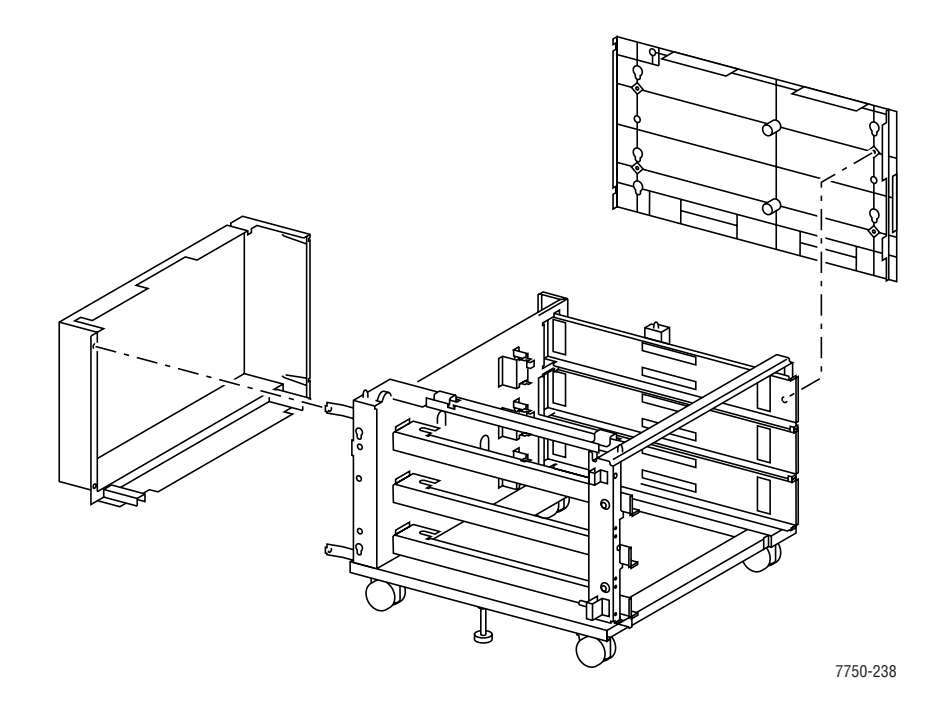

# LTD/HCF Cover Assembly

- 1. Open Door C.
- **2.** Remove 1 screw from each of the support straps.
- **3.** Remove 1 screw from the cover's front pivot bracket.
- **4.** Remove the cover assembly from the rear pivot.

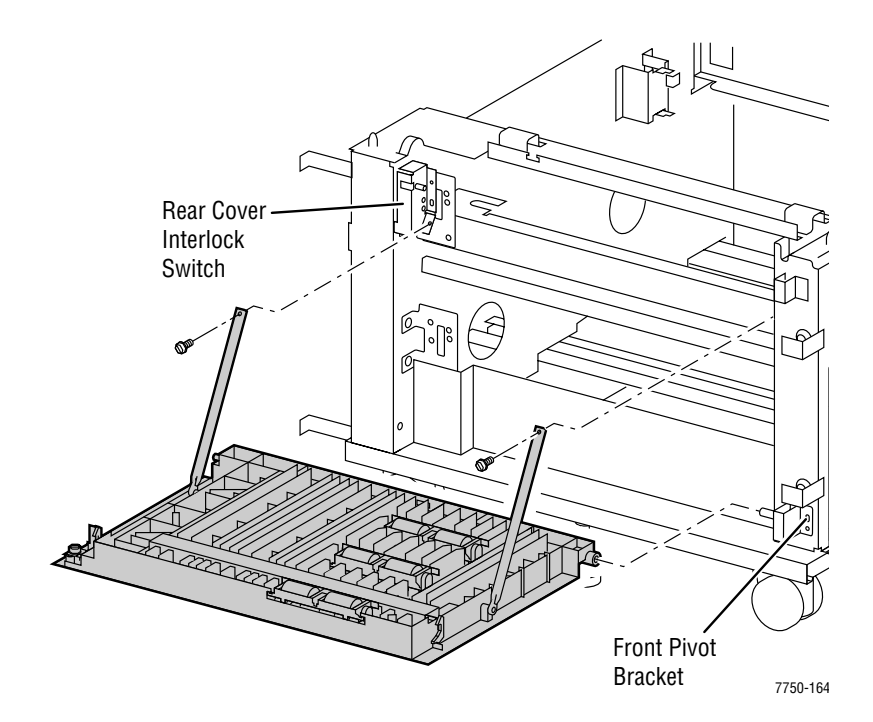

# High-Capacity Feeder (HCF) Tray 4

- **1.** On the left side of the High-Capacity Feeder, remove one screw from the Tray 4 stopper bracket and remove the bracket.
- **2.** Pull Tray 4 out of the printer.

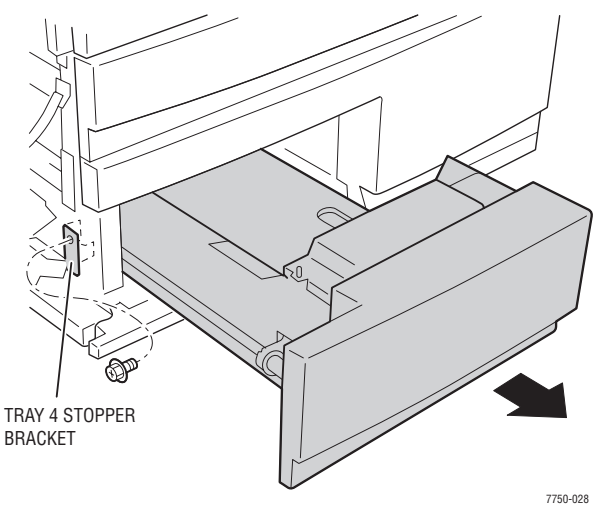

# High-Capacity Feeder (HCF) Tray 5 and Paper Transport

- 1. Open Tray 5.
- **2.** Remove the 2 screws that secure the Tray 5 stopper.
- **3.** Remove the 2 screws securing the paper transport, and slide it back in.
- **4.** Pull Tray 5 out of the printer.

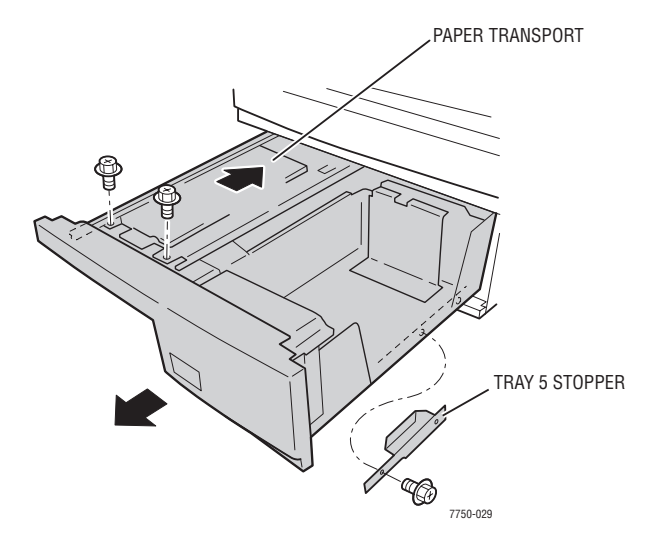

# LTD/HCF Feeder Paper-Select Switches

- **1.** Remove the paper tray.
- **2.** Reach inside the cabinet and disconnect the wire harness.
- **3.** Reach inside the cabinet and remove the 1 screw that secures the paper-select switch.

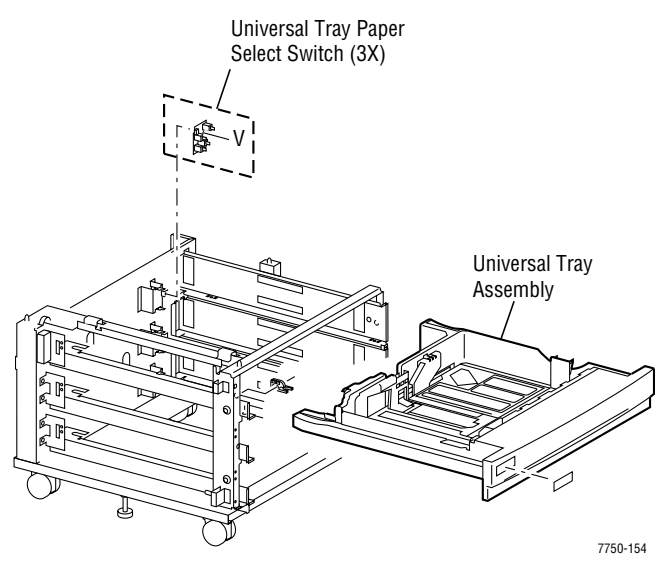

# LTD/HCF Feeder Paper Feed Motor Assembly

- **1.** Remove the left-hand cover.
- 2. Open the tray halfway.
- **3.** Disconnect the wiring harness.
- **4.** Remove the 2 screws holding the Tray 2 feeder assembly, not the screws securing the lower tray bracket.
- **5.** Remove the tray feeder assembly.
- 6. Some manipulation may be required to disengage the gears.

# **Removal of Motor**

- **1.** Disconnect the wiring harness from the motor.
- 2. Remove the 2 screws securing the motor to the feeder bracket.
- 3. Lift the motor straight out of the bracket to clear the gear on the motor shaft.
- **4.** When reinstalling the motor, it may be necessary to manually rotate the gears to mesh them with the other gears.

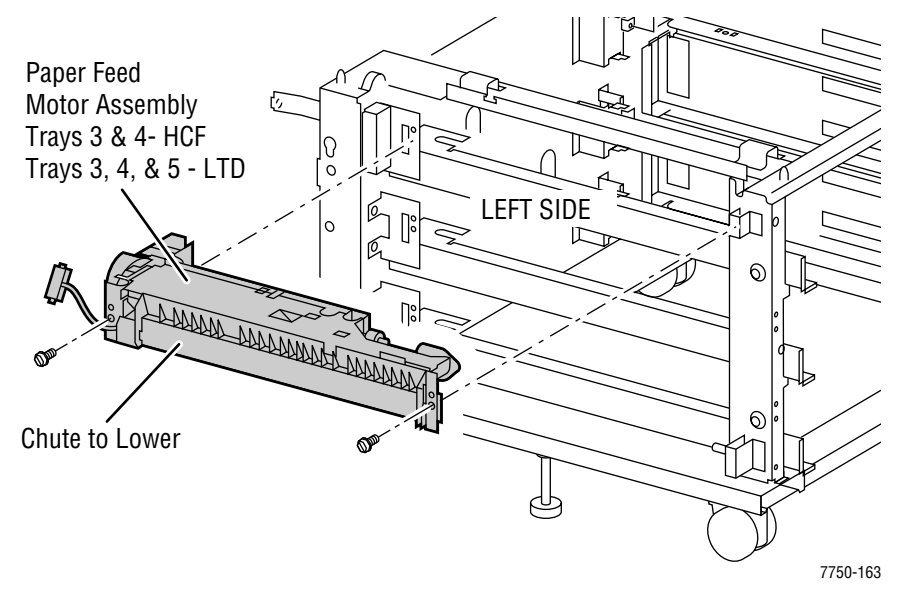

# Bracket Assembly, Left-Hand and Right-Hand Gear (HCF)

- **1.** Remove the rear cover.
- 2. Remove the 2 screws securing the bracket assembly (Gear RH (2) or Gear LH (1)) to the frame.
- **3.** Remove the bracket assembly.

# **Replacement Procedures**

#### Note

There are locating pins for each bracket.

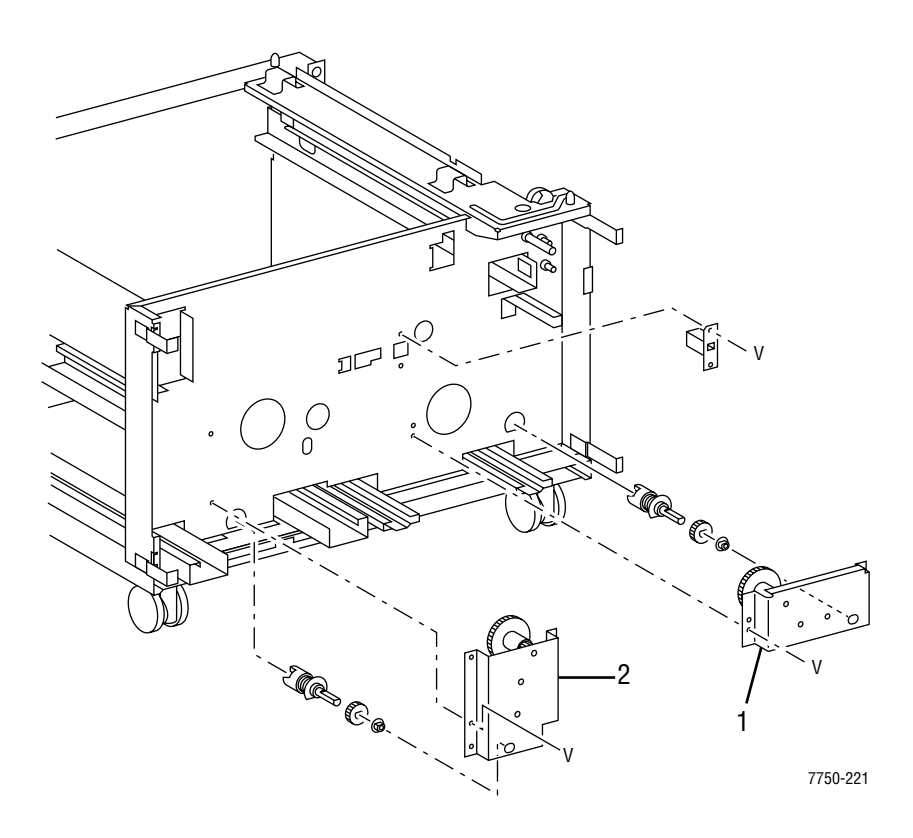

# Service Parts Lists

# In this chapter...

- Serial Number Format
- Using the Parts List
- Hardware Kits
- Recommended Service Tools

# Chapter 9

# **Serial Number Format**

Changes to Xerox products are made to accommodate improved components as they become available. It is important when ordering parts to include the following information:

- Component's part number
- Product type or model number
- Serial number of the printer

**Serial numbering.** Particular fields in the serial number indicate the modification level of the printer, the date of its manufacture and the sequence number of the printer produced on that day.

# The serial number is coded as follows:

- The text **"S/N"** followed by the serial number in the barcode.
- The barcode **does not** include a field identifier.
- The nine digit serial number is based on the following format: **PPPRSSSSS**

# **PPP = Three digit alphanumeric product code**

| Product | Model          | Voltage | Product Code |
|---------|----------------|---------|--------------|
| 7750    | B, DN, GX, DXF | 110V    | RRW          |
| 7750V   | B, DN, GX, DXF | 220V    | RTG          |

**R** - Single digit numeric revision digit. To be rolled when a major product change occurs. Initiated with a change request.

**SSSSS** - Five digit numeric serial number.

# **Serial Number Example:**

# RRW453072:

**RRW** = Product code for the 110V Printer

**4** = Revision level

**53072** = Serial number

# **Using the Parts List**

- 1. No.: The callout number from the exploded part diagram.
- 2. Part Number: The material part number used to order specific parts.
- **3. Qty:** This number represents the parts per printer, not the number of parts supplied in the actual part order.
- 4. Name/Description: Details the name of the part to be ordered and the number of parts supplied per order.
- **5.** Parts identified throughout this manual are referenced **PL#.#.#**; For example, PL3.1.10 means the part is item 10 of Parts List 3.1.
- **6.** A black triangle preceding a number followed by a parenthetical statement in an illustrated parts list means the item is a parent assembly, made up of the individual parts called out in parentheses.
- **7.** The notation "**with X~Y**" following a part name indicates an assembly that is made up of components X through Y. For example, "1 (with 2~4)" means part 1 consists of part 2, part 3, and part 4.
- 8. An asterisk (\*) following a part name indicates the page contains a note about this part.
- **9.** The notation (NS) next to a part indicates that particular part is not spared, but contained in a kit or major assembly.
- **10.** The notation "**J1**<>**J2 and P2**" is attached to a wire harness. It indicates that connector Jack 1 is attached to one end of the wire harness and connector J2 is attached to the other end that is plugged into P2.

#### Note

Only parts showing part numbers are available for support. Parts not showing part numbers are available on the parent assembly.

# Legend:

| Identifier | Meaning    |
|------------|------------|
| С          | C-ring     |
| E          | E-ring     |
| KL         | K-clip     |
| S          | Screw      |
| p/o        | Part of    |
| N/S        | Not Spared |

# Parts List 1.1 Drive Unit

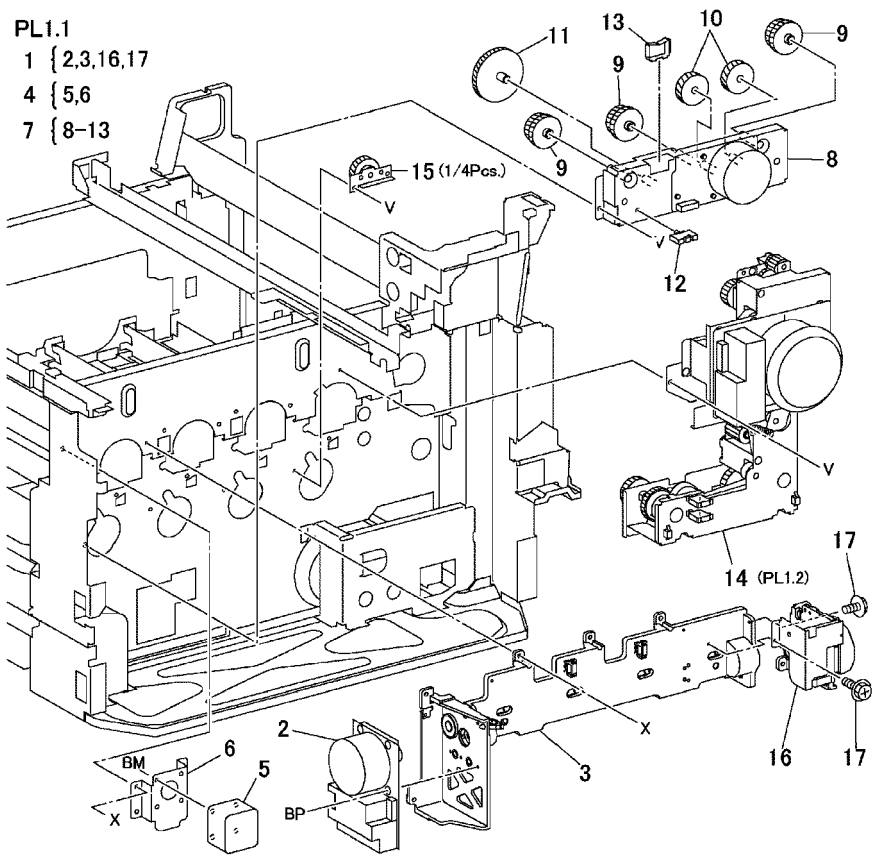

s4500-345

# Drive Unit PL 1.1

| No. | Part number | Qty | Part Description and (part name)           |
|-----|-------------|-----|--------------------------------------------|
| 1   | 116-1752-00 |     | Drum Drive Assembly (DRIVE ASSY DRUM)      |
| 4   | 116-1753-00 |     | Accumulator Belt Drive (DRIVE ASSY IBT)    |
| 7   | 116-1754-00 |     | Developer Drive Assembly (DRIVE ASSY-DEVE) |
| 14  | 116-1755-00 |     | Main Drive Assembly (DRIVE ASSY-MAIN)      |
| 15  | 116-1756-00 |     | Developer Gear Assembly (GEAR ASSY-DEVE)   |

# Part List 1.2 Main Drive Motor Assembly

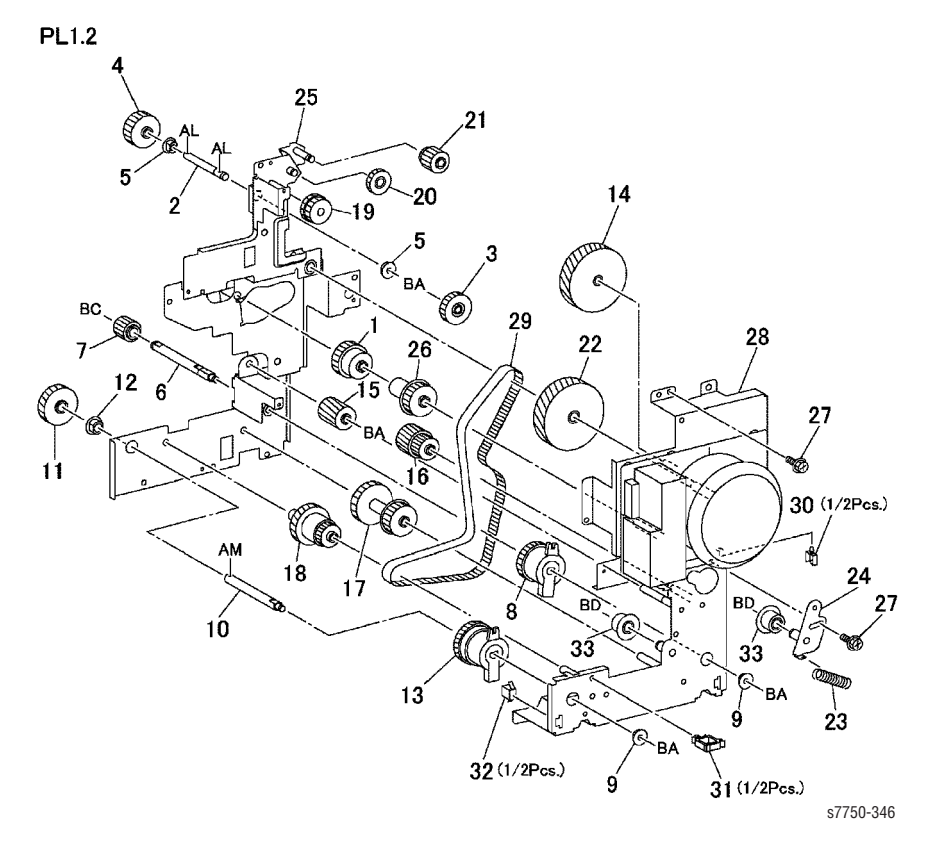

# Main Drive Motor Assembly PL 1.2

| No. | Part number | Qty | Part Description and (part name)             |
|-----|-------------|-----|----------------------------------------------|
| 13  | 116-1539-00 |     | Developer Clutch Assembly (CLUTCH ASSY DEVE) |

# Part List 1.3 Steering Motor and MOB

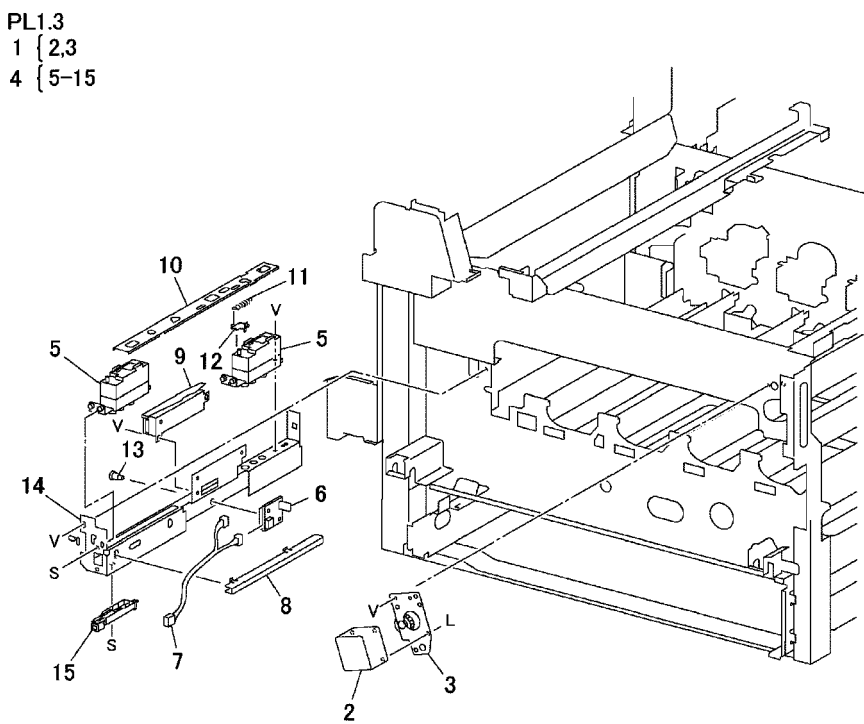

s7750-347

# Steering Motor and Mark-On-Belt PL 1.3

| No | Part number | Qty | Part Description and (part name)                   |
|----|-------------|-----|----------------------------------------------------|
| 1  | 116-1104-00 |     | Belt Steering Drive Assembly (DRIVE ASSY STEERING) |
| 4  | 116-1124-00 |     | Mark On Belt Sensor Assembly (SENSOR ASSY-MOB)     |

# Part List 2.1 Tray 2

PL2.1

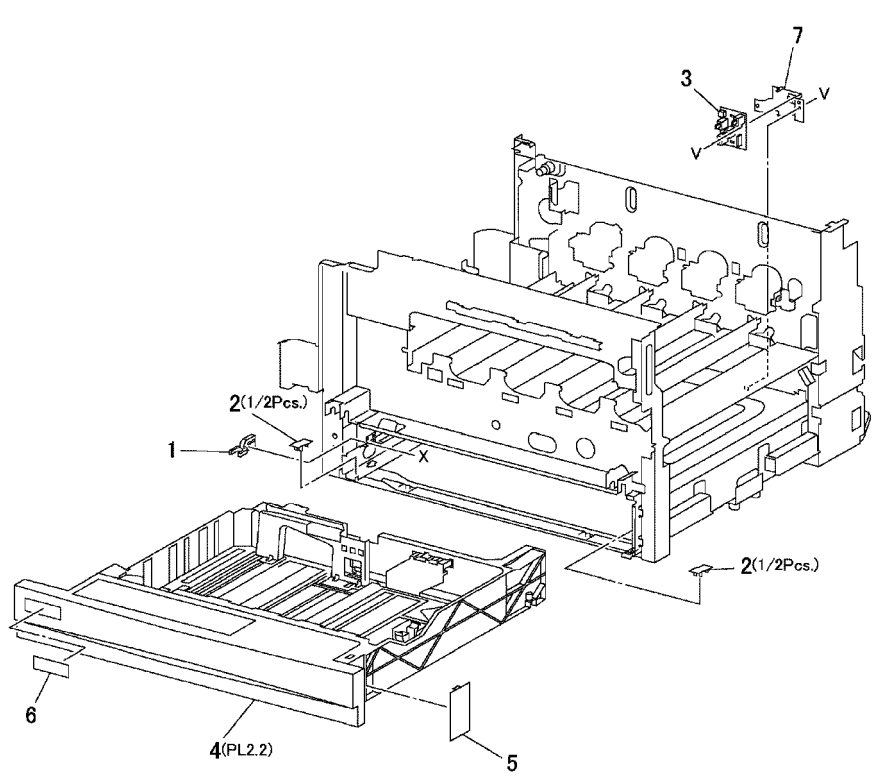

s7750-348

# Tray 2 PL 2.1

| No | Part number | Qty | Part Description and (part name)               |
|----|-------------|-----|------------------------------------------------|
| 1  | 116-1093-00 |     | Tray Stopper (STOPPER TRAY)                    |
| 2  |             |     | Spacer N/S                                     |
| 3  | 116-1126-00 |     | Paper Supply Switch Assembly (SWITCH ASSY-P.S) |
| 4  | 119-6504-00 |     | Tray 2 (Universal Tray)                        |

# Part List 2.3 Tray Feeder and Left Lower Cover Assy

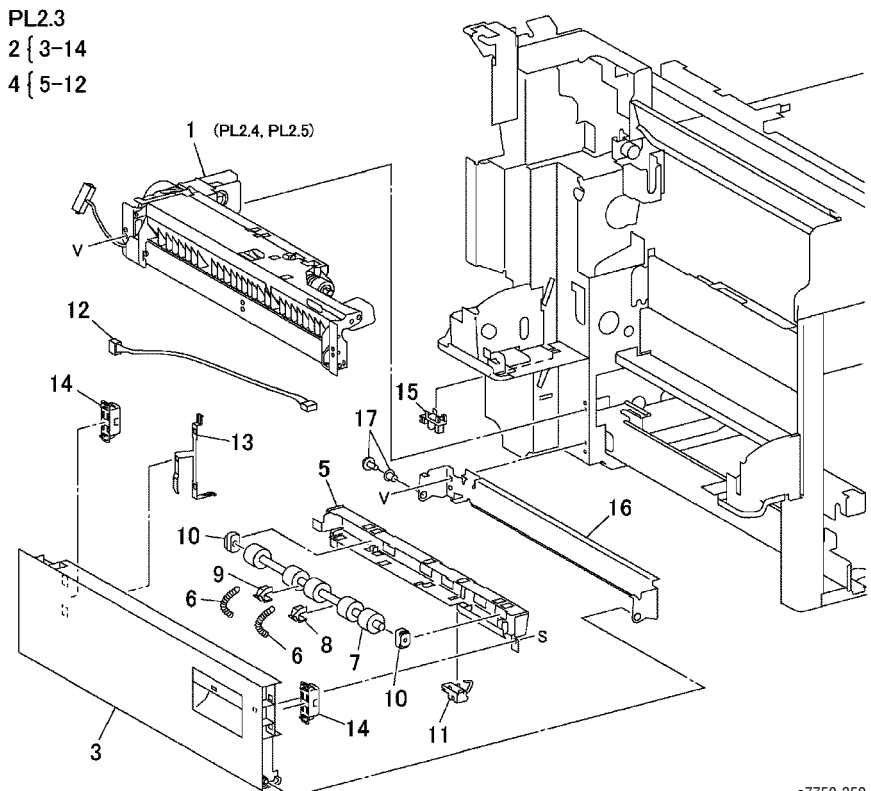

s7750-350

# Tray 2 Feeder and Left Lower Cover Assembly PL 2.3

| No | Part number | Qty | Part Description and (part name)            |
|----|-------------|-----|---------------------------------------------|
| 1  | 116-1160-00 |     | Tray 2 Feeder Assembly (FEEDER ASSY)        |
| 2  | 116-1181-00 |     | Lower LH Cover Assembly (COVER ASSY LH LOW) |
| 16 | 116-1757-00 |     | Lower Chute                                 |

# Part List 2.4 Tray 2 Feeder

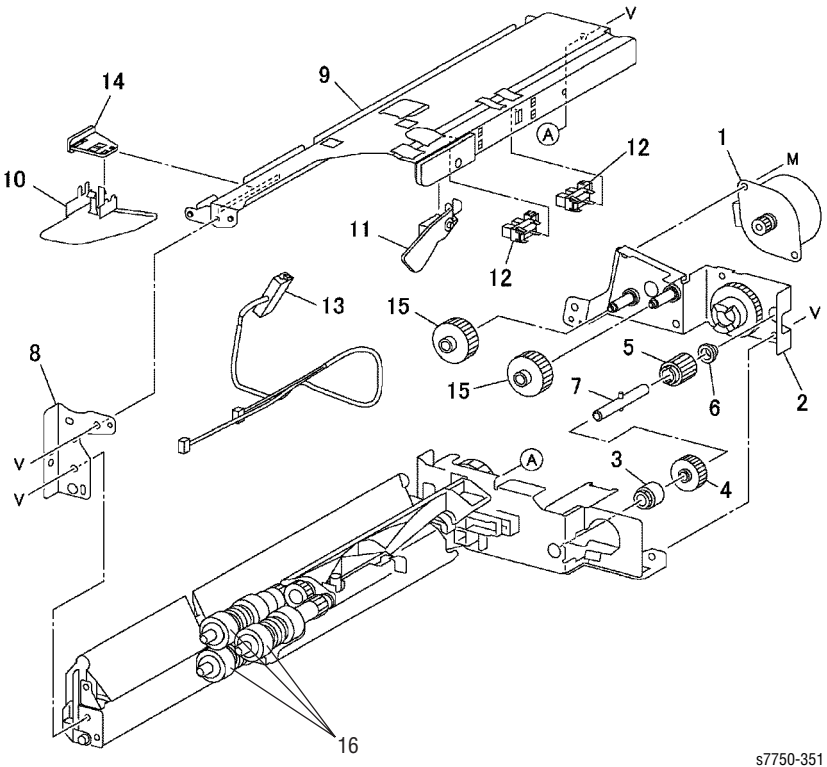

# Tray 2 Feeder PL 2.4

| No | Part number | Qty | Part Description and (part name) |
|----|-------------|-----|----------------------------------|
| 1  | 116-1109-00 |     | Motor Assembly (MOTOR ASSY)      |
| 16 | 116-1211-00 |     | Roller Kit                       |

# Part List 2.6 Registration Transport

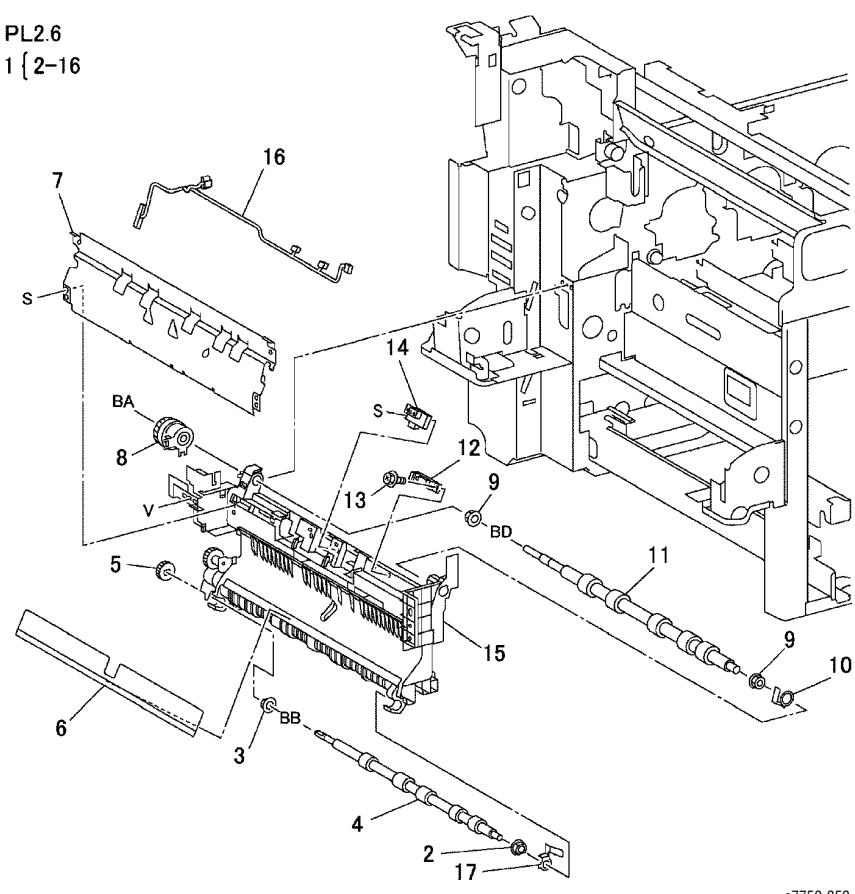

s7750-353

# **Registration Transport PL 2.6**

| No | Part number | Qty | Part Description and (part name)                         |
|----|-------------|-----|----------------------------------------------------------|
| 1  | 116-1758-00 |     | Registration Transport Assembly (TRNSPORT ASSY-<br>REGI) |

# Part List 2.7 Left Cover Unit

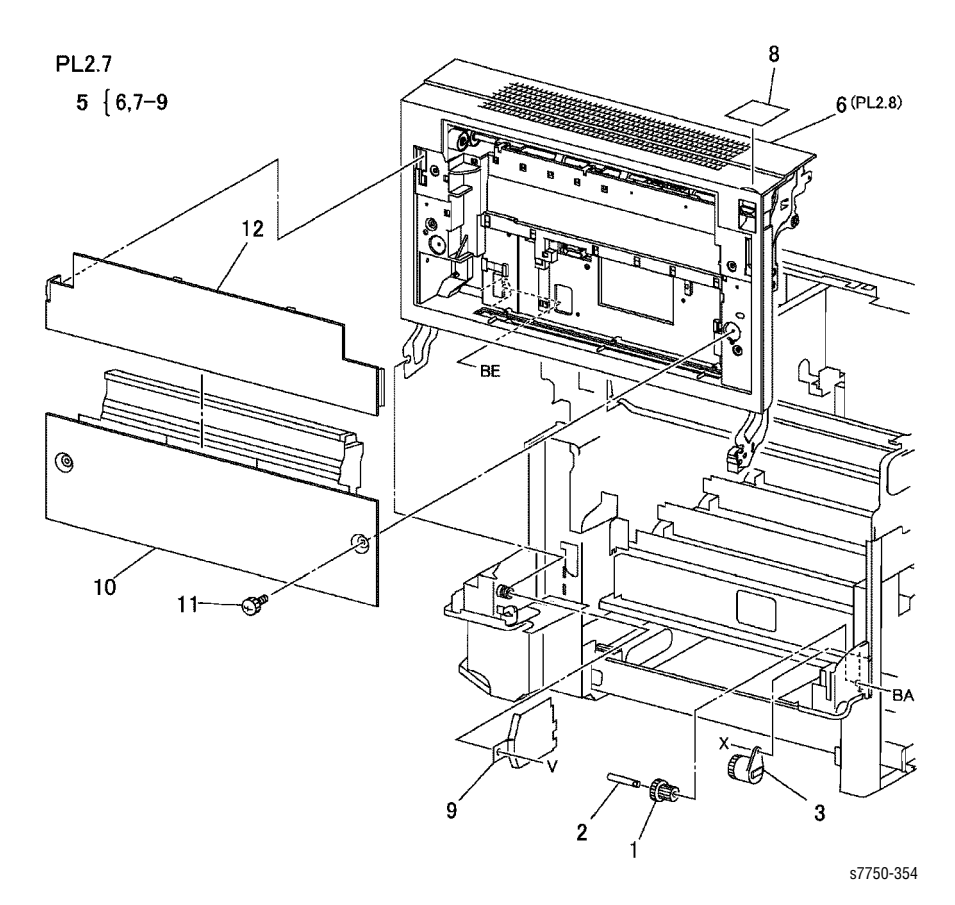

#### Left Cover Unit PL 2.7

| No | Part number | Qty | Part Description and (part name)               |
|----|-------------|-----|------------------------------------------------|
| 1  | 116-1540-00 |     | 11/23T Tooth Damper Gear (GEAR DAMPER 11T/23T) |
| 3  | 116-1541-00 |     | Left Hand Damper Gear (White) (DAMPER-LH)      |
| 5  | 116-1182-00 |     | Left Hand Cover Assembly (COVER ASSY-L/H OPB)  |

# Part List 2.8 Left Cover Assembly: 1 of 2

PL2.8

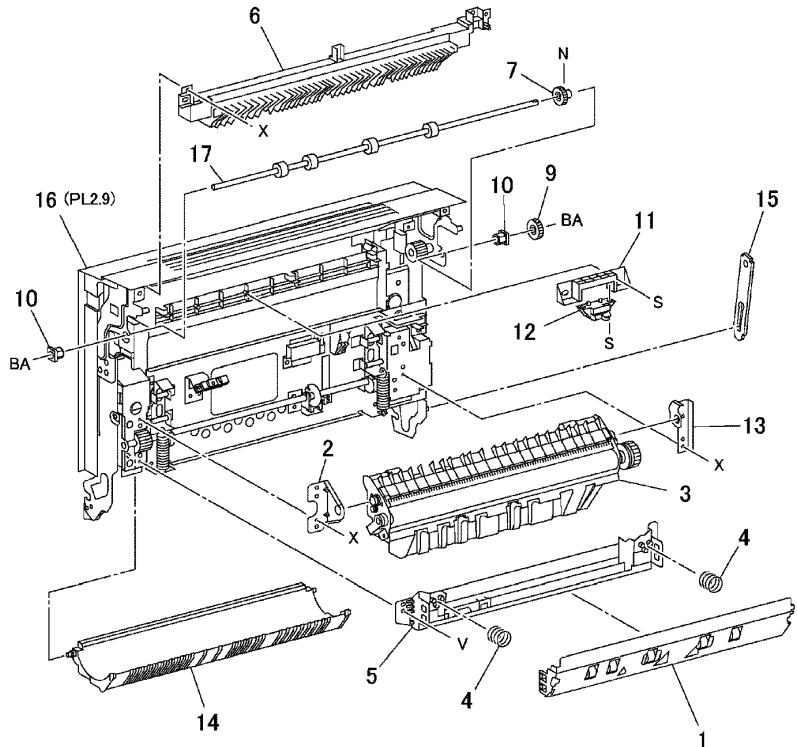

s7750-355

# Left Cover Assembly: 1 of 2 PL 2.8

| No | Part number | Qty | Part Description and (part name)                   |
|----|-------------|-----|----------------------------------------------------|
| 3  | 108R00579   |     | 2nd BTR/Transfer Roller Assembly (2NDBTR ASSEMBLY) |
| 12 | 116-1543-00 |     | Exit Switch Assembly (SWITCH ASSY-EXIT             |
| 14 | 116-1098-00 |     | Duplex Chute Assembly (CHUTE ASSY-DUP)             |
| 16 | 116-1182-00 |     | Left Cover Assembly                                |
| 17 | 116-1759-00 |     | Exit Roller Assembly                               |

# Part List 2.9 Left Cover Assembly: 2of 2

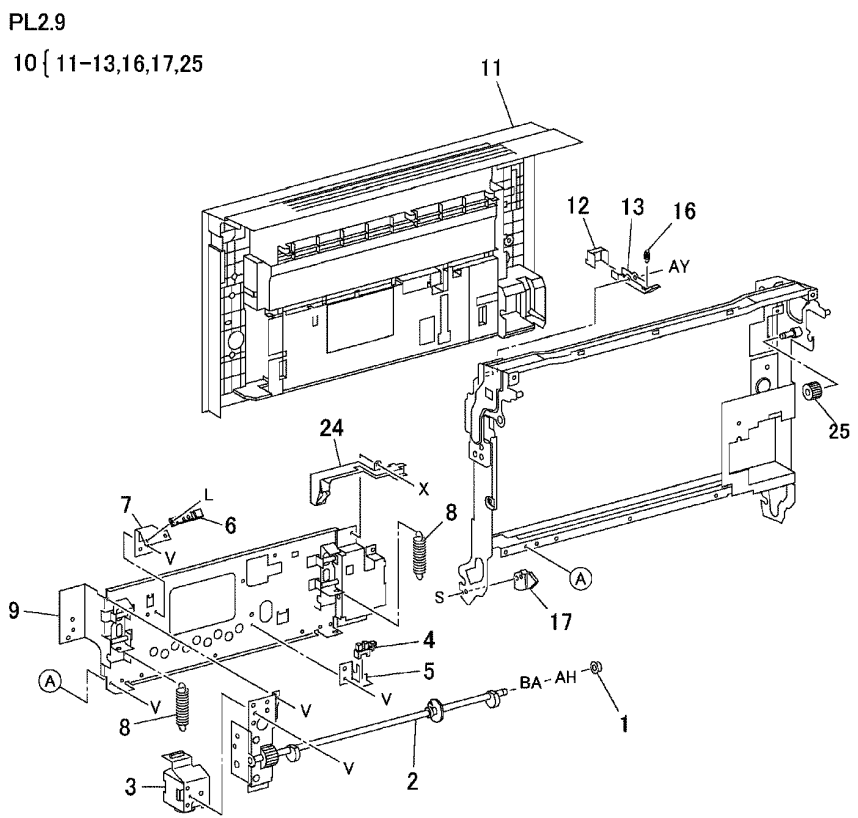

s7750-356

# Left Cover Assembly: 2 of 2 PL 2.9

| No | Part number | Qty | Part Description and (part name)             |
|----|-------------|-----|----------------------------------------------|
| 3  | 116-1760-00 |     | Second Motor Assembly (MOTOR ASSY-2ND)       |
| 6  | 116-1544-00 |     | Paper on Belt (POB) Sensor                   |
| 17 | 114-1542-00 |     | Damper Gear (45Tooth) (GEAR ASSY-DAMPER 45T) |
## Part List 2.10 Exit Transport Assembly

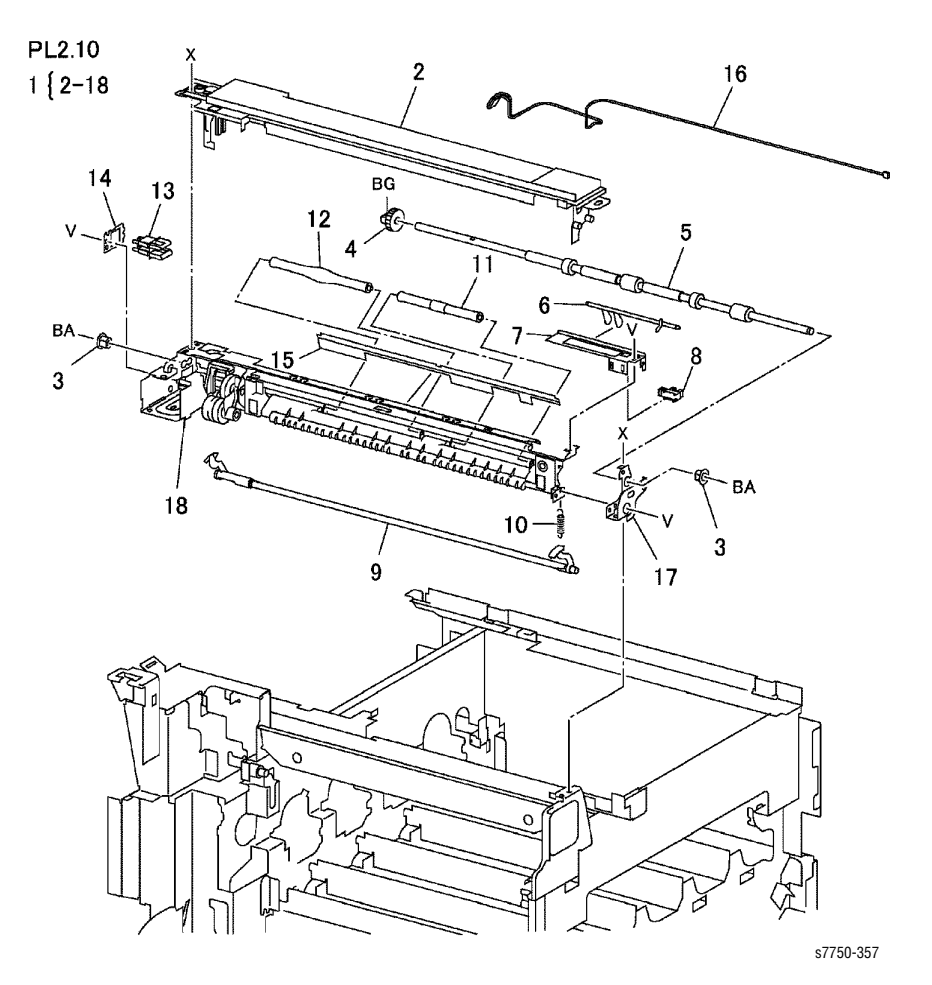

#### Exit Transport Assembly PL 2.10

| No | Part number | Qty | Part Description and (part name) |
|----|-------------|-----|----------------------------------|
| 1  | 116-1762-00 |     | Exit Transport                   |
| 2  | 116-1196-00 |     | Exit Transport Cover             |

## Part List 2.12 Tray 1: 1 of 2

PL2.12

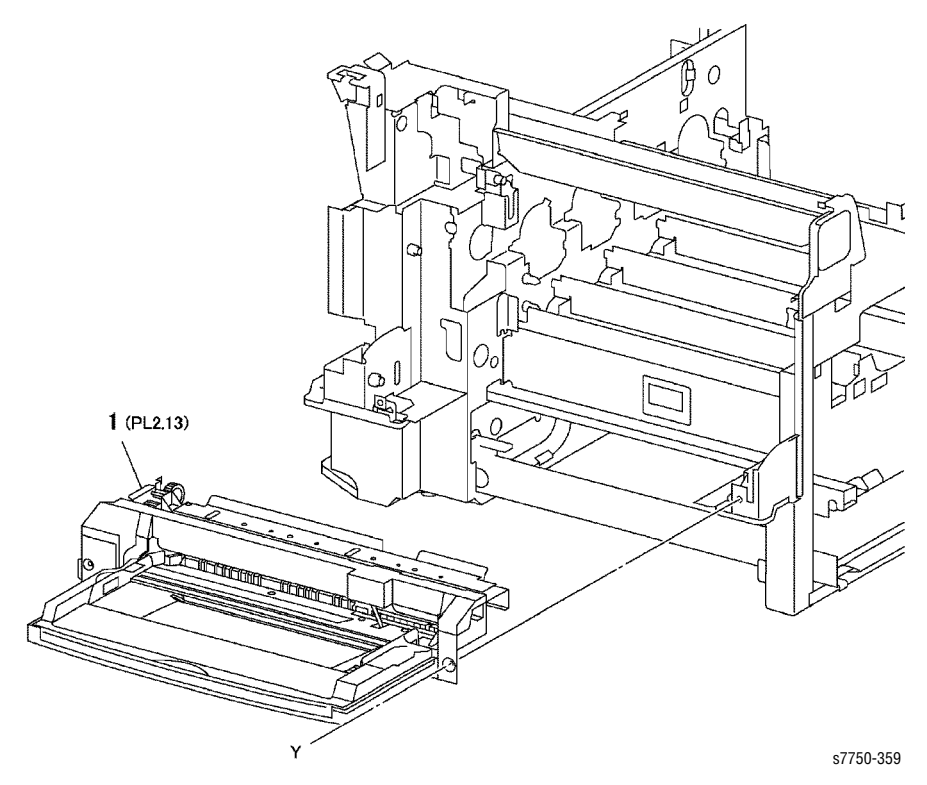

#### Tray 1: 1 of 2 PL 2.12

| No | Part number | Qty | Part Description and (part name) |
|----|-------------|-----|----------------------------------|
| 1  | 116-1763-00 |     | Tray 1/MPT (FEEDER ASSY-MSI)     |

## Part List 2.13 Tray 1: 2 of 2

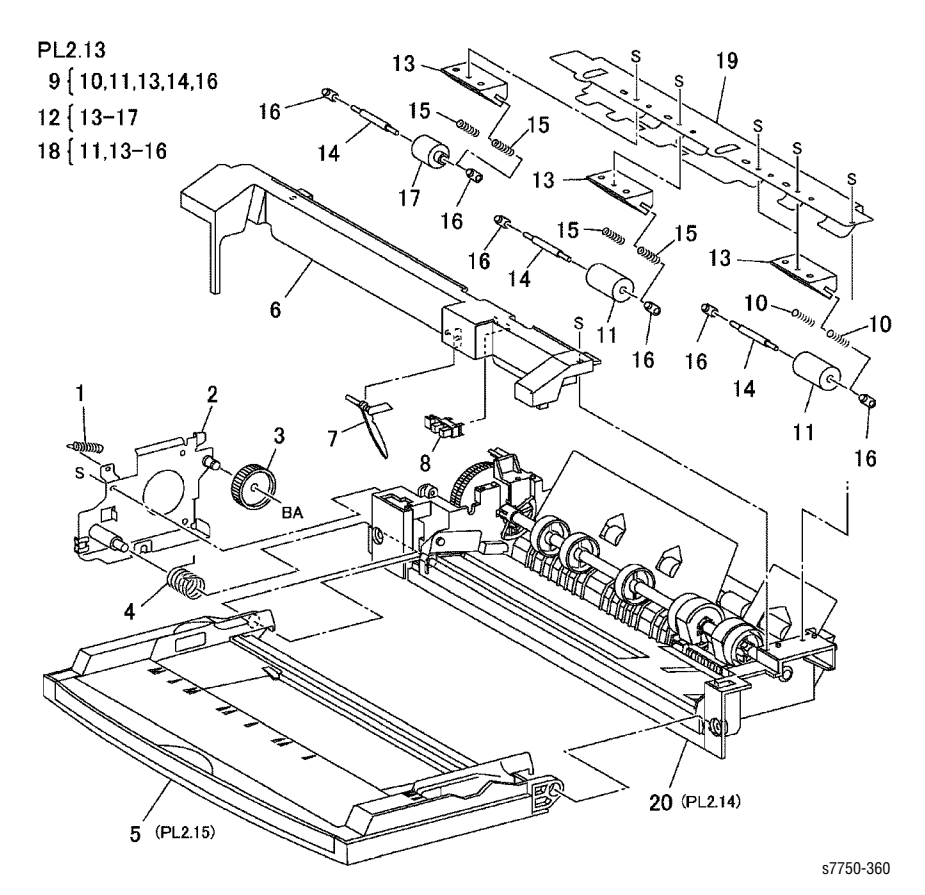

#### Tray 1 PL 2.13

| No | Part number | Qty | Part Description and (part name) |
|----|-------------|-----|----------------------------------|
| 5  | 116-1763-00 |     | Tray 1/MPT Extension             |

## Part List 2.14 Tray 1 Feed Assembly

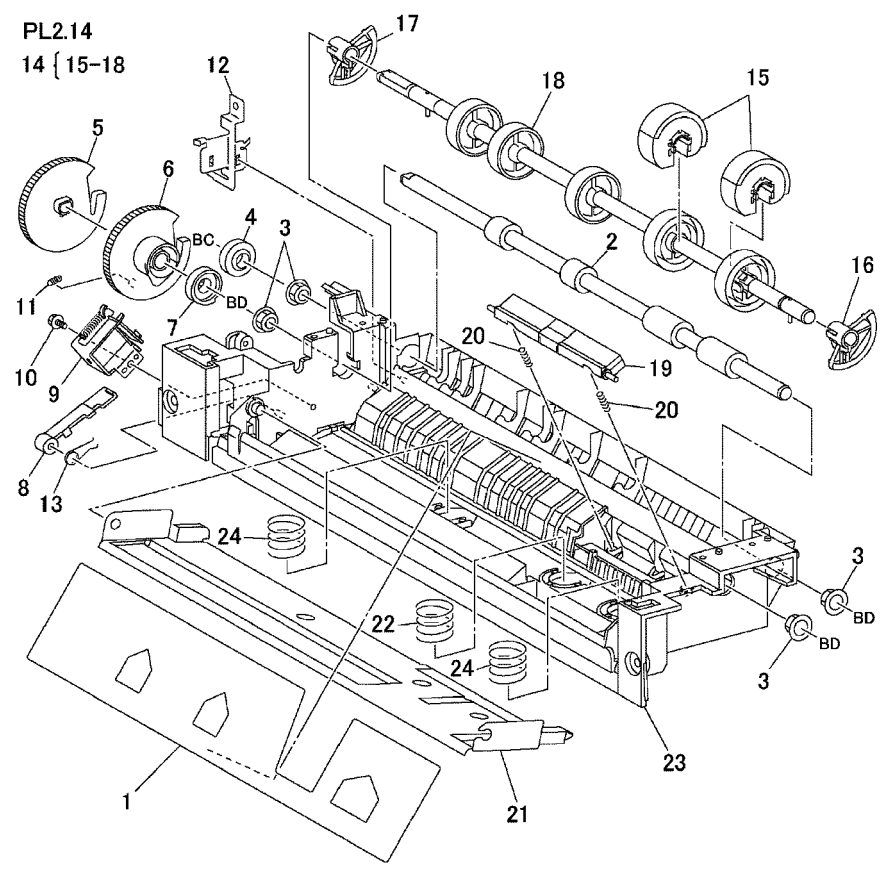

s7750-361

#### Tray 1 Feed Assembly PL 2.14

| No | Part number | Qty | Part Description and (part name)        |
|----|-------------|-----|-----------------------------------------|
| 14 | 116-1765-00 |     | Feed Roller Assembly (ROLLER ASSY-FEED) |
| 15 | 116-1820-00 | 2   | Feed Roller Kit                         |
| 19 | 116-1166-00 |     | Retard Pad (PAD ASSY-RETARD)            |
| 22 | 116-1766-00 |     | Spring Middle                           |
| 24 | 116-1767-00 |     | Spring Front and Rear                   |

## Part List 3.1 Laser (ROS) Assembly

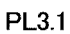

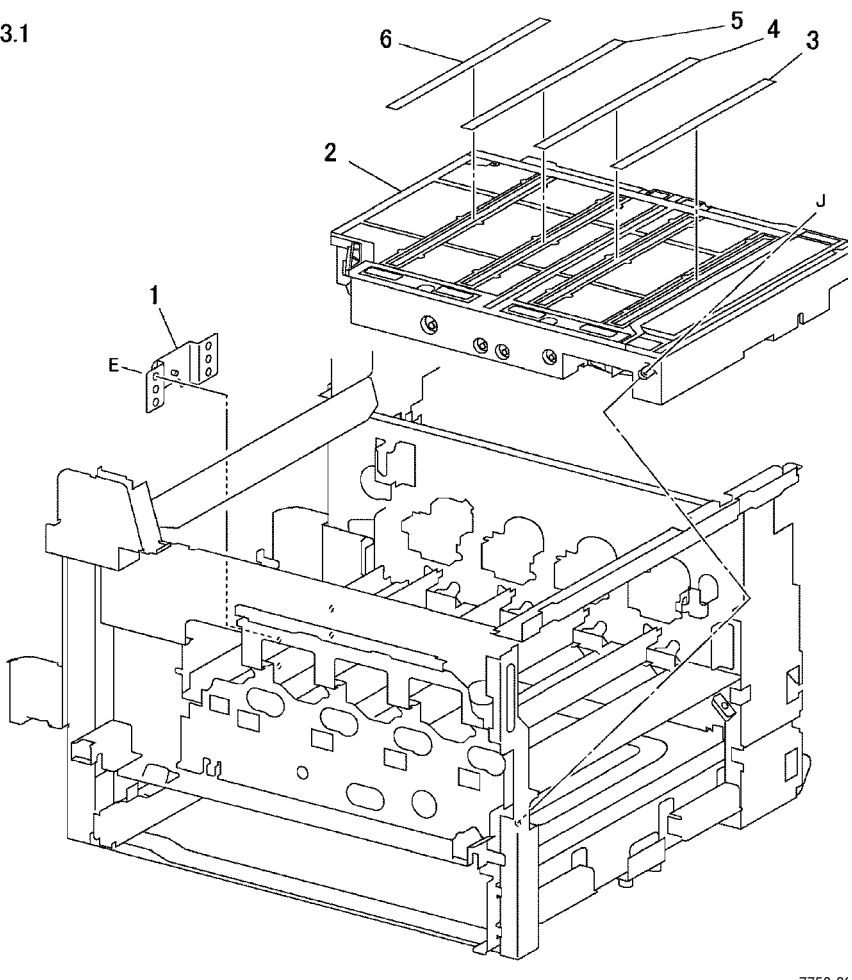

s7750-3€

#### Laser ROS Assembly PL 3.1

| No | Part number | Qty | Part Description and (part name) |
|----|-------------|-----|----------------------------------|
| 2  | 116-1768-00 |     | Laser Assembly (ROS ASSEMBLY)    |

## Part List 4.1 Xerographic Module: 1 of 2

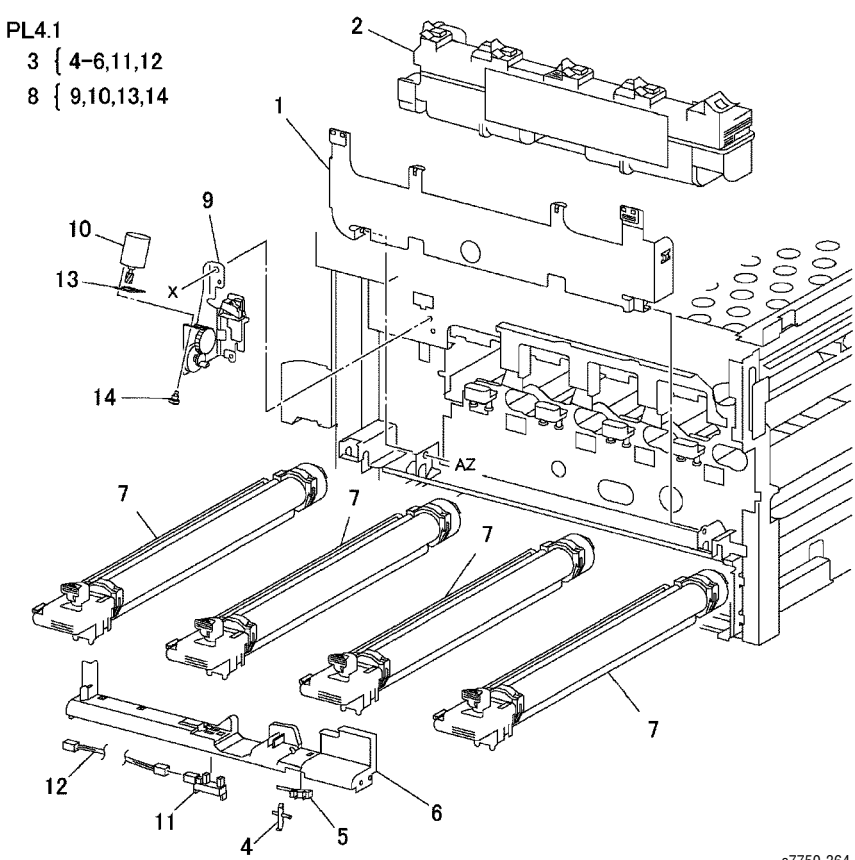

s7750-364

#### Xerographic Module 1 of 2 PL 4.1

| No | Part number | Qty | Part Description and (part name)         |
|----|-------------|-----|------------------------------------------|
| 2  | 108-R005-75 |     | Waste Toner Cartridge                    |
| 3  | 116-1138-00 |     | Sensor Holder Assembly (HOLDER ASSY-SNS) |
| 7  | 108-R005-81 |     | Imaging Unit                             |
| 8  | 116-1101-00 |     | Agitator Motor Assembly (MOTOR ASSY-AGT) |

## Part List 4.2 Xerographic Module: 2 of 2

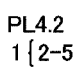

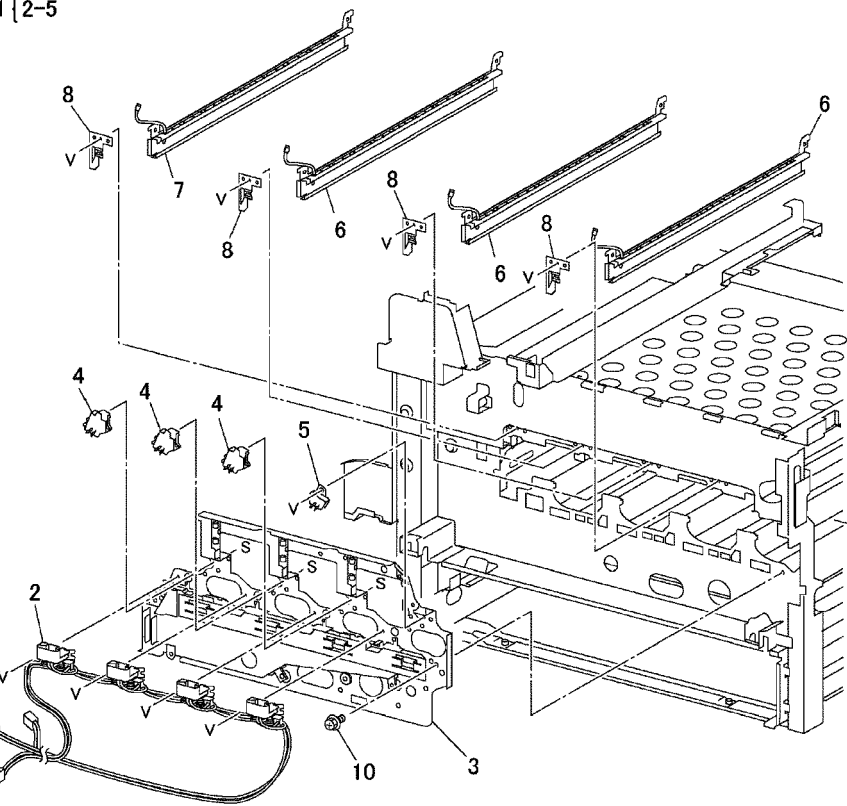

s7750-365

#### Xerographic Module 2 of 2 PL 4.2

| No | Part number | Qty | Part Description and (part name)                  |
|----|-------------|-----|---------------------------------------------------|
| 1  | 116-1769-00 |     | Xerographic Plate Assembly (PLATE ASSY-XERO OPB)  |
| 6  | 116-1770-00 |     | Image Unit Mounting Rail Y, M, C (ERASE ASST YMC) |
| 7  | 116-1771-00 |     | Image Unit Mounting Rail K (ERASE ASST)           |

## Part List 5.1 Lift Unit

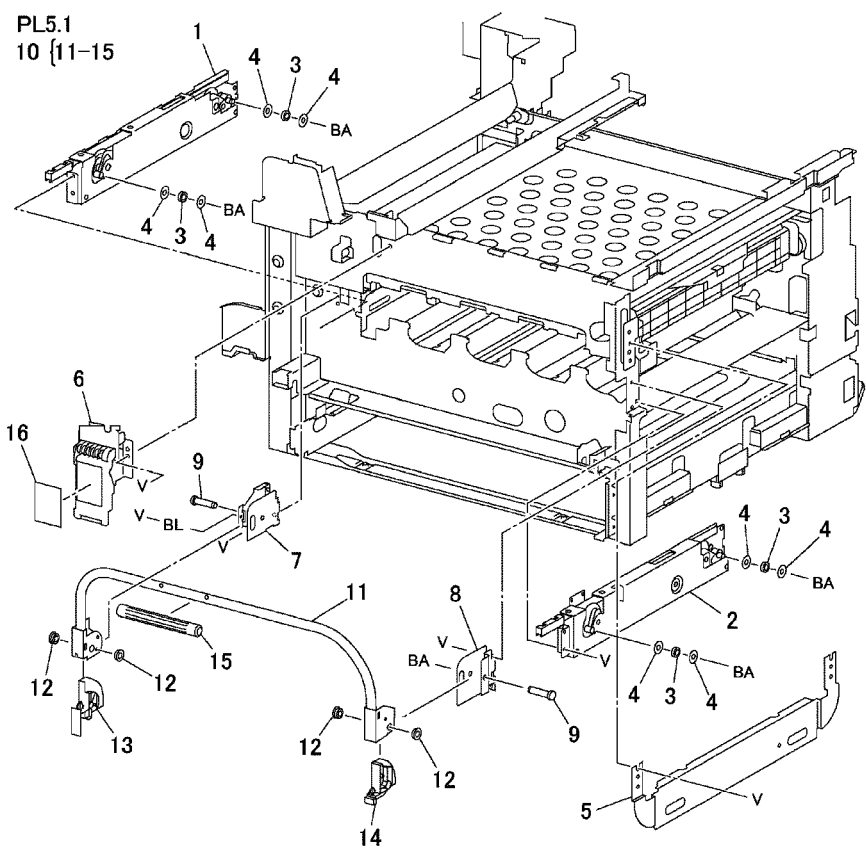

s7750-366

#### Lift Unit PL 5.1

| No | Part number | Qty | Part Description and (part name)            |
|----|-------------|-----|---------------------------------------------|
| 1  | 116-1198-00 |     | LH Frame Lift Assembly (FRAME ASSY-LIFT LH) |
| 2  | 116-1199-00 |     | RH Frame Lift Assembly (FRAME ASSY-LIFT RH) |
| 3  | 116-1772-00 |     | Bearing                                     |
| 4  | 116-1773-00 |     | Washer                                      |
| 5  |             |     | Plate N/S                                   |
| 6  | 116-1202-00 |     | Lift Arm Latch Assembly (LATCH ASSY-AST)    |
| 7  | 116-1200-00 |     | LH Handle Hinge (HINGE-HANDLE LH)           |
| 8  | 116-1201-00 |     | RH Handle Hinge (HINGE HANDLE RH)           |
| 9  | 116-1203-00 |     | Pivot Pin (SHAFT MAIN)                      |
| 10 | 116-1204-00 |     | Main Lift Handle Assembly (LEVER ASSY-MAIN) |

## Part List 5.2 Accumulator Belt Assembly

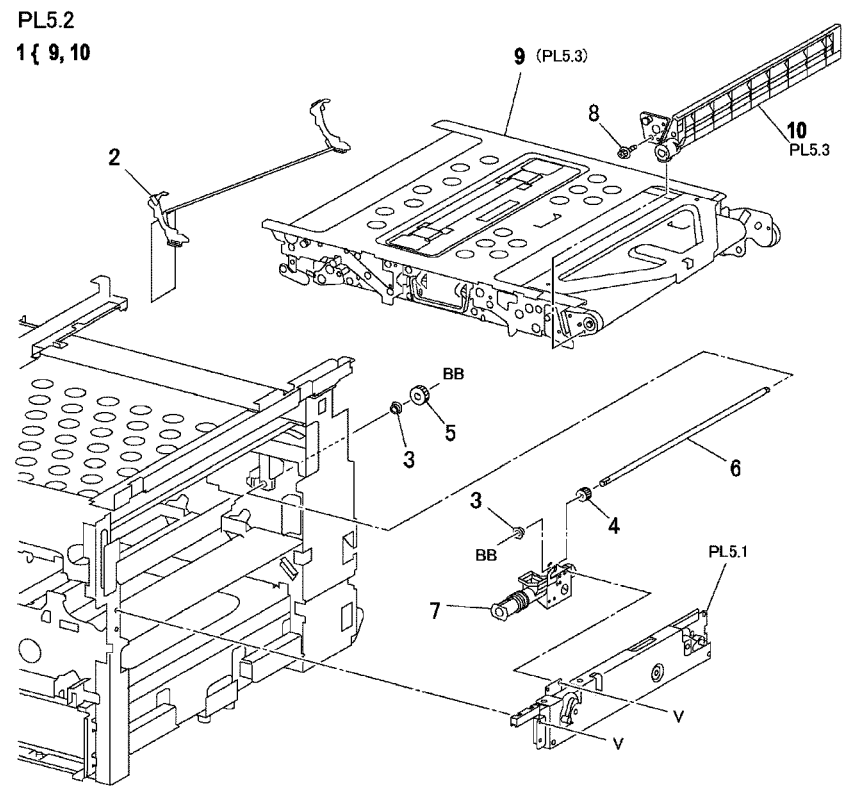

s7750-367

#### Accumulator Belt Assembly PL 5.2

| No | Part number | Qty | Part Description and (part name)             |
|----|-------------|-----|----------------------------------------------|
| 1  | 116-1774-00 |     | Accumulator Belt Assembly (KIT IBT-UNIT OPB) |
| 7  | 116-1180-00 |     | Waste Toner Auger Assembly (AUGER ASSY)      |
| 10 | 108-R005-80 |     | Accumulator Belt Cleaner Assembly            |

## Part List 5.6 Accumulator Belt Elevator

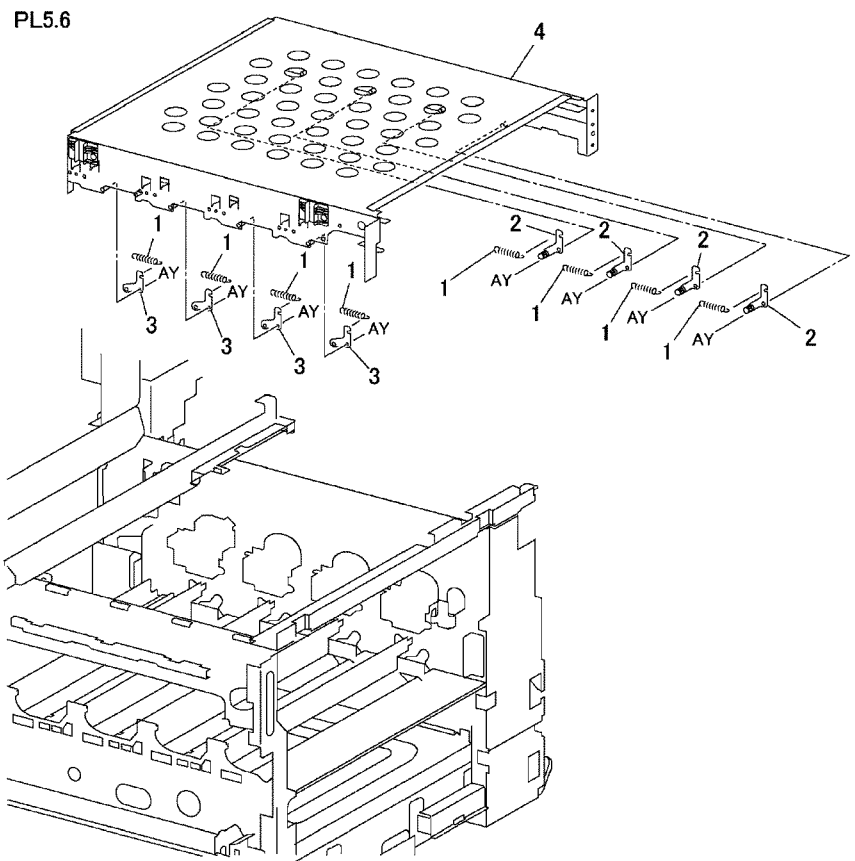

s7750-371

#### Accumulator Belt Elevator PL 5.6

| No | Part number | Qty | Part Description and (part name)                                    |
|----|-------------|-----|---------------------------------------------------------------------|
| 4  | 116-1777-00 |     | Accumulator Belt Elevator (IBT ELEVATOR FRAME) includes items 1 - 4 |

## Part List 6.1 Developer Unit: 1 of 2

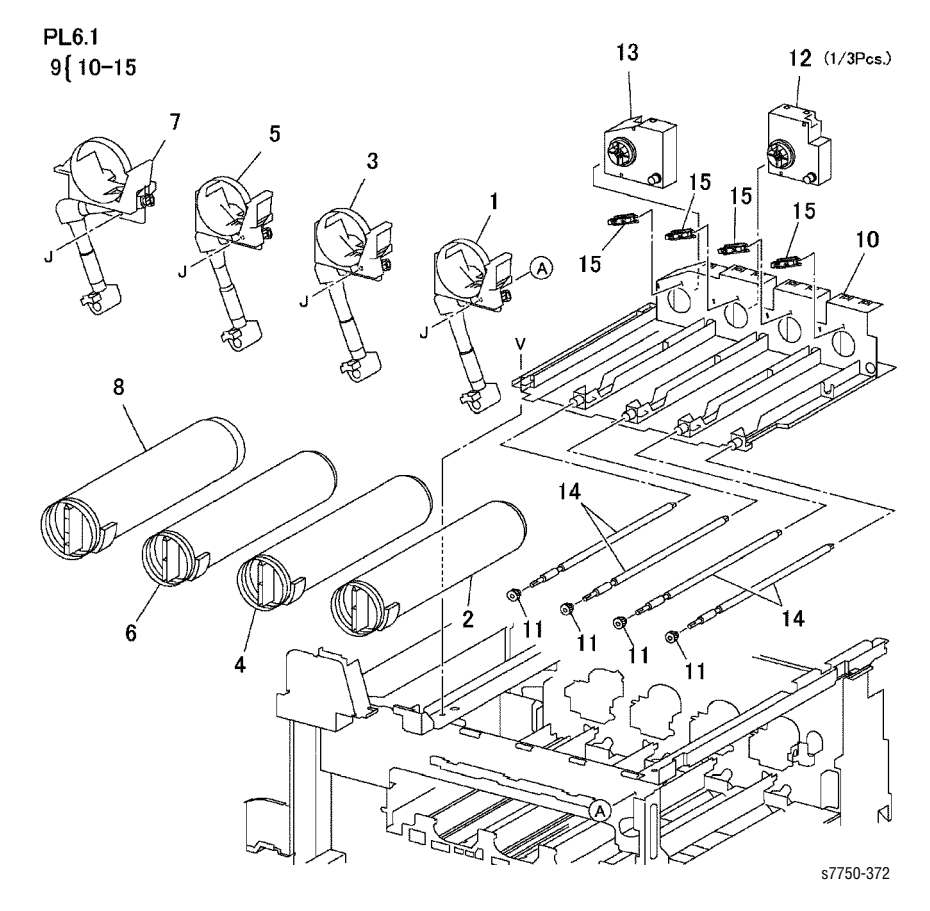

#### Developer Unit: 1 of 2 PL 6.1

| No | Part number | Qty | Part Description and (part name)               |
|----|-------------|-----|------------------------------------------------|
| 1  | 116-1778-00 |     | Yellow Toner Dispenser (DISP ASSY Y)           |
| 2  | 106-R006-51 |     | Yellow Toner Cartridge                         |
| 3  | 116-1779-00 |     | Magenta Toner Dispenser (DISP ASSY M)          |
| 4  | 106-R006-50 |     | Magenta Toner Cartridge                        |
| 5  | 116-1780-00 |     | Cyan Toner Dispenser (DISP ASSY C)             |
| 6  | 106-R006-49 |     | Cyan Toner Cartridge                           |
| 7  | 116-1781-00 |     | Black Toner Dispenser (DISP ASSY K)            |
| 8  | 106-R006-48 |     | Black Toner Cartridge                          |
| 9  | 116-1782-00 |     | Toner Dispenser Base Assembly (BASE ASSY DISP) |

## Part List 6.2 Developer Unit: 2 of 2

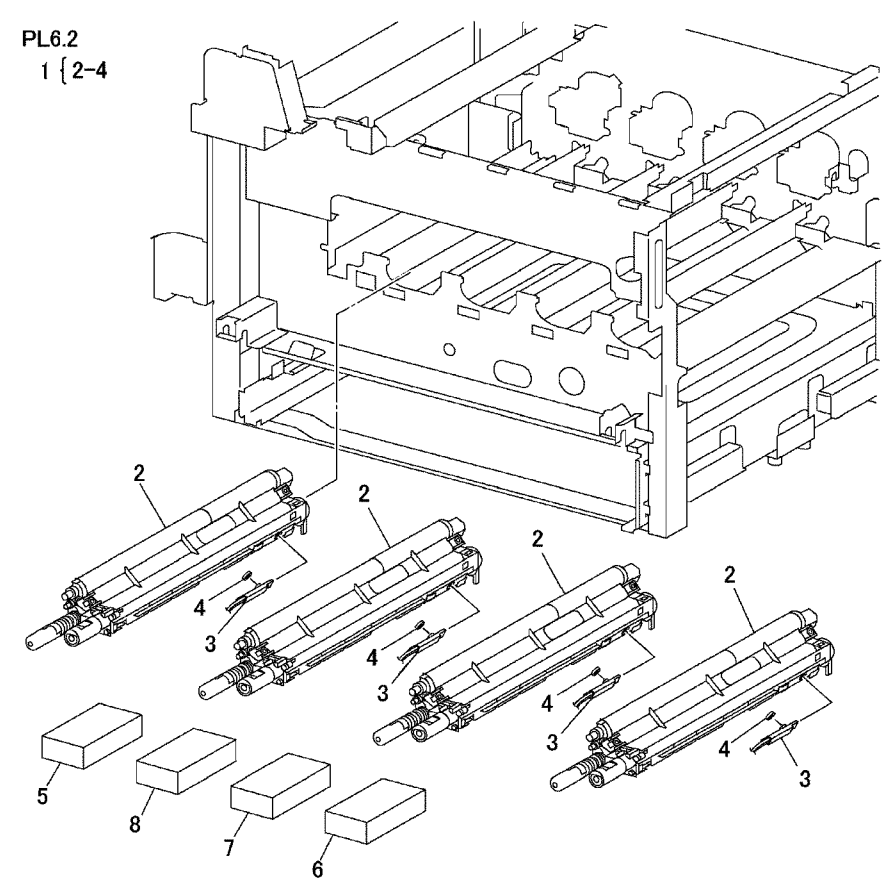

s7750-373

#### Developer Unit: 2 of 2 PL 6.2

| No | Part number | Qty | Part Description and (part name)      |
|----|-------------|-----|---------------------------------------|
| 1  | 116-1783-00 |     | Developer Housing (HSG ASSY DEVE)     |
| 5  | 116-1784-00 |     | Black Developer Beads (Developer K)   |
| 6  | 116-1785-00 |     | Yellow Developer Beads (Developer Y)  |
| 7  | 116-1786-00 |     | Magenta Developer Beads (Developer M) |
| 8  | 116-1787-00 |     | Cyan Developer Beads (Developer C)    |

## Part List 7.1 Fuser Assembly

PL7.1

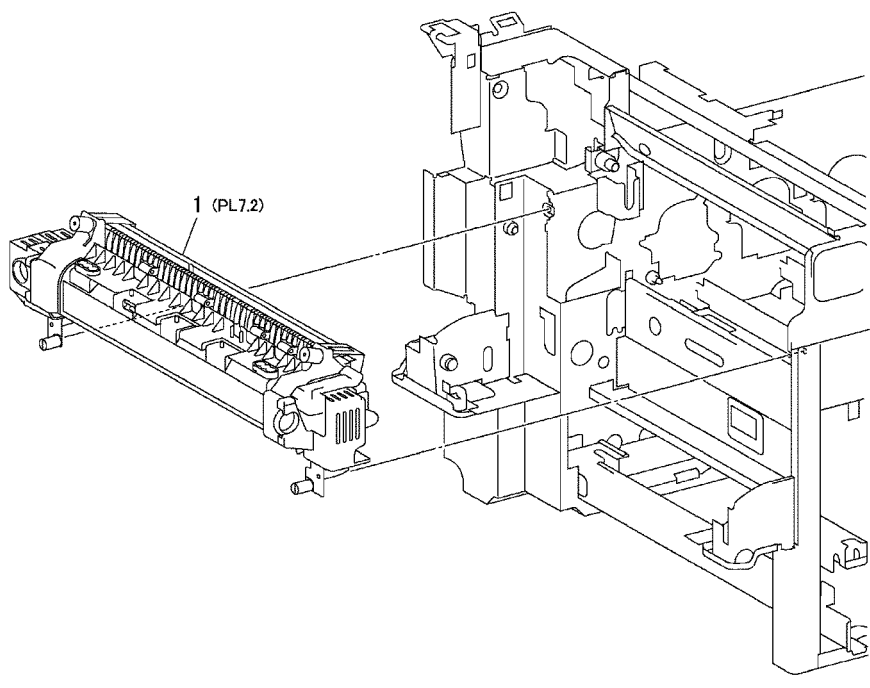

s7750-374

#### Fuser Assembly PL 7.1

| No | Part number                | Qty | Part Description and (part name)               |
|----|----------------------------|-----|------------------------------------------------|
| 1  | 115-R000-25<br>115-R000-26 |     | Fuser Assembly (110V)<br>Fuser Assembly (220V) |

## Part List 8.1 Air System

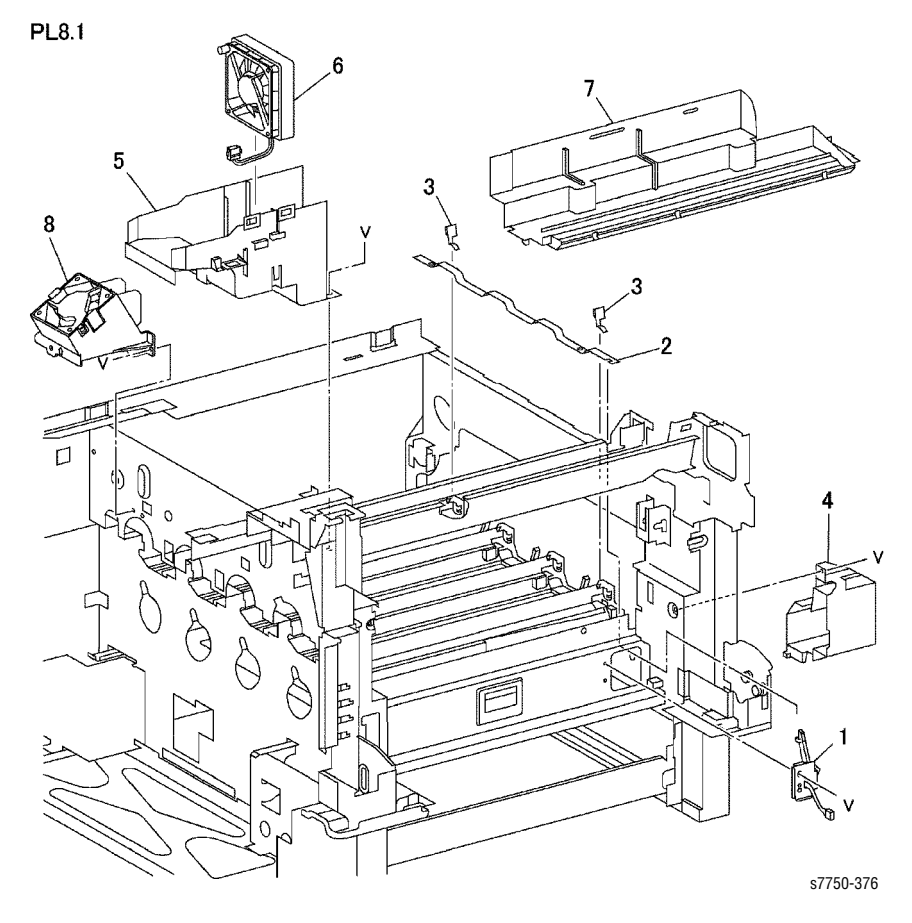

#### Air System PL 8.1

| No | Part number | Qty | Part Description and (part name)                                 |
|----|-------------|-----|------------------------------------------------------------------|
| 1  | 116-1788-00 |     | Laser Shutter Motor                                              |
| 4  | 116-1789-00 |     | LH Lower Inner Cover (COVER-INNER, L/H, LOW)                     |
| 6  | 116-1176-00 |     | Fuser Fan Assembly (FAN ASSY FUSER)                              |
| 8  | 116-1790-00 |     | Laser Fan (FAN ASSY (ROS))                                       |
| 9  | 116-1831-00 |     | Developer Cooling Fan (Not Shown)<br>Location: Inside Rear Cover |
| 10 | 116-1833-00 |     | Bottom Fan (Not Shown)<br>Location: Underneath Power Supplies    |

#### Air System PL 8.1

| No | Part number | Qty | Part Description and (part name)                                   |
|----|-------------|-----|--------------------------------------------------------------------|
| 11 | 116-1834-00 |     | Bottom Fan Duct (Not Shown)<br>Location: Underneath Power Supplies |

## Part List 9.1 Electrical Components: 1 of 3

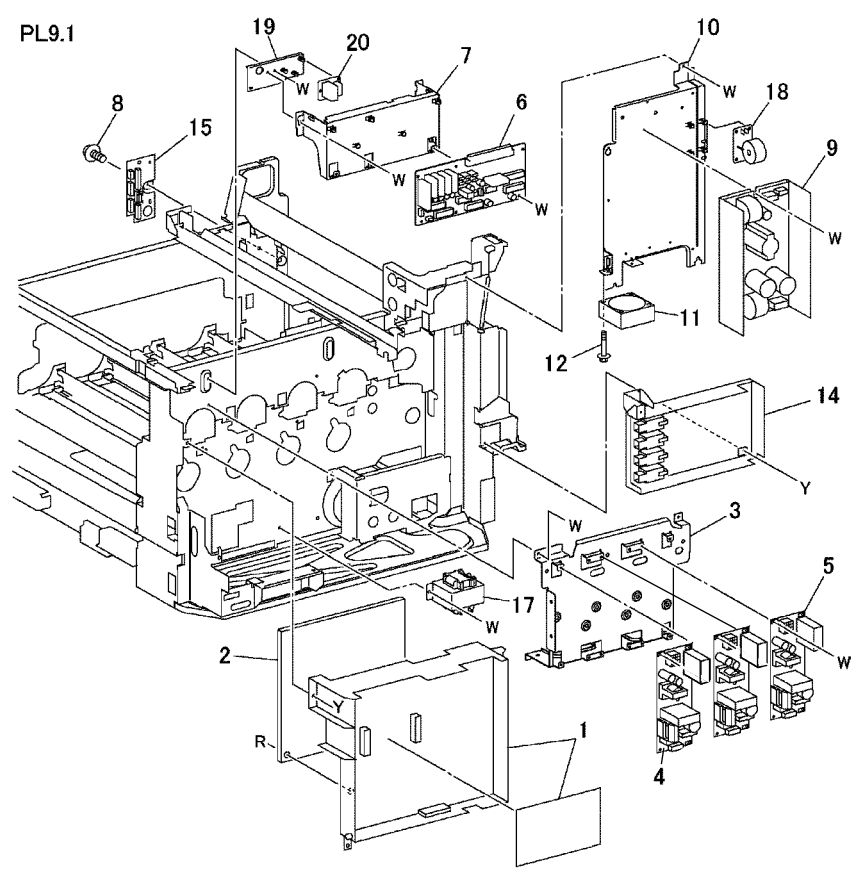

s7750-377

#### Electrical Components: 1 of 3 PL 9.1

| No | Part number | Qty | Part Description and (part name) |
|----|-------------|-----|----------------------------------|
| 1  | 116-1791-00 |     | HVPS (T1)                        |
| 2  | 116-1792-00 |     | HVPS (T3)                        |
| 4  | 116-1793-00 |     | 3.3 LVPS (110V)                  |
|    | 116-1150-00 |     | 3.3 LVPS (220V)                  |
| 5  | 116-1151-00 |     | 5V LVPS (110V)                   |
|    | 116-1152-00 |     | 5V LVPS (220V)                   |
| 6  | 116-1829-00 |     | Interface Engine Control Board   |
| 9  | 116-1153-00 |     | 24V LVPS (110V)                  |
|    | 116-1154-00 |     | 24V LVPS (220V)                  |
| 11 | 116-1175-00 |     | LVPS Fan                         |
| 14 | 116-1794-00 |     | HVPS (T2)                        |

## Part List 9.2 Electrical Components: 2 of 3

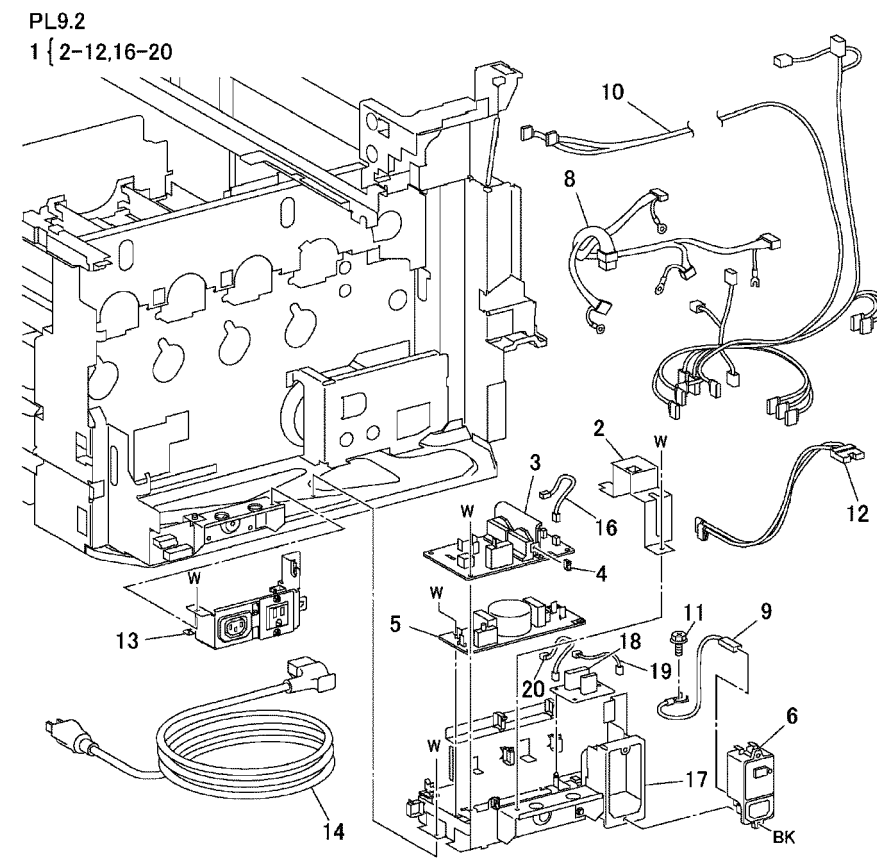

s7750-378

#### Electrical Components: 2 of 3 PL 9.2

| No | Part number                | Qty | Part Description and (part name)                                     |
|----|----------------------------|-----|----------------------------------------------------------------------|
| 1  | 116-1796-00<br>116-1797-00 |     | AC Power Chassis Assembly (110V)<br>AC Power Chassis Assembly (220V) |
| 13 | 116-1801-00                |     | Outlet Panel                                                         |
| 14 | 116-1798-00                |     | Power Cord                                                           |

# Part List 9.3 Electrical Components: 3 of 3

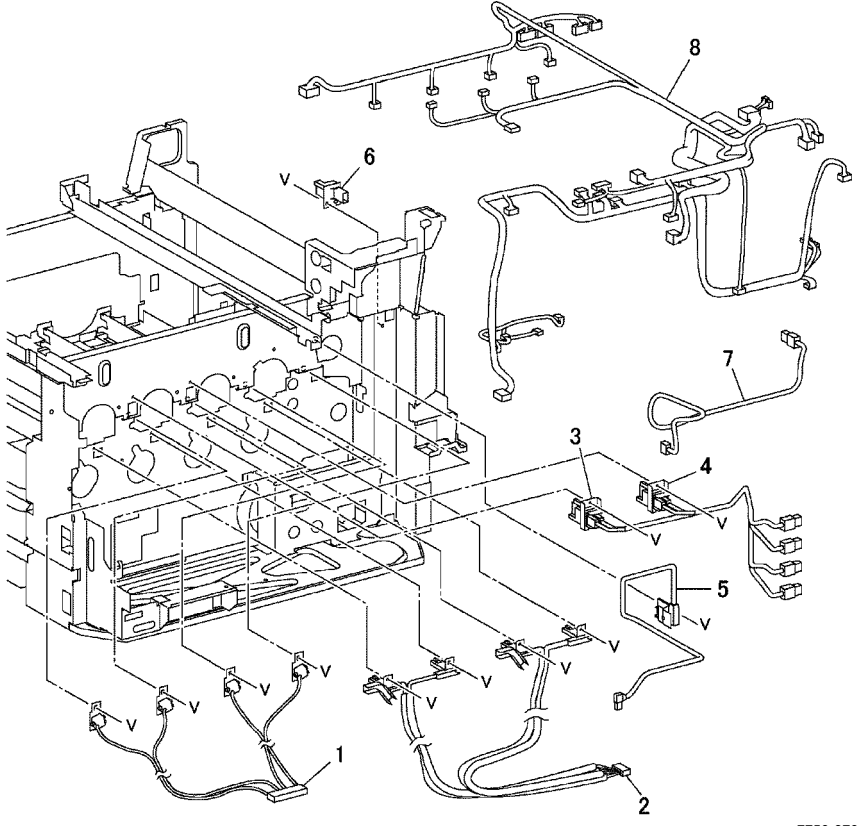

s7750-379

#### Electrical Components: 3 of 3 PL 9.3

| No | Part number | Qty | Part Description and (part name) |
|----|-------------|-----|----------------------------------|
| 1  | 116-1223-00 |     | Developer Block                  |
| 2  | 116-1312-00 |     | Wire Harness                     |
| 3  | 116-1307-00 |     | Wire Harness Y, M                |
| 4  | 116-1308-00 |     | Wire Harness C, K                |
| 5  | 116-1913-00 |     | 2nd Wire Harness                 |
| 6  | 116-1306-00 |     | DTS Connector                    |
| 7  | 116-1310-00 |     | DTS Wire Harness                 |
| 8  | 116-1799-00 |     | DC Wire Harness                  |

Service Parts Lists

## Part List 10.1 Front Cover

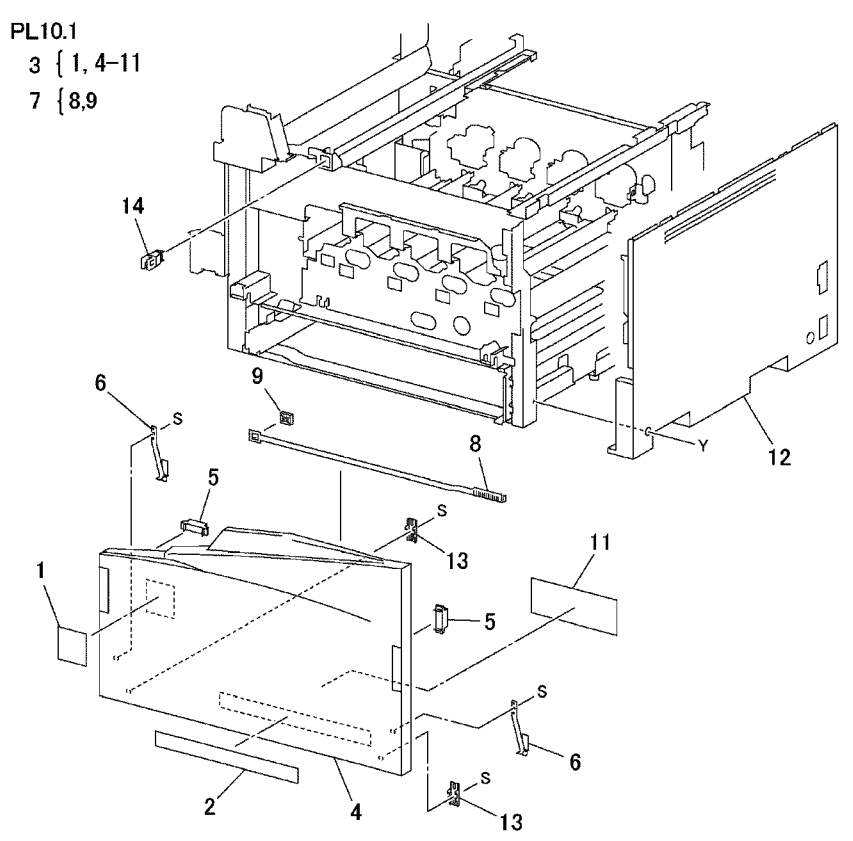

s7750-380

#### Front Cover PL 10.1

| No | Part number | Qty | Part Description and (part name)                  |
|----|-------------|-----|---------------------------------------------------|
| 3  | 116-1800-00 |     | Front Cover Assembly (COVER ASSY FRONT MN)        |
| 6  | 116-1187-00 |     | Strap                                             |
| 7  | 116-1116-00 |     | ROS Window Cleaning Wand (CLEANER ASSY)           |
| 9  | 116-1117-00 |     | ROS Window Cleaning Wand Base (CLEANER ASSY BASE) |
| 12 | 116-1095-00 |     | Right Hand Cover (COVER ASSY RIGHT MN)            |

## Part List 10.2 Top Cover and Front Panel

PL10.2 1 { 2,3,5 4 3 2 7 ଚ 10 9 8 s7750-381

#### Top Cover and Front Panel PL 10.2

| No | Part number | Qty | Part Description and (part name)        |
|----|-------------|-----|-----------------------------------------|
| 1  | 116-1802-00 |     | Top Cover Assembly (TOP COVER)          |
| 5  | 116-1803-00 |     | Front Panel (CONTROL PANEL)             |
| 7  | 116-1805-00 |     | Front Fuser Cover (COVER AY-F FRONT MN) |
| 9  | 116-1806-00 |     | Link Assembly (LINK ASSEMBLY)           |
| 10 | 116-1807-00 |     | On/Off Switch (MAIN POWER SWITCH        |
| 11 | 116-1804-00 |     | Front Panel Wire Harness                |

## Part List 10.3 Rear Cover

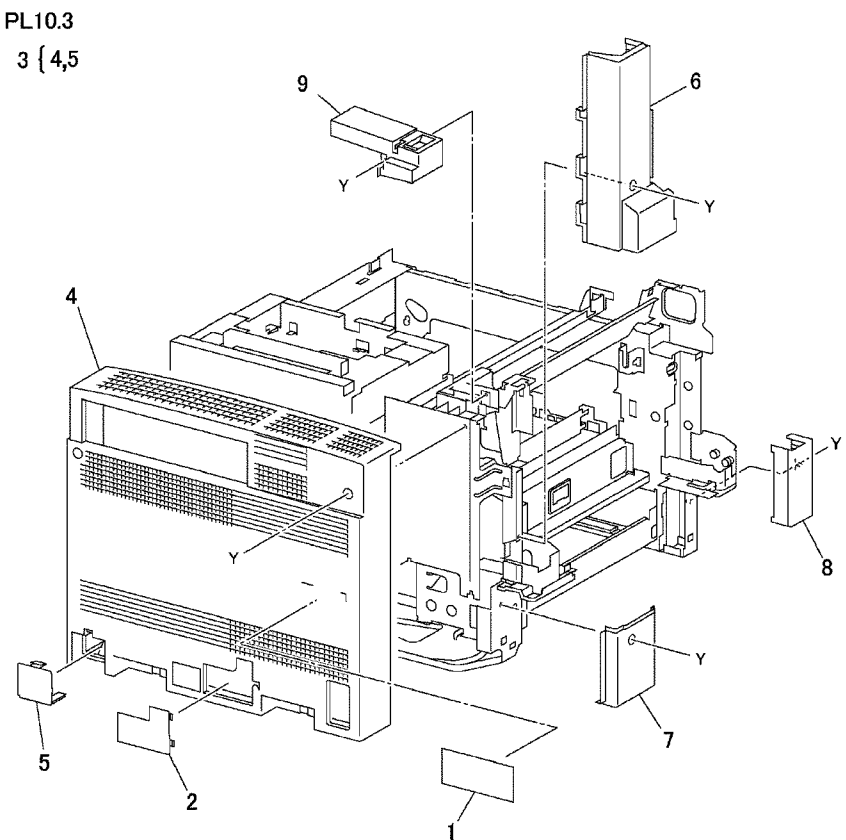

s7750-382

#### **Rear Cover PL 10.3**

| No | Part number | Qty | Part Description and (part name)                     |
|----|-------------|-----|------------------------------------------------------|
| 1  |             |     | Data plate N/S                                       |
| 2  |             |     | Blind Cover                                          |
| 3  | 116-1954-00 |     | Rear Cover Assembly (COVER ASSY REAR)                |
| 4  |             |     | Rear Cover {p/o item 3}                              |
| 5  | 116-1188-00 |     | Lower Tray Unit Harness Cover (COVER BLIND TM)       |
| 6  | 116-1189-00 |     | Left Hand Rear Middle Cover (COVER-L/H R,MID)        |
| 7  | 116-1191-00 |     | Left Hand Rear Lower Cover (COVER-L/H R,LOW)         |
| 8  | 116-1914-00 |     | Left Hand Front Lower Cover (COVER AY-L/H F, LOW MN) |
| 9  | 116-1808-00 |     | Top Rear Cover (COVER-TOP, REAR)                     |

## Part List 11.1 Inverter Transport

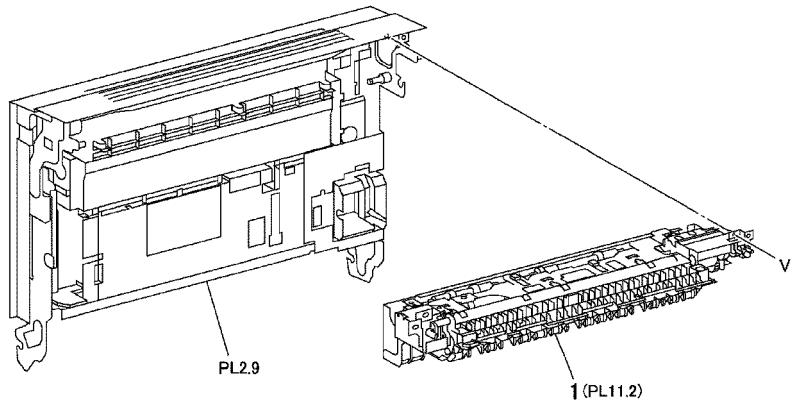

s7750-383

#### Inverter Transport PL 11.1

| No | Part number | Qty | Part Description and (part name)                 |
|----|-------------|-----|--------------------------------------------------|
| 1  | 116-1809-00 |     | Inverter Transport Assembly (TRANSPORT ASSY-INV) |

## Part List 12.1 Duplex Unit Assembly

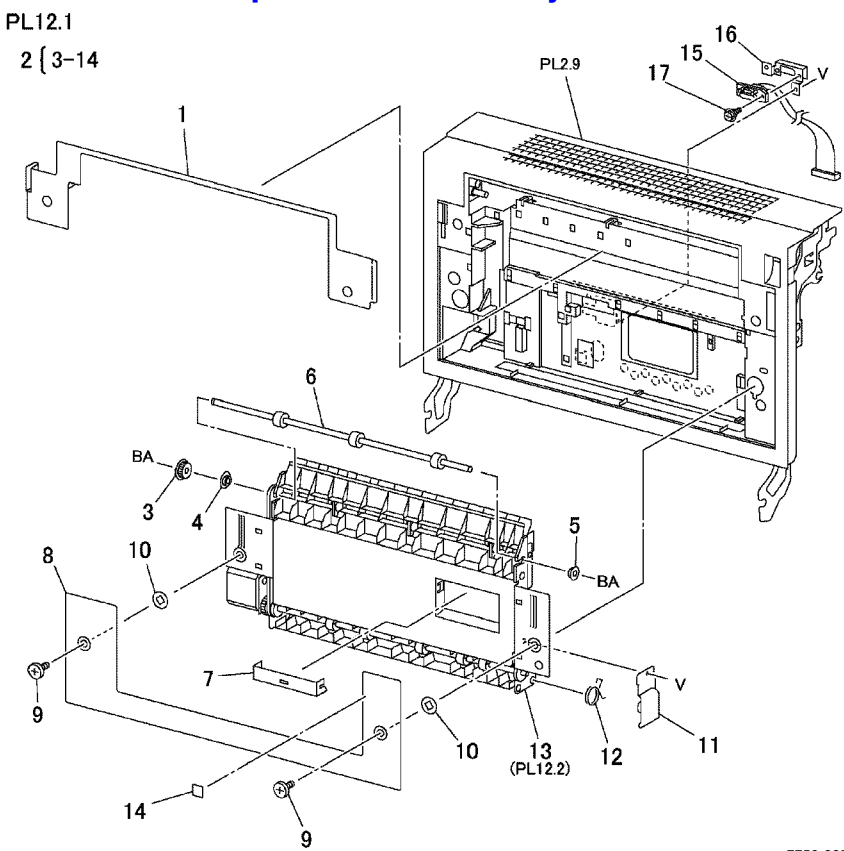

s7750-385

#### **Duplex Unit Assembly PL 12.1**

| No | Part number | Qty | Part Description and (part name)               |
|----|-------------|-----|------------------------------------------------|
| 2  | 116-1810-00 |     | Duplex Transport Assembly (TRANSPORT ASSY DUP) |

# Part List 13.1 Image Processor and Engine Control Boards

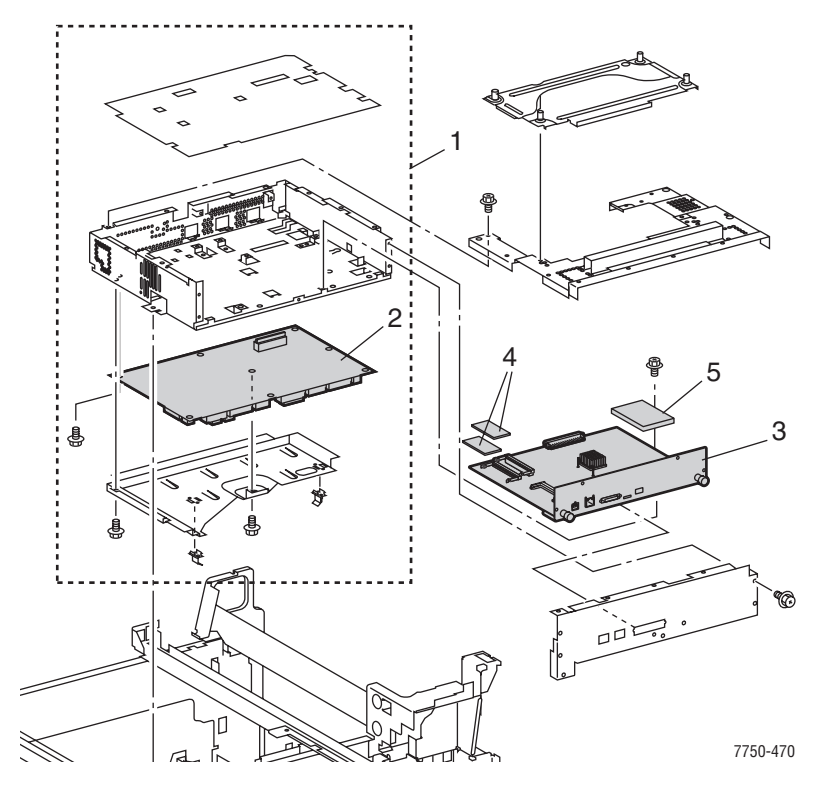

#### Boards PL 13.1

| No | Part number                               | Qty | Part Description and (part name)                            |
|----|-------------------------------------------|-----|-------------------------------------------------------------|
| 1  | 116-1812-00                               |     | Chassis Assembly (w/o Engine Board)                         |
| 2  | 116-1811-00                               |     | Engine Control Board (PWB MCU)                              |
| 3  | 650-4306-00<br>671-5316-80                |     | Image Processor Board                                       |
| 4  | 156-4837-00<br>156-4663-00<br>156-4857-00 |     | 128 MB RAM SODIMM<br>256 MB RAM SODIMM<br>512 MB RAM SODIMM |
| 5  | 650-4311-00                               |     | Internal Hard Drive                                         |
| 6  | 116-1836-00                               |     | Not Shown - Electrical Chassis Cooling Fan                  |
| 7  | 163-1506-00<br>163-1507-00                |     | Cofiguration Chip Base<br>Configuration Chip Network        |

#### Part List 16.1 Lower Trays 3/4/5 Assembly PL16.1

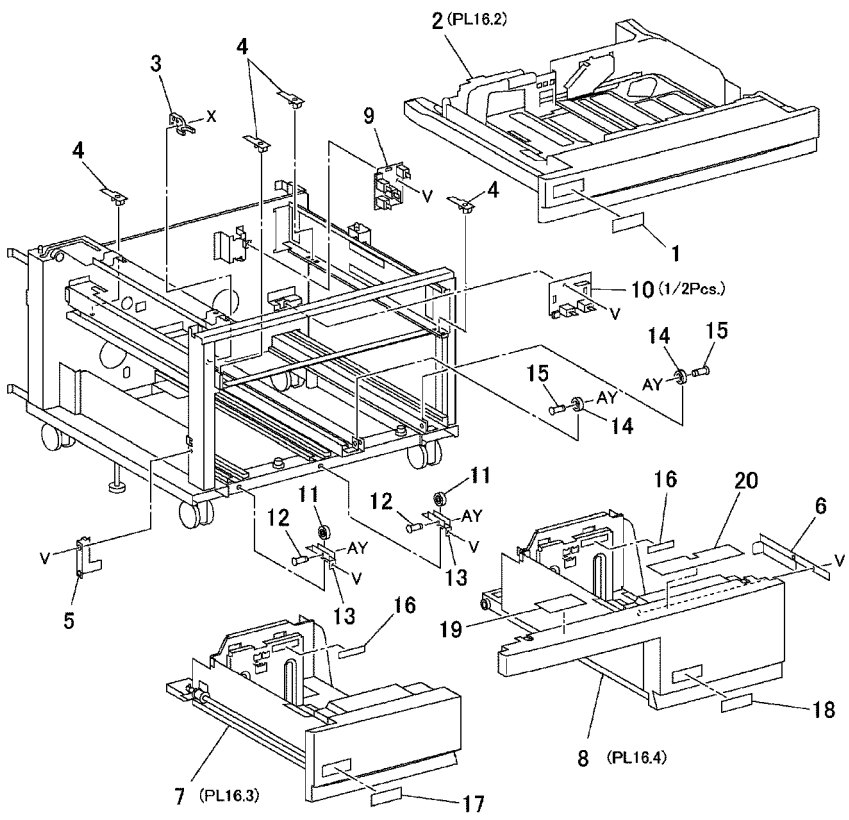

s7750-388

#### Lower Trays 3/4/5 Assembly PL 16.1

| No | Part number | Qty | Part Description and (part name) |
|----|-------------|-----|----------------------------------|
| 2  | 119-6504-00 |     | Tray 3                           |
| 7  | 116-1090-00 |     | Tray 4                           |
| 8  | 116-1089-00 |     | Tray 5                           |
| 9  | 116-1126-00 |     | Tray 3 Paper Size Switch         |
| 10 | 116-1127-00 |     | Tray 4/5 Paper Size Switch       |

## Part List 16.5 Lower Trays Paper Feeder: 1 of 2

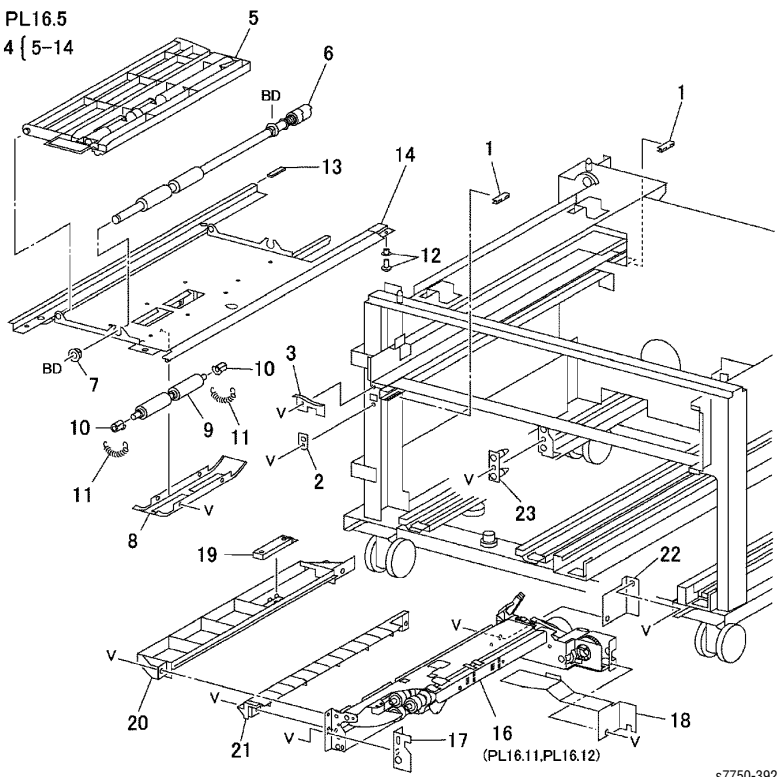

s7750-392

#### Lower Trays Paper Feeder: 1 of 2 PL 16.5

| No | Part number | Qty | Part Description and (part name) |
|----|-------------|-----|----------------------------------|
| 4  | 116-1838-00 |     | Tray 5 Transport Assembly        |
| 16 | 116-1816-00 |     | Tray 5 Feeder                    |
| 19 | 116-1218-00 |     | Tray 5 Feed out Sensor           |
| 20 | 116-1169-00 |     | Upper Chute                      |
| 21 | 116-1168-00 |     | Lower Chute                      |

## Part List 16.6 Lower Trays Paper Feeder: 2 of 2

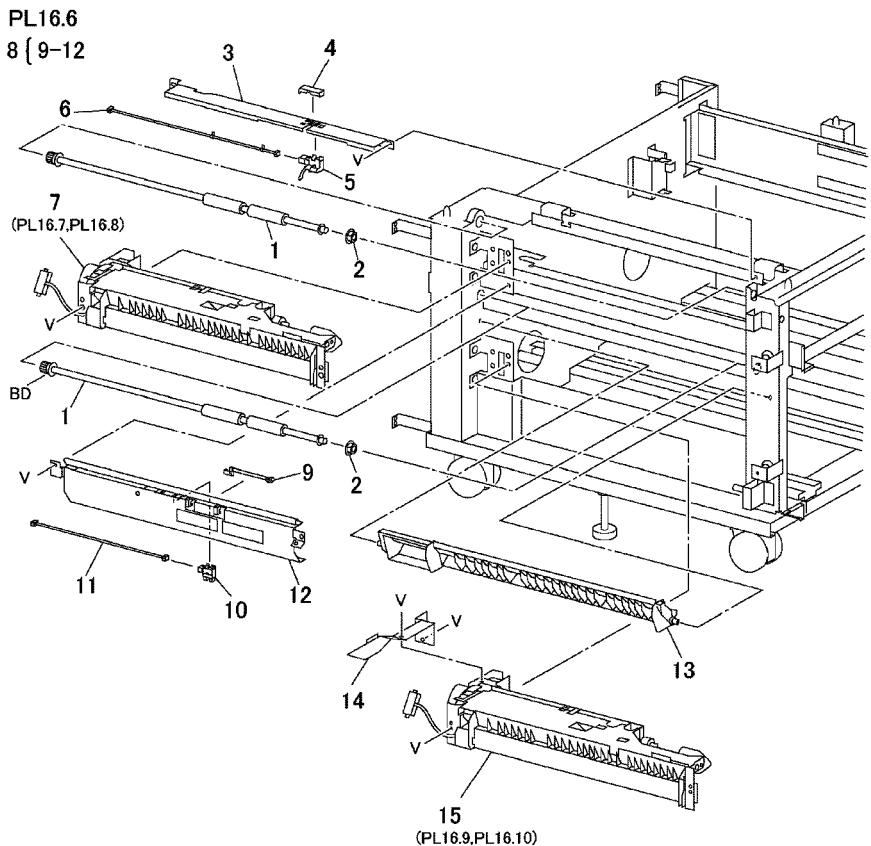

s7750-393

#### Lower Trays Paper Feeder: 2 of 2 PL 16.6

| No | Part number | Qty | Part Description and (part name) |
|----|-------------|-----|----------------------------------|
| 1  | 116-1815-00 |     | Takeaway Roller                  |
| 8  | 116-1173-00 |     | Chute Assembly                   |
| 12 |             |     | Chute                            |
| 13 | 116-1167-00 |     | Lower Chute                      |

## Part List 16.13 Left Cover Assembly (LTD)

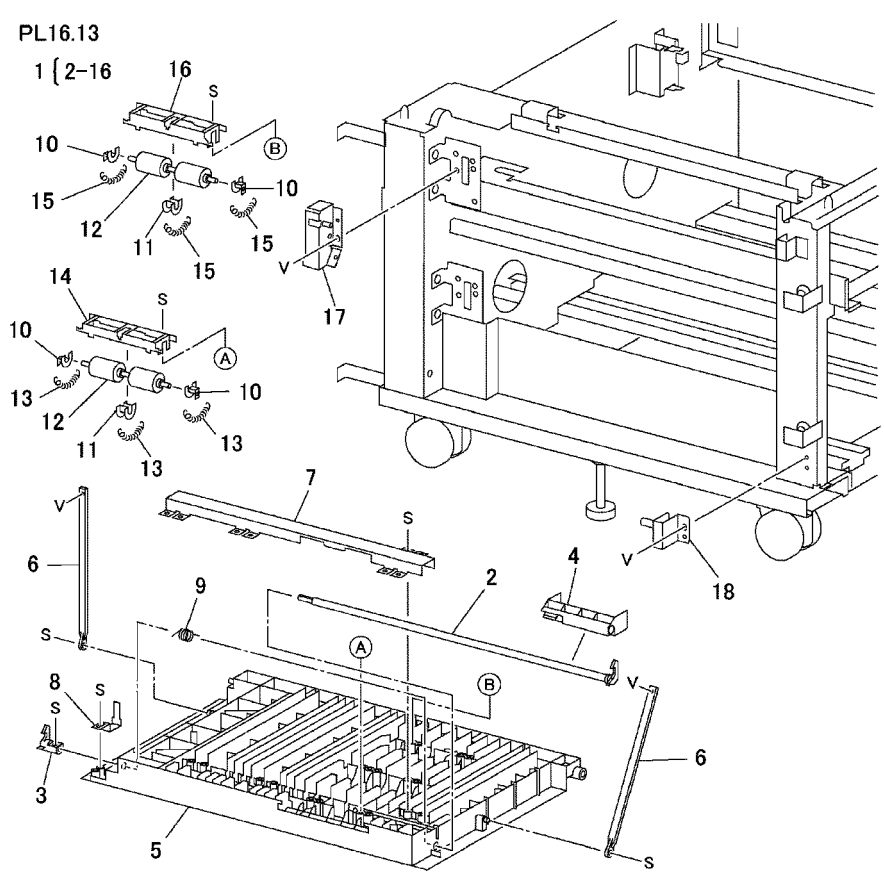

s7750-400

#### Left Cover Assembly (LTA) PL 16.13

| No | Part number | Qty | Part Description and (part name) |
|----|-------------|-----|----------------------------------|
| 1  | 116-1185-00 |     | Left Cover Assembly              |

## Part List 16.14 Tray 4/5 Lift Gear Assembly

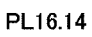

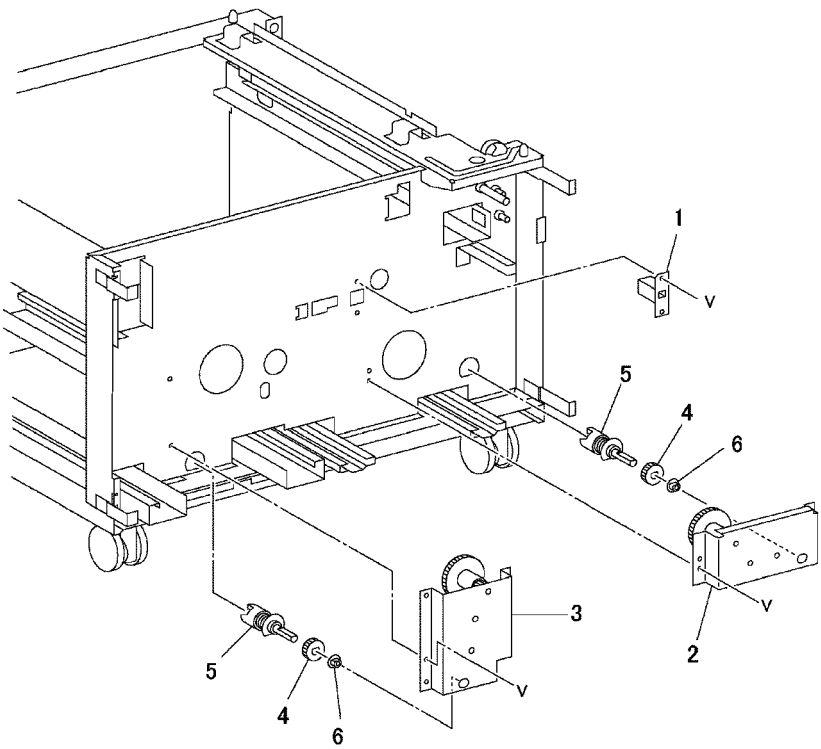

s7750-401

#### Left Cover Assembly (LTA) PL 16.14

| No | Part number | Qty | Part Description and (part name) |
|----|-------------|-----|----------------------------------|
| 2  | 116-1171-00 |     | Gear Assembly Tray 4             |
| 3  | 116-1170-00 |     | Gear Assembly Tray 5             |

## Part List 16.15 Electrical Components and Caster

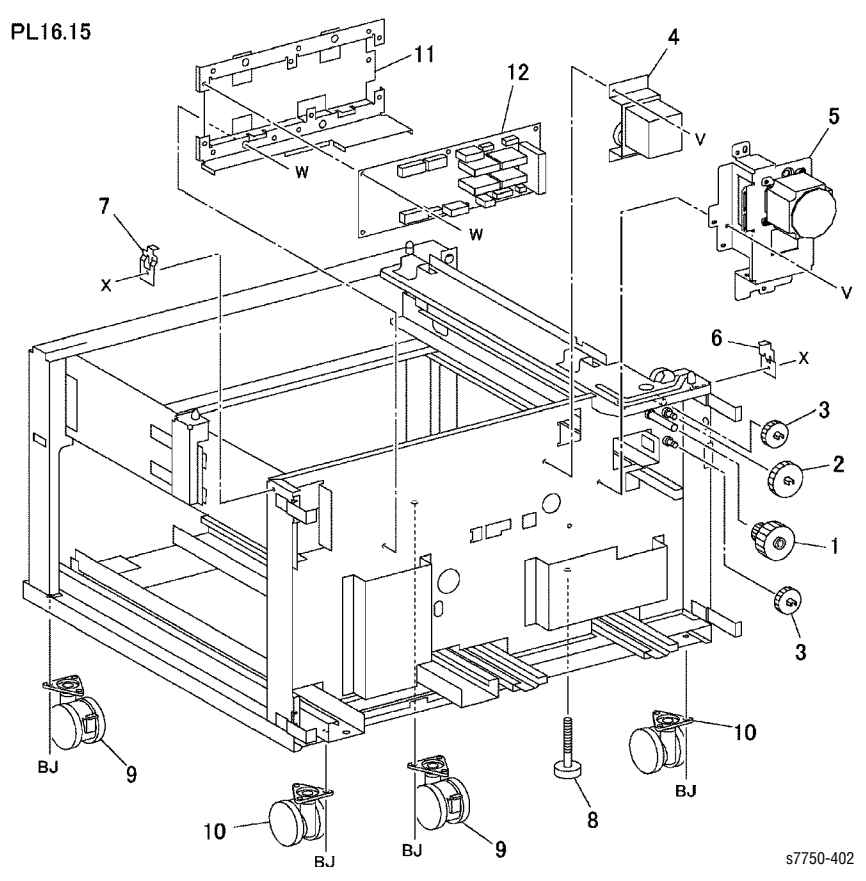

#### **Electrical Components LTA PL 16.15**

| No | Part number | Qty | Part Description and (part name) |
|----|-------------|-----|----------------------------------|
| 4  | 116-1099-00 |     | Takeaway Motor 2                 |
| 5  | 116-1814-00 |     | Takeaway Motor 1                 |
| 12 | 116-1818-00 |     | Tray Module Control Board        |

## Part List 16.16 Lower Tray Deck

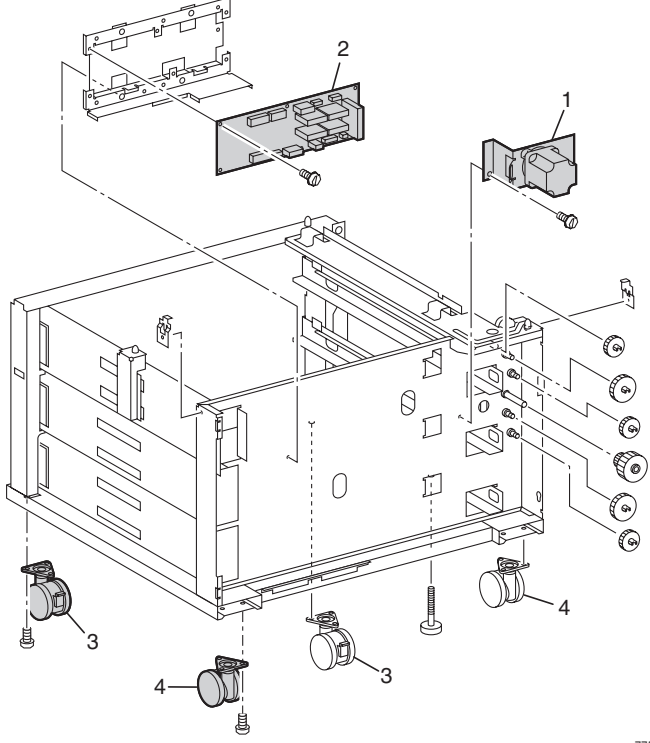

7750-472

#### Lower Tray Deck PL 16.16

| No | Part number | Qty | Part Description and (part name)                  |
|----|-------------|-----|---------------------------------------------------|
| 1  | 116-1814-00 |     | Tray 3 Module Motor Assembly (MOTOR ASSY-3TM      |
| 2  | 116-1813-00 |     | LTD Circuit (control) Board (TRAY MODULE PWB)     |
| 3  | 116-1206-00 |     | Caster, Locking (CASTER ASSY-S)                   |
| 4  | 116-1221-00 |     | Caster (CASTER ASSY)                              |
| 5  |             |     | Paper Select Switch                               |
| 6  | 116-1184-00 |     | LTD Module Cover (COVER ASSY LH 3TM)<br>NOT SHOWN |

### Hardware Kits

| Parts | Part number | Qty | Name and description (vendor description) |
|-------|-------------|-----|-------------------------------------------|
|       | 116-1912-00 |     | Sensor Kit                                |
|       | 116-1210-00 |     | Sensor Flag Kit                           |
|       | 116-1211-00 |     | Roller Kit                                |
|       | 116-1820-00 |     | Tray 1/MPT Roller Kit                     |
|       | 116-1300-00 |     | Hardware Kit                              |
|       | 065-0630-00 | 1   | Complete Repackaging kit                  |
|       | 065-0629-00 | 1   | Internal repackaging kit                  |

#### **Recommended Service Tools**

The following service are recommended as a start for servicing the printer. As additional tools are needed visit the following URL for help: <u>http://</u>cpid.office.xerox.com/hardwaretools.html.

| Part Number      | Description                                      |
|------------------|--------------------------------------------------|
| 003-0293-00      | Driver, Magnetic 0.25" drive (no bits), 8" shank |
| 003-0335-00      | Tip, #1 Philips Bit, 0.25" drive                 |
| 003-0336-00      | Tip, #2 Philips Bit, 0.25" drive                 |
| 640600 Mag 27020 | Tip, 2.5 mm Hex Bit, 0.25" drive                 |
| 600T02123        | Hex Nutdriver, 5.5 mm (magnetic)                 |

Phaser 7750 Printer Service Manual
## Wiring Diagrams

## In this chapter...

- Plug/Jack Locations Table
- Plug/Jack Locator Maps
- Wiring Diagrams
- Wiring Schematics

# Chapter

## **Plug/Jack Locations**

| Plug/<br>Jack No. | Map Number | ltem No. | Title                                     |
|-------------------|------------|----------|-------------------------------------------|
| 2                 | Map 12     | 8        | HVPS T1, T3, +24V LVPS                    |
| 15A               | Map 16     | 19       | I/F PWB, MAIN Motor, LVPS T2              |
| 16                | Map 16     | 16       | I/F PWB, MAIN Motor, LVPS T2              |
| 42                | Map 18     | 10       | AC Drive PWB, Noise Filter PWB, Delay PWB |
| 43                | Map 18     | 11       | AC Drive PWB, Noise Filter PWB, Delay PWB |
| 46                | Map 18     | 1        | AC Drive PWB, Noise Filter PWB, Delay PWB |
| J70               | Map 18     | 12       | AC Drive PWB, Noise Filter PWB, Delay PWB |
| 72                | Map 12     | 9        | HVPS T1, T2, +24V LVPS                    |
| 102               | Мар З      | 1        | Inverter Transport Assembly               |
| 103               | Map 8      | 4        | MSI Unit                                  |
| 104               | Map 7      | 3        | Exit Transport Assembly                   |
| 106               | Map 19     | 3        | Left Lower Assembly, Tray 2 Feeder        |
| 108               | Map 19     | 2        | Left Lower Assembly, Tray 2 Feeder        |
| 109               | Map 5      | 4        | Registration Transport Assembly           |
| 111               | Мар 3      | 14       | Inverter Transport Assembly               |
| 113               | Мар З      | 8        | Inverter Transport Assembly               |
| 115               | Map 17     | 10       | Developer Motor, Tray 2 Size Switch       |
| 116               | Map 2      | 3        | MOB Sensor Assembly                       |
| 117               | Map 2      | 1        | MOB Sensor Assembly                       |
| 119               | Map 11     | 5        | IBT Belt Assembly                         |
| 121               | Map 11     | 4        | IBT Belt Assembly                         |
| 122               | Map 11     | 2        | IBT Belt Assembly                         |
| 125               | Map 19     | 7        | Left Lower Assembly, Tray 2 Feeder        |
| 129               | Map 1      | 10       | Xerographic                               |
| 130               | Map 1      | 9        | Xerographic                               |
| 131               | Map 1      | 7        | Xerographic                               |
| 132               | Map 1      | 5        | Xerographic                               |
| 133               | Map 1      | 16       | Xerographic                               |
| 135               | Map 4      | 5        | Duplex Transport Assembly                 |
| 136               | Map 4      | 6        | Duplex Transport Assembly                 |

| Plug/<br>Jack No. | Map Number | ltem No. | Title                               |
|-------------------|------------|----------|-------------------------------------|
| 140               | Мар З      | 12       | Inverter Transport Assembly         |
| 144               | Map 2      | 2        | MOB Sensor Assembly                 |
| 150               | Map 19     | 4        | Left Lower Assembly, Tray 2 Feeder  |
| 151               | Map 1      | 12       | Xerographic                         |
| 152               | Map 1      | 15       | Xerographic                         |
| 153               | Map 1      | 19       | Xerographic                         |
| 154               | Map 1      | 17       | Xerographic                         |
| 155               | Map 5      | 3        | Registration Transport Assembly     |
| 163               | Map 9      | 11       | Toner Dispense Motor, Main Switch   |
| 165               | Map 9      | 8        | Toner Dispense Motor, Main Switch   |
| 171               | Map 1      | 4        | Xerographic                         |
| 172               | Map 7      | 2        | Exit Transport Assembly             |
| 203               | Map 16     | 10       | I/F PWB, MAIN Motor, LVPS T2        |
| 205               | Map 19     | 1        | Left Lower Assembly, Tray 2 Feeder  |
| 207               | Map 1      | 11       | Xerographic                         |
| 208               | Map 16     | 24       | I/F PWB, MAIN Motor, LVPS T2        |
| 210               | Map 16     | 22       | I/F PWB, MAIN Motor, LVPS T2        |
| 211               | Map 6      | 8        | Fuser Assembly                      |
| 212               | Map 6      | 11       | Fuser Assembly                      |
| 214               | Map 12     | 11       | HVPS T1, T3, +24V LVPS              |
| 215               | Мар 3      | 5        | Inverter Transport Assembly         |
| 216               | Map 3      | 15       | Inverter Transport Assembly         |
| 217               | Map 3      | 4        | Inverter Transport Assembly         |
| 218               | Мар 3      | 2        | Inverter Transport Assembly         |
| 219               | Map 3      | 3        | Inverter Transport Assembly         |
| 220               | Map 7      | 4        | Exit Transport Assembly             |
| 221               | Map 17     | 7        | Developer Motor, Tray 2 Size Switch |
| 222               | Map 7      | 1        | Exit Transport Assembly             |
| 223               | Map 1      | 8        | Xerographic                         |
| 224               | Map 1      | 6        | Xerographic                         |
| 225               | Map 1      | 3        | Xerographic                         |
| 226               | Map 1      | 20       | Xerographic                         |

| Plug/<br>Jack No. | Map Number | ltem No. | Title                               |
|-------------------|------------|----------|-------------------------------------|
| 227               | Map 9      | 17       | Toner Dispense Motor, Main Switch   |
| 228               | Map 9      | 12       | Toner Dispense Motor, Main Switch   |
| 229               | Map 9      | 10       | Toner Dispense Motor, Main Switch   |
| 230               | Map 9      | 9        | Toner Dispense Motor, Main Switch   |
| 231               | Map 5      | 5        | Registration Transport Assembly     |
| 232               | Map 17     | 9        | Developer Motor, Tray 2 Size Switch |
| 233               | Map 1      | 2        | Xerographic                         |
| 234               | Map 17     | 1        | Developer Motor, Tray 2 Size Switch |
| 235               | Map 17     | 2        | Developer Motor, Tray 2 Size Switch |
| 237               | Map 11     | 3        | IBT Accumulator Belt Assembly       |
| 240               | Map 5      | 2        | Registration Transport Assembly     |
| 251               | Map 3      | 6        | Inverter Transport Assembly         |
| 255               | Map 2      | 4        | MOB Sensor Assembly                 |
| 260               | Map 6      | 5        | Fuser Assembly                      |
| 261               | Map 6      | 6        | Fuser Assembly                      |
| 262               | Map 6      | 3        | Fuser Assembly                      |
| 263               | Map 6      | 4        | Fuser Assembly                      |
| 264               | Map 6      | 9        | Fuser Assembly                      |
| 265               | Map 8      | 2        | Tray 5                              |
| 288               | Map 9      | 18       | Toner Dispense Motor, Main Switch   |
| 400               | Map 15     | 8        | MCU-MF PWB                          |
| 40                | Map 15     | 11       | MCU-MF PWB                          |
| 40                | Map 15     | 12       | MCU-MF PWB                          |
| 40                | Map 15     | 2        | MCU-MF PWB                          |
| 40                | Map 15     | 4        | MCU-MF PWB                          |
| 40                | Map 15     | 5        | MCU-MF PWB                          |
| 40                | Map 15     | 6        | MCU-MF PWB                          |
| 407               | Map 15     | 3        | MCU-MF PWB                          |
| J410              | Map 15     | 10       | MCU-MF PWB                          |
| P410              | Map 16     | 4        | I/F PWB, MAIN Motor, LVPS T2        |
| P460              | Map 15     | 1        | MCU-MF PWB                          |
| J496              | Map 15     | 9        | MCU-MF PWB                          |

| Plug/<br>Jack No. | Map Number | ltem No. | Title                        |
|-------------------|------------|----------|------------------------------|
| 498               | Map 15     | 7        | MCU-MF PWB                   |
| 501               | Map 12     | 19       | HVPS T1, T3, +24V LVPS       |
| 502               | Map 12     | 6        | HVPS T1, T3, +24V LVPS       |
| 505               | Map 12     | 7        | HVPS T1, T3, +24V LVPS       |
| 510               | Map 16     | 23       | I/F PWB, MAIN Motor, LVPS T2 |
| 510B              | Map 16     | 18       | I/F PWB, MAIN Motor, LVPS T2 |
| 511               | Map 16     | 15       | I/F PWB, MAIN Motor, LVPS T2 |
| 514               | Map 10     | 3        | ROS Assembly                 |
| 515               | Map 10     | 2        | ROS Assembly                 |
| 516               | Map 10     | 7        | ROS Assembly                 |
| 517               | Map 10     | 8        | ROS Assembly                 |
| 518               | Map 10     | 9        | ROS Assembly                 |
| 526               | Map 10     | 5        | ROS Assembly                 |
| 527               | Map 10     | 1        | ROS Assembly                 |
| 528               | Map 10     | 6        | ROS Assembly                 |
| 529               | Map 10     | 4        | ROS Assembly                 |
| 530               | Map 16     | 13       | I/F PWB, MAIN Motor, LVPS T2 |
| 531               | Map 16     | 7        | I/F PWB, MAIN Motor, LVPS T2 |
| 532               | Map 16     | 14       | I/F PWB, MAIN Motor, LVPS T2 |
| 533               | Map 16     | 1        | I/F PWB, MAIN Motor, LVPS T2 |
| 534               | Map 16     | 9        | I/F PWB, MAIN Motor, LVPS T2 |
| 535               | Map 16     | 20       | I/F PWB, MAIN Motor, LVPS T2 |
| 536               | Map 16     | 8        | I/F PWB, MAIN Motor, LVPS T2 |
| 538               | Map 4      | 1        | Duplex Transport Assembly    |
| 539               | Map 4      | 3        | Duplex Transport Assembly    |
| 540               | Map 4      | 4        | Duplex Transport Assembly    |
| 541               | Map 23     | 14       | TT Module (rear)             |
| 546               | Map 23     | 1        | TT Module (rear)             |
| 547               | Map 23     | 4        | TT Module (rear)             |
| 548               | Map 23     | 15       | TT Module (rear)             |
| 549               | Map 23     | 13       | TT Module (rear)             |
| 551               | Map 16     | 25       | I/F PWB, MAIN Motor, LVPS T2 |

| Plug/<br>Jack No. | Map Number | Item No. | Title                                     |
|-------------------|------------|----------|-------------------------------------------|
| 552               | Map 16     | 26       | I/F PWB, MAIN Motor, LVPS T2              |
| 552               | Map 23     | 6        | TT Module (rear)                          |
| 553               | Map 16     | 17       | I/F PWB, MAIN Motor, LVPS T2              |
| 553               | Map 23     | 10       | TT Module (rear)                          |
| 554               | Map 23     | 11       | TT Module (rear)                          |
| 555               | Map 23     | 5        | TT Module (rear)                          |
| 557               | Map 23     | 2        | TT Module (rear)                          |
| 561               | Map 23     | 12       | TT Module (rear)                          |
| 564               | Map 23     | 3        | TT Module (rear)                          |
| 568               | Map 16     | 2        | I/F PWB, MAIN Motor, LVPS T2              |
| 569               | Map 16     | 27       | I/F PWB, MAIN Motor, LVPS T2              |
| 570               | Map 12     | 4        | HVPS T1, T3, +24V LVPS                    |
| 57                | Map 12     | 17       | HVPS T1, T3, +24V LVPS                    |
| 57                | Map 12     | 3        | HVPS T1, T3, +24V LVPS                    |
| 57                | Map 12     | 1        | HVPS T1, T3, +24V LVPS                    |
| 57                | Map 12     | 18       | HVPS T1, T3, +24V LVPS                    |
| 57                | Map 16     | 12       | I/F PWB, MAIN Motor, LVPS T2              |
| 57                | Map 16     | 11       | I/F PWB, MAIN Motor, LVPS T2              |
| 580               | Map 12     | 14       | HVPS T1, T3, +24V LVPS                    |
| 581               | Map 12     | 2        | HVPS T1, T3, +24V LVPS                    |
| 590               | Map 18     | 5        | AC Drive PWB, Noise Filter PWB, Delay PWB |
| 592               | Map 18     | 6        | AC Drive PWB, Noise Filter PWB, Delay PWB |
| 593               | Map 18     | 14       | AC Drive PWB, Noise Filter PWB, Delay PWB |
| J600              | Map 5      | 1        | Registration Transport Assembly           |
| P600              | Map 6      | 10       | Fuser Assembly                            |
| 602               | Map 1      | 24       | Xerographic                               |
| 605               | Map 11     | 1        | IBT Accumulator Belt Assembly             |
| 608               | Map 1      | 25       | Xerographic                               |
| J610              | Map 8      | 1        | MSI Unit                                  |
| P610              | Map 17     | 3        | Developer Motor, Tray 2 Size Switch       |
| 611               | Map 7      | 5        | Exit Transport Assembly                   |
| J612              | Мар 3      | 9        | Inverter Transport Assembly               |

| Plug/<br>Jack No. | Map Number | ltem No. | Title                                     |
|-------------------|------------|----------|-------------------------------------------|
| P612              | Map 17     | 3        | Developer Motor, Tray 2 Size Switch       |
| J613              | Map 3      | 10       | Inverter Transport Assembly               |
| P613              | Map 17     | 5        | Developer Motor, Tray 2 Size Switch       |
| 614               | Map 1      | 18       | Xerographic                               |
| 617               | Map 19     | 6        | Left Lower Assembly, Tray 2 Feeder        |
| 619               | Map 1      | 1        | Xerographic                               |
| 620               | Map 5      | 6        | Registration Transport Assembly           |
| 622               | Map 1      | 22       | Xerographic                               |
| 623               | Map 19     | 5        | Left Lower Assembly, Tray 2 Feeder        |
| 624               | Map 1      | 21       | Xerographic                               |
| P626              | Map 3      | 13       | Inverter Transport Assembly               |
| J626              | Map 4      | 2        | Duplex Transport Assembly                 |
| 631               | Map 1      | 23       | Xerographic                               |
| J633              | Мар З      | 3        | Inverter Transport Assembly               |
| P633              | Map 3      | 7        | Inverter Transport Assembly               |
| 639               | Map 16     | 5        | I/F PWB, MAIN Motor, LVPS T2              |
| J640              | Map 3      | 11       | Inverter Transport Assembly               |
| P640              | Map 17     | 6        | Developer Motor, Tray 2 Size Switch       |
| 641               | Map 16     | 6        | I/F PWB, MAIN Motor, LVPS T2              |
| 646               | Map 17     | 8        | Developer Motor, Tray 2 Size Switch       |
| 668               | Map 12     | 15       | HVPS T1, T3, +24V LVPS                    |
| 669               | Map 12     | 16       | HVPS T1, T3, +24V LVPS                    |
| 670               | Map 20     | 9        | TT Module (Tray 3,4 feeder)               |
| 672               | Map 20     | 7        | TT Module (Tray 3,4 feeder)               |
| 674               | Map 23     | 9        | TT Module (rear)                          |
| J800              | Map 31     | 8        | Finisher (rear) (1 0f 2)                  |
| P800              | Map 16     | 21       | I/F PWB, MAIN Motor, LVPS T2              |
| 801               | Map 12     | 5        | HVPS T1, T3, +24V LVPS                    |
| 814               | Map 20     | 5        | TT Module (Tray 3,4 feeder)               |
| 815               | Map 20     | 4        | TT Module (Tray 3,4 feeder)               |
| 816               | Map 22     | 5        | TT Module (Tray 3,4,5, Paper Size Switch) |
| 818               | Map 20     | 5        | TT Module (Tray 3,4 feeder)               |

| Plug/<br>Jack No. | Map Number | ltem No. | Title                                       |
|-------------------|------------|----------|---------------------------------------------|
| 819               | Map 20     | 4        | TT Module (Tray 3,4 feeder)                 |
| 820               | Map 22     | 3        | TT Module (Tray 3,4,5 Paper Size Switch)    |
| 821               | Map 20     | 6        | TT Module (Tray 3,4 feeder)                 |
| 822               | Map 21     | 1        | TT Module (Tray 3,4 feeder)                 |
| 823               | Map 21     | 2        | TT Module (Tray 3,4 feeder)                 |
| 824               | Map 22     | 3        | TT Module (Tray 3,4,5 Paper Size Switch)    |
| 825               | Map 21     | 3        | TT Module (Tray 3,4 feeder)                 |
| 826               | Map 23     | 7        | TT Module (rear)                            |
| 827               | Map 20     | 3        | TT Module (Tray 2,3 feeder)                 |
| 828               | Map 20     | 3        | TT Module (Tray 2,3 feeder)                 |
| 829               | Map 21     | 4        | TT Module (Tray 2,3 feeder)                 |
| 841               | Map 20     | 8        | TT Module (Tray 2,3 feeder)                 |
| 842               | Map 23     | 8        | TT Module (rear)                            |
| J903              | Map 12     | 13       | HVPS T1, T3, +24V LVPS                      |
| J925              | Map 12     | 12       | HVPS T1, T3, +24V LVPS                      |
| FS37              | Map 6      | 2        | Fuser Assembly                              |
| FS38              | Map 6      | 1        | Fuser Assembly                              |
| FS39              | Map 18     | 3        | AC Drive PWB, Noise Filter PWB, Delay PWB   |
| FS40              | Map 18     | 2        | AC Drive PWB, Noise Filter PWB, Delay PWB   |
| FS41              | Map 18     | 4        | AC Drive PWB, Noise Filter PWB, Delay PWB   |
| FS45              | Map 18     | 9        | AC Drive PWB, Noise Filter PWB, Delay PWB   |
| FS47              | Map 18     | 7        | AC Drive PWB, Noise Filter PWB, Delay PWB   |
| FS48              | Map 18     | 8        | AC Drive PWB, Noise Filter PWB, Delay PWB   |
| FS51              | Map 12     | 10       | HVPS T1, T3, +24V LVPS                      |
| FS56              | Map 9      | 14       | Toner Dispense Motor (Y,M,C,K), Main Switch |
| FS57              | Map 9      | 13       | Toner Dispense Motor (Y,M,C,K), Main Switch |
| FS61              | Map 18     | 16       | AC Drive PWB, Noise Filter PWB, Delay PWB   |
| FS62              | Map 18     | 15       | AC Drive PWB, Noise Filter PWB, Delay PWB   |
| FS68              | Map 9      | 15       | Toner Dispense Motor (Y,M,C,K), Main Switch |
| FS69              | Map 9      | 16       | Toner Dispense Motor (Y,M,C,K), Main Switch |
| FS76              | Map 18     | 13       | AC Drive PWB, Noise Filter PWB, Delay PWB   |
| FS77              | Map 18     | 17       | AC Drive PWB, Noise Filter PWB, Delay PWB   |

| Plug/<br>Jack No. | Map Number | ltem No. | Title                                       |
|-------------------|------------|----------|---------------------------------------------|
| FS90              | Map 18     | 18       | AC Drive PWB, Noise Filter PWB, Delay PWB   |
| FS134             | Map 1      | 13       | Xerographic                                 |
| FS135             | Map 1      | 14       | Xerographic                                 |
| FS180             | Map 9      | 19       | Toner Dispense Motor (Y,M,C,K), Main Switch |
| FS181             | Map 9      | 1        | Toner Dispense Motor (Y,M,C,K), Main Switch |
| FS182             | Map 9      | 2        | Toner Dispense Motor (Y,M,C,K), Main Switch |
| FS183             | Map 9      | 3        | Toner Dispense Motor (Y,M,C,K), Main Switch |
| FS184             | Map 9      | 4        | Toner Dispense Motor (Y,M,C,K), Main Switch |
| FS185             | Map 9      | 5        | Toner Dispense Motor (Y,M,C,K), Main Switch |
| FS186             | Map 9      | 6        | Toner Dispense Motor (Y,M,C,K), Main Switch |
| FS187             | Map 9      | 7        | Toner Dispense Motor (Y,M,C,K), Main Switch |
| FS812             | Map 20     | 1        | TT Module (Tray 3,4 feeder)                 |
| FS813             | Map 20     | 2        | TT Module (Tray 3,4 feeder)                 |

## **Plug/Jack Locator Maps**

#### Map 1 -

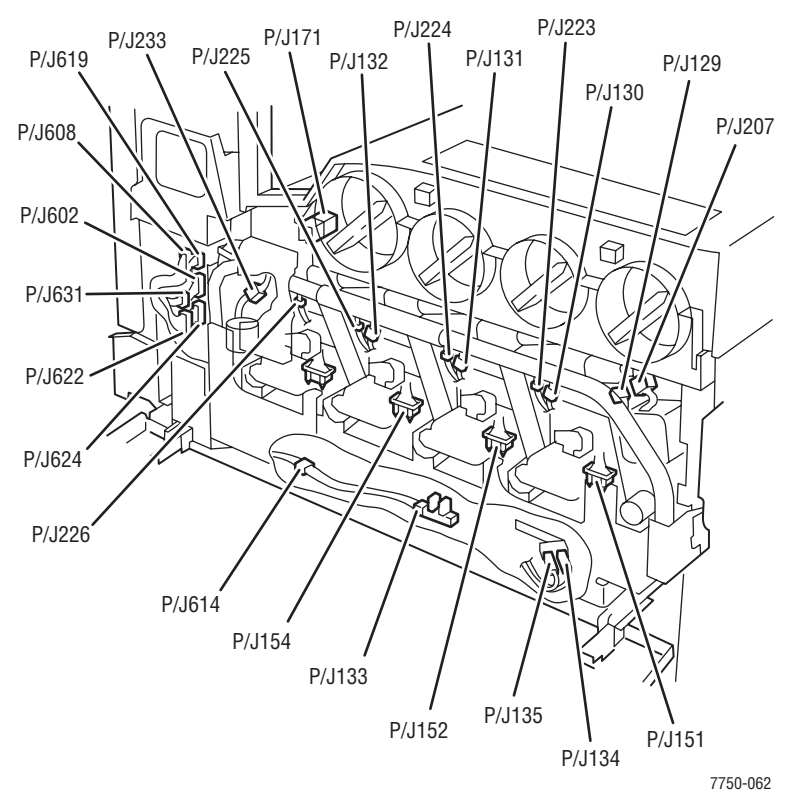

#### Map 2 - MOB Sensor Assembly

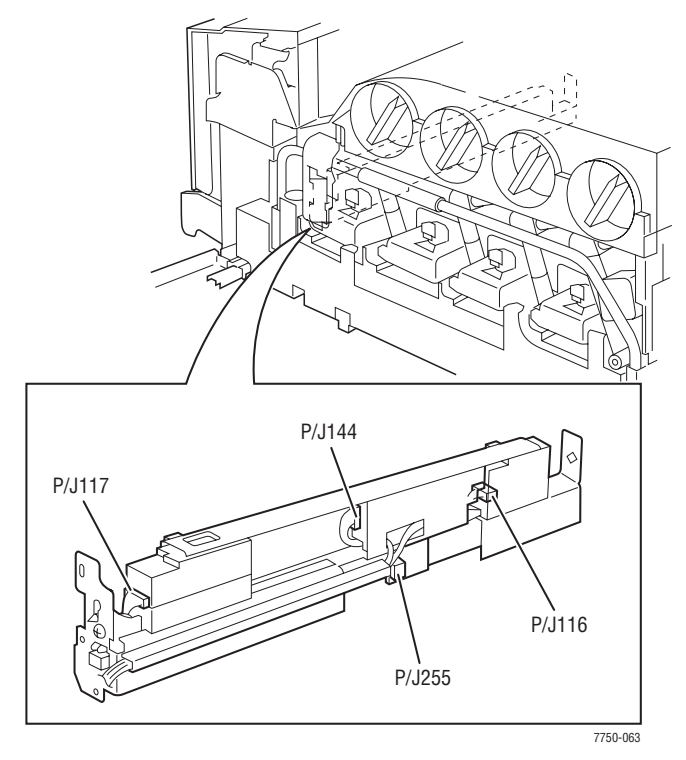

#### Map 3- Inverter Transport

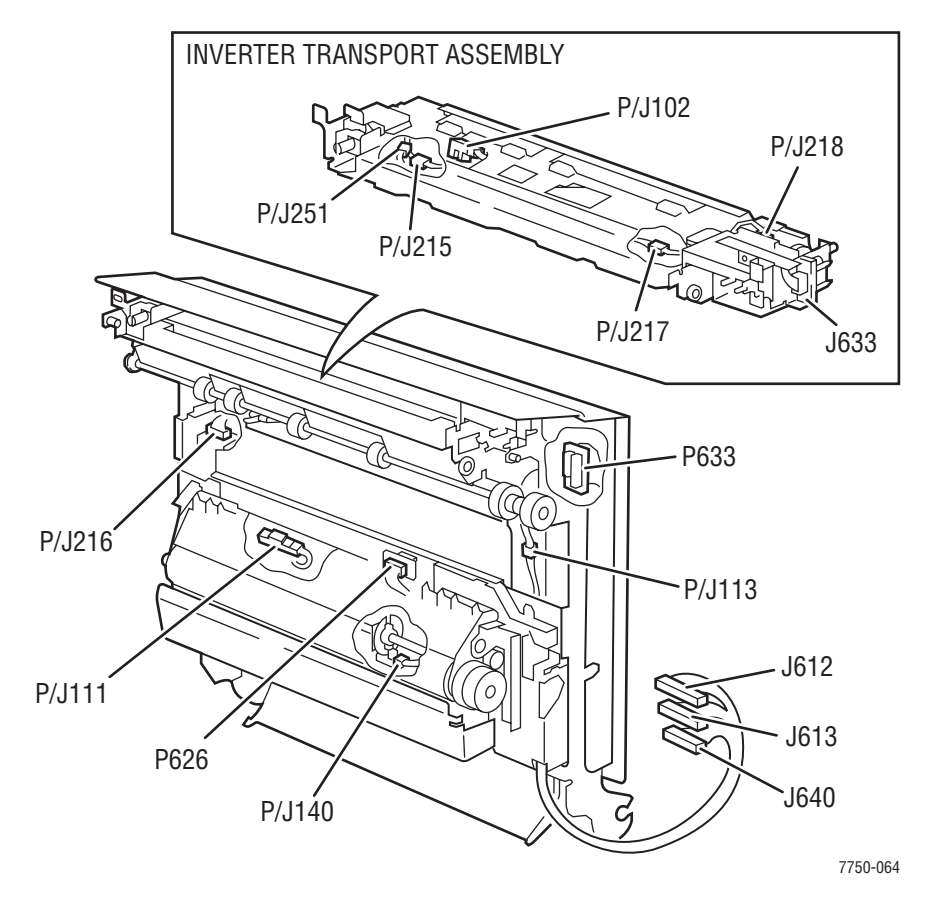

#### Map 4 - Duplex Transport

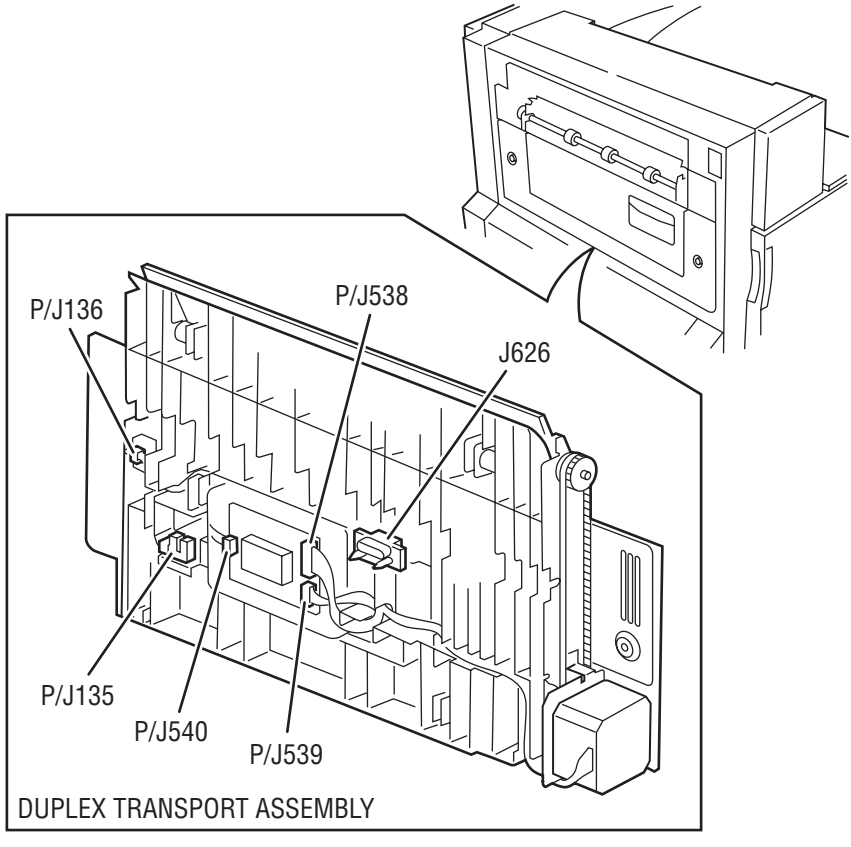

7750-065

#### Map 5 - Fuser

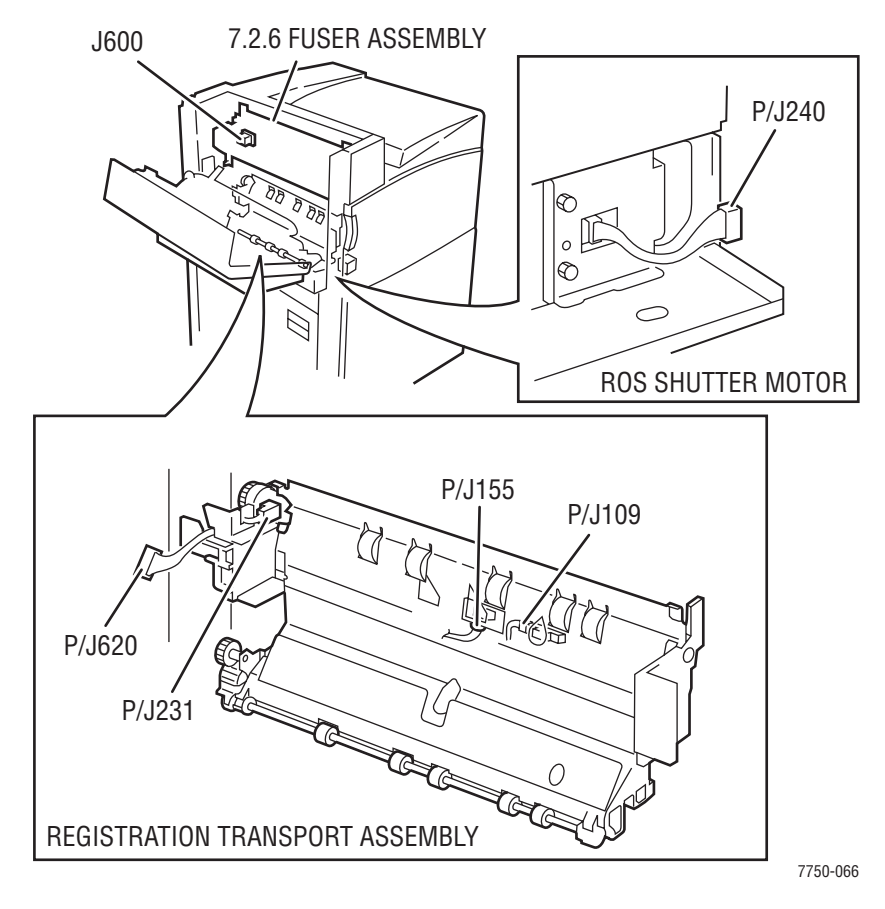

#### Map 6 - Fuser

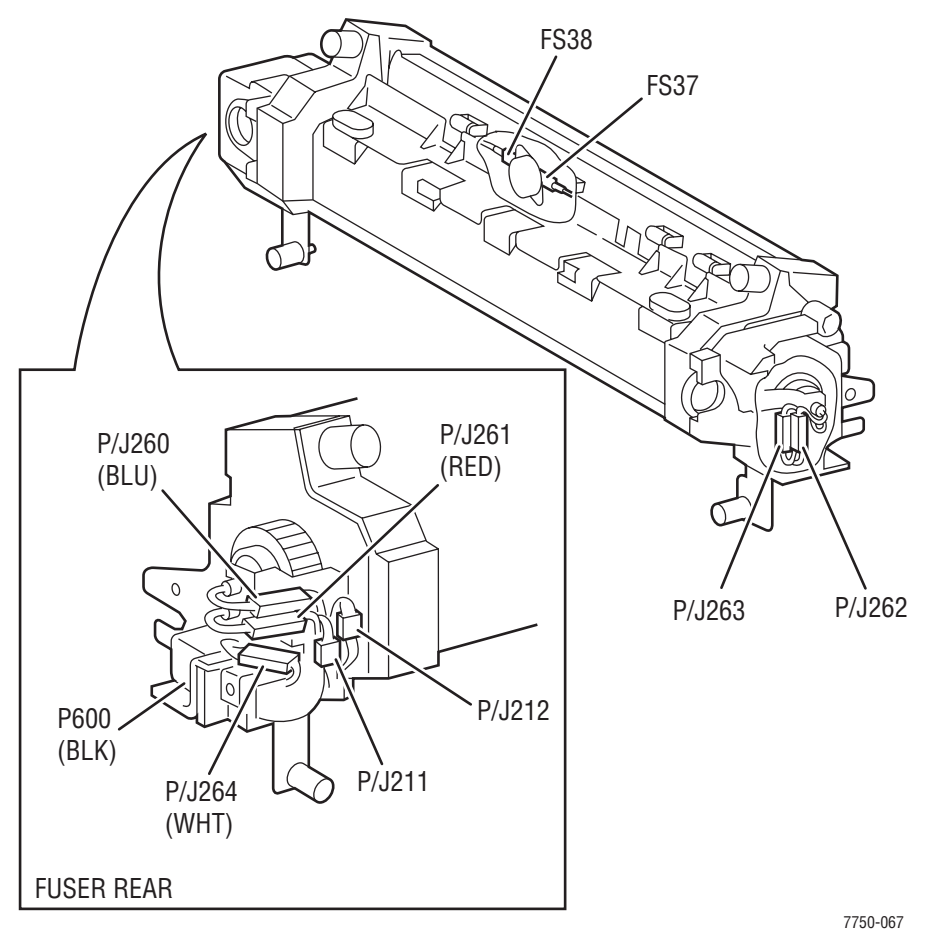

#### Map 7 - Exit Transport

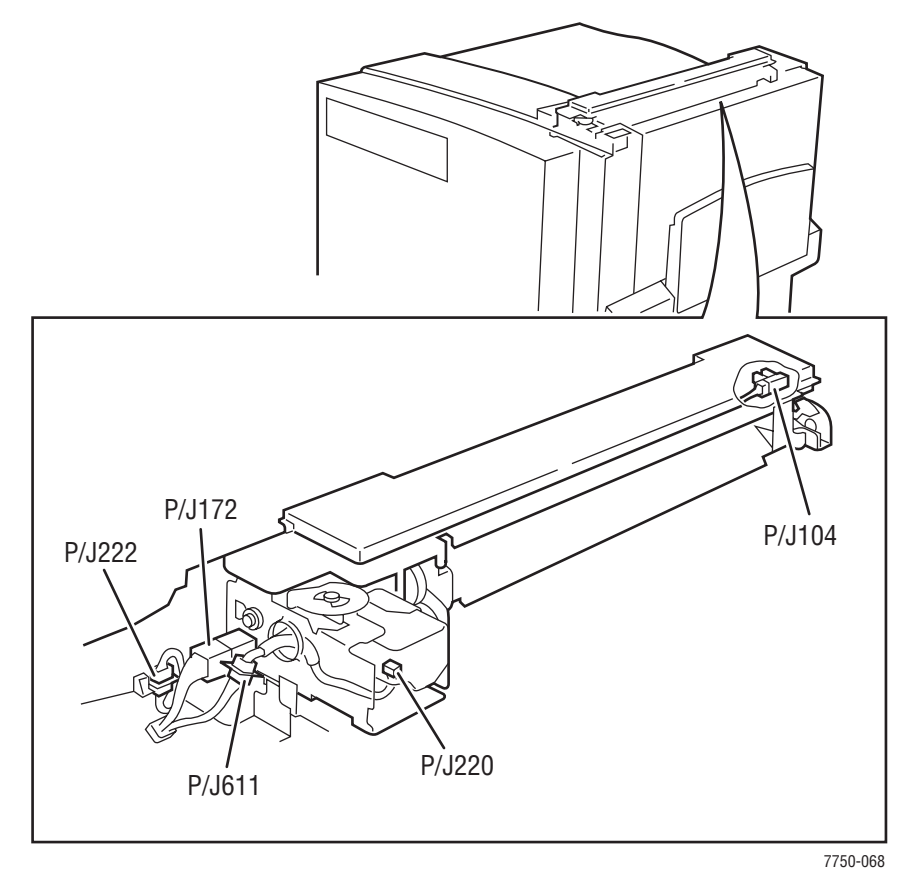

#### Map 8 - Tray 1

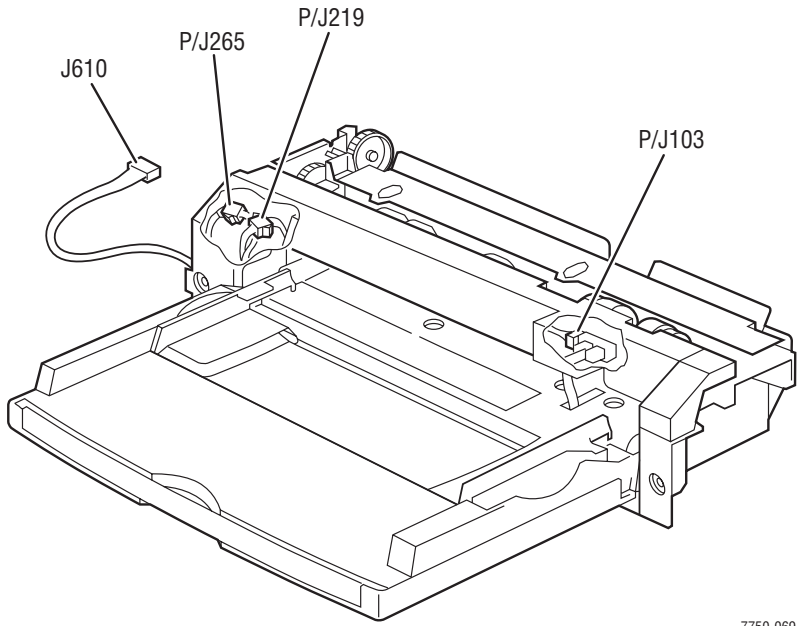

7750-069

#### Map 9 - Toner Dispense Motor (YMCK) Switch

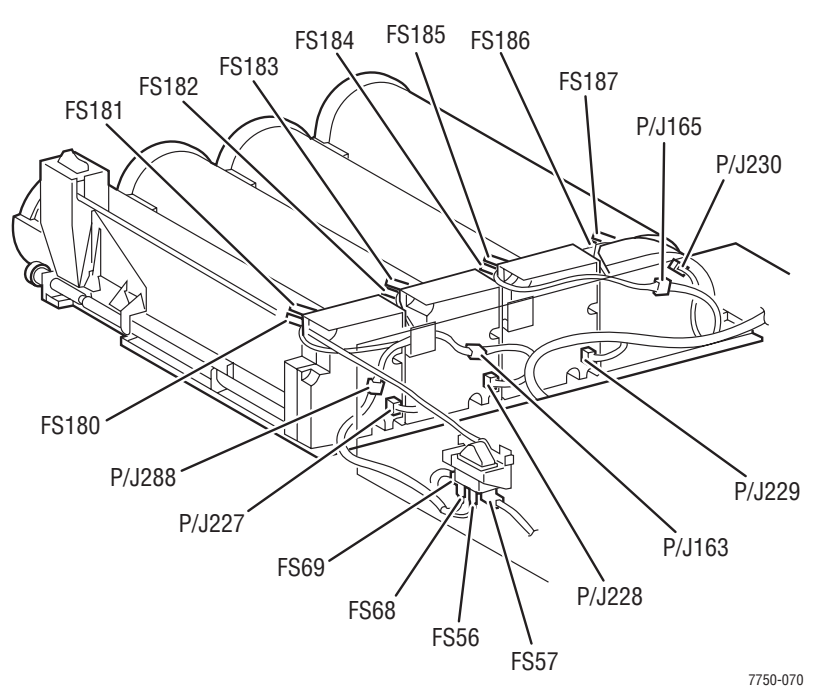

#### Map 10 - ROS (Laser) Assembly

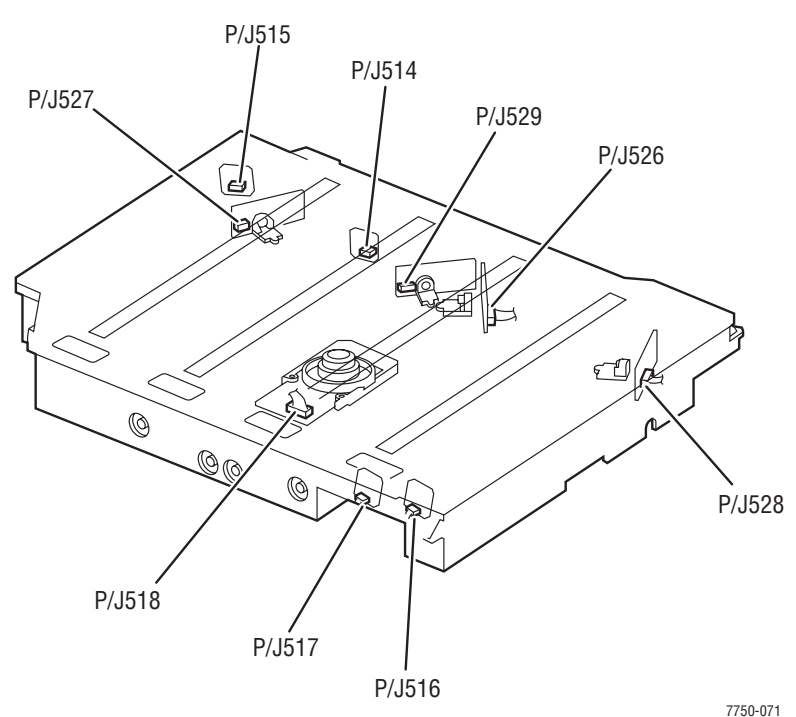

#### Map 11 - Accumulator Belt

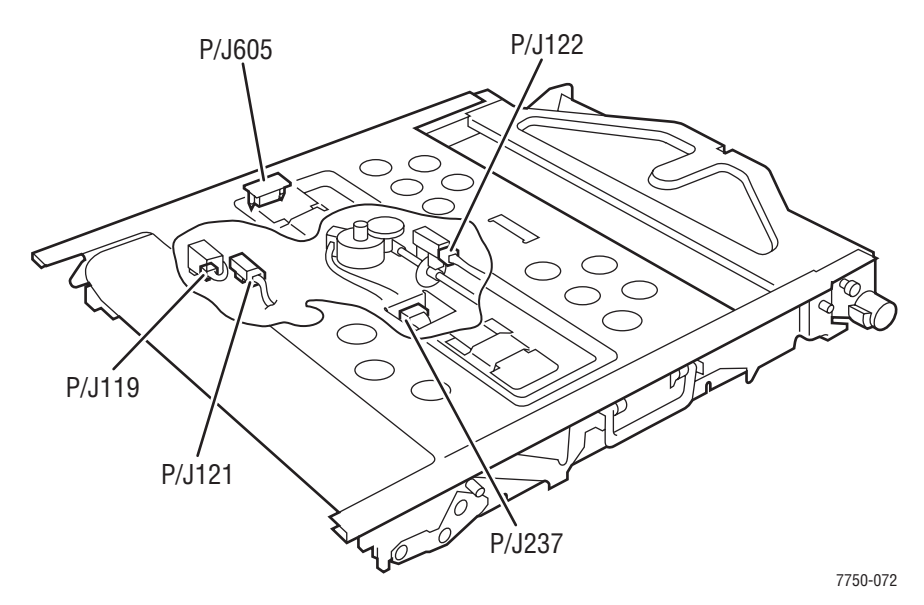

Phaser 7750 Printer Service Manual

#### Map 12 - HVPS (T1 and T3) and +24V LVPS

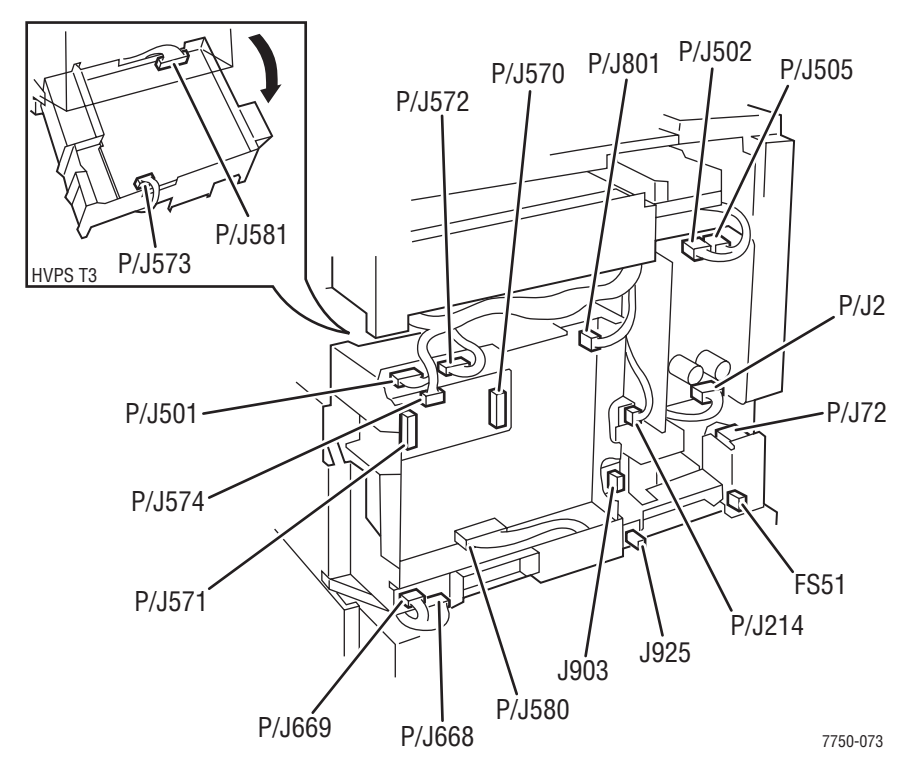

#### Map 15 - Fuser Fuse Board

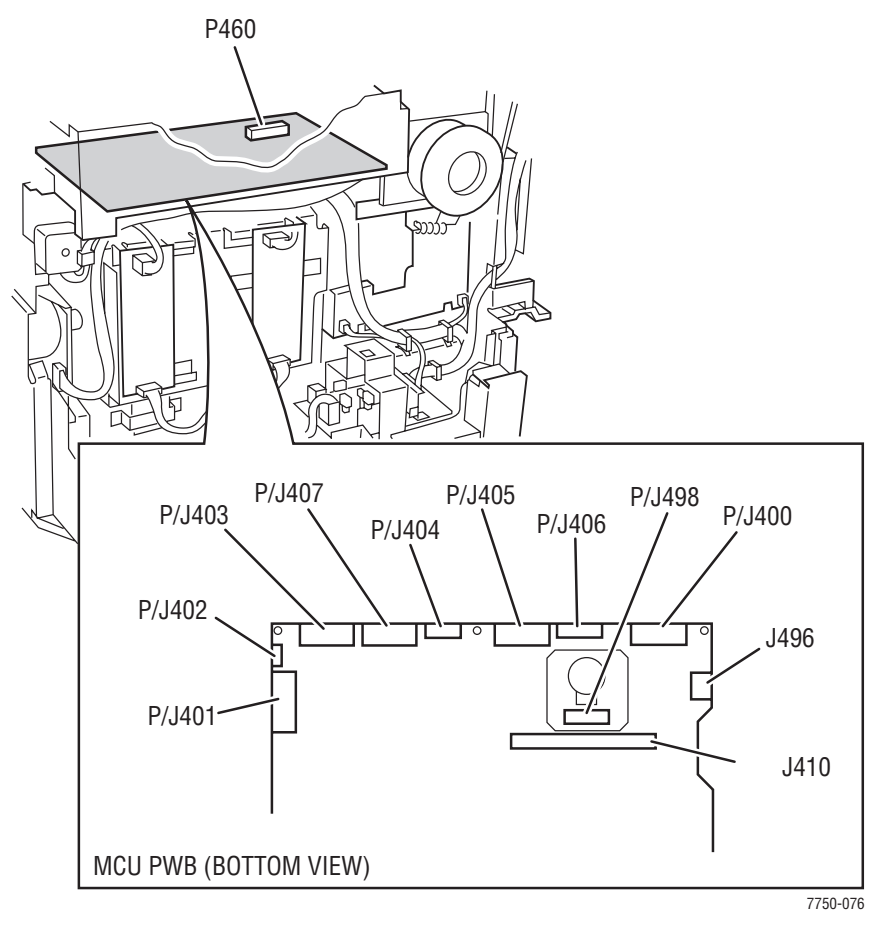

#### Map 16 - I/F Power Board, Main Motor, LVPS and T2

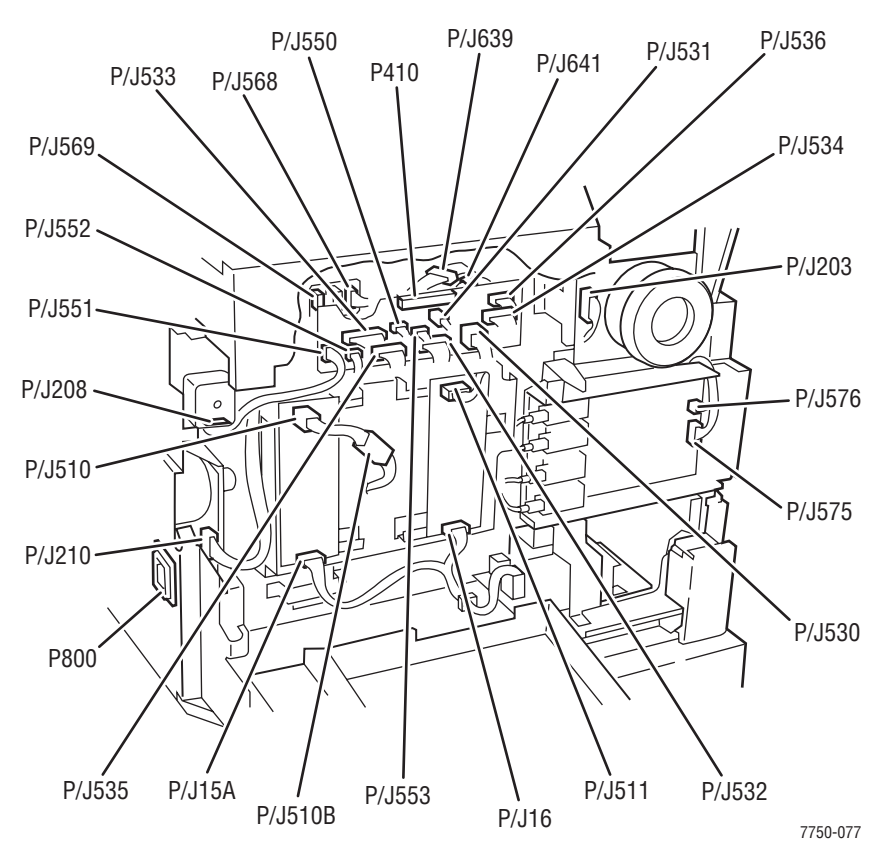

#### Map 17 - Developer Motor and Tray 2 Size Switch

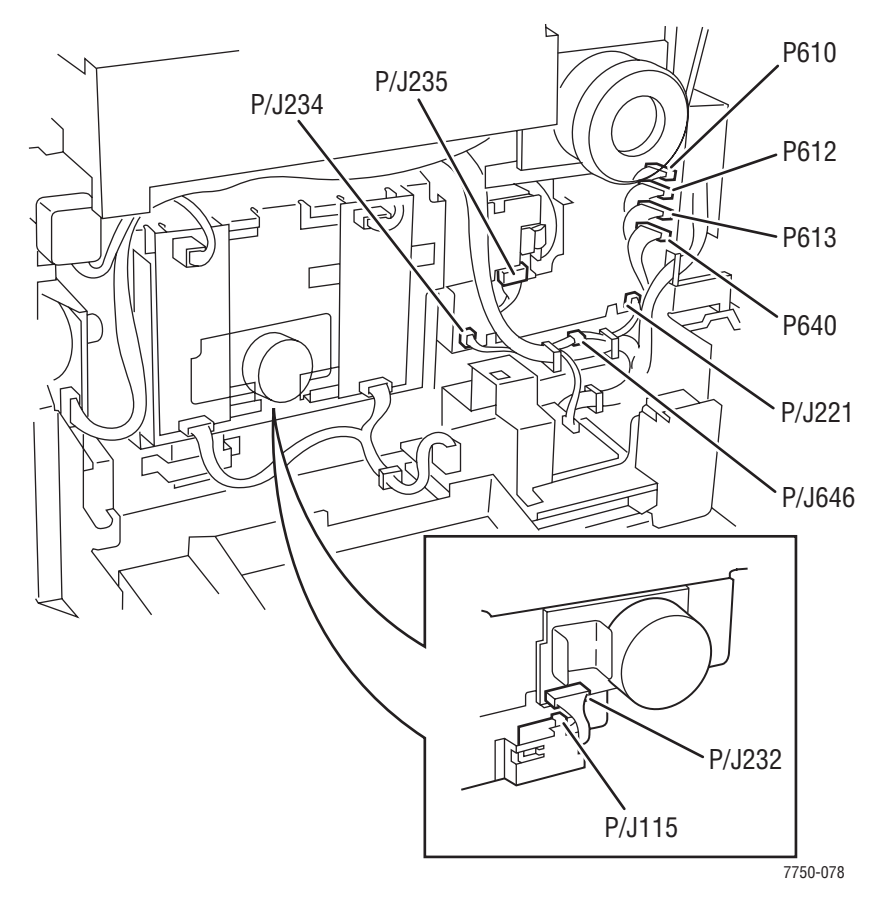

#### Map 18 - AC Drive, Noise Filter, and Delay Board

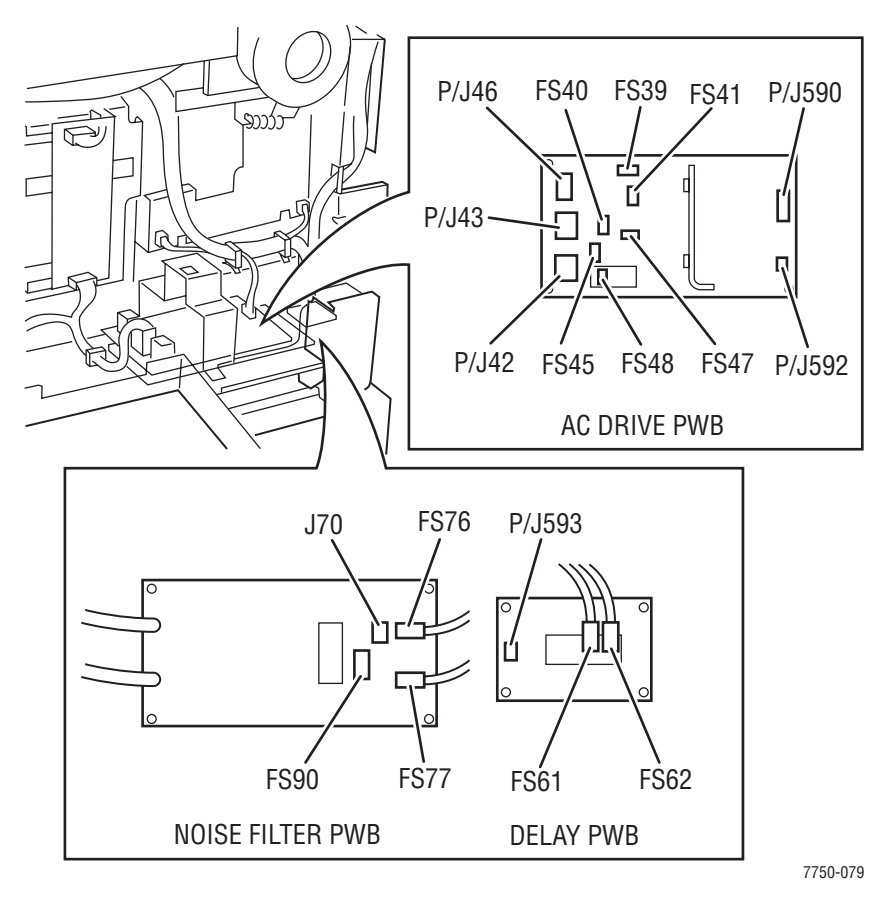

#### Map 19 - Left Lower Assembly and Tray 2 Feeder

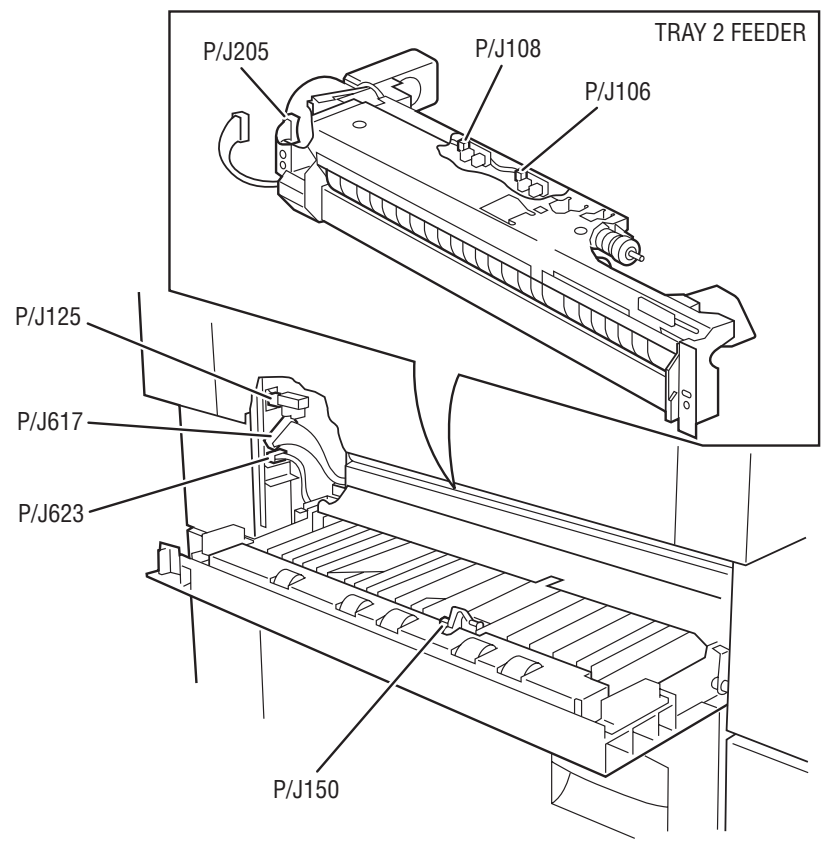

7750-080

#### Map 20 - Tray 3 and 4 Feeders (HCF)

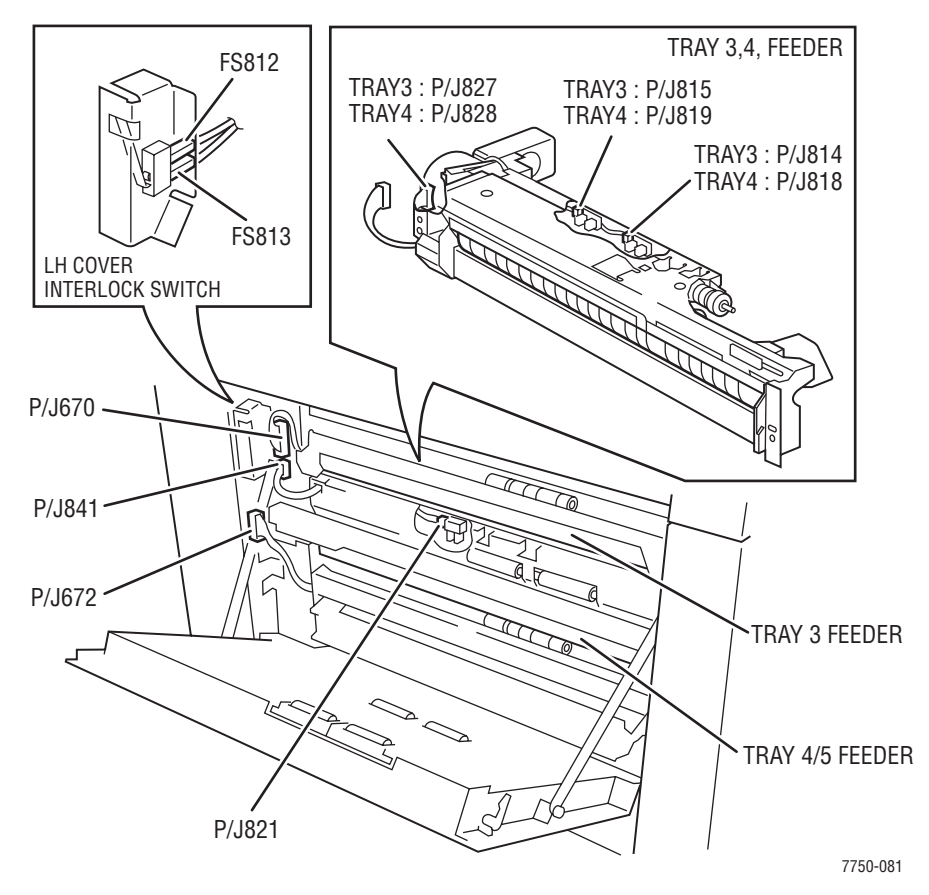

#### Map 21 - Tray 3 Feeder (HCF)

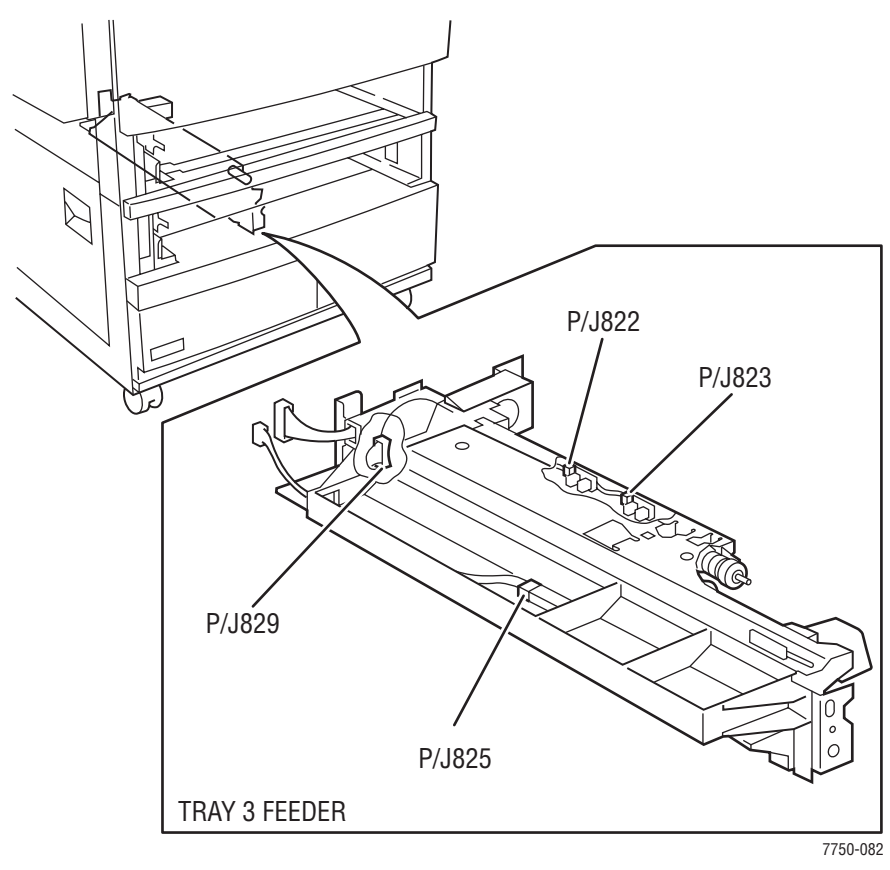

Map 22 - Trays 3, 4, and 5 Paper Size Switches (HCF)

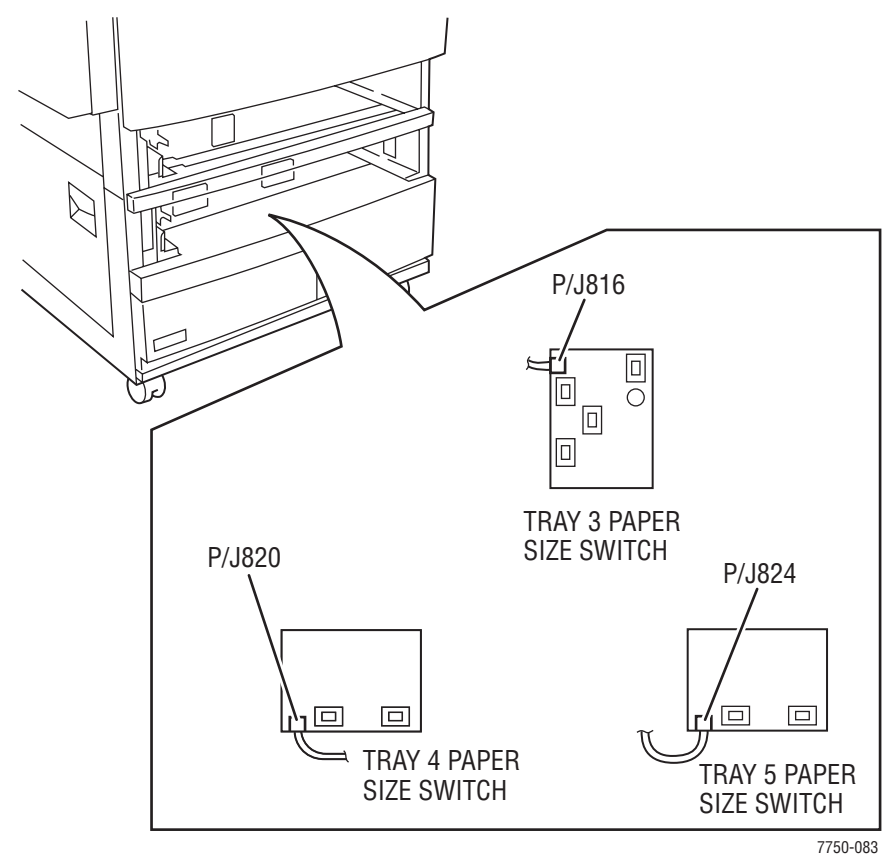

#### Map 23 - (HCF) Lower Tray (Rear)

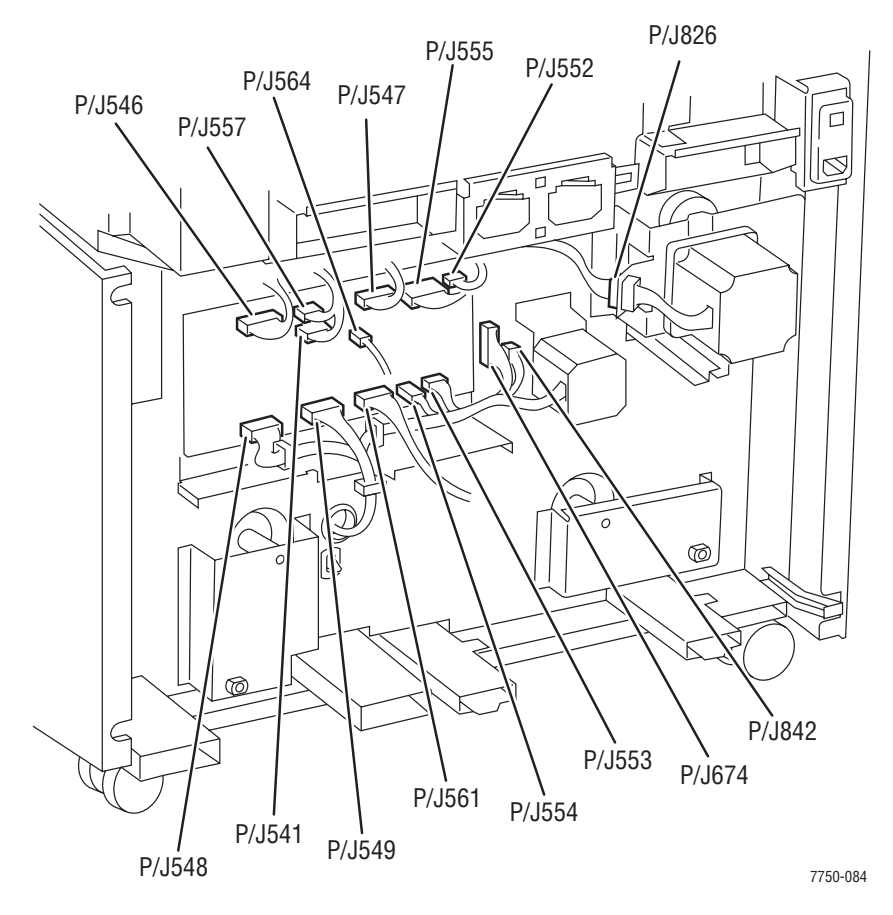

## Wiring Diagrams

#### +24 VDC - 1 of 2

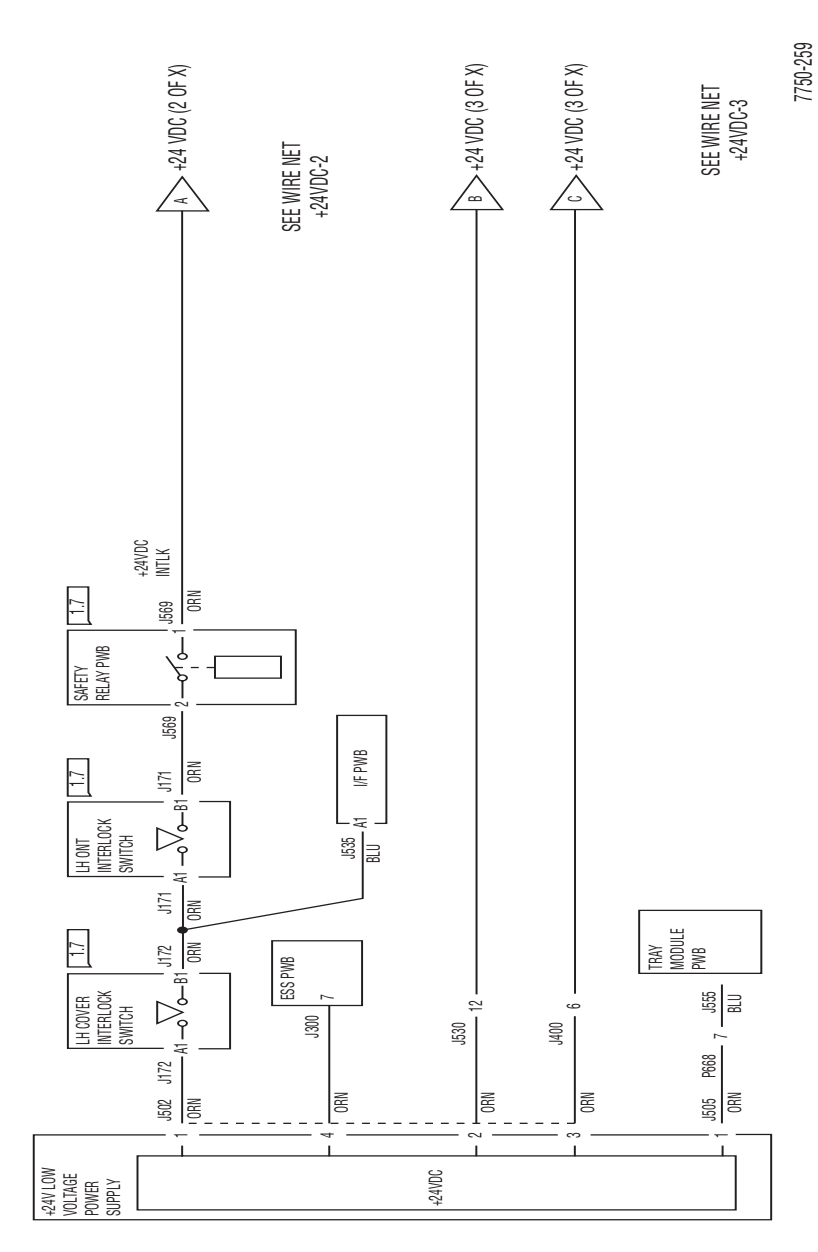

7.3.13 + 24VDC-1

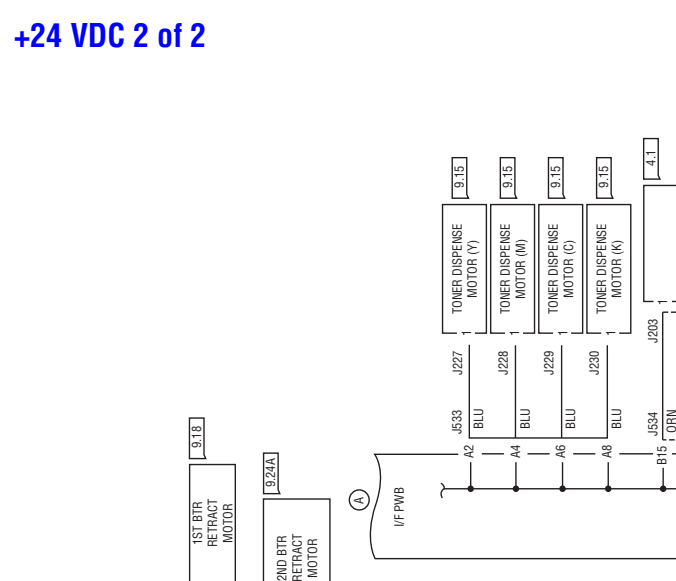

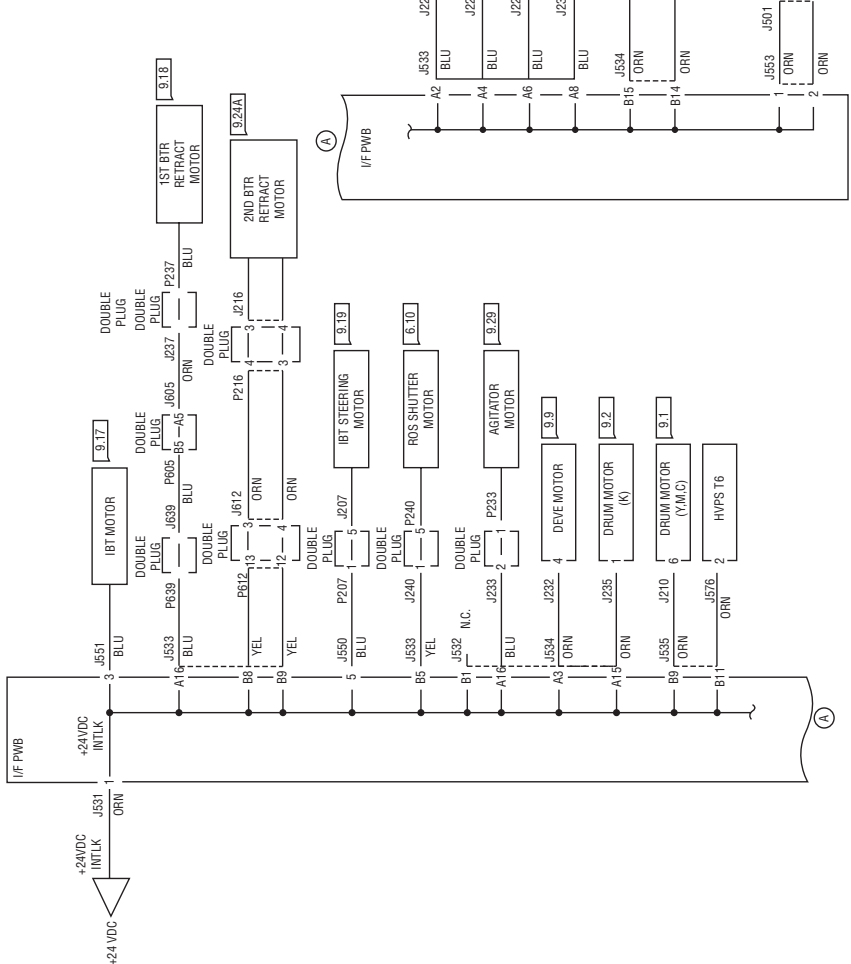

7750-260

TT SAVH

J573 1

J572 BLU

₽ - ₽

HVPS T5

#### **Main Power**

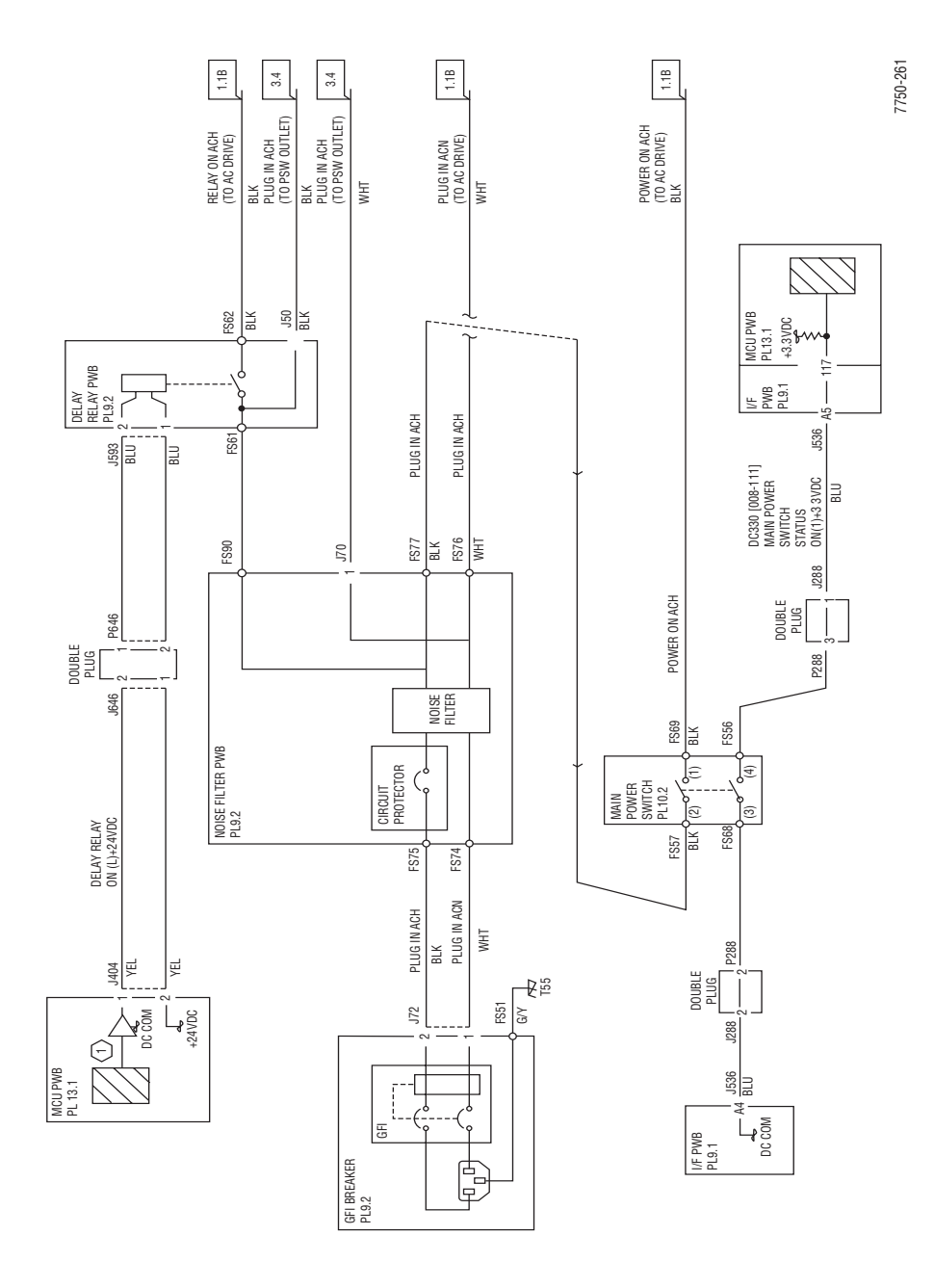

10-31

#### Main Power 2 of 2

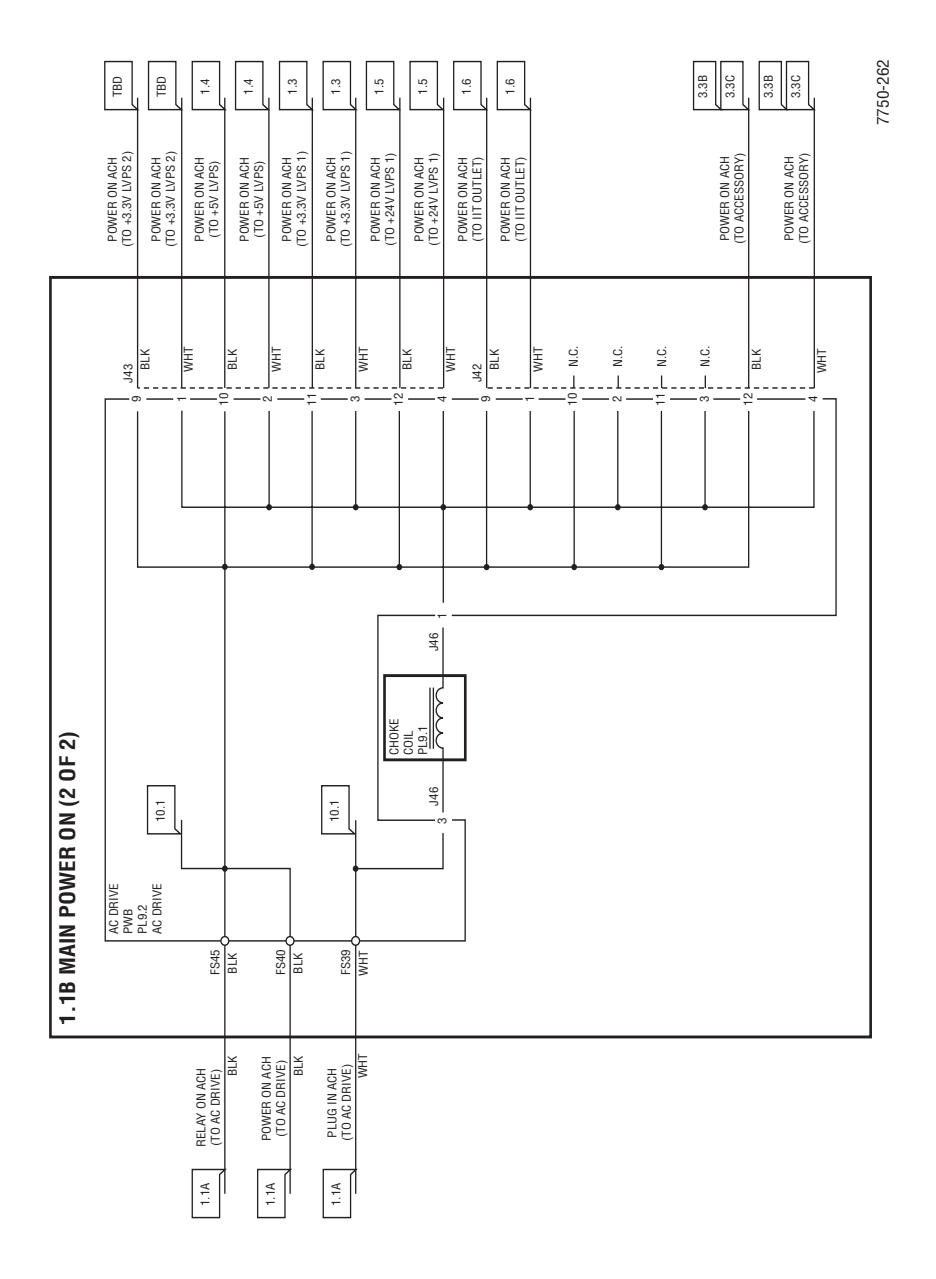

#### **LVPS Control**

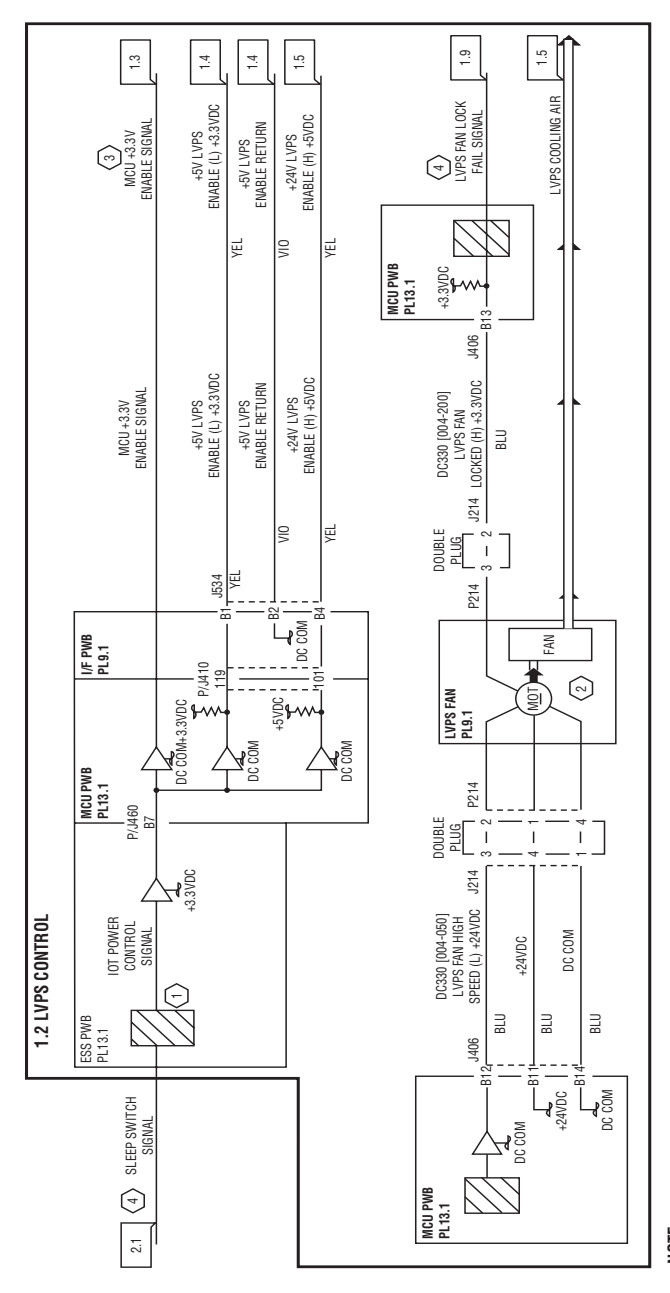

### NOTE:

- In Sleep Mode, M/C turns off the +5V LVPS and +24V LVPS Enable signal to cut off the +5V DC and +24V DC output. In Step Mode, through +23V LVPS remains on, +3.3V DC suppliad to either of the PWBs is cut off to part of ESS PWB and all the parts of wOL PWN (See CH 1.3.)
- (2) LVPS Fan starts low-speed rotation at power on and keeps it with M/C on standby.

LVPS Fan starts high speed rotation at Main Motor On and transits to low-speed rotation 15sec (adjustable in NVM) after Main Motor Off. In Sleep Mode, LVPS Fan stops rotating because +24V DC is cut off.

#### **DC Power Generation 3.3 VDC**

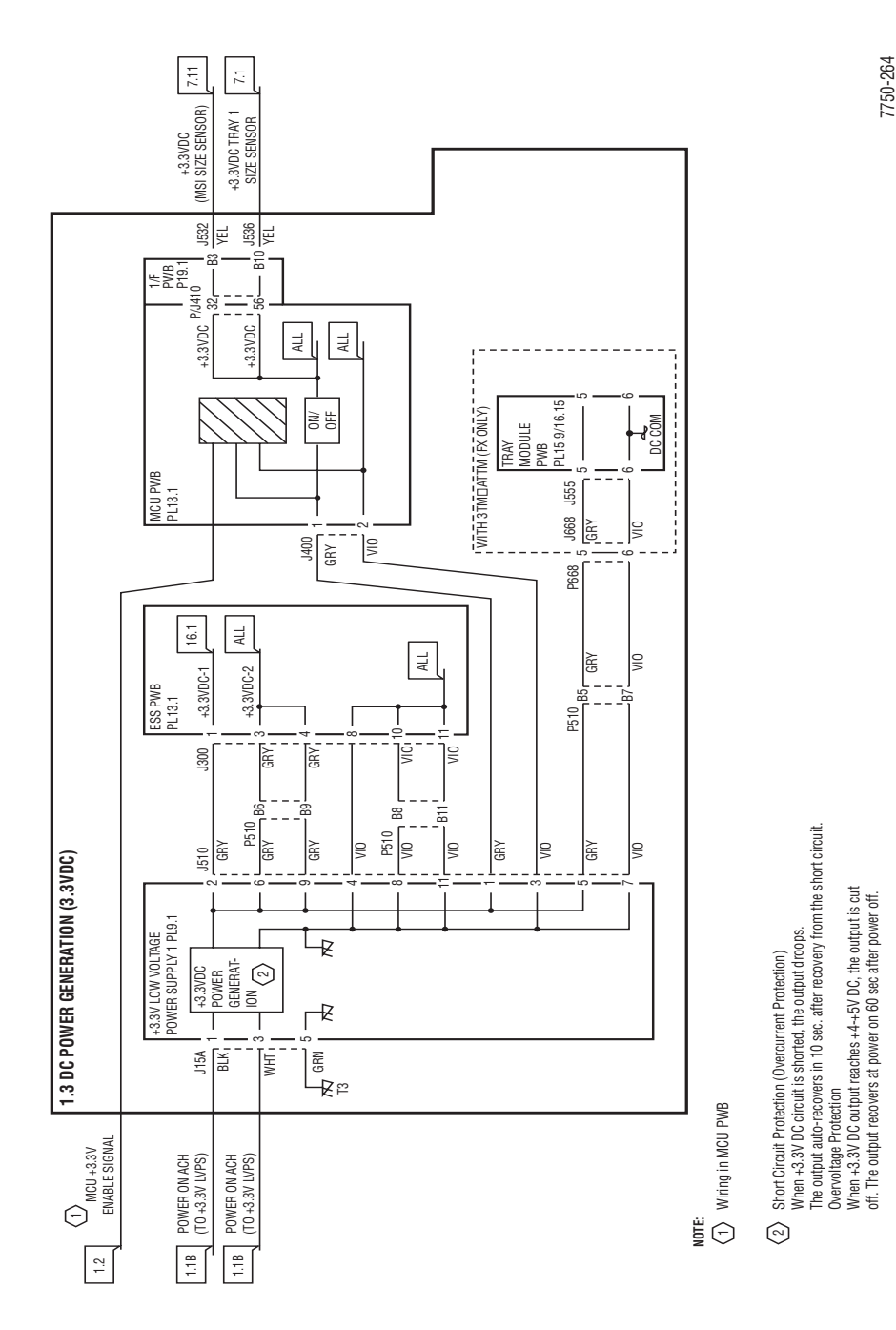

#### **DC Power Generation 5 VDC**

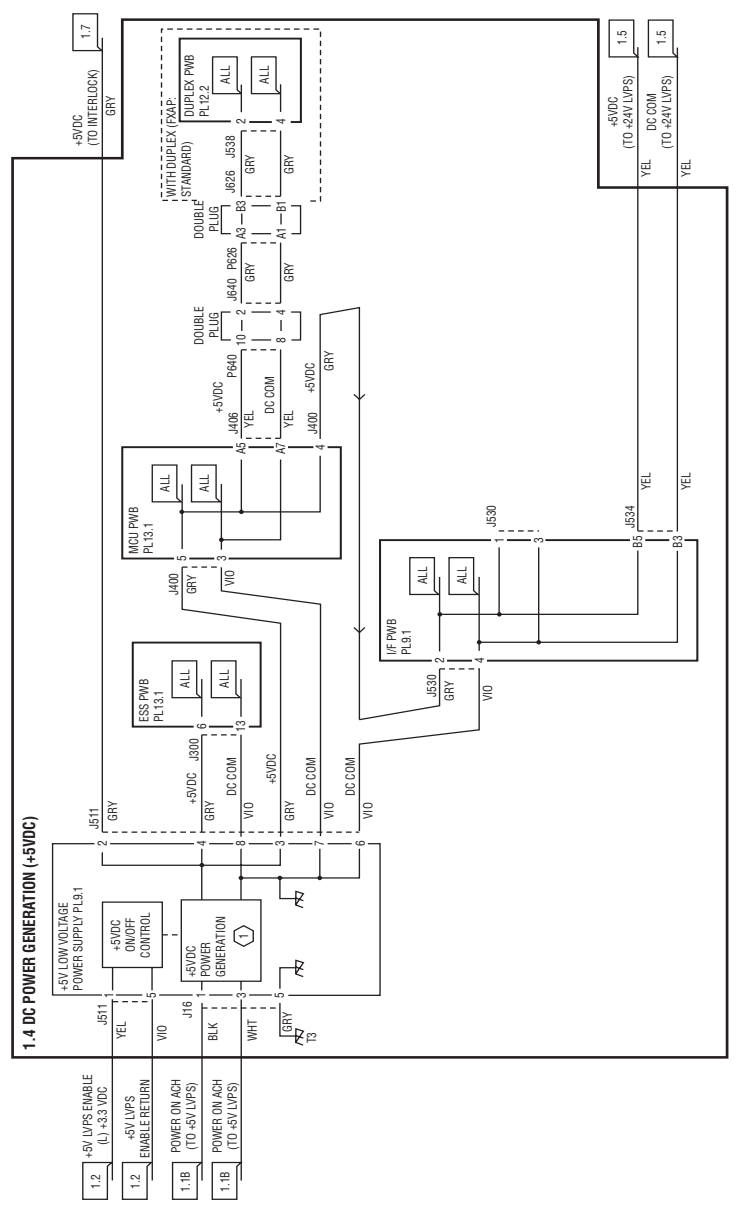

ID Vervoltage Protection When +5v DC output reaches +6-8V DC, the output is cut off. The output recovers at power on B0sec after power off.

7750-265

#### DC Power Generation +24 VDC

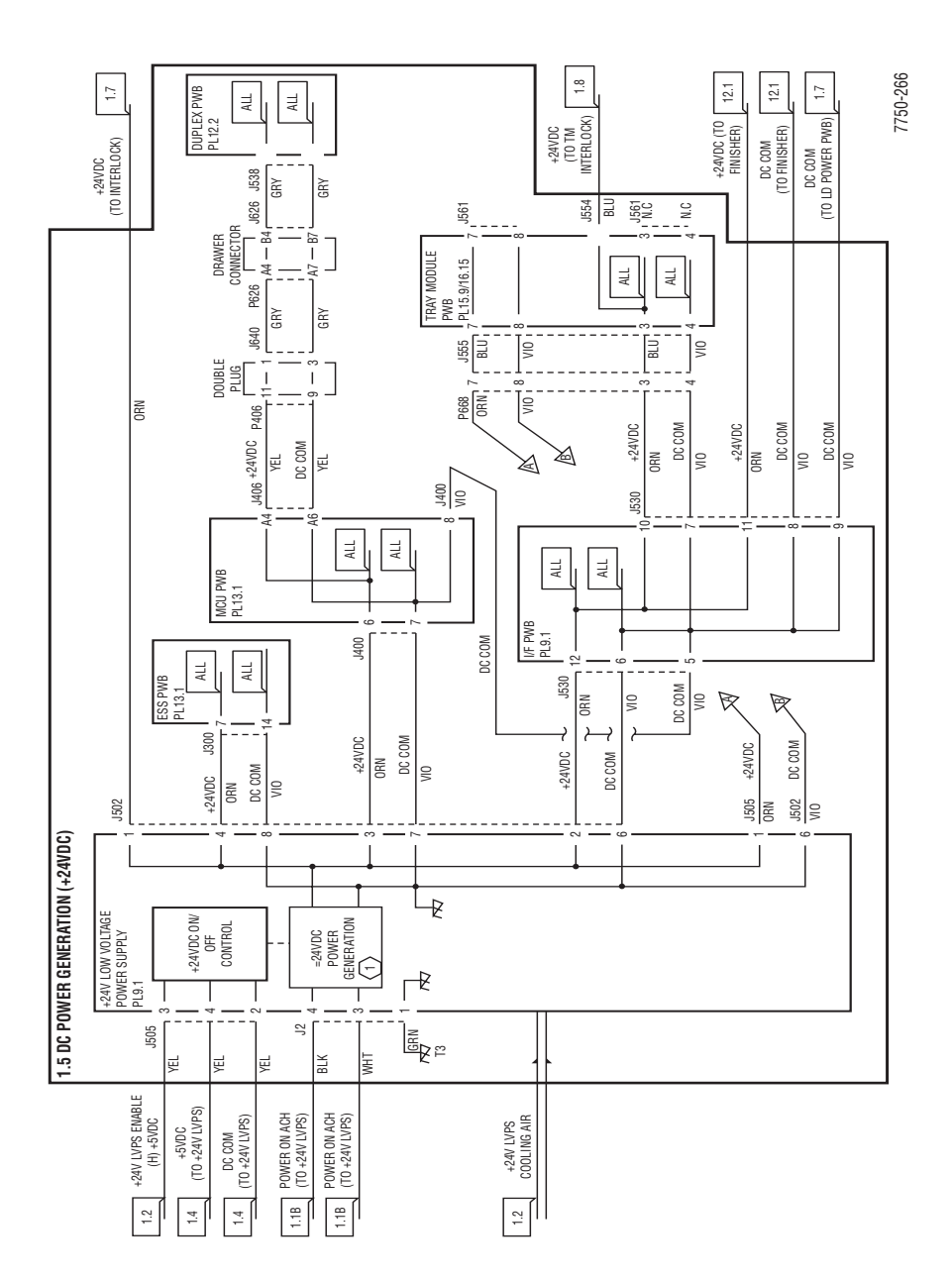
# **Power Interlock Switching**

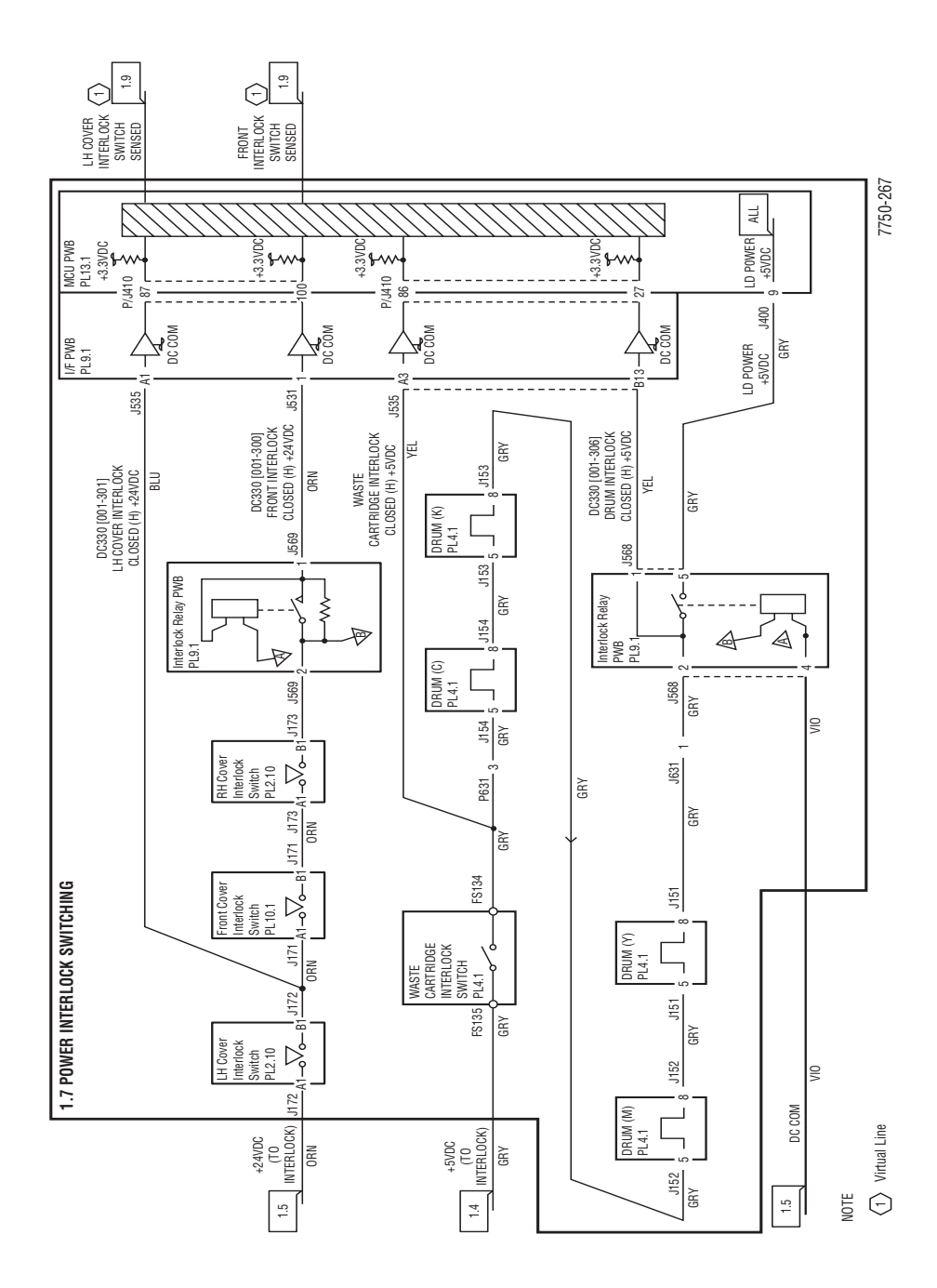

## **Tray Module Power Interlock Switching**

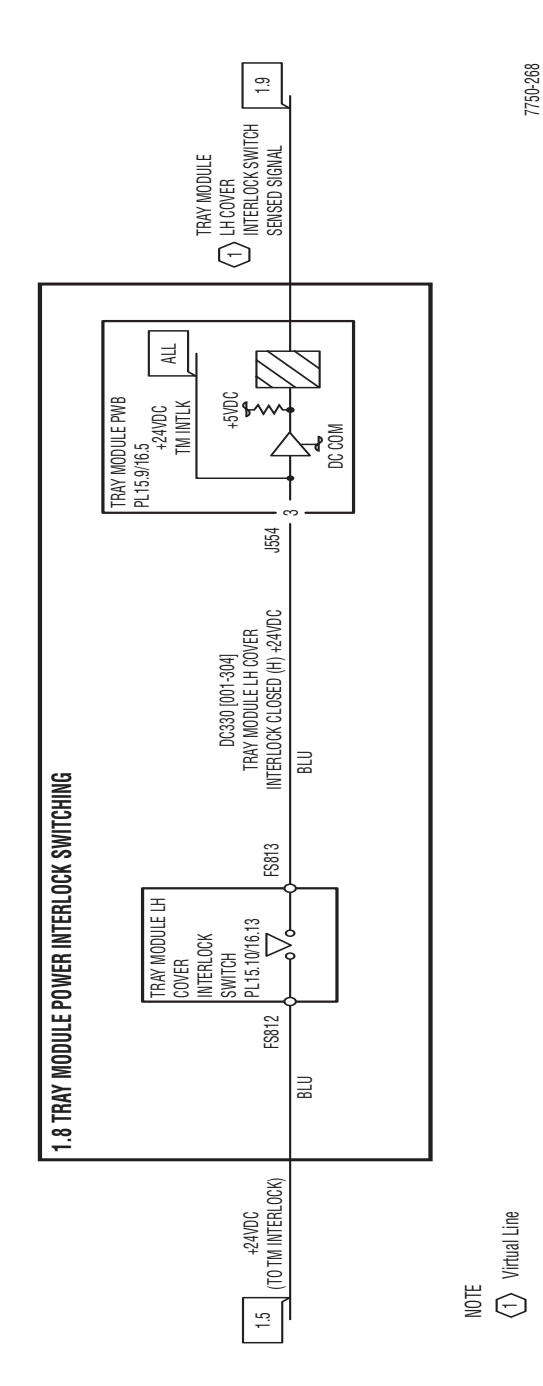

## **Main Motor Drive Control**

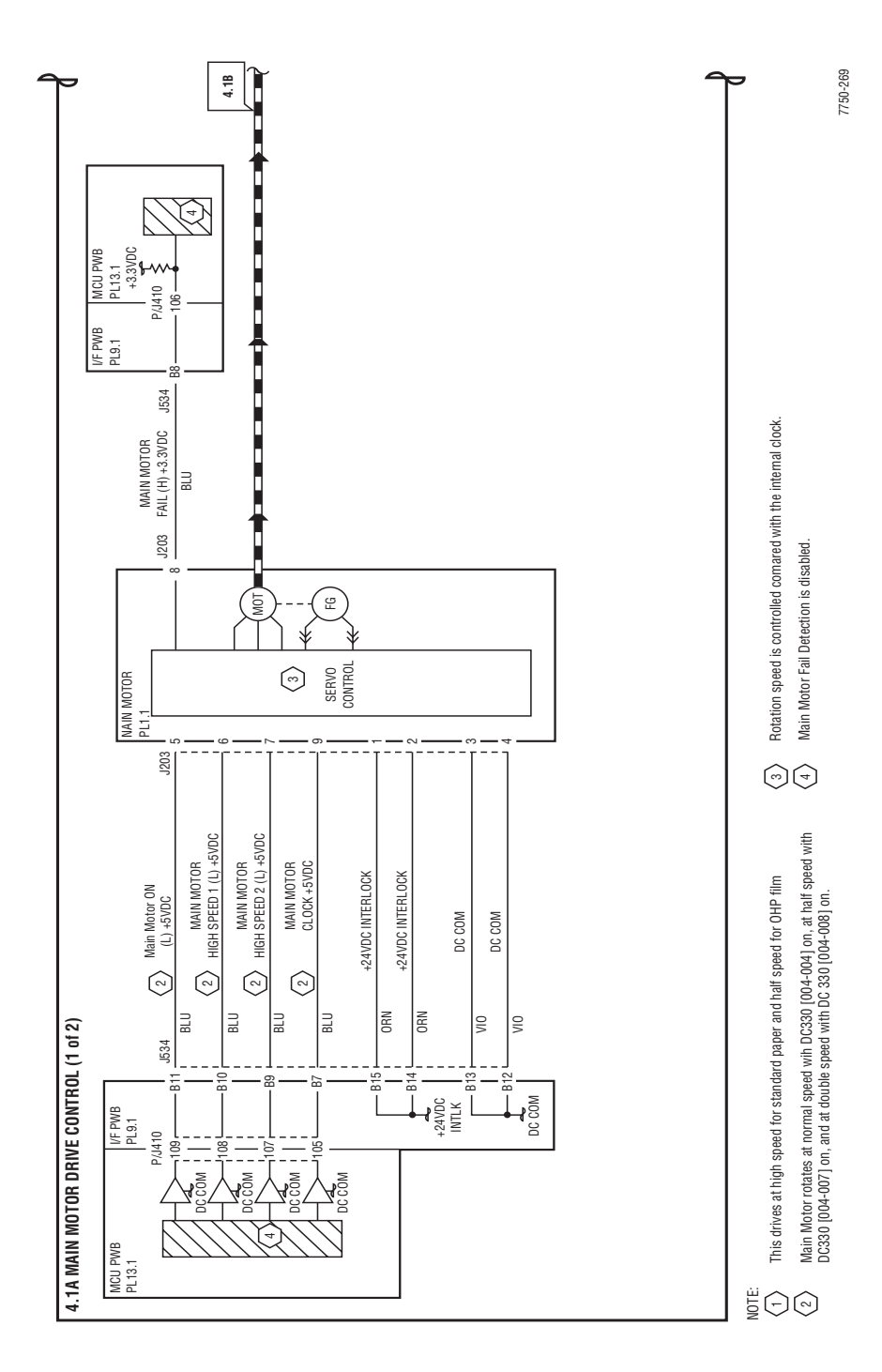

## Laser Control Y (As an Example)

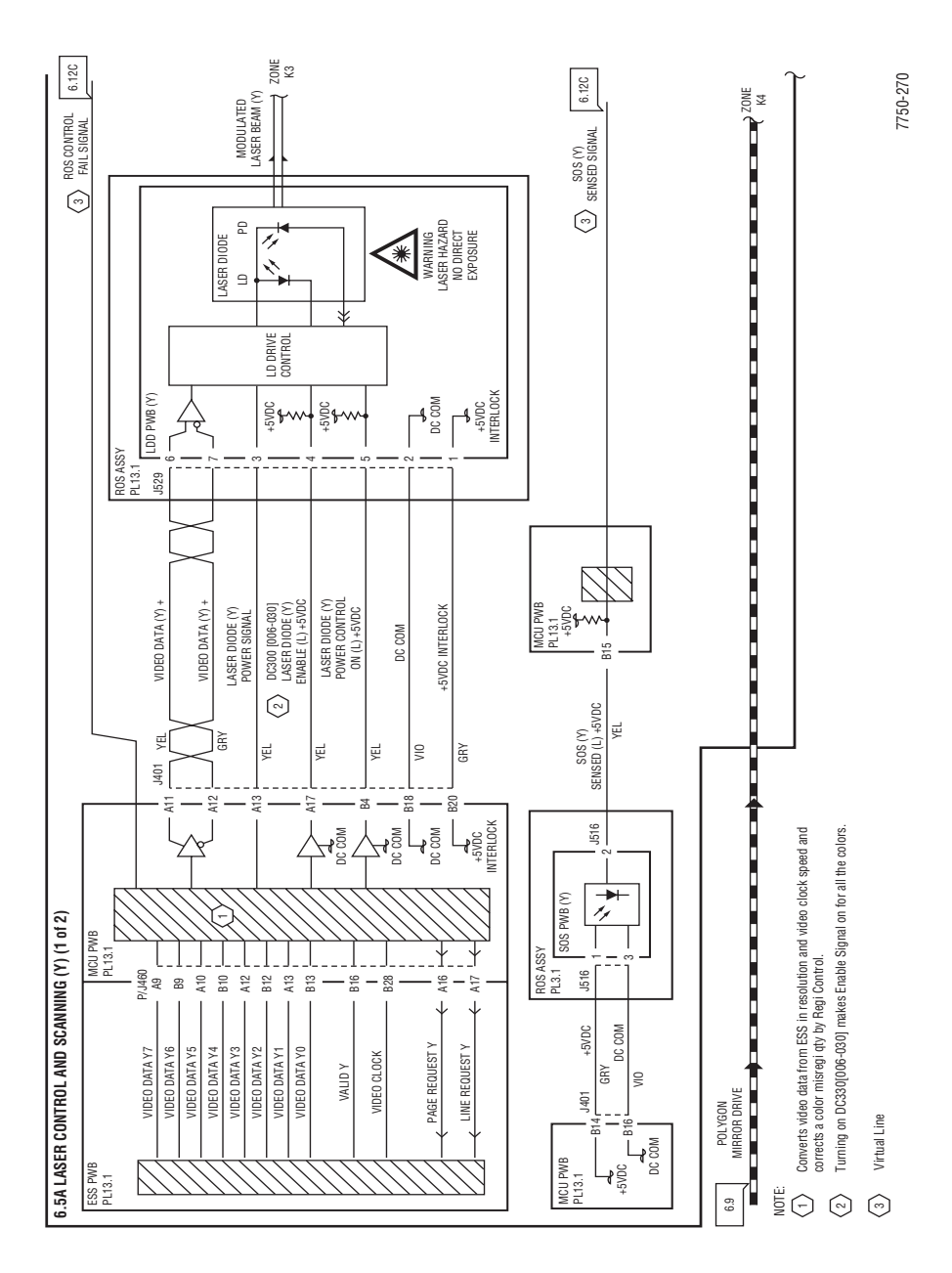

## **Laser Scan Drive Control**

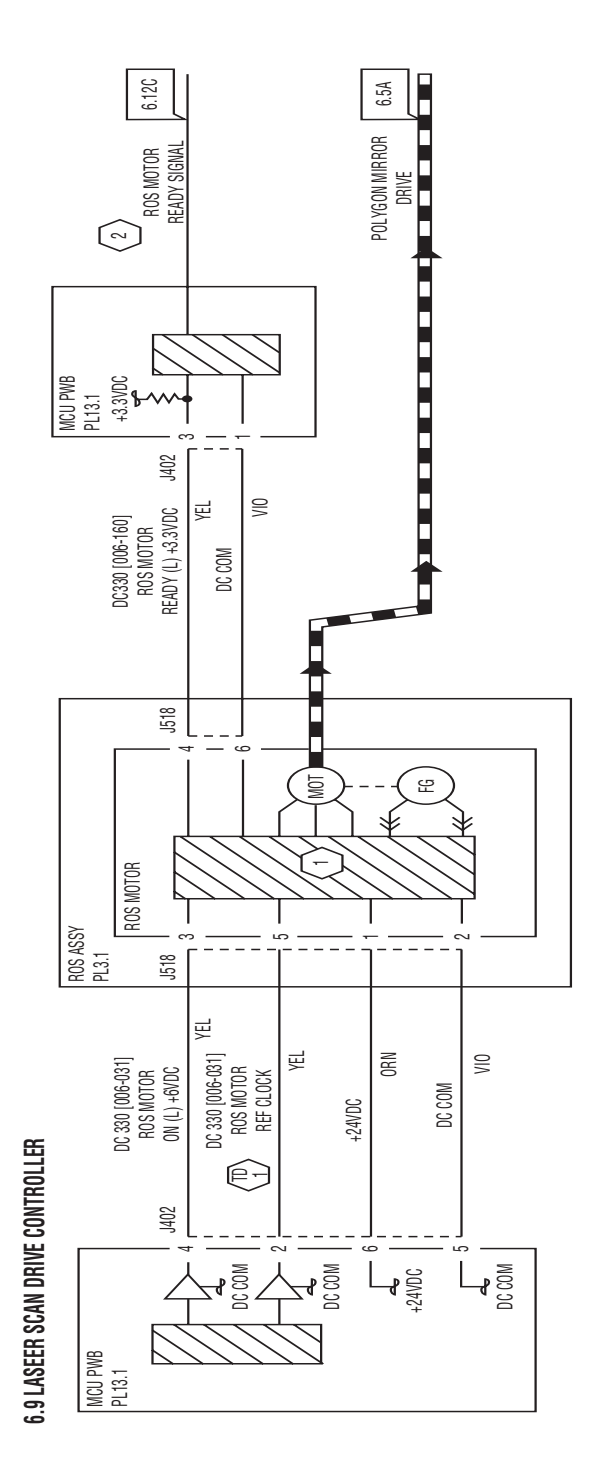

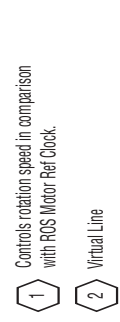

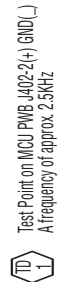

#### **Laser Shutter Control**

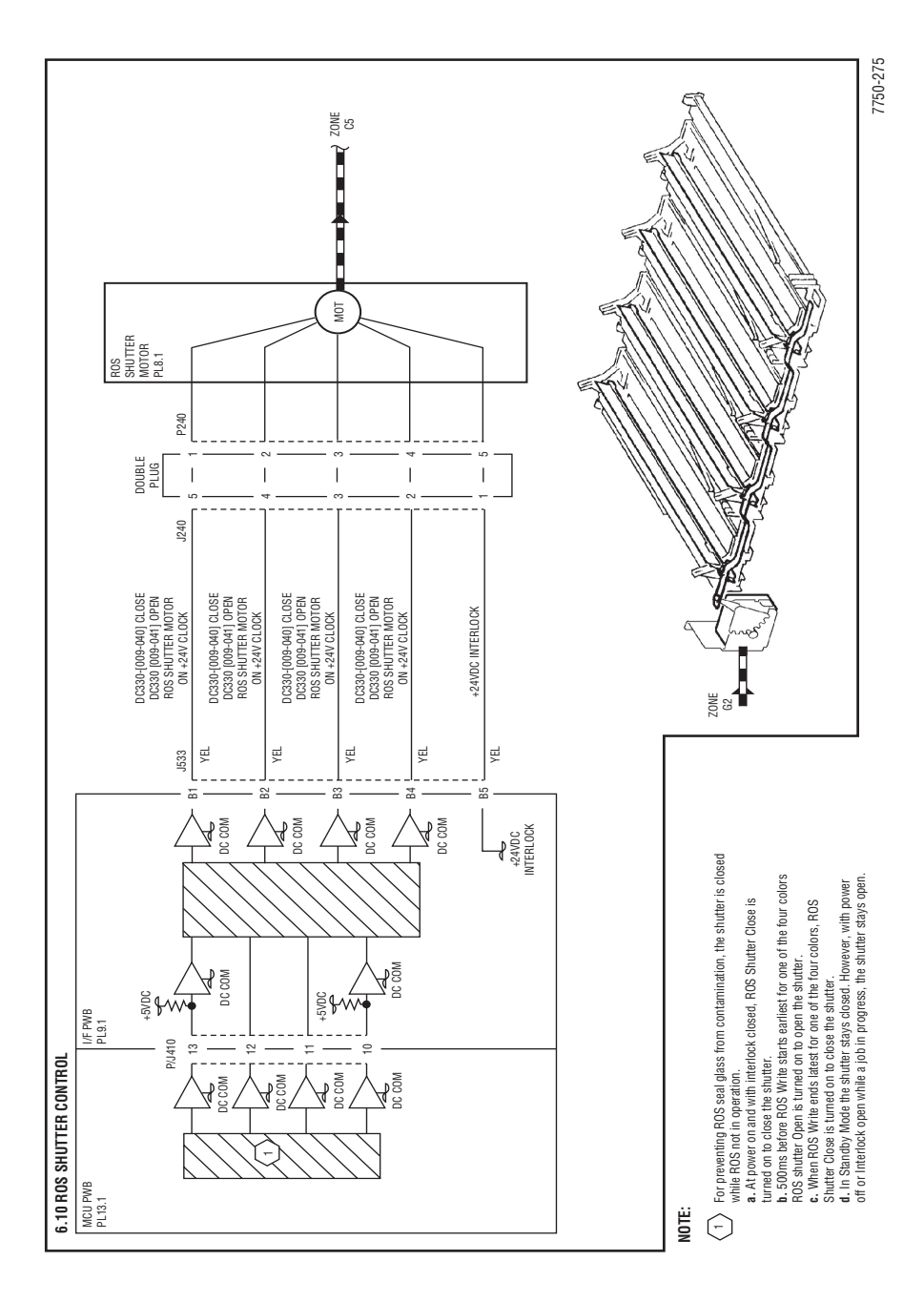

# **Color Registration Control**

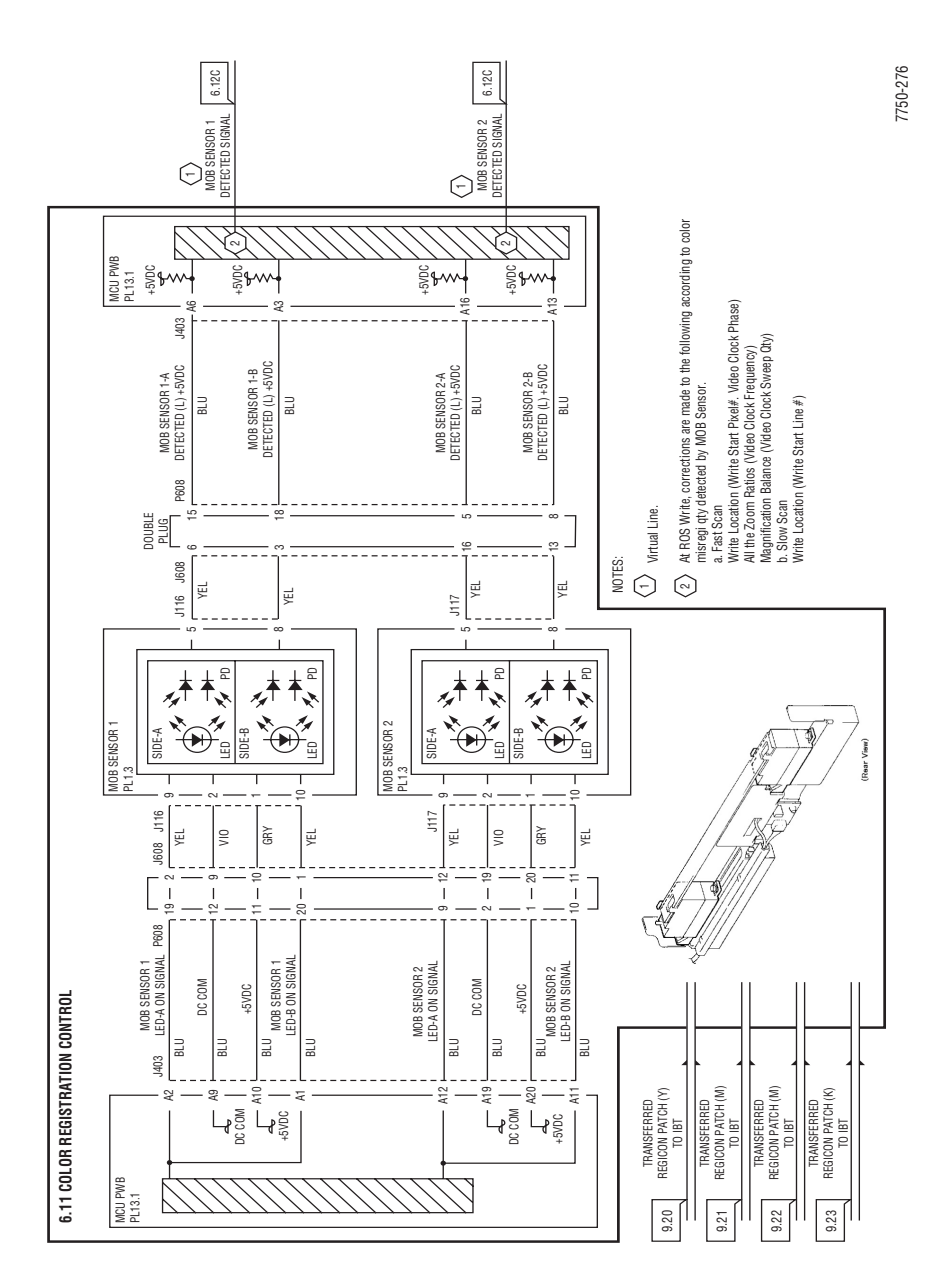

#### **Tray 2 Paper Size Sensing**

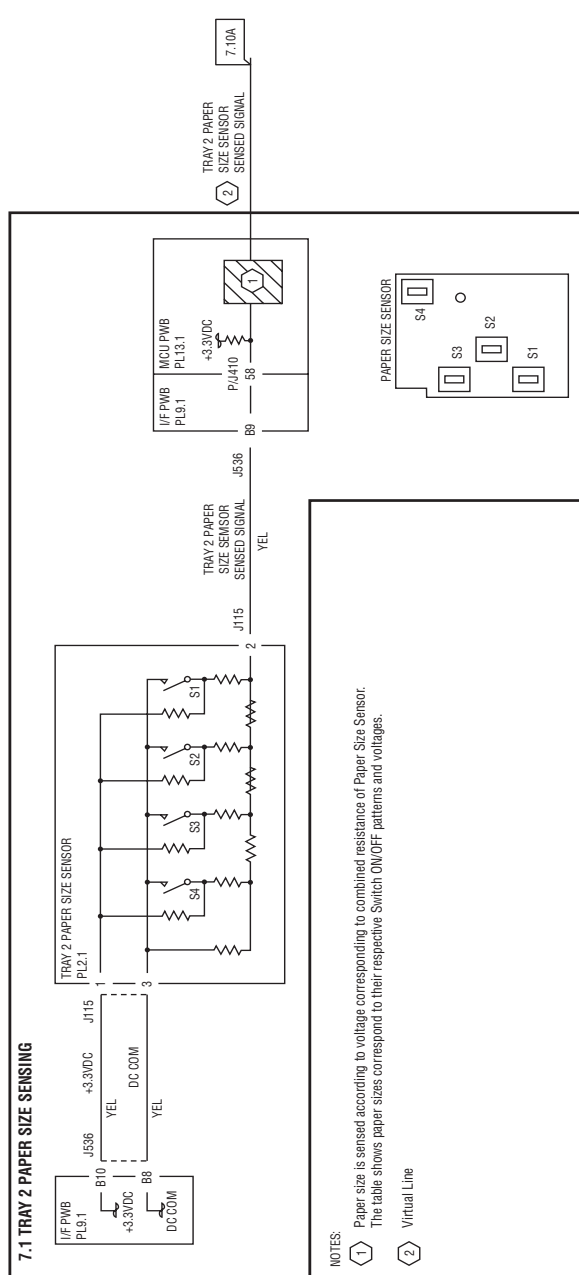

## **Tray 3 Paper Size Sensing**

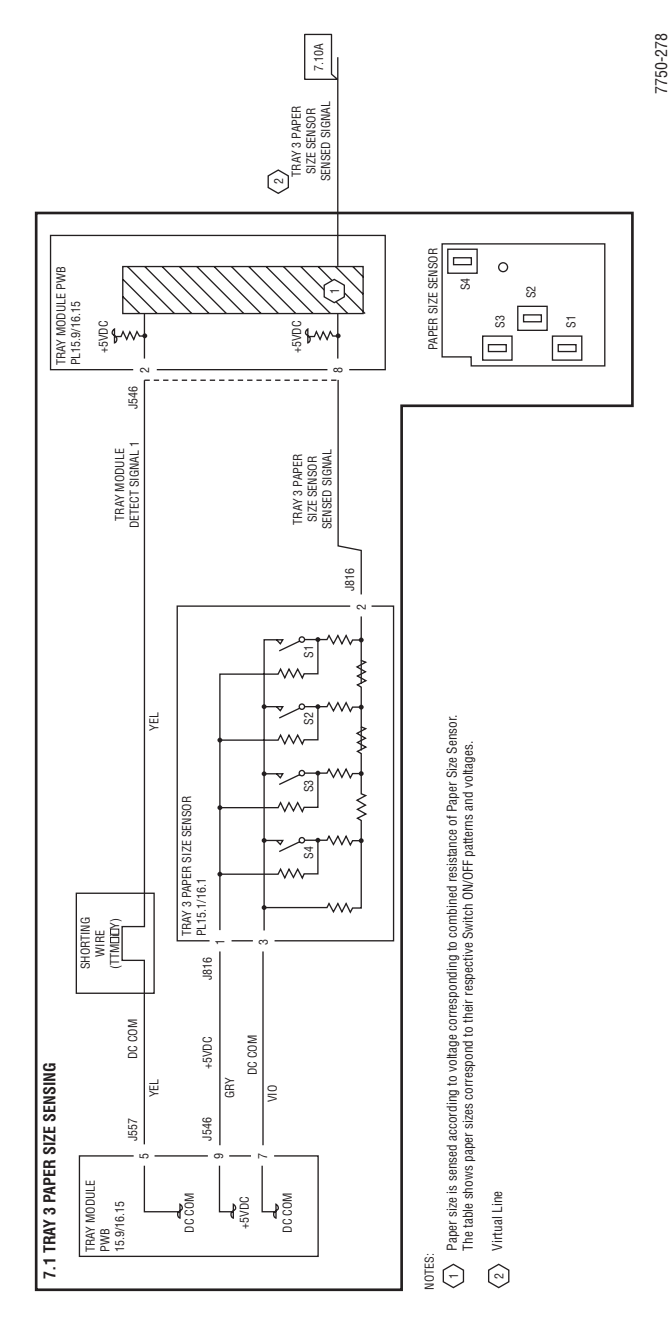

### **Tray 4 Paper Size Sensing**

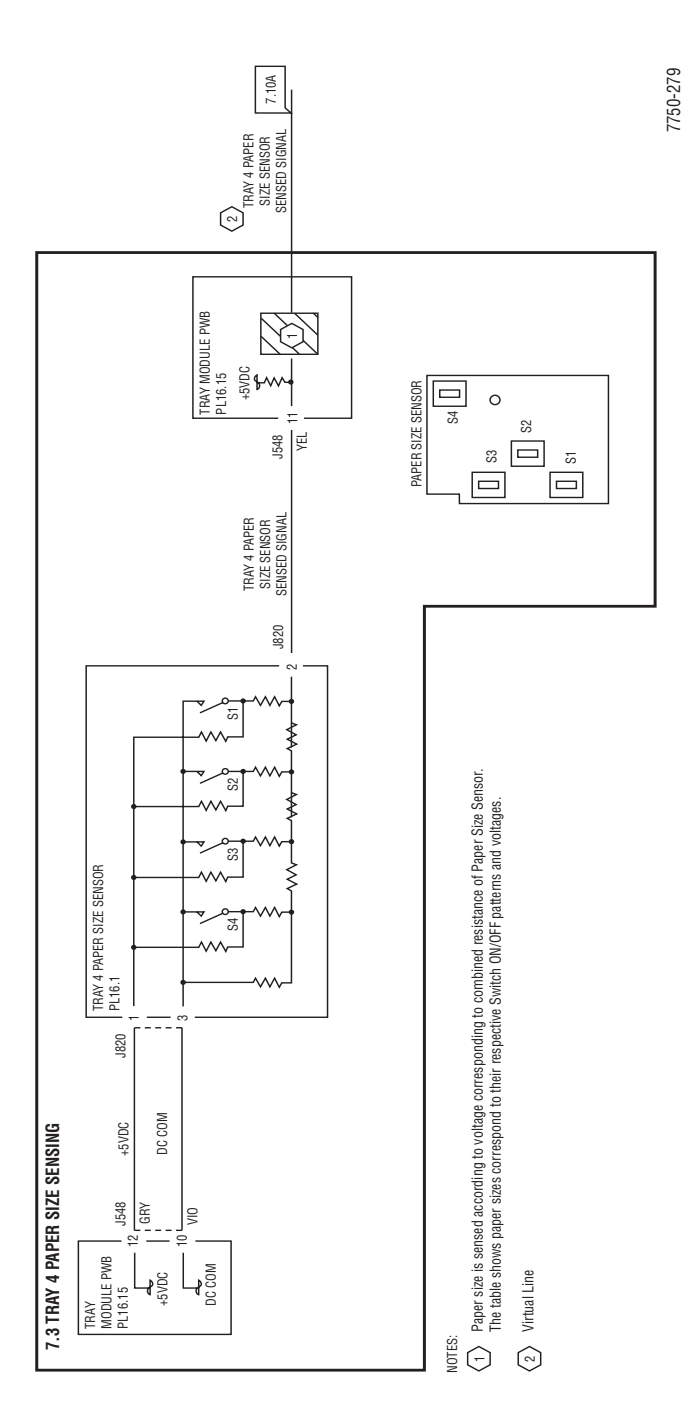

# Tray 5 Paper Size Sensing

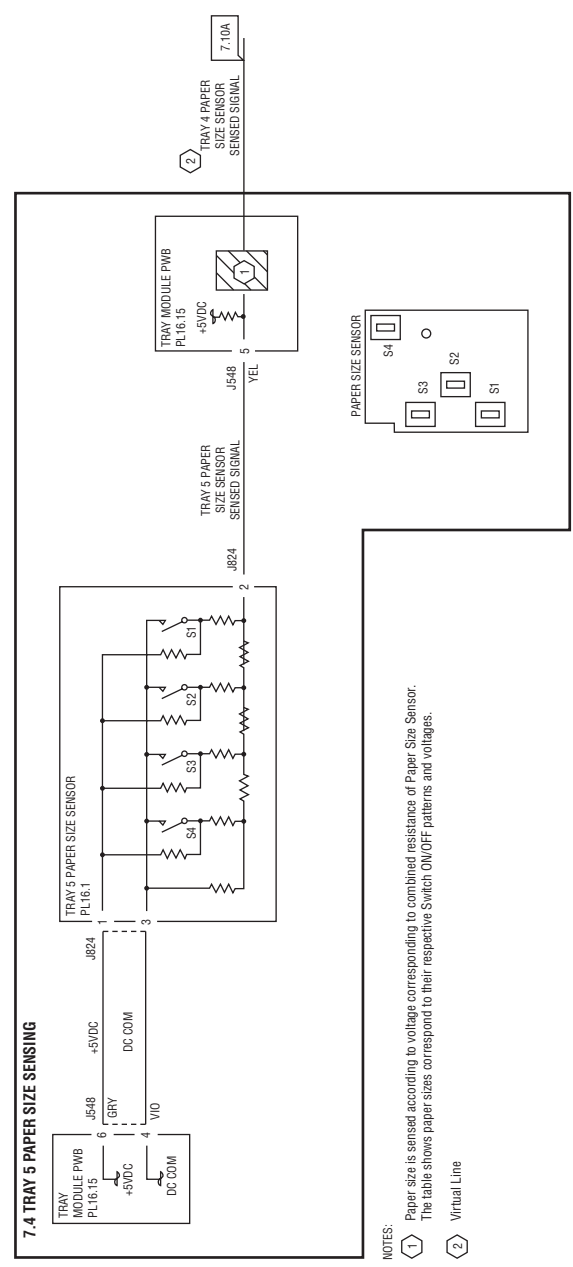

# Paper Size Sensing Switch Table

Paper size is sensed according to voltage corresponding to combined resistance of the paper size sensor. The table shows paper sizes repective to their ON/OFF patterns and voltages.

| Paper Size            | S1<br>DC330<br>[007-104] | S2<br>DC330<br>[007-105] | S3<br>DC330<br>[007-106] | S4<br>DC330<br>[007-107] | Voltage<br>J546-8 |
|-----------------------|--------------------------|--------------------------|--------------------------|--------------------------|-------------------|
| No Tray               | OFF                      | OFF                      | OFF                      | OFF                      | 4.66              |
| A3 S                  | OFF                      | OFF                      | OFF                      | ON                       | 4.33              |
| 11" x 17"             | OFF                      | OFF                      | ON                       | OFF                      | 4.01              |
| 8.5" x 13" S          | OFF                      | OFF                      | ON                       | ON                       | 3.69              |
|                       | OFF                      | ON                       | OFF                      | OFF                      | 3.38              |
| B5 L<br>16K L         | OFF                      | ON                       | OFF                      | ON                       | 3.07              |
| B5 S<br>8" x 10" S    | OFF                      | ON                       | ON                       | OFF                      | 2.75              |
| 8.5" x 11" S          | OFF                      | ON                       | ON                       | ON                       | 2.44              |
|                       | ON                       | OFF                      | OFF                      | OFF                      | 2.15              |
| B4 S<br>8K S          | ON                       | OFF                      | OFF                      | ON                       | 1.83              |
| A4 S                  | ON                       | OFF                      | ON                       | OFF                      | 1.52              |
| 8.5" x S14"           | ON                       | OFF                      | ON                       | ON                       | 1.21              |
|                       | ON                       | ON                       | OFF                      | OFF                      | 0.91              |
| A4 L                  | ON                       | ON                       | OFF                      | ON                       | 0.60              |
| 8.5" x 11" L          | ON                       | ON                       | ON                       | OFF                      | 0.30              |
| A5 S<br>5.5" x 8.5" S | ON                       | ON                       | ON                       | ON                       | 0.00              |

## **Tray 2 Paper Stacking**

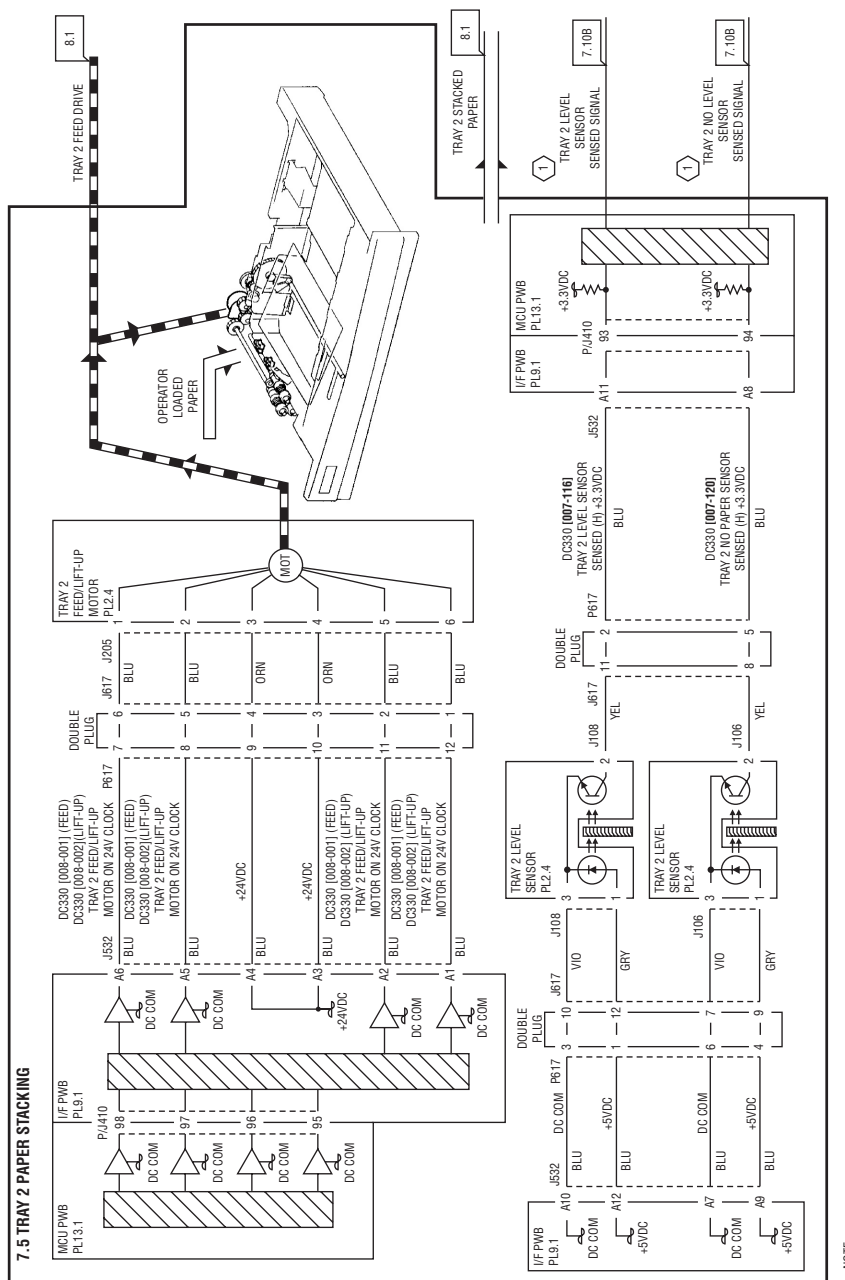

NOTE:

## **Tray 3 Paper Stacking**

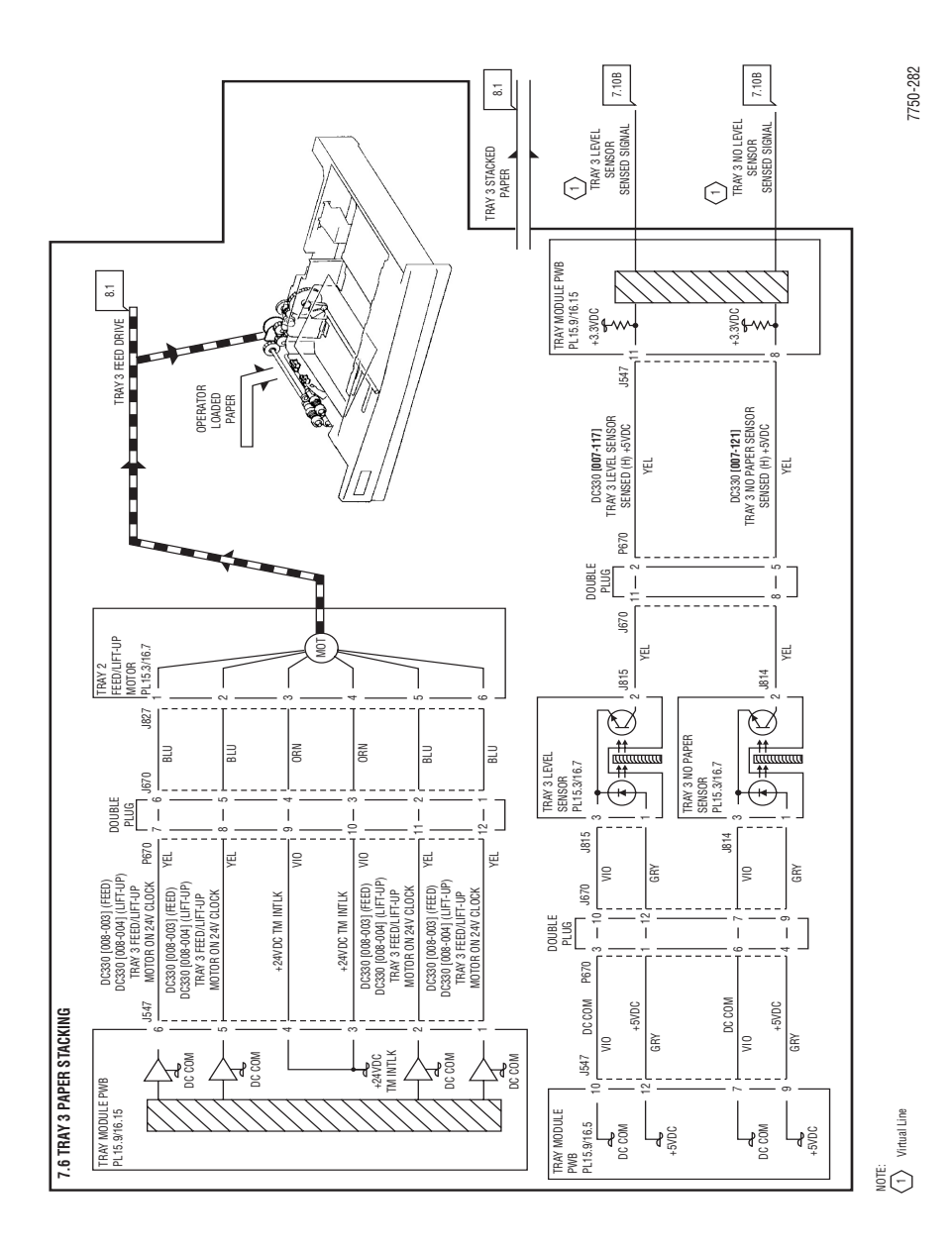

### **Tray 4 Paper Stacking**

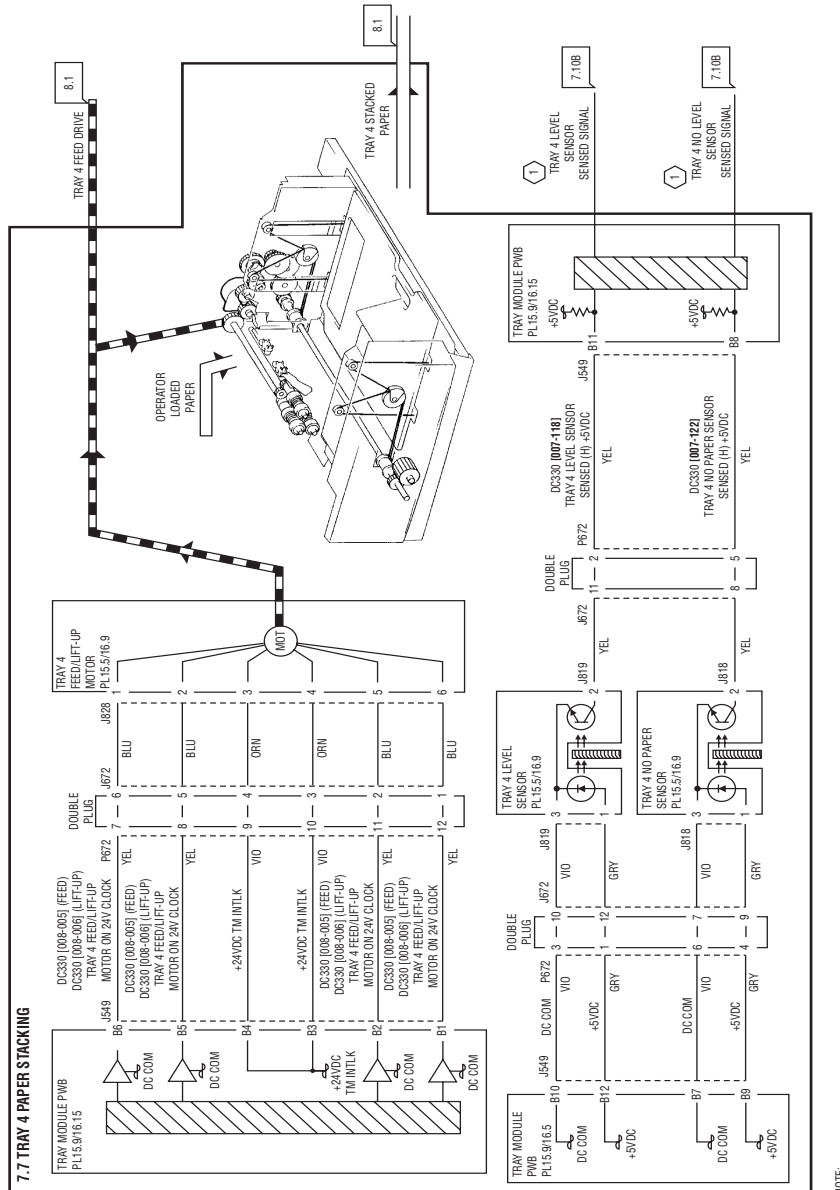

NOTE:

7750-283

## **Tray 5 Paper Stacking**

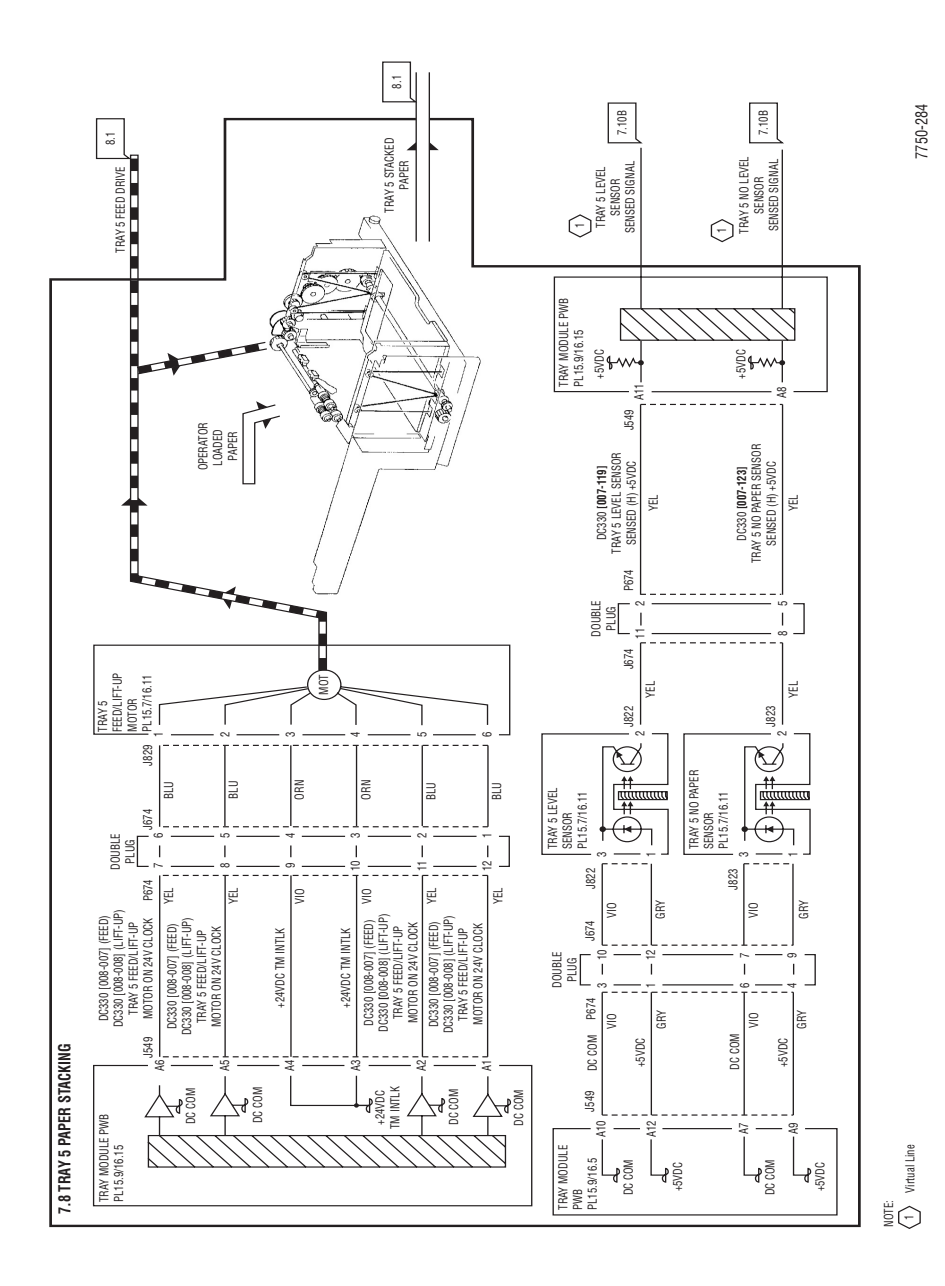

## **Tray 1/MPT Paper Stacking**

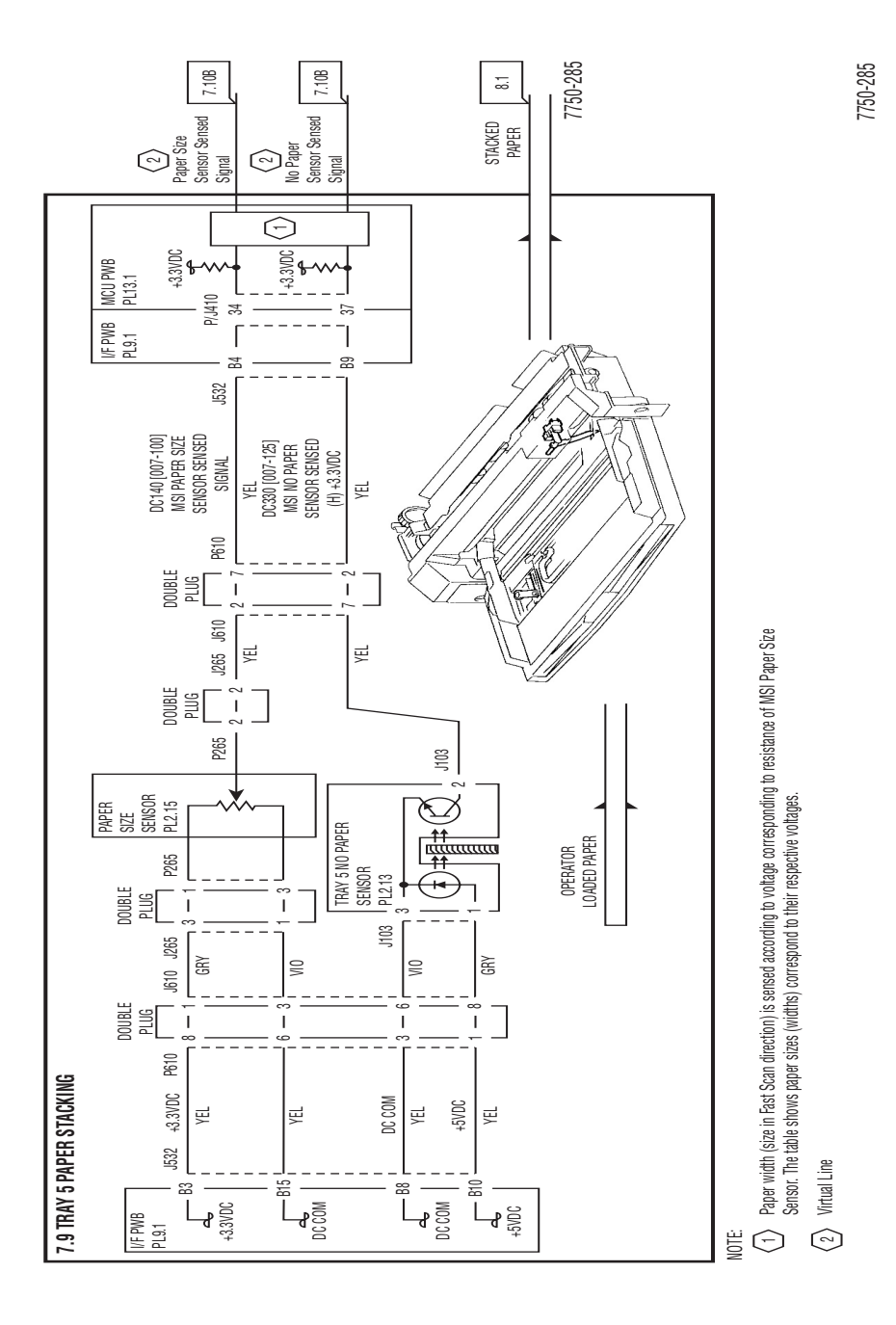

# **Paper Feeding**

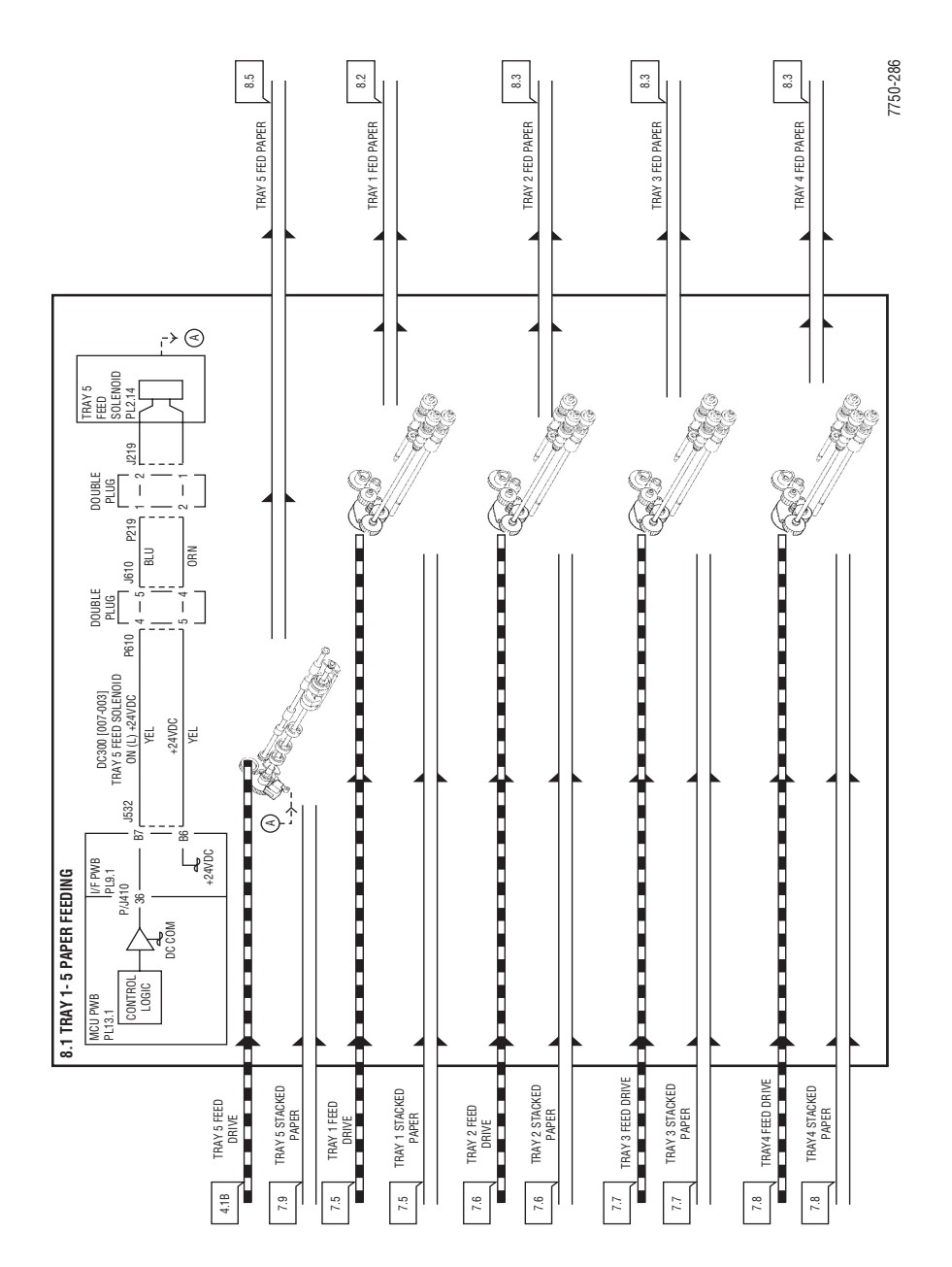

## **Paper Transportation**

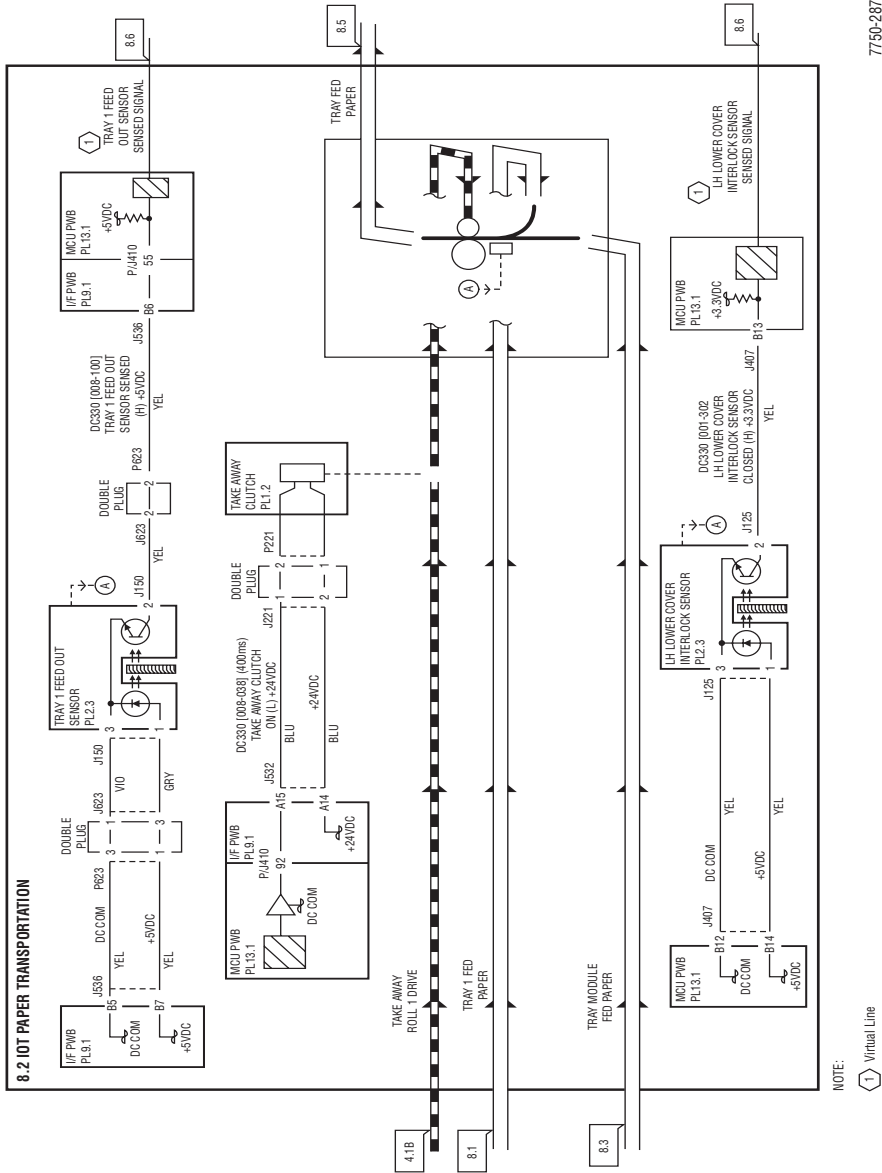

### **Tray Module Paper Transportation**

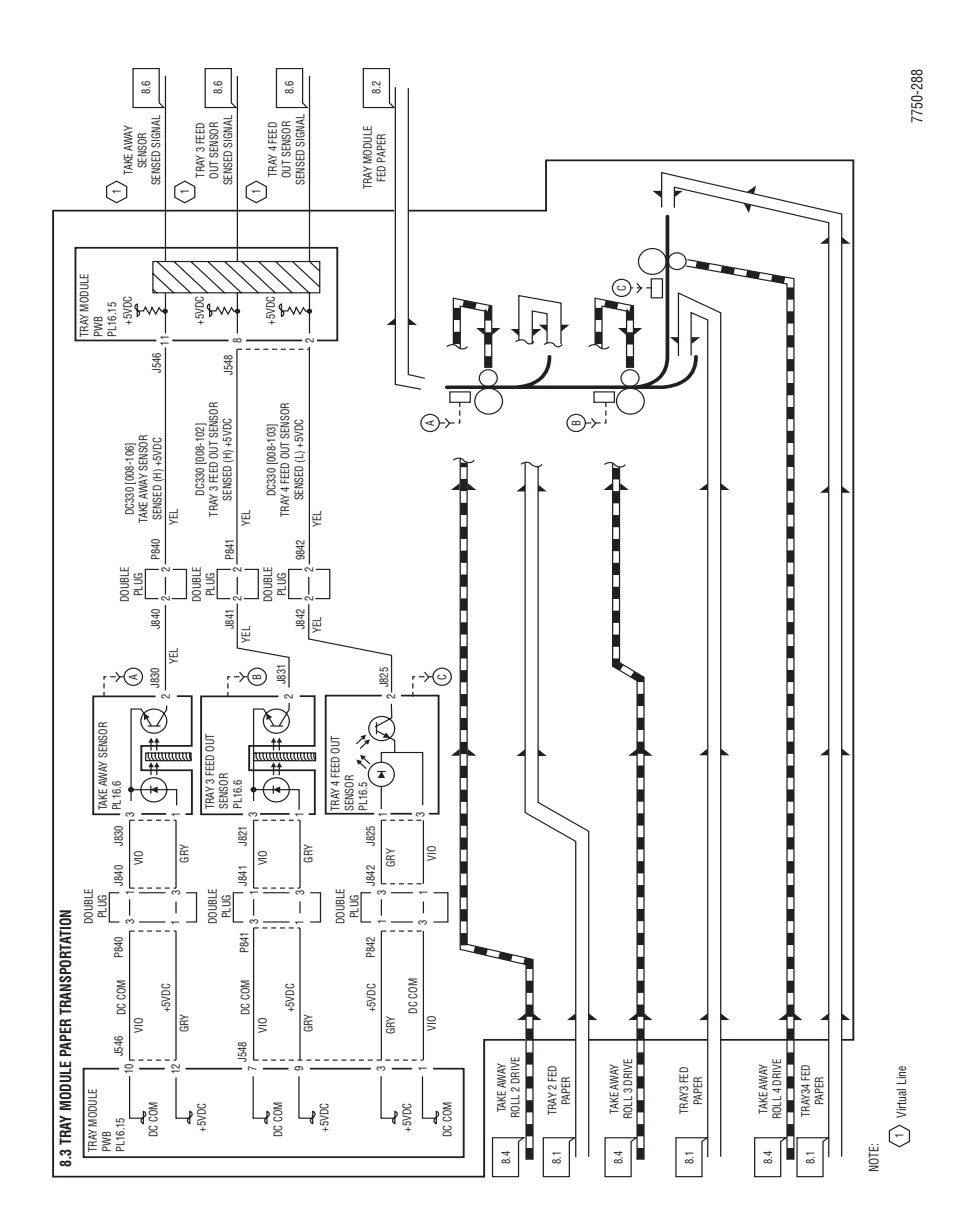

Phaser 7750 Printer Service Manual

## **Tray Module Paper Transport Drive Control**

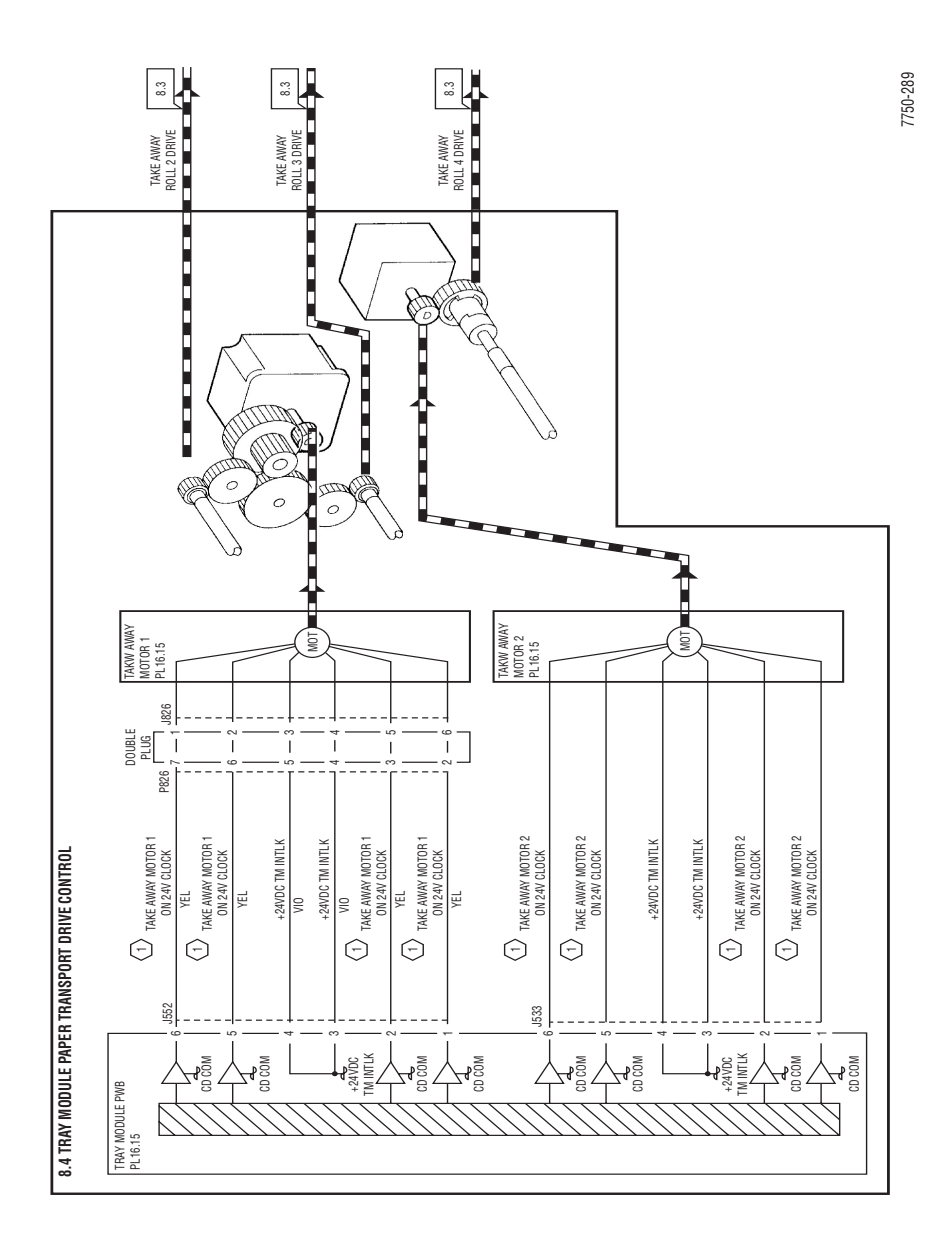

# Registration

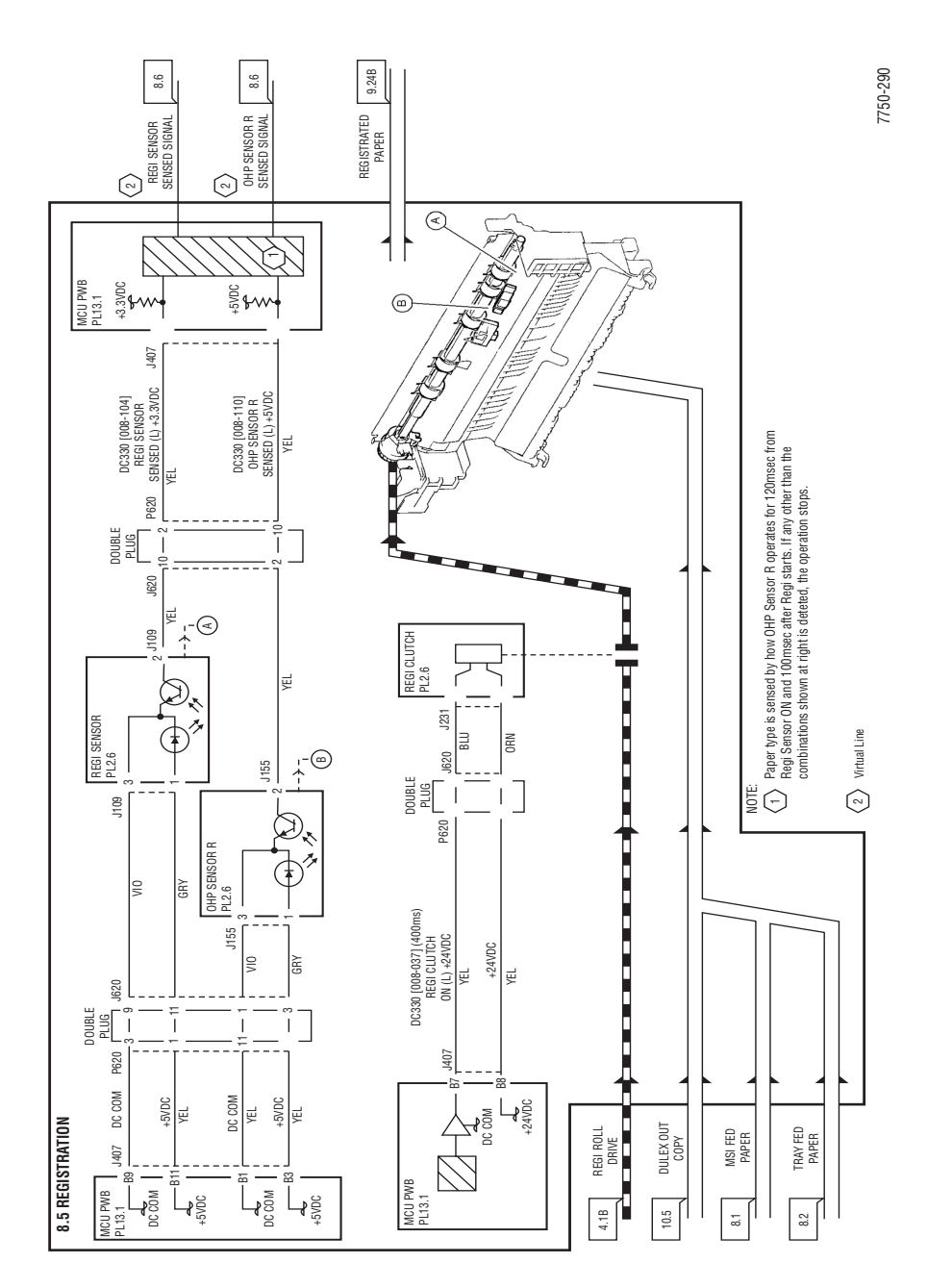

# **Drum Drive Control**

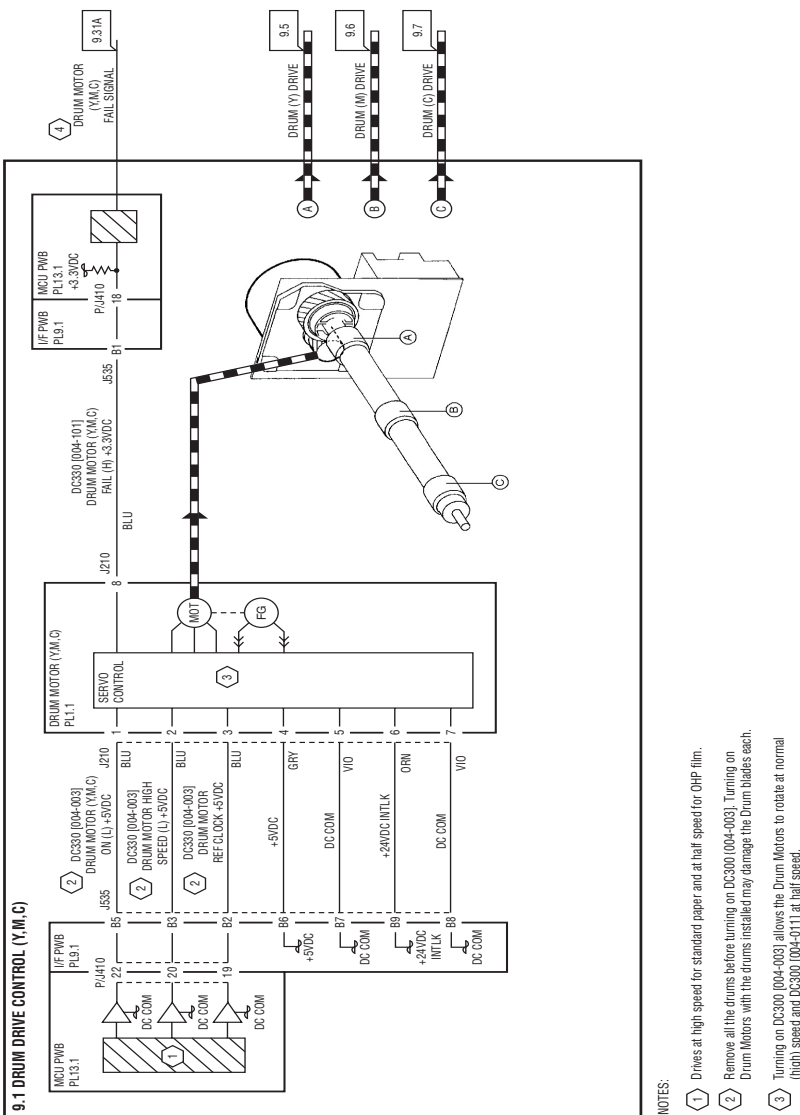

Turning on DC300 [004-003] allows the Drum Motors to rotate at normal (high) speed and DC300 [004-011] at half speed.

The rotation speed is controlled compared with the intenal clock

4 Virtual Line

## **Drum Drive Control K**

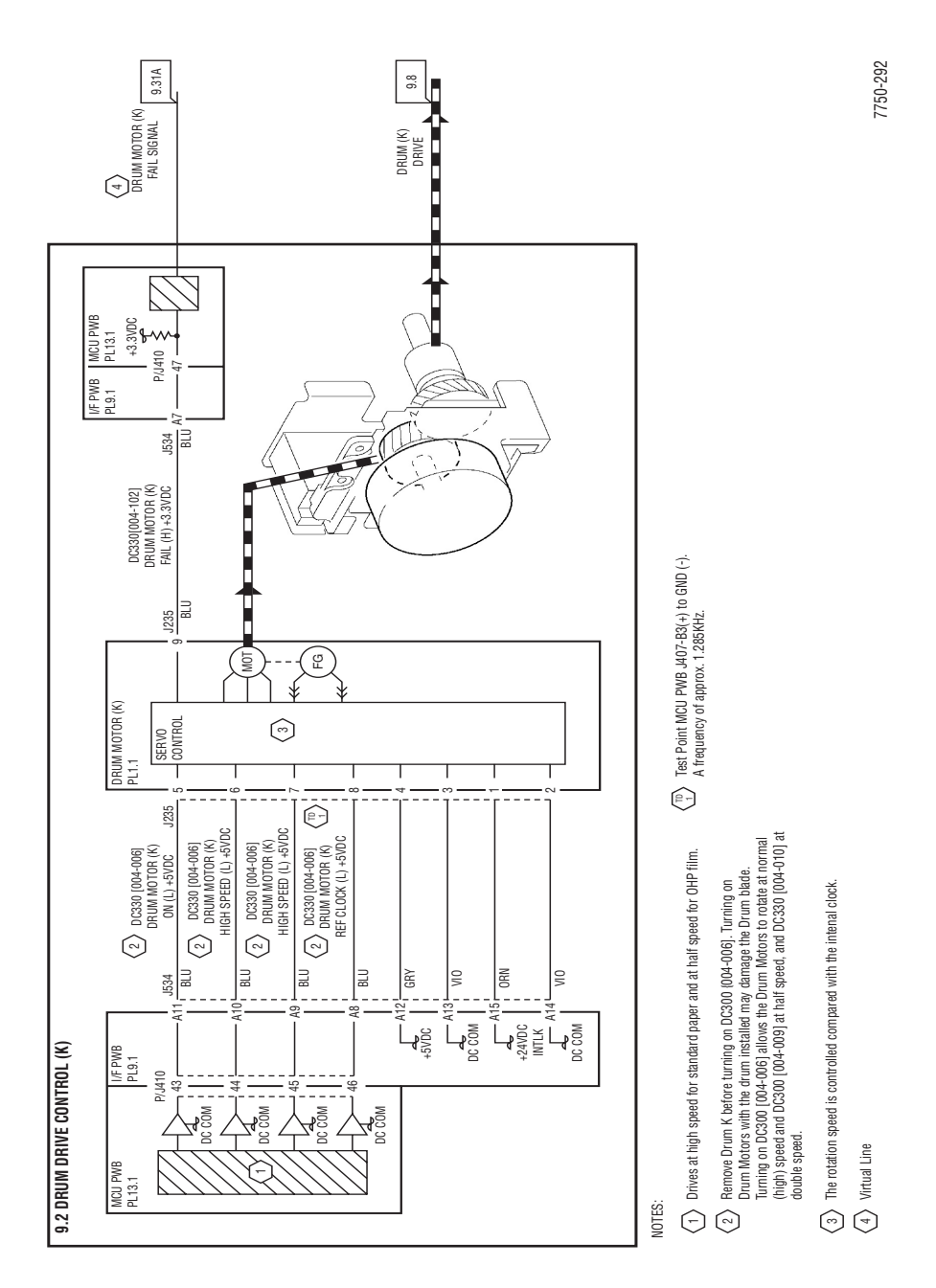

# **Drum Life Control**

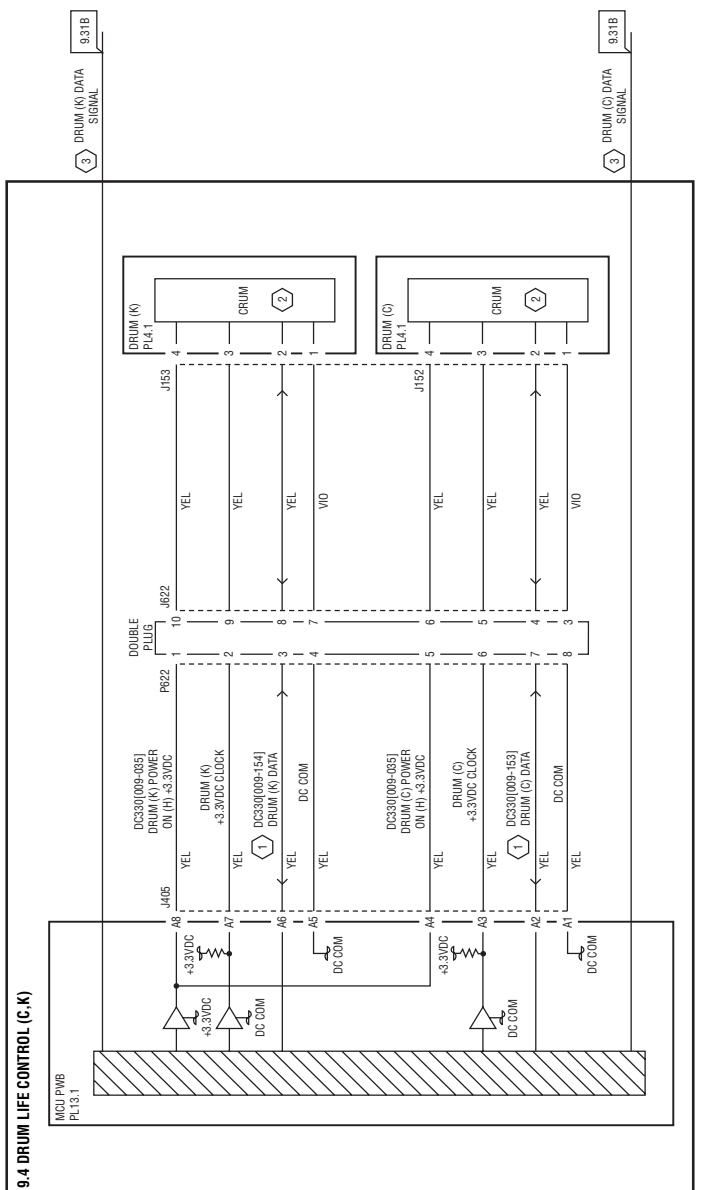

NOTE:

- DC330 [009-153] & [003-154]; Drum Detect With Drum installed property, high is displayed. However, no proper display appears for Drum Cartridge installed atfactory shipment.
- 2 Drum Cartridge installed at factory shipment has no Crum. The life of the drum cartridge is controlled based on data. in M/C NVM.
- 3 Virtual Line

### Charge and Exposure (Y as an Example)

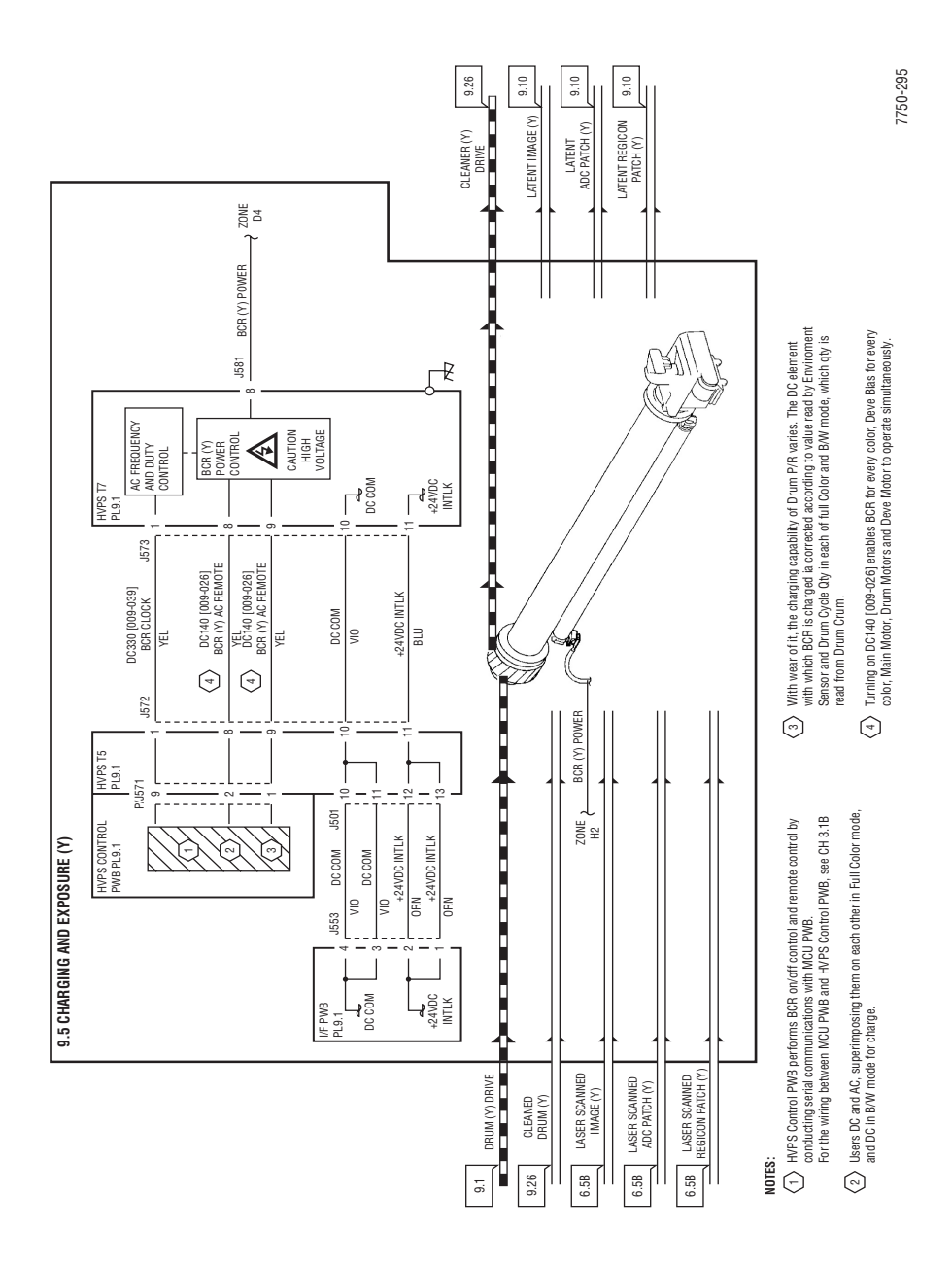

#### **Deve Drive Control**

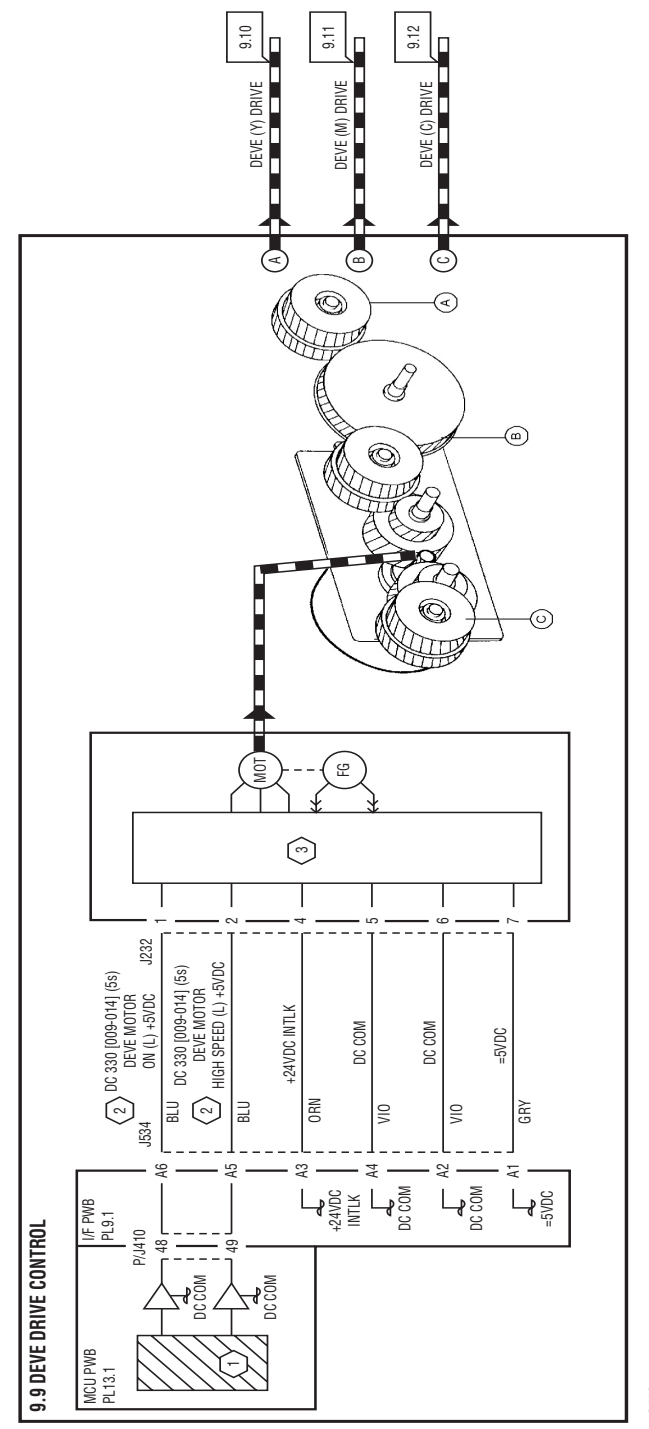

NOTES:

 $\langle 1\rangle$  Drives at high speed for standard paper and at half speed for thick paper and OHP tilm.

(2) Turning on DC330 [009-014] allows Deve Motor to rotate at normal (high) speed and DC330 [009-016] at half speed

 $\left< 3 \right>$  The rotation speed is controlled compared with the internal clock.

## **Development Y (As an Example)**

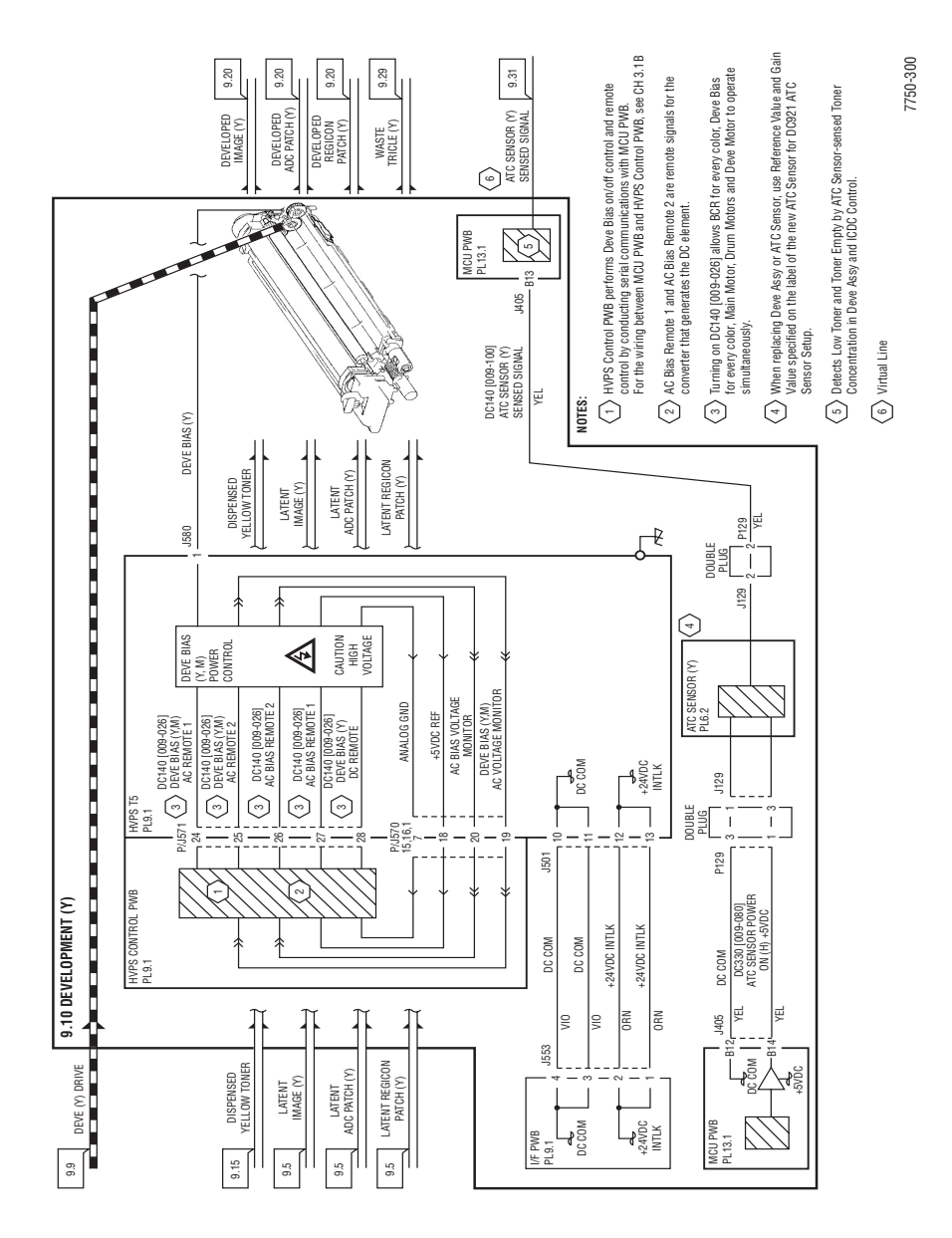

## **Development K**

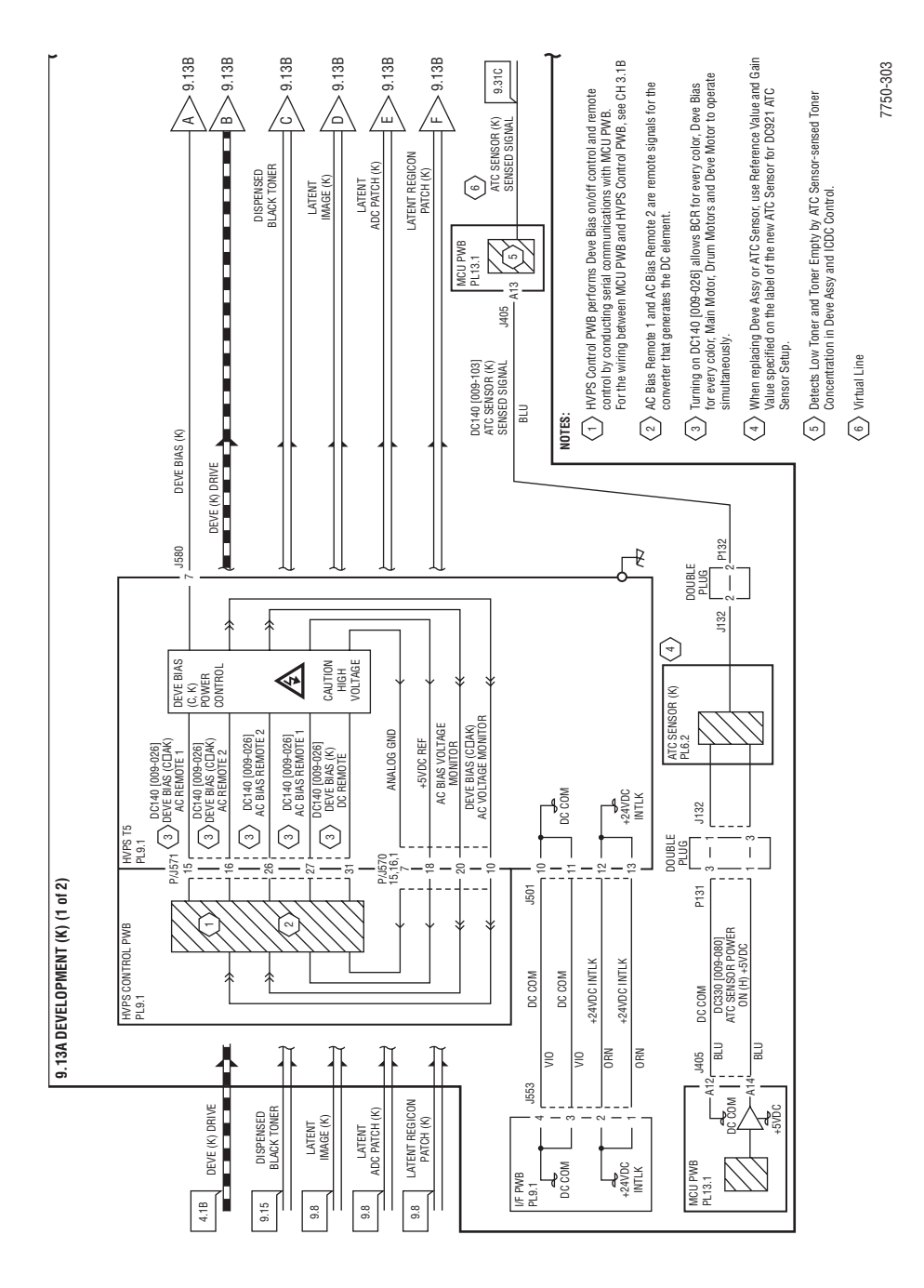

# **Development K (cont'd)**

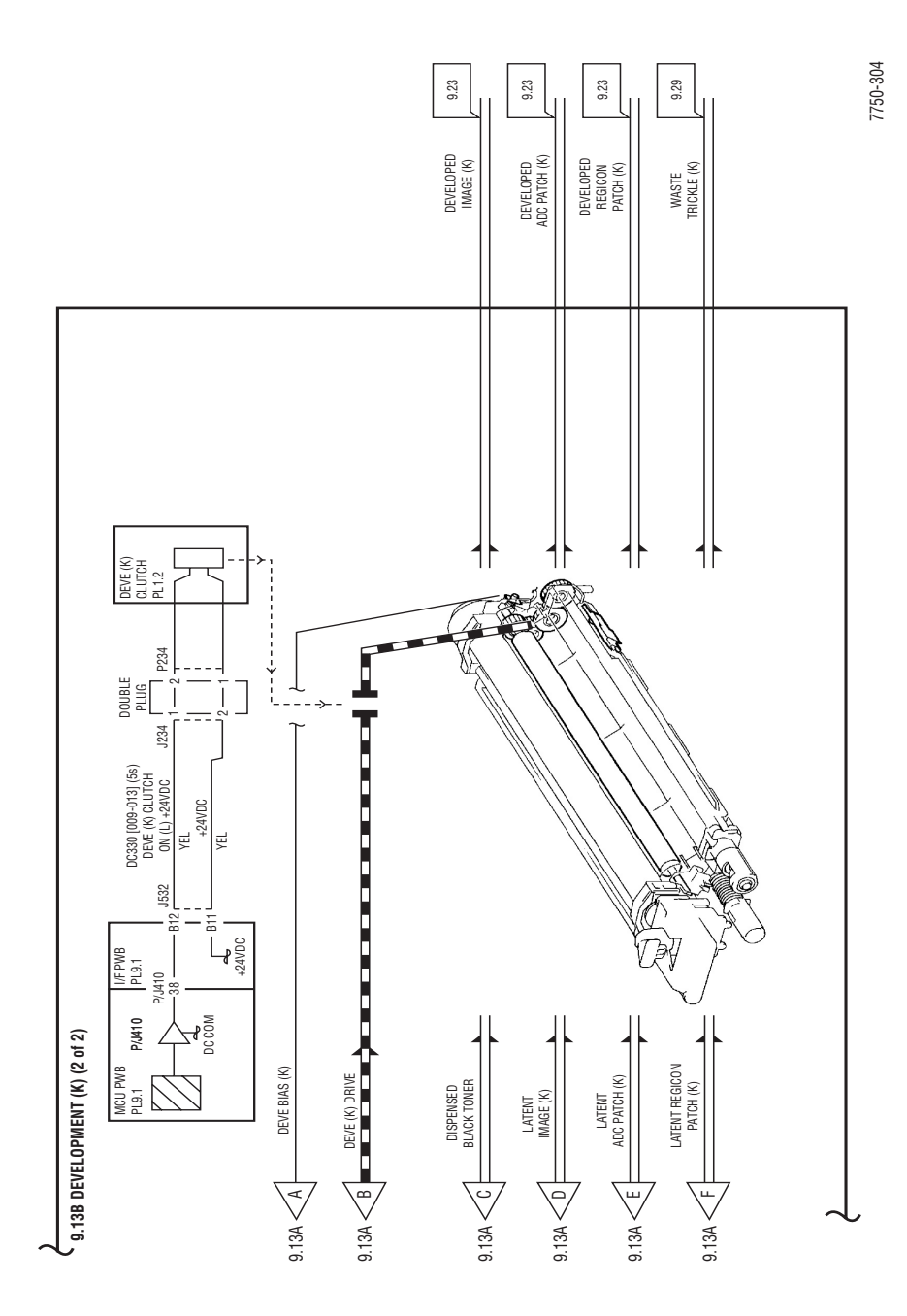

### **New Toner Cartridge Detection**

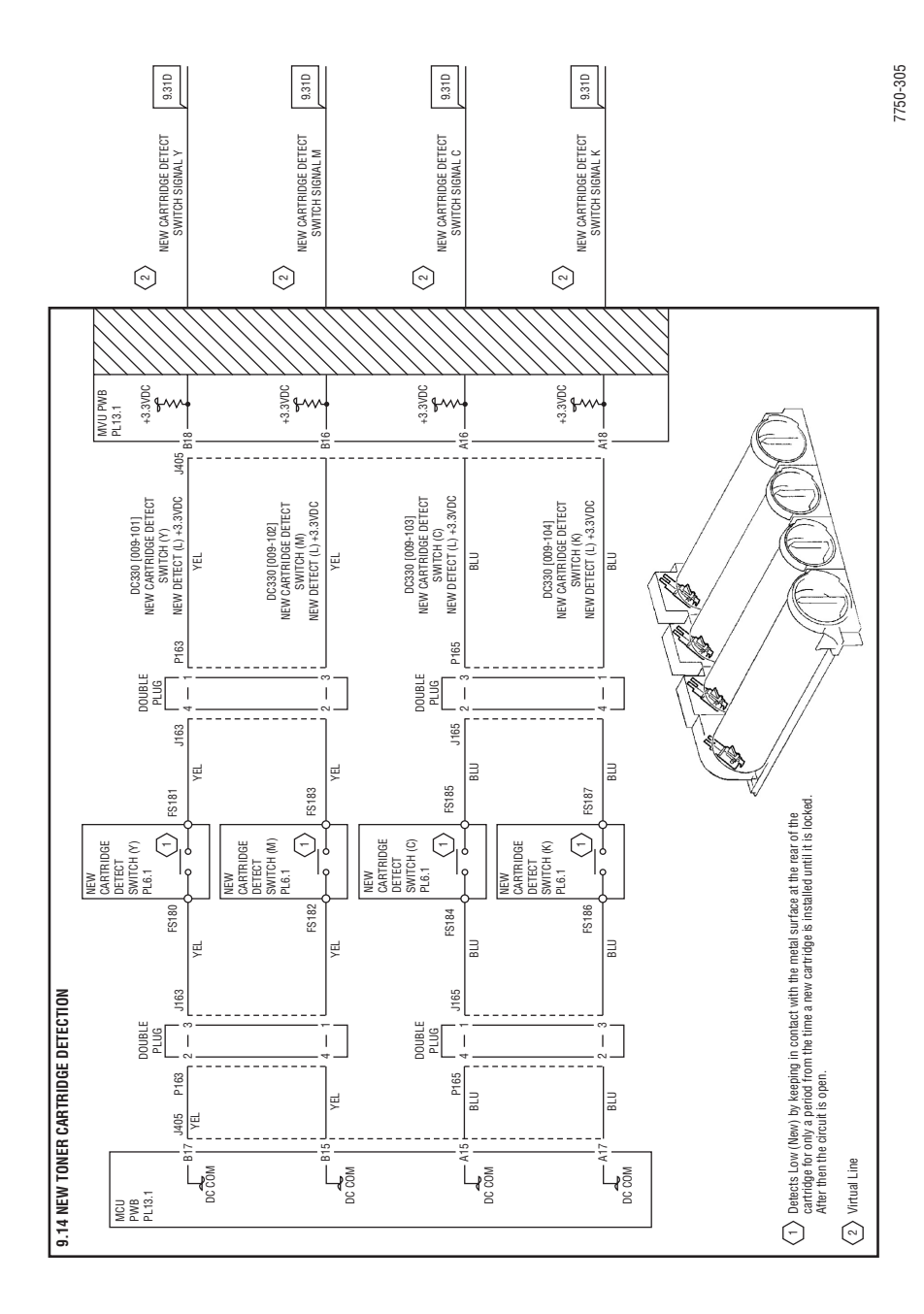

## **Toner Dispense Control**

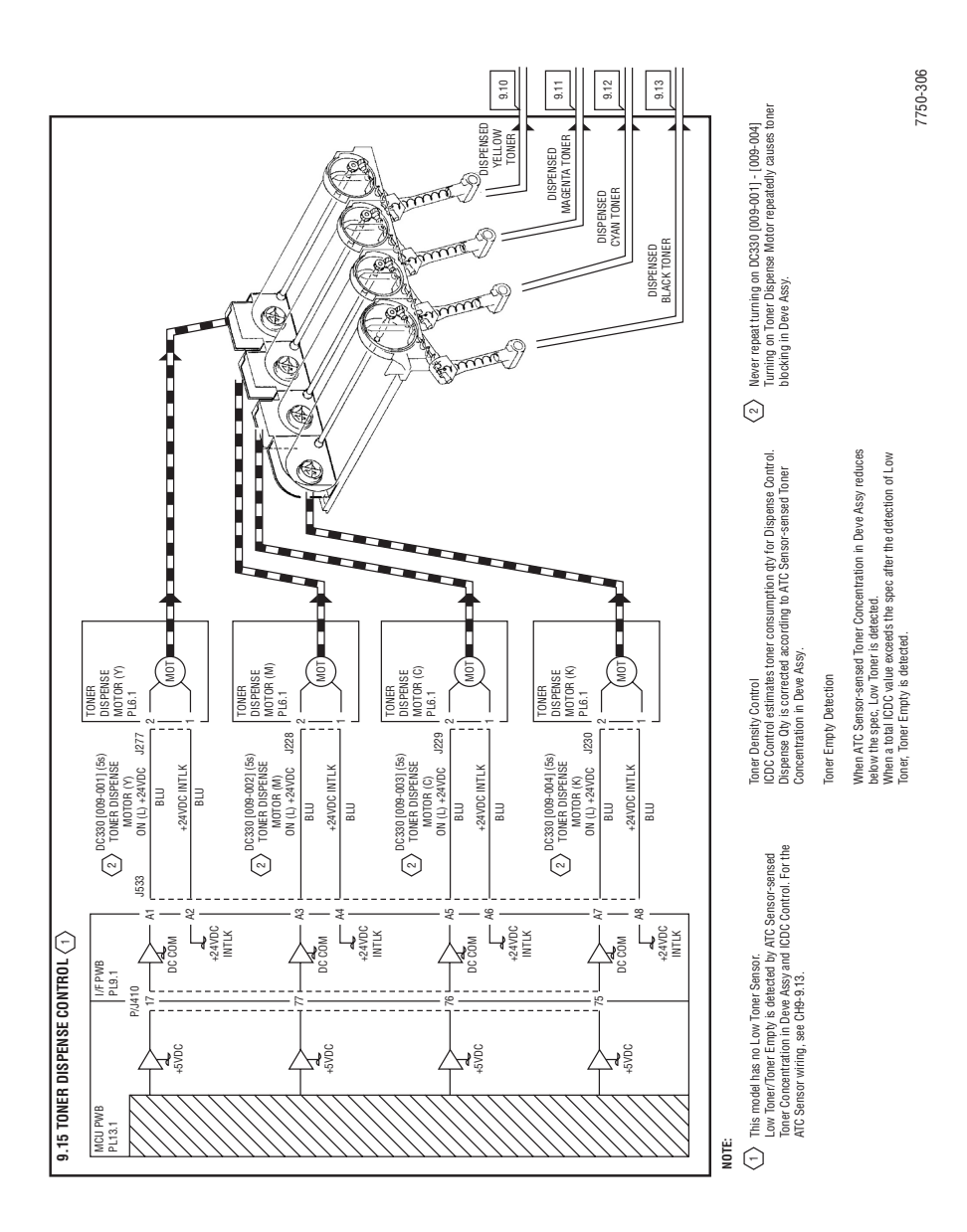

#### ADC and Environment Sensing

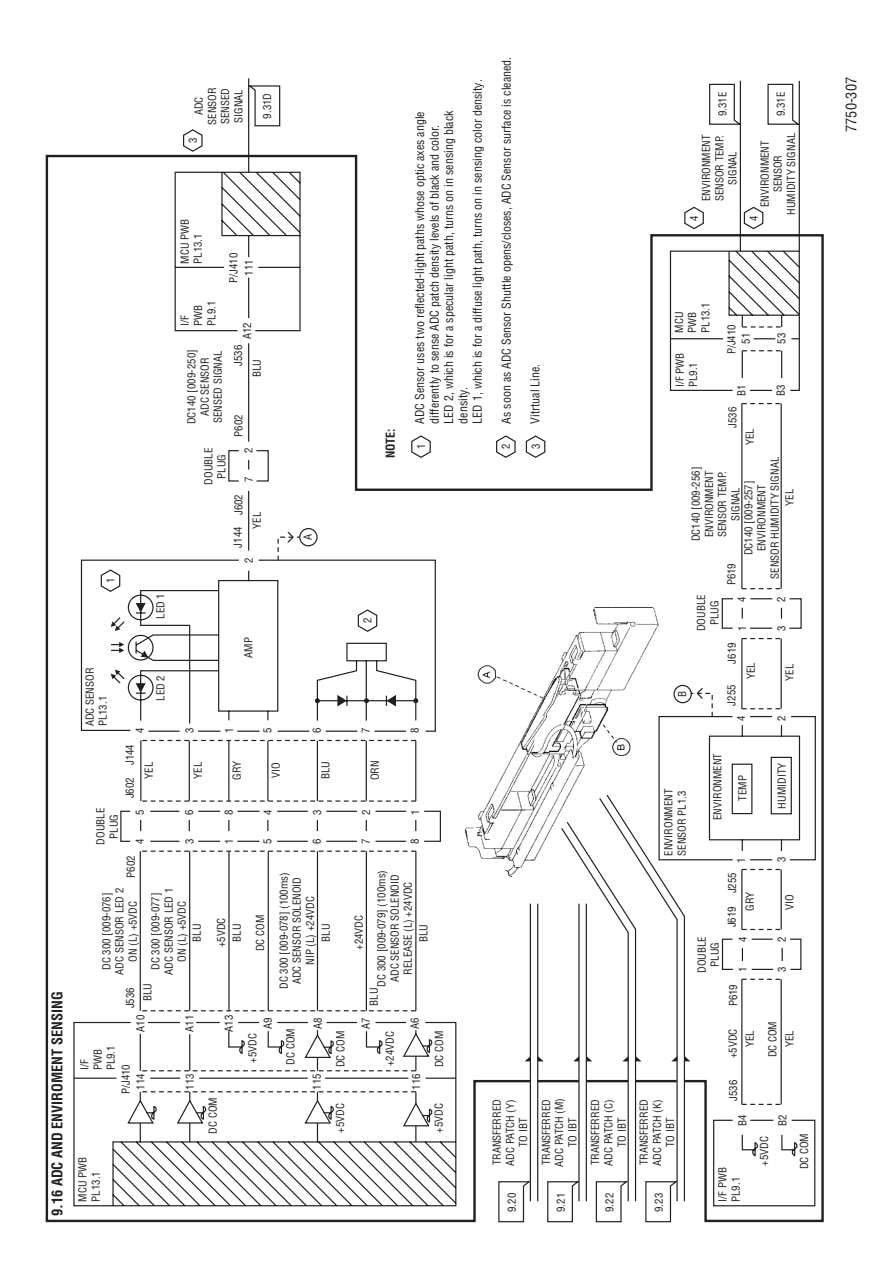

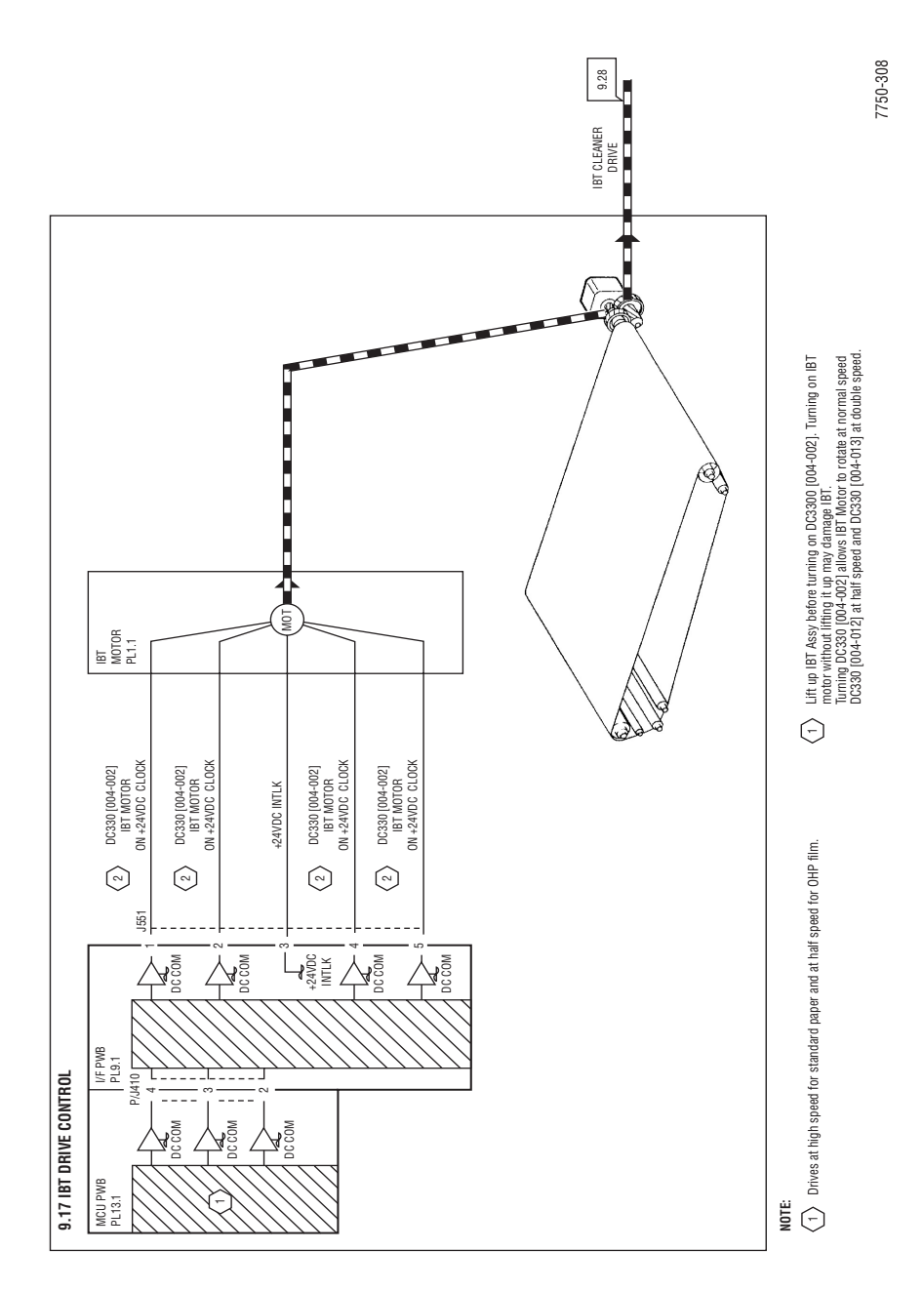

# Accumulator Belt Assembly Drive Control

#### **1st BTR Contact Retract Control**

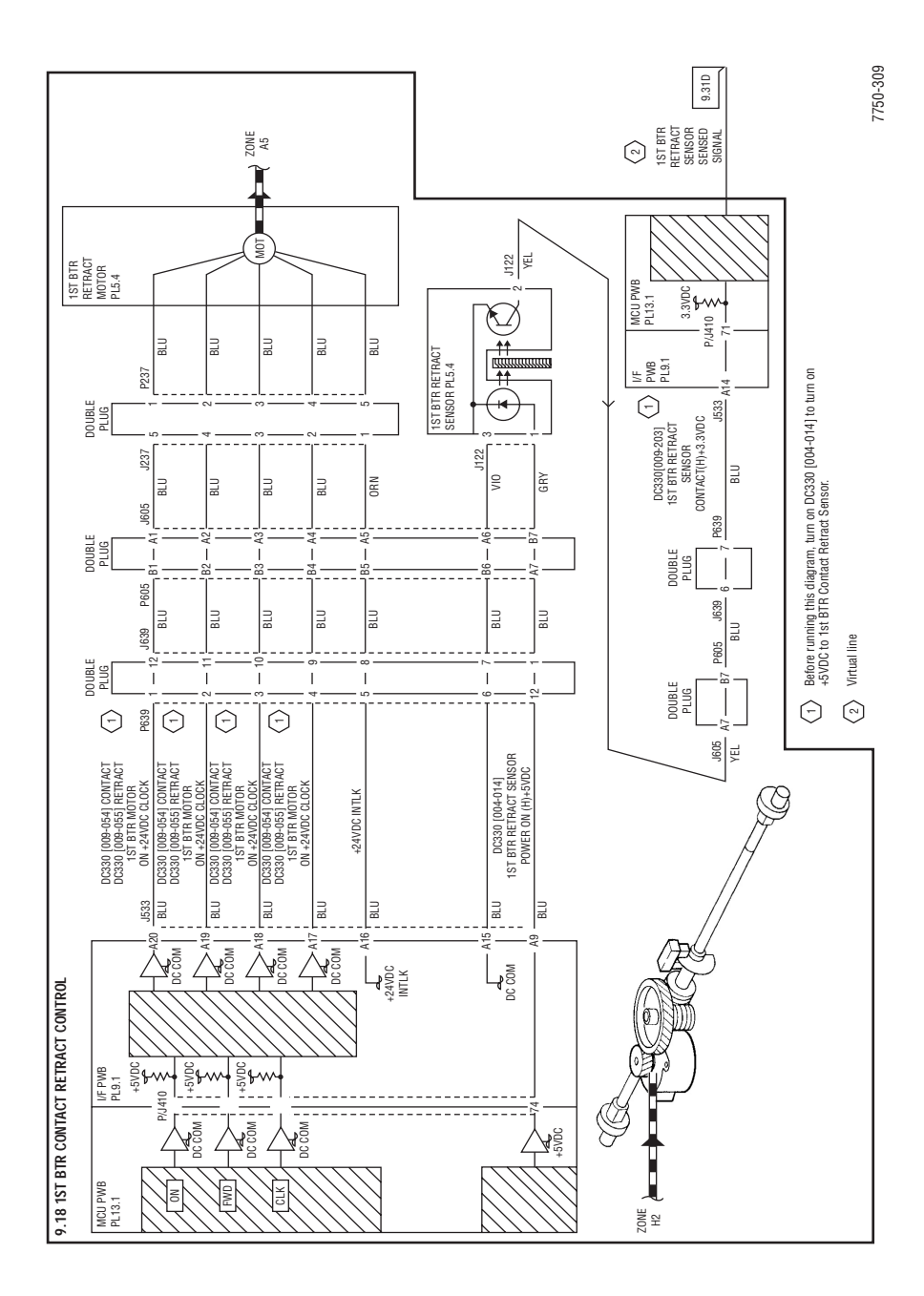

#### **Accumulator Belt Assembly Positioning**

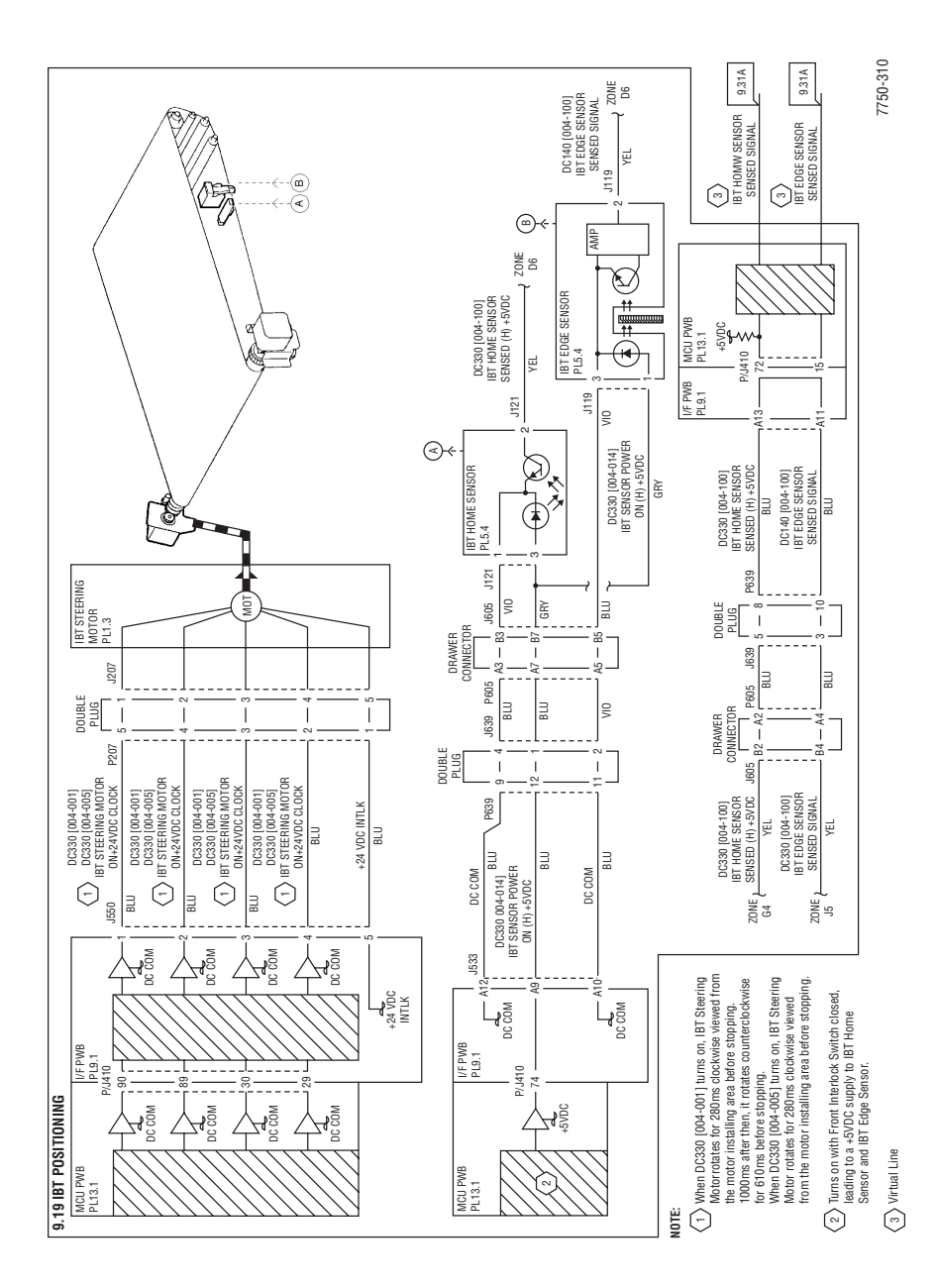
#### Image Transfer to Accumulator Belt Y (As an Example)

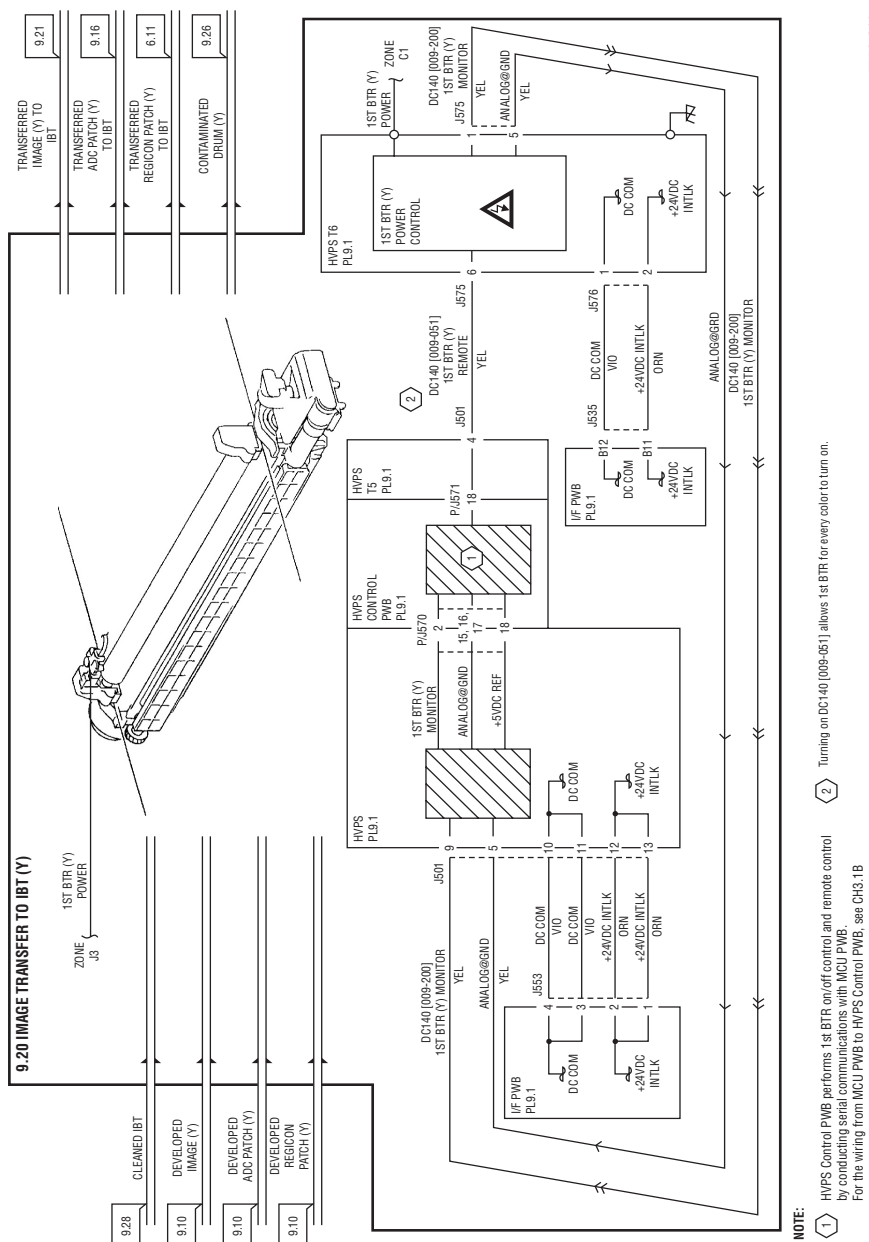

10-73

#### **Image Transfer to Paper**

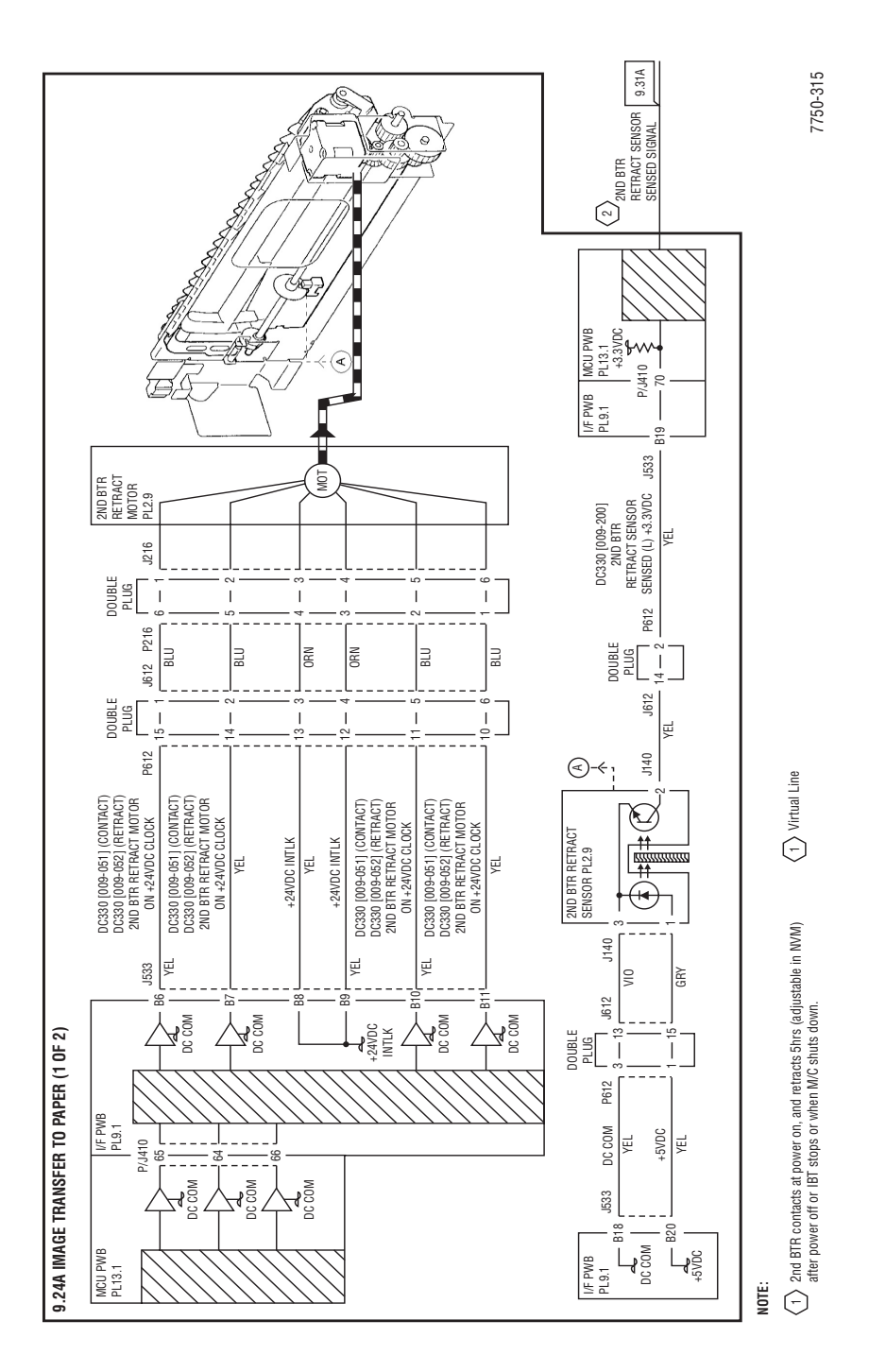

#### Image Transfer to Paper (cont'd)

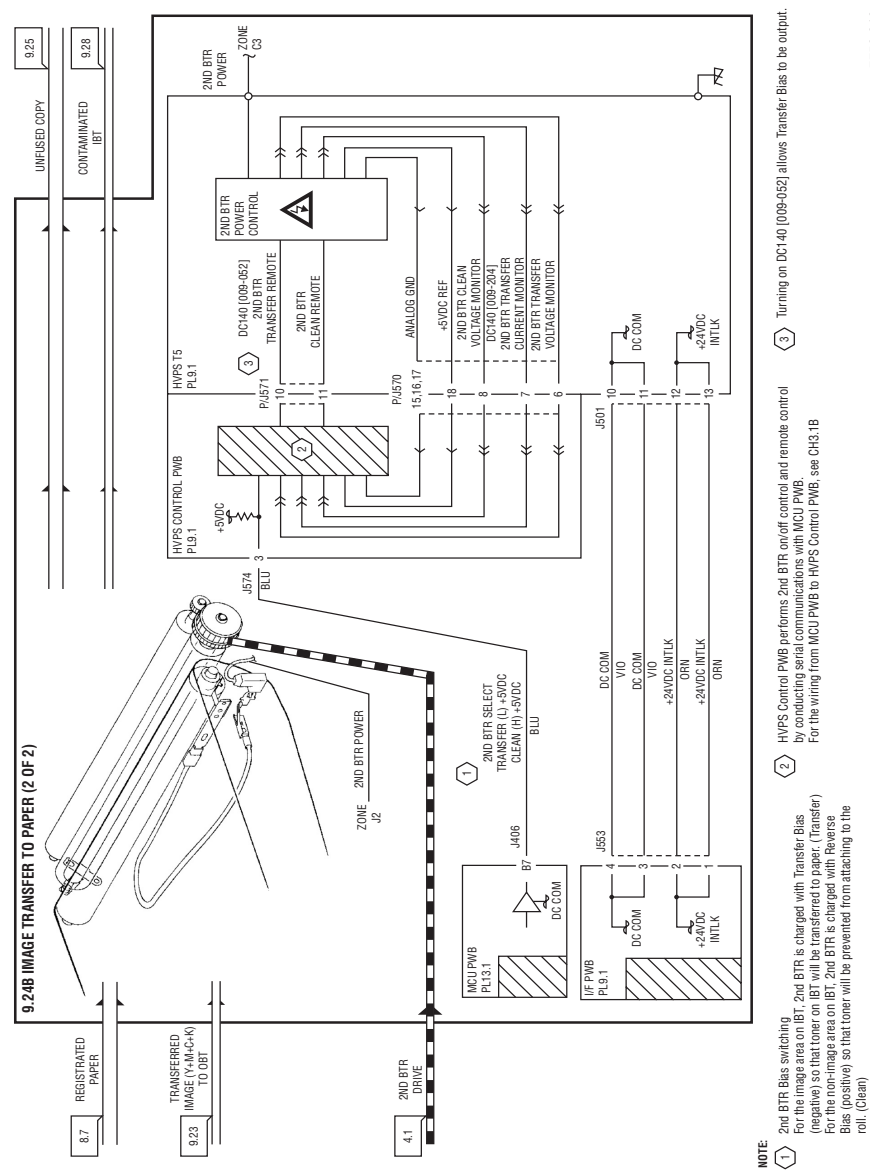

#### Stripping

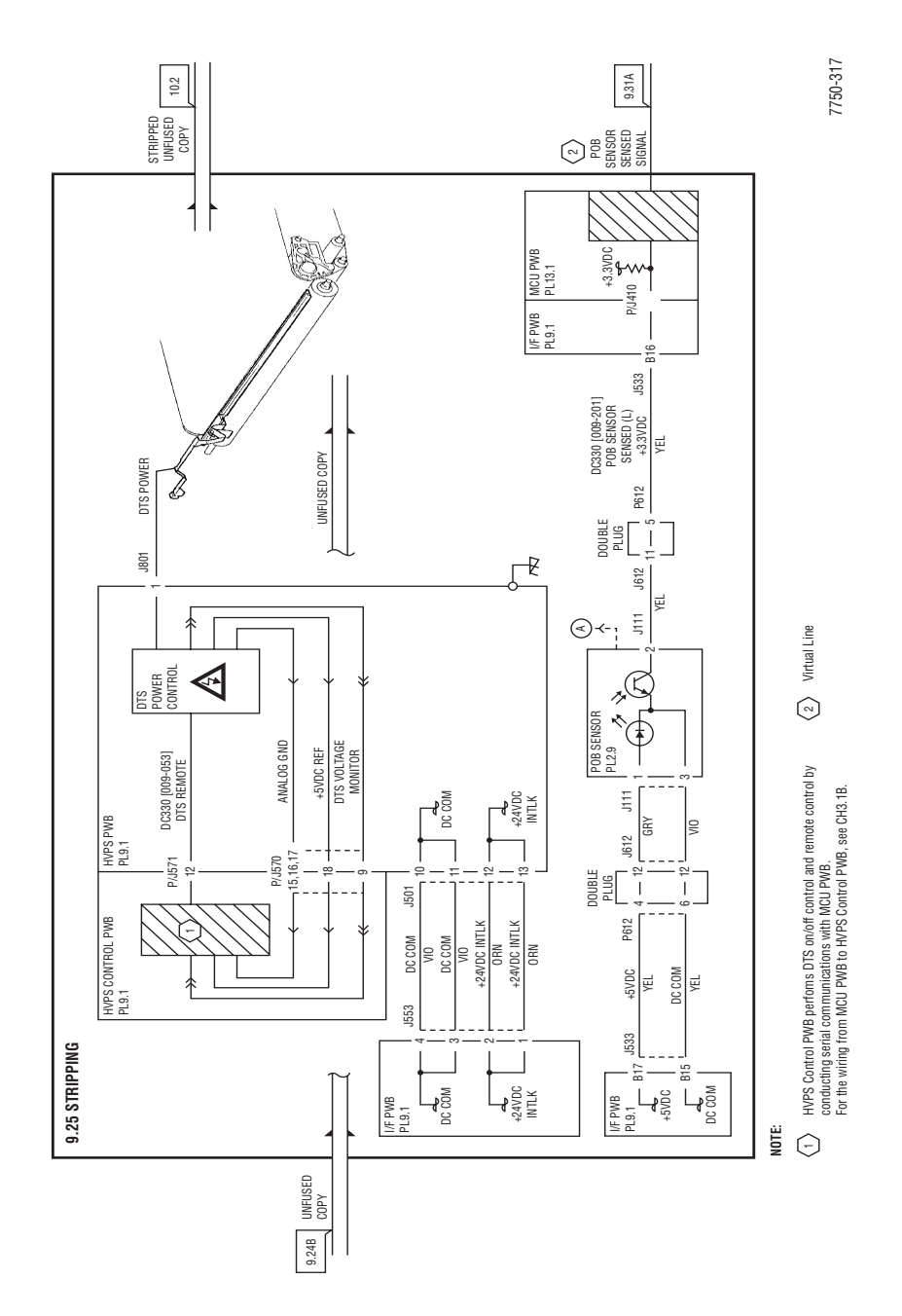

#### Drum Cleaning (Y, M as an Example)

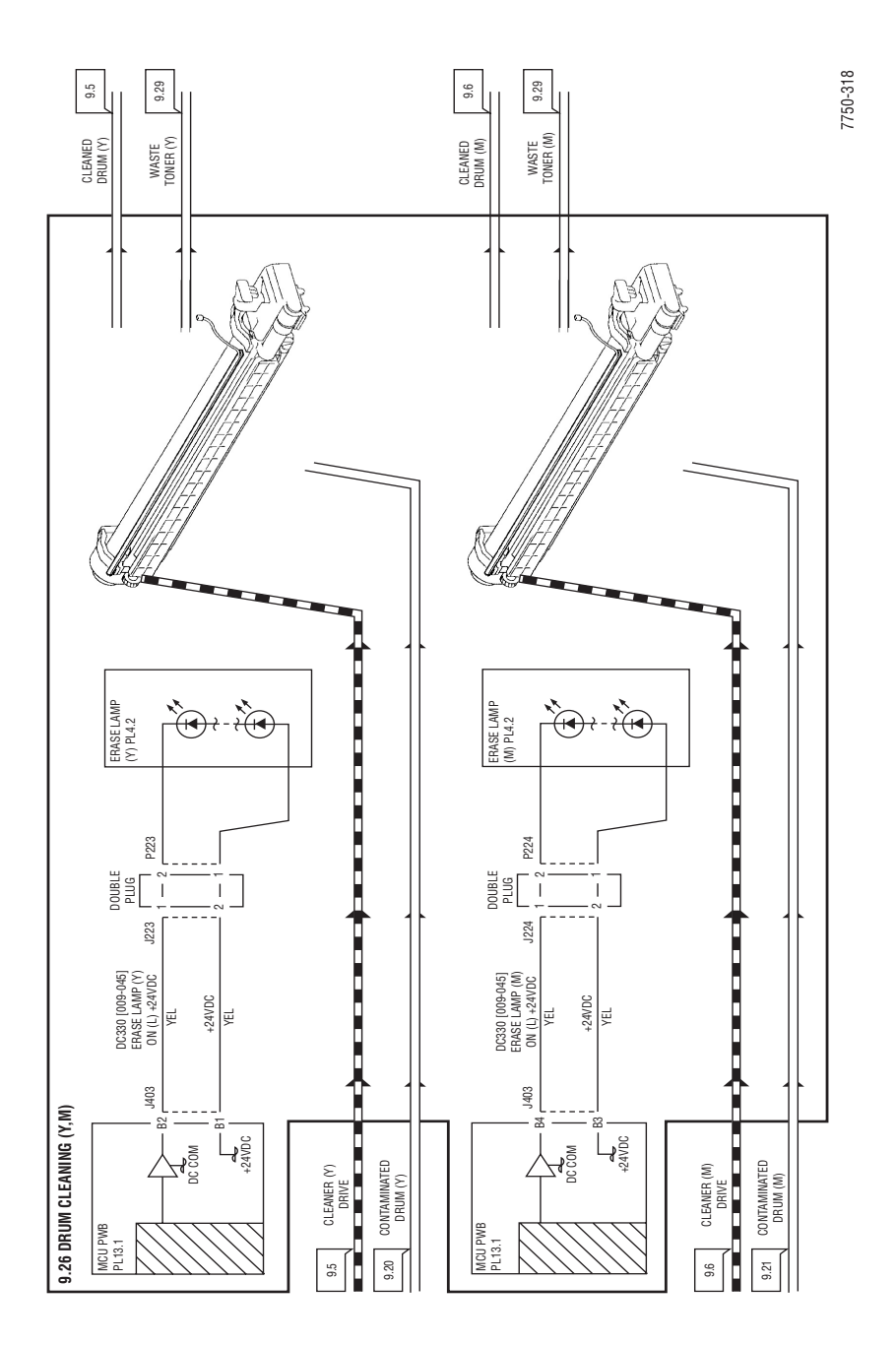

#### Waste Toner Disposal

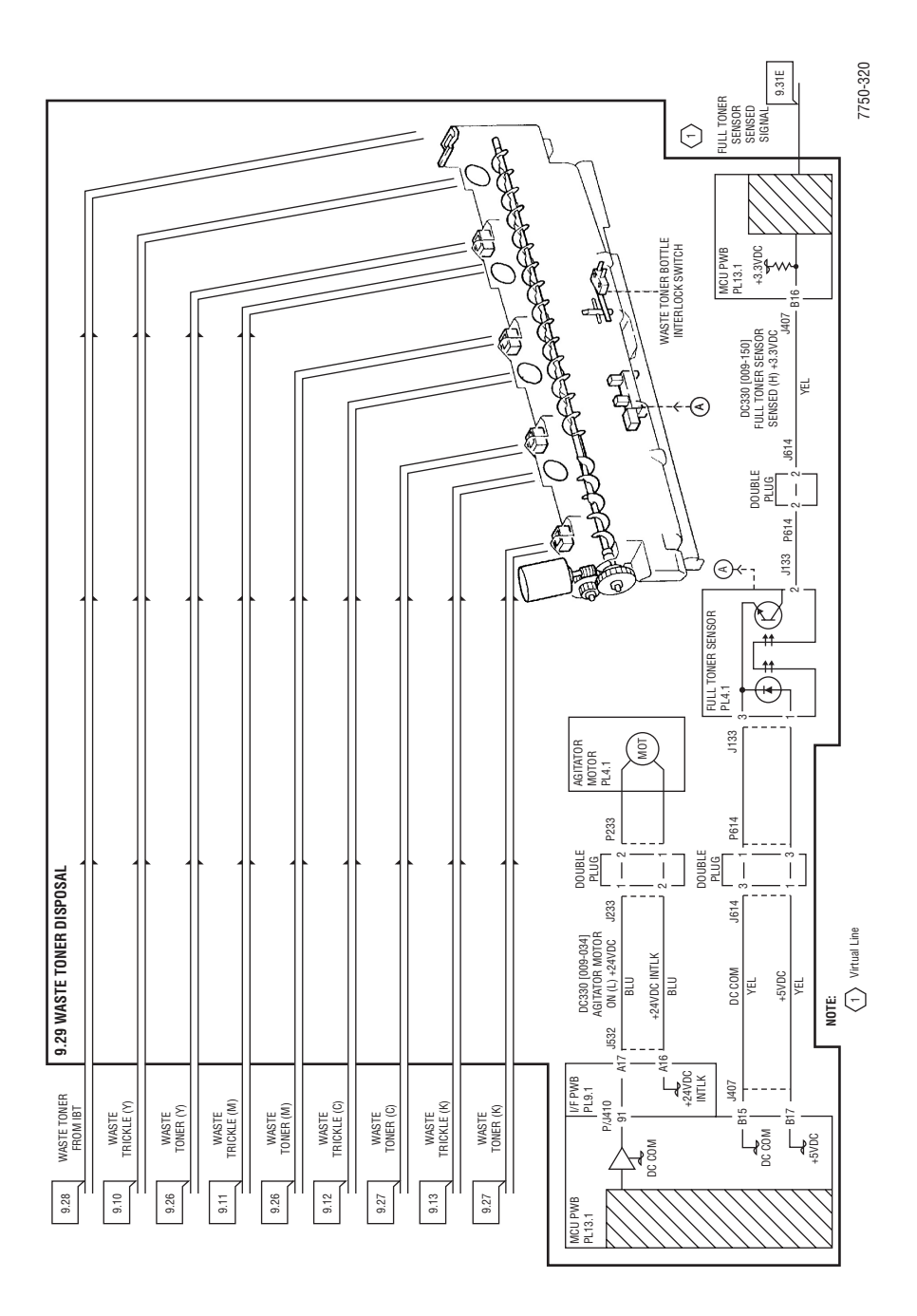

#### **Rear Fan Control**

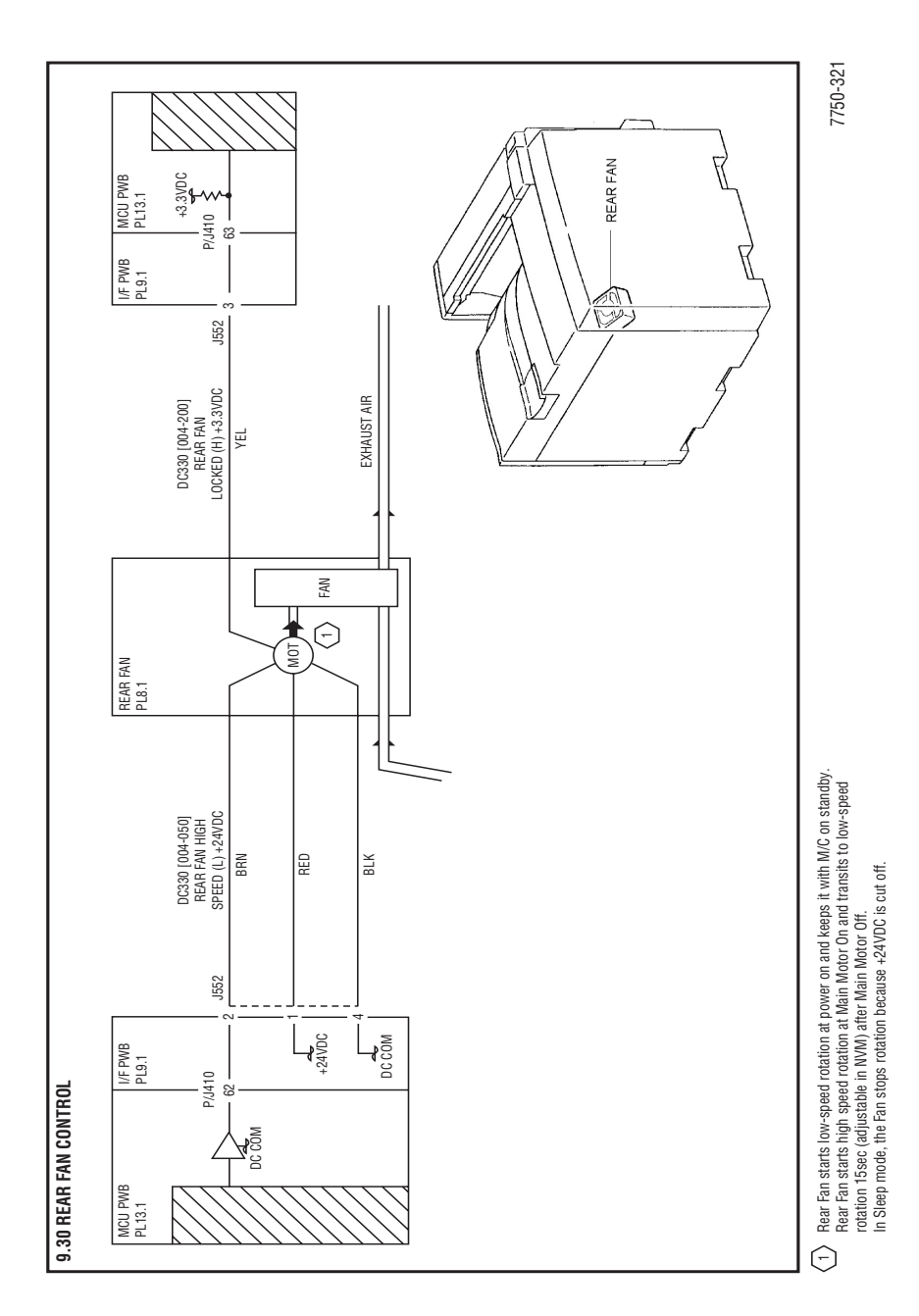

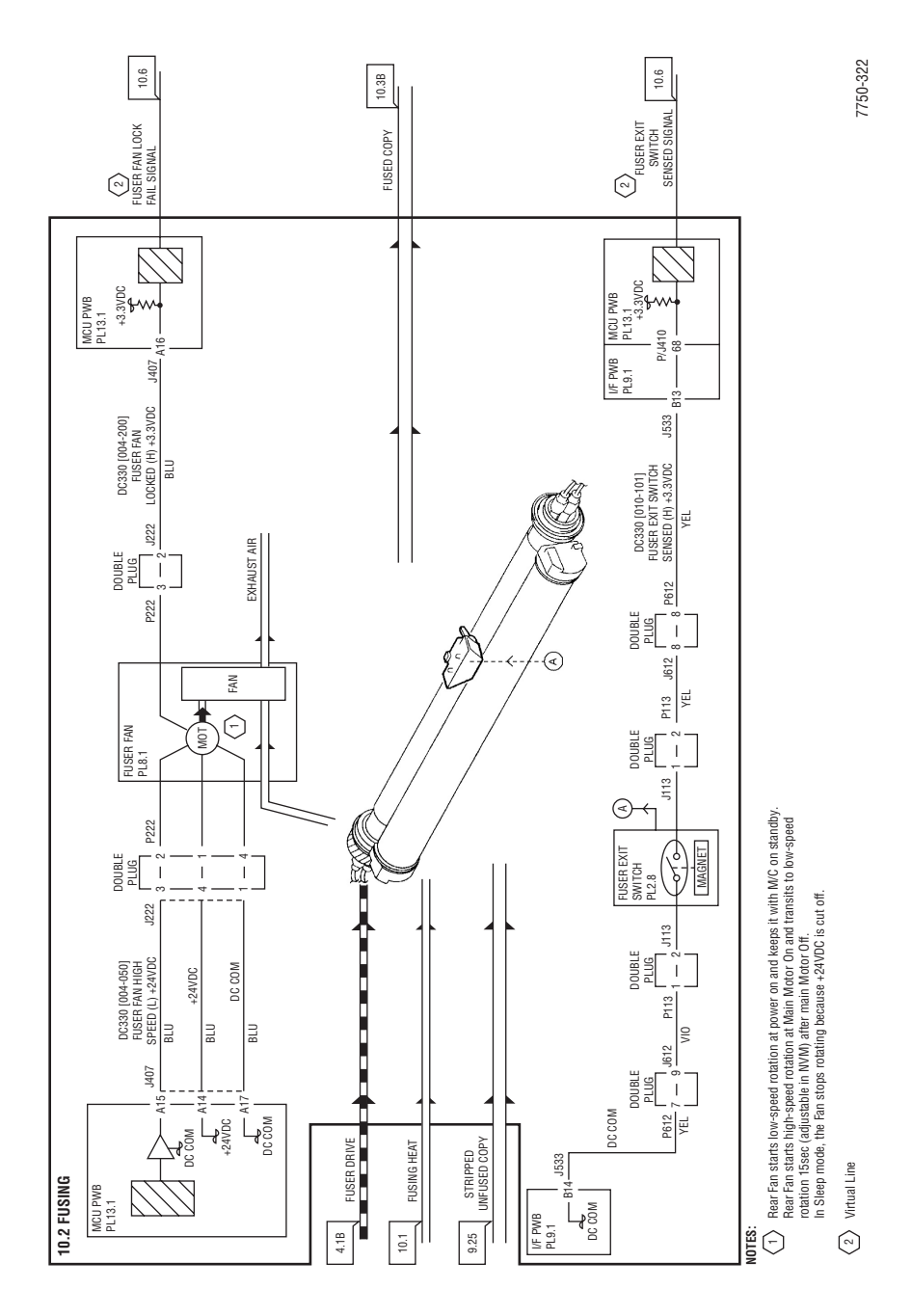

## Fusing

#### Inverter

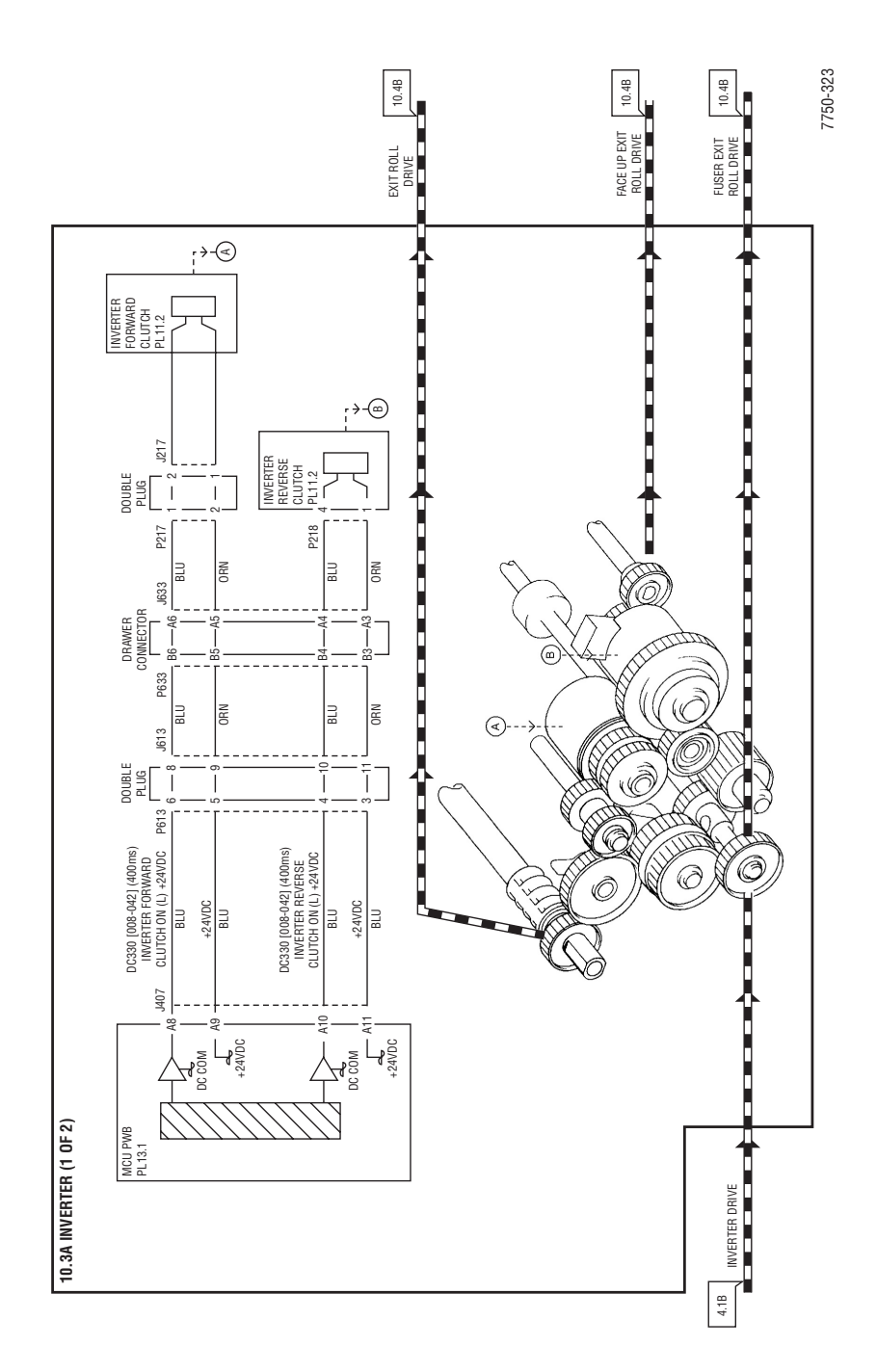

#### Inverter (cont'd)

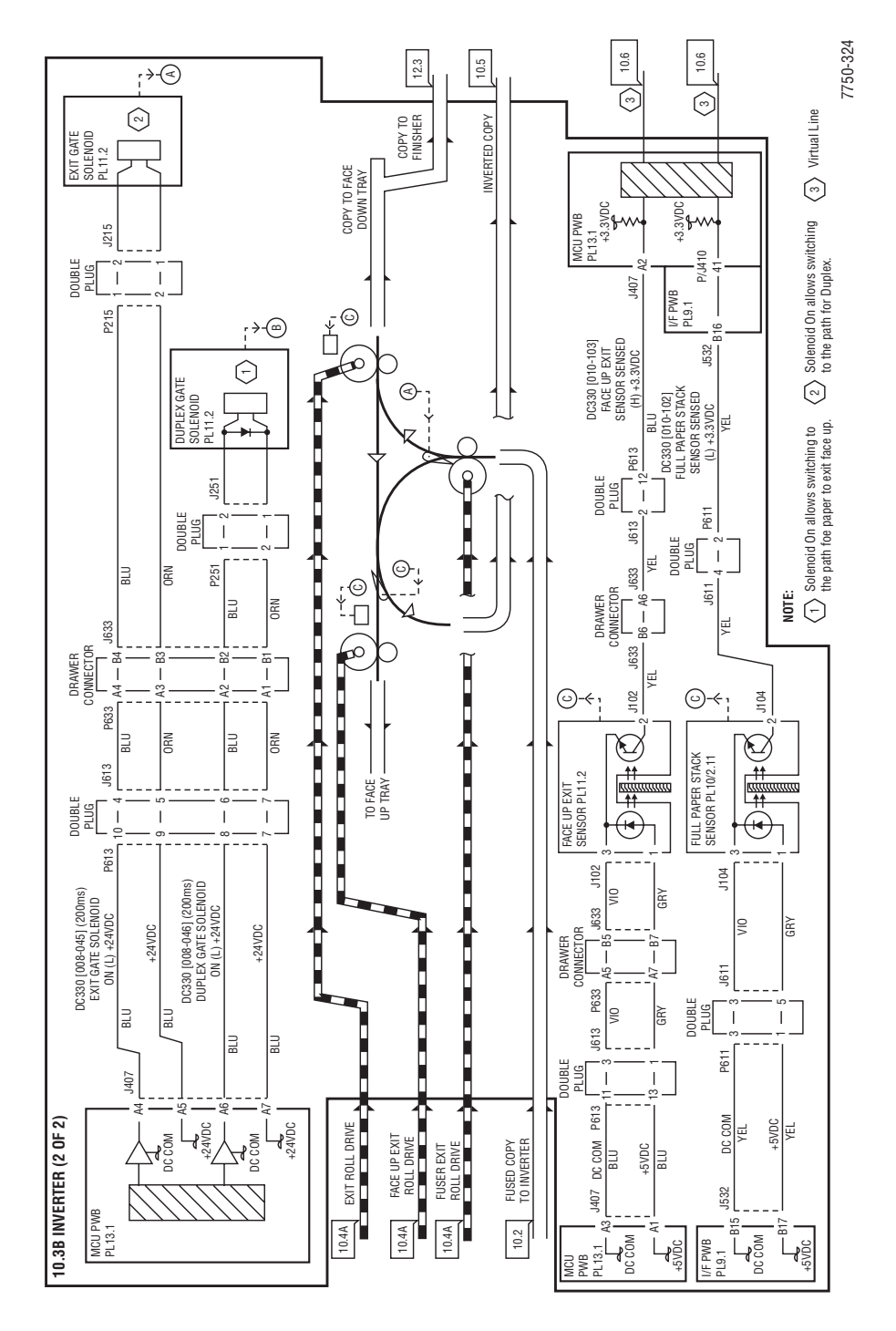

Phaser 7750 Printer Service Manual

#### **Duplex Drive Control**

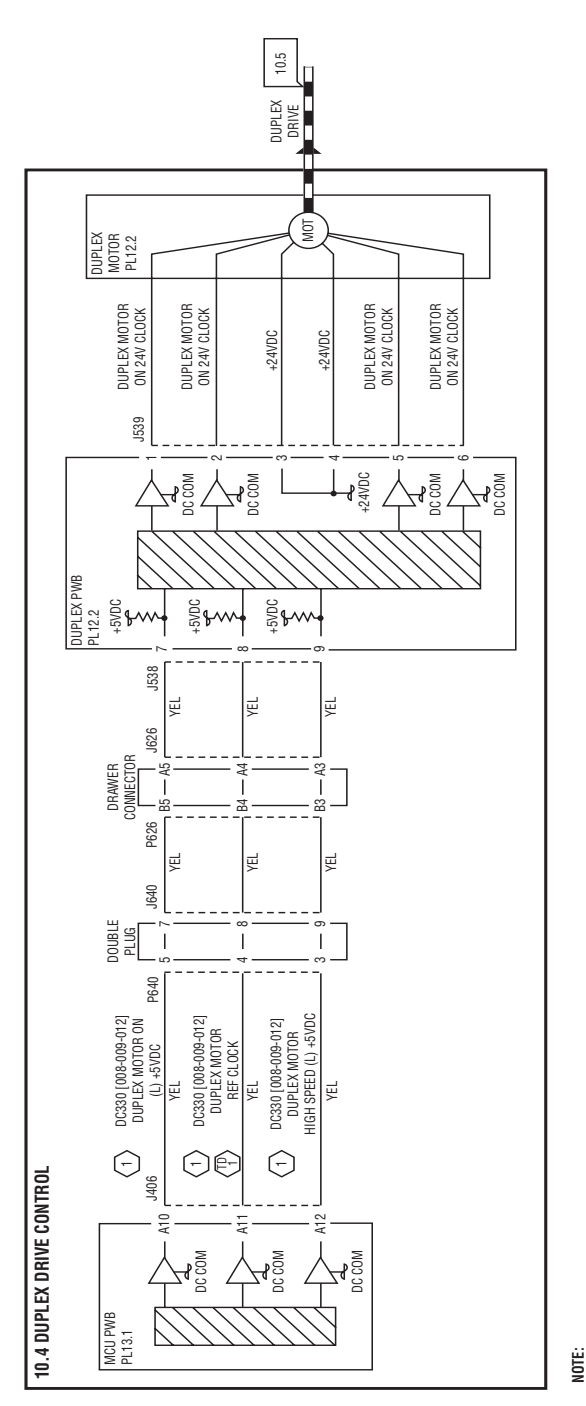

(1) Operation speed and duration vary according to diag code.

| -               |                 | •                     |
|-----------------|-----------------|-----------------------|
| DUPLEX MOTOR    | Operation Speed | Operation<br>duration |
| DC330 [008-009] | 200mm/sec       | 1000ms                |
| DC330 [008-010] | 104mm/sec       | 1000ms                |
| DC330 [008-011] | 200mm/sec       | Long                  |
| DC330 [008-012] | 104mm/sec       | Long                  |
|                 |                 |                       |

Test Point: P600-4(+) to P600-6(-) a frequency of approx. 2.1KHz

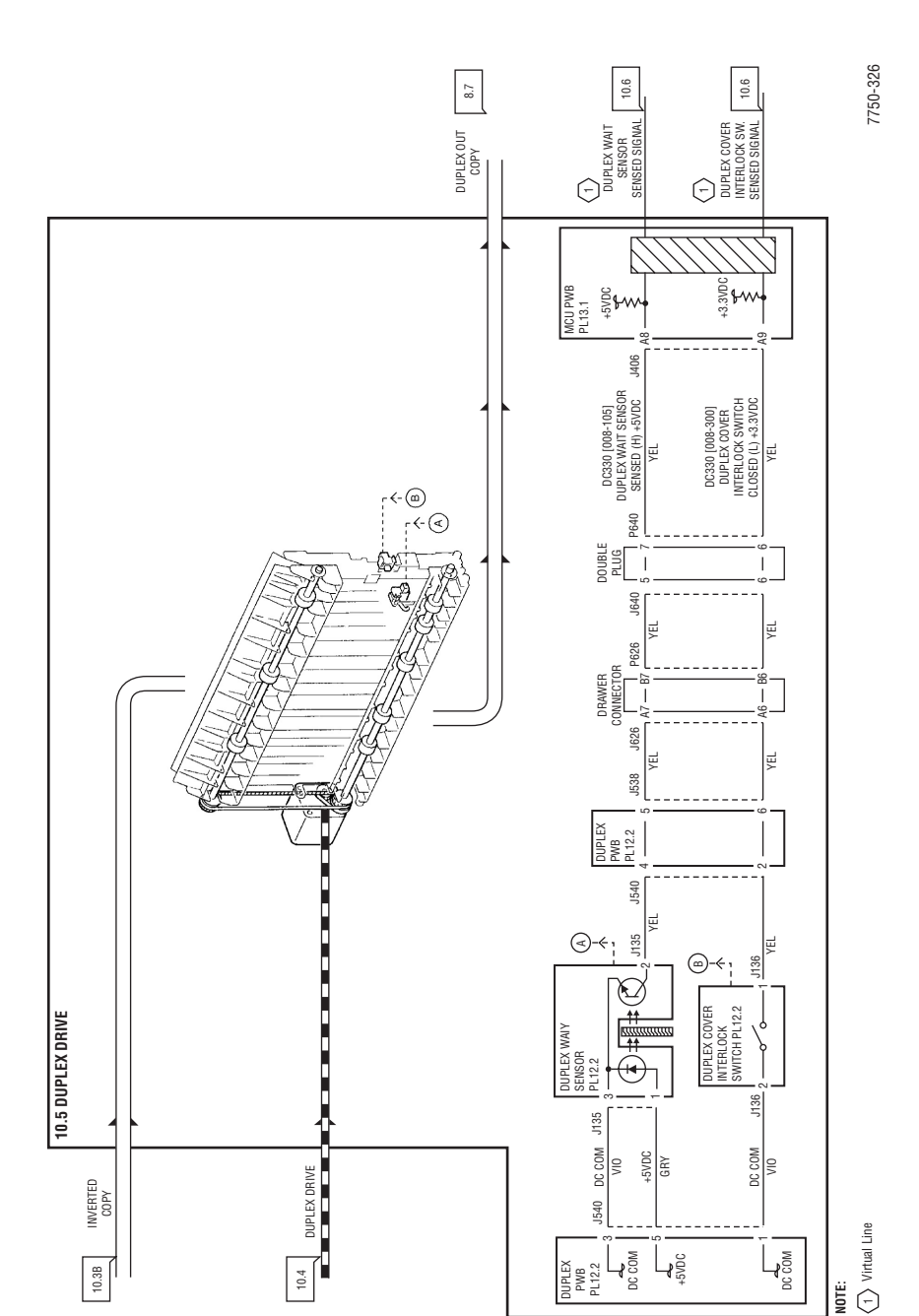

### **Duplex Drive**

Phaser 7750 Printer Service Manual

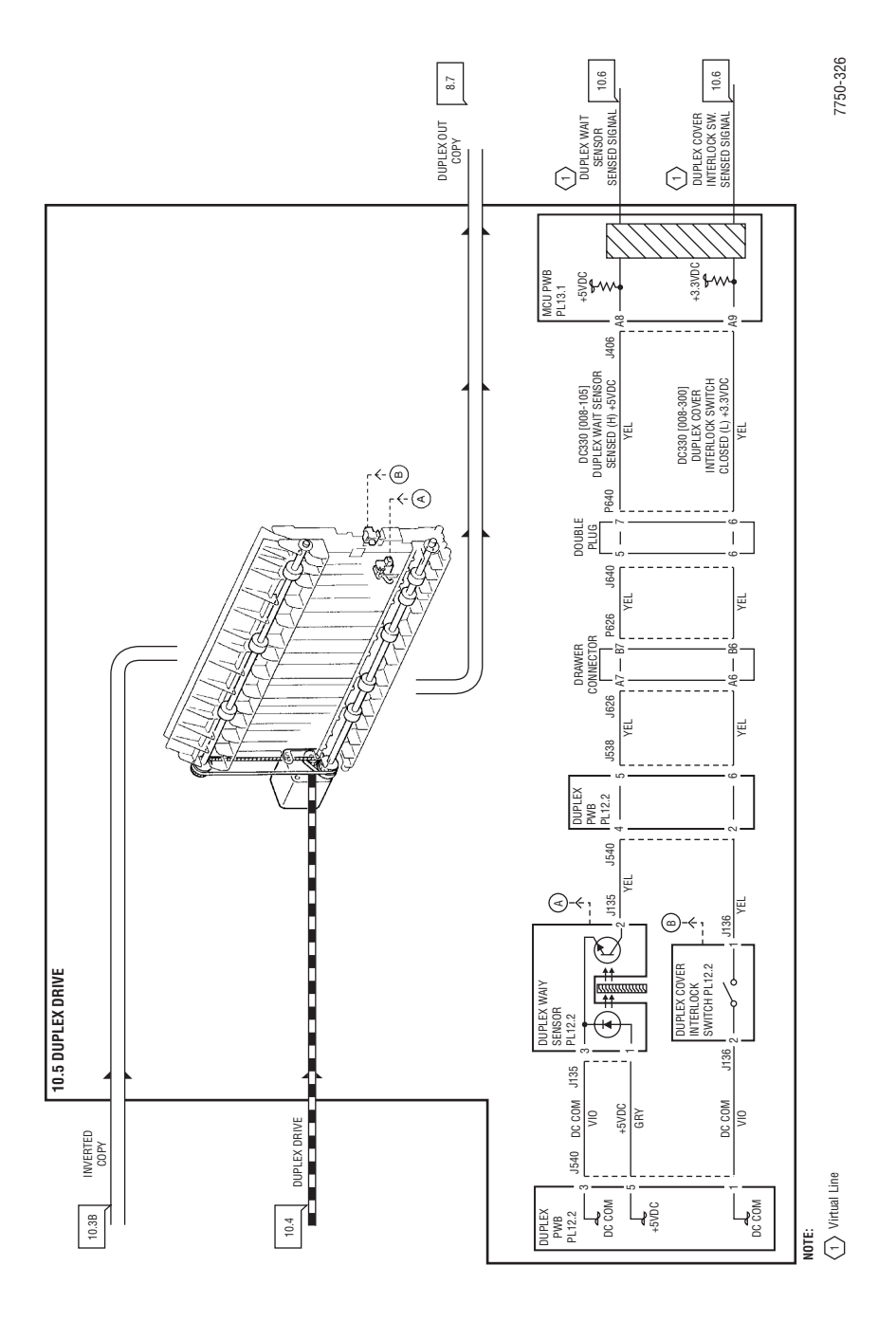

## **Duplex Drive**

10-84

Phaser 7750 Printer Service Manual

| CRUM(C)                                       | (m) 1111<br>(m) 1111<br>(m) 11111<br>(m) 11111<br>(m) 11111<br>(m) 11111<br>(m) 11111<br>(m) 11111<br>(m) 11111<br>(m) 11111<br>(m) 11111<br>(m) 11111<br>(m) 11111<br>(m) 11111<br>(m) 11111<br>(m) 11111<br>(m) 11111<br>(m) 11111<br>(m) 111111<br>(m) 11111<br>(m) 11111<br>(m) 11111<br>(m) 11111<br>(m) 11111<br>(m) 11111<br>(m) 111111<br>(m) 111111<br>(m) 111111<br>(m) 1111111<br>(m) 11111111<br>(m) 111111111111111111111111111111111111 | ATC<br>ATC<br>ATC<br>ATC<br>ATC<br>ATC<br>ATC<br>ATC                                                                                                    | TNR CRTRG<br>(C)<br>(K)                                                                                                    | CRUM(M)                                                | CRUM(Y)                                                                                                    | ATC                                        | ATC<br>ATC<br>ATC<br>ATC<br>ATC<br>ATC<br>ATC<br>ATC |
|-----------------------------------------------|----------------------------------------------------------------------------------------------------|----------------------------------------------------------------------------------------------------|----------------------------------------------------------------------------------------------------|--------------------------------------------------------|----------------------------------------------------------------------------------------------------|--------------------------------------------|------------------------------------------------------|
|                                               |                                                                                                    | 1.4.1122-1122-112682896<br>1.5.4.1122-114.11.5.882896<br>1.5.4.1122-114.11.5.882896<br>1.5.4.1122-114.11.5.88289<br>1.5.4.1122-114.11.5.882896                                                                                                    | 14 1111 11.11.2000<br>14.1111 11.11.2000<br>14.1111 11.11.20000<br>14.1111 11.11.2000<br>14.1111 11.11.20000<br>14.1111 11.1111 11.1111 11.11111 11.1111 11.1111 11.11111 11.1111 11.1111 11.11111 11.11111 11.11111 11.11111 11.11111 11.11111 11.11111 11.11111 11.11111 11.11111 11.11111 11.11111 11.11111 11.11111 11.11111 11.11111 11.111111 |                                                        |                                                                                                    | 11 1111 1111 1111 1111 1111 1111 1111 1111 |                                                      |
| PWBA-MCU_35                                   |                                                                                                    |                                                                                                    |                                                                                                    |                                                        |                                                                                                    |                                            |                                                      |
|                                               |                                                                                                    | Contract of the second second | 11 (w) (w) (w) (w) (w) (w) (w) (w) (w) (w)                                                                                                    | <u>1. (ж.) 2. 2. 2. 2. 2. 2. 2. 2. 2. 2. 2. 2. 2. </u> | (1º Serfe, C-3) 2 <u>14441 ZKUTATA ULULALALULU 1444</u><br>(1º Serfe-7) <u>24444 ZKUTUTU ULULALULU 1444</u><br>(1º Serfe-7) <u>244444 ZKUTUTUTU ULULALULU 1444</u><br>(1º Serfe-7) <u>244444 ZKUTUTUTU ULULALULU 1444</u><br>(1º Serfe-7) <u>244444 ZKUTUTUTU ULULALULU 14444</u> |                                            |                                                      |
| - C NN<br>NN NN NN NN NN NN NN NN NN NN NN NN | ERASE LAMP(Y)                                                                                                    | ERASE LAMP(K)                                                                                                    |                                                                                                    |                                                        |                                                                                                    |                                            |                                                      |

(24) 11 812 1 (1-1,1718 07)

Phaser 7750 Printer

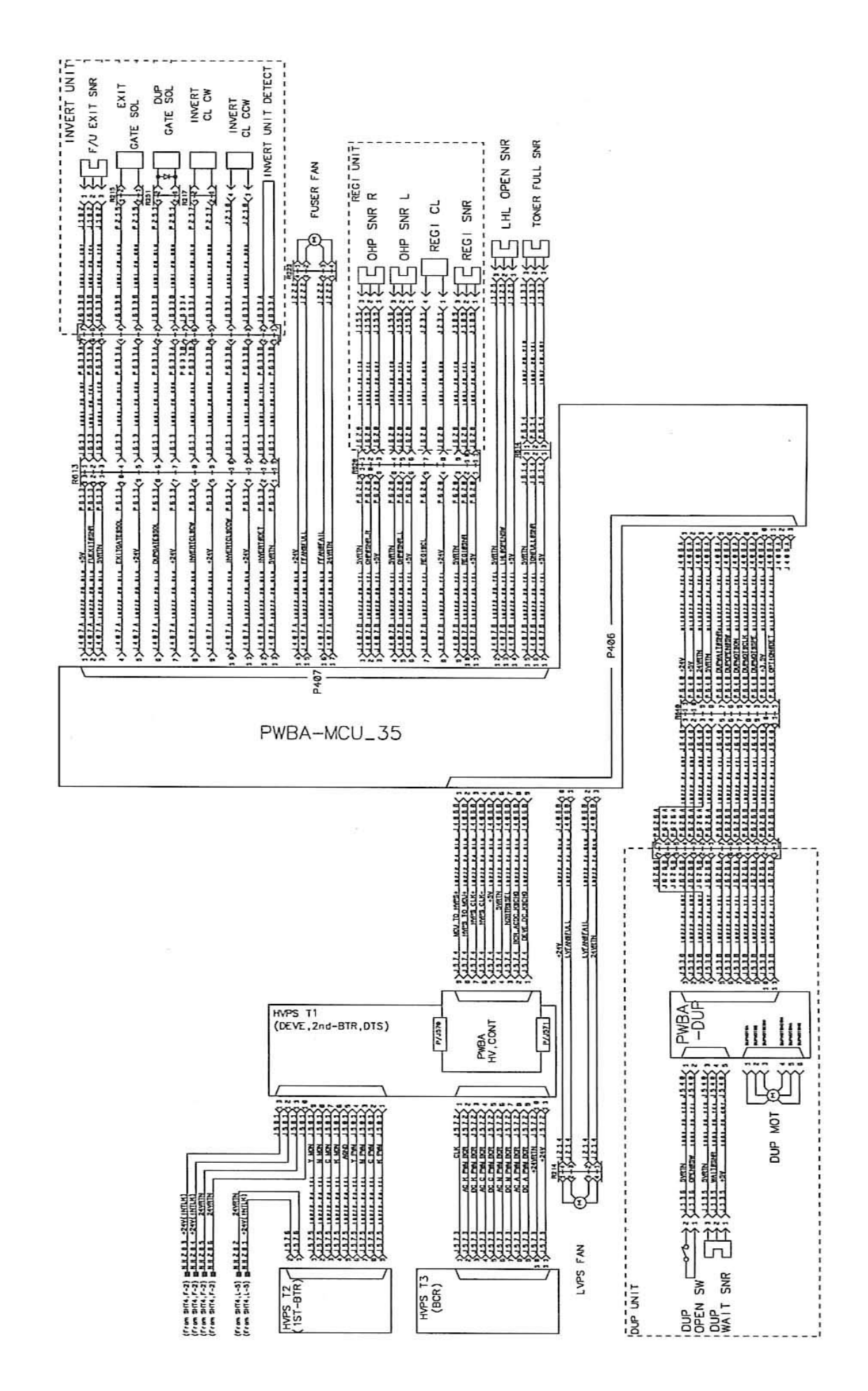

Phaser 7750 Wiring Schematic 2 of 6

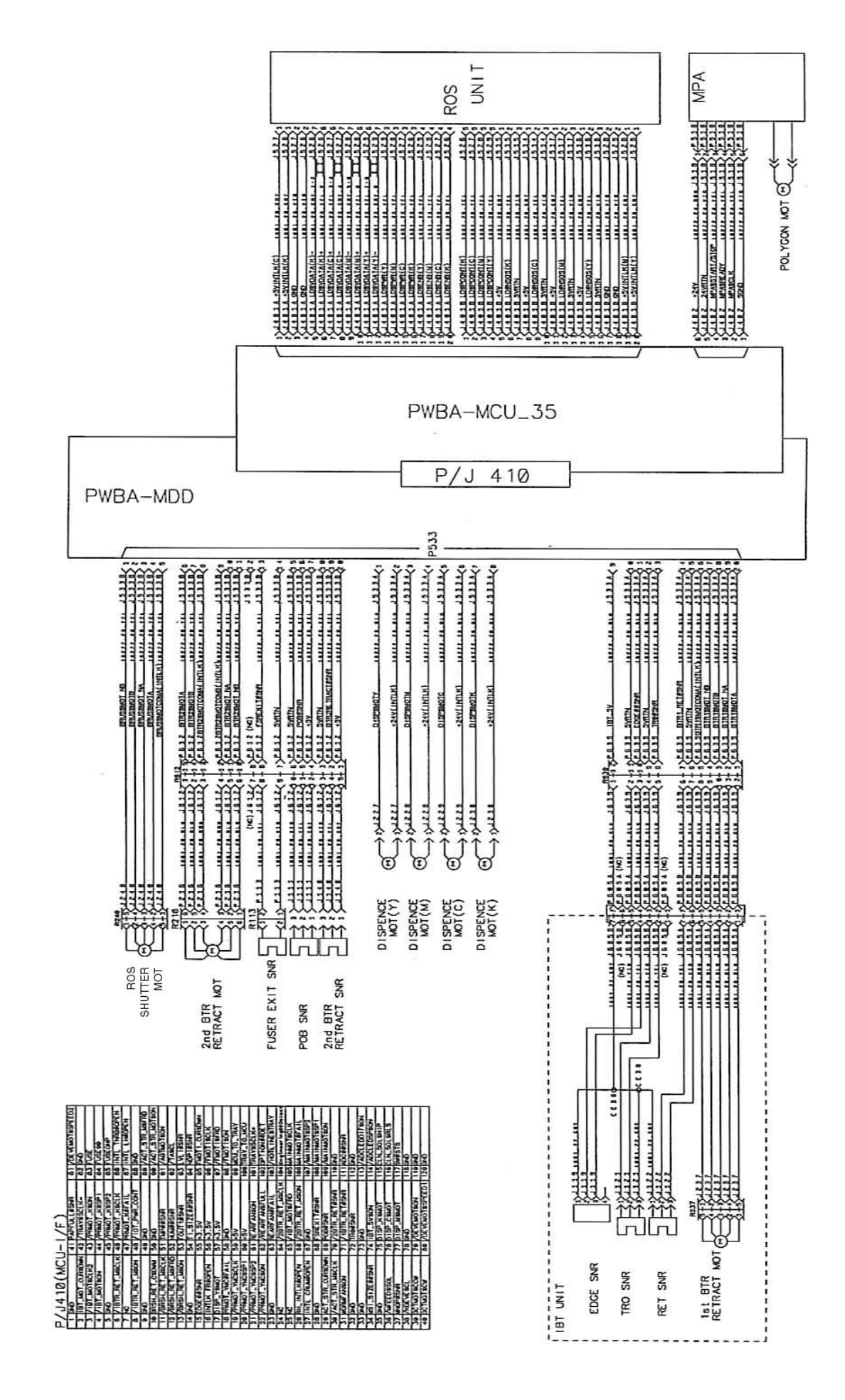

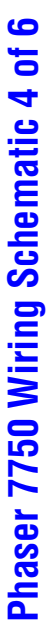

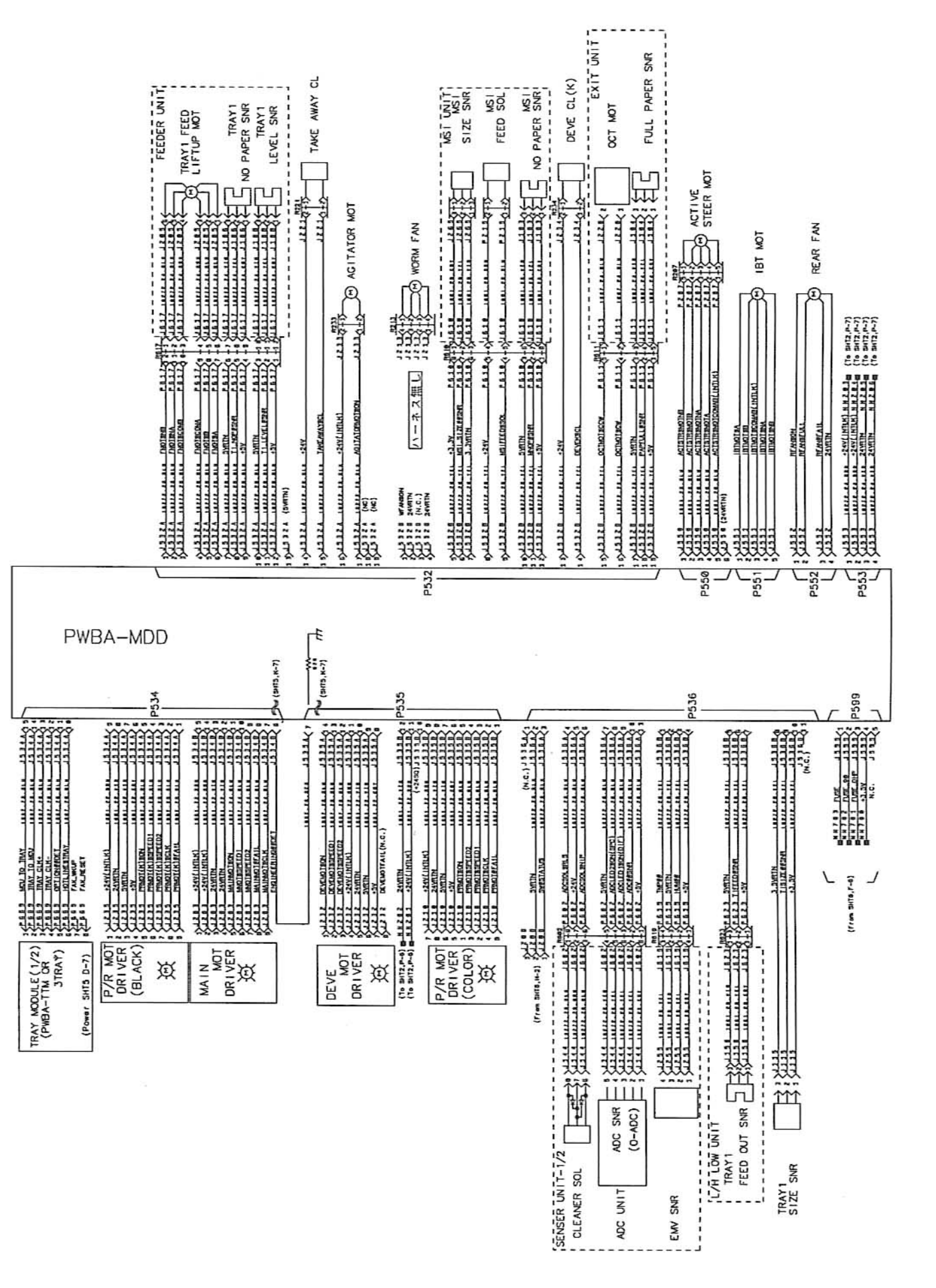

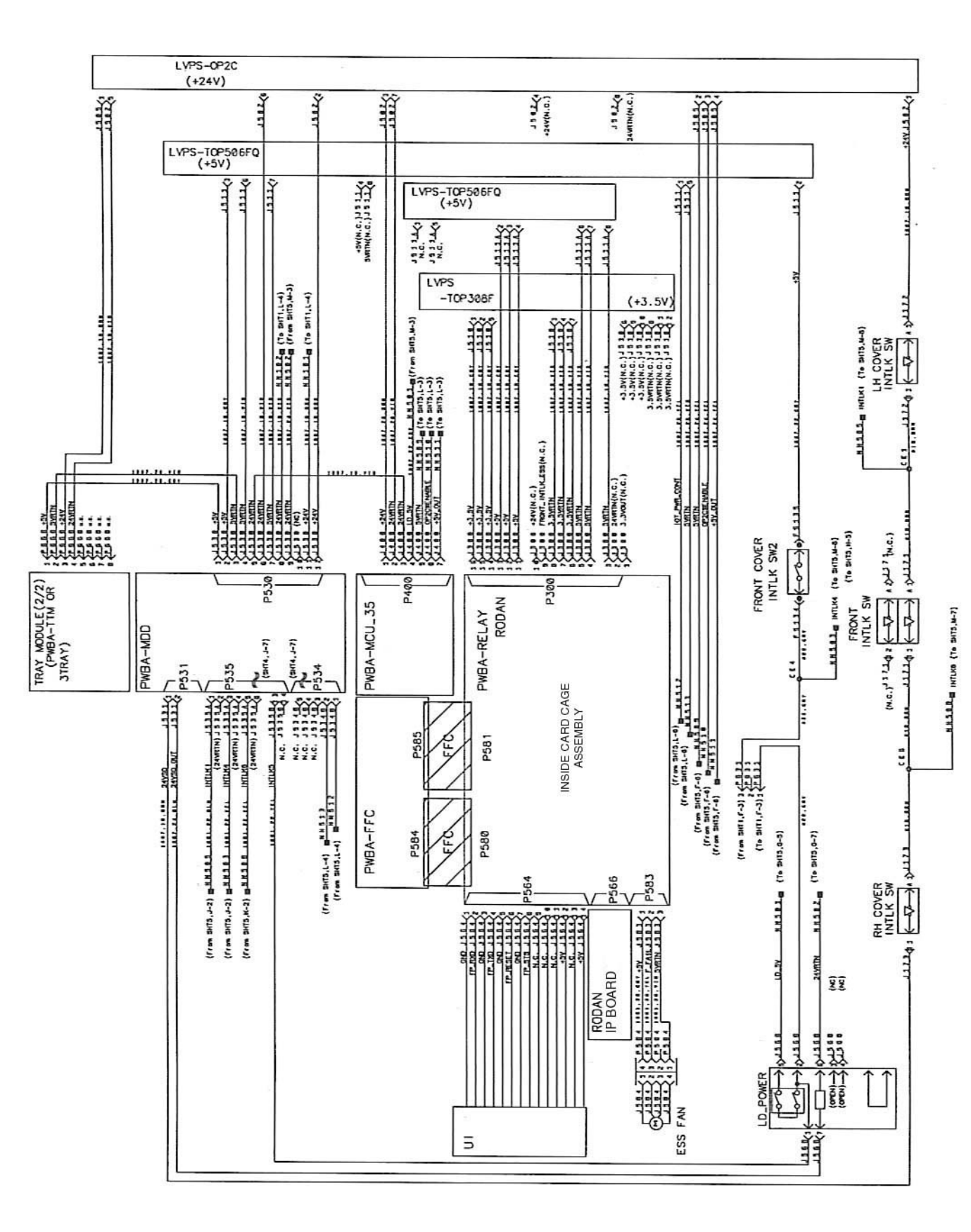

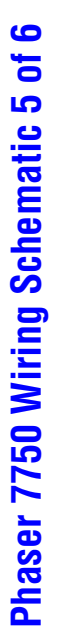

Phaser 7750 Printer

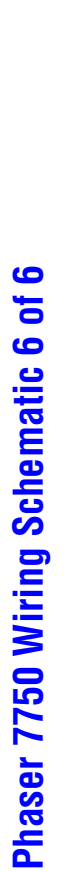

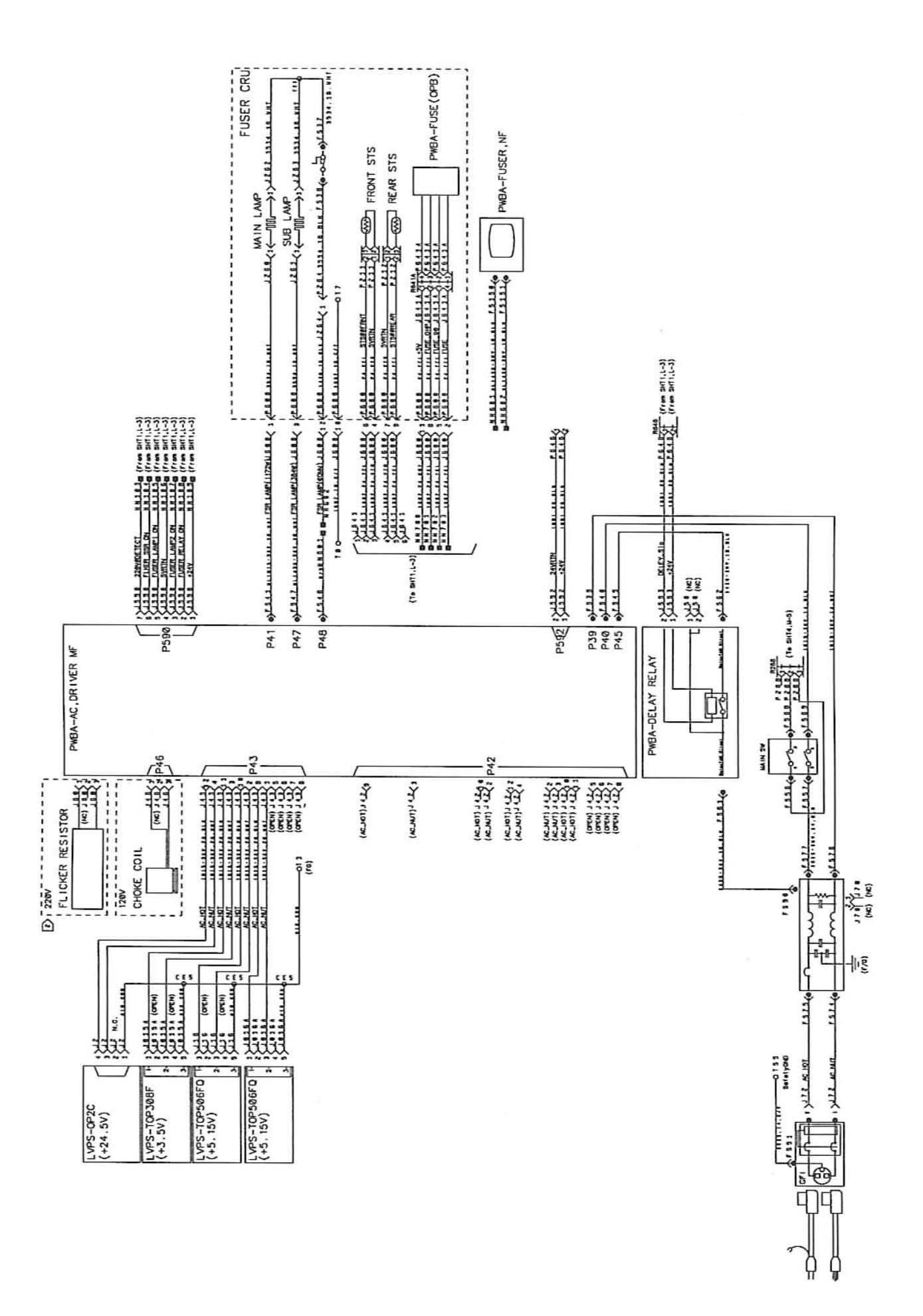

# Phaser 7750 Finisher

## In this chapter...

- Phaser 7750 Finisher
- Finisher Specifications
- Finisher Assemblies
- Finisher Disassembly
- Finisher Service Parts List

# Chapter

## Phaser 7750 Finisher

## **Finisher Overview**

- The finisher is a customer installed option that contains a horizontal transport, stapler, compiler, and stacker.
- The finisher docks with the print engine and finisher stand.
- The finisher's built in power supply takes +24 VDC from the printer and provides all the DC voltages required.

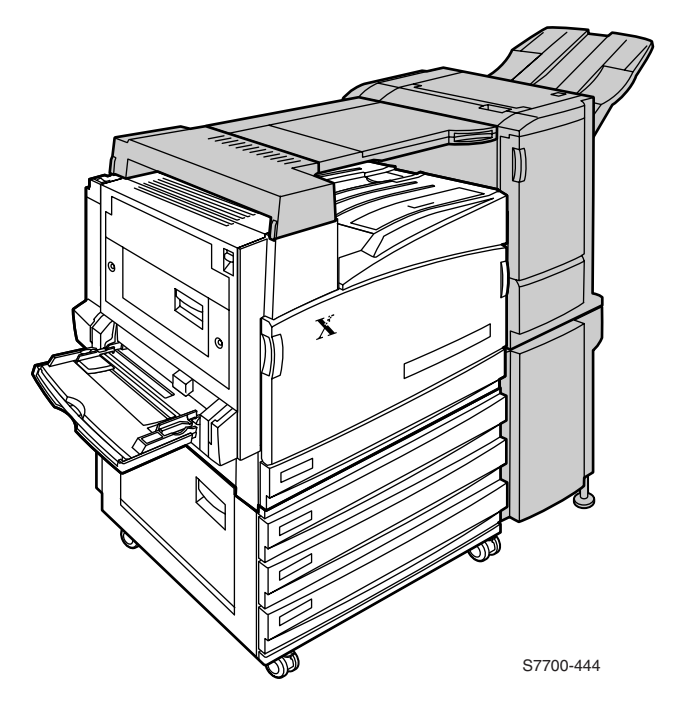

## **Finisher Specifications**

| Category              | Specification                                                                                                    |
|-----------------------|----------------------------------------------------------------------------------------------------|
| Configuration         | User installed option. The finisher provides stapling (up to 50 sheets), print job offset and stacking up to 1,000 sheets of paper. The finisher docks with the printer and stand. All finisher operations are controlled by the finisher control board.     |
| Paper feed            | Paper leaving the exit section of the printer is fed to the paper catch area<br>then directly into the horizontal transport. The horizontal transport then<br>delivers the paper to the finisher where stapling, offsetting (jogging) and<br>stacking occur. |
| Power<br>requirements | The printer provides +24 VDC to the finisher. The finisher's power supply<br>provides all required DC voltages throughout the finisher option.<br>The Phaser 7750 Light Finisher shall meet FCC part 15, subpart B, Class<br>A. CISPR22 Class A.             |
| <b>D</b> <sup>1</sup> |                                                                                                    |

Dimensions:

shown in mm.

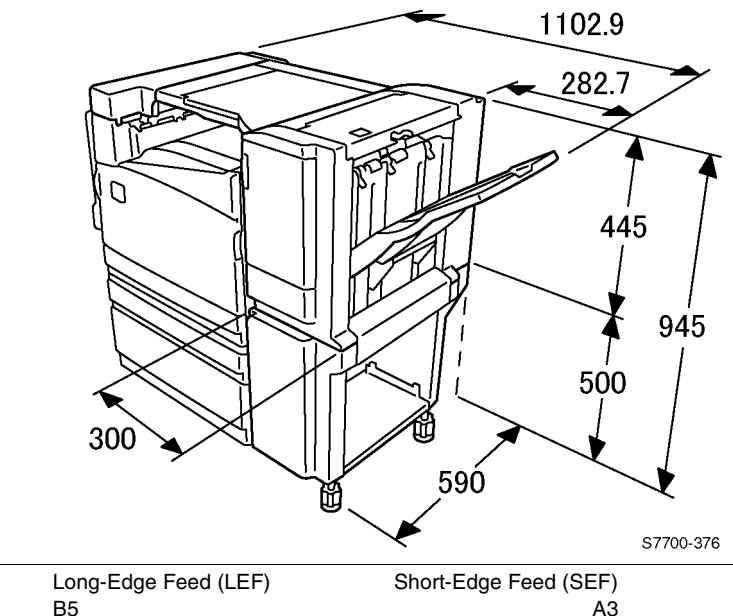

| Media Types  | Long-Edge Feed (LEF) | Short-Edge Feed (SEF) |  |
|--------------|----------------------|-----------------------|--|
|              | B5                   | A3                    |  |
|              | A4                   | A4                    |  |
|              | Letter               | B4                    |  |
|              |                      | 8" x 10"              |  |
|              |                      | Letter                |  |
|              |                      | US Folio              |  |
|              |                      | Legal                 |  |
|              |                      | Tabloid               |  |
| Madia Mainht | 0                    |                       |  |

#### Media Weight 64 - 105 g/m<sup>2</sup> (Thick/Thin paper)

| Category                     | Specification                                                                                                    |
|------------------------------|----------------------------------------------------------------------------------------------------|
| Stacker Capacity             | 1000 non-stapled sheets (20 lb. paper, letter/A4 or smaller)<br>500 unstapled sheets (20 lb. paper, over size Letter/A4)<br>300 unstapled sheets (Mix Stack / loading large on small)<br>50 stapled sets |
| Staple Cartridge<br>Capacity | 5000 staples                                                                                                    |

## **Finisher Assemblies**

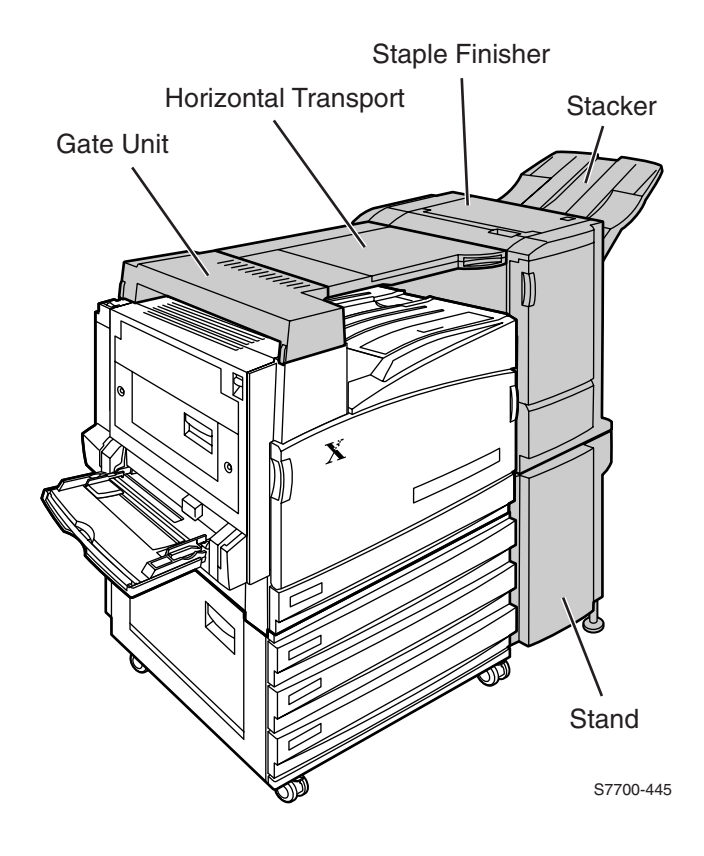

## **Internal Assemblies of the Finisher**

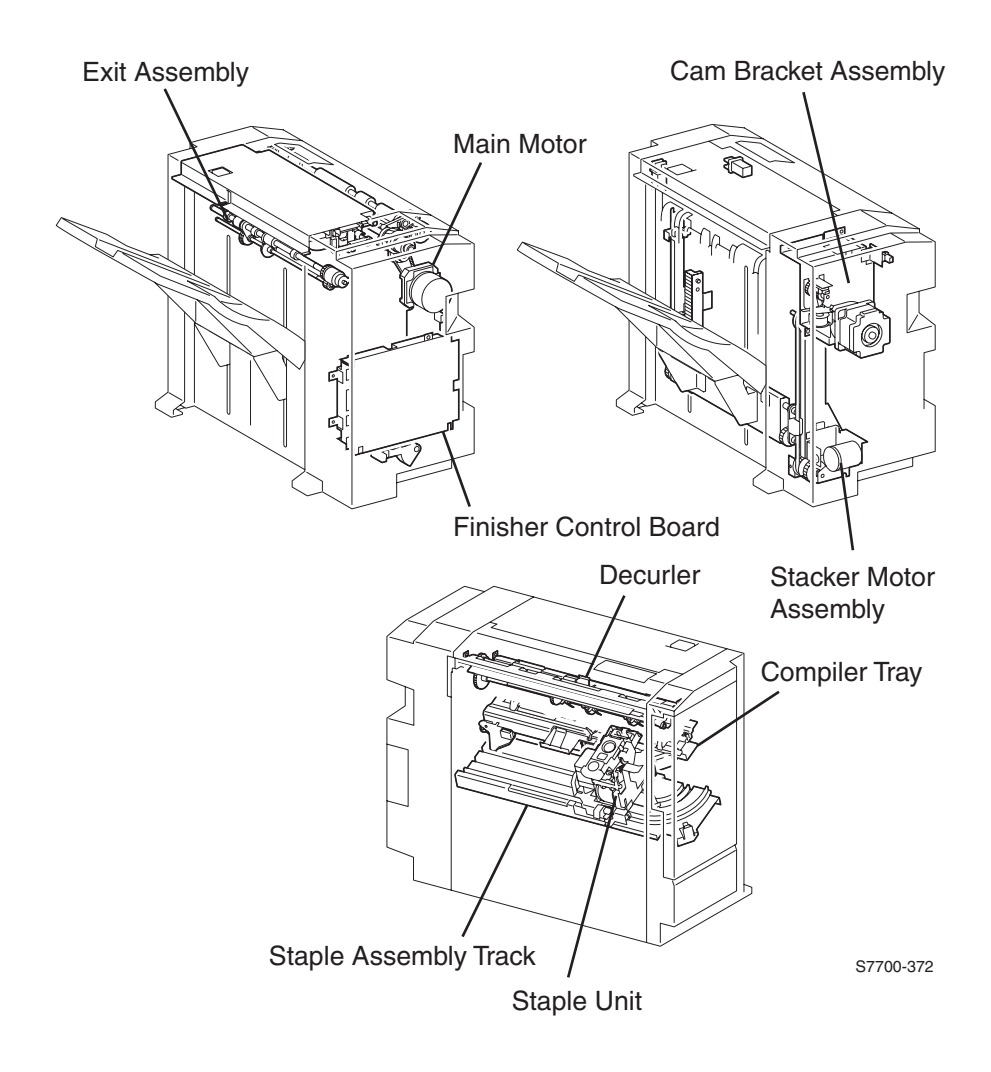

## Horizontal Transport Sensor, Interlock and Switch Locations

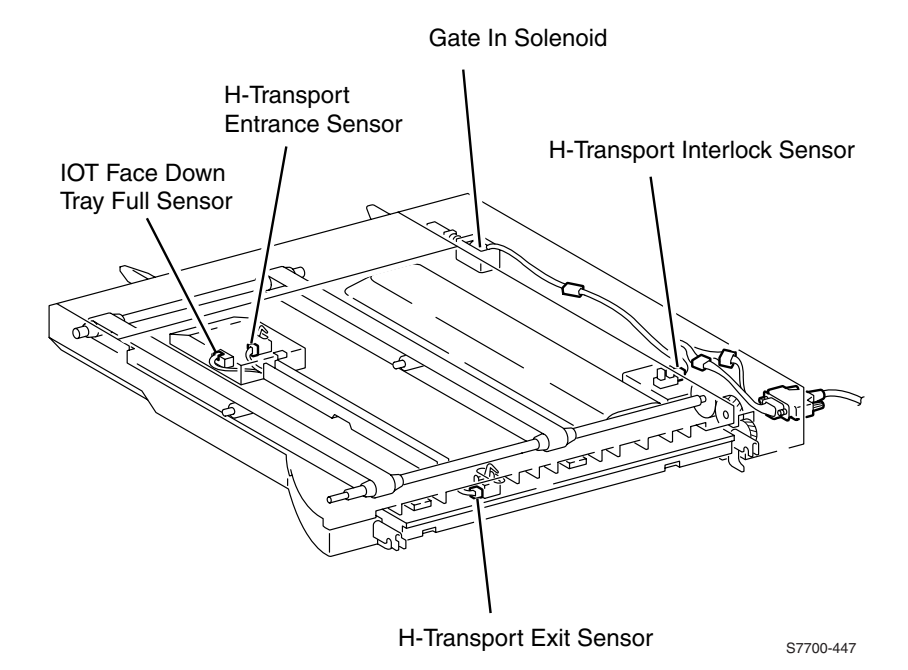

## Finisher Sensor, Interlock and Switch Locator Map

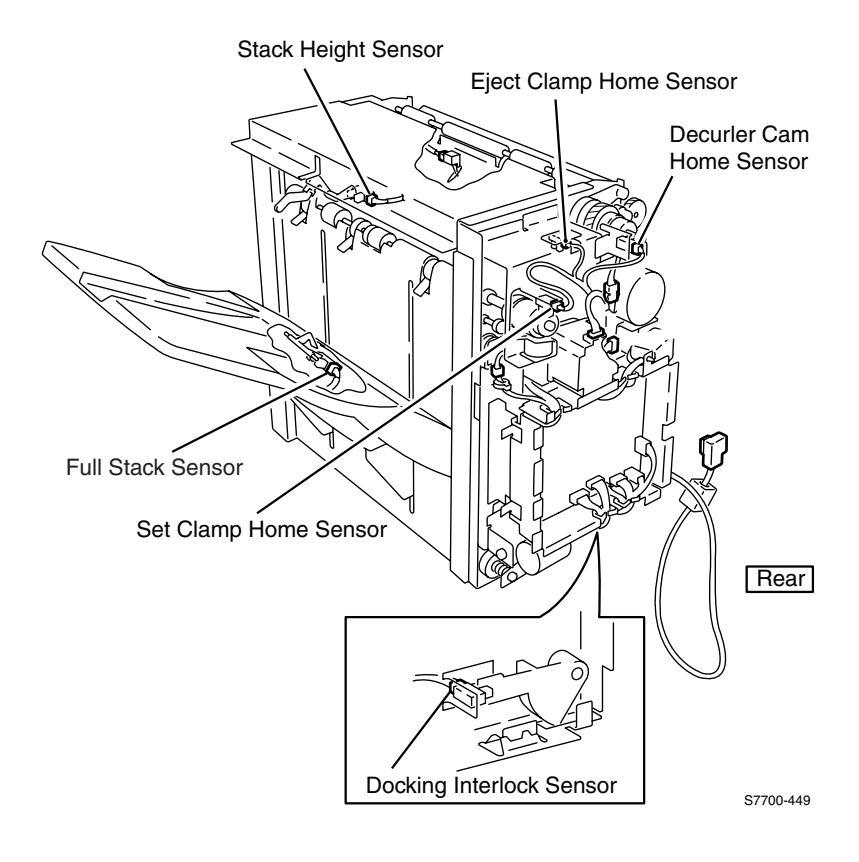

## **Finisher Sensor, Interlock and Switch Locator Map**

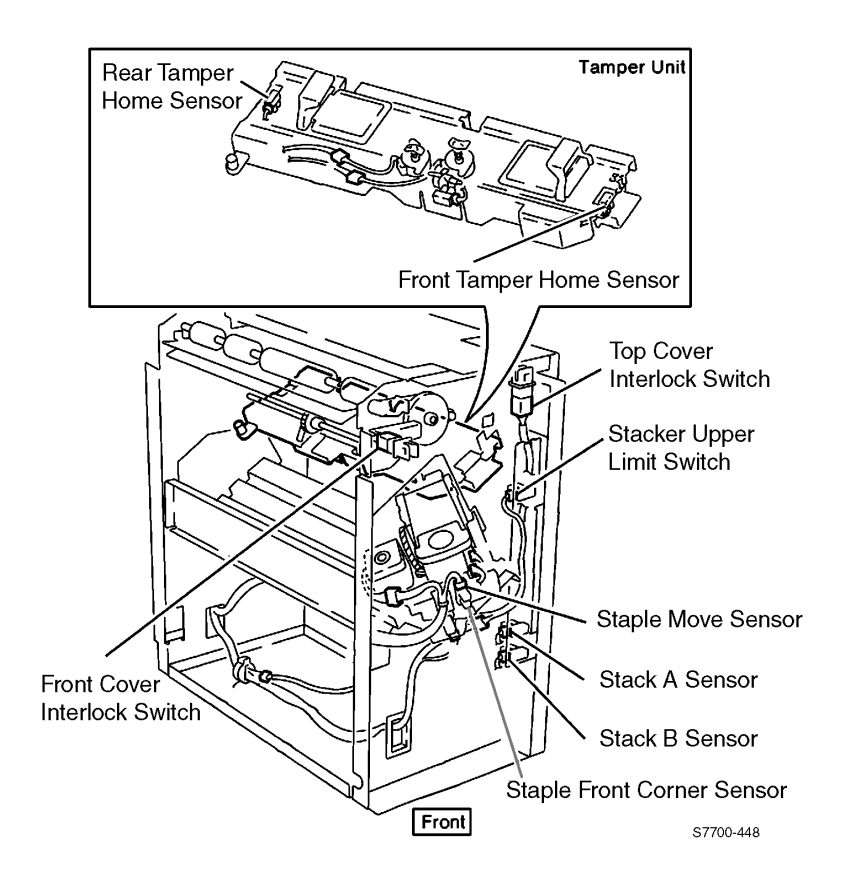

## **Finisher Disassembly**

This section details the removal and replacement procedures for the main assemblies of the Phaser 7750 light finisher.

When replacing sensors, actuators, interlocks and/or switches;

- Refer to the appropriate locator map to identify the sensor.
- Remove the necessary covers.
- Press down on the two locking tabs located at the top of the sensor, press up on the two locking tabs at the bottom of the sensor and remove the sensor.

## **Horizontal Transport Assembly**

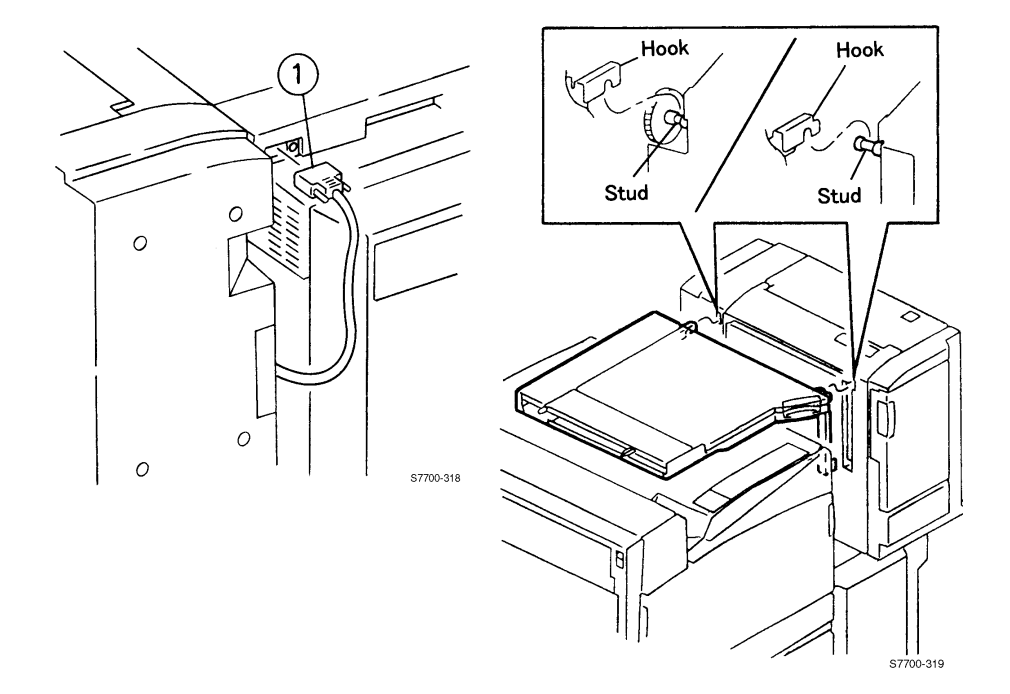

- **1.** Unplug the finisher from the printer.
- 2. Lift the two hooks securing the horizontal transport assembly to the finisher.
- **3.** Remove the horizontal transport assembly.

## Horizontal Transport Top Open, Front, and Rear Cover

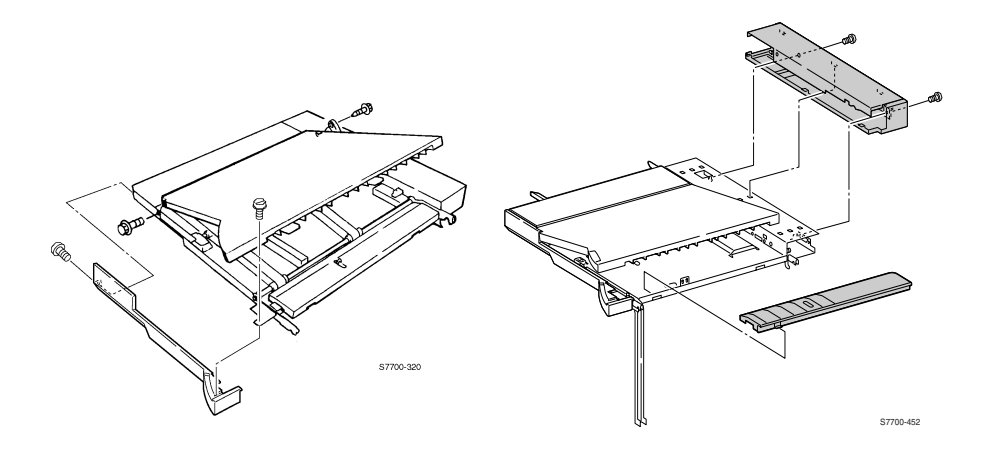

- **1.** Remove the horizontal transport assembly, see page 11-11.
- 2. Remove 1 screw securing the stopper.
- **3.** Remove 2 screws from the horizontal transport front cover and remove the cover.
- 4. Remove the hinge screw and remove the top open cover.
- 5. Remove 2 screws securing the horizontal transport rear cover.
- 6. Remove the horizontal transport entrance upper cover assembly.
- **7.** Remove the horizontal transport exit guide by pressing on the tabs on the lower right edge of the horizontal transport frame.
- **8.** Remove the upper rear cover.

## **Horizontal Transport Entrance Upper Cover Assembly**

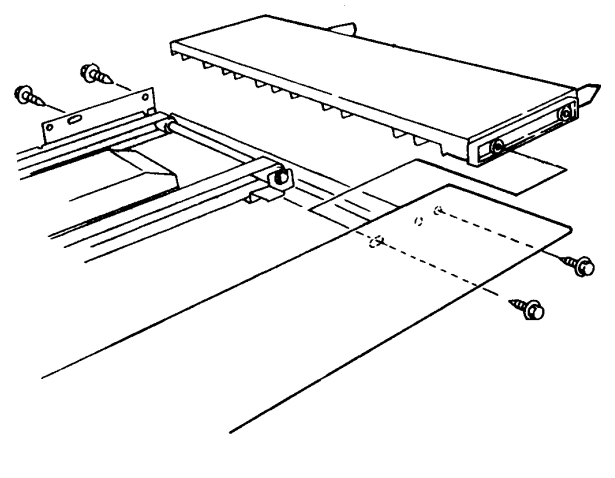

S7700-321

- **1.** Remove the horizontal transport assembly, see page 11-11.
- **2.** Remove the front cover, see page 11-12.
- **3.** Remove 2 screws securing the rear cover and remove.
- 4. Remove the gate-in solenoid assembly.
- **5.** Remove 4 screws securing the entrance upper cover assembly.

## **Horizontal Transport Belts**

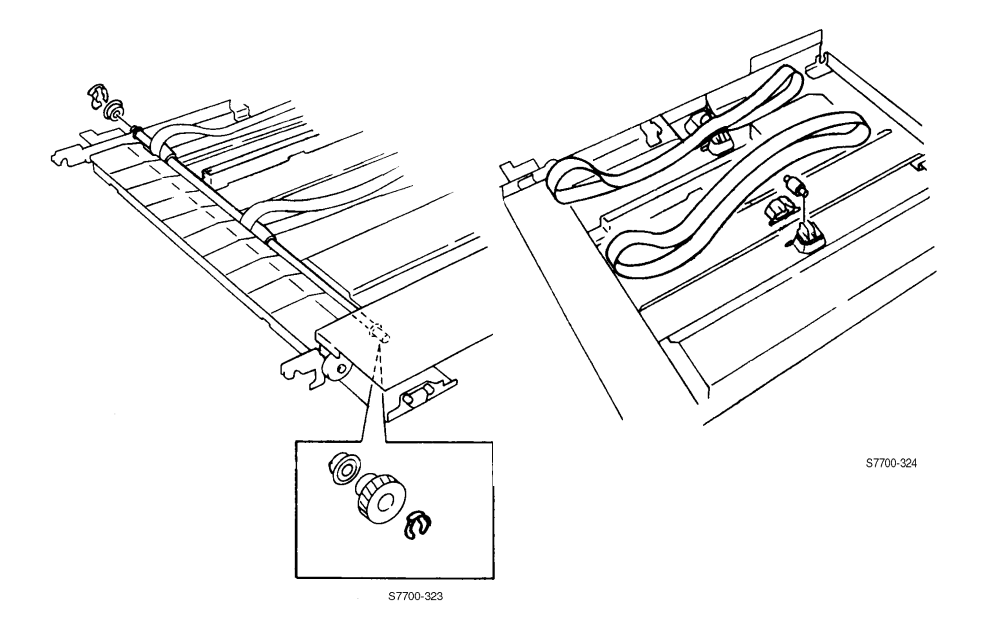

- **1.** Remove the horizontal transport covers, see page 11-12.
- 2. Remove the KL-clips from the horizontal transport in and out.
- **3.** Remove the bearings from the horizontal transport in and out shafts.
- 4. Remove one end of each horizontal transport belt roller support.
- **5.** Remove the belts.

#### Replacement

#### Note

When reinstalling the belts, ensure that the textured side is out.

#### Note

If necessary, remove the KL-clip and gear from the out roller to reinstall the belts to help install the bearing.

## Horizontal Transport Entrance Sensor and Top Tray Full Sensor

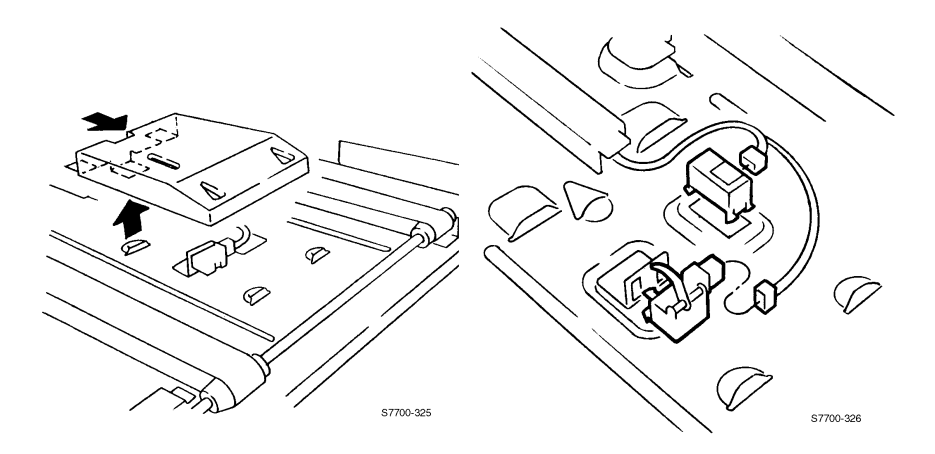

- **1.** Remove the horizontal transport top open and front cover, see page 11-12.
- **2.** Remove the 2 screws securing the horizontal transport entrance upper cover, see page 11-13
- **3.** Remove the entrance sensor cover, pry up on the locking tab while pressing firmly towards the entrance end of the transport.
- **4.** Disconnect the wiring harness connector.
- **5.** Press down on the two locking tabs located at the top of the sensor, press up on the two locking tabs at the bottom of the sensor and remove the sensor.

#### **Top Tray Sensor**

- **1.** Disconnect the wiring harness.
- 2. Remove 1 screw and remove the sensor bracket and sensor.

#### Note

When replacing the sensor be sure the harness guide is engaged into the cover.

## **Gate-In Solenoid Assembly**

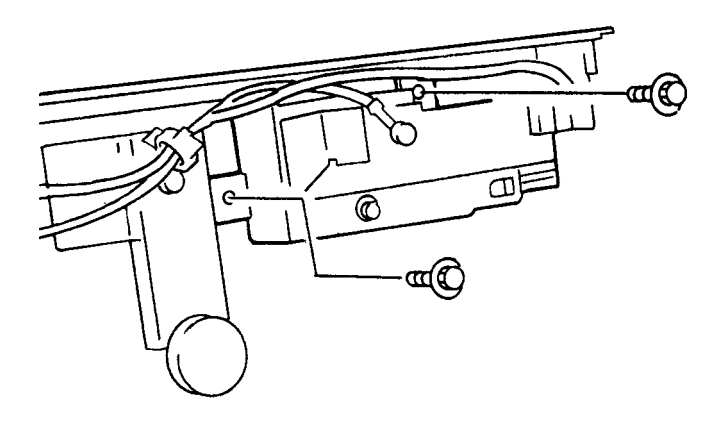

```
S7700-375
```

- **1.** Remove the Rear Cover.
- **2.** Disconnect the ground wire from the solenoid housing.
- **3.** Remove the 2 screws securing the Gate-In Solenoid Assembly and remove.
### **Finisher Covers**

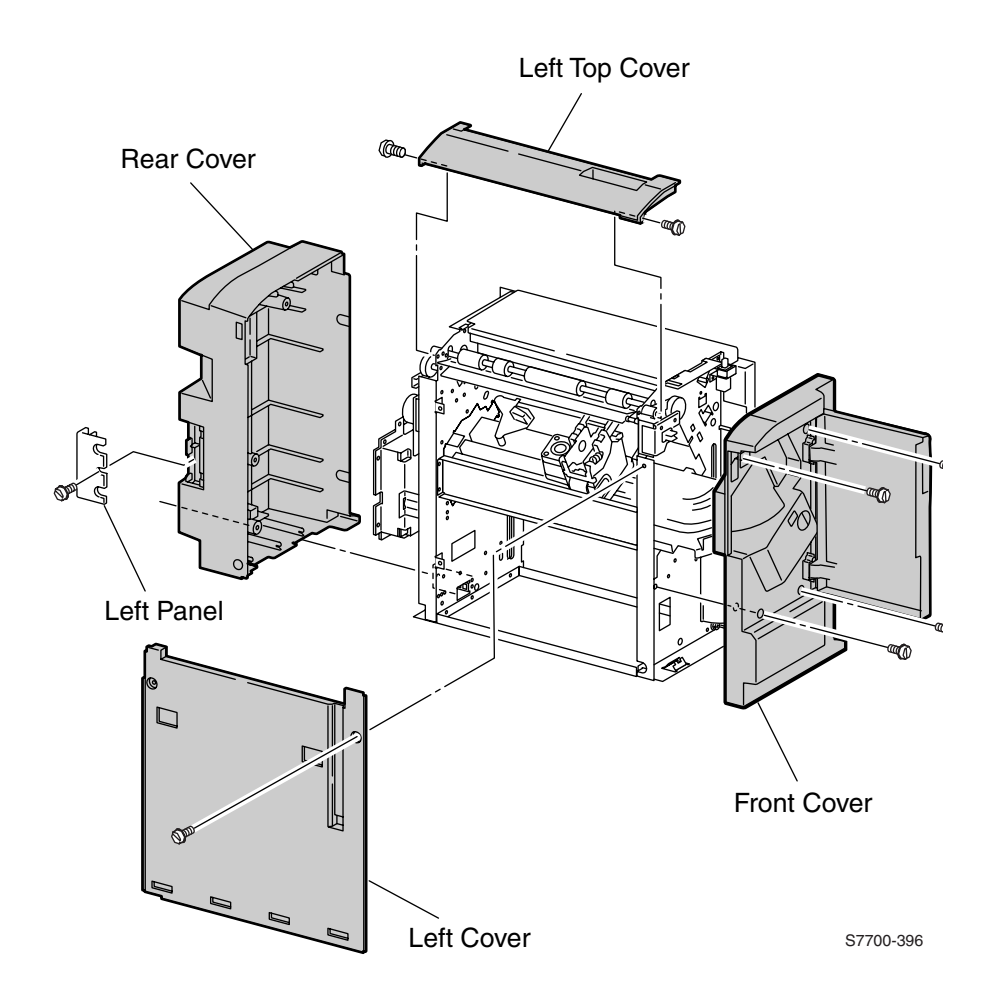

- 1. Remove the Horizontal Transport Assembly, see page 11-11.
- **2.** Remove 1 screw from the Left Panel and remove.
- **3.** Remove 5 screws from the Rear Cover.
- 4. Clear the gear at the top of the Rear Cover and remove the cover.

- **5.** Open the front door.
- **6.** Remove 4 screws securing the front cover and remove.
- 7. Remove 2 screws from the left cover and lift up and out to remove.
- **8.** Loosen the 4 screws securing the top cover.
- **9.** Remove the left portion of the top cover assembly.
- **10.** Open the top door and remove the front and back screws.
- **11.** Pop off both straps, tilt the cover up and remove.

#### Note

When installing the rear cover, be sure that the two cables exiting the rear cover are properly aligned around the plastic tab in the exit way. If not, the cables fall to the bottom of the exit way and the cable to the horizontal transport cannot reach the cable connector on the transport.

### **Stack Height-Sensor Assembly**

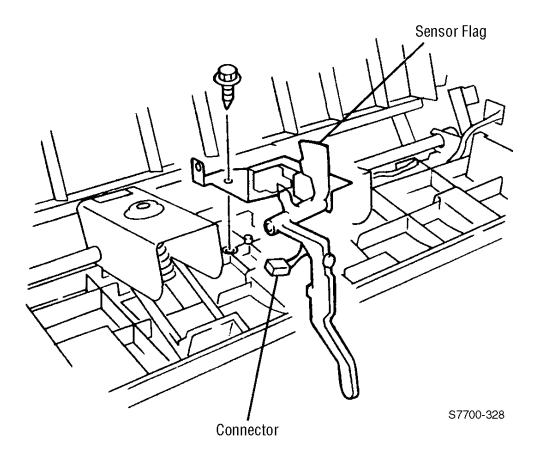

- **1.** Remove the horizontal transport assembly, see page 11-11.
- 2. Remove the top cover, see page 11-17.
- **3.** Remove 1 screw from the Stack Height Sensor bracket.
- **4.** Press down on the two locking tabs located at the top of the sensor, press up on the two locking tabs at the bottom of the sensor and remove the sensor.

### **Stacker Paper-Sensor Assembly**

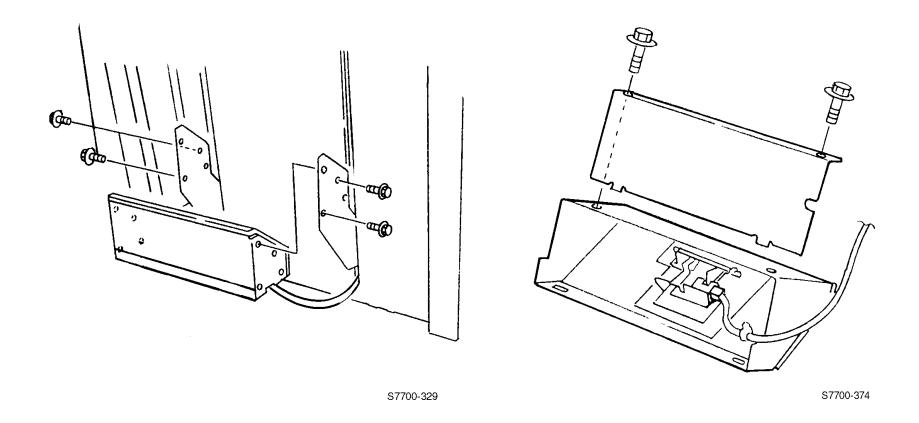

- **1.** Loosen the thumb screw and remove the stacker tray.
- 2. Remove the 4 screws securing the stacker paper sensor assembly to the finisher.
- **3.** Remove 2 screws from the bottom of the assembly.
- 4. Remove 1 screw on the sensor bracket.
- **5.** Press down on the two locking tabs located at the top of the sensor, press up on the two locking tabs at the bottom of the sensor and remove the sensor.
- **6.** Remove the connector from the sensor.

## Set Clamp Clutch and Gear

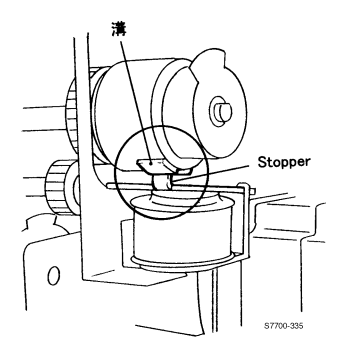

- **1.** Remove the rear cover, see page 11-17.
- **2.** Remove the set clamp actuator.
- **3.** Remove 1 screw from the set clamp actuator retainer and remove.
- **4.** Remove the clutch collar and clutch.
- **5.** Remove the gear.

#### Note

When replacing, after installing the clutch collar you need to depress the clutch solenoid and rotate the set clamp shaft 1/4 revolution Counter-Clockwise. Then install the set clamp actuator. Then rotate the clutch until the solenoid snaps into position.

# **Eject Roll Assembly**

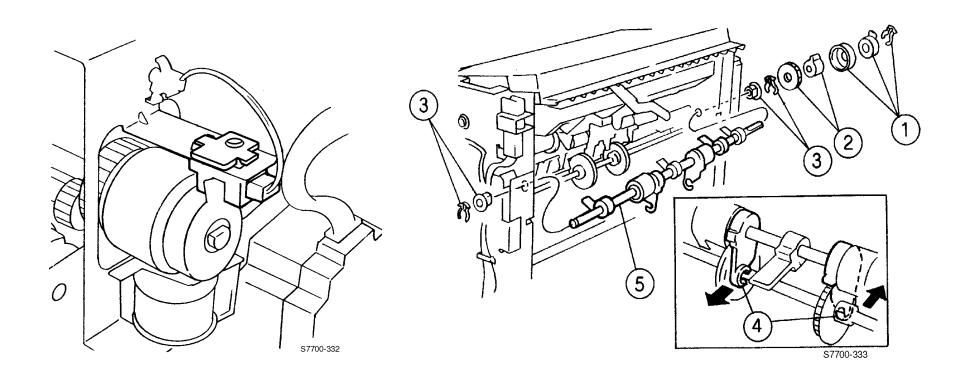

- **1.** Remove the rear and left covers, see page 11-17.
- **2.** Remove sack paper sensor assembly, see page 11-20.
- **3.** Undo the intermediate connector.
- 4. Remove the right cover.
- **5.** Remove the set camp clutch and gear, see page 11-21.
- 6. Remove both KL-clips from the set clamp shaft.
- 7. Push the bearings out of the frame assembly and remove the shaft.

## Finisher Control Board, Bracket and Shield

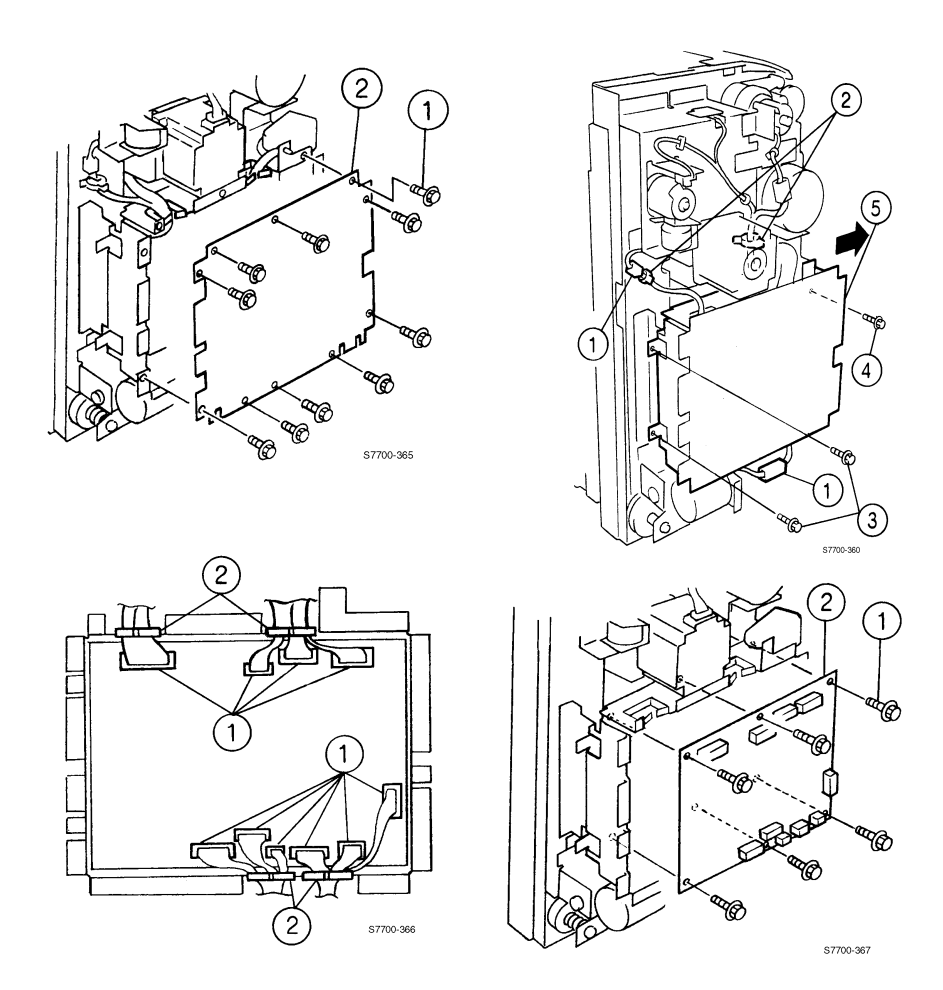

- **1.** Remove the rear cover, see page 11-17.
- 2. Remove 8 screws and loosen the two bottom screws.
- **3.** Remove finisher control board shield.
- **4.** Undo all the connectors.
- 5. Remove 2 screws on the left.
- 6. Loosen 1 screw on the right.
- 7. Undo one connector.
- **8.** Loosen the outer screws located at the bottom of the finisher control board cover.
- 9. Remove the 8 remaining cover screws.

- **10.** Remove the finisher control board cover.
- **11.** Remove the 4 wiring connectors.
- **12.** Remove 6 screws from the control board remove.

#### Note

When reinstalling the cover, do not insert screws into the second or fourth holes at the bottom of the cover as these are used to secure the outer cover.

## **Stacker Motor Assembly**

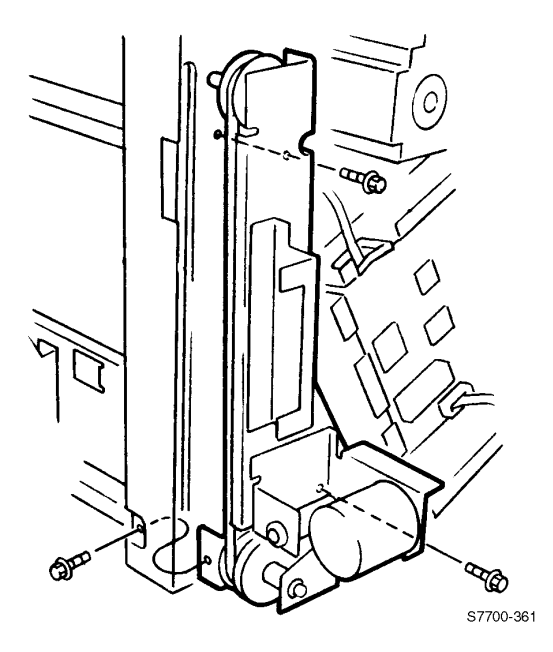

- **1.** Remove the finisher control board bracket, and shield, see page 11-23.
- 2. Remove 1 connector.
- **3.** Remove 3 screws securing the stacker motor assembly and remove.

#### Note

When reinstalling, ensure the gear is engaged and the sensor for the stacker is tripped.

### **Paddle Shaft**

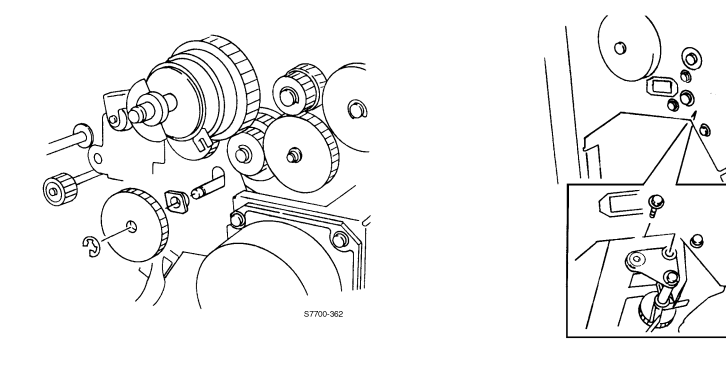

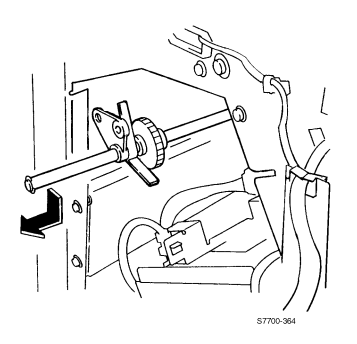

- **1.** Remove the rear, left and right covers, see page 11-17.
- 2. Remove the cam bracket assembly, see page 11-28.
- **3.** Remove the staple unit, see page 11-29.
- **4.** Remove the e-clips from both ends of the shaft.
- **5.** Remove the gear and bushing from the front end of the shaft.
- 6. Remove the bushing from the front and slide out the shaft.
- 7. Remove the bushings and KL-clips from both ends.
- **8.** Slide the shaft to the rear and slide out.

# Paper Transport Motor (Motor Assembly Main)

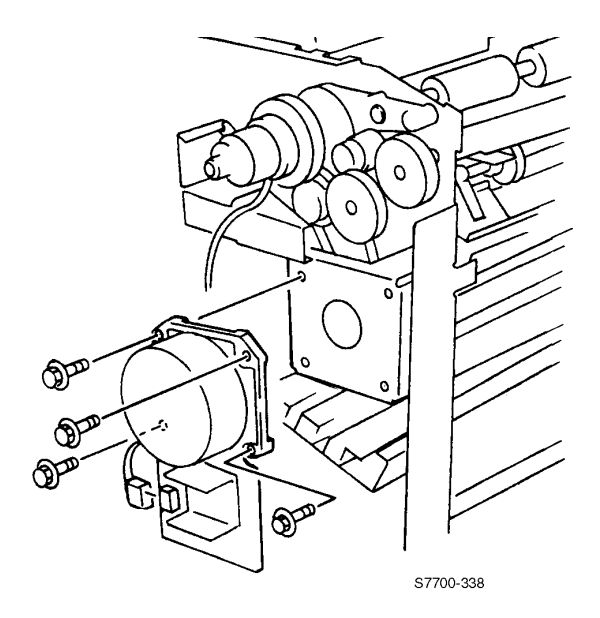

- **1.** Remove the Rear Cover, see page 11-17.
- 2. Remove 4 screws.
- 3. Undo the connector and lift the motor up and then out to free the belt.

### **Cam Bracket Assembly**

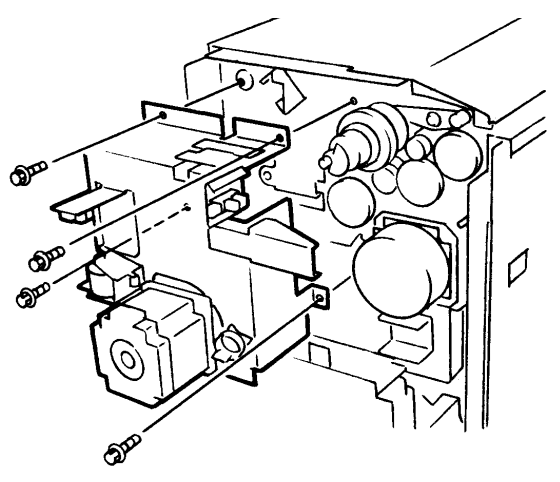

S7700-341

- **1.** Remove the rear and top covers, see page 11-17.
- **2.** Remove 1 screw securing the decurler cam sensor.
- **3.** Remove 1 screw from the eject clamp home sensor.
- 4. Disconnect the wiring harness from the set clamp home sensor.
- 5. Remove the wiring harness from the bracket.
- 6. Disconnect the wiring harness from the eject motor.
- 7. Remove 4 screws from the bracket and remove the cam bracket assembly.

#### Note

When reinstalling the cam bracket assembly the manipulate the eject assembly to ensure the gears follow one another from the back of the cam bracket assembly. Manually push the set clamps to engage the gears.

## **Staple Unit Assembly and Motor**

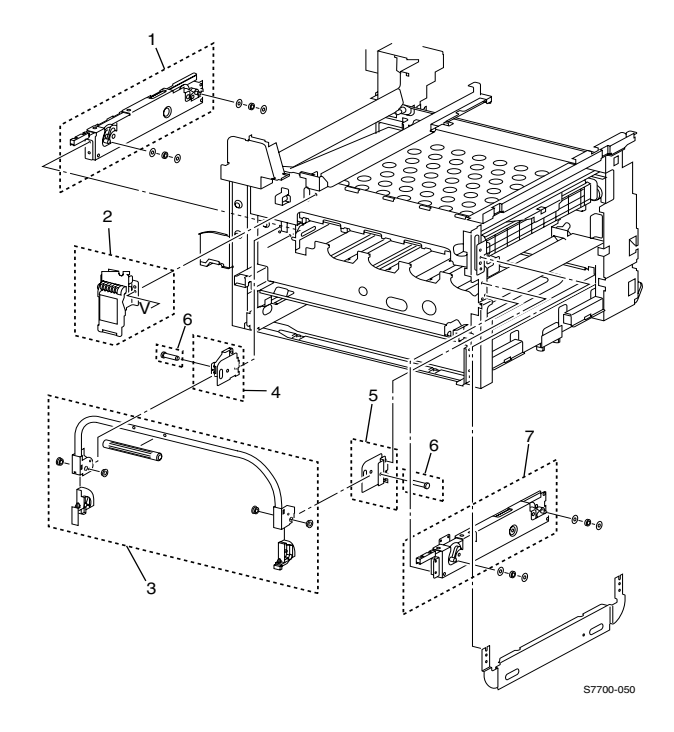

#### **Staple Unit Assembly**

- **1.** Remove the front cover, see page 11-17.
- 2. Remove the 2 connectors to the staple unit.
- 3. Remove 2 screws, note: one screw has a ground wire.
- 4. Pull the staple unit assembly down, tilt up and pull out towards the front.

#### **Staple Motor**

- **1.** Remove the staple unit assembly.
- **2.** Remove the right cover.
- **3.** Disconnect the wiring harness.
- **4.** Remove 2 screws and remove the motor.

## **Compiler Tray**

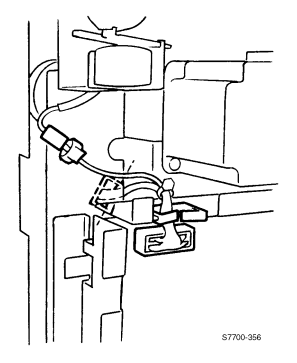

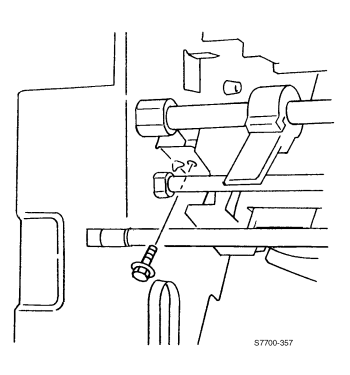

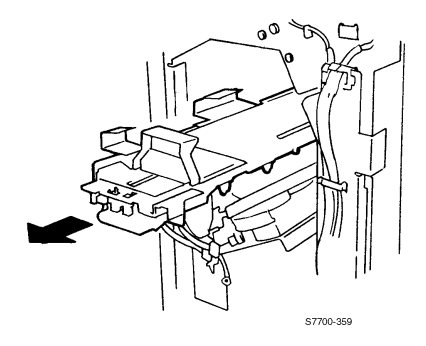

- 1. Remove all covers, see page 11-17.
- 2. Remove the finisher control board shield, see page 11-23.
- 3. Disconnect P848.
- 4. Remove the set clamp solenoid connector.
- **5.** Remove the staple unit, see page 11-29.
- 6. Remove 2 screws from the bottom of the tamper assembly, front and rear.
- 7. Push the wiring harness into the printer frame.
- **8.** Tilt the carriage up and slide straight back letting the carriage drop down in the frame, then slide straight out the stapler cavity.

# **Finisher Wiring Diagrams**

### **DC Power and Interlock Switches**

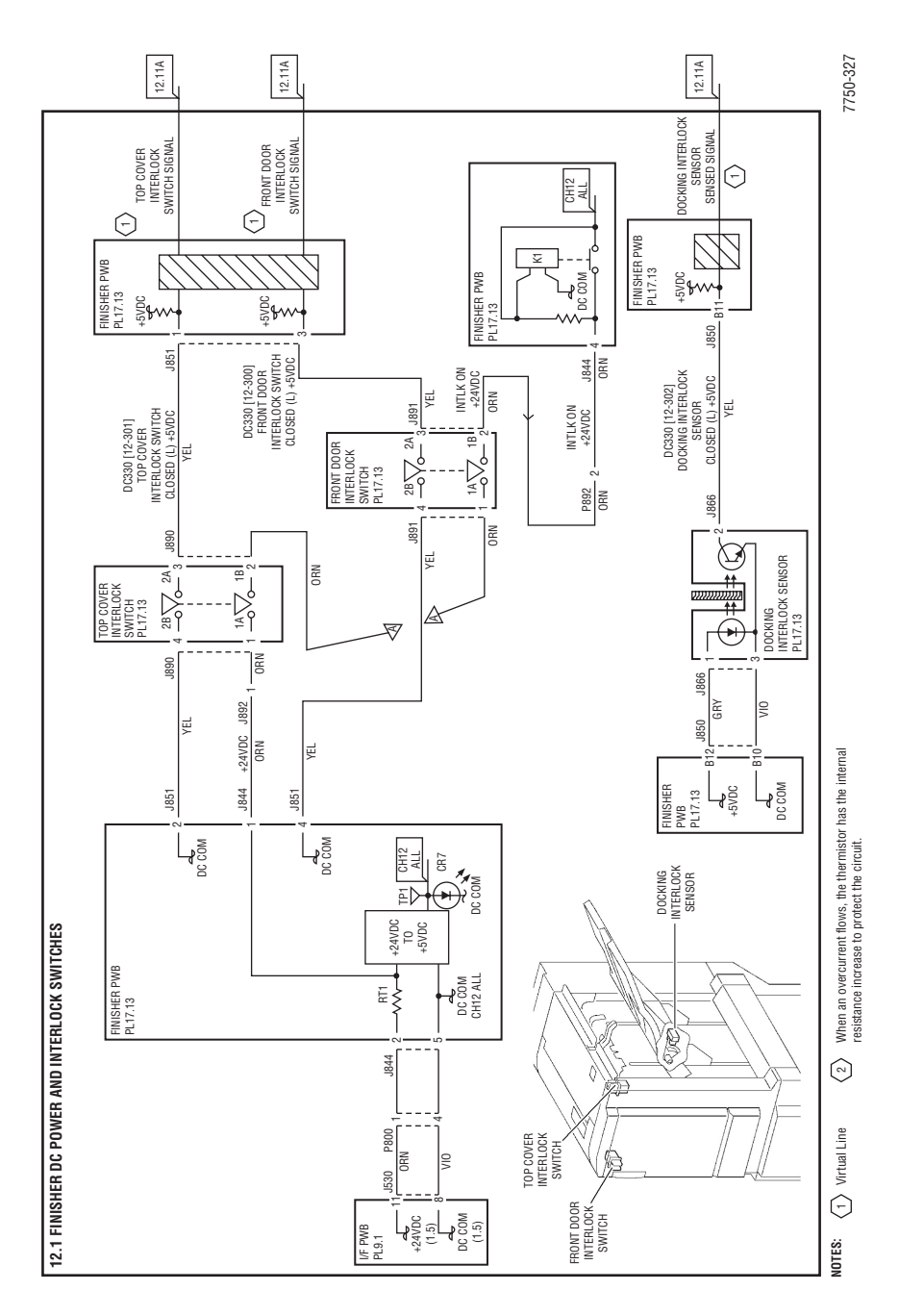

### **Board Communication**

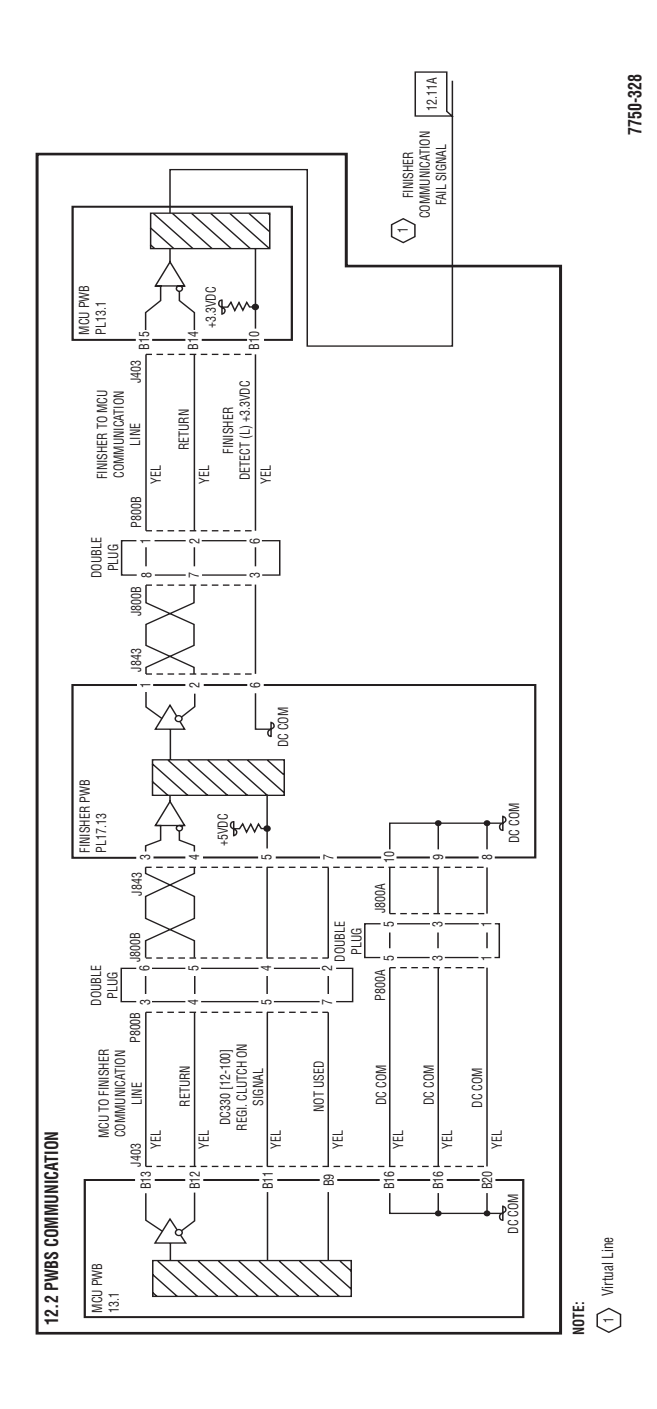

### **Copy and Drive Delivery**

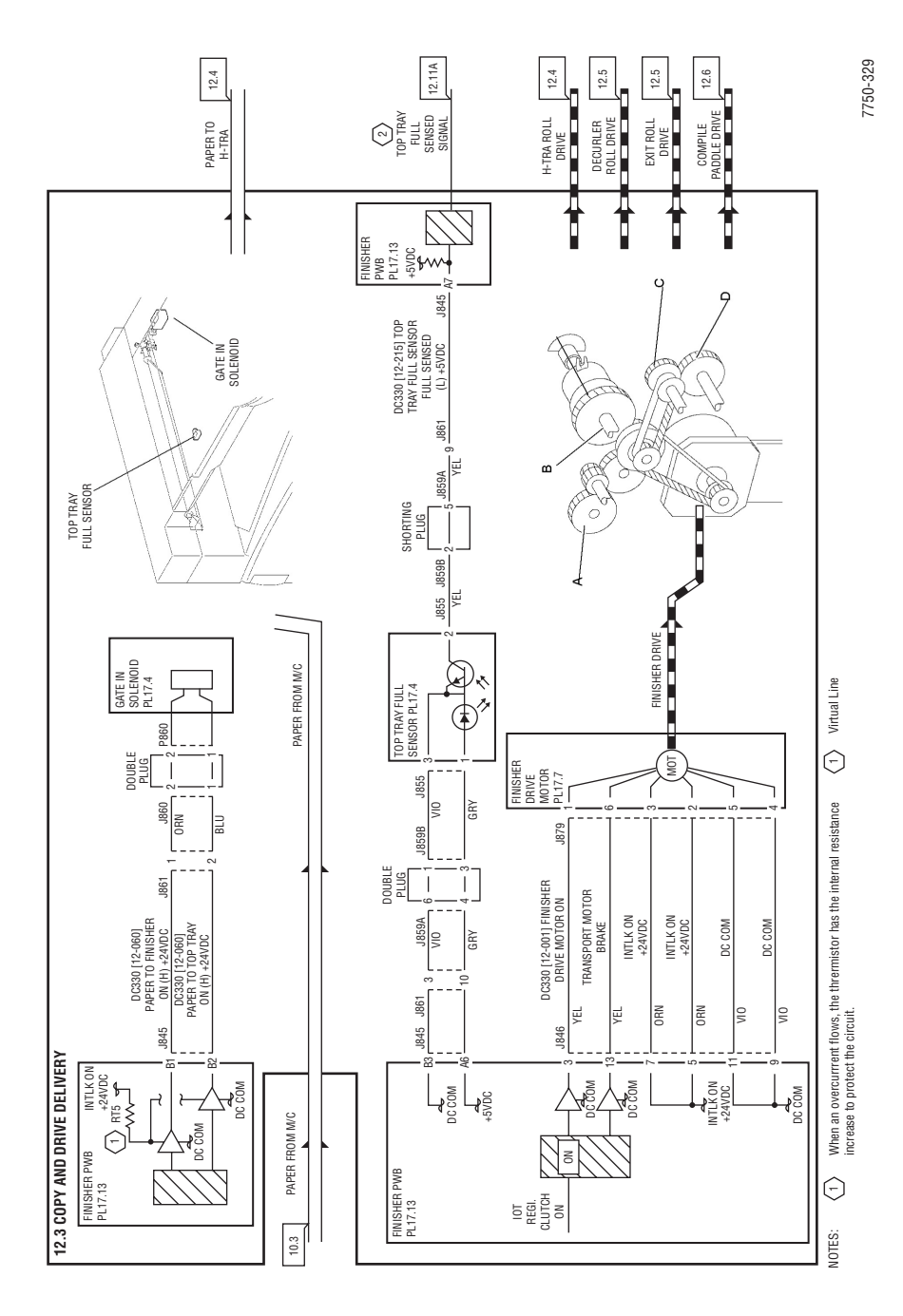

### **Horizontal Transportation**

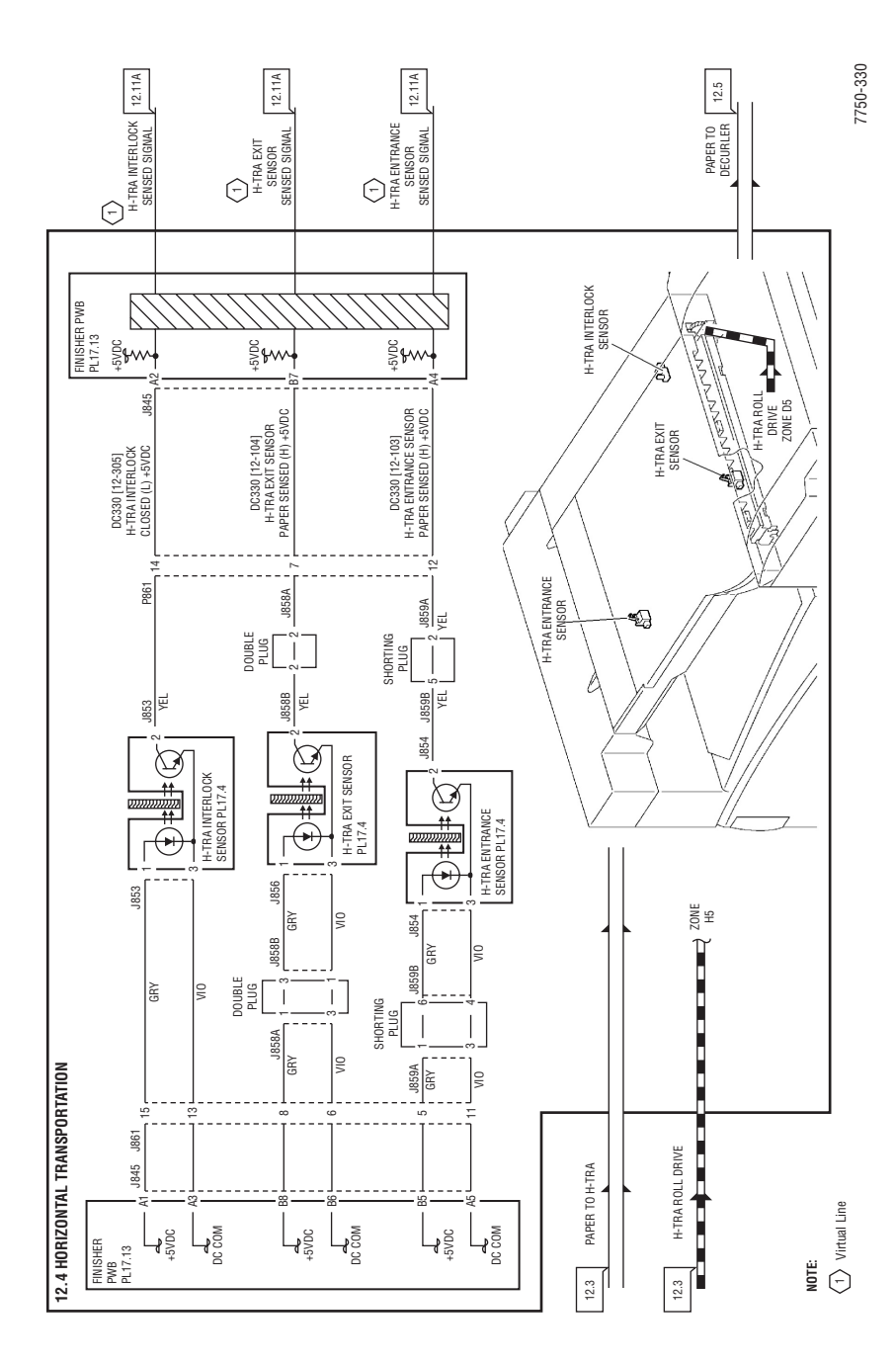

### **Decurler and Paper Transportation**

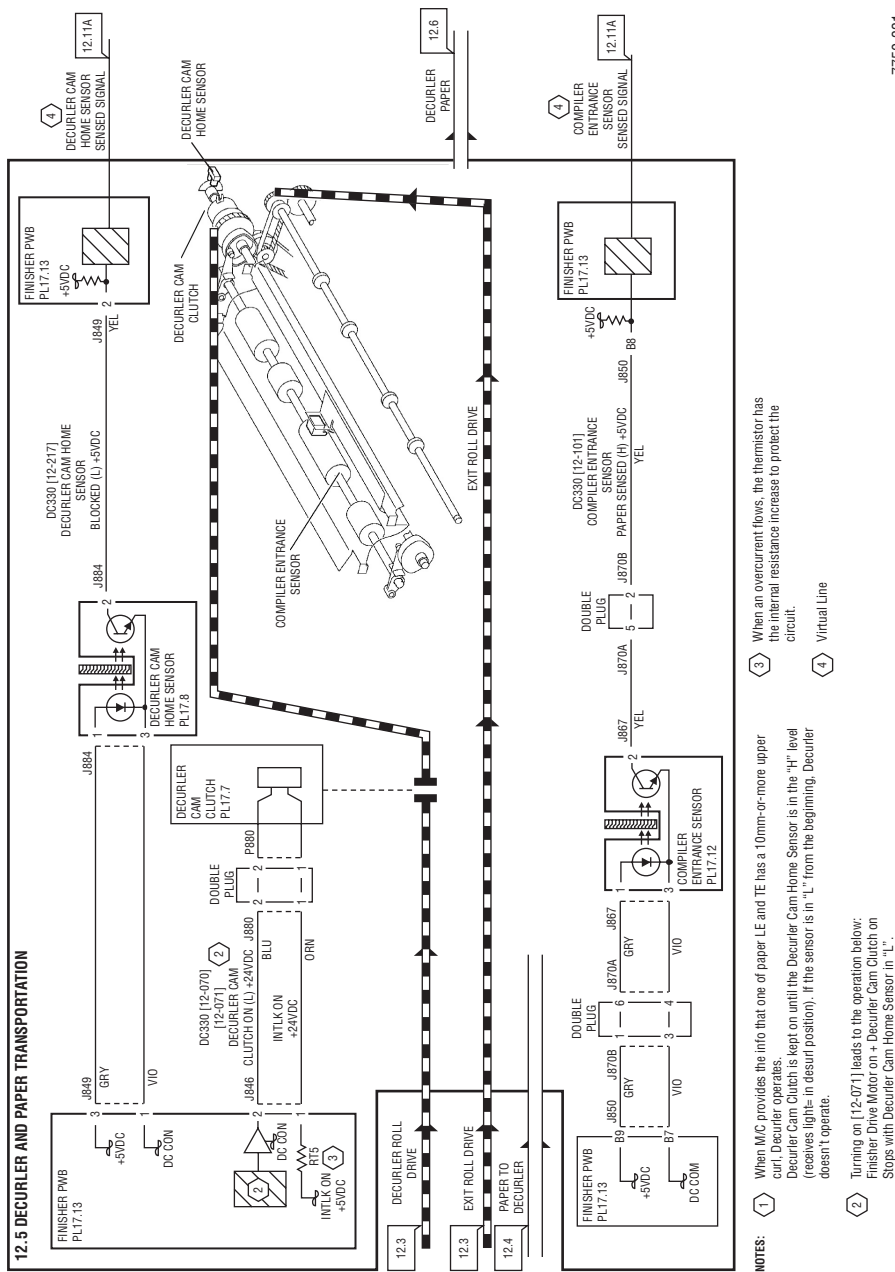

### **Tamping and Offset**

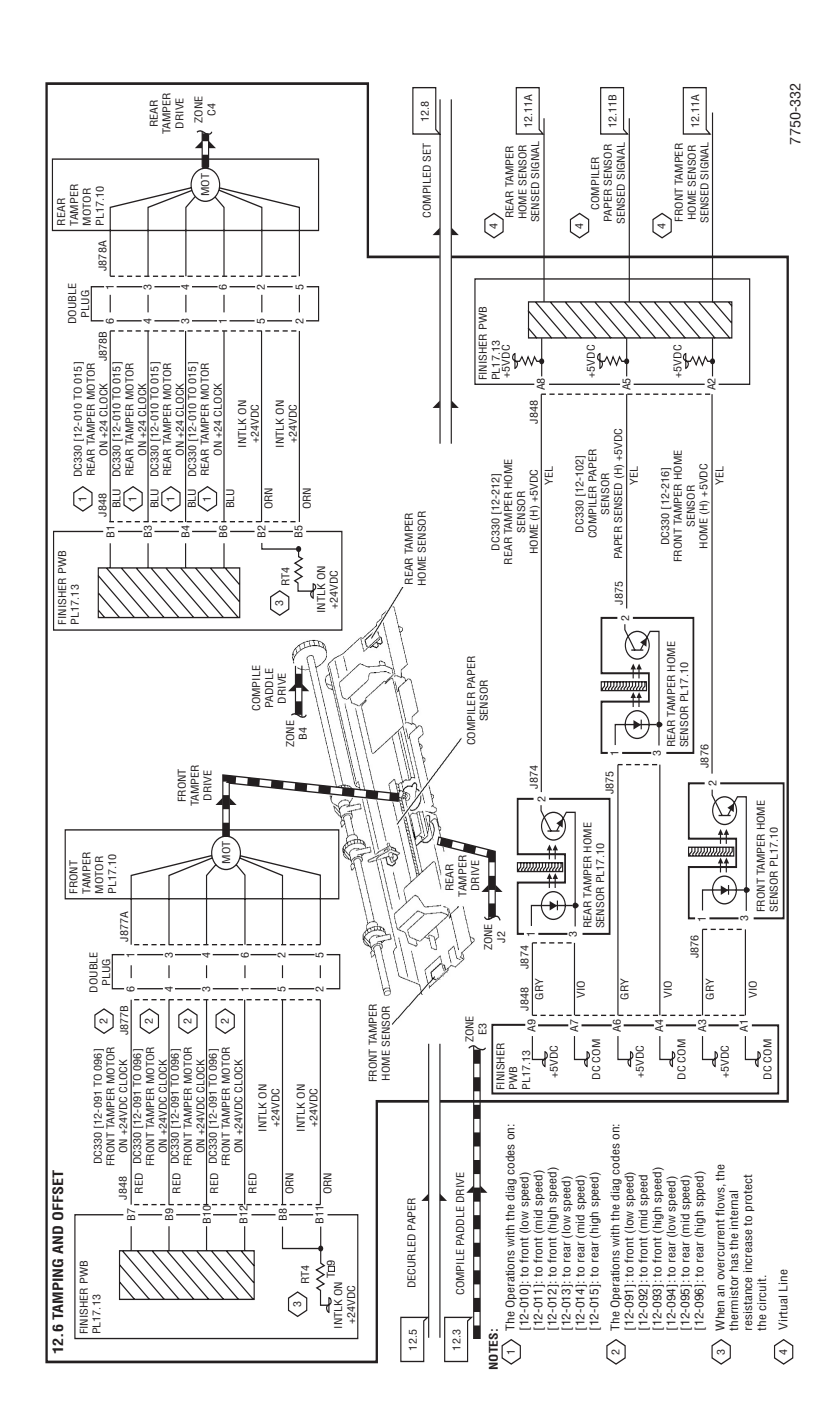

Phaser 7750 Printer Service Manual

### **Staple Positioning**

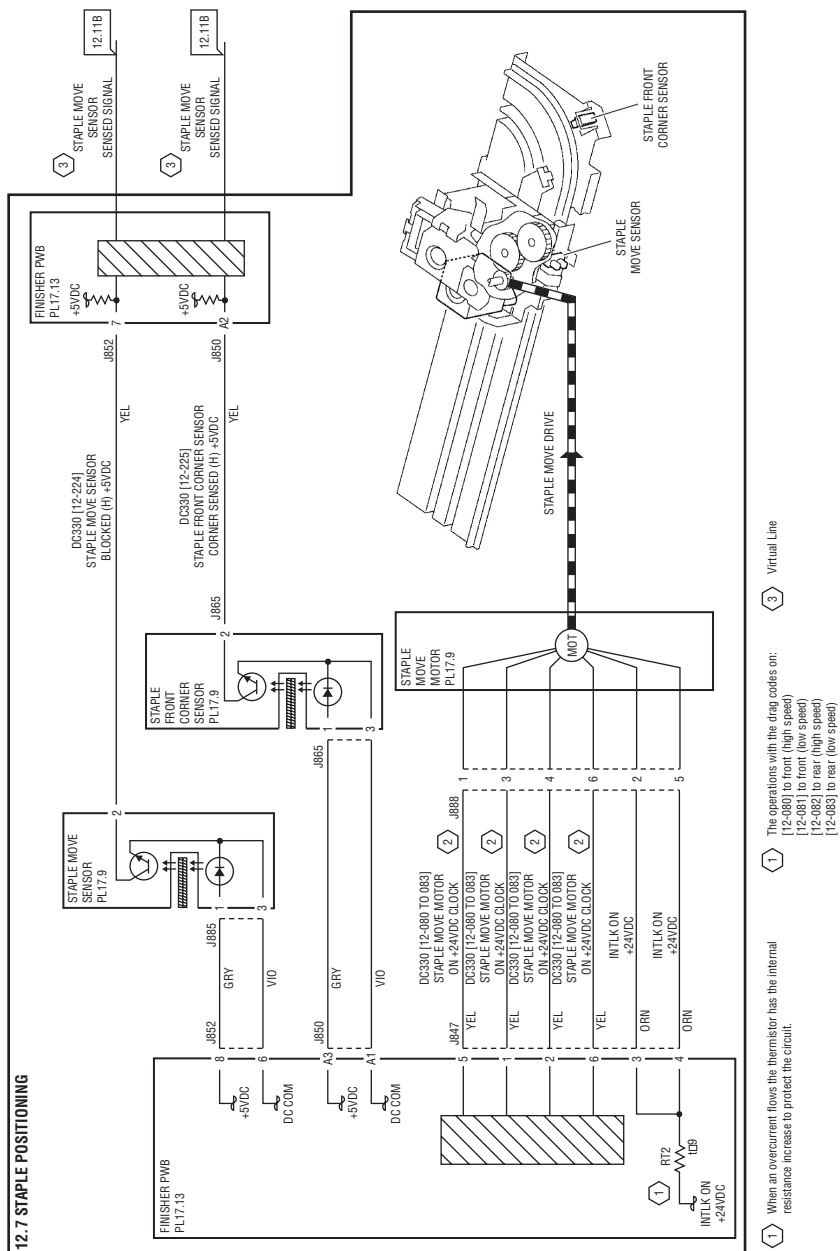

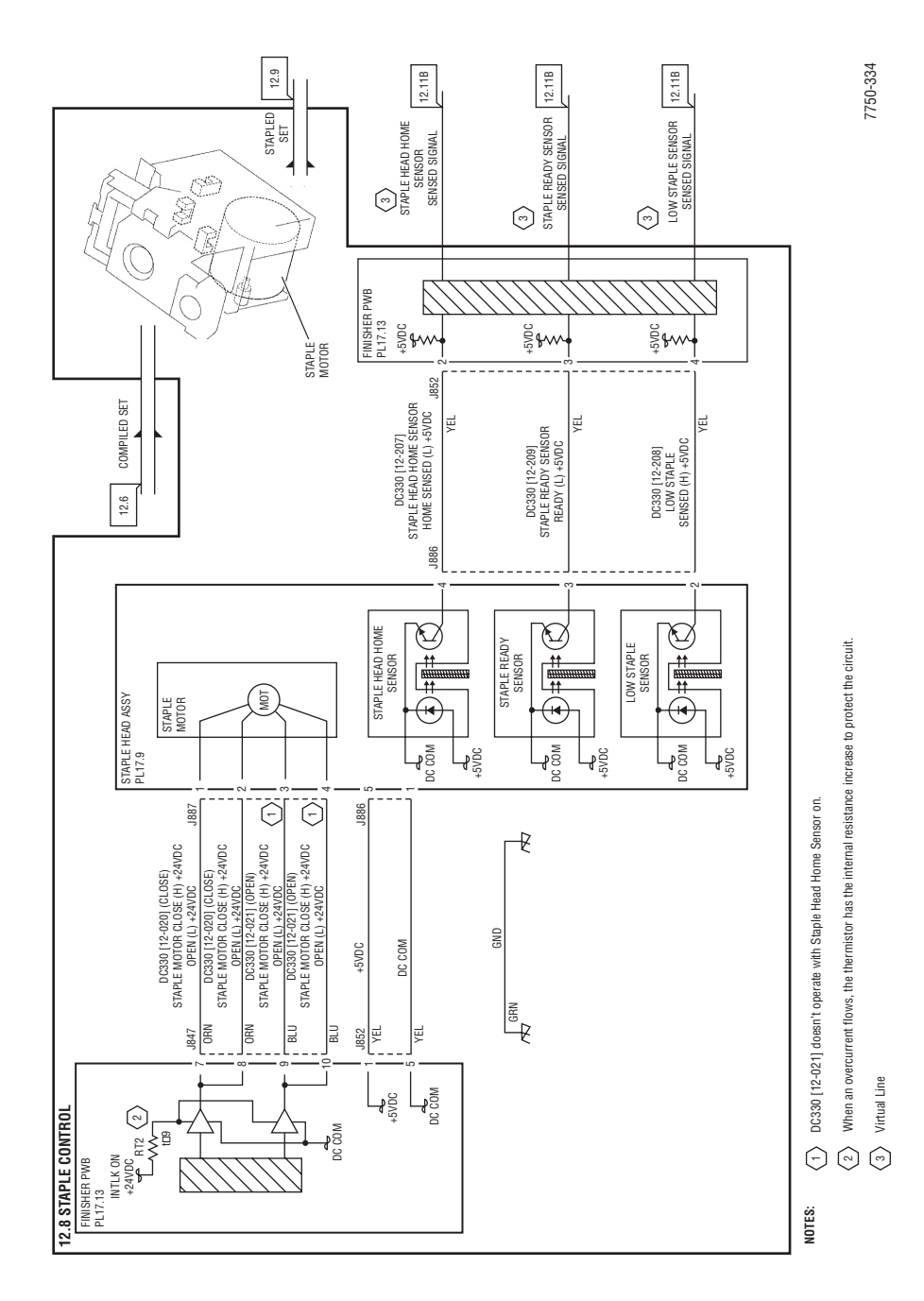

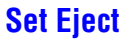

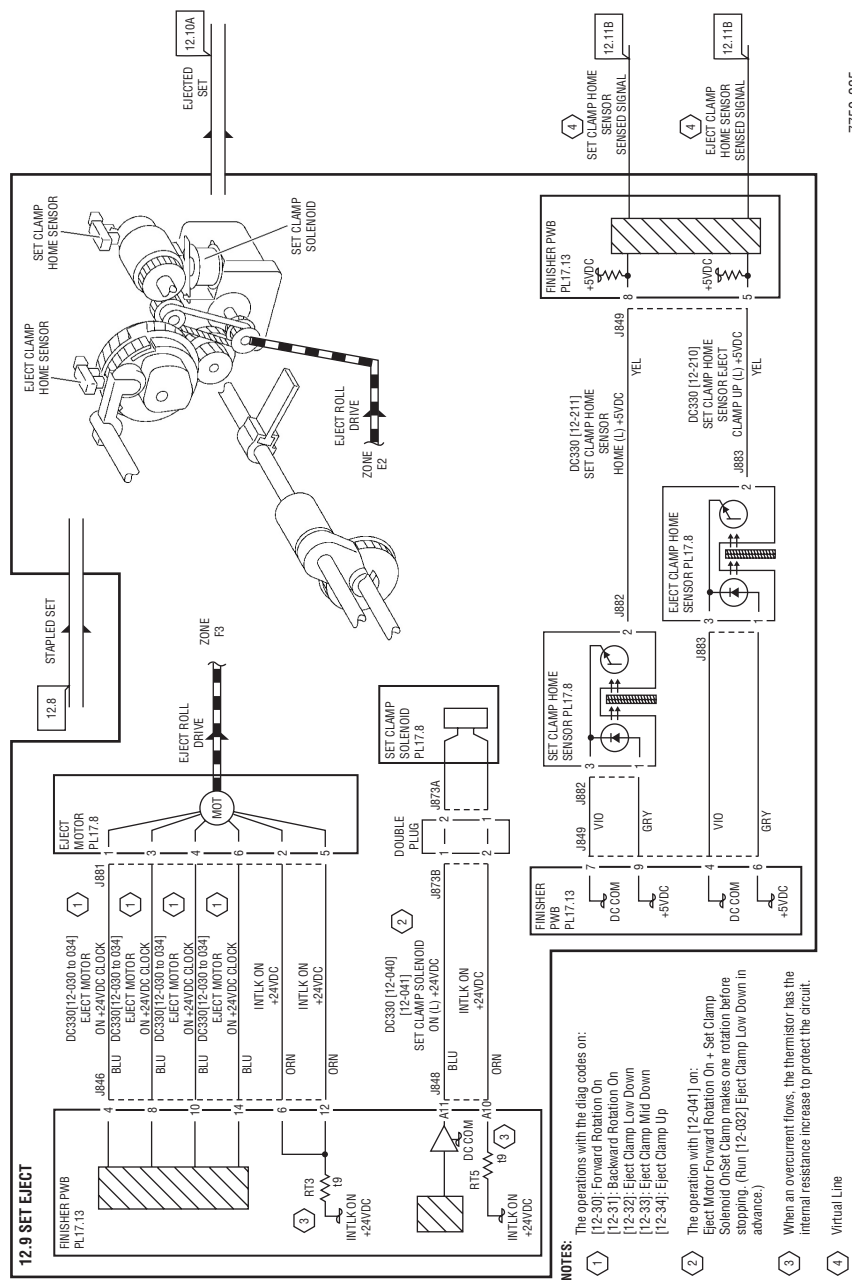

### **Stacker Tray Control**

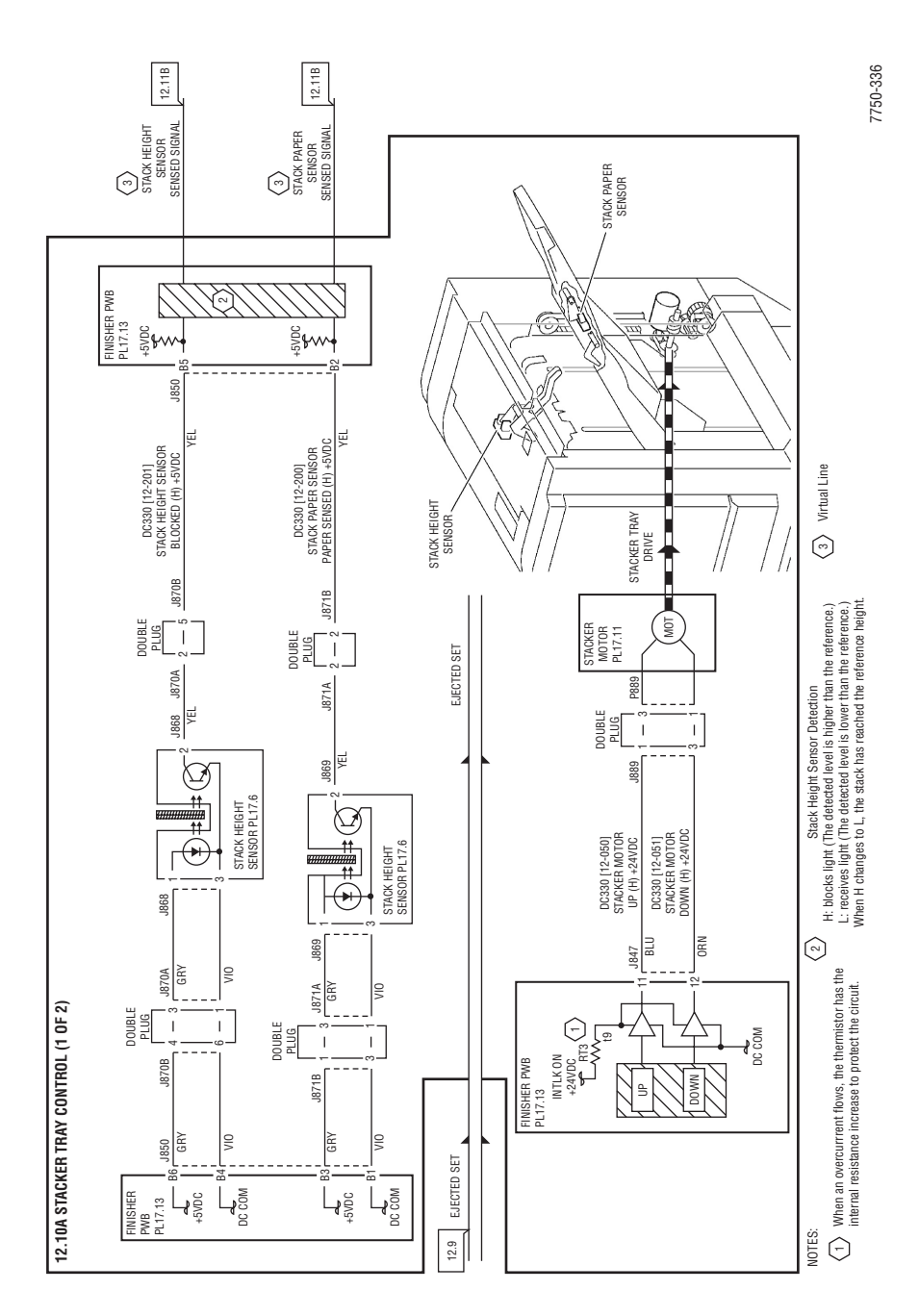

### Stacker Tray Control (cont'd)

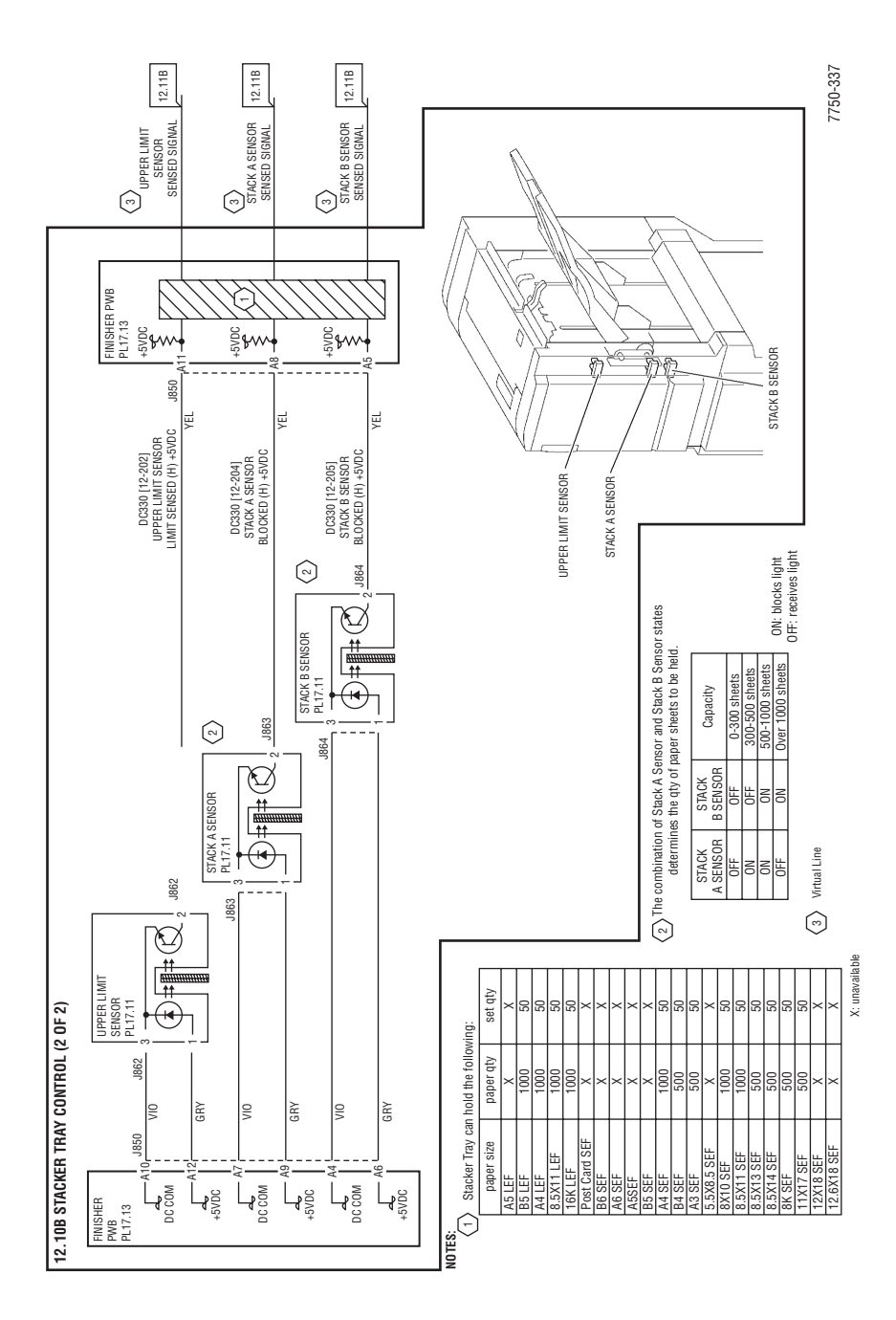

# **Finisher Service Parts List**

# PL 17.1 Finisher

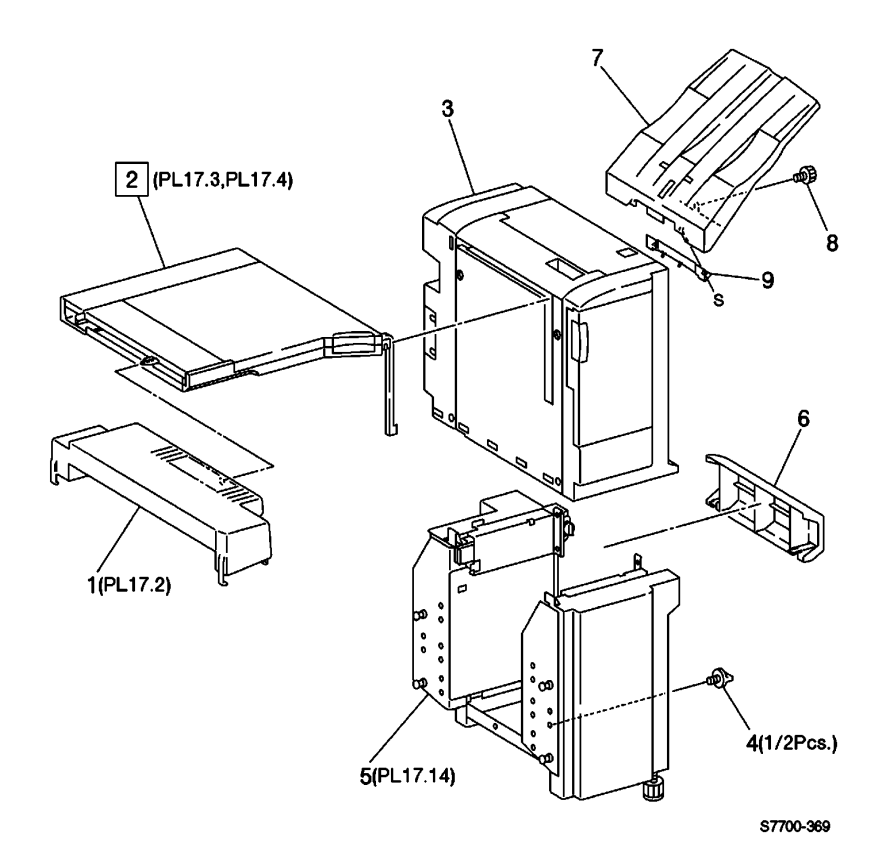

Phaser 7750 Printer Service Manual

### Finisher PL 17.1

| No. | Part Number | Qty | Description          |
|-----|-------------|-----|----------------------|
| 1   | 116-1292-00 | 1   | Gate Cover           |
| 2   | 116-1280-01 | 1   | H-Transport Assembly |
| 3   |             |     | Staple Finisher      |
| 4   | 116-1821-00 |     | Thumbscrew           |
| 5   |             |     | Rack Assembly        |
| 6   | 116-1244-00 | 1   | Right Cover          |
| 7   | 116-1278-00 | 1   | Stacker Tray         |
| 8   | 116-1279-00 | 1   | Screw                |
| 9   |             |     | Bracket              |
| 10  |             |     | Front Bracket        |
| 11  |             |     | Stud Screw           |
| 12  |             |     | Rear Bracket         |

# PL 17.2 Gate Assembly

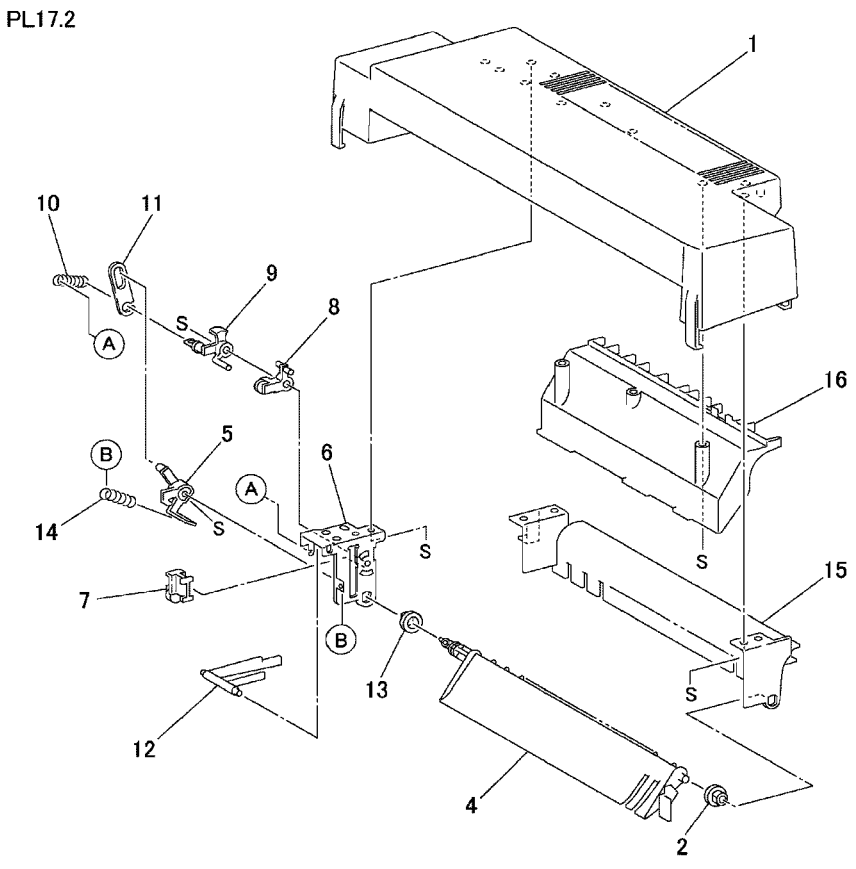

s7750-405

#### Gate Assemblies PL 17.2

| No. | Part Number | Qty | Description                  |
|-----|-------------|-----|------------------------------|
| 1   | 116-1292-00 |     | Gate Cover                   |
| 2   |             |     | Bearing                      |
| 3   | 116-1293-00 |     | Gate Assembly {items 4 - 14} |
| 4   |             |     | In Gate                      |
| 5   |             |     | In Gate Lever                |
| 6   | 116-1294-00 |     | Gate Bracket                 |

# PL 17.3 Horizontal Transport Assembly: 1 of 2

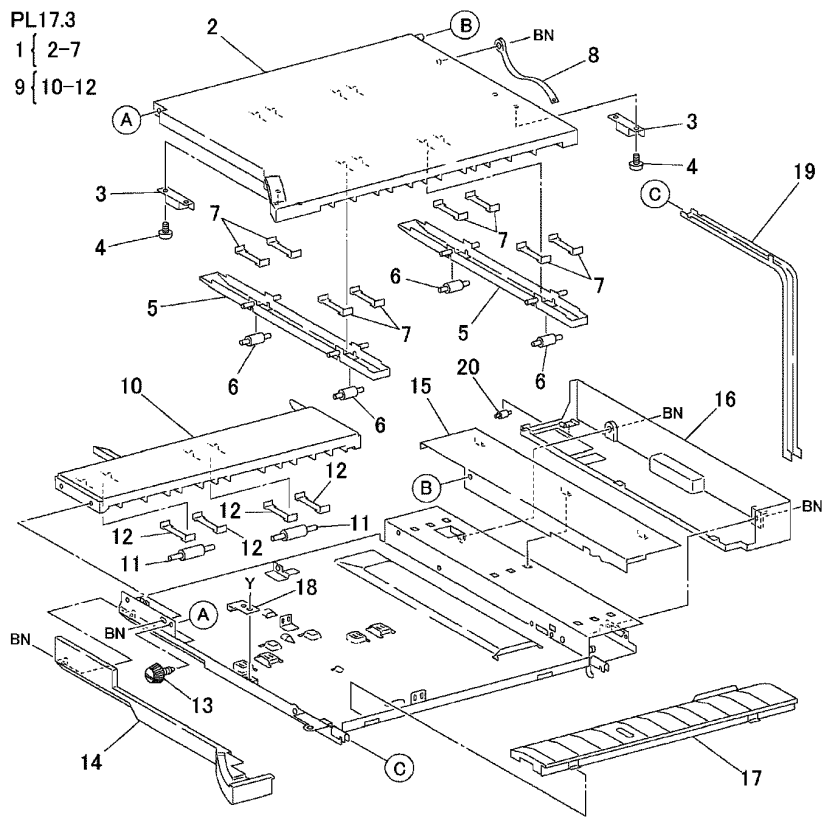

s7750-406

#### H-Transport Assembly: 1 of 2 PL 17.3

| No. | Part Number | Qty | Description                   |
|-----|-------------|-----|-------------------------------|
| 1   | 116-1290-00 |     | H-Transport Cover Assembly    |
| 3   | 116-1291-00 |     | Magnet                        |
| 4   |             |     | Screw                         |
| 6   | 116-1246-00 |     | Roll                          |
| 9   | 116-1289-00 |     | Entrance Upper Cover Assembly |
| 13  | 116-1821-00 |     | Thumbscrew                    |
| 14  | 116-1259-00 |     | Front Cover                   |
| 15  | 116-1261-00 |     | Upper Rear Cover              |
| 16  | 116-1263-00 |     | Rear Cover                    |

# PL 17.4 Horizontal Transport Assembly: 2 of 2

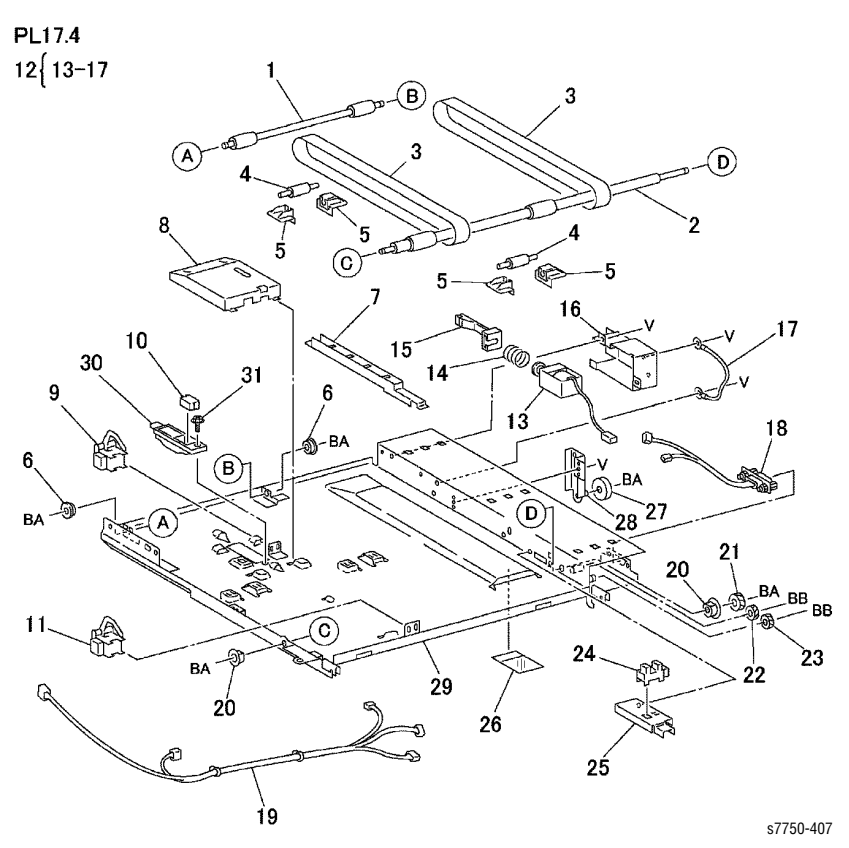

#### Horizontal Transport Assembly: 2 of 2 PL 17.4

| No. | Part Number | Qty | Description            |
|-----|-------------|-----|------------------------|
| 1   |             |     | H-Transport Roll (in)  |
| 2   |             |     | H-Transport Roll (out) |
| 3   | 116-1284-00 | 1   | H-Transport Belt       |
| 4   |             |     | Roll                   |
| 5   |             |     | Support                |
| 6   |             | 1   | Bearing                |
| 7   |             |     | Harness Guide          |
| 8   |             |     | Cover                  |
| 9   | 116-1644-00 |     | Entrance Sensor        |

| No. | Part Number | Qty | Description               |
|-----|-------------|-----|---------------------------|
| 10  | 116-1285-00 |     | Top Tray Full Sensor      |
| 11  | 116-1247-00 |     | Exit Sensor               |
| 12  | 116-1286-00 |     | Gate In Solenoid Assembly |
| 13  |             |     | Gate in Solenoid          |
| 14  |             |     | Spring {p/o item 12}      |
| 15  |             |     | Link                      |
| 16  |             |     | Cover                     |
| 17  |             |     | Ground Wire               |
| 18  |             |     | Wire Harness              |
| 19  |             |     | Wire Harness              |
| 20  |             |     | Bearing                   |
| 21  | 116-1281-00 |     | Gear (37T)                |
| 22  | 116-1282-00 |     | Gear (30T)                |
| 23  | 116-1283-00 |     | Gear (26T)                |
| 24  | 116-1234-00 |     | Interlock Sensor          |
| 25  |             |     | Bracket                   |
| 26  | 116-1267-00 |     | Paper Guide               |
| 27  |             |     | Roll                      |
| 28  |             |     | Bracket                   |
| 29  |             |     | Frame                     |
| 30  |             |     | Bracket                   |
| 31  |             |     | Screw                     |

### Horizontal Transport Assembly: 2 of 2 PL 17.4

## PL 17.5 Covers

PL17.5

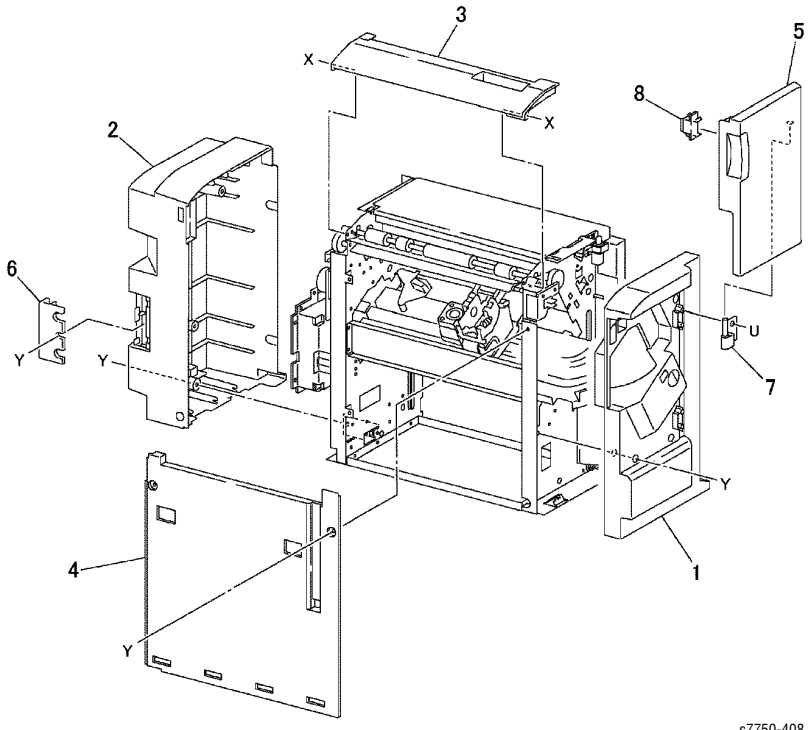

s7750-408

#### Covers PL 17.5

| No. | Part Number | Qty | Description      |
|-----|-------------|-----|------------------|
| 1   | 116-1238-00 |     | Front Cover      |
| 2   | 116-1239-00 |     | Rear Cover       |
| 3   | 116-1236-00 |     | Top Cover        |
| 4   | 116-1237-00 |     | Left Cover       |
| 5   | 116-1245-00 |     | Front Cover Door |
| 6   |             |     | Left Panel       |
| 7   |             |     | Hinge N/S        |
| 8   | 116-1844-00 |     | Magnet           |

# PL 17.6 Top Cover and Eject Roll

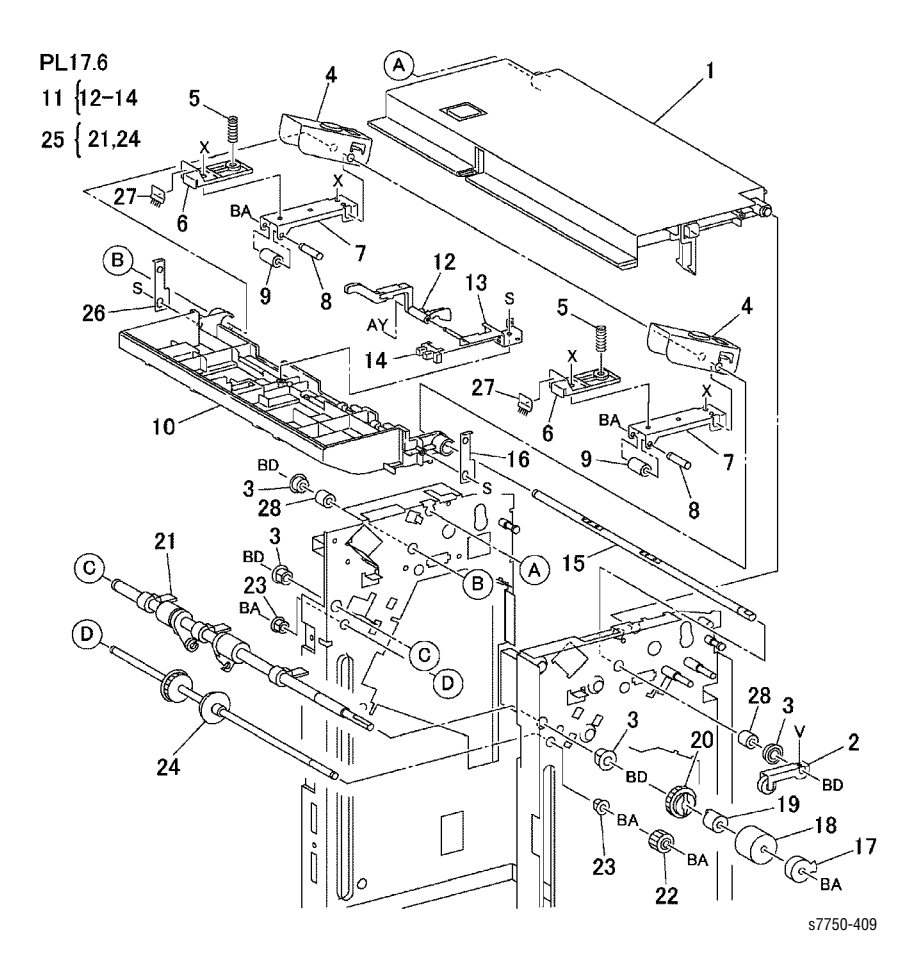

### Top Cover and Eject Roll PL 17.6

| No. | Part Number | Qty | Description                  |
|-----|-------------|-----|------------------------------|
| 1   | 116-1262-00 | 1   | Top Open Cover Assembly      |
| 2   |             |     | Arm                          |
| 3   |             |     | Bearing                      |
| 4   |             |     | Bracket                      |
| 5   |             |     | Spring                       |
| 6   |             |     | Support                      |
| 7   |             |     | Bracket                      |
| 8   |             |     | Shaft                        |
| 9   | 116-1302-00 | 1   | Eject Pinch Roll             |
| 10  | 116-1823-00 | 1   | Eject Chute                  |
| 11  | 116-1272-00 | 1   | Stack Height Sensor Assembly |
| 12  |             | 1   | Actuator                     |
| 13  |             |     | Bracket                      |
| 14  | 116-1253-00 | 1   | Stack Height Sensor          |
| 15  |             |     | Shaft                        |
| 16  |             |     | Link                         |
| 17  | 116-1264-00 | 1   | Actuator                     |
| 18  | 116-1258-00 |     | Clutch                       |
| 19  |             |     | Collar                       |
| 20  | 116-1848-00 | 1   | Gear (28Z) part of a kit     |
| 21  |             |     | Eject Roll                   |
| 22  | 116-1848-00 | 1   | Gear (20T) part of a kit     |
| 23  |             |     | Bearing                      |
| 24  |             |     | Eject Shaft                  |
| 25  | 116-1302-00 | 1   | Eject Roll Assembly          |
| 26  |             |     | Link                         |
| 27  |             |     | Static Eliminator            |
| 28  |             |     | Collar                       |

# PL 17.7 Paper Transport: 1 of 2

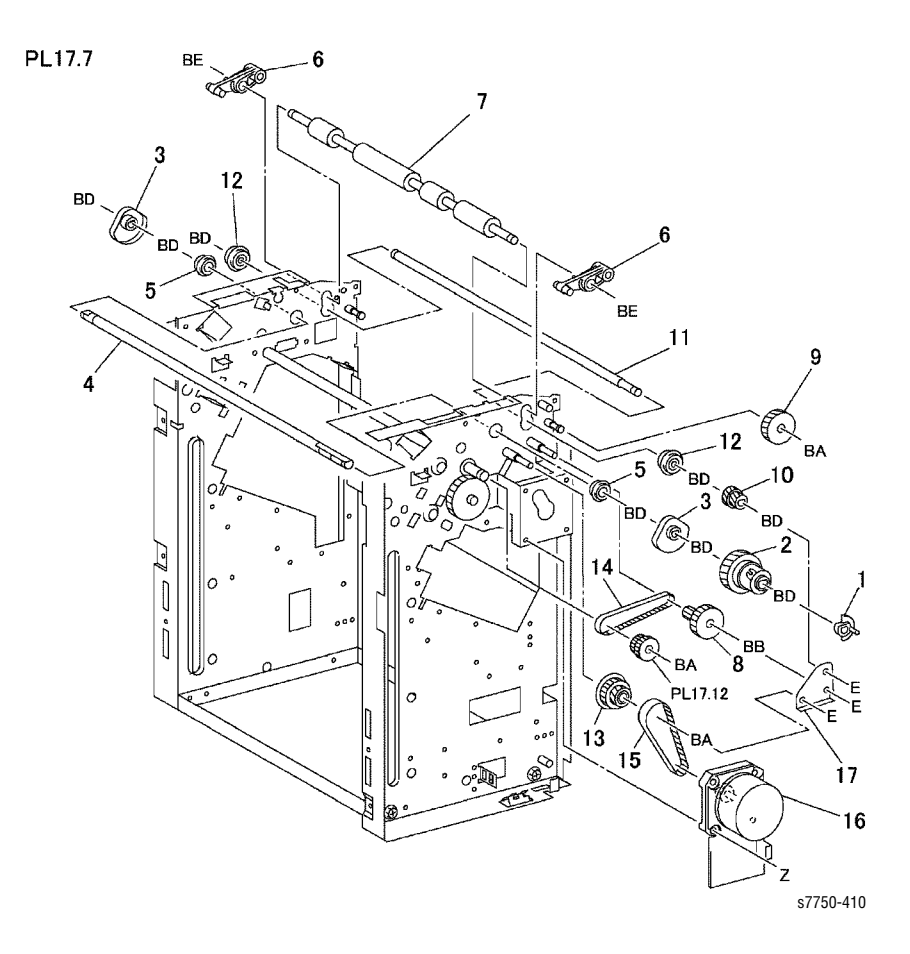

Phaser 7750 Printer Service Manual
#### Paper Transport: 1 of 2 PL 17.7

| No. | Part Number | Qty | Description                      |
|-----|-------------|-----|----------------------------------|
| 1   | 116-1248-00 | 1   | Actuator Cam                     |
| 2   | 116-1249-00 | 1   | Clutch Assembly, Decurler Cam    |
| 3   |             |     | Cam                              |
| 4   |             |     | Shaft                            |
| 5   |             |     | Bearing                          |
| 6   | 116-1250-00 | 1   | Arm                              |
| 7   | 116-1302-00 | 1   | Decurler Roll                    |
| 8   | 116-1847-00 | 1   | Gear (40Z / 20T) - part of a kit |
| 9   | 116-1847-00 | 1   | Gear (40Z) - part of a kit       |
| 10  | 116-1847-00 | 1   | Gear (18Z / 21T) - part of a kit |
| 11  |             |     | Shaft                            |
| 12  |             |     | Bearing                          |
| 13  | 116-1847-00 | 1   | Gear (23Z / 52Z) - part of a kit |
| 14  | 116-1265-00 | 1   | Belt                             |
| 15  | 116-1242-00 | 1   | Belt                             |
| 16  | 116-1241-00 | 1   | Finisher Drive Motor             |
| 17  |             |     | Bracket                          |

# PL 17.8 Paper Transport: 2 of 2

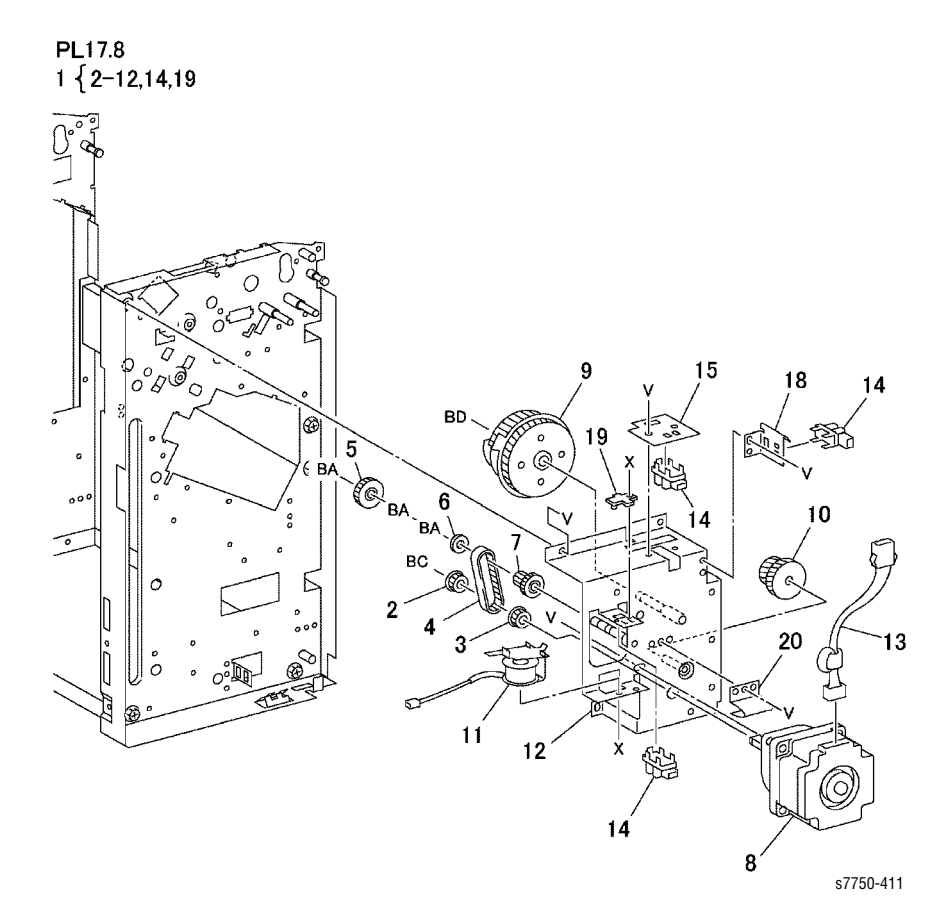

#### Paper Transport: 2 of 2 PL 17.8

| No. | Part Number | Qty | Description                      |  |
|-----|-------------|-----|----------------------------------|--|
| 1   | 116-1266-00 | 1   | Cam Bracket Assembly             |  |
| 2   | 116-1847-00 | 1   | Pully - part of a kit            |  |
| 3   | 116-1847-00 | 1   | Gear (15Z) - part of a kit       |  |
| 4   | 116-1271-00 | 1   | Belt                             |  |
| 5   | 116-1847-00 | 1   | Gear (30Z) - part of a kit       |  |
| 6   |             |     | Collar                           |  |
| 7   | 116-1847-00 | 1   | Gear Pully - part of a kit       |  |
| 8   |             |     | Eject Motor                      |  |
| 9   | 116-1847-00 | 1   | Cam Gear - part of a kit         |  |
| 10  | 116-1847-00 | 1   | Gear (42Z / 27Z) - part of a kit |  |
| 11  |             |     | Set Clamp Solenoid               |  |
| 12  |             |     | Bracket                          |  |
| 13  |             |     | Wire Harness                     |  |
| 14  | 116-1234-00 | 1   | Home Sensor                      |  |
| 15  |             |     | Plate                            |  |
| 16  |             |     |                                  |  |
| 17  |             |     |                                  |  |
| 18  |             |     | Bracket                          |  |
| 19  |             |     | Stop                             |  |
| 20  |             |     | Spring                           |  |

# PL 17.9 Staple Unit Assembly

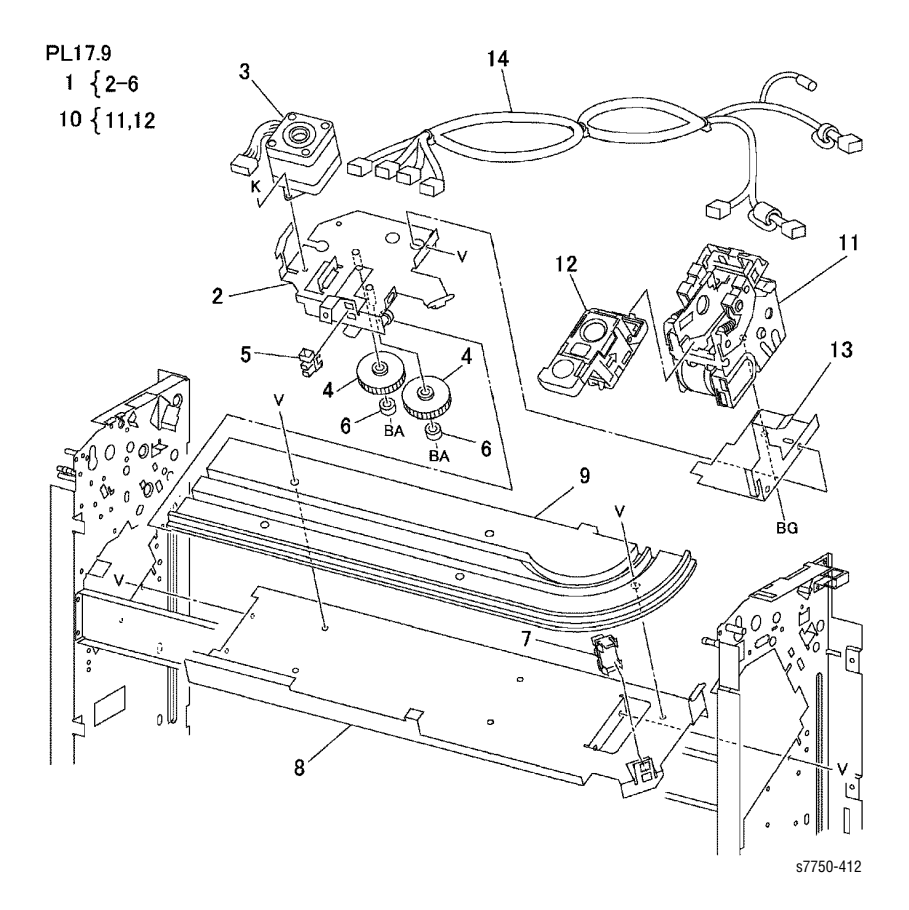

#### Staple Unit Assembly PL 17.9

| No. | Part Number | Qty | Description                                |
|-----|-------------|-----|--------------------------------------------|
| 1   | 116-1255-00 | 1   | Carriage Assembly (Item 2-6)               |
| 2   |             |     | Bracket Assembly                           |
| 3   | 116-1256-00 | 1   | Staple Move Motor                          |
| 4   |             |     | Gear                                       |
| 5   |             |     | Staple Sensor                              |
| 6   |             |     | Roll                                       |
| 7   | 116-1259-00 | 1   | Staple Front Corner Sensor                 |
| 8   |             |     | Plate                                      |
| 9   | 116-1254-00 | 1   | Rail (REP 17.9.1)                          |
| 10  | 116-1257-00 | 1   | Stapler Assembly (Item 11.12) (REP 17.9.2) |
| 11  |             |     | Stapler                                    |
| 12  |             |     | Cartridge                                  |
| 13  |             |     | Bracket                                    |
| 14  |             |     | Stapler Harness                            |

# PL 17.10 Compiler Tray Assembly

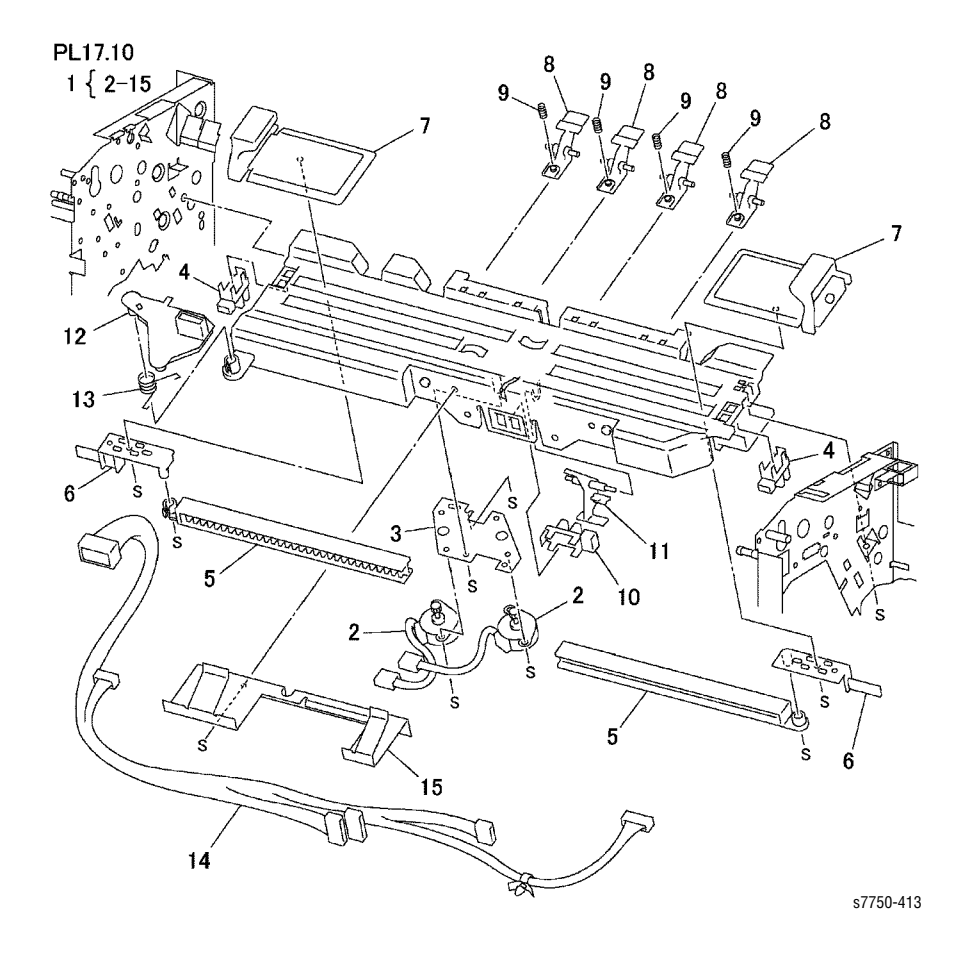

## Compiler Tray Assembly PL 17.10

| No. | Part Number | Qty | Description                        |
|-----|-------------|-----|------------------------------------|
| 1   | 116-1251-00 | 1   | Compiler Tray Assembly (Item 2-15) |
| 2   | 116-1252-00 | 1   | Front/Rear Tamper Motor Assembly   |
| 3   |             |     | Plate                              |
| 4   | 116-1253-00 | 1   | Front /Rear Tamper Home Sensor     |
| 5   |             |     | Rack                               |
| 6   |             |     | Actuator                           |
| 7   |             |     | Tamper                             |
| 8   |             |     | Finger                             |
| 9   |             |     | Spring                             |
| 10  | 116-1234-00 | 1   | Compiler Paper Sensor              |
| 11  |             |     | Actuator                           |
| 12  | 116-1845-00 |     | Paper Guide                        |
| 13  | 116-1269-00 | 1   | Spring                             |
| 14  |             |     | Wire Harness                       |
| 15  |             |     | End Guide                          |

# PL 17.11 Stacker Elevator Assembly

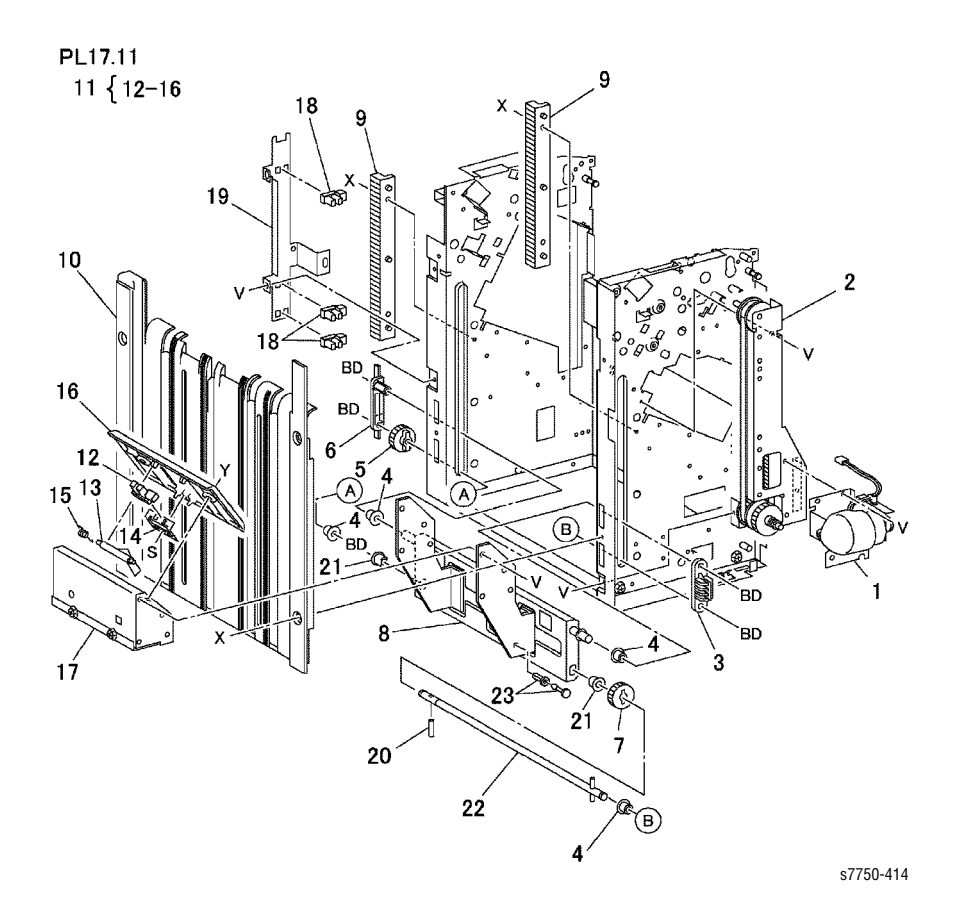

#### Stacker Elevator Assembly PL 17.11

| No. | Part Number | Qty | Description                          |
|-----|-------------|-----|--------------------------------------|
| 1   | 116-1287-00 | 1   | Stacker Motor Assembly               |
| 2   | 116-1276-00 | 1   | Front Elevator Bracket               |
| 3   |             |     | Clamp                                |
| 4   |             |     | Bearing                              |
| 5   | 116-1274-00 | 1   | Gear (Rear)                          |
| 6   |             |     | Actuator                             |
| 7   | 116-1275-00 | 1   | Gear (Front)                         |
| 8   |             |     | Stacker Tray Bracket Assembly        |
| 9   | 116-1273-00 | 1   | Rack                                 |
| 10  |             |     | Tray Guide                           |
| 11  | 116-1270-00 | 1   | Paper Stack Assembly (Item 12-16)    |
| 12  | 116-1253-00 | 1   | Sensor                               |
| 13  |             |     | Actuator                             |
| 14  |             |     | Bracket                              |
| 15  |             |     | Spring                               |
| 16  |             |     | Cover                                |
| 17  |             |     | Bracket                              |
| 18  | 116-1253-00 |     | Upper Limit /Stack A /Stack B Sensor |
| 19  |             |     | Bracket                              |
| 20  |             |     | Pin                                  |
| 21  |             |     | Bearing                              |
| 22  |             |     | Shaft                                |
| 23  |             |     | Rivot                                |

# PL 17.12 Exit Assembly

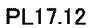

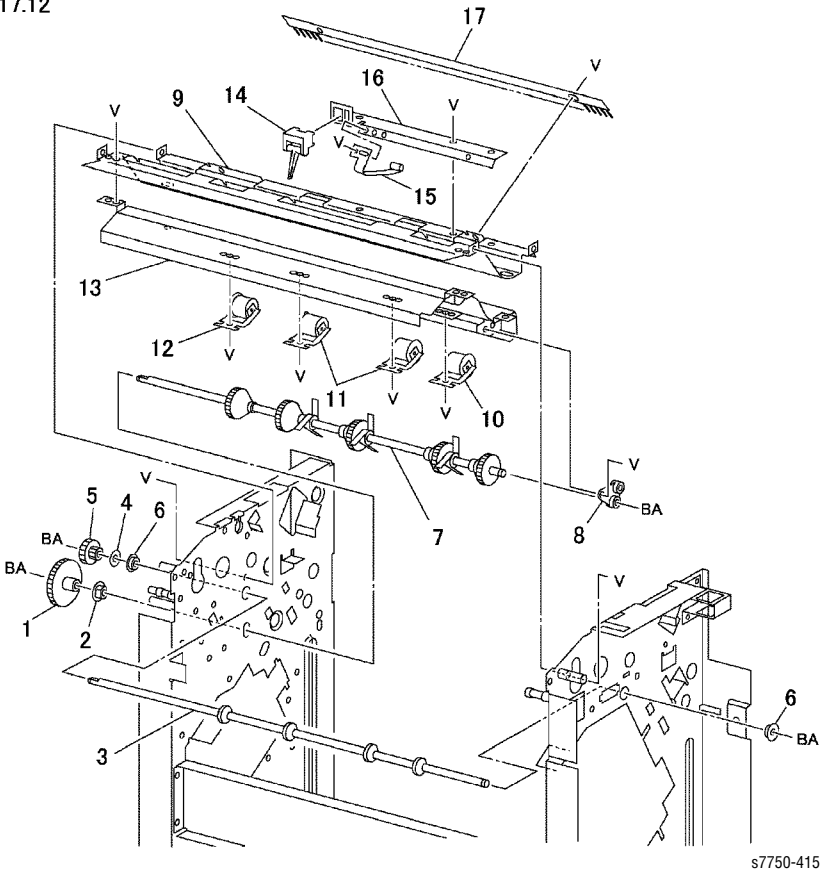

Phaser 7750 Printer Service Manual

#### Exit Assembly PL 17.12

| No. | Part Number | Qty | Description                     |
|-----|-------------|-----|---------------------------------|
| 1   |             |     | Gear (48Z)                      |
| 2   |             |     | Bearing                         |
| 3   | 116-1243-00 | 1   | Exit Shaft                      |
| 4   |             |     | Collar                          |
| 5   |             |     | Gear (32Z / 18T)                |
| 6   |             |     | Bearing                         |
| 7   | 116-1304-00 | 1   | Paddle Gear Shaft (REP 17.12.1) |
| 8   |             |     | Paddle Bearing                  |
| 9   |             |     | Lower Exit Chute                |
| 10  | 116-1302-00 | 1   | Pinch Roll (Exit 1)             |
| 11  |             |     | Pinch Roll (Exit 2)             |
| 12  |             |     | Pinch Roll (Exit 3)             |
| 13  |             |     | Upper Exit Chute                |
| 14  | 116-1240-00 | 1   | Compiler Entrance Sensor        |
| 15  |             |     | Plate Spring                    |
| 16  |             |     | Bracket                         |
| 17  |             |     | Static Eliminator               |

# PL 17.13 Electrical Components

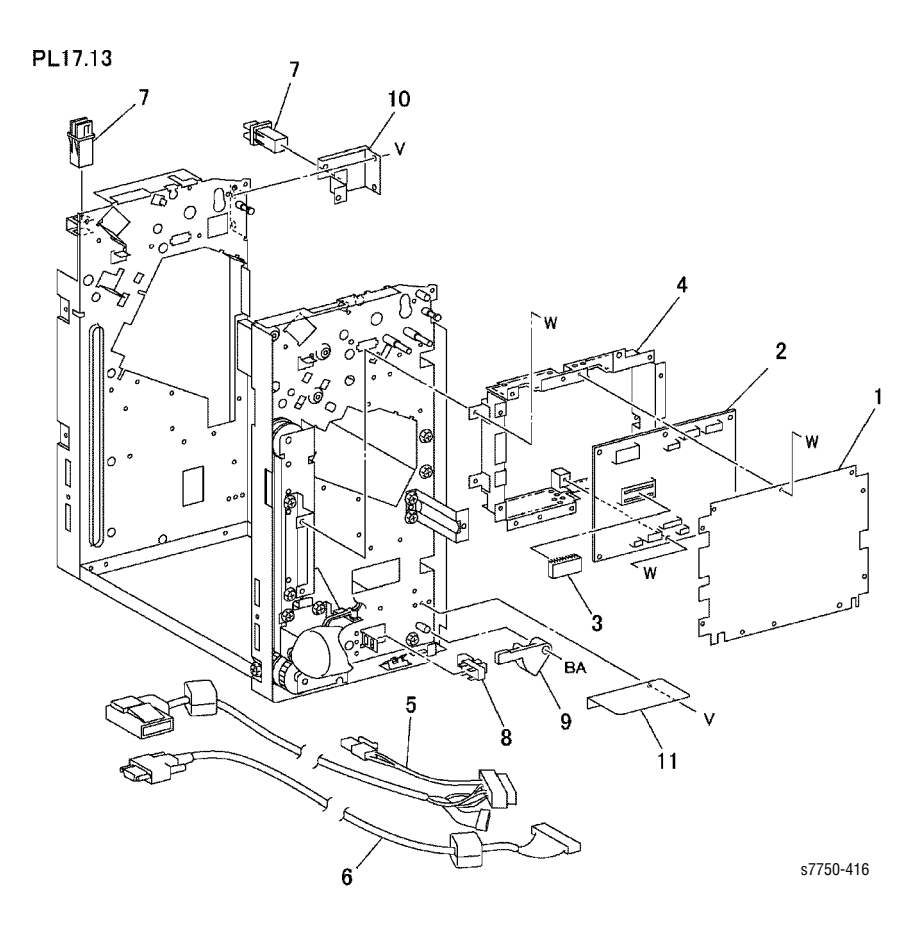

#### Electrical Components PL 17.13

| No. | Part Number | Qty | Description                           |
|-----|-------------|-----|---------------------------------------|
| 1   |             |     | Board Cover                           |
| 2   | 116-1235-00 | 1   | Finisher Board                        |
| 3   | 116-1314-00 | 1   | ROM                                   |
| 4   |             |     | PWB Bracket                           |
| 5   | 116-1824-00 |     | DC Harness                            |
| 6   | 116-1825-00 |     | Cable                                 |
| 7   | 116-1233-00 | 1   | Top Cover/Front Door Interlock Switch |
| 8   | 116-1253-00 | 1   | Docking Interlock Switch              |
| 9   |             |     | Spring Plate                          |
| 10  |             |     | Bracket                               |
| 11  |             |     | Plate                                 |

# PL 17.14 Finisher Rack (Stand)

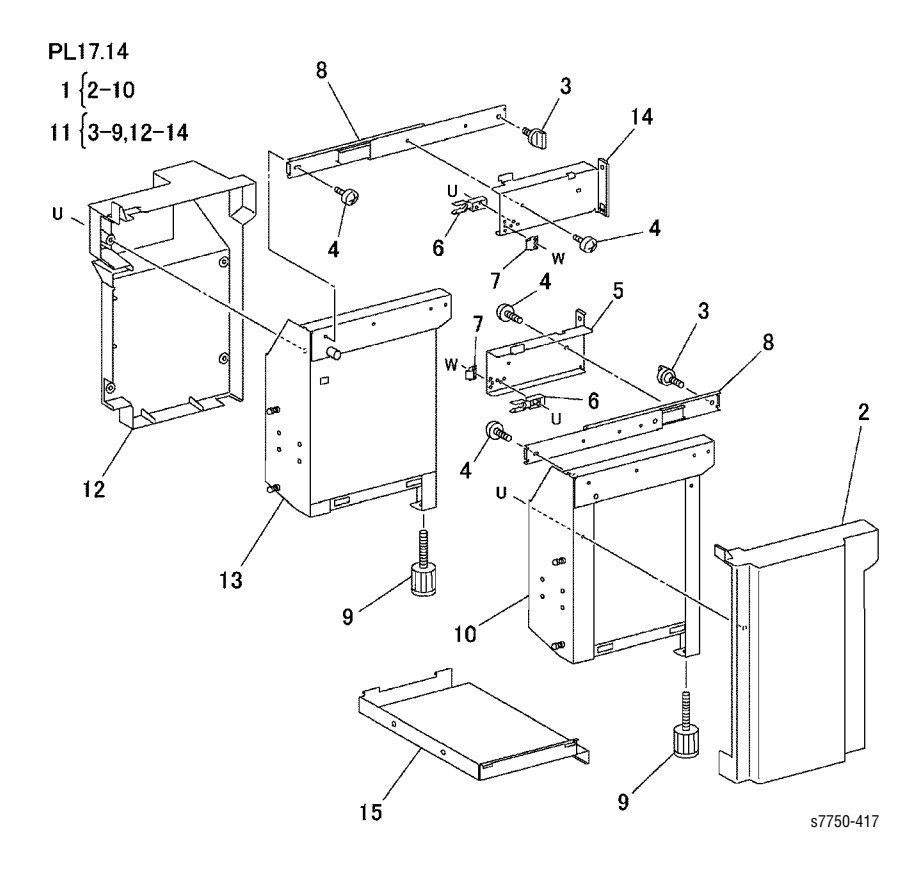

### 7.14 Finisher Rack (Stand)

| No. | Part Number | Qty | Description        |
|-----|-------------|-----|--------------------|
| 1   | 116-1315-00 |     | Front Rack         |
| 2   |             | 1   | Front Cover        |
| 3   |             | 1   | Knob Screw         |
| 4   |             |     | Screw              |
| 5   |             |     | Bracket            |
| 6   |             |     | Stop               |
| 7   |             | 1   | Spring Plate       |
| 8   |             | 1   | Rail               |
| 9   |             |     | Foot               |
| 10  |             |     | Front Rack         |
| 11  | 116-1316-00 |     | Rear Rack Assembly |
| 12  |             |     | Rear Cover         |
| 13  |             |     | Rear Rack          |
| 14  |             |     | Bracket            |
| 15  |             |     | Bottom Plate       |

Phaser 7750 Printer Service Manual

# Appendix

# Contents...

- Menu Map
- Service Diagnostic Menu Map
- Service Usage Profile Status Code Definitions Table
- Chain-Link Code Definitions
- Paper Weight Equivalence Table

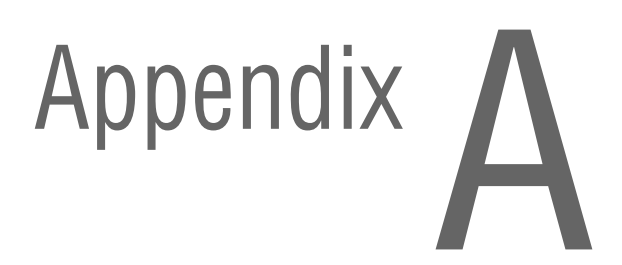

# Menu Map

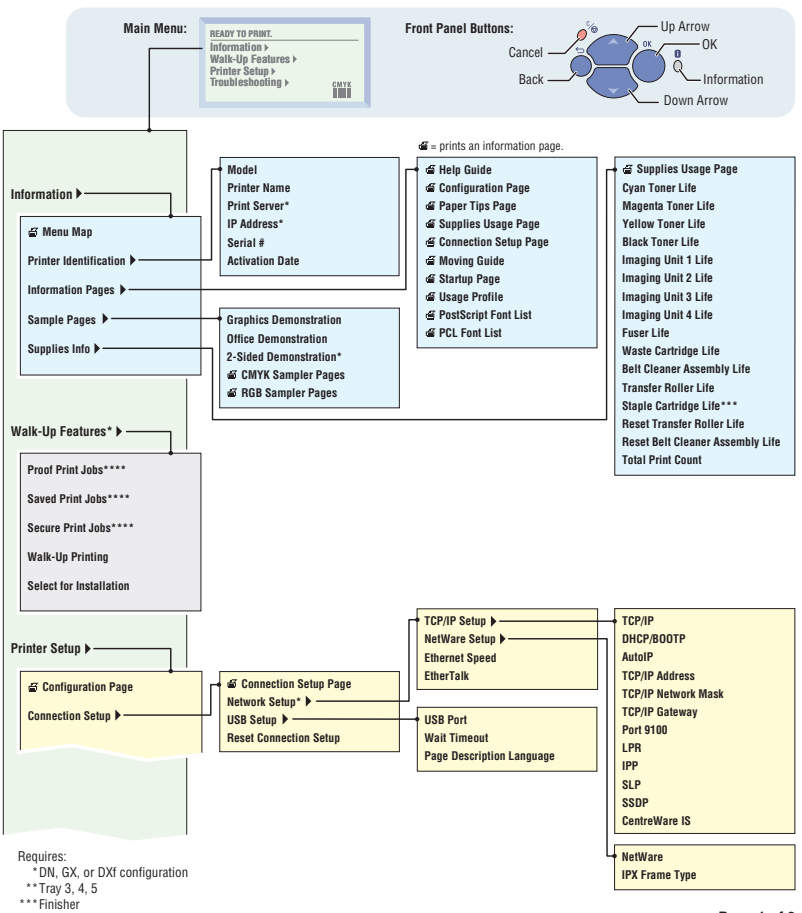

\*\*\*\* Stored jobs of this type present

Page 1 of 2

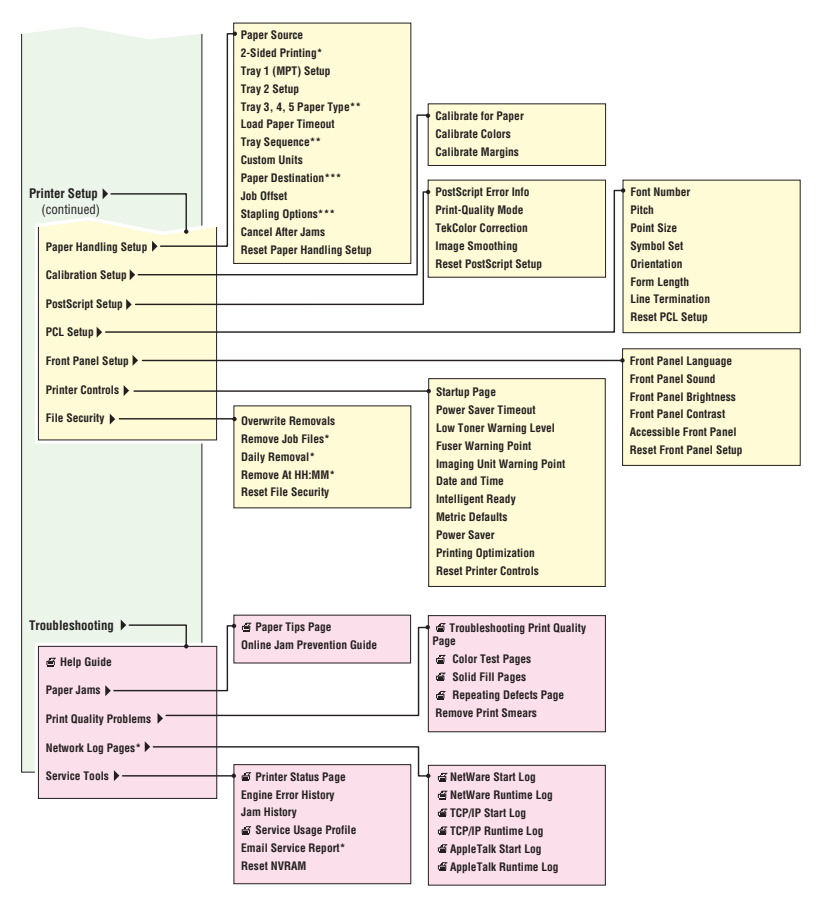

Requires:

\*DN, GX, or DXf configuration

\*\*Tray 3, 4, 5

\*\*\*Finisher

\*\*\*\* Stored jobs of this type present

Page 2 of 2

# Service Diagnostic Menu Map

#### Service Diagnostics Menu Map

Print Service Menu Map. Prints a service diagnostic menu map and exits service diagnostics.

General Status Provides the current print engine status.

Engine ROM Version Configuration Ambient Temp/Humidity Fuser Temperature Fault List Front Panel Adjust Jam Info Fault History

Built-in Test Prints Prints Test Prints. The prints are used by service personnel to identify, repair, and validate the operability of the printer.

Paper Path Options Print Laser Check Print HalfTones Print Grid 1-Dot Print Fast Scan 8 tone

Sensor/Switch Tests Test the functionality of sensors and switches by giving service personnel the ability to input actuation and state changes of all sensors and switches.

Ambient Temp/Humidity Fuser Temperature Interlocks Jam Sensors POB Sensor **Registration Sensor** OHP Sensor Duplex Sensor Tray Feed Sensors Stack Full Sensor Fuser Exit Sensor 1st BTR Retract Sensor 2nd BTR Retract Sensor Fuser Present Read Fuser Fuses Accum MOB Sensor Belt Edge Sensor BTR Sensors ADC Sensor **Toner Waste Cartridge** Tray Sensors Tray 1 Sensors ATC Sensors Imaging Unit Sensors New Toner Cartridge Sensors Finisher Sensors ntional)

Motors/Fans Tests. Tests the functionality of motors and fans by giving service personnel the ability to energize/de-energize the motor and fans one at a time.

Main Motor Steering Motor Imaging Unit Motors Accumulator Belt Motor

Motor Test (-cont'd-) 1st BTR Motor 2nd BTR Motor Duplex Motor Paper Feed Motors Paper Lift Motors Offset Motor Developer Motors Dispenser Motors Agitator Motor Fan Motors Paper Path / No Pick Finisher Motors (outional)

<u>Clutch Tests</u> Tests the functionality of the clutches by giving service personnel the ability to energize/de-energize one clutch at a time.

Take Away Clutch Developer Clutch Registration Clutch Duplex Clutch Finisher Clutches (optional)

Solenoid Tests. Tests the functionality of the solenoids by giving service personnel the ability to energize/de-energize one solenoid at a time.

Exit Gate Solenoid Duplex Gate Solenoid Shutter Solenoid ADC Shutter Open ADC Shutter Close Tray 1 Feed Solenoid Finisher Solenoid (optional)

Adjustments/Calibrations Performs adjustments, calibrations and operations essential to the performance of the printer.

Belt Edge Learn ATC Sensor Setup TRC Adjust ADC Output Check Tone Up/Down Laser Power Check PWM Mapping Data Read Coarse RegiCon Init

Maintenance Cleans the IDT rollers within the Imaging Unit.

Clean Fuser Clean Accumulator Belt

NVRAM Access This menu lets you read, set, or reset the following values:

PostScript NVRAM Reset Clear Tech Rep Faults Reset CRU Life Counters Reset Engine NVRAM Store Engine NVRAM

Exit Exits service diagnostics and reboots the printer.

For Authorized Service Personnel Use Only. Service Menu functions are to be used by Xerox service personnel and authorized service providers only. The printer can be damaged by improper use of the built-in service tests.

# Service Usage Profile Status Codes

| Code | Definition                            | Code | Definition                               |
|------|---------------------------------------|------|------------------------------------------|
| 0    | Ready                                 | 20   | Tray 2 missing, not printing from 2      |
| 1    | Accumulator near end of life          | 21   | Tray 1 missing, not printing from 1      |
| 2    | Fuser near end of life                | 22   | Stapler not ready                        |
| 3    | Belt cleaner near end of life         | 23   | Stapler near empty                       |
| 4    | Transfer roller near end of life      | 24   | Stapler empty                            |
| 5    | Waste toner cartridge is getting full | 25   | Stapler Cartridge empty                  |
| 6    | Cyan toner is getting low             | 26   | Job not stapled                          |
| 7    | Magenta toner is getting low          | 27   | IP address is being used by someone else |
| 8    | Yellow toner is getting low           | 28   | Processing Data                          |
| 9    | Black toner is getting low            | 29   | Receiving Data                           |
| 10   | Imaging Unit 1 is near end of life    | 30   | Engine is printing                       |
| 11   | Imaging Unit 2 is near end of life    | 31   | Progress printing page n                 |
| 12   | Imaging Unit 3 is near end of life    | 32   | Progress printing page n of n            |
| 13   | Imaging Unit 4 is near end of life    | 33   | Progress cleaning page n                 |
| 14   | No paper tray 4, not printing from 4  | 34   | Progress cleaning page n of n            |
| 15   | No paper tray 3, not printing from 3  | 35   | Thermals unstable                        |
| 16   | No paper tray 2, not printing from 2  | 36   | Initializing mech                        |
| 17   | No paper tray 1, not printing from 1  | 37   | Clearing job                             |
| 18   | Tray 4 missing, not printing from 4   | 38   | Cancelling cleaning job                  |
| 19   | Tray 3 missing, not printing from 3   | 39   | Printer in cleaning mode                 |
| 20   | Tray 2 missing, not printing from 2   | 40   | In Energy Star mode                      |

| Code | Definition                       | Code | Definition                      |
|------|----------------------------------|------|---------------------------------|
| 41   | Stapler not ready                | 66   | No laser paper HC tray 2,       |
| 42   | Top Cover Interlock open         | 67   | No heavy paper HC tray 2,       |
| 43   | Finisher Front Door open         | 68   | No laser paper tray 3, printing |
| 44   | HT Interlock Sensor open         | 69   | No heavy paper tray 3, printing |
| 45   | Docking Interlock open           | 70   | No laser paper HC tray 3,       |
| 46   | Stapler near empty               | 71   | No heavy paper HC tray 3,       |
| 47   | Finisher tray fail               | 72   | No laser paper tray 4, printing |
| 48   | Finisher at capacity             | 73   | No heavy paper tray 4, printing |
| 49   | job not stapled                  | 74   | No laser paper HC tray 4,       |
| 50   | Finisher full                    | 75   | No heavy paper HC tray 4,       |
| 51   | Finisher paper size change       | 76   | No OHP in MPT                   |
| 52   | IOT Output Tray Full             | 77   | No heavy paper in MPT           |
| 53   | No paper, standard tray 4        | 78   | No color laser labels in MPT    |
| 54   | No paper tray 3, printing from 3 | 79   | No envelopes in MPT             |
| 55   | No paper tray 2, printing from 2 | 80   | No thin cover/index in MPT      |
| 56   | No paper tray 1, printing from 1 | 81   | No thick cover/index in MPT     |
| 57   | No paper, high capacity trays    | 82   | No laser paper in MPT           |
| 58   | No paper, high capacity trays    | 83   | No paper in MPT                 |
| 59   | No paper, high capacity trays    | 84   | OHP in MPT, needs labels        |
| 60   | No laser paper tray 1, printing  | 85   | OHP in MPT, needs heavy paper   |
| 61   | No thin cover index tray 1,      | 86   | OHP in MPT, needs envelope      |
| 62   | No heavy paper tray 1, printing  | 87   | OHP in MPT, needs thin          |
| 63   | No OHP tray 1, printing from 1   | 88   | OHP in MPT, needs thick         |
| 64   | No laser paper tray 2, printing  | 89   | OHP in MPT, needs paper         |
| 65   | No heavy paper tray 2, printing  | 90   | Paper in MPT, needs OHP         |

| Code | Definition                                  | Code | Definition                         |
|------|---------------------------------------------|------|------------------------------------|
| 91   | Tray 4 missing, printing from 4             | 116  | OHP detected in tray 4, high       |
| 92   | Tray 3 missing, printing from 3             | 117  | Front door open                    |
| 93   | Tray 2 missing, printing from 2             | 118  | Left door open                     |
| 94   | Tray 1 missing, printing from 1             | 119  | Upper left door open               |
| 95   | HC trays, tray 4 missing                    | 120  | Lower left door open               |
| 96   | HC trays, tray 3 missing                    | 121  | Lower tray door open               |
| 97   | HC trays, tray 2 missing                    | 122  | Lower high capacity tray door open |
| 98   | Cyan toner empty                            | 123  | Right door open                    |
| 99   | Magenta toner empty                         | 124  | Jam at output tray                 |
| 100  | Yellow toner empty                          | 125  | Jam at fuser unit                  |
| 101  | Black toner empty                           | 126  | Jam at multi-purpose tray          |
| 102  | Imaging Unit 1 at end of life               | 127  | Jam at tray 1                      |
| 103  | Imaging Unit 2 at end of life               | 128  | Jam at tray 2                      |
| 104  | Imaging Unit 3 at end of life               | 129  | Jam at tray 3                      |
| 105  | Imaging Unit 4 at end of life               | 130  | Jam at tray 4                      |
| 106  | Accumulator belt is at end of life          | 131  | Jam at duplex                      |
| 107  | Waste toner cartridge is full               | 132  | Jam at tray 4, high capacity trays |
| 108  | Belt cleaner assembly is at end of life     | 133  | Jam at tray 2, high capacity trays |
| 109  | Transfer roller is at end of life           | 134  | Jam at tray 3, high capacity trays |
| 110  | OHP detected in tray, but paper is selected | 135  | Jam at door A                      |
| 111  | OHP detected in tray 2                      | 136  | Jam at door B                      |
| 112  | OHP detected in tray 3                      | 137  | Jam at door C, high capacity trays |
| 113  | OHP detected in tray 4                      | 138  | Jam at door C, low capacity trays  |
| 114  | OHP detected in tray 2, high                | 139  | HT Exit sensor on jam              |
| 115  | OHP detected in tray 3, high                | 140  | HT Entrance jam                    |

| Code | Definition                   | Code | Definition                    |
|------|------------------------------|------|-------------------------------|
| 140  | HT Entrance jam              | 165  | AutoSelect Needs Paper        |
| 141  | Compiler exit sensor off jam | 166  | AutoSelect Needs Heavy        |
| 142  | Tray 1 Needs Paper           | 167  | AutoSelect Needs Thin         |
| 143  | Tray 1 Needs Heavy           | 168  | AutoSelect Needs Thick        |
| 144  | Tray 1 Needs Thin            | 169  | AutoSelect Needs Trans        |
| 145  | Tray 1 Needs Trans           | 170  | AutoSelect Needs Envelopes    |
| 146  | Tray 2 Needs Paper           | 171  | AutoSelect Needs Labels       |
| 147  | Tray 2 Needs Heavy           | 172  | Size Mismatch, Load Letter    |
| 148  | Tray 3 Needs Paper           | 173  | Size Mismatch, Load Legal     |
| 149  | Tray 3 Needs Heavy           | 174  | Size Mismatch, Load Statement |
| 150  | Tray 4 Needs Paper           | 175  | Size Mismatch, Load Executive |
| 151  | Tray 4 Needs Heavy           | 176  | Size Mismatch, Load Tabloid   |
| 152  | Tray 2 HC Needs Paper        | 177  | Size Mismatch, Load TabloidEx |
| 153  | Tray 2 HC Needs Heavy        | 178  | Size Mismatch, Load 8x10      |
| 154  | Tray 3 HC Needs Paper        | 179  | Size Mismatch, Load Foolscap  |
| 155  | Tray 3 HC Needs Heavy        | 180  | Size Mismatch, Load US Folio  |
| 156  | Tray 4 HC Needs Paper        | 181  | Size Mismatch, Load Postcard  |
| 157  | Tray 4 HC Needs Heavy        | 182  | Size Mismatch, Load A3        |
| 158  | MPT Needs Paper              | 183  | Size Mismatch, Load A4        |
| 159  | MPT Needs Heavy              | 184  | Size Mismatch, Load A5        |
| 160  | MPT Needs Thin               | 185  | Size Mismatch, Load A6        |
| 161  | MPT Needs Thick              | 186  | Size Mismatch, Load RA3       |
| 162  | MPT Needs OHP                | 187  | Size Mismatch, Load SRA3      |
| 163  | MPT Needs Envelopes          | 188  | Size Mismatch, Load SP Folio  |
| 164  | MPT Needs Labels             | 189  | Size Mismatch, Load Oficio    |

Phaser 7750 Printer Service Manual

| Code | Definition                                 | Code | Definition                                 |  |  |
|------|--------------------------------------------|------|--------------------------------------------|--|--|
| 190  | Size Mismatch, Load B4 JIS                 | 212  | 212 Fuser Missing                          |  |  |
| 191  | Size Mismatch, Load B5 JIS                 | 213  | Fuser Life Expired / fuser at end of life  |  |  |
| 192  | Size Mismatch, Load B6 JIS                 | 214  | Accumulator Belt Missing                   |  |  |
| 193  | Transparency Size Mismatch,<br>Load Letter | 215  | System halt, service call required         |  |  |
| 194  | Transparency Size Mismatch,<br>Load A4     | 216  | Laser Failure                              |  |  |
| 195  | Label Size Mismatch, Load<br>Letter        | 217  | Polygon Motor Failure                      |  |  |
| 196  | Label Size Mismatch, Load A4               | 218  | Accumulator home position took too long    |  |  |
| 197  | Envelope Size Mismatch Load<br>10 Comm     | 219  | Accumulator Home Position Failure          |  |  |
| 198  | Envelope Size Mismatch, Load<br>9 Half     | 220  | Accumulator Edge Sensor Fail               |  |  |
| 199  | Envelope Size Mismatch, Load<br>B4         | 221  | Drum Motor Fail                            |  |  |
| 200  | Envelope Size Mismatch, Load<br>B5         | 222  | Unexpected Accumulator Home<br>Sensor Fail |  |  |
| 201  | Envelope Size Mismatch, Load<br>B6         | 223  | Accumulator Drive Logic Fail               |  |  |
| 202  | Envelope Size Mismatch, Load<br>C4         | 224  | Imaging Unit 1 Communications<br>Failure   |  |  |
| 203  | Envelope Size Mismatch, Load<br>C5         | 225  | Imaging Unit 2 Communications<br>Failure   |  |  |
| 204  | Envelope Size Mismatch, Load<br>C6         | 226  | Imaging Unit 3 Communications<br>Failure   |  |  |
| 205  | Envelope Size Mismatch, Load<br>DL         | 227  | Imaging Unit 4 Communications<br>Failure   |  |  |
| 206  | Output Tray Full                           | 228  | Transfer Roller Contact Failure            |  |  |
| 207  | Imaging Unit 1 Missing                     | 229  | Transfer Roller Retract Failure            |  |  |
| 208  | Imaging Unit 2 Missing                     | 230  | Fuser Main Lamp Failure                    |  |  |
| 209  | Imaging Unit 3 Missing                     | 231  | Fuser STS Front Failure                    |  |  |
| 210  | Imaging Unit 4 Missing                     | 232  | Fuser STS Front Warm Time Fail             |  |  |
| 211  | Waste Cartridge Missing                    | 233  | Fuser SSR1 Fail                            |  |  |

| Code | Definition                       | Code | Definition         |
|------|----------------------------------|------|--------------------|
| 235  | Fuser STS Rear Fail              | 260  | Finisher Error 119 |
| 236  | Fuser STS Rear Warm Time<br>Fail | 261  | Finisher Error 120 |
| 237  | Fuser SSR2 Fail                  | 262  | Finisher Error 121 |
| 238  | Fan Fail                         | 263  | Finisher Error 122 |
| 239  | Waste Toner Sensor Fail          | 264  | Finisher Error 123 |
| 240  | Yellow ATC Fail                  | 265  | Finisher Error 124 |
| 241  | Magenta ATC Fail                 | 266  | Finisher Error 125 |
| 242  | Cyan ATC Fail                    | 267  | Number of opcodes  |
| 243  | Black ATC Fail                   |      |                    |
| 244  | Engine Logic Board Fail          |      |                    |
| 245  | Engine Comm Fail                 |      |                    |
| 246  | Engine RAM ROM Fail              |      |                    |
| 247  | Engine NVRAM Fail                |      |                    |
| 248  | Controller to Engine Timing Fail |      |                    |
| 249  | Engine Micro Pitch Fail          |      |                    |
| 250  | HV Power Supply Fail             |      |                    |
| 251  | Tray Lift Fail                   |      |                    |
| 252  | Finisher Error 111 -             |      |                    |
| 253  | Finisher Error 112               |      |                    |
| 254  | Finisher Error 113               |      |                    |
| 255  | Finisher Error 114               |      |                    |
| 256  | Finisher Error 115               |      |                    |
| 257  | Finisher Error 116               |      |                    |
| 258  | Finisher Error 117               |      |                    |
| 259  | Finisher Error 118               |      |                    |

# **Missing Chain Link Codes Definitions**

04-605 IOT NVM EMPTY 07-270 TRAY 2 PAPER SIZE SENSOR BROKEN 07-271 TRAY 3 PAPER SIZE SENSOR BROKEN 07-272 TRAY 4 PAPER SIZE SENSOR BROKEN (3TM) 07-273 TRAY 5 PAPER SIZE SENSOR BROKEN (3TM) 07-274 MPT PAPER SIZE SENSOR BROKEN 07-276 TRAY 4 PAPER SIZE SENSOR BROKEN (TTM) 07-277 TRAY 5 PAPER SIZE SENSOR BROKEN (TTM) 07-930 TRAY 2 PAPER SIZE MISMATCH 07-931 TRAY 3 PAPER SIZE MISMATCH 07-932 TRAY 4 PAPER SIZE MISMATCH 07-933 TRAY 5 PAPER SIZE MISMATCH 07-933 TRAY 5 PAPER SIZE MISMATCH 08-620 ENVIRONMENT TEMP SENSOR FAIL 08-900 STATIC JAM

# Paper Weight Equivalence Table

| US<br>Postcard<br>thickness<br>(mm) | US Bond<br>Weight<br>(Ibs) | US text<br>book<br>weight<br>(Ib) | US<br>cover<br>weight<br>(Ib) | US<br>Bristol<br>weight<br>(Ib) | US<br>Index<br>weight<br>(Ib) | US tag<br>weight<br>(Ib) | Metric<br>weight<br>(g/m <sup>2</sup> ) |
|-------------------------------------|----------------------------|-----------------------------------|-------------------------------|---------------------------------|-------------------------------|--------------------------|-----------------------------------------|
|                                     | 16                         | 41                                | 22                            | 27                              | 33                            | 37                       | 60                                      |
|                                     | 17                         | 43                                | 24                            | 29                              | 35                            | 39                       | 64                                      |
|                                     | 20                         | 50b                               | 28                            | 34                              | 42                            | 46                       | 75                                      |
|                                     | 21                         | 54                                | 30                            | 36                              | 44                            | 49                       | 80                                      |
|                                     | 24                         | 60b                               | 33                            | 41                              | 50                            | 55                       | 90                                      |
|                                     | 27                         | 68                                | 37                            | 45                              | 55                            | 61                       | 100                                     |
|                                     | 28                         | 70b                               | 39                            | 49                              | 58                            | 65                       | 105                                     |
|                                     | 29                         | 74                                | 41                            | 50                              | 61                            | 68                       | 110                                     |
|                                     | 32                         | 80b                               | 44                            | 55                              | 67                            | 74                       | 120                                     |
|                                     | 36                         | 90                                | 50                            | 62                              | 75                            | 83                       | 135                                     |
| 0.18                                | 39                         | 100                               | 55                            | 67                              | 82                            | 91                       | 148                                     |
|                                     | 40                         | 101                               | 55                            | 68                              | 83                            | 92                       | 150                                     |
| 0.20                                | 43                         | 110                               | 60                            | 74                              | 90                            | 100                      | 163                                     |
|                                     | 45                         | 115                               | 63                            | 77                              | 94                            | 104                      | 170                                     |
| 0.23                                | 47                         | 119                               | 65                            | 80                              | 97                            | 108                      | 176                                     |
|                                     | 51                         | 128                               | 70                            | 86                              | 105                           | 117                      | 190                                     |
|                                     | 53                         | 134                               | 74                            | 90                              | 110                           | 122                      | 199                                     |
|                                     | 54                         | 137                               | 75                            | 93                              | 113                           | 125                      | 203                                     |
|                                     | 58                         | 146                               | 80                            | 98                              | 120                           | 133                      | 216                                     |
|                                     | 65                         | 165                               | 90                            | 111                             | 135                           | 150                      | 244                                     |

# Index

## **Symbols**

(HCF) Tray 3 removal, 8-59
(HCF) Tray 4 and Paper Transport disassembly, 8-59
+24 VDC - 1 of 2 wiring diagram, 10-29
+24 VDC Interlock Circuit troubleshooting, 4-19
+24VDC 2 of 2 wiring diagram, 10-30
+5 VDC Interlock Circuit troubleshooting, 4-20

## **Numerics**

1st Retract contact motor service diagnostics, 4-9
24 VDC Low-Voltage Power Supply disassembly, 8-46
2nd BTR Motor diagnostic test, 4-9
2nd BTR Retract Sensor diagnostic test, 4-6
3.3 VDC disassembly, 8-44
5 VDC disassembly, 8-44

## A

AC Power disassembly, 8-48 troubleshooting, 4-16 Accumulator Belt disassembly, 8-34 home position failure (code 31), 3-19 home position took too long (code 30), 3-19

unexpected belt edge sensor failure (code 32), 3-22 unexpected home sensor signal (code 33). 3-24 Accumulator Belt Drive disassembly, 8-50 Accumulator Belt Motor diagnostic test, 4-9 Accumulator Belt Mounting Frame disassembly, 8-33 Accumulator Belt Sensor mark-on-belt (mob) diagnostic test, 4-6 ADC Output Check diagnostic test, 4-12 ADC Sensor diagnostic test, 4-7 output check, 2-26 theory of, 2-25 ADC Shutter Close diagnostic test, 4-11 ADC Shutter Open diagnostic test, 4-11 adjustments, 6-1 ATC sensor setup, 6-14 center skew, 6-4 coarse and fine skew, 6-3 fine skew, 6-7 in/out skew, 6-3 Regicon procedures, 6-5 adjustments/ calibrations diagnostic tests, 4-11 Agitator Motor diagnostic test, 4-10 application troubleshooting, 4-23 ATC Sensor black failure (code 15), 3-15 cyan failure (code 14), 3-13

diagnostic test, 4-7 magenta failure (code 13), 3-13 setup adjustment, 6-14 theory of, 2-24 yellow failure (code 12), 3-13 ATC Sensor Setup diagnostic test, 4-11

### В

Belt Cleaner disassembly, 8-34 Belt Edge Learn diagnostic test, 4-11 Belt Edge Sensor diagnostic test, 4-6 blank prints troubleshooting, 5-14 BTR Sensor diagnostic test, 4-7

## С

calibrations, 6-1 Card Cage disassembly, 8-40 center setup theory of, 2-19 center skew, 6-4 Chain Link definition of, 3-5 definitions of, 3-5 index table, 3-10 charge and exposure wiring diagram, 10-62 charging, 2-2 Clean Accumulator Belt diagnostic test, 4-12 clean fuser diagnostic test, 4-12 cleaning, 2-2, 7-1 clear tech rep faults, 6-20 diagnostics, 4-12 clearance, 1-9 Clutch Tests diagnostics, 4-11

coarse initialization, 6-12 Coarse RegiCon initialization diagnostics, 4-12 coarse skew, 6-3 Color Registration Control wiring diagram, 10-43 configuration diagnostics, 4-3 consumables diagram, 1-8 life counters, 1-8 Controller to engine communications failure (code 81), 3-39 CRU Life Counters diagnostics, 4-12

## D

damaged prints troubleshooting, 4-21 DC Power Generation +24VDC wiring diagram, 10-36 DC Power Generation 3.3 VDC disassembly, 10-34 DC Power Generation 5VDC wiring diagram, 10-35 Developer Clutch diagnostic test, 4-11 Developer Drive disassembly, 8-51 Developer Housing Assembly disassembly, 8-25 Developer Motor diagnostic test, 4-10 development, 2-2 dimensions, 1-9 **DIP Switches**, 4-3 **Dispense** Assembly disassembly, 8-20 Dispensor Motor diagnostic test, 4-10 Doors troubleshooting, 4-15 Drives theory of, 2-11 Drum Drive Control

Phaser 7750 Printer

wiring diagram, 10-59 Drum Drive Control K wiring diagram, 10-60 Drum Life Control wiring diagram, 10-61 Drum Motor failure (code 60), 3-35 **Duplex** Chute disassembly, 8-13 Duplex Clutch diagnostic test, 4-11 Duplex Gate Solenoid diagnostic test, 4-11 Duplex Motor diagnostic test, 4-9 Duplex Sensor diagnostic test, 4-6 duplexing paper path, 2-7

### Ε

Electrical Chassis (Card Cage) disassembly, 8-40 electrical specifications, 1-12 Engine control theory of, 2-10 Engine Control Board communications failure (code 81), 3-39 controller to time failure (code 84), 3-40 disassembly, 8-42 micro pitch failure (code 85), 3-40 NVRAM failure (code 83), 3-40 NVRAM failure (code 86), 3-40 RAM/ROM failure (code 82), 3-39 Engine control board failure (code 80), 3-39 Engine Control Interface Board disassembly, 8-43 Engine NVRAM reset, 6-20 engine ROM version diagnostics, 4-3 environmental specifications, 1-13

error messages index table, 3-10 Exit Gate Solenoid diagnostic test, 4-11 exit jams troubleshooting, 4-22 Exit Transport disassembly, 8-31 exposure, 2-2

#### F

Fan failure (code 54), 3-33 Fan Tests diagnostics, 4-8 fault history accessing, 3-2 service diagnostic, 4-4 fault list diagnostics, 4-3 fine skew theory of, 2-19 Finisher Clutches diagnostic tests, 4-11 communication failure (code 124), 3-61 motors diagnostic test, 4-10 Solenoids diagnostic tests, 4-11 troubleshooting, 4-15 Finisher Decurler failure (code 122), 3-59 Finisher Eject Clamp home sensor on/off failure (code 120/ 121), 3-58 **Finisher Sensors** diagnostic tests, 4-8 Finisher Set Clamp failure (code 123), 3-60 Finisher Stacker Height Sensor off failure (code 116), 3-53 Finisher Stacker Tray failure (code 117), 3-55 Finisher Stapler

failure (code 113), 3-49 front corner on/off failure (code 118/ 119), 3-57 mode logic failure (code 125), 3-61 move sensor on/off failure (code 111/ 112), 3-47 front panel adjust, diagnostics, 4-3 configuration, 1-6 disassembly, 8-5 key shortcuts, 1-6 keys, 1-6 LED indicators, 1-6 troubleshooting, 4-14 functional specifications, 1-12 Fuser diagnostic temperature, 4-3 life expectancy, 2-8 main lamp failure (code 40), 3-25 paper path, 2-8 SSR2 on-time failure (code 47), 3-31 STS front failure (code 41), 3-26 STS front warm time failure (code 42), 3-26 STS rear failure (code 45), 3-30 STS rear warm time failure (code 46). 3-31 sub lamp failure (code 44), 3-29 theory of, 2-8 Fuser Exit Sensor diagnostic test, 4-6 Fuser Fan disassembly, 8-32 Fuser Fan Motor diagnostic test, 4-10 Fuser jams troubleshooting, 4-22 Fuser Present Sensor diagnostic test, 4-6 Fuser Temperature Sensor diagnostic test, 4-5 fusing, 2-3

## Η

Hard Drive, 6-15

HCF Sensor diagnostic test, 4-7 HCF/LTA Cover disassembly, 8-58

## 

Image Processor Board board diagram, 1-7 connections, 1-7 disassembly, 8-38 Imaging Unit communications failure (code 70, 71, 72, 73), 3-36 Imaging Unit Drive disassembly, 8-52 Imaging Unit Motor service diagnostics, 4-9 Imaging Unit Plate Assembly disassembly, 8-22 Imaging Unit Plate Cover disassembly, 8-19 Imaging Unit Rail Assembly disassembly, 8-24 Imaging Unit Sensor diagnostic test, 4-7 in/out setup theory of, 2-19 in/out skew, 6-3 Interlocks diagnostic tests, 4-5 Internal Hard Drive disassembly, 8-39 Inverter Transport Assembly disassembly, 8-14

#### J

Jam info diagnostics, 4-4 Jam Sensors diagnostic tests, 4-6

#### L

Laser Control Y

Phaser 7750 Printer

wiring diagram, 10-40 Laser Power Check diagnostic test, 4-12 Laser Scan Drive Control wiring diagram, 10-41 Laser Shutter Control wiring diagram, 10-42 Laser Unit laser unit failure (code 10), 3-12 polygon motor failure (code 11), 3-12 theory of, 2-15 Laser Unit (ROS) disassembly, 8-36 LD Power Relay disassembly, 8-45 LED POST blink patterns, 3-8 Left Cover Assembly (Left Door) disassembly, 8-11 Left Hand Lift Jack disassembly, 8-55 Left-Hand and Right-Hand Gear (HCF) disassembly, 8-62 Left-Hand Lower Cover disassembly, 8-8 Left-Hand Rear Mid Cover disassembly, 8-7 loading and feeding tray 1, 2-6 Low-Voltage Power Supplies disassembly, 8-44 LTA Rear Cover disassembly, 8-57 LTA Right Side Door disassembly, 8-57 LTA/HCF Cover disassembly, 8-58 LVPS Control wiring diagram, 10-33

### Μ

Macintosh troubleshooting, 4-23 Main Drive

disassembly, 8-49 Main Lever disassembly, 8-54 Main Motor diagnostic test, 4-8 Main Motor Drive Control wiring diagram, 10-39 Main Power wiring diagram, 10-31 Main Power 2 of 2 wiring diagram, 10-32 maintenance diagnostic test, 4-12 Mark-On-Belt (MOB) Sensor disassembly, 8-30 media jams troubleshooting, 4-21 media specifications, 1-13 Mis-pick troubleshooting, 4-21 Motor Tests diagnostics, 4-8 multiple sheet pick troubleshooting, 4-21

## Ν

NVRAM resetting, 6-16 storing, 6-21 NVRAM Access diagnostics, 4-12

## 0

Offset Motor diagnostic test, 4-10 OHP Sensor diagnostic test, 4-6 operating system troubleshooting, 4-23 Optional Feeder troubleshooting, 4-15

#### Ρ

Paper Feed Motor LTA/HCF disassembly, 8-61 Paper Feed Motors diagnostic test, 4-9 paper feed sensing, 2-5 Paper Feeding wiring diagram, 10-54 Paper Lift Motor diagnostic test, 4-9 disassembly, 8-17 Paper on Belt (POB) Sensor diagnostic test, 4-6 Paper Path service diagnostic tests for, 4-4 theory of, 2-4 troubleshooting, 4-21 Paper Path/No Pick Motor diagnostic test, 4-10 Paper Pick Rollers Tray 1 disassembly, 8-10 paper present sensing, 2-6 paper size sensing, 2-5 Paper Transportation wiring diagram, 10-55 Paper-Select Switches, LTA/HCF disassembly, 8-60 Plug Jack Locator Maps, 10-10 **POST**, 3-7 diagnostic test descriptions, 3-9 fault reporting, 3-8 faults, 3-8 LED blink patterns, 3-8 startup indications, 3-7 PostScript NVRAM Reset, 6-16 diagnostics, 4-12 power AC and DC, 2-10 Power Interlock Switching wiring diagram, 10-37 Power Supply system theory of, 2-13 primary transfer, 2-2 Print Cartridge Motor diagnostic test, 4-9 print process

summary of, 2-2 print quality overview, 5-2 print quality defects specific components, 5-2 print speeds, 1-12 printer configurations, 1-3 dimensions and clearances, 1-9 electrical specs, 1-12 environmental specs, 1-13 exterior parts, 1-4 functional spec, 1-12 general troubleshooting, 4-15 media specs, 1-13 print speeds, 1-12 specifications, 1-9 start up, 3-7 tray specs, 1-13 printer maintenance, 7-1 printer orientation, 8-2

#### R

Read Fuser Fuses Sensor diagnostic test, 4-6 Rear Cover disassembly, 8-6 Regicon center skew #3, 6-9 coarse initialization, 6-12 coarse skew #4, 6-10 fine skew #1, 6-7 in/out skew #2, 6-8 overview, 2-17 patterns, 2-20 theory of, 2-15 Registration wiring diagram, 10-58 **Registration Clutch** diagnostic test, 4-11 Registration Control (Regicon), 6-2 **Registration Sensor** diagnostic test, 4-6 Registration Transport Assembly disassembly, 8-15

Phaser 7750 Printer

Reset Engine NVRAM diagnostics, 4-12 resetting all printer defaults, 6-17 clear tech rep faults, 6-20 factory settings, 6-16 NVRAM, 6-16 resetting NVRAM, image processor, 6-16 restore factory settings, margins, 6-17 previous color settings, 6-16 **Right Hand Lift Jack** disassembly, 8-55 **Right Side Cover** disassembly, 8-4 **RIP** Procedures, 3-4 ROS overview, 2-15 rough skew theory of, 2-19 **Routine Maintenance Items** diagram, 1-8

#### S

secondary transfer, 2-3 Sensors diagnostic tests, 4-5 theory of, 2-22 service checklist, 3-3 Service Diagnostics entering, 4-2 front panel key description, 4-3 menu, tests table, 4-3 NVRAM Resets, 6-19 overview, 4-2 service menu map, 4-3 Shutter Solenoid diagnostic test, 4-11 Shutter Solenoid Assembly disassembly, 8-16 Solenoid Tests diagnostic test, 4-11 Stack Full Sensor diagnostic test, 4-6 stack height sensing, 2-6

Startup, 3-7 Steering Drive disassembly, 8-29 Steering Motor diagnostic test, 4-9 Store Engine NVRAM diagnostics, 4-13 storing engine NVRAM, 6-21 System boot sequence, 3-7

## T

T2 High-Voltage Power Supply disassembly, 8-47 Take-Away Clutch diagnostic test, 4-11 temperature/humidity diagnostics, 4-3 Temperature/Humidity Sensor diagnostic test, 4-5 Test Prints color test pages, 5-5 fast scan 8 tone, 5-11 front panel, 5-4 grid-1 dot, 5-10 paper path options, 5-9 print fast scan 8 tone diagnostics, 4-5 print grid 1-dot diagnostics, 4-5 print halftones, 5-10 diagnostics, 4-5 print laser check, 5-9 diagnostics, 4-5 remove print smears, 5-8 repeating defects page, 5-8 service diagnostic, 4-4 solid fill pages, 5-7 test pattern, 5-6 theory of operation, 2-1 Tone Up/Down diagnostic test, 4-12 toner EA theory of, 2-9 Toner Dispense Motor

Service Manual

disassembly, 8-28 Toner Waste Cartridge diagnostic test, 4-7 Top Cover disassembly, 8-5 Top Rear Cover disassembly, 8-7 Transfer Roller contact failure (code 20), 3-17 retract failure (code 21), 3-17 Transfer Roller Sensor diagnostic test, 4-7 Tray lift failure (code 87), 3-41 Tray 1 (MPT) size sensor error (code), 3-43 Tray 1 (MPT) Feed Solenoid diagnostic test, 4-11 Tray 1 (MPT) Sensor diagnostic test, 4-7 Tray 1 / (MPT) disassembly, 8-9 Tray 1 Feeder disassembly, 8-17 Tray 1 Paper Size switching wiring diagram, 10-44 Tray 1 Paper Stacking wiring diagram, 10-49 Tray 2 Paper Size Switching wiring diagram, 10-45 Tray 2 Paper Stacking wiring diagram, 10-50 Tray 2 Paper-Select Switches disassembly, 8-53 Tray 3 Paper Size Sensing wiring diagram, 10-46 Tray 3 Paper Stacking wiring diagram, 10-51 Tray 4 Paper Size Sensing wiring diagram, 10-47 Tray 4 Paper Stacking wiring diagram, 10-52 Tray 5 Paper Stacking wiring diagram, 10-53 trav feed sensors diagnostic test, 4-6

tray lift failure (code 87), 3-41 tray module paper transport drive control wiring diagram, 10-57 tray module paper transportation wiring diagram, 10-56 trav module power interlock switching wiring diagram, 10-38 tray sensor diagnostic test, 4-7 tray specifications, 1-13 trays troubleshooting false load message, 4-15 troubleshooting missing, 4-15 TRC Adjust diagnostic test, 4-11 troubleshooting background contamination, 5-22 banding, 5-19 light prints all colors, 5-13 missing bands, 5-16 one color faded or missing, 5-15 print is mottled, 5-25 random missing spots, 5-21 repetitive marks, 5-20 spotting, 5-19 streaks, 5-17 toner on back of print, 5-24 unfused image, 5-23 troubleshooting procedures how to use, 3-5

#### W

Waste Auger disassembly, 8-35 Waste Cartridge Sensor Holder disassembly, 8-18 Waste Toner Cartridge full detection sensor failure (code 78), 3-38 Wiring Diagrams, 10-29
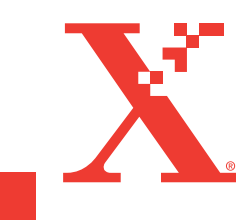

071-0864-00 A